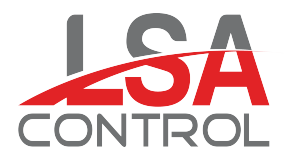

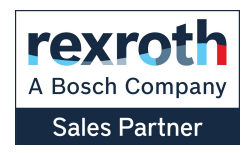

## Catálogos Levante Sistemas de Automatización y Control S.L.

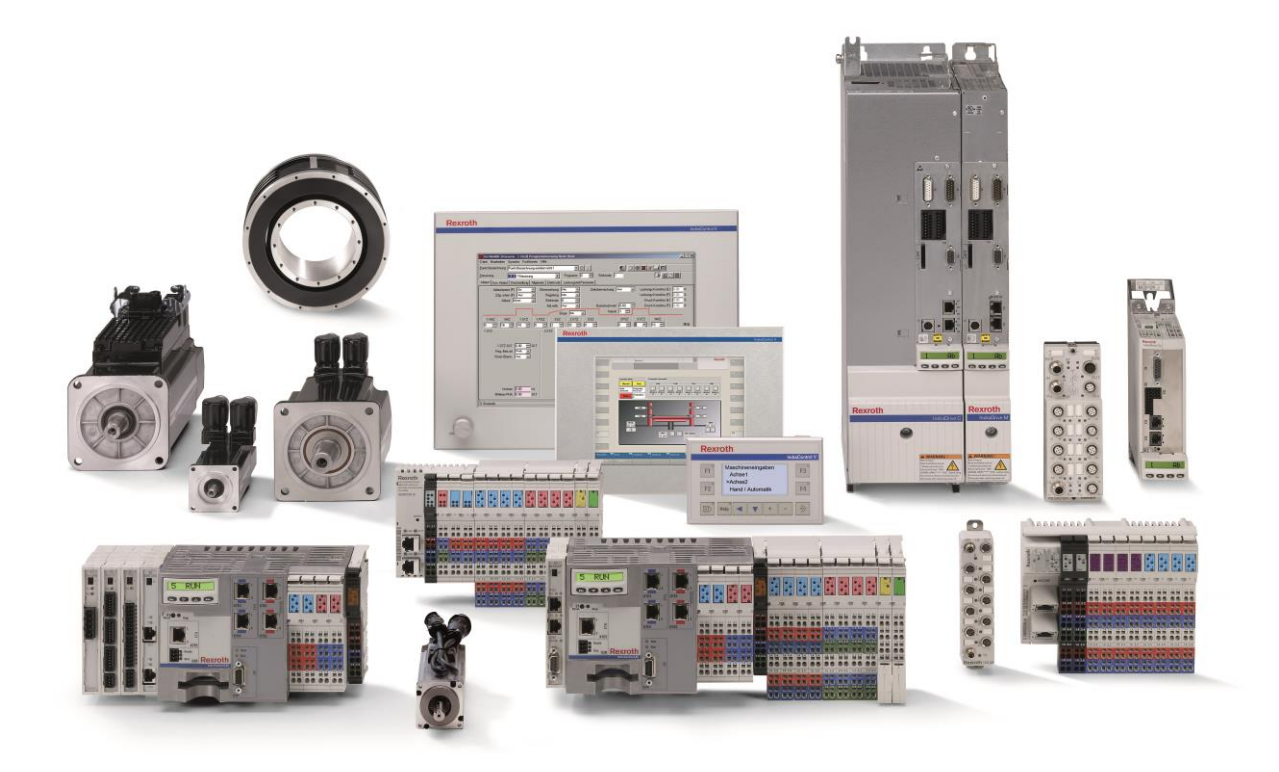

LSA Control S.L. - Bosch Rexroth Sales Partner Ronda Narciso Monturiol y Estarriol, 7-9 Edificio TecnoParQ Planta 1ª Derecha, Oficina 14 (Parque Tecnológico de Paterna) 46980 Paterna (Valencia) Telf. (+34) 960 62 43 01 comercial@lsa-control.com www.lsa-control.com www.boschrexroth.es

Distribuidor oficial Bosch Rexroth, Indramat, Bosch y Aventics.

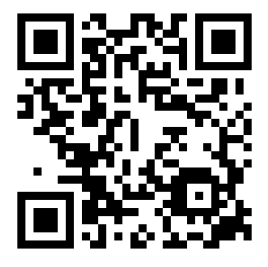

www.lsa-control.com

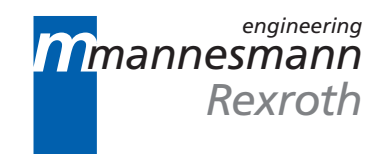

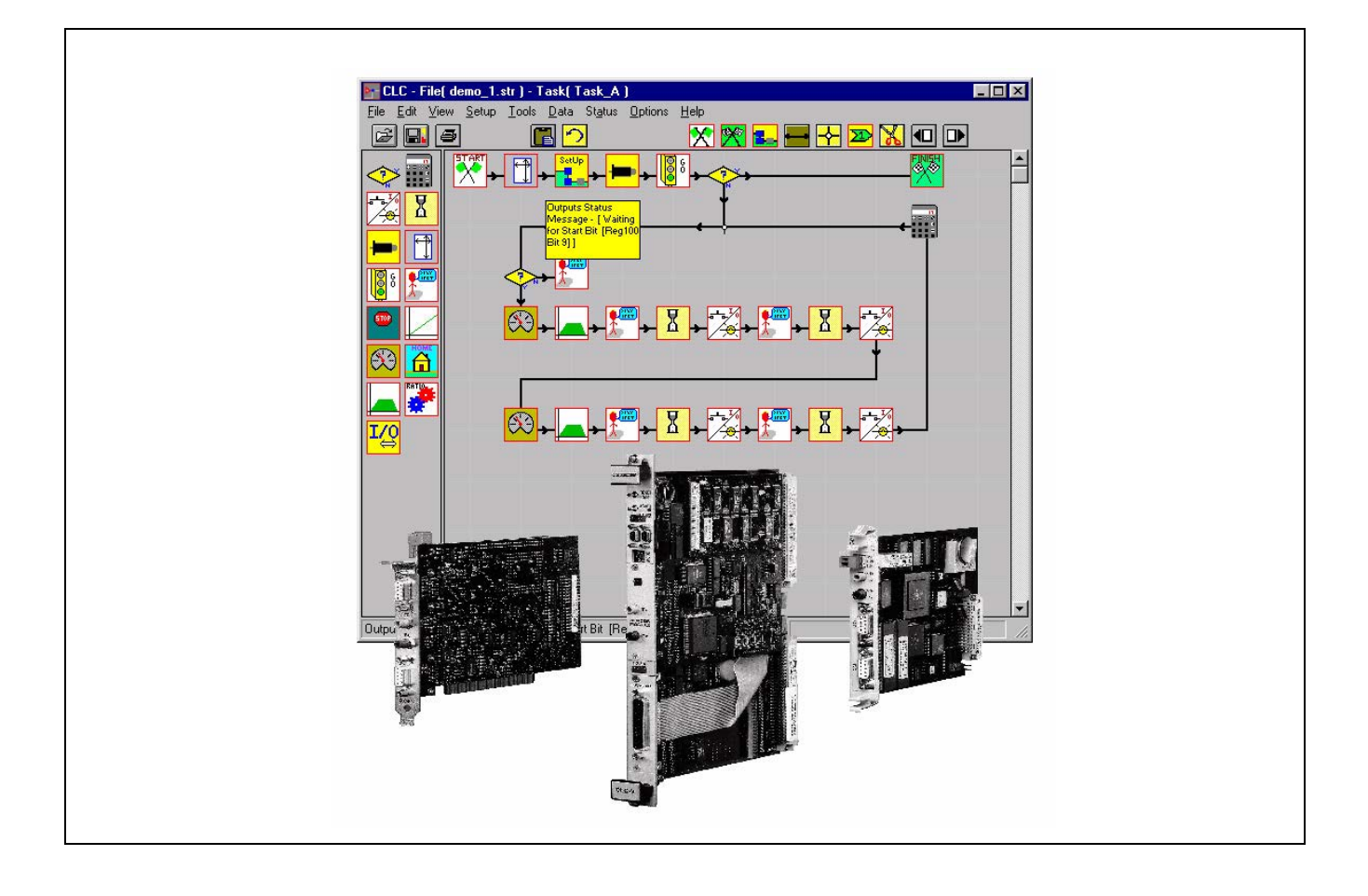

## VisualMotion GPS 6.0

Startup Guide

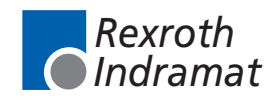

DOK-VISMOT-VM\*-06VRS\*\*-PR02-AE-P

LSA Control S.L. www.lsa-control.com comercial@lsa-control.com (+34) 960 62 43 01

| Title                    | VisualMotion 6.0                                                                                                    |
|--------------------------|----------------------------------------------------------------------------------------------------|
| Type of documentation    | Startup Guide                                                                                                    |
| Document typecode        | DOK-VISMOT-VM*-06VRS**-PR02-AE-P                                                                                                    |
| internal filing remarks  | Publication number     120-2300-B302-02/AE                                                                                                    |
| Purpose of this document | <ul> <li>This document describes</li> <li>the VisualMotion System components</li> <li>the required setup of CLC cards</li> <li>VisualMotion programming examples</li> <li>DDE Client interfaces for non-Indramat products</li> <li>Appendices outlining use of PC interfaces and Demo programs</li> <li>Fieldbus Supplements covering Profibus, Interbus and DeviceNet</li> </ul> |

| Record | of | revisions |
|--------|----|-----------|
|--------|----|-----------|

| Revision | Date  | Remarks                         |
|----------|-------|---------------------------------|
| 01       | 06/99 | Official release for version 6  |
| 02       | 09/99 | Updated Fieldbus<br>Supplements |
|          |       |                                 |

| Copyright    | © INDRAMAT GmbH, 1999                                                                                                    |
|--------------|----------------------------------------------------------------------------------------------------|
|              | Copying this document, and giving it to others and the use or<br>communication of the contents thereof without express authority, are<br>forbidden. Offenders are liable for the payment of damages. All rights are<br>reserved in the event of the grant of a patent or the registration of a utility<br>model or design (DIN 34-1). |
| Validity     | All rights are reserved with respect to the content of this documentation and the availability of the product.                                                                                                    |
| Published by | INDRAMAT Hoffman Estates • 5150 Prairie Stone Parkway • Hoffman Estates, IL 60192                                                                                                    |
|              | Phone 847-645-3600 • Fax 847-645-6201 •                                                                                                    |
|              | Dept. TechDoc (DP, HK)                                                                                                    |

# **Contents**

| Introduction                                   | 1-1  |
|------------------------------------------------|------|
| 1.1 Purpose of Manual                          |      |
| Manual Overview                                |      |
| 1.2 VisualMotion Overview                      |      |
| VisualMotion System Components                 |      |
| CLC System Architecture                        |      |
| Indramat's VisualMotion® Programming Interface | 1-10 |
| BTC06                                          |      |
| CLC Operating System                           |      |
| 1.3 VM System Motion Capabilities              |      |
| Non-Coordinated Motion                         |      |
| Coordinated Motion                             |      |
| Electronic Line Shaft (ELS)                    |      |
|                                                |      |

### **2** System Installation

| <b>Z</b> -1 |
|-------------|
|-------------|

| 2.1 Introduction                                               | 2-1  |
|----------------------------------------------------------------|------|
| Host System Requirements                                       | 2-1  |
| Hardware Requirements                                          | 2-1  |
| 2.2 CLC Card Installation and Setup                            | 2-3  |
| Installing and Configuring the DSS SERCOS communication card   | 2-3  |
| Installing and Configuring the CLC-D Motion Control Card       | 2-5  |
| Installing and Configuring the CLC-P01 Motion Control Card     | 2-8  |
| Installing and Configuring the CLC-P02 Motion Control Card     | 2-14 |
| Upgrading CLC-P02 flash firmware                               | 2-18 |
| Installing and Configuring the CLC-V Motion Control Card       | 2-21 |
| Upgrading CLC-V flash firmware                                 | 2-25 |
| Saving CLC-V User Programs and Parameters to Flash Memory      | 2-27 |
| Restoring CLC-V User Programs and Parameters from Flash Memory | 2-27 |
| Erasing CLC-V User Programs and Parameters from Flash Memory   | 2-28 |
| 2.3 VisualMotion Toolkit Installation and Setup                | 2-29 |
|                                                                |      |

## 3 Create/Download Sample Program

3-1 

| 3.4 File Types                                                                                                    |                                                                                                    |
|----------------------------------------------------------------------------------------------------|----------------------------------------------------------------------------------------------------|
| 4 Program Execution                                                                                                    | 4-1                                                                                                    |
| 4.1 Introduction                                                                                                    |                                                                                                    |
| 4.2 Initial Setup Prior to Operation                                                                                                    |                                                                                                    |
| Control Registers                                                                                                    |                                                                                                    |
| Parameter Mode                                                                                                    |                                                                                                    |
| I/O Mapper                                                                                                    |                                                                                                    |
| Bit Labels                                                                                                    |                                                                                                    |
| Creating an I/O Map for a DEA Card                                                                                                    |                                                                                                    |
| 4.3 Run Sample Program                                                                                                    |                                                                                                    |
| Program Operation                                                                                                    |                                                                                                    |
| 4.4 Parameter Overview                                                                                                    |                                                                                                    |
| Viewing Parameters                                                                                                    |                                                                                                    |
| Editing Parameters                                                                                                    |                                                                                                    |
| Building Custom Parameter Lists                                                                                                    |                                                                                                    |
| 5 DDE Client Interfaces                                                                                                    | 5-1                                                                                                    |
| 5.1 Creating and Customizing a DDE Client Interface in Microsoft Excel™                                                                                                    |                                                                                                    |
| DDE Worksheet Functions                                                                                                    |                                                                                                    |
| DDE Functions using Visual Basic <sup>®</sup> for Excel™                                                                                                    |                                                                                                    |
| 5.2 Wonderware                                                                                                    |                                                                                                    |
| Tagnames                                                                                                    | 5-10                                                                                                    |
| A PC Interface (CLC-P: ISA - PC/104 bus)                                                                                                    | A-1                                                                                                    |
| A 1 General information                                                                                                    | A-1                                                                                                    |
|                                                                                                    |                                                                                                    |
| A.2 Base Address                                                                                                    | A-1                                                                                                    |
| A.2 Base Address<br>A.3 Bus Communications                                                                                                    | A-1<br>A-1                                                                                                    |
| A.2 Base Address<br>A.3 Bus Communications<br>Dual Port RAM Organization                                                                                                    | A-1<br>A-1<br>A-2                                                                                                    |
| A.2 Base Address<br>A.3 Bus Communications<br>Dual Port RAM Organization<br>A.4 Interrupts                                                                                                    | A-1<br>A-1<br>A-2<br>A-4                                                                                                    |
| A.2 Base Address<br>A.3 Bus Communications<br>Dual Port RAM Organization<br>A.4 Interrupts<br>B VME (Versa Module Eurocard) Interface (CLC-V)                                                                                                    | A-1<br>A-1<br>A-2<br>A-4<br><b>R_1</b>                                                                                            |
| <ul> <li>A.2 Base Address</li> <li>A.3 Bus Communications</li> <li>Dual Port RAM Organization</li> <li>A.4 Interrupts</li> </ul> B VME (Versa Module Eurocard) Interface (CLC-V) B 1 CLC-V System Memory Organization                                                                                                    | A-1<br>A-1<br>A-2<br>A-4<br><b>B-1</b>                                                                                            |
| <ul> <li>A.2 Base Address</li> <li>A.3 Bus Communications</li> <li>Dual Port RAM Organization</li> <li>A.4 Interrupts</li> </ul> B VME (Versa Module Eurocard) Interface (CLC-V) B.1 CLC-V System Memory Organization CLC V/ME Memory Window                                                                                                    | A-1<br>A-1<br>A-2<br>A-4<br><b>B-1</b><br>B-1                                                                                     |
| <ul> <li>A.2 Base Address</li> <li>A.3 Bus Communications</li> <li>Dual Port RAM Organization</li> <li>A.4 Interrupts</li> <li>B VME (Versa Module Eurocard) Interface (CLC-V)</li> <li>B.1 CLC-V System Memory Organization</li> <li>CLC-VME Memory Window</li> <li>B.2 CLC-V Backplane Communication</li> </ul>                                                                                                    | A-1<br>A-1<br>A-2<br>A-4<br><b>B-1</b><br>B-1<br>B-2<br>B-4                                                                       |
| <ul> <li>A.2 Base Address</li> <li>A.3 Bus Communications</li></ul>                                                                                                    | A-1<br>A-1<br>A-2<br>A-4<br><b>B-1</b><br>B-1<br>B-2<br>B-4<br>B-5                                                                |
| <ul> <li>A.2 Base Address</li> <li>A.3 Bus Communications</li> <li>Dual Port RAM Organization</li> <li>A.4 Interrupts</li> <li>B VME (Versa Module Eurocard) Interface (CLC-V)</li> <li>B.1 CLC-V System Memory Organization</li> <li>CLC-VME Memory Window</li> <li>B.2 CLC-V Backplane Communication</li> <li>CLC-V Direct Data Access</li> <li>VME Memory Access Limitations</li> </ul>                                                  | A-1<br>A-1<br>A-2<br>A-4<br><b>B-1</b><br>B-1<br>B-2<br>B-4<br>B-5<br>B-5                                                         |
| <ul> <li>A.2 Base Address</li> <li>A.3 Bus Communications</li></ul>                                                                                                    | A-1<br>A-1<br>A-2<br>A-4<br><b>B-1</b><br>B-1<br>B-2<br>B-4<br>B-5<br>B-5<br>B-7                                                  |
| A.2 Base Address<br>A.3 Bus Communications<br>Dual Port RAM Organization<br>A.4 Interrupts<br>B VME (Versa Module Eurocard) Interface (CLC-V)<br>B.1 CLC-V System Memory Organization<br>CLC-VME Memory Window<br>B.2 CLC-V Backplane Communication<br>CLC-V Direct Data Access<br>VME Memory Access Limitations<br>B.3 VME Configuration                                                                                                   | A-1<br>A-1<br>A-2<br>A-4<br><b>B-1</b><br>B-1<br>B-2<br>B-4<br>B-5<br>B-5<br>B-5<br>B-7<br>B-7                                    |
| A.2 Base Address<br>A.3 Bus Communications<br>Dual Port RAM Organization<br>A.4 Interrupts<br>B VME (Versa Module Eurocard) Interface (CLC-V)<br>B.1 CLC-V System Memory Organization<br>CLC-VME Memory Window<br>B.2 CLC-V Backplane Communication<br>CLC-V Direct Data Access<br>VME Memory Access Limitations<br>B.3 VME Configuration<br>VME Address and Access Modes<br>VME System Signals                                             | A-1<br>A-1<br>A-2<br>A-4<br><b>B-1</b><br>B-1<br>B-2<br>B-4<br>B-5<br>B-5<br>B-5<br>B-7<br>B-7<br>B-8                             |
| <ul> <li>A.2 Base Address</li> <li>A.3 Bus Communications</li></ul>                                                                                                    | A-1<br>A-1<br>A-2<br>A-4<br><b>B-1</b><br>B-1<br>B-2<br>B-4<br>B-5<br>B-5<br>B-5<br>B-7<br>B-7<br>B-7<br>B-8<br>B-11              |
| A.2 Base Address<br>A.3 Bus Communications<br>Dual Port RAM Organization<br>A.4 Interrupts<br><b>B VME (Versa Module Eurocard) Interface (CLC-V)</b><br>B.1 CLC-V System Memory Organization<br>CLC-VME Memory Window<br>B.2 CLC-V Backplane Communication<br>CLC-V Direct Data Access<br>VME Memory Access Limitations<br>B.3 VME Configuration<br>VME Address and Access Modes<br>VME System Signals<br>VME Bus Parameters                | A-1<br>A-1<br>A-2<br>A-4<br><b>B-1</b><br>B-1<br>B-2<br>B-4<br>B-5<br>B-5<br>B-5<br>B-7<br>B-7<br>B-7<br>B-8<br>B-11              |
| A.2 Base Address<br>A.3 Bus Communications<br>Dual Port RAM Organization<br>A.4 Interrupts<br>B VME (Versa Module Eurocard) Interface (CLC-V)<br>B.1 CLC-V System Memory Organization<br>CLC-VME Memory Window<br>B.2 CLC-V Backplane Communication<br>CLC-V Direct Data Access<br>VME Memory Access Limitations<br>B.3 VME Configuration<br>VME Address and Access Modes<br>VME System Signals<br>VME Bus Parameters<br>C Non-CLC Hardware | A-1<br>A-1<br>A-2<br>A-4<br>B-1<br>B-1<br>B-2<br>B-4<br>B-5<br>B-5<br>B-5<br>B-5<br>B-7<br>B-7<br>B-7<br>B-7<br>B-7<br>B-7<br>C-1 |
| A.2 Base Address<br>A.3 Bus Communications                                                                                                    | A-1<br>A-1<br>A-2<br>A-4<br>B-1<br>B-1<br>B-2<br>B-4<br>B-5<br>B-5<br>B-5<br>B-5<br>B-7<br>B-7<br>B-7<br>B-7<br>B-7<br>B-7<br>C-1 |

| VME Backplane Jumpers                                            | C-3  |
|------------------------------------------------------------------|------|
| Connecting AC Input Power                                        | C-3  |
| C.2 CLC VME I/O Systems                                          | C-4  |
| DEA I/O (DIAX Drive-Resident I/O)                                | C-4  |
| Xycom XVME-201 Digital I/O                                       | C-8  |
| Xycom XVME-202 (PAMUX™ I/O)                                      | C-14 |
| Xycom XVME-244 Digital I/O                                       | C-18 |
| Western Reserve SmartMux (PAMUX™)                                | C-22 |
| Pentland MPV922 VME Digital I/O                                  | C-22 |
| C.3 PC/ISA I/O Systems                                           | C-22 |
| D Example Programs                                               | D-1  |
| D.1 Example 1: Sequencer Application                             | D-1  |
| Program Instructions                                             | D-2  |
| Program Layout                                                   | D-5  |
| Run Sequencer Program                                            | D-13 |
| Program Operation                                                | D-15 |
| Program Icons                                                    | D-18 |
| D.2 Example 2: Cam Application                                   | D-21 |
| Program Instructions                                             | D-22 |
| Program Layout                                                   | D-27 |
| CAM Program Icons                                                | D-29 |
| D.3 Example 3: Programmable Limit Switch (PLS) Application       | D-30 |
| Program Instructions                                             | D-30 |
| Program Layout                                                   | D-32 |
| PLS Program Icons                                                | D-33 |
| D.4 ECODRIVE 3 PLS Function                                      | D-34 |
| Configuring Signal Status Word                                   | D-34 |
| Modifying a Parameter List                                       | D-35 |
| Programming PLS ON/OFF Signal                                    | D-37 |
| D.5 Demonstration Program                                        | D-38 |
| Linear Motion Application Demos                                  | D-38 |
| Setup                                                            | D-38 |
| VisualMotion Icon Language Program - Demo_1 (Single Axis)        | D-39 |
| VisualMotion Icon Language Program - Demo_2 (Coordinated Motion) | D-42 |

## I Index

I-1

## Supplement A - Profibus FieldBus Interfaces

## Supplement B - DeviceNet Fieldbus Interfaces

### Supplement C - Interbus Fieldbus Interfaces

## **List of Figures**

| Figure D-5: WAIT subroutine                           | D-9  |
|-------------------------------------------------------|------|
| Figure D-6: Main Sequencer - Part 1 of 3              | D-10 |
| Figure D-7: Main Sequencer - Part 2 of 3              | D-11 |
| Figure D-8: Main Sequencer - Part 3 of 3              | D-12 |
| Figure D-9: Bit Labels                                | D-13 |
| Figure D-10: Arguments within a Function              | D-18 |
| Figure D-11: CAM program - Part 1 of 2                | D-27 |
| Figure D-12: CAM program - Part 2 of 2                | D-28 |
| Figure D-13: programmable limit switch program        | D-30 |
| Figure D-14: Programmable Limit Switch program        | D-33 |
| Figure D-15: Configured Signal Status Word (S-0-0144) | D-35 |
| Figure D-16: Signal Status Word Configuration         | D-37 |
|                                                       |      |

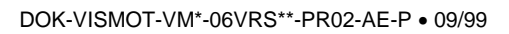

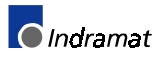

## 1 Introduction

## 1.1 Purpose of Manual

This manual is a start-up guide to the VisualMotion<sup>™</sup> control system. VisualMotion is a combination of integrated digital multi-tasking motion control components, drives and motors used together to create a complete motion control solution. For information pertaining to digital drives and motors, refer to the following documentation:

- DIAX03 Drives with Electronic Gear Function, Documentation Set
  - DOK-DIAX03-ELS-04VRS\*\*-50M1-EN-P, Material No. 273438
  - DOK-DIAX03-ELS-05VRS\*\*-50M1-EN-P, Material No. 276238
- DIAX04 Drives with Electronic Gear Function, Documentation Set
  - DOK-DIAX04-ELS-05VRS\*\*-60M1-EN-P, Material No. 276252
- ECODRIVE DKC02.1 SSE SERCOS Function, Documentation set
  - DOK-ECODRV-SSE-03VRS\*\*\*\*-PRJ1-EN-P, Material No. 274825
- ECODRIVE DKC\*.3 SMT Analog/SERCOS Functions, Documentation set
  - DOK-ECODR3-SMT-01VRS\*\*-71M2-EN-P, Material No. 279086
- ECODRIVE DKC\*.3 SGP ELS Functions, Documentation set
  - DOK-ECODR3-SGP-01VRS\*\*-72M1-EN-P, Material No. 279094

The purpose of this manual is to provide a guideline for the first time user. The goal is not to develop the application program, but to assist the user in bringing the system on-line for the first time and insuring proper system functionality. The descriptions in this guide concerning drive displays, CLC card LED's, etc., assume that the reader is a first time user of the VisualMotion<sup>™</sup> control system. It is assumed that the VisualMotion components and digital drives are installed properly and that all corresponding hard wiring has been completed. For more information, refer to the following VisualMotion Manuals:

- VisualMotion GPS 6.0, Trouble Shooting Guide
  - DOK-VISMOT-VM\*-06VRS\*\*-WAR1-AE-P, Material No. 282759
- VisualMotion GPS 6.0, Reference Manual
  - DOK-VISMOT-VM\*-06VRS\*\*-FKB1-AE-P, Material No. 280585

## **Manual Overview**

| Chapter 1 - Introduction                                                                                                    | Describes VisualMotion's components and the CLC's general theory of operation and its motion capabilities.                                                                                                    |
|----------------------------------------------------------------------------------------------------|----------------------------------------------------------------------------------------------------|
| Chapter 2 - System Installation                                                                                                    | Provides instructions on how to setup the CLC<br>hardware and install the VisualMotion Toolkit<br>(VMT)Windows based program.                                                                                                    |
| Chapter 3 - Create/Download Sample Program                                                                                                    | Provides instructions on how to create and download a<br>sample program using VMT. It also discusses<br>program variables and file types.                                                                                                    |
| Chapter 4 - Program Execution                                                                                                    | Includes a procedure for executing the sample<br>program created and downloaded in Chapter 3, along<br>with an I/O and Parameter overview.                                                                                                    |
| Chapter 5 - DDE Client Interfaces                                                                                                    | Includes examples on how to create custom DDE<br>client interfaces for the CLC card using Excel and<br>Wonderware.                                                                                                    |
| Appendix A - PC Interface (CLC-P:ISA - PC/104 bus)                                                                                                    | Covers setup and configuring of host computers for<br>the following cards:                                                                                                    |
|                                                                                                    | CLC-P01 - personal or industrial PC with ISA connection                                                                                                    |
|                                                                                                    | CLC-P02 - personal or industrial PC with PC104                                                                                                    |
| Appendix B - VME Interface (CLC-V)                                                                                                    | Covers setup and configuring of the VME bus for the<br>CLC-V02.3 - VME bus type used in card cages                                                                                                    |
| Appendix C - Non-CLC System Hardware                                                                                                    | Describes the Indramat VME card cage and CLC-<br>supported I/O cards and subsystems.                                                                                                    |
|                                                                                                    |                                                                                                    |
| Appendix D - Example Programs                                                                                                    | Includes procedures to create and execute sample<br>programs using the Visual Motion Icon programming<br>environment. The sample programs cover Sequencer,<br>Cam and Programmable Limit Switch (PLS)<br>applications.                                                                                                    |
| Appendix D - Example Programs<br>Supplement A - Profibus Fieldbus Interfaces                                                                                                | <ul> <li>Includes procedures to create and execute sample programs using the Visual Motion Icon programming environment. The sample programs cover Sequencer, Cam and Programmable Limit Switch (PLS) applications.</li> <li>General Profibus information and</li> </ul>                                                                                                    |
| Appendix D - Example Programs<br>Supplement A - Profibus Fieldbus Interfaces                                                                                                | <ul> <li>Includes procedures to create and execute sample programs using the Visual Motion Icon programming environment. The sample programs cover Sequencer, Cam and Programmable Limit Switch (PLS) applications.</li> <li>General Profibus information and</li> <li>Fieldbus Mapper examples</li> </ul>                                                                                                    |
| Appendix D - Example Programs<br>Supplement A - Profibus Fieldbus Interfaces                                                                                                | <ul> <li>Includes procedures to create and execute sample programs using the Visual Motion Icon programming environment. The sample programs cover Sequencer, Cam and Programmable Limit Switch (PLS) applications.</li> <li>General Profibus information and</li> <li>Fieldbus Mapper examples</li> <li>GPS programming information</li> </ul>                                                                                                    |
| Appendix D - Example Programs<br>Supplement A - Profibus Fieldbus Interfaces                                                                                                | <ul> <li>Includes procedures to create and execute sample programs using the Visual Motion Icon programming environment. The sample programs cover Sequencer, Cam and Programmable Limit Switch (PLS) applications.</li> <li>General Profibus information and</li> <li>Fieldbus Mapper examples</li> <li>GPS programming information</li> <li>PLC programming information</li> </ul>                                                                                                    |
| Appendix D - Example Programs<br>Supplement A - Profibus Fieldbus Interfaces                                                                                                | <ul> <li>Includes procedures to create and execute sample programs using the Visual Motion Icon programming environment. The sample programs cover Sequencer, Cam and Programmable Limit Switch (PLS) applications.</li> <li>General Profibus information and</li> <li>Fieldbus Mapper examples</li> <li>GPS programming information</li> <li>PLC programming information</li> <li>Profibus hardware</li> </ul>                                                                                                    |
| Appendix D - Example Programs<br>Supplement A - Profibus Fieldbus Interfaces<br>Supplement B - DeviceNet Fieldbus Interfaces                                                | <ul> <li>Includes procedures to create and execute sample programs using the Visual Motion Icon programming environment. The sample programs cover Sequencer, Cam and Programmable Limit Switch (PLS) applications.</li> <li>General Profibus information and</li> <li>Fieldbus Mapper examples</li> <li>GPS programming information</li> <li>PLC programming information</li> <li>Profibus hardware</li> <li>General DeviceNet information and</li> </ul>                                                                                                    |
| Appendix D - Example Programs<br>Supplement A - Profibus Fieldbus Interfaces<br>Supplement B - DeviceNet Fieldbus Interfaces                                                | <ul> <li>Includes procedures to create and execute sample programs using the Visual Motion Icon programming environment. The sample programs cover Sequencer, Cam and Programmable Limit Switch (PLS) applications.</li> <li>General Profibus information and</li> <li>Fieldbus Mapper examples</li> <li>GPS programming information</li> <li>PLC programming information</li> <li>Profibus hardware</li> <li>General DeviceNet information and</li> <li>Fieldbus Mapper examples</li> </ul>                                                                                                    |
| Appendix D - Example Programs<br>Supplement A - Profibus Fieldbus Interfaces<br>Supplement B - DeviceNet Fieldbus Interfaces                                                | <ul> <li>Includes procedures to create and execute sample programs using the Visual Motion Icon programming environment. The sample programs cover Sequencer, Cam and Programmable Limit Switch (PLS) applications.</li> <li>General Profibus information and</li> <li>Fieldbus Mapper examples</li> <li>GPS programming information</li> <li>PLC programming information</li> <li>Profibus hardware</li> <li>General DeviceNet information and</li> <li>Fieldbus Mapper examples</li> <li>GPS programming information</li> </ul>                                                                                                    |
| Appendix D - Example Programs<br>Supplement A - Profibus Fieldbus Interfaces<br>Supplement B - DeviceNet Fieldbus Interfaces                                                | <ul> <li>Includes procedures to create and execute sample programs using the Visual Motion Icon programming environment. The sample programs cover Sequencer, Cam and Programmable Limit Switch (PLS) applications.</li> <li>General Profibus information and</li> <li>Fieldbus Mapper examples</li> <li>GPS programming information</li> <li>PLC programming information and</li> <li>Fieldbus hardware</li> <li>General DeviceNet information and</li> <li>Fieldbus Mapper examples</li> <li>GPS programming information</li> <li>PLC programming information</li> <li>Fieldbus Mapper examples</li> <li>General DeviceNet information and</li> <li>Fieldbus Mapper examples</li> <li>GPS programming information</li> <li>PLC programming information</li> </ul>                                                                                                    |
| Appendix D - Example Programs Supplement A - Profibus Fieldbus Interfaces Supplement B - DeviceNet Fieldbus Interfaces                                                      | <ul> <li>Includes procedures to create and execute sample programs using the Visual Motion Icon programming environment. The sample programs cover Sequencer, Cam and Programmable Limit Switch (PLS) applications.</li> <li>General Profibus information and</li> <li>Fieldbus Mapper examples</li> <li>GPS programming information</li> <li>PLC programming information and</li> <li>Fieldbus hardware</li> <li>General DeviceNet information and</li> <li>Fieldbus Mapper examples</li> <li>GPS programming information</li> <li>PLC programming information</li> <li>Profibus hardware</li> <li>GPS programming information and</li> <li>Fieldbus Mapper examples</li> <li>GPS programming information</li> <li>PLC programming information</li> <li>Fieldbus Mapper examples</li> <li>GPS programming information</li> <li>PLC programming information</li> <li>PLC programming information</li> <li>PLC programming information</li> <li>DeviceNet hardware</li> </ul> |
| Appendix D - Example Programs<br>Supplement A - Profibus Fieldbus Interfaces<br>Supplement B - DeviceNet Fieldbus Interfaces<br>Supplement C - Interbus Fieldbus Interfaces | <ul> <li>Includes procedures to create and execute sample programs using the Visual Motion Icon programming environment. The sample programs cover Sequencer, Cam and Programmable Limit Switch (PLS) applications.</li> <li>General Profibus information and</li> <li>Fieldbus Mapper examples</li> <li>GPS programming information</li> <li>PLC programming information and</li> <li>Fieldbus hardware</li> <li>General DeviceNet information and</li> <li>Fieldbus Mapper examples</li> <li>GPS programming information</li> <li>PLC programming information</li> <li>PLC programming information and</li> <li>Fieldbus Mapper examples</li> <li>General DeviceNet information and</li> <li>Fieldbus Mapper examples</li> <li>GPS programming information</li> <li>DeviceNet hardware</li> <li>General Interbus information and</li> </ul>                                                                                                    |
| Appendix D - Example Programs Supplement A - Profibus Fieldbus Interfaces Supplement B - DeviceNet Fieldbus Interfaces Supplement C - Interbus Fieldbus Interfaces          | Includes procedures to create and execute sample<br>programs using the Visual Motion Icon programming<br>environment. The sample programs cover Sequencer,<br>Cam and Programmable Limit Switch (PLS)<br>applications.<br>General Profibus information and<br>Fieldbus Mapper examples<br>GPS programming information<br>PLC programming information<br>Profibus hardware<br>General DeviceNet information and<br>Fieldbus Mapper examples<br>GPS programming information<br>PLC programming information<br>PLC programming information<br>DeviceNet hardware<br>General Interbus information and<br>Fieldbus Mapper examples                                                                                                    |
| Appendix D - Example Programs Supplement A - Profibus Fieldbus Interfaces Supplement B - DeviceNet Fieldbus Interfaces Supplement C - Interbus Fieldbus Interfaces          | Includes procedures to create and execute sample<br>programs using the Visual Motion Icon programming<br>environment. The sample programs cover Sequencer,<br>Cam and Programmable Limit Switch (PLS)<br>applications.<br>General Profibus information and<br>Fieldbus Mapper examples<br>GPS programming information<br>PLC programming information<br>Profibus hardware<br>General DeviceNet information and<br>Fieldbus Mapper examples<br>GPS programming information<br>PLC programming information<br>CPS programming information<br>CPLC programming information<br>CPS programming information<br>CPS programming information<br>CPS programming information<br>CPS programming information<br>CPS programming information and<br>Fieldbus Mapper examples<br>GPS programming information and<br>Fieldbus Mapper examples<br>GPS programming information                                                                                                    |
| Appendix D - Example Programs Supplement A - Profibus Fieldbus Interfaces Supplement B - DeviceNet Fieldbus Interfaces Supplement C - Interbus Fieldbus Interfaces          | Includes procedures to create and execute sample<br>programs using the Visual Motion Icon programming<br>environment. The sample programs cover Sequencer,<br>Cam and Programmable Limit Switch (PLS)<br>applications.<br>General Profibus information and<br>Fieldbus Mapper examples<br>GPS programming information<br>PLC programming information<br>Profibus hardware<br>General DeviceNet information and<br>Fieldbus Mapper examples<br>GPS programming information<br>PLC programming information<br>DeviceNet hardware<br>General Interbus information and<br>Fieldbus Mapper examples<br>GPS programming information<br>PLC programming information<br>PLC programming information                                                                                                    |

## **1.2 VisualMotion Overview**

The term VisualMotion is not only used to describe the Windows based program for creating motion control programs but also for all the components required for a complete motion control system. These components range from the CLC motion control card to the GPS firmware to the communications between the CLC card and all external components.

## **VisualMotion System Components**

The VisualMotion system is composed of CLC control cards, GPS firmware (*software for the CLC cards*), VisualMotion Toolkit (VMT) program, DDE Server (*communications protocol between windows programs and other applications*), BTC06 Handheld Teach Pendant (optional) and up to 40 intelligent digital drives all communicating over the SERCOS fiber optic ring.

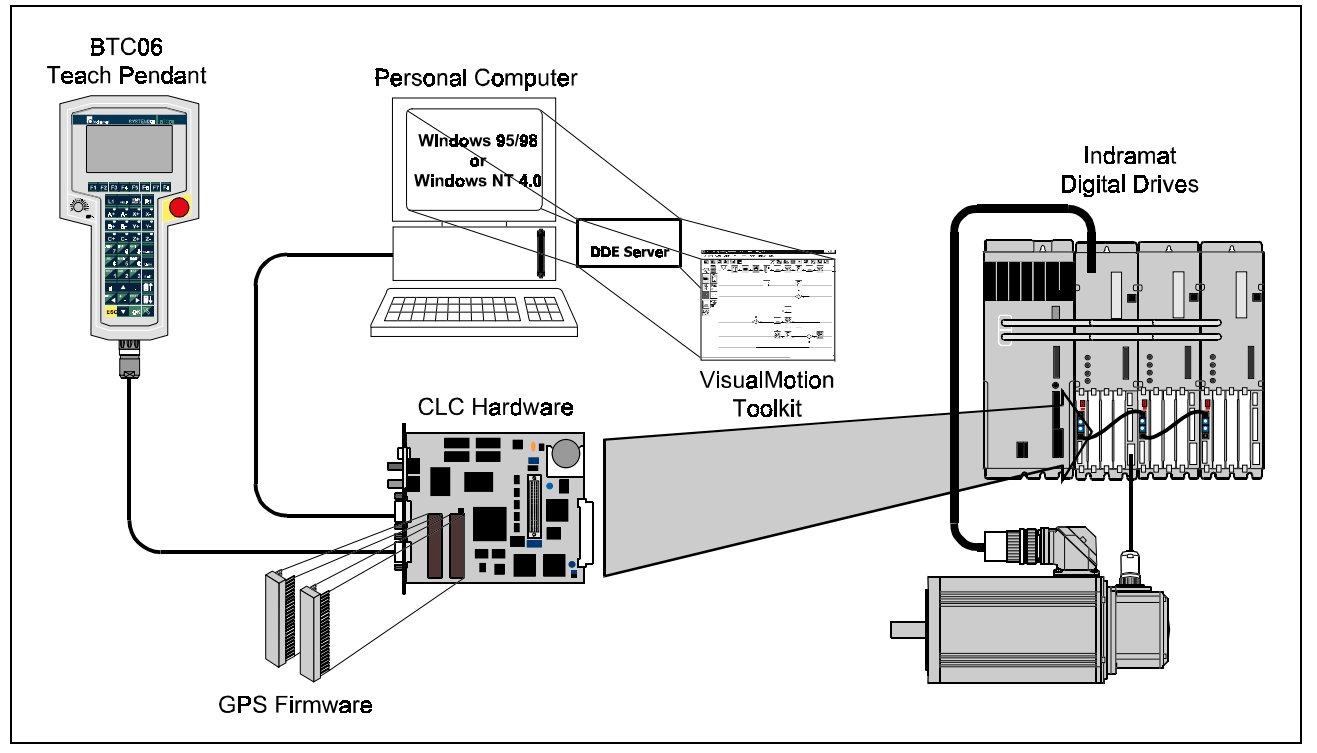

Figure 1-1: VisualMotion System components

Indramat's digital drives are made up of drive controllers and their associated motors. The digital drive families DIAX03, DIAX04 and ECODRIVE with CCD box are fully capable of using the functions available with the CLC motion control card.

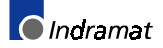

#### **DIAX03 digital drive controllers**

The following digital drives make up the DIAX03 drive family.

- DDS3.2: Modular unit with two slots for plug-in cards and a continuous drive output of up to approximately 3 kW.
- DDS2.2:

Modular unit with four slots for plug-in cards and a continuous drive output of up to approximately 12 kW.

• DKR3.1:

Compact unit with four slots for plug-in cards and a continuous drive output of up to approximately 30 kW.

• DKR2.1:

Compact unit with four slots for plug-in cards and a continuous drive output of up to approximately 50 kW.

- **DKR4.1:** Compact unit with four slots for plug-in cards and a continuous drive output of up to approximately 90 kW.
- DKR5.1:

Compact unit with four slots for plug-in cards and a continuous drive output of up to approximately 224 kW.

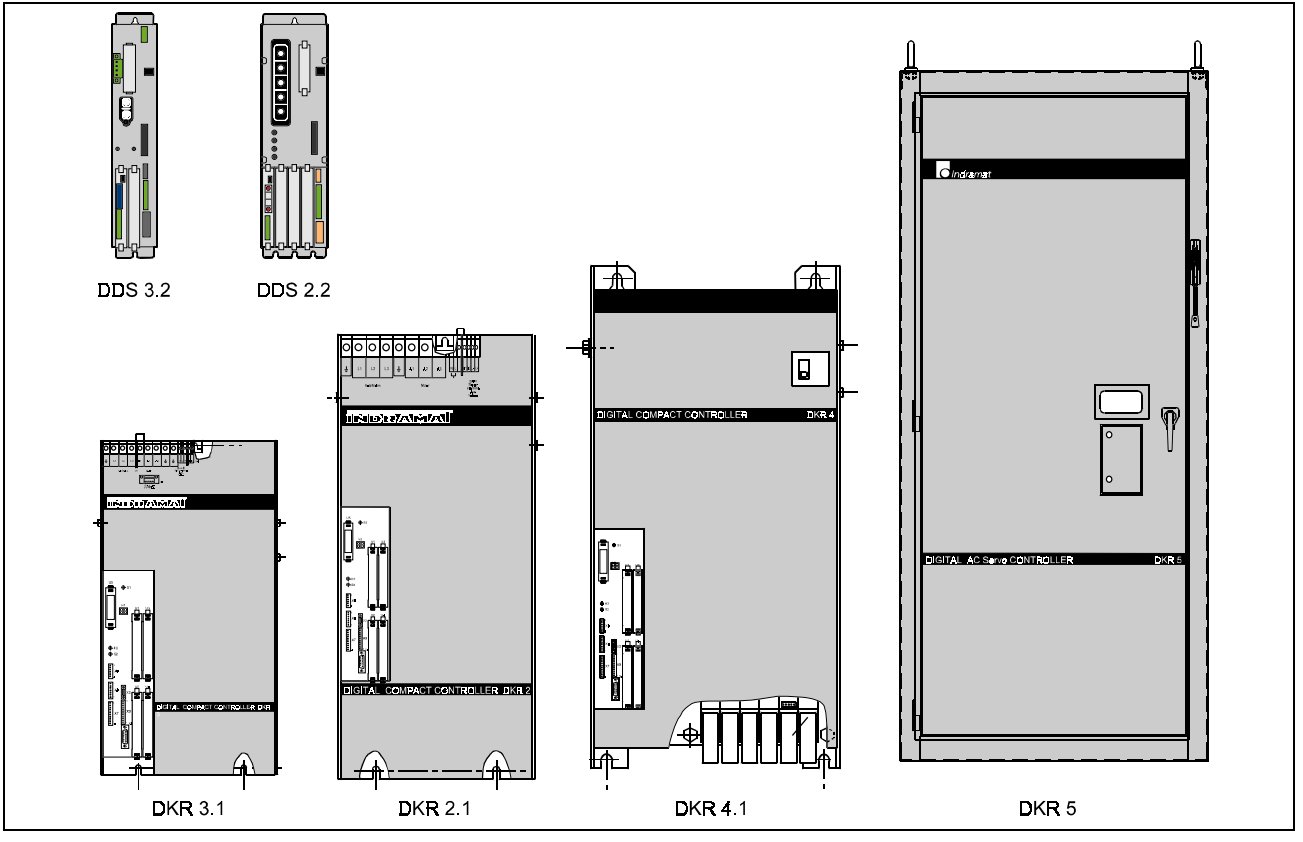

Figure 1-2: DIAX03 drive family

#### Motors used with DIAX03

All DIAX03 drive controllers are capable of operating all rotating and linear motors of the MDD, 2AD, 1MB, MBW, LAR and LAF series.

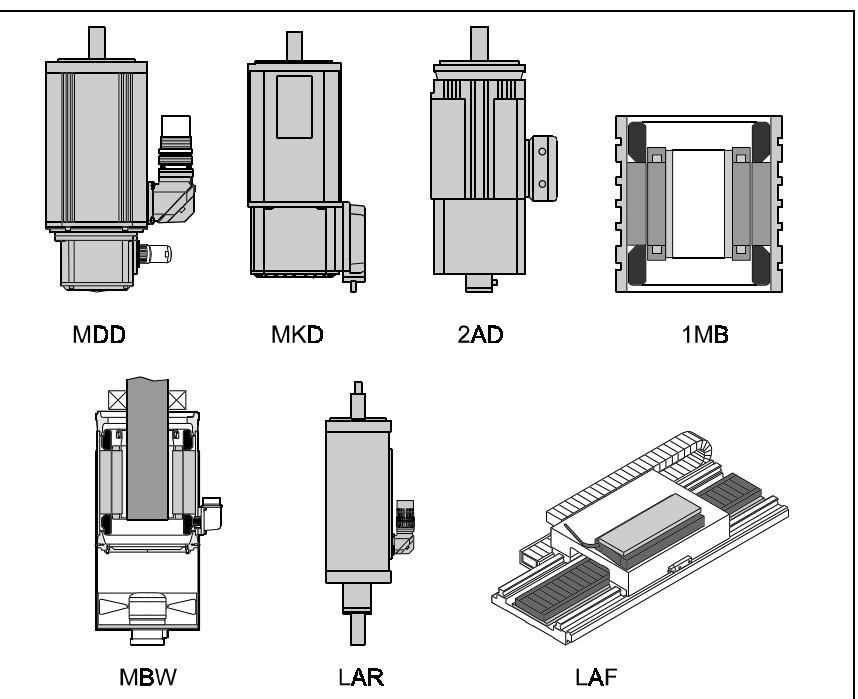

Figure 1-3: Motors used with DIAX03

#### **DIAX04** digital drive controllers

The following digital drives make up the DIAX04 drive family.

- HDD2.2:
  - A dual axes modular unit with two slots for plug-in cards per axis and a continuous drive output of up to approximately 2.5 kW.
- HDS2.2:

Modular unit with four slots for plug-in cards and a continuous drive output of up to approximately 6.5 kW.

• HDS3.2:

Modular unit with four slots for plug-in cards and a continuous drive output of up to approximately 15.5 kW.

• HDS4.2:

Modular unit with four slots for plug-in cards and a continuous drive output of up to approximately 35 kW.

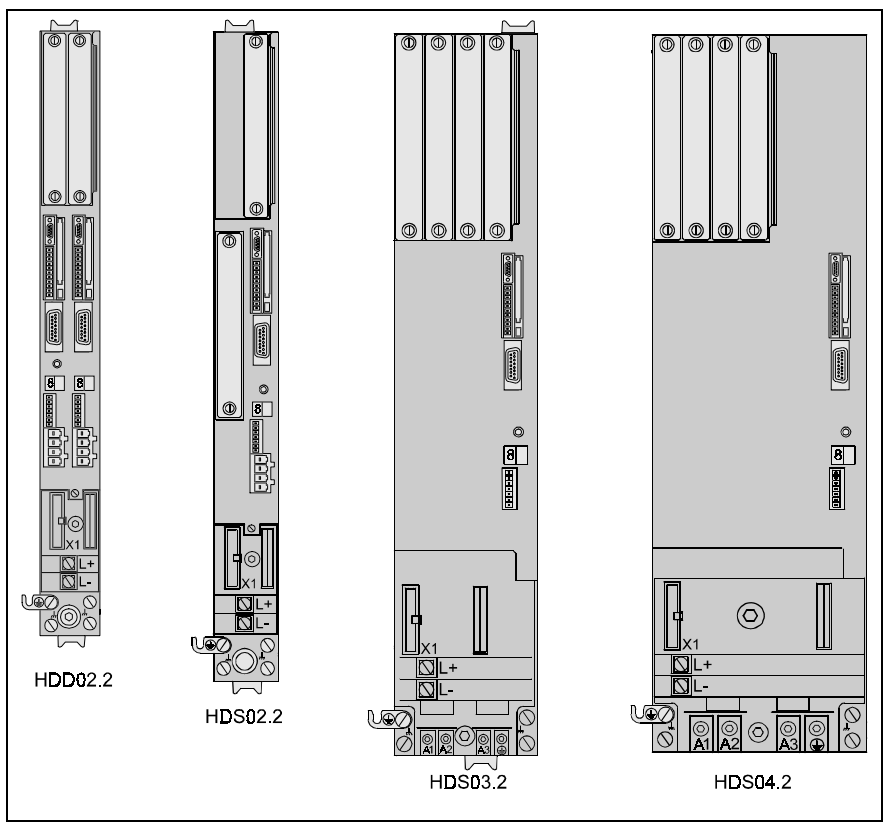

Figure 1-4: DIAX04 drive family

#### Motors used with DIAX04

All DIAX04 drive controllers are capable of operating all rotating and linear motors of the MHD, MKE, MKD, 2AD, 1MB, MBW, LAR and LAF series.

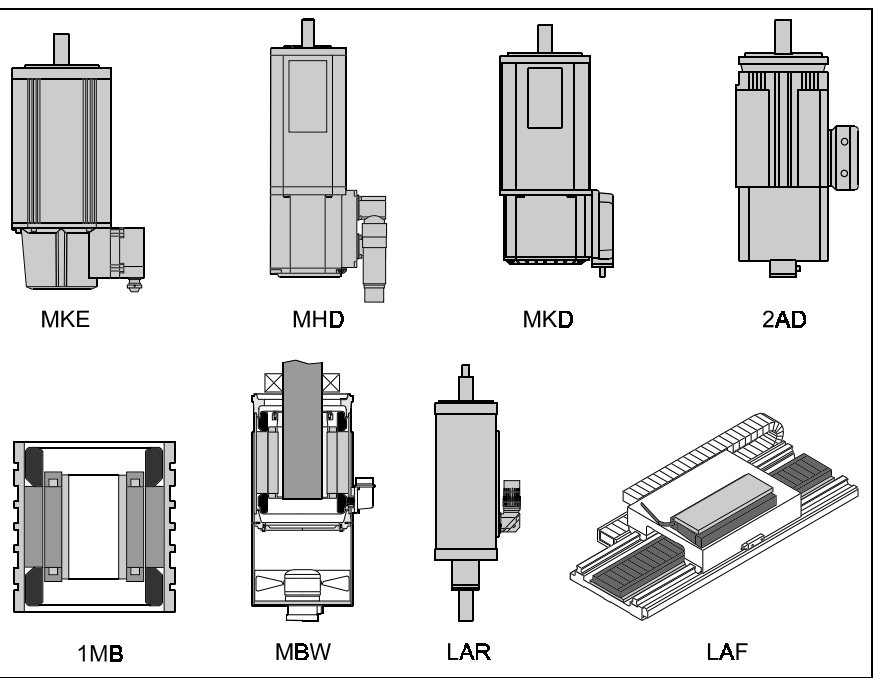

Figure 1-5: Motors used with DIAX04

#### **ECODRIVE 3 digital drive controllers**

The following digital drives make up the ECODRIVE 3 drive family. DKC drives have no slots available for plug-in cards; however, when combined with the stand alone CCD box, an ECODRIVE 3 system can have up to four slots available for plug-in cards.

- DKCx.3-040:
  - can provide continuous drive output of up to approximately 1.5 kW.
- DKCx.3-100:

can provide continuous drive output of up to approximately 4.0 kW.

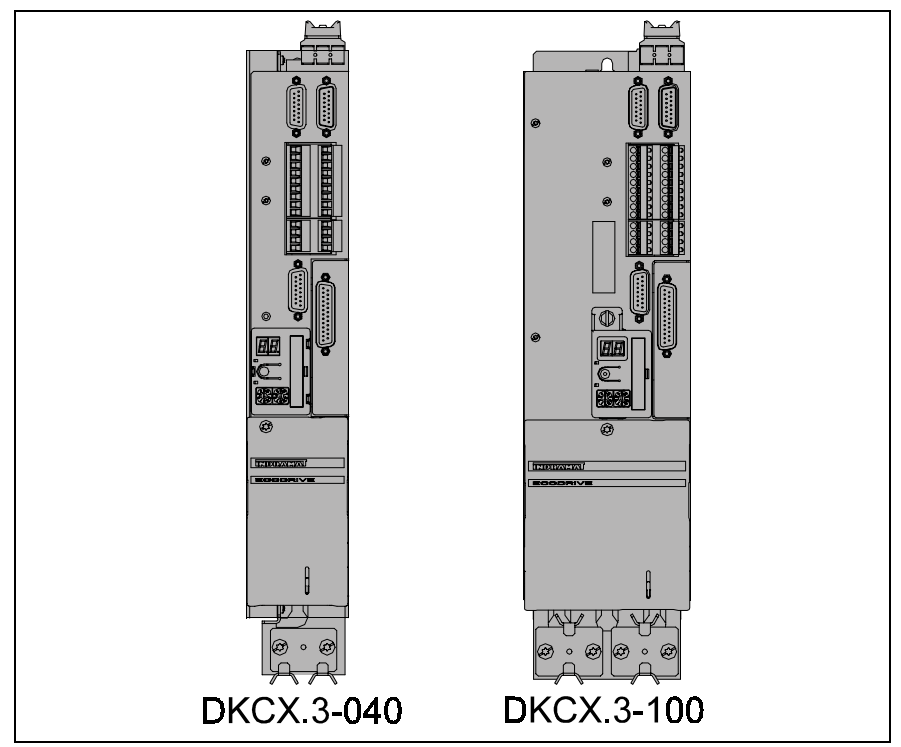

Figure 1-6: ECODRIVE 3 drive family

CCD Box:

provides 24V backplane power for CLC-D02.3 in combination with DEA 28/29/30 I/O cards.

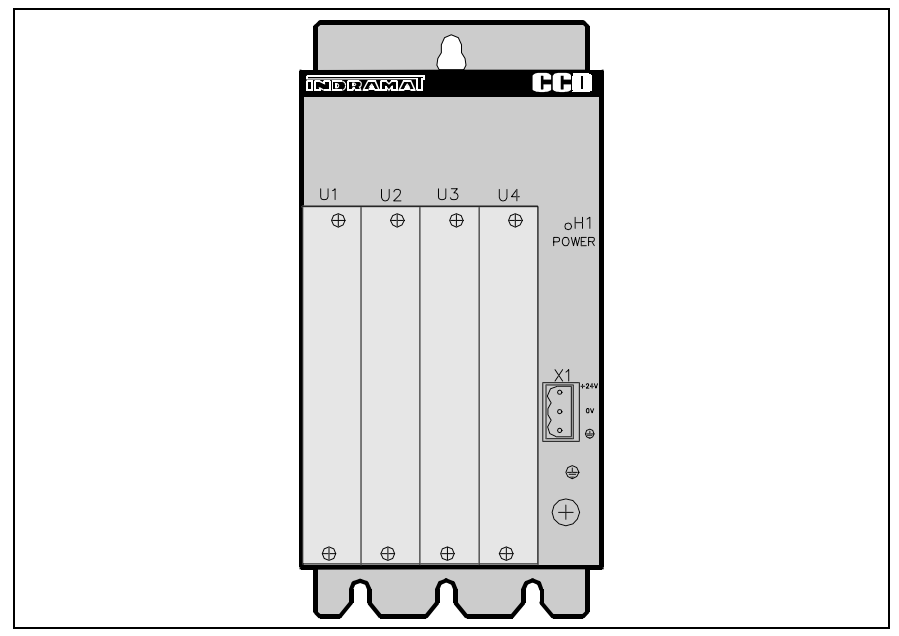

Figure 1-7: CCD Box

## **CLC System Architecture**

The CLC card is a part of a larger motion control system which also includes digital servo drives and SERCOS, a fiber-optic communication system. The VM Controller can provide multi-axis coordinated and non-coordinated motion control with tightly integrated I/O logic control functions. The flexibility of the VM System allows it to be used for a wide variety of applications, from general motion control to sophisticated multi-axis electronic line shafting (ELS) to robotics.

CLC controls use SERCOS (**SE**rial Realtime **CO**mmunications **S**ystem) fiber-optic interface to interconnect with Indramat drives. The SERCOS interface is an internationally accepted standard for real-time high-speed digital communication.

- requires only a single daisy-chained fiber-optic cable interconnecting the drives with the control
- Synchronous data protocol guarantees response time
- provides continuous monitoring and diagnostics for all devices and includes comprehensive standardized definitions for control loop functions
- High noise immunity and electrical isolation

The CLC-P/V open bus architecture provides easy I/O interfacing to virtually any manufacturer's PLC's and I/O cards. Both digital and analog I/O are available. Interrupt-type inputs can be used to provide minimum response time recognition of external events.

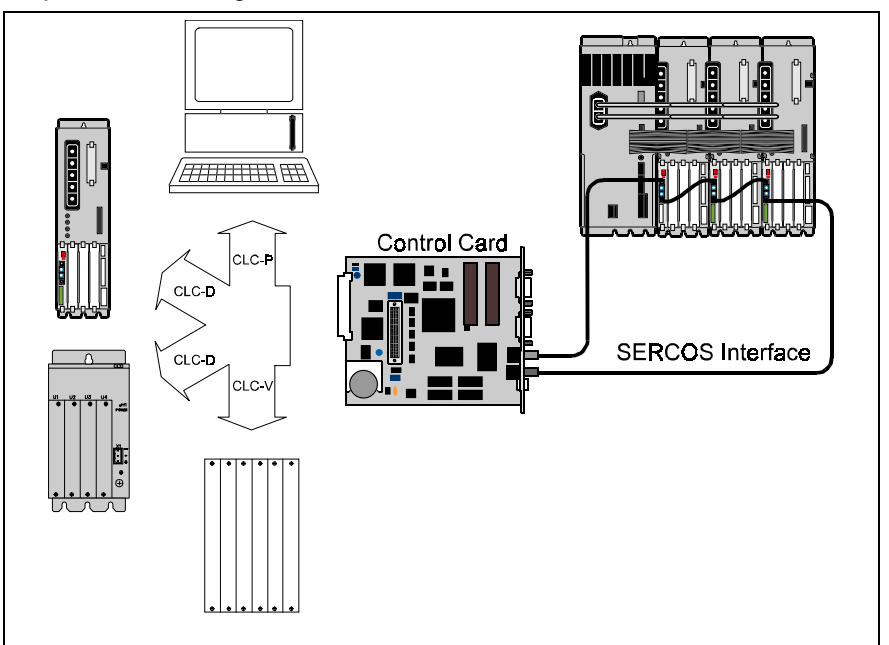

Figure 1-8: Different CLC versions

Four versions of the CLC card are currently available:

#### CLC-D

Plugs into Indramat's digital drives, providing an exceptional cost-effective motion control solution.

#### CLC-P01

IBM PC-AT bus architecture.

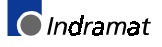

## CLC-P02

PC/104 bus architecture.

#### CLC-V

VME bus architecture.

## Indramat's VisualMotion® Programming Interface

The CLC motion control card combines an integrated multi-tasking environment with a unique graphical Windows based programming interface - VisualMotion ® (VM). VM provides simplified point-and-click programming, operation and management. With this software, system builders have a flexible and comprehensive environment, including easy DDE integration with applications such as Wonderware, InTouch or Visual Basic programs.

BTC06

An optional BTC06 can also be used to control CLC operation and adjust CLC parameters. The BTC06 is a hand-held instrument with 16 x 40 character display and a 48-key sealed membrane keypad. The pendant provides a convenient operation and position programming interface for Indramat CLC Motion Control. **Refer to the** *VisualMotion 6.0 Trouble Shooting Guide* for more information.

## CLC Operating System

The VM Controller can simultaneously control up to four independent user tasks (A, B, C & D). Each task can control a coordinated group of two or three axes and any number of independent motion axes. Depending on the application, a single CLC can control up to 40 axes.

**Tasks** VisualMotion can have up to 4 tasks running in each program. Tasks A-D run simultaneously and are given equal priority. A task is a process that the user runs in his machine. Using VisualMotion, the user can have 4 separate processes or task running simultaneously and each task can be independent of each other.

Multitasking is cooperative and can consecutively execute one instruction from each task. Special event functions preempt normal multitasking for real-time response and are prioritized according to the hierarchy of the event's associated task (Task A - highest priority, Task D - lowest priority). Two additional executive tasks manage the user interfaces through serial communication ports. One controls communication to the Host PC, the other controls the BTC06 when used.

Each task also has a queue for events, permitting asynchronous initiation of multiple independent events within each task. VM Controller events are a privileged form of subroutine, suspending all program tasks until pending events are done. Each task may have up to four events active at one time. The CLC provides several event types including time-based, distance-based, and position-based events, and others. **Events** Events are basically interrupt driven subroutines. They can be triggered by a variety of methods, such as transition of an input, repeating timer, position trigger, etc.

The Event system is pre-emptive, giving task A events the highest priority, while events associated with Task D have the lowest priority. Therefore, an event currently being executed within Task C will be suspended by an event from Task B. Once the active events are completed the suspended program tasks automatically re-activate and resume execution.

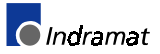

## **1.3 VM System Motion Capabilities**

The VM Controller supports three kinds of motion (non-coordinated, coordinated, and electronic line shaft) and several modes of each type.

## **Non-Coordinated Motion**

Non-coordinated motion is primarily used to control a single independent axis. There are two modes of non-coordinated motion: Single Axis, for linear positioning required to achieve point-to-point movement, and Velocity Mode, as might be used for some spindle motor drives.

- **Single axis** Single axis motion commands within a user program are interpreted by the VM Controller and sent to the DDS drive. The user program tells the DDS drive the speed, and/or distance and acceleration it should use to internally develop a velocity profile, which is then maintained and controlled within the intelligent DDS drive. Consequently, single axis motion does not require continuous calculation by the VM Controller and consumes minimum CPU resources.
- **Velocity Mode** Velocity mode controls only the speed of the axis, without any position information. The intelligent DDS-2 drive maintains torque and velocity loops internally, updating the internal loops every 250 microseconds.
- **Ratioed Axes** A special form of non-coordinated motion permits linking two axes by relating the number of revolutions of a slave axis to a master axis. For example, a ratio might be required when the positioning axis of a gantry robot, having a motor on each side of its supporting track, must travel along a circular track.

## **Coordinated Motion**

The VM Controller defines multi-axis coordinated motion in terms of a path composed of standard straight line and circular geometry segments. Point positions, (x, y, z), are used to establish the start, middle or end of a geometry segment. Two points define a line, three points define a circle. The path combines these standard geometry segments so that the start of the next segment begins at the end of the previous segment. A path, therefore, is nothing more than a collection of connected segments.

Since each segment has an end point specifying speed, acceleration, deceleration and jerk, each segment can have a unique rate profile curve. A special type of segment, called a blend segment, can be used to join two standard geometry segments. Blend segments provide the capability of continuous smooth motion from one standard segment to another without stopping. They reduce calculation cycle time as well as provide a means of optimal path shaping.

The VM System is capable of calculating a path in any of several different modes:

**Constant Speed** Constant Speed mode is always active and tries to maintain a constant speed between any two connecting segments in the path. This mode is constrained by the system's acceleration and deceleration. Constant speed is the optimum path motion for applying adhesives or paint, and welding and some forms of cutting such as laser or water-jet, etc.

A coordinated motion straight line segment is defined by two points. The Linear Interpolation motion is calculated from the end point of the last segment, or the current position if the system is not in motion, to the new end point. Multi-axis coordinated motion is used when a relationship must be maintained between two or more axes during motion. **Circular Interpolation** A coordinated motion circular segment is defined by three points. Circular motion begins with the end point of the last segment executed, or the current system position if the system is not in motion, moves in a circular arc through an intermediate point, and terminates at the specified endpoint. **Kinematics** In addition to the standard linear and circular segments, the VM Controller has the capability of executing forward and inverse kinematic movement by using an application-specific library of kinematic functions. Kinematics must be developed by Indramat to customer specifications. Contact Indramat Applications Engineering to inquire about applications which could benefit from kinematics.

### **Electronic Line Shaft (ELS)**

An Electronic Line Shaft is used to synchronize one or more slave axes to a master axis. An ELS master can be a real or virtual axis. A real master can be another axis in the system, or an external feedback device such as an encoder. A virtual master is a command generated by the VM System. (See <u>ELS Icon</u>, Chapter 6 of the VisualMotion 6.0 Reference manual) Each slave axis can use either **velocity**, **phase** or **cam synchronization**. An ELS also includes the capability to jog each axis synchronously or independently, and to adjust phase offset and velocity while the program is running.

**Velocity synchronization** relates slave axes to a master in terms of rotational rate. It is used when axis velocities are most critical, as in paper processing operations in which two or more motors act on a single piece of fragile material.

**Phase synchronization** maintains the same relative position among axes, but adjusts the lead or lag of the slaves to the master in terms of degrees. It is used when the positions of axes are most critical. For example, to achieve proper registration in printing operations, the axis controlling the print head may be programmed for a particular phase offset relative to some locating device, such as a proximity switch.

**Cam synchronization** is used when custom position, velocity or acceleration profiles are needed at a slave axis. These special profiles are developed at the slave by sending position commands every SERCOS cycle.

A cam is an (x, y) table of positions that relate a master axis to a slave. Cams can be stored on the CLC card or on the digital drive. CLC cams have more adjustment options and can work with any SERCOS drive. Drive cams are more efficient and can be applied to more axes. The same programming commands and utilities are used for both driveresident and card-resident cams.

See Appendix C - <u>ELS Configuration</u> of the VisualMotion 6.0 Reference manual for more information.

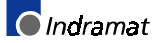

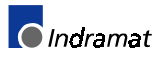

## 2 System Installation

## 2.1 Introduction

This chapter will instruct the user in the proper steps required for setting up the necessary VisualMotion® Hardware components as well as the installation of the VisualMotion Toolkit **(VMT)** Windows<sup>™</sup> based program. The intent is to make the user familiar with the different versions of CLC hardware and the methods used for upgrading VisualMotion firmware.

## **Host System Requirements**

**Computer** VisualMotion Toolkit **(VMT)** can be installed on any IBM<sup>™</sup> PC compatible Pentium computer running...

- Windows95, Windows98 or Windows NT 4
- 4 Mb of RAM system memory
- Running Windows in enhanced mode is recommended
- Complete dual language (*English and German*) installation requires 16 MB of Harddisk space (3.5 MB is reserved for the help system). Additional space is required for user files.
- **Display** A VGA display is required. A color display allows you to take full advantage of VMT's graphic interface.
- **Printer** VMT uses the default printer installed on your computer. For optimum resolution, specially when printing icon programs, use a high resolution (300 dpi) laser or ink jet printer.
- Mouse A serial or bus mouse is required to use VMT's Icon programming environment.
- **Serial I/O** VMT can be configured to use the PC's serial port for communication between the Host PC and the CLC. A special RS-232 serial cable is required between the Host PC and the CLC Host communication port. Hardware handshaking is not used.
  - **Note:** When VisualMotion Toolkit is configured for serial communication, it requires exclusive use of its assigned serial port (specifically the serial port interrupt). Some PCs have additional accessory or I/O cards that share interrupts, as when a card has been added for an internal modem, fax card, or third and fourth serial port. These other devices should not be used when running VisualMotion.

### **Hardware Requirements**

- **CLC-D** Installed in Indramat's Digital Drives and CCD Box (Indramat's stand alone digital card cage)
- CLC-P01 Installed in a PC's ISA bus (8-bit)
- CLC-P02 Installed in a PC's PC104 bus
  - CLC-V Installed on a (Versa Module Eurocard) VME bus

**Note:** For more information see Appendix A or the VisualMotion Trouble Shooting Guide listed on page 1-1.

| DIAX03 digital drives     | Indramat digital drives ranging from 3 to 224 kW of continuous power. Refer to <i>Figure 1-2, DIAX03 drive family</i> for more information.         |  |  |
|---------------------------|----------------------------------------------------------------------------------------------------|--|--|
| DIAX04 digital drives     | Indramat digital drives ranging from 2.5 to 35 kW of continuous power. Refer to <i>Figure 1-4, DIAX04 drive family</i> for more information.        |  |  |
| ECODRIVE 3 digital drives | Indramat digital drives ranging from 1.5 to 4.0kW of continuous power.<br>Refer to <i>Figure 1-6, ECODRIVE 3 drive family</i> for more information. |  |  |
| Motor(s)                  | Indramat motors are sized based on the digital drive's continuous output power. Contact Indramat's Service department for assistance.               |  |  |
| Drive Programming Module  | FWA-DIAX03-SSE-02VRS-MS (Standard SERCOS)                                                                                                    |  |  |
|                           | FWA-DIAX03-ELS-05VRS-MS (Electronic Line Shafting)                                                                                                  |  |  |
|                           | FWA-DIAX04-SSE-02VRS-MS (Standard SERCOS)                                                                                                    |  |  |
|                           | FWA-DIAX04-ELS-05VRS-MS (Electronic Line Shafting)                                                                                                  |  |  |
|                           | FWA-ECODR3-SMT-01VRS-MS (Analog / Standard SERCOS)                                                                                                  |  |  |
|                           | FWA-ECODR3-SGP-01VRS-MS (SERCOS ELS)                                                                                                    |  |  |
|                           | Contact Indramat's Service department for assistance.                                                                                               |  |  |
| SERCOS Module             | DSS 2.1 - Installed in digital drive slot U1                                                                                                    |  |  |
| Fiber Optic Cables        | Indramat's IKO982 Fiber Optic Cable is designed for SERCOS communication between plug-in cards.                                                     |  |  |
|                           | Indramat's IKO985 Fiber Optic Cable is designed for SERCOS communication of drives and external devices not normally contained within an enclosure. |  |  |
| Serial Cables             | Indramat IKS0110 RS-232 serial cable for communication between computer and CLC-V.                                                                  |  |  |
|                           | Indramat IKS0061 RS-232 serial cable for communication between computer and CLC-D, CLC-P01 or CLC-P02.                                              |  |  |
|                           | For information pertaining to the digital drives, refer to the documentation sets listed in chapter 1, page 1-1.                                    |  |  |

#### **CLC Card Installation and Setup** 2.2

In this section it is assumed that all the necessary VisualMotion® Components, such as digital drives and motors are configured properly and that all necessary power is available to the drives. The intent is to guide the user in the installation and setup of a new CLC card, containing no programs or parameters, and the VisualMotion Toolkit Windows based program.

## Installing and Configuring the DSS SERCOS communication card

The DSS02.1M "SERCOS interface plug-in card" makes it possible to operate a digital drive with a SERCOS interface compatible control via a fiber optic cable. The DSS card also offers inputs for the evaluation of reference switches, travel range limit switches, probes and an E-STOP input.

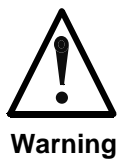

#### **Unexpected Movement of Machine Load**

Damage to machine or injury to personnel can occur ⇒ Remove all motor connects to machine load before proceeding with installation.

Typically, the DSS SERCOS Interface card is installed in slot U1. Afterwhich, any additional plug-in cards, such as CLC and DEA, can be installed in any order. The following 2 axes digital drive setup illustrates a typically SERCOS ring layout containing DSS, CLC and DEA plug-in cards.

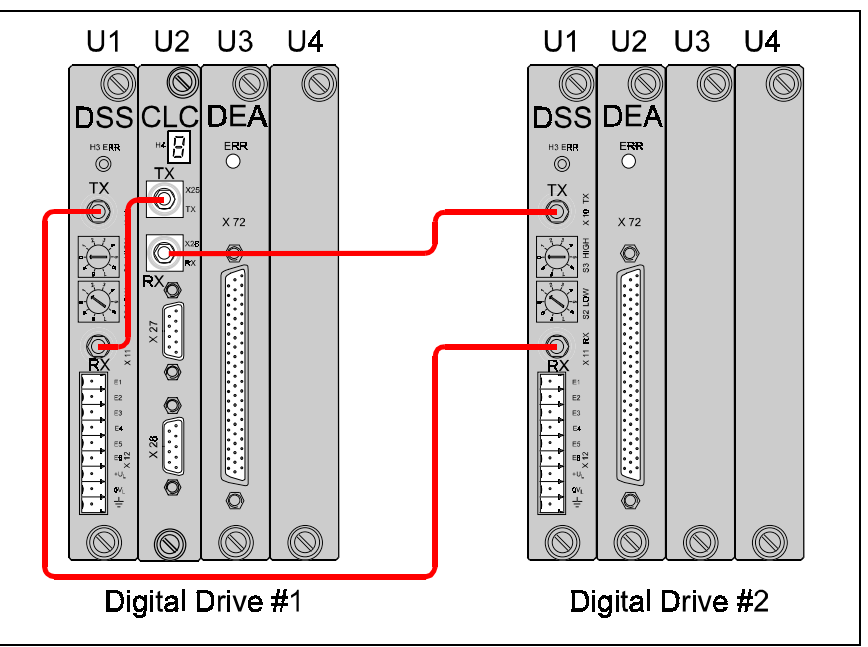

Figure 2-1: Plug-in card placement

Note: For more information, refer to the appropriate power supply and drive manuals.

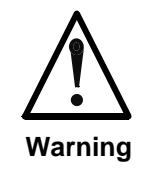

#### Error during handling and mounting

Electro-static damage can result

⇒ Remove any power to the drives and accessories that are part of the system before inserting or removing any plug-in cards.

#### **DSS drive address settings**

In order to achieve proper drive addressing, set the S2 (low) and S3 (high) rotary selector switches on the DSS cards to a unique number for each drive contained in the SERCOS ring. For system above 9 axes, think of S2 (low) as the ones place and S3 (high) as the tens place in a two digit number.

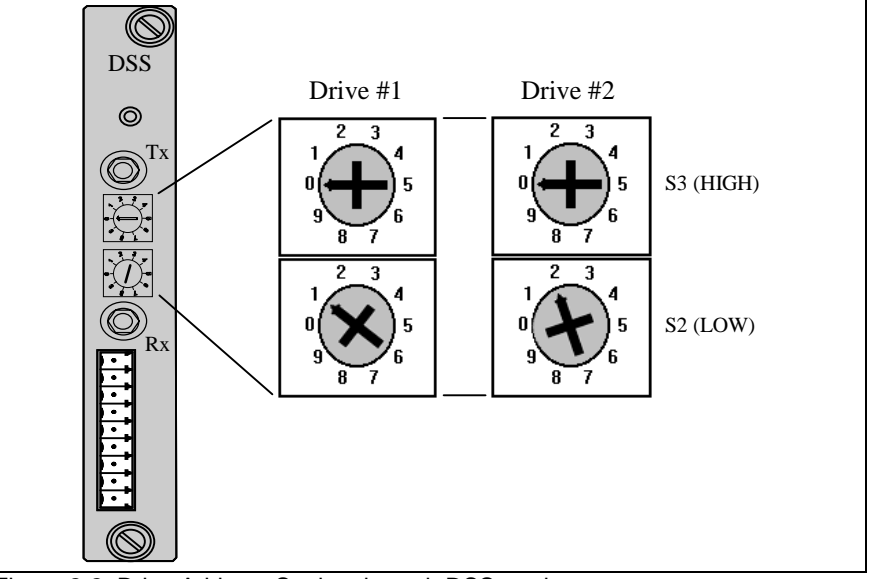

Figure 2-2: Drive Address Setting through DSS card

## Installing and Configuring the CLC-D Motion Control Card

The CLC-D02.3M plug-in card is one of the hardware platforms used for motion control. The GPS (General Purpose Software) firmware IC chips installed on this card contain the firmware and functionality of what makes up VisualMotion. To ensure proper installation and configuration of this essential component, follow the recommended steps contained in this section.

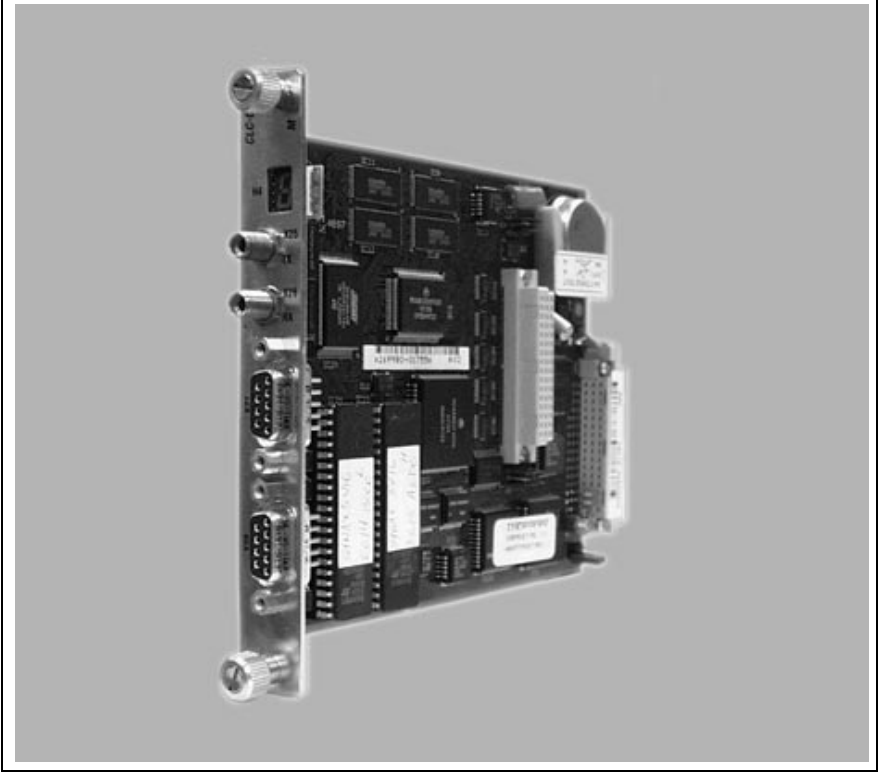

Figure 2-3: CLC-D02.3M Hardware

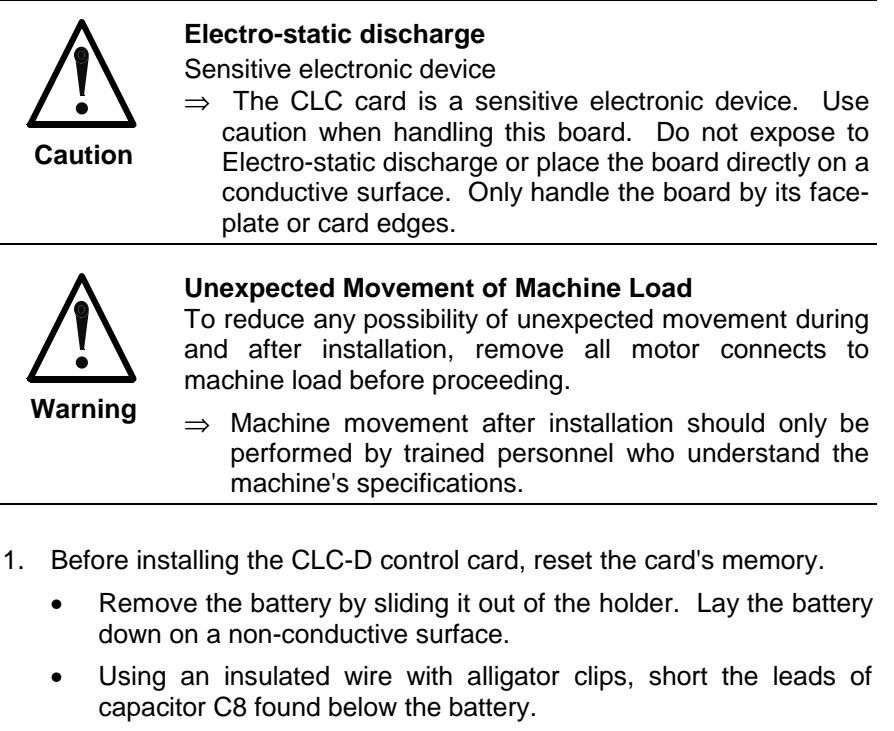

• Re-install the battery.

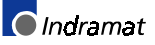

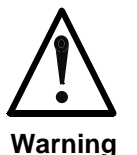

#### CLC-D Memory Reset

The procedure above resets the card's memory by removing the following items.

- CLC System parameters C-0-xxxx
- Axis parameters A-0-xxxx
- Task parameters
- CLC Cam tables, PLS and PID data
- Events, I/O Mapper, FieldBus Mapper
- Points tables, Variables, Zones
- Downloaded VisualMotion programs
- Confirm the desired baudrate on connectors X27 and X28 before installing the card. Refer to the VisualMotion 6.0 Project Planning, for setting serial ports X27 and X28 via jumpers S1 and S2.
- 3. Install the CLC-D card in an available slot of the digital drive unit or the CCD stand alone card cage. Typically, the CLC-D card is installed next to the DSS card in slot U2.
- 4. Install the fiber-optic SERCOS ring by first connecting the CLC Tx to the DSS Rx of drive 1. Then connect the DSS Tx of drive 1 to the DSS Rx of drive 2. Repeat until the last drive (drive n) is connected. Then connect the DSS Tx of drive n to the CLC Rx to complete the ring.

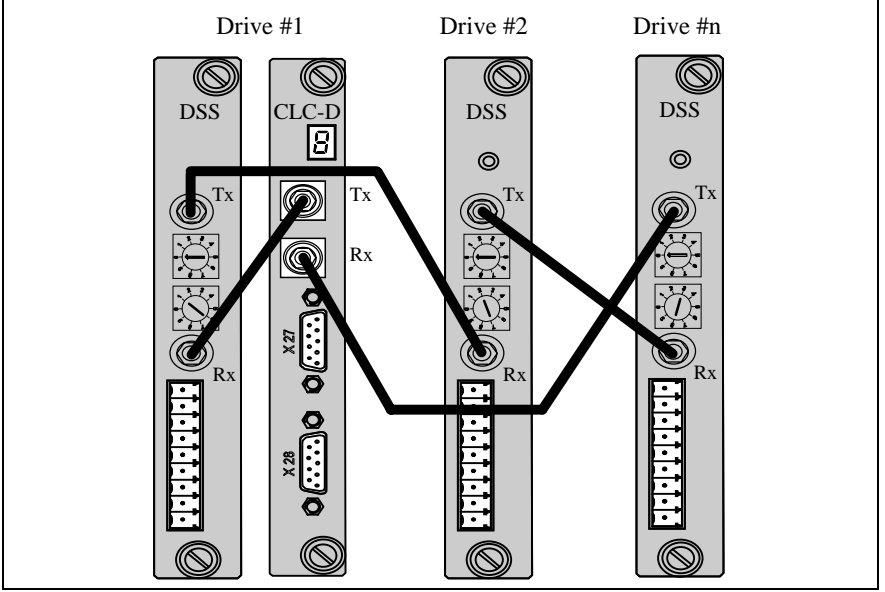

Figure 2-4: Fiber optic ring structure

5. Look for a red glow at the end of the cable from the last DSS's transmit port (Tx). This indicates a completed loop. If there is no glow, recheck the SERCOS connections at the DDS drive(s). If after verifying connections there is still no glow, one or more cables are suspect.

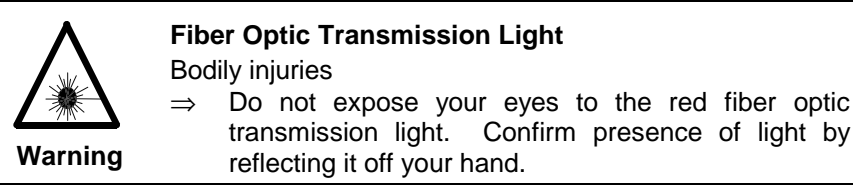

- **Note:** For ECODRIVE units, the transmit (Tx) connector will illuminate a red glow regardless of a fiber optic connections from the CLC. Refer to the ECODRIVE's H1 display for verification of error free communications.
- 6. Connect the IKS0061 serial communications cable from the serial port of the Host PC to the serial port A (X27) of the CLC-D.
- 7. Power up the system.
- 8. The drive(s) will go through the SERCOS initialization stages. The communication process is divided into four communication phases. The CLC-D LED will display the phase codes and then the current status or error code.

| Example: | Communication Phase 0 | Communication Phase 3          |
|----------|-----------------------|--------------------------------|
|          | Communication Phase 1 | <b>4</b> Communication Phase 4 |
|          | Communication Phase 2 |                                |

Since memory on the CLC card was cleared, an "E414 *Parameters were lost"* error code will be display on the CLC's 7-Segment LED display (H4.) This is an indication that the VisualMotion system is communicating properly.

To clear an "*E414*" error code, simply switch the drive system to and from parameter mode.

Note: Parameter mode switching occurs when Register 1, *System\_Control,* bit 1 is set to 1. Register bits can be displayed within VisualMotion Toolkit under menu selection *Data* ⇒ *Registers.* 

After switching to and from Parameter Mode, the CLC will re-initialize and begin flashing an E400 *Emergency Stop*.

**Note:** E400 *Emergency Stop* occur when Register 1, *System\_Control*, bit 3 is set to 0. To clear this error, set bit 3 to 1. In addition, bit 5, *Clear\_All\_Errors*, must also see a transition from 0 to 1 for the error to clear.

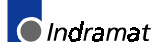

## Installing and Configuring the CLC-P01 Motion Control Card

The CLC-P01 plug-in card uses an ISA bus interface. The card is designed for installation in personal or industrial PCs with an 8-bit ISA bus connection.

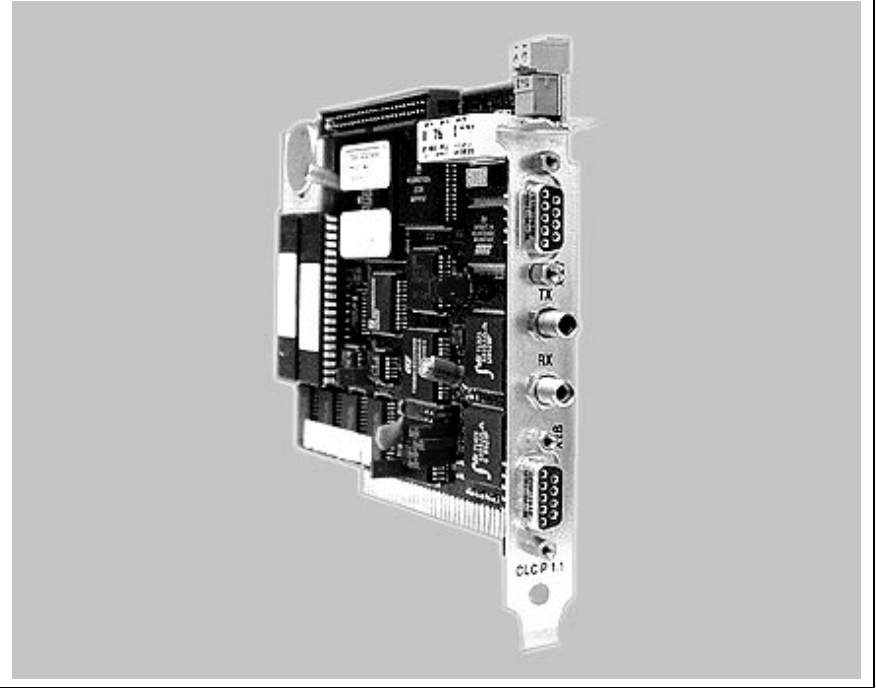

Figure 2-5: CLC-P01.1 Hardware

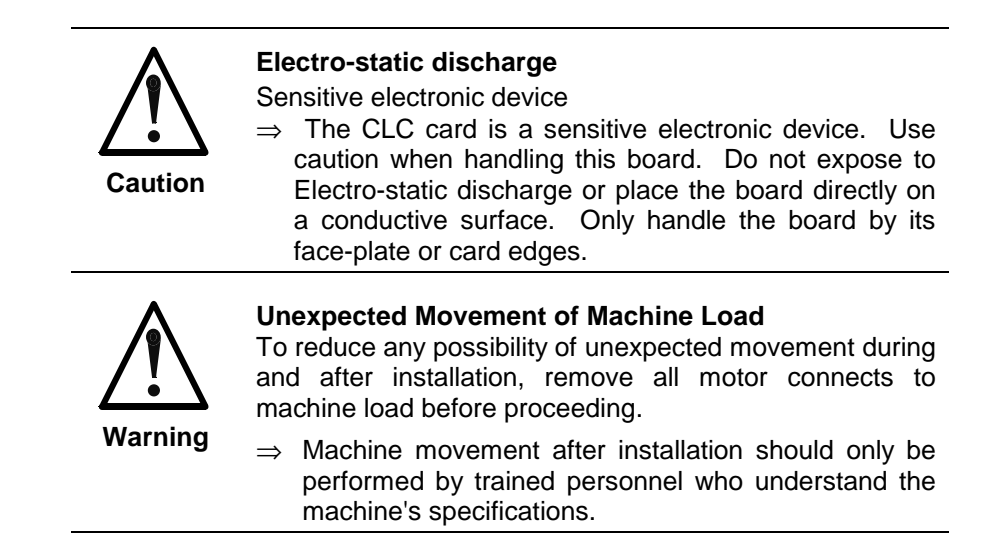

- 1. Before installing the CLC-P01 control card, reset the card's memory.
  - Remove the battery by sliding it out of the holder. Lay the battery down on a non-conductive surface.
  - Using an insulated wire with alligator clips, short the leads of capacitor C8 found below the battery.
  - Re-install the battery.

|         | <b>CLC-P01 Memory Reset</b><br>The procedure above resets the card's memory by<br>removing the following items. |
|---------|----------------------------------------------------------------------------------------------------|
| Warning | CLC System parameters C-0-xxxx                                                                                  |
| warning | Axis parameters A-0-xxxx                                                                                        |
|         | Task parameters                                                                                                 |
|         | <ul> <li>CLC Cam tables, PLS and PID data</li> </ul>                                                            |
|         | <ul> <li>Events, I/O Mapper, FieldBus Mapper</li> </ul>                                                         |
|         | <ul> <li>Points tables, Variables, Zones</li> </ul>                                                             |
|         | <ul> <li>Downloaded VisualMotion programs</li> </ul>                                                            |

 Confirm the desired baudrate on connectors X27 and X28 before installing the card. Refer to Appendix A.2 - CLC-P01 Hardware for more information, for setting serial ports X27 and X28 via jumpers S1 and S2.

Windows 95/98 memory allocation Before the CLC-P01 card can be installed, memory on the PC needs to be allocated to assure uninterrupted communications. Follow the procedure below prior to installing the CLC card into the PC.

- 3. Start Windows 95/98
- From the Windows 95/98 toolbar select Start ⇒ Settings ⇒ Control Panel
- 5. Double-click on the System icon

. Select the Device Manager

tab and click on the Properties button. The shaded area within the *Computer Properties* window in *Figure 2-6* represents the allowable memory range in which the CLC card communicates. Considering *Figure 2-6*, the possible memory locations are represented in the table as card number 2 through 11.

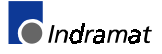

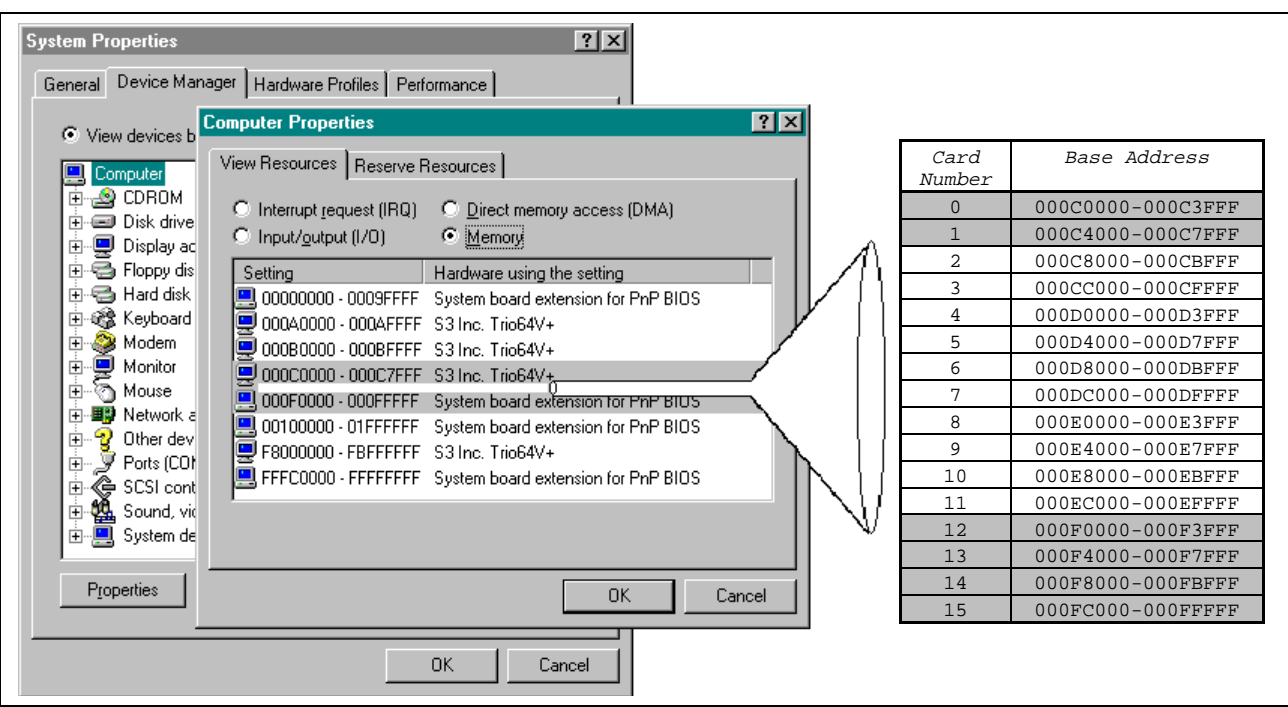

Figure 2-6: CLC-P01 memory allocation

6. Select an available card number and set jumpers S8 thru S11 on the CLC-P01 card to match the available base memory found in the previous step. Refer to *Figure 2-7: CLC-P01 Jumper Location* 

| •              |                   |     |     |     |     |
|----------------|-------------------|-----|-----|-----|-----|
| Card<br>Number | Base Address      | S11 | S10 | S9  | S8  |
| 0              | 000C0000-000C3FFF | In  | In  | In  | In  |
| 1              | 000C4000-000C7FFF | In  | In  | In  | Out |
| 2              | 000C8000-000CBFFF | In  | In  | Out | In  |
| 3              | 000CC000-000CFFFF | In  | In  | Out | Out |
| 4              | 000D0000-000D3FFF | In  | Out | In  | In  |
| 5              | 000D4000-000D7FFF | In  | Out | In  | Out |
| 6              | 000D8000-000DBFFF | In  | Out | Out | In  |
| 7              | 000DC000-000DFFFF | In  | Out | Out | Out |
| 8              | 000E0000-000E3FFF | Out | In  | In  | In  |
| 9              | 000E4000-000E7FFF | Out | In  | In  | Out |
| 10             | 000E8000-000EBFFF | Out | In  | Out | In  |
| 11             | 000EC000-000EFFFF | Out | In  | Out | Out |
| 12             | 000F0000-000F3FFF | Out | Out | In  | In  |
| 13             | 000F4000-000F7FFF | Out | Out | In  | Out |
| 14             | 000F8000-000FBFFF | Out | Out | Out | In  |
| 15             | 000FC000-000FFFFF | Out | Out | Out | Out |

Table 2-1: CLC-P01 card number and base memory selection

#### PC Base Address selection (CLC-P01)

Indramat

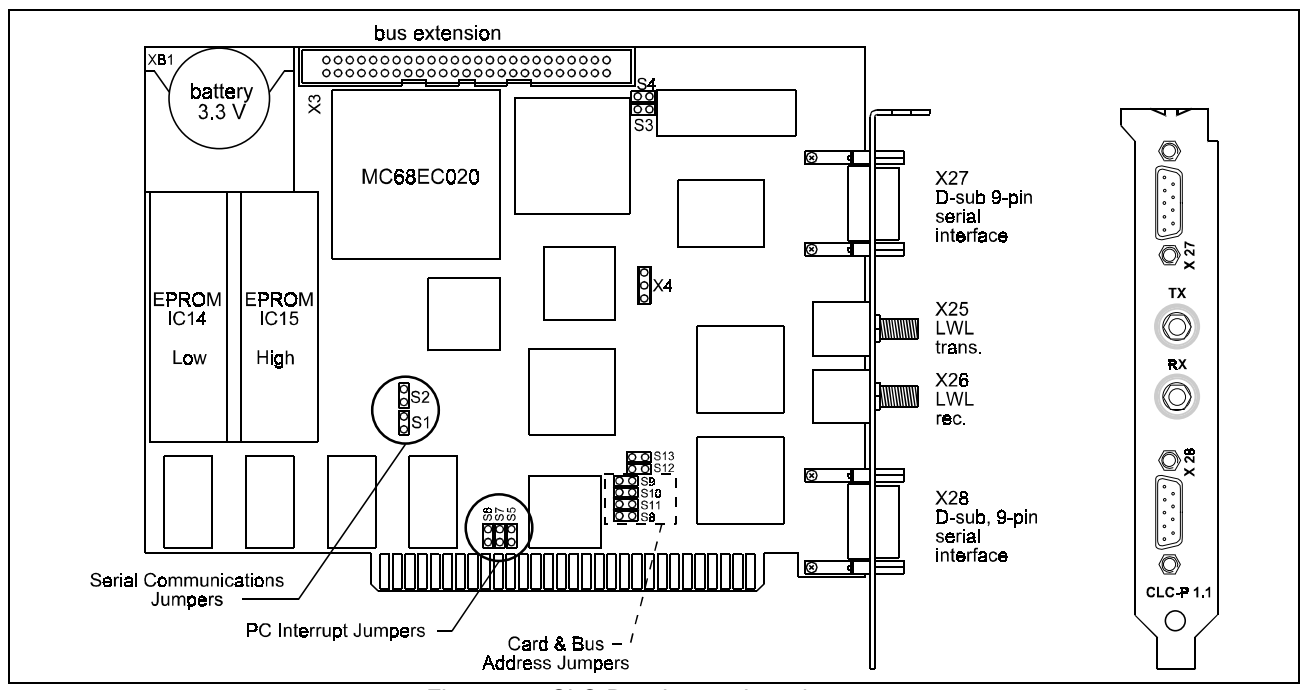

Figure 2-7: CLC-P01 Jumper Location

Windows NT Base memory setup

Unlike Windows 95/98, Windows NT automatically allocates memory resources for the devices installed in the PC. The base address setting on the CLC-P01 card is set identical to that of Windows 95. However, since the memory resources on Windows NT cannot be identified for verification of allocated memory, this process is slightly modified.

- 6. Select a base memory address for the CLC-P01 card from *Table 2-1: CLC-P01 card number and base memory selection*. Set jumpers S8 thru S11 to match the base memory address and continue to step 5.
- **Note:** Based on Indramat's experience, begin with one of the base memory addresses for card numbers 4 thru 7. Theoretically, any of the 16 base memory addresses should work; however, not being able to verify memory allocation in Windows NT, Indramat has had to best success with card numbers 4 thru 7.
- 7. Now, set the PC IRQ interrupt. Jumpers S5 thru S7 set the interrupt line for the CLC to PC interrupt.

| Interrupt   | IRQ Jumpers (refer to figure 2-7) |            |            |  |
|-------------|-----------------------------------|------------|------------|--|
|             | S5                                | <b>S</b> 6 | <b>S</b> 7 |  |
| IRQ2 (IRQ9) | In                                | Out        | Out        |  |
| IRQ3        | Out                               | In         | Out        |  |
| IRQ5        | Out                               | Out        | Out        |  |

Table 2-2: PC Interrupt selection

Note: Select an Interrupt not currently use by the host computer.

- 8. Install the CLC-P01 card in the Host PC. Reconnect all PC connections and power up the PC.
- **Note:** Proper connection of the CLC-P01 card is confirmed when the red fiber optic light is transmitted through *Tx*.

**PC Interrupt selection** 

(CLC-P01)

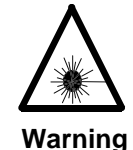

## Fiber Optic Transmission Light

**Bodily injuries** 

- ⇒ Do not expose your eyes to the red fiber optic transmission light. Confirm presence of light by reflecting it off your hand.
- If VisualMotion Toolkit (VMT) is installed on the PC containing the CLC-P01 card or a Laptop, continue to step 10. If VisualMotion is not installed, refer to section 2.3 VisualMotion Toolkit Installation and Setup before proceeding.
- 10. Start VMT and choose *Card Selection* from the <u>Setup</u> menu. Select the appropriate connection method and set the card number to match the jumper settings of step 4.

| Card Selection Setup                 | Card Selection Setup  |
|--------------------------------------|-----------------------|
| Connection                           | Connection            |
| Method: PC ISA Bus 💌                 | Method: Serial        |
| Card Number: 5                       | Card Number: 5        |
| DDE Link( read only )                | DDE Link( read only ) |
| Service: CLC_DDE                     | Service: CLC_DDE      |
| Topic: isa_5                         | Topic: serial_5       |
| <u>Save</u> <u>C</u> lose <u>Fie</u> | Save Close File       |

Figure 2-8: Card Selection Setup

| ction |  |
|-------|--|
|       |  |
|       |  |

- PC ISA Bus communication between CLC-P01 and PC using ISA bus.
- Serial serial communication between PC and CLC-P01 using com port.
- 11.To verify VMT communications with the CLC-P01 card, request a system status from menu selection *Status* ⇒ *System*. If communications have been established, the *System Parameters* screen will appear containing information on the installed CLC card.
- 12.Once communications have been established, power down the Host PC and make the appropriate cable connections to the system as illustrated in *Figure 2-9: CLC-P01 Installation. Refer to Figure 2-4: Fiber optic ring structure* for details

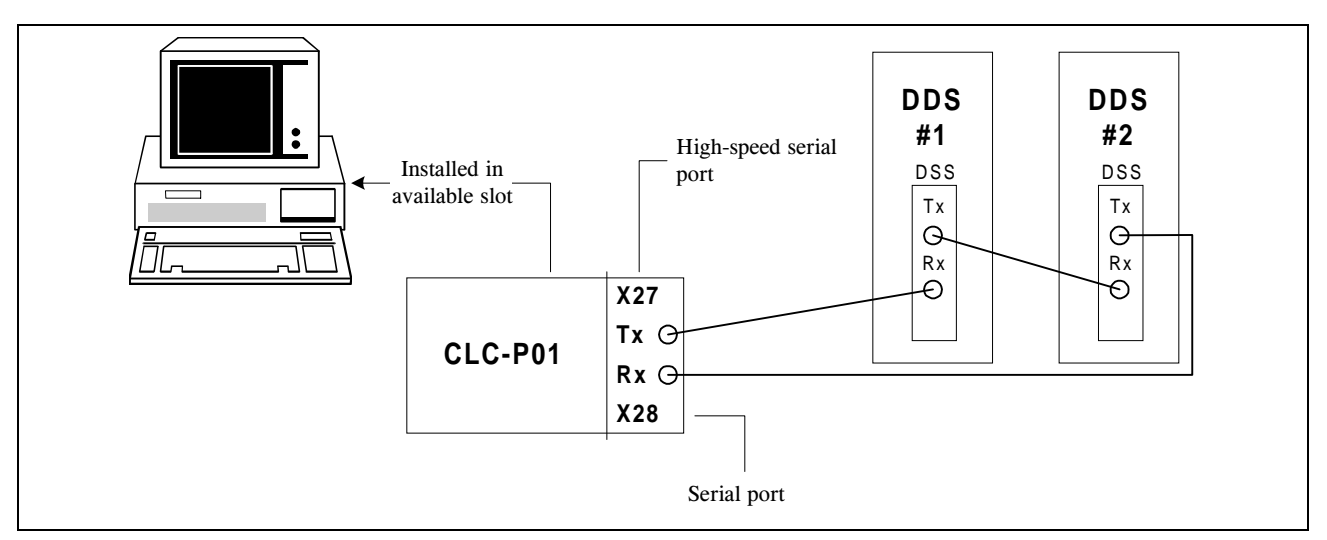

Figure 2-9: CLC-P01 Installation

13.Once the VisualMotion system is completely connected, power the Host PC and drive units for system initialization.

Since memory on the CLC card was cleared when the battery was removed, an "E414 *Parameters were lost"* error code will be present on the CLC. To view this error code, start VisualMotion Toolkit and select **Status**  $\Rightarrow$  **System**. The System Parameters window will display this error code next to row heading *Diagnostic Message*. This is an indication that the VisualMotion system is communicating properly. To clear an "E414" error code, simply switch the drive system to and from parameter mode.

Note: Parameter mode switching occurs when Register 1, *System\_Control,* bit 1 is set to 1. Register bits can be displayed within VisualMotion Toolkit under menu selection *Data* ⇒ *Registers.* 

After switching to and from Parameter Mode, the CLC will re-initialize and begin flashing an E400 *Emergency Stop*.

**Note:** E400 *Emergency Stop* occur when Register 1, *System\_Control*, bit 3 is set to 0. To clear this error, set bit 3 to 1. In addition, bit 5, *Clear\_All\_Errors*, must also see a transition from 0 to 1 for the error to clear.

See Appendix A - PC Interfaces (CLC-P:ISA - PC//104 bus) for more information.

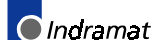
# Installing and Configuring the CLC-P02 Motion Control Card

The CLC-P02 is a motion control card on a PC/104 platform. The VisualMotion firmware on this platform includes all of the features of the CLC-P01, with improvements in the configuration and memory capacity.

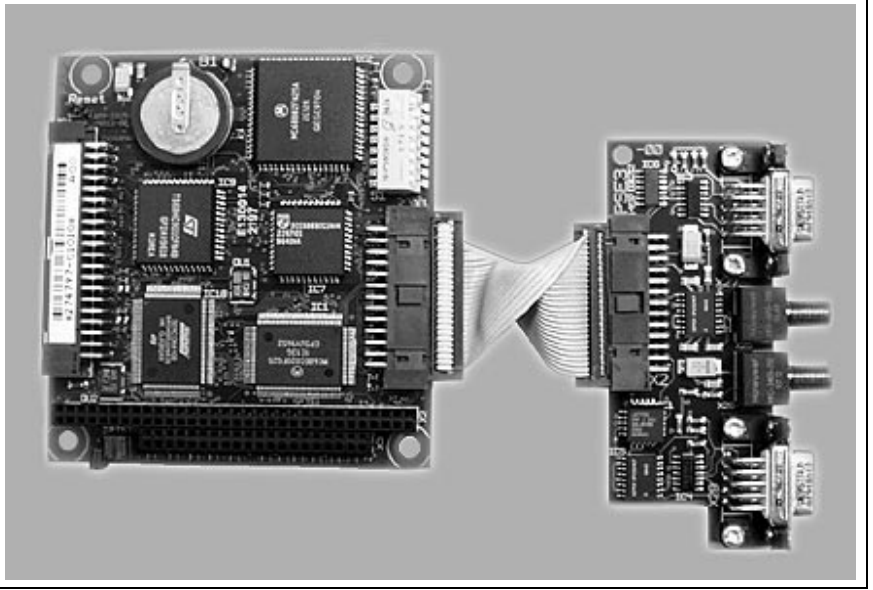

Figure 2-10: CLC-P02.2 Hardware

The CLC-P02 is a slave card that is typically installed onto a PC's or PLC's motherboard (master board) containing a PC/104 connector. After which, all the necessary connections for serial communications and fiber optics are made to the drive system.

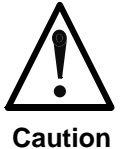

## Electro-static discharge

Sensitive electronic device

⇒ The CLC card is a sensitive electronic device. Use caution when handling this board. Do not expose to Electro-static discharge or place the board directly on a conductive surface. Only handle the board by its face-plate or card edges.

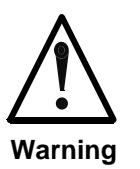

### Unexpected Movement of Machine Load

To reduce any possibility of unexpected movement during and after installation, remove all motor connects to machine load before proceeding.

⇒ Machine movement after installation should only be performed by trained personnel who understand the machine's specifications.

1. Before the installation of the CLC-P02 card can begin, a memory address and a PC/104 interrupt must be set to assure uninterrupted communications. The setting of a base memory address and interrupt are made by opening and closing the DIP switch settings of S1. The following figure illustrates the location of the S1 switch on the CLC-P02.

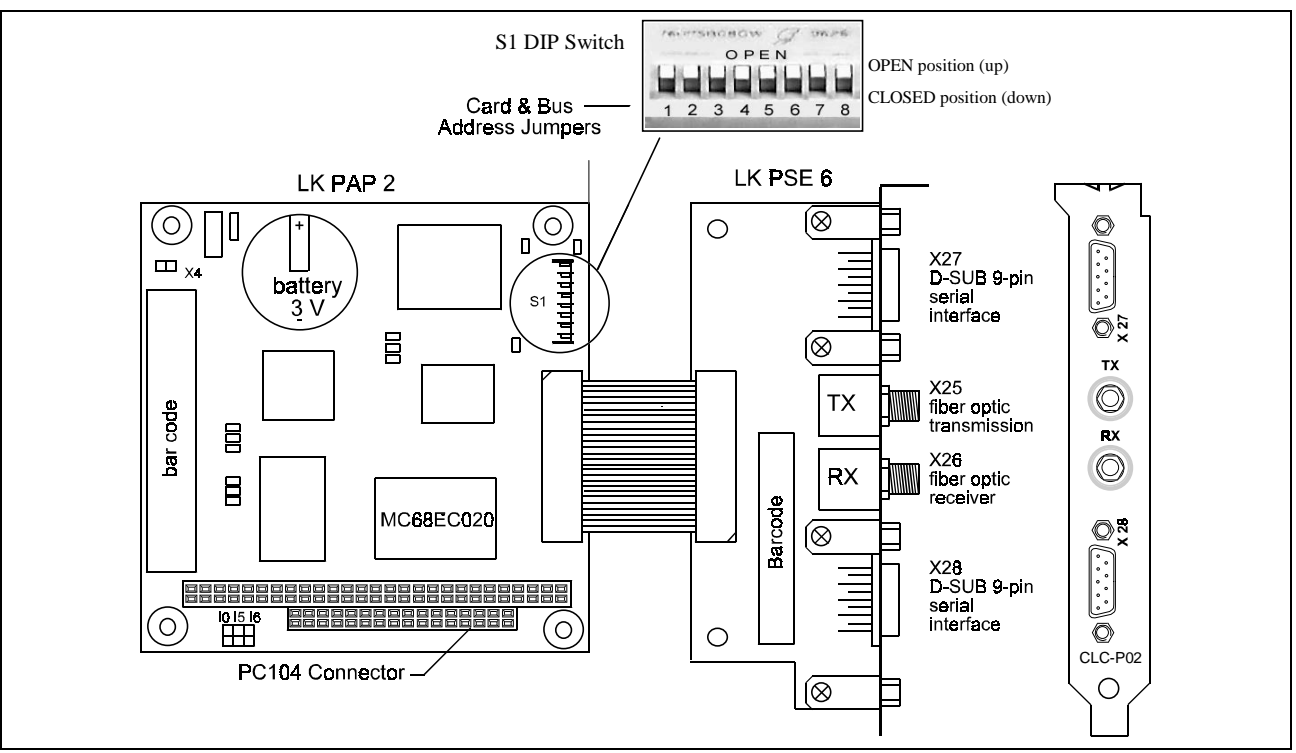

Figure 2-11: CLC-P02 Jumper Locations

 Using the following table, set S1 DIP switches 1 thru 4 to an available base memory address. Refer to the CLC-P01 installation procedure on page 2-8 for PC memory allocation prior to setting the base memory address on the CLC-P02.

| Card   | Base Memory         | S      | 1 DIP Swi<br>(refer to fi | itch setti | ng     |
|--------|---------------------|--------|---------------------------|------------|--------|
| Number | Address             | 1      | <b>2</b>                  | 3          | 4      |
| 0      | 000D0000 - 000D1FFF | OPEN   | CLOSED                    | CLOSED     | CLOSED |
| 1      | 000D2000 - 000D3FFF | OPEN   | CLOSED                    | CLOSED     | OPEN   |
| 2      | 000D4000 - 000D5FFF | OPEN   | CLOSED                    | OPEN       | CLOSED |
| 3      | 000D6000 - 000D7FFF | OPEN   | CLOSED                    | OPEN       | OPEN   |
| 4      | 000D8000 - 000D9FFF | OPEN   | OPEN                      | CLOSED     | CLOSED |
| 5      | 000DA000 - 000DBFFF | OPEN   | OPEN                      | CLOSED     | OPEN   |
| 6      | 000DC000 - 000DDFFF | OPEN   | OPEN                      | OPEN       | CLOSED |
| 7      | 000DE000 - 000DFFFF | OPEN   | OPEN                      | OPEN       | OPEN   |
| 8      | 000E0000 - 000E1FFF | CLOSED | CLOSED                    | CLOSED     | CLOSED |
| 9      | 000E2000 - 000E3FFF | CLOSED | CLOSED                    | CLOSED     | OPEN   |
| 10     | 000E4000 - 000E5FFF | CLOSED | CLOSED                    | OPEN       | CLOSED |
| 11     | 000E6000 - 000E7FFF | CLOSED | CLOSED                    | OPEN       | OPEN   |
| 12     | 000E8000 - 000E9FFF | CLOSED | OPEN                      | CLOSED     | CLOSED |
| 13     | 000EA000 - 000EBFFF | CLOSED | OPEN                      | CLOSED     | OPEN   |
| 14     | 000EC000 - 000EDFFF | CLOSED | OPEN                      | OPEN       | CLOSED |
| 15     | 000EE000 - 000EFFFF | CLOSED | OPEN                      | OPEN       | OPEN   |

- Table 2-3: PC/104 memory address selection (CLC-P02)
- 3. Now, set the PC/104 IRQ interrupt. Switches 5 thru 8 on the S1 DIP switch sets the interrupt line for the CLC to PC interrupt.

DOK-VISMOT-VM\*-06VRS\*\*-PR02-AE-P • 09/99

PC/104 Base Address selection

(CLC-P02)

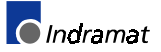

PC/104 Interrupt selection

(CLC-P02)

**Note:** Only one PC/104 interrupt switch can be in the closed position at one time; otherwise, an interrupt conflict will be encountered.

| Interrupt | S1 DIP Switch setting (refer to figure 2-11) |        |        |        |
|-----------|----------------------------------------------|--------|--------|--------|
|           | 5                                            | 6      | 7      | 8      |
| INT15     | CLOSED                                       | OPEN   | OPEN   | OPEN   |
| INT12     | OPEN                                         | CLOSED | OPEN   | OPEN   |
| INT11     | OPEN                                         | OPEN   | CLOSED | OPEN   |
| INT10     | OPEN                                         | OPEN   | OPEN   | CLOSED |
| None      | OPEN                                         | OPEN   | OPEN   | OPEN   |

Table 2-4: PC/104 Interrupt selection

- 4. Install the CLC-P02 card in the Host PC's PC/104 connector. Reconnect all PC connections and power up the PC.
- **Note:** Proper connection of the CLC-P02 card is confirmed when the red fiber optic light is transmitted through *Tx*.

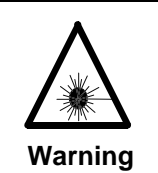

# Fiber Optic Transmission Light

Bodily injuries

- Do not expose your eyes to the red fiber optic transmission light. Confirm presence of light by reflecting it off your hand.
- If VisualMotion Toolkit (VMT) is installed on your PC containing the CLC-P02 card or a Laptop, continue to step 6. If VisualMotion is not installed, refer to section 2.3, VisualMotion Toolkit Installation and Setup before proceeding.
- Start VMT and choose *Card Selection* from the <u>Setup</u> menu. Select the appropriate connection method and set the card number to match the jumper settings of step 2.

| Card Selection Setup                  | Card Selection Setup  |  |
|---------------------------------------|-----------------------|--|
| Connection                            | Connection            |  |
| Method: PC-104 Bus                    | Method: Serial        |  |
| Card Number: 5                        | Card Number: 5        |  |
| DDE Link( read only )                 | DDE Link( read only ) |  |
| Service: CLC_DDE                      | Service: CLC_DDE      |  |
| Topic: PC104_5                        | Topic: serial_5       |  |
| <u>Save</u> <u>C</u> lose <u>File</u> | Save Close File       |  |

Figure 2-12: Card Selection Setup

Note: Proper VMT communication depends on the connection method selected.
 PC-104 Bus - communication between CLC-P02 and PC using a PC/104 bus.

• Serial - serial communication between PC and CLC-P02 using com port.

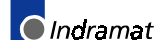

- To verify VMT communications with the CLC-P02 card, request a system status from menu selection *Status* ⇒ *System*. If communications have been established, the *System Parameters* screen will appear containing information on the installed CLC card.
- 8. Once communications have been established, power down the Host PC and make the appropriate cable connections to the system as illustrated in *Figure 2-13: CLC-P02 Installation. Refer to Figure 2-4: Fiber optic ring structure* for details.

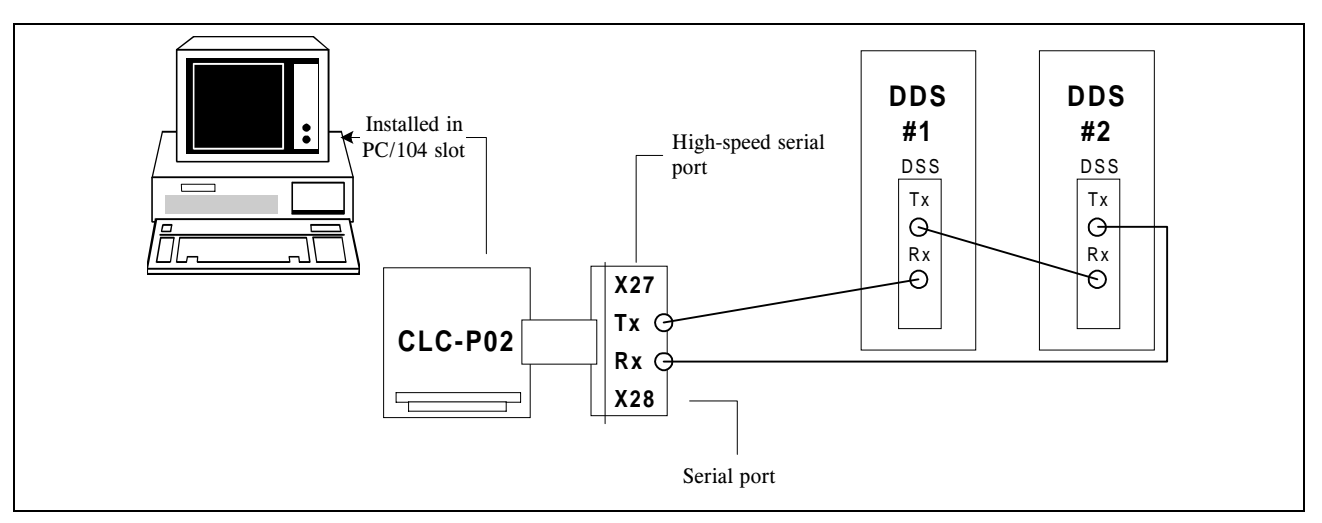

Figure 2-13: CLC-P02 Installation

9. Once the VisualMotion system is completely connected, power the Host PC and drive units for system initialization.

The system is now ready to be programmed. Refer to chapters 3 and 4 for programming details.

See Appendix A - PC Interfaces (CLC-P:ISA - PC//104 bus) for more information.

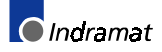

# Upgrading CLC-P02 flash firmware

Archiving VisualMotion System

| Archive System                                                                         |                                                                      |  |  |  |
|----------------------------------------------------------------------------------------|----------------------------------------------------------------------|--|--|--|
| ⊂ Type                                                                                 | <u>S</u> tart<br><u>C</u> ancel                                      |  |  |  |
| - Items                                                                                |                                                                      |  |  |  |
| <ul> <li>✓ System</li> <li>✓ Drives</li> <li>✓ Cams</li> <li>✓ Global Vars.</li> </ul> | <ul> <li>Programs</li> <li>I/O Mapper</li> <li>Drive Cams</li> </ul> |  |  |  |
| Dir:(c:\{root}\project\saveset)                                                        |                                                                      |  |  |  |
| C:\indramat\clc\project\saveset                                                        |                                                                      |  |  |  |
| <u>B</u> rowse                                                                         |                                                                      |  |  |  |

Start VisualMotion Toolkit and select Archive from the File menu. Archive all programs and options, such as, cam tables, events, I/O mapper, etc, that apply to your application.

Perform a system archive to save all VisualMotion user programs and

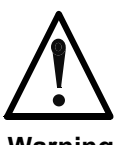

### Loss of VisualMotion System

User programs will be loss when a firmware upgrade is performed.

Warning

- $\Rightarrow$  The following is a list of items that may be loss during a firmware upgrade.
  - CLC System parameters C-0-xxxx
  - Axis parameters A-0-xxxx
  - CLC Cam tables
  - Events

parameters before upgrading firmware.

- I/O Mapper; FieldBus Mapper
- Points tables, Variables
- Zones
- Downloaded VisualMotion programs

The CLC-P02 firmware can be upgrade without removing the card through the X27 serial port. The following procedure describes how to download a firmware file to the CLC, which is then burned to flash.

Serial Port Upgrade

**CLC-P02 Flash Firmware** 

Upgrade

Upgrading the CLC-P02 flash firmware using the X27 serial port requires the following:

- A PC running Windows 95/98 or NT4 with HyperTerminal installed.
- An IKS0061, RS-232 serial cable, is required for connecting to port A (X27) of the CLC.
- A firmware upgrade file named according to the hardware platform and firmware version. For example, p2gps6v56.abs.

Power up the PC and system containing the CLC-P02 card.

- 1. Connect the IKS0061 serial cable from an available PC Com port to X27 on the CLC-P02. Switch the CLC to Parameter Mode. This is accomplished by setting register 1 bit 1 from 0 to 1, or pressing a button or switch on the machine that is mapped to register 1 bit 1.
- 2. Start VisualMotion Toolkit (VMT) and initiated communications between the DDE Server and the CLC card by selecting Status  $\Rightarrow$ System from the main menu. After communications have been established, close the System Parameters window by clicking on Cancel.

 Next, select Setup ⇒ Overview, and edit CLC Card parameter C-0-0990. This card parameter "Exit to Monitor Prompt" will contain the string "NO."

| View CLC card Parameters                                          |                                      |                        |                          | ×                              |
|-------------------------------------------------------------------|--------------------------------------|------------------------|--------------------------|--------------------------------|
| #: Description:                                                   |                                      | Value:                 | Units:                   |                                |
| 01 C-0-0990 Exit to Monitor Pro<br>01 C-0-0991 System Error Infor | ompt<br>mation                       | NO<br>No active m      | iessade _                |                                |
| Param Source     O CLC Card     O Task                            |                                      | <u>D</u> isplay Custom | <u>0</u> K               | <b>▼</b>                       |
| O Drives O Axis                                                   | Edit CLC card #                      | 990 Parameter          |                          |                                |
| Upload new list                                                   | Description:<br>Exit to Monitor Pror | npt                    |                          |                                |
|                                                                   | Value:                               |                        |                          |                                |
|                                                                   | PROBE                                |                        |                          |                                |
|                                                                   | Units:<br>Minimum: 0<br>Maximum: 0   |                        | Previous<br><u>N</u> ext | <u>S</u> ave<br><u>C</u> ancel |

Enter the string **PROBE** in uppercase letters and Save.

- 1. Close VisualMotion Toolkit and the DDE server. After a few seconds, the CLC will exit to the pROBE monitor. Close any remaining pROBE Monitor windows and cancel any additional request to connect to the DDE Server.
- **Note:** The pROBE monitor function within the CLC is comparable to exiting Windows to the DOS prompt. Only low level commands can be performed within the pROBE function.
- **Note:** The above procedure uses VisualMotion Toolkit to activate the pROBE monitor function within the CLC card. Afterwhich, VMT is closed to free up memory resources for HyperTerminal to communicate with the CLC card via the X27 serial port.
- 5. In Windows 95/98 or NT4, use Explore to locate the HyperTerminal application icon. Double-click on the HyperTerminal icon and create a file for the PC Com port connected to X27 as follows.
  - <u>B</u>its per second: **9600**
  - <u>D</u>ata bits: 8
  - <u>S</u>top bits: 1
  - <u>Flow control</u>: Hardware
- 6. Reset the CLC-P02 card using one of the following methods:
  - Recycle power to the CLC card
  - While power is applied to the card, short the two pins labeled "Reset" found next to the battery

Afterwhich, HyperTerminal will display....

pROBE+>

DOK-VISMOT-VM\*-06VRS\*\*-PR02-AE-P • 09/99

7. To increase the communication speed of the CLC-P02, enter the following command using the pROBE function and press Enter.

pROBE+>baud 38400

- Now, change the baudrate of HyperTerminal to match the CLC-P02 by selecting *File* ⇒ *Properties* from the main menu and click on the *Configure* button.
- 9. In order for HyperTerminal to acknowledge the new baudrate setting, Disconnect and Reconnect HyperTerminal, press Enter

and pROBE+> will once again be displayed.

10.Type the **UPDS** command followed by the Enter key to initiate firmware updating. The screen will display the following lines indicating that the CLC is now ready to accept the S-record for Flash programming.

pROBE+>**UPDS** 

Updating Firmware...\_

11.To begin the firmware download, select **Transfer**  $\Rightarrow$  **Send Text File** and navigate to the directory containing the file. Change *File types* to *ALL files* (\*.\*), select the firmware file (*p2gps6v56.abs*) and click on *OPEN*.

A point "." will be sent as an acknowledgment from the CLC for each line programmed. Once the download process is complete, the pROBE function will return the following message. The firmware download will take approximately 11 min 00 seconds at 38400 bps.

Flash EPROM was successfully programmed.
pROBE+>

12.To activate the new firmware, type **STRT** and HyperTerminal will display...

start executive firmware? [Y/N]

enter yes and after a few seconds, the new firmware will be running.

To confirm that the new firmware has been successfully downloaded, start VisualMotion Toolkit and select  $Status \Rightarrow System$ . The new firmware description will be displayed next to Version Number.

# Installing and Configuring the CLC-V Motion Control Card

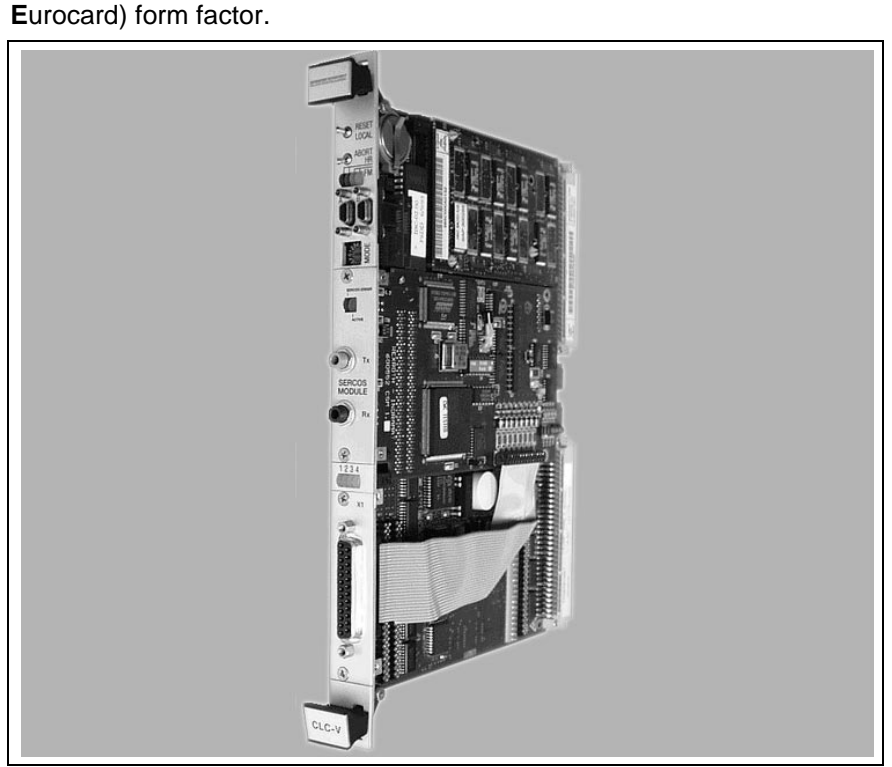

The CLC-V02.3 is a CLC motion control card in a VME (Versa Module

Figure 2-14: CLC-V02.3 Hardware

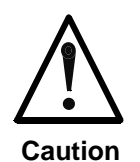

Electro-static discharge

Sensitive electronic device

⇒ The CLC card is a sensitive electronic device. Use caution when handling this board. Do not expose to Electro-static discharge or place the board directly on a conductive surface. Only handle the board by its face-plate or card edges.

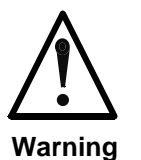

## **Unexpected Movement of Machine Load**

To reduce any possibility of unexpected movement during and after installation, remove all motor connects to machine load before proceeding.

⇒ Machine movement after installation should only be performed by trained personnel who understand the machine's specifications.

- 1. Set the CLC-V's VME bus unit number by selecting a unique number on the *Mode Select* rotary switch.
- **Note:** No two VME cards can share the same unit number within the same VME rack. Every card <u>must</u> be assigned its own unique number to avoid communication errors.

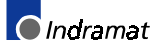

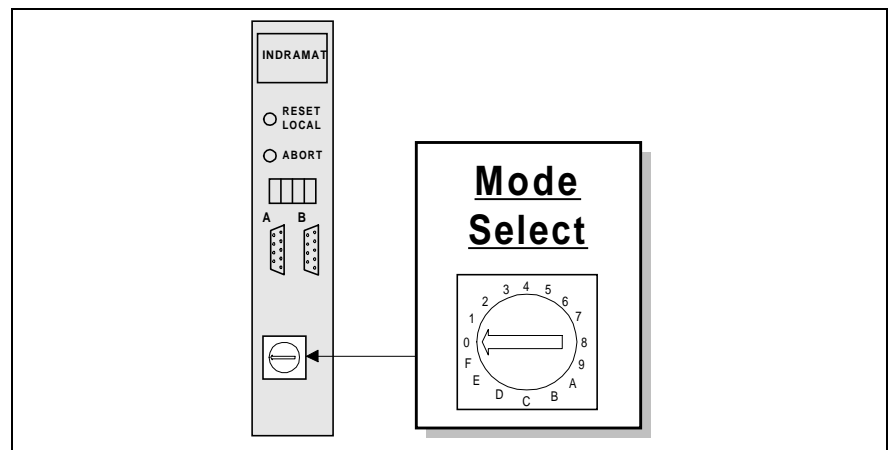

Figure 2-15: CLC-V Address Switch

 The CLC-V card is pre-configured as the VME system arbiter or controller. However, if it is not to be used as the arbiter, disable VME Slot 1 functions by changing the position of SW5-8 on the CLC card to OFF.

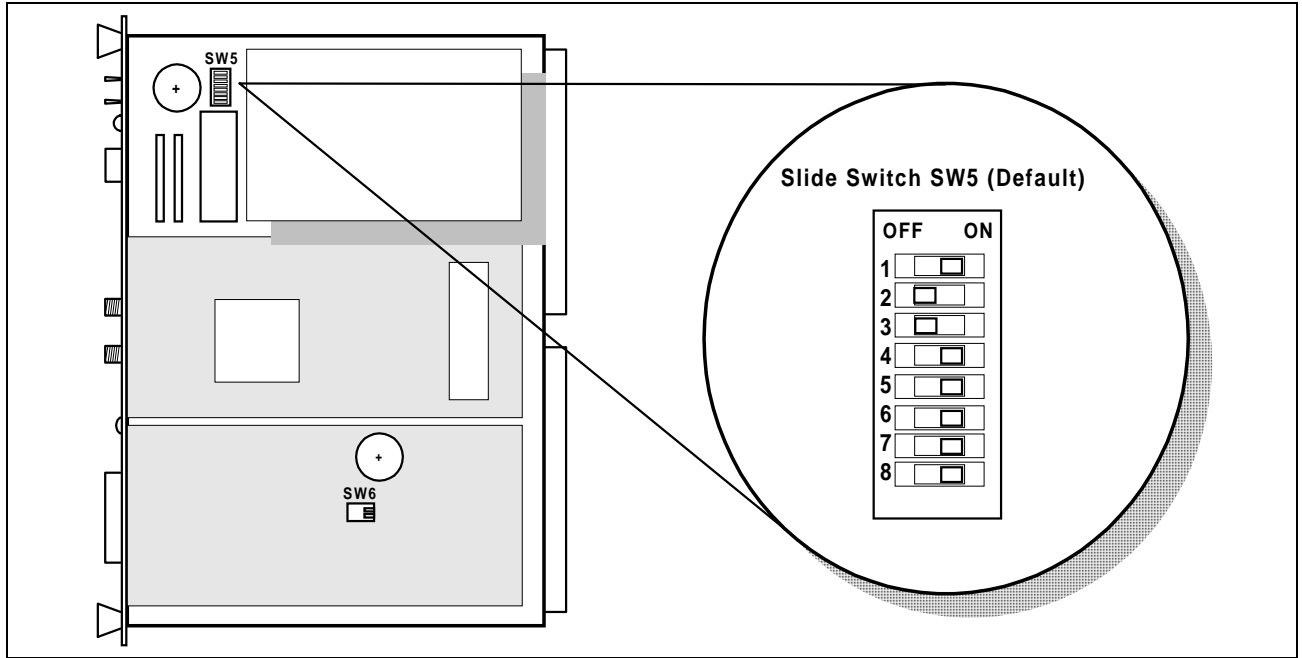

Figure 2-16: CLC-V Slide Switch Location

VME Bus request level

3. The CLC-V card is pre-configured for the highest VME bus request hardware priority, BR3. If the bus request level must be altered, change the position of switches SW5-6 and SW5-7 on the CLC card.

| Switch | BR0 | BR1 | BR2 | BR3 |
|--------|-----|-----|-----|-----|
| SW5-6  | OFF | OFF | ON  | ON  |
| SW5-7  | OFF | ON  | OFF | ON  |

Table 2-5: VME Bus request level setting

4. Install the CLC-V card in the appropriate slot (slot 1 if it is the arbiter) of the VME card cage.

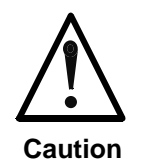

#### Non-Indramat card cages

RAM memory can be loss if VME bus does not contain a STBY line supplying battery backup.

⇒ Make sure non-Indramat card cages have a VME STBY line for battery backup.

A STBY line is simply an external power source (battery) that supplies backup power to the VME bus to maintain SRAM memory.

- 5. Connect the cables as shown in *Figure 2-18: CLC-V Installation* and then power up both the VME card cage and the digital drive system.
- **Note:** Proper connection of the CLC-V card is confirmed when the red fiber optic light is transmitted through *Tx*.

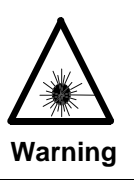

Fiber Optic Transmission Light Bodily injuries

⇒ Do not expose your eyes to the red fiber optic transmission light. Confirm presence of light by reflecting it off your hand.

- If VisualMotion Toolkit (VMT) is installed on your Laptop, continue to step 7. If VisualMotion is not installed, refer to section 2.3, VisualMotion Toolkit Installation and Setup before proceeding.
- 7. Using cable IKS0110, make a serial connection between your laptop's Com port and serial port A on the CLC-V.
- 8. Start VMT and choose *Card Selection* from the <u>Setup</u> menu. Select the appropriate connection method and set the card number to match the Mode Select of step 1.

| Card Selection Setup  | Card Selection Setup  |
|-----------------------|-----------------------|
| Connection            | Connection            |
| Method: Xycom VME 💌   | Method: Serial 💌      |
| Card Number: 5        | Card Number: 5        |
| DDE Link( read only ) | DDE Link( read only ) |
| Service: CLC_DDE      | Service: CLC_DDE      |
| Topic: xycom_5        | Topic: serial_5       |
| Save Close File       | Save Close File       |

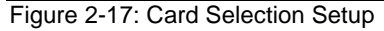

- **Note:** Proper VMT communication depends on the connection method selected.
  - Xycom VME Bus communication between CLC-V and Xycom PC using a VME bus.
  - Serial serial communication between PC and CLC-V using serial port A.

 To verify VMT communications with the CLC-V card, request a system status from menu selection *Status* ⇒ *System*. If communications have been established, the *System Parameters* screen will appear containing information on the installed CLC card.

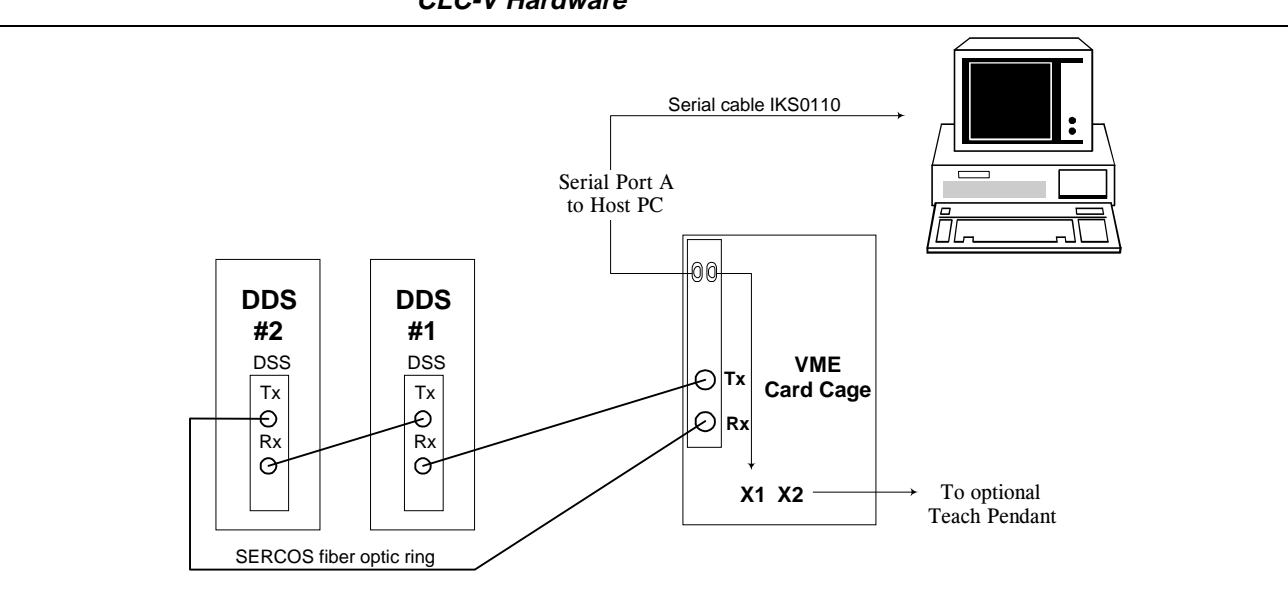

For a complete description of the SW5 switches refer to *Appendix A.4 CLC-V Hardware* 

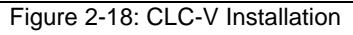

# **Upgrading CLC-V flash firmware**

If the current version of the CLC resident firmware is not correct or requires upgrading, a new version must be downloaded from the Host system and programmed into the non-volatile flash EPROM.

Perform a system archive to save all VisualMotion user programs and parameters before upgrading firmware.

Archiving VisualMotion System

| Archive System                  |                                 |  |  |
|---------------------------------|---------------------------------|--|--|
| Type<br>● Backup<br>● Restore   | <u>S</u> tart<br><u>C</u> ancel |  |  |
| -Items                          |                                 |  |  |
| 🔽 System                        | Programs                        |  |  |
| 🔽 Drives                        | 🗹 1/0 Mapper                    |  |  |
| 🗖 Cams                          | 🗖 Drive Cams                    |  |  |
| 🔲 Global Vars.                  |                                 |  |  |
| Dir:(c:\{root}\project\saveset) |                                 |  |  |
| C:\indramat\clc\project\saveset |                                 |  |  |
| <u>B</u> rowse                  |                                 |  |  |

Start VisualMotion Toolkit and select *Archive* from the *File* menu. Archive all programs and options, such as, cam tables, events, I/O mapper, etc, that pertain to your specific application.

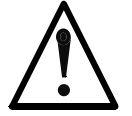

### Loss of VisualMotion System

User programs will be loss when a firmware upgrade is performed.

Warning

- $\Rightarrow$  The following is a list of items that may be loss during a firmware upgrade.
  - CLC System parameters C-0-xxxx
  - Axis parameters A-0-xxxx
  - CLC Cam tables
  - Events
  - I/O Mapper; FieldBus Mapper
  - Points tables, Variables
  - Zones
  - Downloaded VisualMotion programs

Serial Port Upgrade

Upgrading CLC-V flash firmware using serial Port A requires the following:

- A PC or Laptop running Windows 95/98 or NT4 with HyperTerminal installed.
- An IKS0110 RS-232 serial cable for connecting from the PC Com port to serial port A on CLC-V card.
- A firmware upgrade file named according to the hardware platform and firmware version. For example, *vgp05v48.abs*
- **CLC-V Flash Firmware Upgrade 1.** Connect the IKS0110 serial cable from the laptop or PC to serial port A on the CLC-V and power up system. Close any running instances of VisualMotion Toolkit and the CLC DDE Server, even if the programs are minimized.
  - In Windows 95/98 or NT4, use Explore to locate the HyperTerminal application icon. Double-click on the HyperTerminal icon and create a file for the PC Com port connected to serial port A as follows. Select *Communications* from the <u>Setting</u> menu and setup communication for the following:
    - <u>Bits per second</u>: **19200**
    - Data bits: 8
    - Stop bits: 1
    - <u>Flow control</u>: None

DOK-VISMOT-VM\*-06VRS\*\*-PR02-AE-P • 09/99

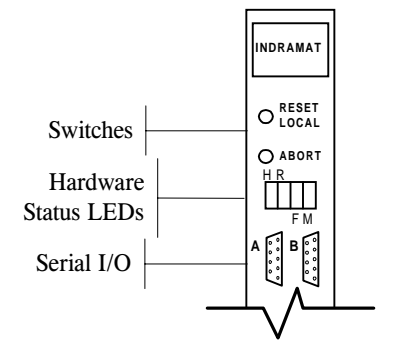

- 3. Switch the CLC-V to the pROBE function using the following method:
  - Place the "Abort" switch in the down position
  - Reset the CLC-V by momentarily switching the "Reset" switch upwards

The Windows Terminal should display the following prompt from the CLC:

pROBE+>

4. Type the **DL** download command followed by the Enter key to initiate the firmware download procedure.

pROBE+>**DL** 

5. To begin the firmware download, select **Transfer**  $\Rightarrow$  **Send Text File** and navigate to the directory containing the file. Change *File types* to *ALL files* (\*.\*), select the firmware file (*vgp05v48.abs*) and click on *OPEN*.

A point "." will be sent as an acknowledgment from the CLC for each line programmed. Once the download process is complete, the pROBE function will return the following message.

The firmware download will take approximately 20 min at 19200 bps.

xxxxx records read pROBE+>

(xxxxx represents number of records transfer to CLC-V)

6. Type the **BURN** command followed by the Enter key to program the firmware file from RAM to Flash.

#### pROBE+> BURN

7. At the prompt for Yes or No, type Y for Yes. The Flash programming will take between three and five minutes.

CLC Version CLC\*V\*-GPS-05V48 to Flash? [Y/N]  ${\bf y}$  Programming Flash EPROM . . .

8. When Flash Programming is done, there will be an acknowledgment if it is successful, and an error message if not.

Flash EPROM was successfully programmed. CLC Version: GPS-05.48 Start new firmware(Y=yes, N=no)? y

If there are no errors and the displayed version number is correct, type Y to start the new firmware.

 Return the "Abort" switch to the middle position and reset the CLC by momentarily pushing the "Reset" switch upwards. The CLC firmware upgrade is now complete. After a few seconds, LED 1 on the front panel should be blinking, indicating that the executive program is running.

## Saving CLC-V User Programs and Parameters to Flash Memory

**Note:** The number of erase/program cycles on Flash EPROMs is limited to 10,000. To eliminate the possibility of damage to the Flash, a SAVE command should be executed only before removing the card or when backup is needed.

Since the user programs on the CLC-V are battery-backed only through the VME standby line, they are lost when the card is removed from the VME rack. Parameters and the I-O Mapper are backed up by the primary battery on the CLC card, but this battery may also fail, making it necessary to remove the board.

All user programs, program data, CLC parameters, and the I-O Mapper may be saved in Flash EPROM before the card is removed from the rack. If the data stored in RAM is invalid upon power-up, the CLC automatically restores the data saved in Flash.

The SAVE command is entered from the pROBE+ monitor. Type **SAVE** followed by the Enter key to save data to the Flash EPROM. At the prompt for Yes or No, type Y for Yes. The CLC prints which data is being saved, and responds with an error message or acknowledgment.

#### pROBE+> save

Save user programs and parameters to Flash
(Y=yes, N=no) ?y
Saving user programs...
Saving parameters and I-O Mapper...
Flash EPROM was successfully programmed.
pROBE+>

The card may now be removed from the rack or the battery may be replaced without loss of program or parameter data.

## **Restoring CLC-V User Programs and Parameters from Flash Memory**

If programs and parameters in RAM are invalid, the CLC automatically loads valid data from Flash EPROM. In some cases, it may be necessary to restore backed up data from Flash when a system is already running. The RESTore command in the pROBE+ monitor replaces the parameters and programs stored in RAM with those stored in Flash.

Type **REST** followed by the Enter key to restore data from the Flash EPROM. At the prompt for Yes or No, type Y for Yes. The CLC responds with an error message or acknowledgment.

pROBE+>rest
Restore user programs and parameters from Flash
(Y=yes, N=no) ?y
Data successfully restored.
pROBE+>

Activate the reset switch on the card or type **STRT** followed by the Enter key to restart the executive firmware.

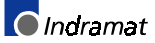

## **Erasing CLC-V User Programs and Parameters from Flash Memory**

It is sometimes necessary to erase all programs from RAM and Flash. Use the erase command, then remove the card from the rack or disconnect the battery. To erase data from Flash, type **eras** followed by the Enter key at the pROBE+ prompt. At the prompt for Yes or No, type Y for Yes. The CLC responds with an error message or acknowledgment. This command does not erase the executive program.

pROBE+>eras Erase parameters and user programs from Flash (Y=yes, N=no) ?y Erasing user programs... Erasing parameters and I-O Mapper... Flash EPROM was successfully erased. pROBE+>

**Note:** The number of erase/program cycles on Flash EPROMs is limited to 10,000. To eliminate the possibility of damage to the Flash, an ERASE command should be executed only when all data needs to be cleared from memory.

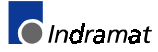

# 2.3 VisualMotion Toolkit Installation and Setup

VisualMotion Toolkit **(VMT)** is composed of 6 diskettes. VMT can be installed with single or dual language support in English and/or German. A complete Help System in both English and German are also part of the installation and contain detailed information on the use of VisualMotion along with diagnostics as content sensitive help.

Installing VisualMotion Toolkit 6.0

To install VisualMotion 6.0 in a host computer running under Windows 95/98 or Windows NT4 do the following:

- 1. Insert Disk 1 of the VisualMotion 6.0 disk set into your floppy drive.
- 2. Select Run from the Start menu.
- 3. Type a:setup in the Command Line box and click "OK ."

The install program will prompt you to select the language you wish to use. This option can be changed at any time after installation.

**Note:** To change the language, select  $Setup \Rightarrow Configuration$  from VisualMotion Toolkit's main menu.

4. Select the language from the scroll list and click "OK."

| Choose Setu | ip Language 🔀                                                                        |
|-------------|--------------------------------------------------------------------------------------|
| 2           | Select the language for this installation from the choices below.                    |
|             | English (United States)<br>English (United States)<br>German (Standard)<br>UK Cancel |

An Install Shield program launches to guide you through the setup process.

5. Follow the instructions in the setup program.

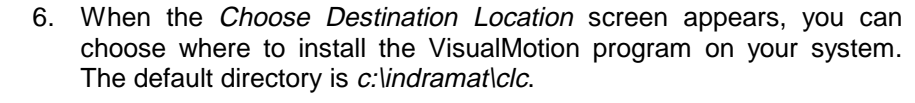

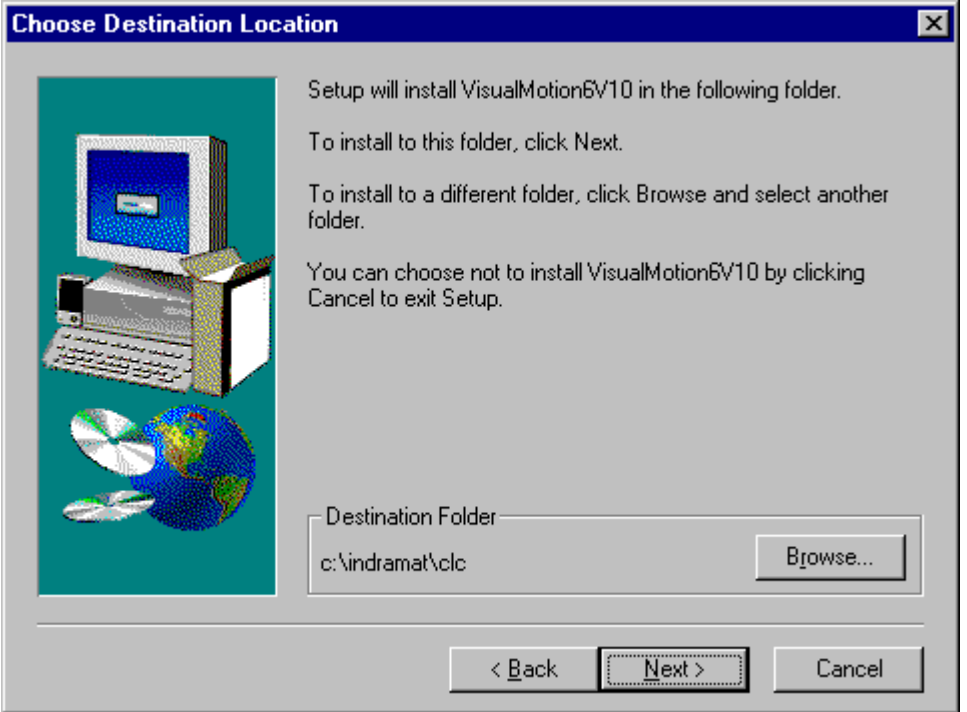

7. The *Setup Type* screen allows you to choose from 4 different installation types. The amount of available harddisk space required is dependent upon the setup type selected. The following table outlines how much harddisk space is required per setup type.

| Type of Setup     | Description                                           | Required Harddisk<br>Space              |
|-------------------|-------------------------------------------------------|-----------------------------------------|
| All               | All files, including English and<br>German help files | 16 MB                                   |
| Compact           | Required files, no help files                         | 4.5 MB                                  |
| Custom            | User-selectable installation                          | depends on selections<br>4.5 MB - 16 MB |
| Typical (English) | Required files and English<br>help files              | 8 MB                                    |
| Typical (German)  | Required files and German help files                  | 13 MB                                   |

Table 2-6: Setup Types

| Setup Type | ×                                                                        |
|------------|--------------------------------------------------------------------------|
|            | Click the type of Setup you prefer, then click Next.                     |
|            | All<br>Compact<br>Custom<br>Typical ( English )<br>Typical ( German )    |
|            | Description<br>All files, includes English and German help files.(16MB ) |
|            | < <u>B</u> ack <u>N</u> ext > Cancel                                     |

**Note:** The selected Setup Type also determines the number of floppy diskettes required to make a complete installation. For example, *Compact* only requires the first 4 diskettes.

8. Select the location where you would like to add program icons.

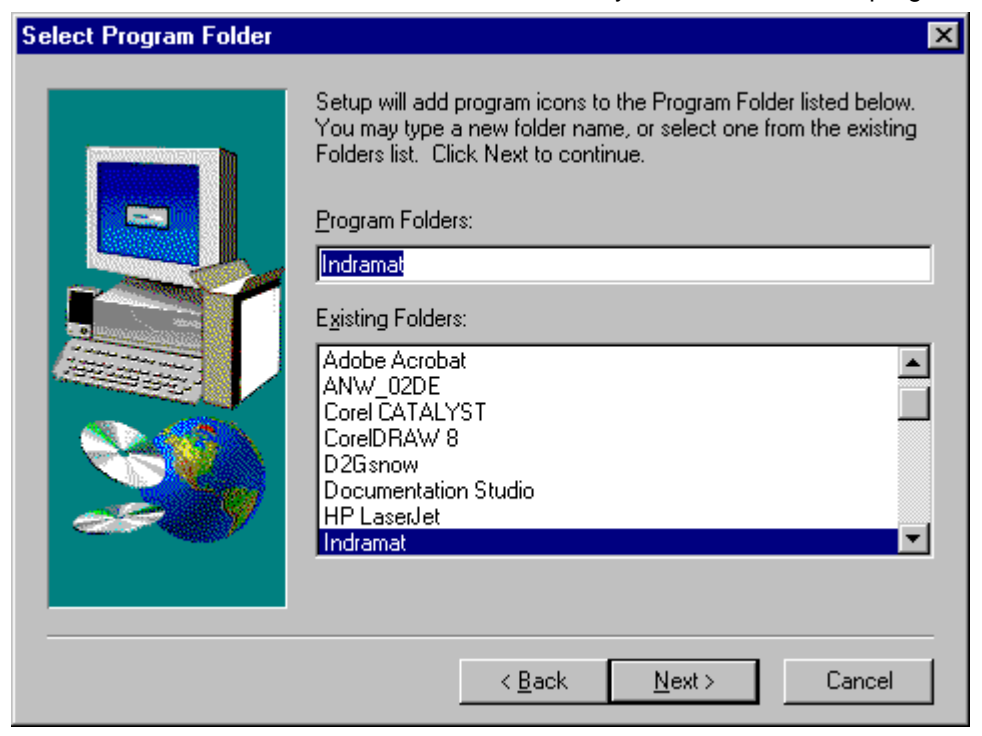

- 9. The setup program will show the progress of the installation and you will be prompted to insert Diskettes 2 through 6, one at a time. Insert each disk into drive A: when it is requested and click "OK."
- 10. The CLC Card Setup screens prompts you to select the CLC hardware card and settings to be used. The selection of a particular CLC card can be modified or changed once VisualMotion Toolkit has been completely installed.
- **Note:** Changes to hardware cards and settings can be made within VisualMotion Toolkit under menu selection  $Setup \Rightarrow Card$  *Selection.*
- 11. The remaining installation screens vary based on the type of CLC hardware selected. The following figures will illustrate these screens along with any additional information necessary to complete the installation.

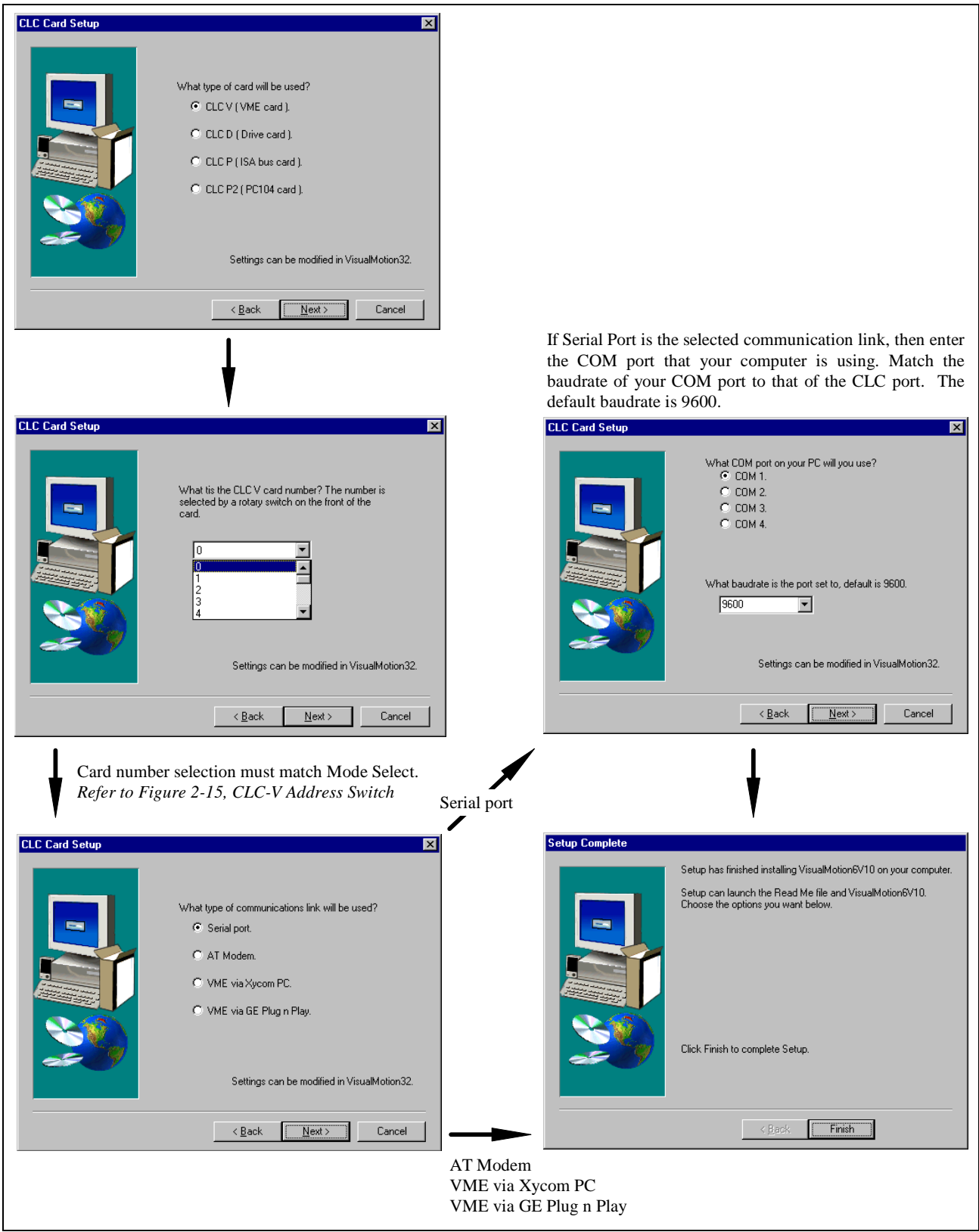

Figure 2-19: CLC-V Installation Screens

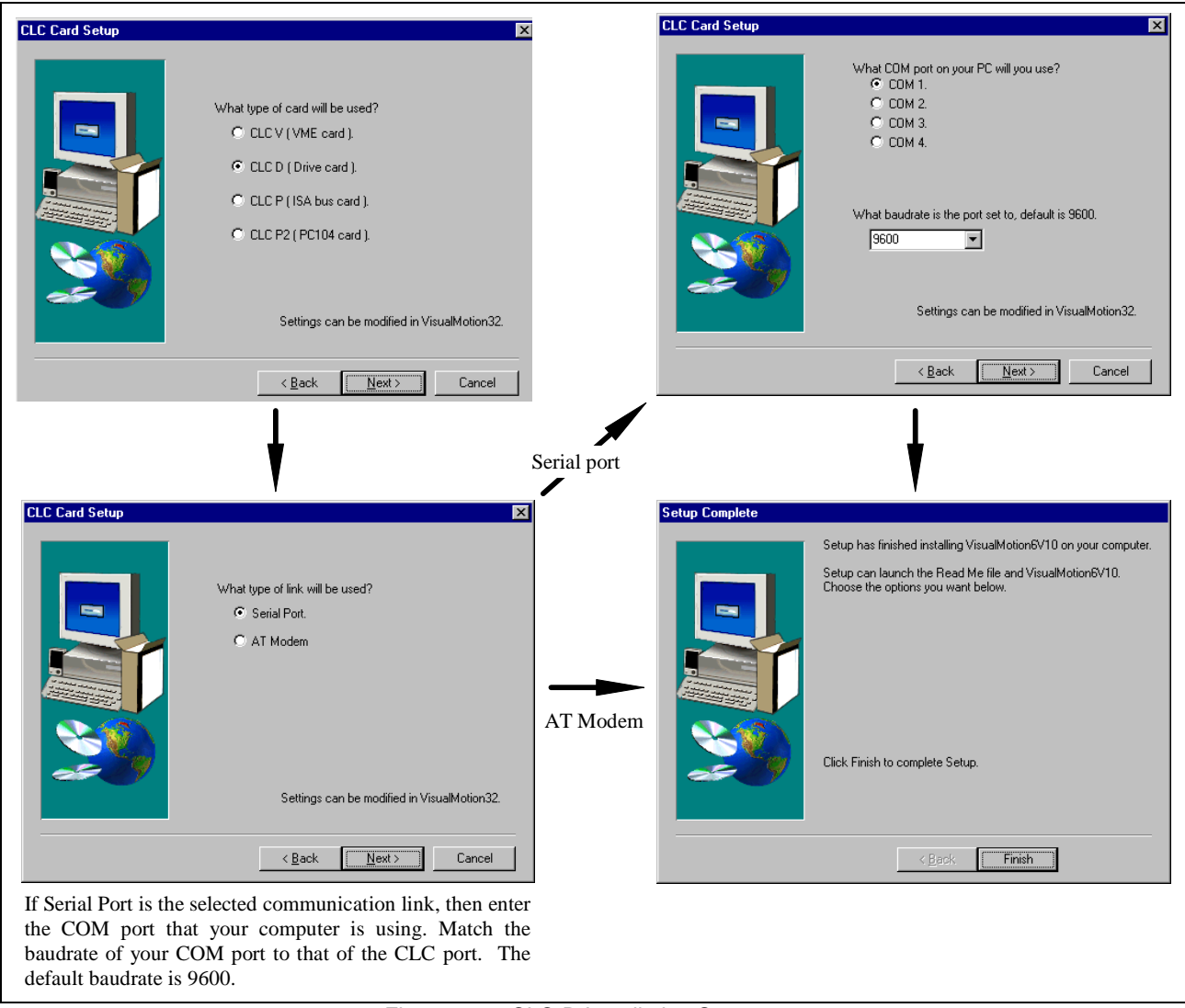

Figure 2-20: CLC-D Installation Screens

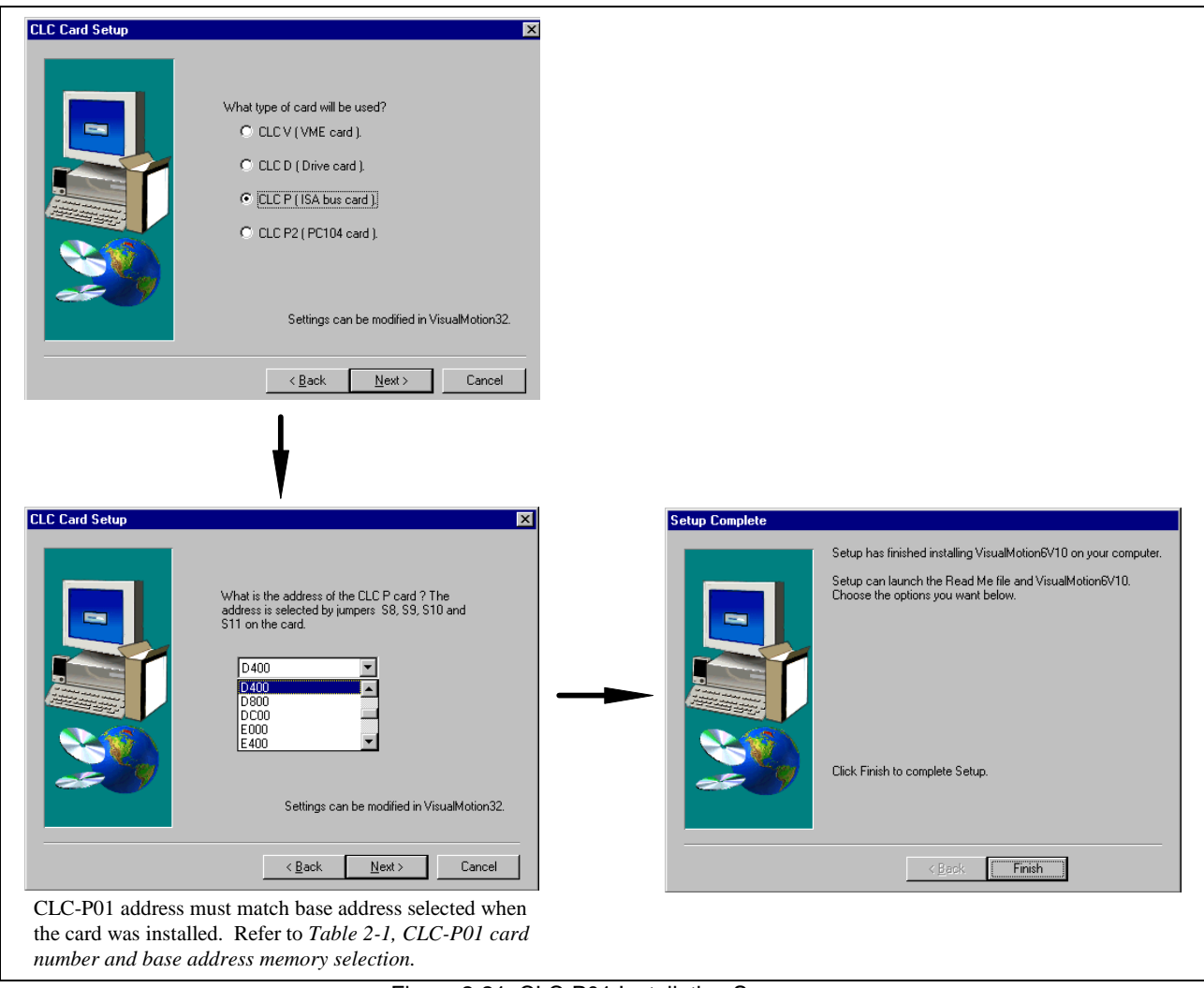

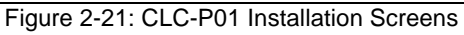

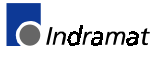

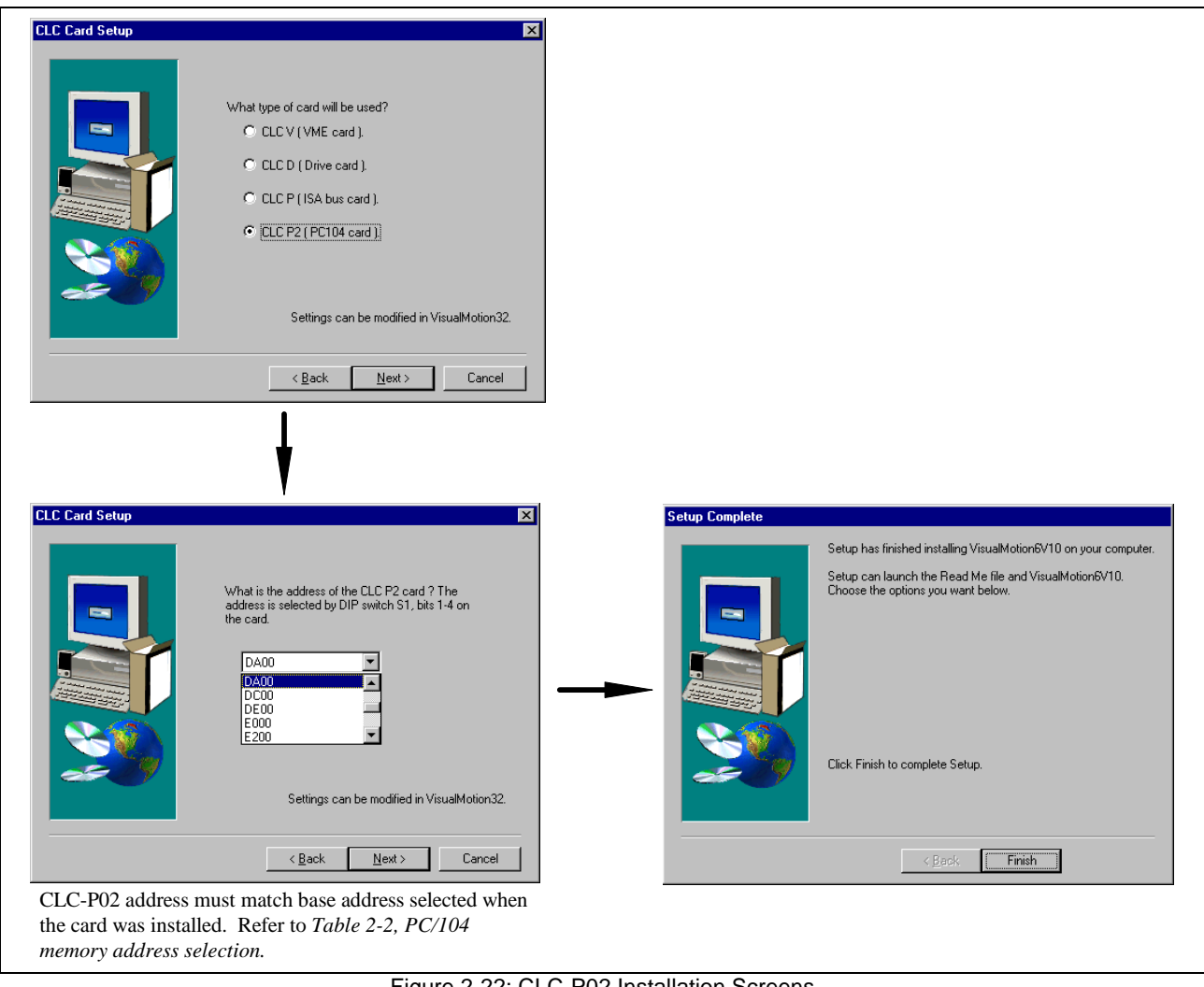

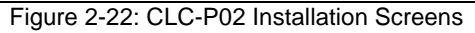

Once VisualMotion Toolkit **(VMT)** is installed, verify communications by performing the following procedure.

- ⇒ Start VMT by selecting *Start* ⇒ *Program Files* ⇒ *Indramat* ⇒ *VisualMotion*
- $\Rightarrow$  Verify that the correct CLC hardware and card number are set within  $\textit{Setup} \Rightarrow \textit{Card Selection}$
- $\Rightarrow$  Select *Status*  $\Rightarrow$  *System* from the main menu

If proper communication has been established, the System Parameter screen (shown below) will display the CLC version number along with other messages.

| System Parameters                                                                                                    |                                 |
|----------------------------------------------------------------------------------------------------|---------------------------------|
| CLC card                                                                                                    |                                 |
| Version Number: CLC*DP-GPS-06T34<br>Version Date: Dec 22 1997<br>Hardware Version: CLC-D 2.2 268036 A01<br>Unit Number: 0                     | <u>Cancel</u><br><u>U</u> pdate |
| Memory                                                                                                    |                                 |
| Total: 110588                                                                                                    |                                 |
| Free: 28588                                                                                                    |                                 |
| Language: English<br>Current Mode: Run<br>SERCOS Phase: 4<br>Diagnostic Message: 400 EMERGENCY STOP<br>Extended Dia. Msg.: No Active Message. |                                 |

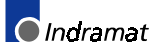

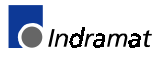

# 3 Create/Download Sample Program

# 3.1 Introduction

This chapter presents instructions on how to create and download a sample program. It is a basic single axis program that is not application specific. Follow the instructions outlined below. *Refer to the VisualMotion 6.0 Reference Manual for detailed icon descriptions.* 

# 3.2 Sample Program

1. Start VisualMotion Toolkit (VMT) by either double-clicking on a VMT icon shortcut or selecting ...

Start  $\Rightarrow$  Programs  $\Rightarrow$  Indramat  $\Rightarrow$  VisualMotion6Vxx. xx = current revision level of VisualMotion Toolkit

From VMT's main menu select <u>*File*</u> ⇒ <u>*New*</u> and choose <u>*Icon*</u> as your programming environment.

| New CLC Program Development |                 |                |
|-----------------------------|-----------------|----------------|
| What enviroment             | do you want to  | program in?    |
| [_lcon                      | <u>I</u> extual | <u>C</u> ancel |

3. The following series of programming icons will be used in this example. As the icons are placed on the screen, dialog boxes will open and prompt you to enter setup information. A description of the icons along with the setup information needed for each dialog box will be provided.

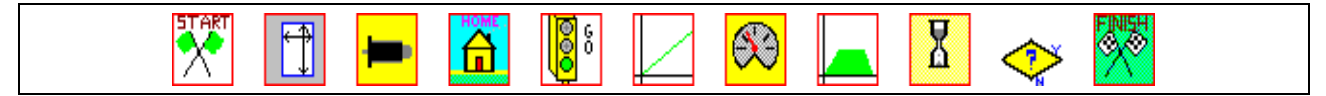

Figure 3-1: Sample Program Icons

**Note:** The toolbar programming icons found above the programming area are visible regardless of the lcon palette selected from the <u>Options</u> menu.

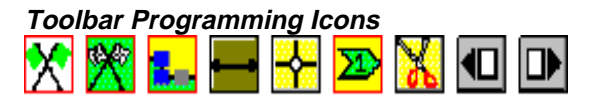

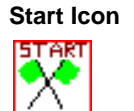

- 4. Select and place the *Start* icon from the set of toolbar icons onto the VisualMotion programming area. All VisualMotion tasks and subroutines must begin with a *Start* icon.
- **Note:** Once an icon is selected, the cursor will change to a crosshair. Move the crosshair onto the programming area and click to place. To make best use of the programming area, begin placing icons in the upper most left-hand corner.

DOK-VISMOT-VM\*-06VRS\*\*-PR02-AE-P • 09/99

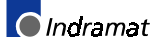

Task: A task is simply a process used by the programmer to perform a machine operation by using VisualMotion programming icons.
 Subroutine: Subroutines are basically sub-programs that are programmed to \_\_\_\_\_\_start within the main task.

Since this program does not contain any optional function arguments or local variables select <u>O</u>K.

| Start Setup 🔋                                               |                |
|-------------------------------------------------------------|----------------|
| 0 Function Arguments Defined.<br>0 Local Variables Defined. |                |
| Optional Eunction Arguments                                 | <u>0</u> K     |
| Optional Local Variables                                    | <u>C</u> ancel |
| Callable from Sequencer.                                    | Caption        |

#### Size Icon

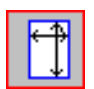

- 5. Select and place the *Size* icon from the 'Single' Icon Palette to the right of the *Start* icon. The *Size* icon determines the number of variables, points, events and zones to be used in the VisualMotion program. It also limits the number of Sequencer Lists, Steps and Functions. *Refer to the VisualMotion 6.0 Reference Manual for more information.* To maximize memory on the CLC, place limits on the data storage space.
- **Note:** The default size for both Floats and Integers is 50. Change this value to 10 for each and click on <u>*O*</u>*K*.

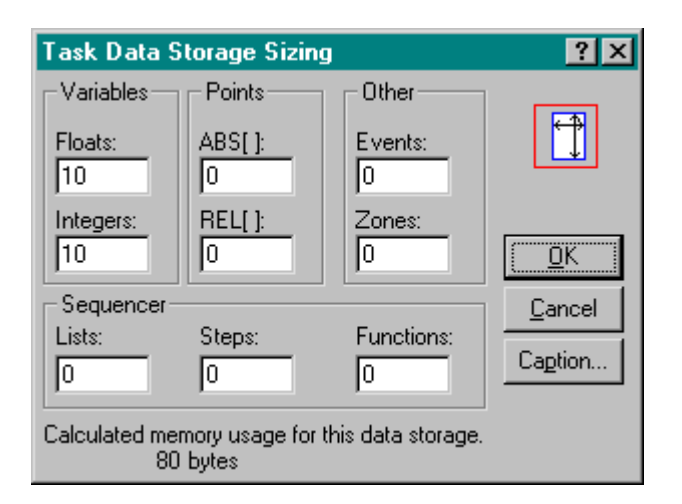

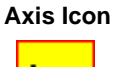

- 6. Select and place the *Axis* icon to the right of the *Size* icon. The *Axis* icon configures the primary operation mode for the axes to be used in this Task.
  - a. Choose "Single Axis" from the Motion Type drop down menu box.
  - b. Click on the <u>Add</u> button to setup the axis.
  - c. Configure the axis according to the Single Axis Setup window shown below. When done, select <u>OK</u> and then <u>Cancel</u> to close the Single Axis Setup window. Select <u>OK</u> once again to close the Task Axes Setup window.

| Task Axes S                                                                  | ietup                                  |                                |                     |                | ? ×     |
|------------------------------------------------------------------------------|----------------------------------------|--------------------------------|---------------------|----------------|---------|
| Motion Type:<br>Single Axis<br>Coordinated<br>Velocity Mod                   |                                        | Sinematic Nu<br>1<br>Acceleral | mber:<br>ion        | Veloc          | ity 📕   |
| Torque Mode                                                                  |                                        |                                |                     |                |         |
| ·                                                                            |                                        |                                |                     |                | •       |
| Add                                                                          | <u>E</u> dit                           | <u>D</u> elete                 | <u>0</u> K          | <u>C</u> ancel | Caption |
| Axis Number( i<br>label ):<br>1<br>Axis Initial<br>Initial Accele<br>Enable. | nteger, or<br><br>y Halted.<br>eration | - Initial Vel                  | ocity               |                |         |
| Rate( float, Fl<br>label ):                                                  | x, GFx or                              | Rate(float                     | a.<br>:, Fx, GFx or |                |         |
| Positioning N<br>C Linear C                                                  | lode<br>Rotary                         | Velocity<br>Step               | Change<br>O Ramp    |                |         |
| Position Cap<br>Trigger 1:<br>None                                           | iture Eivent:                          | s<br>Trigger 2:<br>None        | Ţ                   |                |         |
| Event #( inte<br>label ):                                                    | ger or                                 | Event #( i<br>label ):         | nteger or           |                |         |
| Previous                                                                     | <u>N</u> ext                           | <u> </u>                       | <u>C</u> ance       | 1              |         |

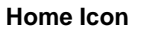

7. Select and place the *Home* icon to the right of the *Axis* icon. The Home icon executes the drive-controlled homing procedure.

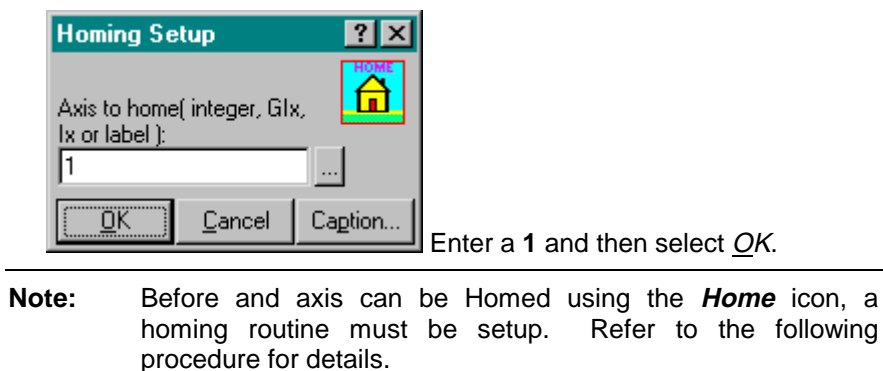

## **Homing Procedure**

Select **Setup**  $\Rightarrow$  **Drives** from VMT's main menu to open the CLC Drive Parameter Editor window. Now, select <u>**Parameters**</u>  $\Rightarrow$  **Drive Reference** and VMT will automatically sense the active drive's motor encoder type and launch either the single or multi-turn encoder setup window.

**Note:** Verify that the motor and drive are properly connected and powered up. Check the serial communication cable between the CLC card and host computer for proper connection.

## Drive 1 Single Turn Encoder Homing Setup

Setup the motor's homing routine according to the window below. The Acceleration and Velocity parameters should be set to a low enough value as to not cause sudden jerk movement. When done, click on <u>Save</u> and then <u>Close</u> to complete the homing routine for Drive 1.

| Drive 1 Single Turn Enco                                                                                  | oder Homing Setup                                                                                                    |
|----------------------------------------------------------------------------------------------------|----------------------------------------------------------------------------------------------------|
| Motor Homing Direction<br>Clockwise.<br>Counter Clockwise.<br>Homing Switch Edge<br>Cositive.<br>Negative | Sense Source<br>C Homing switch and marker pulse.<br>C Homing switch only.<br>Marker pulse only.<br>C Neither.<br>Acceleration: Velocity:<br>50.000 unit/s^2 100.000 unit/min |
| Machine Zero Reference                                                                                    | Point                                                                                                    |
|                                                                                                    | Reference<br>Point                                                                                                    |
| 0ffset:<br>0.0000                                                                                         | Beference Distance                                                                                                    |
|                                                                                                    | 0.0000                                                                                                    |
| Status(read only)<br>Home switch closed.<br>Drive referenced to m                                         | Home switch displacement:<br>achine zero. 0.0000 units                                                                                                    |
| Prev Ne                                                                                                   | ext <u>S</u> ave <u>C</u> lose                                                                                                    |

The homing procedure is an internal function of Indramat's intelligent digital drives and requires only that VisualMotion send a *Home* command to the drive. The actual homing procedure performed by the drive is set by the drive's parameters.

### **Drive 1 Multi-turn Encoder Homing Reference**

If the motor you are using contains an Absolute encoder, the following window will automatically be displayed when <u>**P**</u>arameters  $\Rightarrow$  **Drive Reference** is selected from the CLC Drive Parameter Editor window.

| Drive 1 Multi-turn Encoder Homing R                                                                                           |                |                                                                        |
|----------------------------------------------------------------------------------------------------|----------------|------------------------------------------------------------------------|
| <ol> <li>Drive must be in phase 4.</li> <li>Move motor to reference position.</li> <li>Enter 'Reference Distance'.</li> </ol> | Single-turn    |                                                                        |
| 0.0000 units Status(read only) Drive referenced to machine zero.                                                              |                | <ul> <li>Indicates current<br/>motor feedback<br/>position.</li> </ul> |
| 6.7937 Motor Feedback                                                                                                    | <u>U</u> pdate |                                                                        |
| <u>Prev</u> <u>N</u> ext <u>C</u> ontinue                                                                                     | <u>C</u> lose  |                                                                        |

When done, click on <u>C</u>lose to exit this window. To close the CLC Drive Parameter Editor window and return to the Task programming screen, select <u>*File*</u>  $\Rightarrow$  *Exit*.

The Homing routine for the Home icon is now complete. For more information regarding the CLC Drive Parameter Editor, refer to the VisualMotion 6.0 Reference Manual.

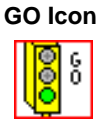

- 8. Select and place the *GO* icon to the right of the *Home* icon. The GO icon enable the axis' drive ready signal (RF.)
  - a. Enter a **1** in the Axis field to specify which axis to initiate.
  - b. Non-Coord. Motion should be selected for a single axis Motion Type.

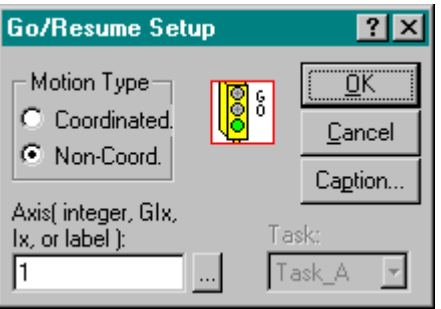

Accel Icon

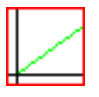

- 9. Select and place the **Acceleration** icon to the right of the *GO* icon. The **acceleration** icon sends the acceleration rate to the drive that will be used in the move calculation.
  - a. Enter a 1 to specify the axis
  - b. Enter 15 for the rate of acceleration and click on OK.

| Accel Contro                   | ? ×            |                  |
|--------------------------------|----------------|------------------|
| Axis( integer, (<br>label ):   |                |                  |
| 1                              |                |                  |
| Rate( float, Fx, GFx, or label |                |                  |
| j:                             |                |                  |
| 15                             |                | units/s^2        |
| <u> </u>                       | <u>C</u> ancel | Ca <u>p</u> tion |

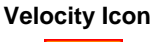

- 10. Select and place the *VELOCITY* icon to the right of the *Accel* icon. The velocity icon sends the velocity rate to the drive that will be used in the move calculation.
  - a. Enter a 1 to specify the axis
  - b. Enter 100 for the velocity rate click on OK.

| Velocity Cor     | ? ×              |           |
|------------------|------------------|-----------|
| Axis( integer, 0 | âlx, lx or label |           |
| <u>):</u><br>[1  |                  | . 🕄       |
| Rate( float, Fx  | , GFx or label   |           |
| ).<br> 100       |                  | units/min |
| <u> </u>         | <u>C</u> ancel   | Caption   |

**MOVE Icon** 

- 11. Select and place the **MOVE** icon to the right of the *Velocity* icon. The *velocity* icon sends the move distance to the drive and initiates the move.
  - a. Select Relative as the move Type.
- **Note:** A *Relative* move is an incremental distance that is moved every time the move icon is encountered in the program flow. An *Absolute* move is a exact position that is reached when the move icon is encountered and is not repeated unless the absolute position changes.
  - b. Enter a 1 to specify the axis number
  - c. Enter a distance of **10** and click on <u>OK</u>

| Single Axis Move                       | Setup                      | ?×                           |
|----------------------------------------|----------------------------|------------------------------|
| C Absolute<br>C Relative               |                            | <u>O</u> K<br><u>C</u> ancel |
| Axis to move( intege<br>Ix or label ): | r, Glx,                    | Caption                      |
| Distance( float, Fx, 0<br>):<br>10     | àFx or label               |                              |
| (Optional)events for<br>EVT[<br>EVT[   | this move:<br>EVT[<br>EVT[ |                              |

## WAIT Icon

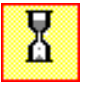

12. Select and place a **WAIT** icon to the right of the *MOVE* icon. The task execution will *wait* at this point until the *wait condition* is true. In this case, the task waits until axis 1 is in position.

| Wait Control Box                                                                                | ? ×                            |
|-------------------------------------------------------------------------------------------------|--------------------------------|
| Wait for<br>Axis in Position.<br>Axis at Position.<br>Coordinated State.<br>I/O State.<br>Time. | <u>OK</u><br>Cancel<br>Caption |
| Axis( integer, GIx, Ix or<br>label ):<br>1                                                      |                                |

13. Add a second **WAIT** icon below the first and enter a *Time* of 1000 msec. This icon will introduce a pause of 1 sec to the program before proceeding to the next relative move.

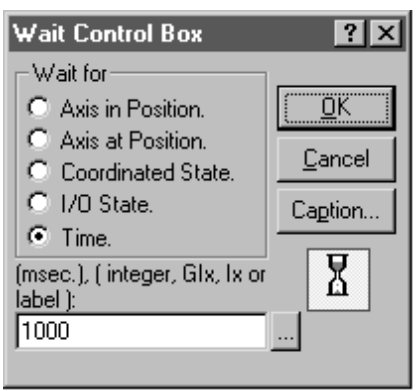

Branch Icon

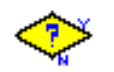

14. Select and place the **Branch** icon to the right of the *WAIT* icon. The **Branch** icon re-directs the program flow depending upon a true/false logical value. This creates a loop within the program depending on the value of Register 100.

| Branch Setup                                                                                 |                                 | <u>?×</u>                                        |
|----------------------------------------------------------------------------------------------|---------------------------------|--------------------------------------------------|
| <ul> <li>Type:</li> <li>I/O</li> <li>Variable</li> <li>CLC cam</li> <li>Drive cam</li> </ul> | Condition: -<br>On(1)<br>Off(0) | <u>Q</u> K<br><u>C</u> ancel<br>Ca <u>p</u> tion |
| Register number,<br>Ix, GIx or label:                                                        |                                 | Bit number, mask,<br>Ix, GIx or label:           |
| 100                                                                                          |                                 | 9                                                |
| ° 🔷 c                                                                                        | <ul> <li></li> </ul>            | 🔶 ° 🕎                                            |

**Note:** The **Branch** icon will loop back to a specified icon until the branch condition is true. In this example, the *Finish* icon will not be encountered until register 100 bit 9 is On(1.)

**Finish Icon** 

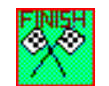

- 15. Select and place the **Finish** icon to the right of the *Branch* icon. When encountered, the program will end. All *tasks* and *subroutines* must end with the Finish icon.
- Line Icon
- 16. Use the Line icon to connect the icons and show program flow. To connect the icons, click once with the left mouse button on the first icon and then click on the next icon in the program flow. A line will join the icons with an arrow indicating program flow.
  - Note: If an error is made while connecting two program icons, use the

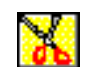

CUT icon to remove the connection line created.

Afterwards, re-select the line icon to continue.

The completed program should appear as shown below:

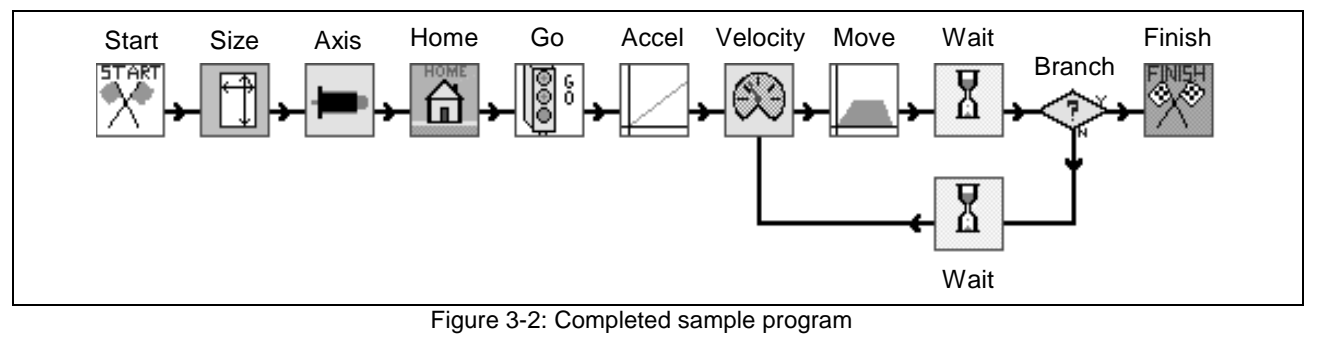

**Note:** In order to create the loop from the **Branch** icon back to the **Velocity** icon, click on the *Branch* icon first then click on the *Wait* icon. Repeat the step starting with *Wait* icon and finish with the *Velocity* icon.

## Save, Compile and Download Program

- Save Program 1. To save the example program to a harddrive, select  $\underline{File} \Rightarrow Save \underline{As}$  and enter the filename "sample.str."
  - Note:
     Icon program files are saved with a ".str" extension at the end of the filename. See Section 3.4 for other extensions and their descriptions.

     Note:
     Selecting <u>Save, Compile, Download</u> from the <u>File</u> menu, or clicking on the toolbar icon , will automatically cover steps

1-3 below.

- **Compile Program** 2. Compile the program by choosing *Compile* under the *File* menu.
  - a. The compiler will first check for a complete path from "Start" to "Finish" for each Task and subroutine.
  - b. The compiler will then prompt you to enter a name for the program as it will appear on the CLC card. Use the default name in the text box.

The compiler will then convert the program to code.

| CLC Program Name                                                                                                    |                |
|----------------------------------------------------------------------------------------------------|----------------|
| Enter the program name as it will appear in CLC<br>card's memory and in the project dir. 20<br>characters maximum, for spaces, use underlines. |                |
| sample                                                                                                    | <u>O</u> K     |
|                                                                                                    | <u>C</u> ancel |
| Include compressed source in executable.                                                                                                    |                |

**Note:** Checking the "Include compressed source in executable" box in the above window enables the option of compiling and downloading the program icon file (\*.str) along with the \*.exc file onto the CLC card. The file size will be larger; however, the icon program file can be retrieved from the executable file on the card in case of a harddrive failure.

Click on  $\underline{O}K$  and the 2nd compiler information window will appear indicating a successful compile and provide information on the compiled program.

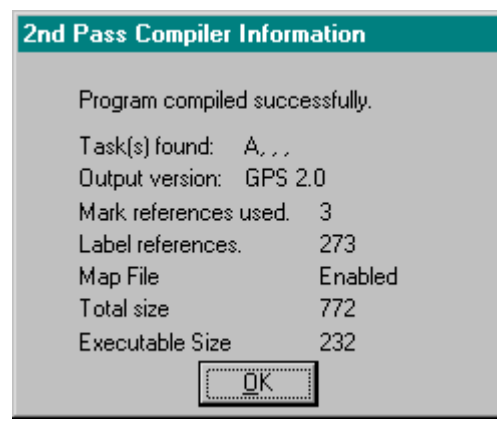

Press <u>O</u>K to close the Compiler Information window.

**Download Program to CLC** 

- 3. Download the program to the CLC and activate it.
  - a. Select *Program <u>Management</u>* under the <u>File</u> menu.
  - b. Click on the "Download" button
  - c. Select the program that you just created and click on <u>Open</u>. The program will be listed as "sample.exc" under the *Project* folder.
  - d. In the Download Program window, enter a program number from 1 to 10 that will be used to identify the VisualMotion program when downloaded to the CLC card.

| Download Program                           |
|--------------------------------------------|
| Send file C:\indramat\clc\project\sample.e |
| to CLC card as program                     |
| Range 1 to 10.                             |
| <u>O</u> K <u>C</u> ancel                  |

- 4. After the download is complete, the program will be automatically highlighted and active in the CLC card.
- **Note:** To activate a different program on the CLC card, simply click and highlight the desired program in the *Current files* field and click on the *Activate* button.

| Program Management - Card O           |                      |               |                   |
|---------------------------------------|----------------------|---------------|-------------------|
|                                       | Available Ur         | used Memory:  | 102388            |
| Current files on CLC c                | ard:                 |               | Activate          |
| 1 sample                              | 03/31/99 14:2        | 9:11 3716     | <u>. Activate</u> |
|                                       |                      |               | D <u>e</u> lete   |
|                                       |                      |               | Cjear All         |
| •                                     |                      |               | Upload            |
| #:Name:Date(mm-dd-)                   | yy):Time(hh:mm:ss    | ):Size(bytes) | <u>D</u> ownload  |
| Currently active program on CLC card: |                      |               | <u>C</u> ancel    |
| 1 sample 03/31/9                      | 3 14:29:11 3716      | 6             |                   |
|                                       | Data <u>T</u> ransfe | er            |                   |

To close the Program Management window, click on *Cancel*.

# 3.3 **Program Variables**

The CLC allows floating point variables, integer variables and constants. There are three types of floating point and integer variables, global, program and local.

Global variables, designated GF[#] (Global Float) and GI[#] (Global Integer), are stored in CLC RAM and their values are not retained during power off. There are 256 global floating points and 256 global integers and they are shared among the programs stored on the CLC card. They can also be used to exchange values between external components of a CLC system that are capable of accessing the global memory area.

Program variables are designated F[#] and I[#]. The number of program variables allocated to a CLC program is determined by the Size icon in VisualMotion. Program variables retain their values during power off. The variables can be addressed in a user program by assigning a label to the variable number.

Local or *stack based* variables exist only while in the function (task, subroutine, or event) where they are declared. Local variables are used within a subroutine for local data only. They don't exist outside the subroutine. This type of variable is useful for temporary results within a function or to pass values to a function.

- TaskVisualMotion can have up to 4 tasks running in each program. Tasks A-D<br/>run simultaneously and are given equal priority (task A is executed first.)<br/>A task is a process that the user runs in his machine. Using VisualMotion,<br/>the user can have 4 separate processes or task running simultaneously<br/>and each task can be independent of each other.
- **Subroutine** Subroutines are basically sub-programs that are called by the main program when selected to start. They are used mainly to improve readability as well as simplify the program.
- **Event functions** Events are basically interrupt driven subroutines. They can be triggered by a variety of methods, such as transition of an input, repeating timer, position trigger, etc.

DOK-VISMOT-VM\*-06VRS\*\*-PR02-AE-P • 09/99

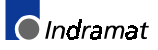
#### **Assigning Labels to Variables**

Select **Labels**  $\Rightarrow$  **User Labels** under the <u>*E*</u>*dit* menu to assign a label to a variable. A label is simply a name given to a variable which can help the user identify its function when programming. This can also be done directly within an icon dialog box using the following procedure:

Many programming icons contain a User label button that opens the User defined Labels window giving the programmer the ability to create program variables.

Note: Variables can be used to replace numerical values within programming icons. Numerical values within icons that are compiled and downloaded to the CLC cannot be modified unless changed and re-compiled. On the other hand, once compiled and downloaded, variables can be modified within VisualMotion Toolkit by selecting *Data* ⇒ *Variables*. Modified variables are active the next time that specific icon is encountered in the program flow.

Example: Velocity Icon

| Velocity Cor                                    | ntrol Box                          | ? ×              |                                                                           |
|-------------------------------------------------|------------------------------------|------------------|---------------------------------------------------------------------------|
| Axis( integer, (<br>):<br>]1<br>Rate( float, Fx | Gix, ix or label<br>. GFx or label |                  | Each icon displays an allowable<br>— variable type within the Rate field. |
| <u>,</u><br>100                                 |                                    | units/min        |                                                                           |
| <u>0</u> K                                      | <u>C</u> ancel                     | Ca <u>p</u> tion |                                                                           |

- 2. Click the <u>Add</u> button to open the Add User Variable window.

| Add User Va                      | riable                              |                |                  | ×                             |
|----------------------------------|-------------------------------------|----------------|------------------|-------------------------------|
| C Constant                       | ⊙ Fx<br>C Ix                        | C GFx<br>C GIx | O ABSx<br>O RELx | <u>Save</u><br><u>C</u> ancel |
| Name:<br>Velocity                |                                     | Floa<br>F 1    | it:              |                               |
| Comment for V<br>Velocity variab | ariable( optional<br>ble for Axis 1 |                |                  |                               |

- Select the *Type* of variable to add. Example: constant, floating point or integer.
- **Note:** Allowable variable types are listed within the icon's dialog window.
- 4. Enter a Name for the variable

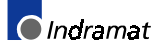

- 5. Assign a **1** to the Float(F) label. A second Float variable will receive a 2.
- Note: The number of available Variables is determined by the Size icon. **Task Data Storage Sizing** ? × Variables Other Points ABS[]: Floats: Events: 10 0 0 REL[] Integers: Zones: 10 0 0 <u>Ö</u>Κ Sequencer Cancel Lists: Steps: Functions: Caption... 0 0 0 Calculated memory usage for this data storage. 80 bytes
- 6. Click <u>Save</u> to add the variable, then <u>Cancel</u> to close the <u>Add User</u> Variable window.
- Highlight the new variable in the User Defined Labels window and click <u>O</u>K. This will place the new label in the Rate field of the icon's dialog window.

| Velocity Control Box 🛛 🔋 🗙                                  |                                                                                      |
|-------------------------------------------------------------|--------------------------------------------------------------------------------------|
| Axis( integer, Glx, lx or label<br>):<br>1                  |                                                                                      |
| Rate( float, Fx, GFx or label<br>):<br> Velocity units/min- | The velocity's rate is now a variable. Click on OK to complete the variable process. |
| <u> </u>                                                    |                                                                                      |

8. Now, use the same procedure to add variables for the **MOVE** icon and the second lower **WAIT** icon.

After all the variables are assigned, Save, Compile and Download the VisualMotion program and activate. To view programmed variables within a VisualMotion program select *Data*  $\Rightarrow$  *Variables*.

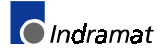

|                                                                                  | Double-click on the program icon to display the dialog window     Velocity Control Box   Axis( integer, Glx, lx or label   1   Rate( float, Fx, GFx or label   1   Double-click on the program icon to display the dialog window     Velocity Control Box   Y   Axis( integer, Glx, lx or label     1   Double-click on the program icon to display the dialog window     Velocity Control Box   Y   Mater (float, Fx, GFx or label   Image: Click Caption     Type   Variables.   Punction Arguments.   Local Variables.   Add   Delete   Edit   DK   Cancel   Output: Display the dialog window     Click Add for User Variable addition |
|----------------------------------------------------------------------------------|----------------------------------------------------------------------------------------------------|
| Allowable<br>variable types<br>are listed within<br>the icon's dialog<br>window. | Type:       Save         Constant       Fx       GFx       ABSx         Cancel       Save       Click on Save and then Cancel to accept the entry and return to the User Defined Label Window.         Name.       Fluat.       Fluat.         Velocity       F       Save         Comment for Variable( optional       User Defined Labels                                                                                                    |
|                                                                                  | All variables added to the current VisualMotion program will be displayed.          Type:                                                                                                    |
|                                                                                  | Velocity Control Box       ? ×         Axis( integer, Glx, lx or label       Click on <u>OK</u> to return to the Velocity Control Box dialog window.         ?:          Rate( float, Fx, GFx or label       Click on <u>OK</u> to return to the Velocity Control Box dialog window.         ?:          Welocity          UK       Cancel         Caption       The velocity's rate is now a variable. Click on <u>OK</u> to complete the variable process.                                                                                                    |

Figure 3-3: Assigning a variable

#### Assigning a Value to a Variable

VisualMotion variables are defined by the programmer and are used in programs to enable the user to modify a value in the active VisualMotion program without having to re-compile and download the information. Modified variables are only updated the next time the program cycles and encounters an icon instruction using that variable. Select **Data**  $\Rightarrow$  **Variables** to view the Active Program, Variable window.

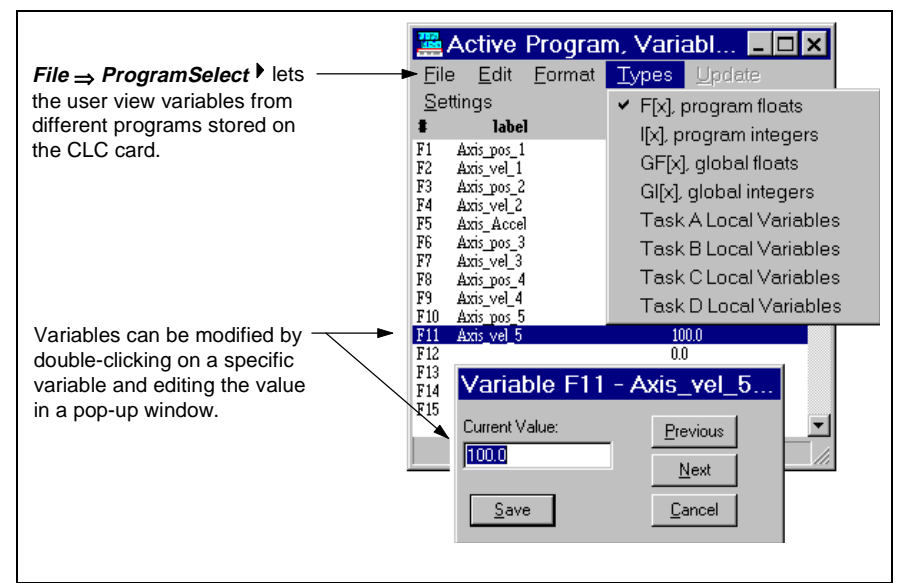

Figure 3-4: Viewing and editing variables

The following variable types are available:

| Floating Point Variables (F1-Fx)                                     | A floating point variable is simply a number containing a decimal point.<br>The number of 32 bit floating point variables is defined in the sizing icon at<br>the beginning of the program and are stored as part of the program. |
|----------------------------------------------------------------------|----------------------------------------------------------------------------------------------------|
| Integer Variables (I1-Ix)                                            | Integers are signed or unsigned whole numbers, such as 5 or -3. The number of 32 bit Integer variables is defined in the sizing icon at the beginning of the program and are stored as part of the program.                       |
| Global Floating Point and<br>Integer Variables (GF1-Gfx;GI1-<br>GIx) | Global variables are available to all programs stored on the CLC card.<br>Global variables are program independent. Multiple programs can write<br>to the same set of Global variables.                                           |
| Task A-D Local Variables                                             | Local variables are created when a subroutine or task begins and<br>eliminated when the subroutine or task execution has ended. Arguments<br>can be passed to local variables to allow multiple applications of a                 |

common subroutine.

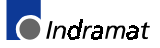

# 3.4 File Types

Visual Motion uses a number of different file types. Refer to the following chart to identify the file type according to its extension.

| Extension | Description                                                                                           |
|-----------|----------------------------------------------------------------------------------------------------|
| .acc      | Text file that ACAM utility converts to a .csv file                                                   |
| .CSV      | Comma-Separated-Variable type file used to store cam profiles.                                        |
| .exb      | Compiled program file that is uploaded from the CLC. It is ready to run and contains program data.    |
| .exc      | Compiled program file that is downloaded to and executed by the CLC.                                  |
| .iom      | I/O mapper file. Text file consisting of Boolean strings.                                             |
| .lss      | Text file where Visual Motion stores register and bit labels used by the .str file.                   |
| .lst      | Text file that is referred to for register and bit labels when the registers on the CLC are viewed.   |
| .map      | File used by the "Show Program Flow" function to trace the flow of the program while it is executing. |
| .pnt      | Absolute Point Table                                                                                  |
| .pos      | Text file that PCAM utility converts to a .csv file                                                   |
| .prm      | Parameter file in archived format. These files can be transferred to the CLC.                         |
| .str      | Graphical icon program file displayed in VisualMotion Toolkit                                         |
| .tbl      | Text file of points created by the CLC "Oscilloscope" function.                                       |
| .var      | Old variable file                                                                                     |
| .vel      | Text file that PCAM utility converts to a .csv file                                                   |
| .vtr      | New variable file                                                                                     |
| .mtn      | Text language program source file.                                                                    |
| .zon      | Zone File                                                                                             |

# 4 **Program Execution**

# 4.1 Introduction

This chapter covers CLC program execution which includes a brief description of the System and Task Control Registers and the I/O Mapper function. A brief parameter overview has also been included along with some troubleshooting and communication information. *For a more detailed discussion on any of these topics refer to the VisualMotion 6.0 Reference Manual* 

# 4.2 Initial Setup Prior to Operation

The following procedure covers the initial setup required to run the sample program that was created and downloaded in the previous chapter. The sample program should be open within VisualMotion Toolkit and Activated on the CLC card.

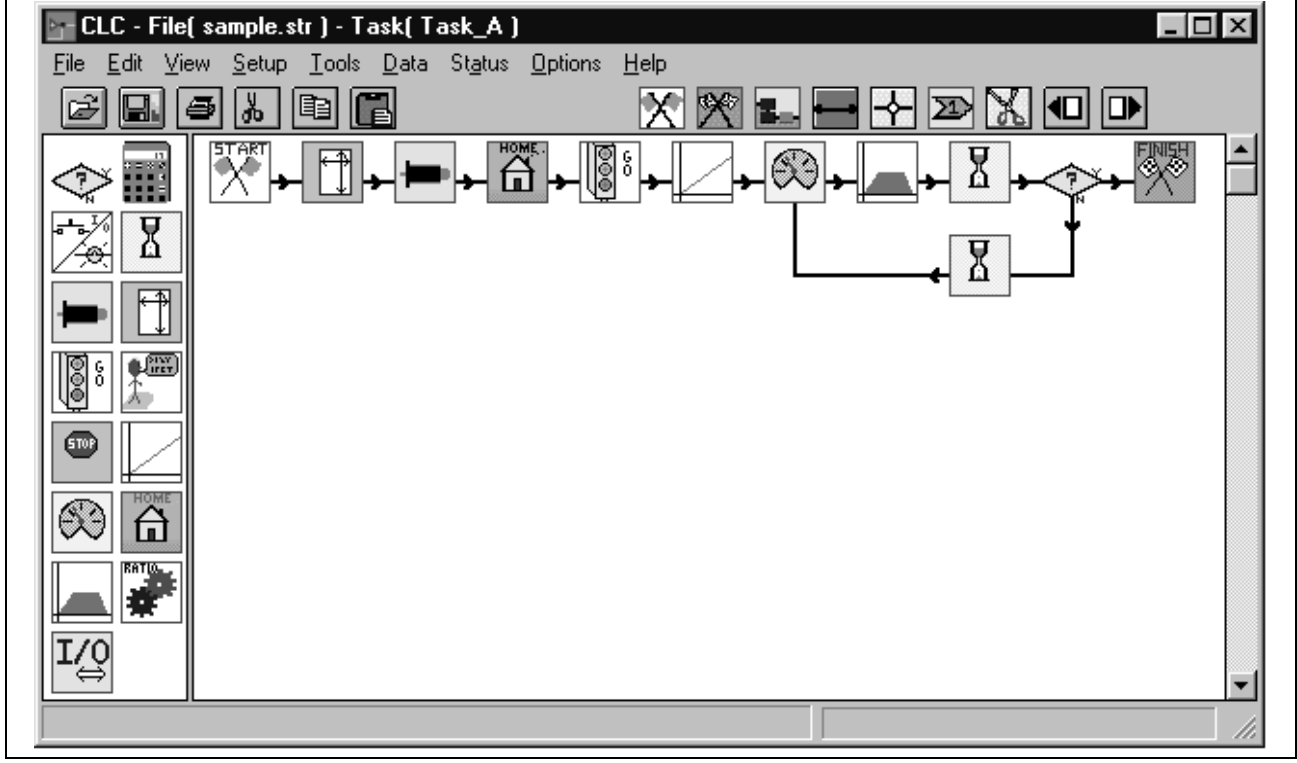

Figure 4-1: Sample VisualMotion Toolkit Program

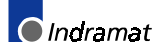

#### **Control Registers**

Before a VisualMotion program can be activated, key register bits must be set in the System and Task Control registers. Registers 001, System\_Control and 002, TaskA\_Control are dedicated as system registers and are used to control program operation. Although these registers an be modified by the user, we will create an I/O Map using the I/O Mapper function to associate register 100, User\_Inputs\_Reg1, with registers 001 through 005.

VisualMotion registers can be displayed by selecting  $Data \Rightarrow Registers$ from VisualMotion Toolkit's (VMT) main menu.

|              | ctive Program, F               | legisters - Card O                      | _ 🗆 ×    | For <u>m</u> at |
|--------------|--------------------------------|-----------------------------------------|----------|-----------------|
| <u>F</u> ile | For <u>m</u> at <u>Options</u> | <u>S</u> ettings                        |          | <u>H</u> ex     |
| <b>t</b>     | <u>Name</u>                    | <u>Data</u>                             |          | ✓ <u>B</u> inar |
| 001          | System_Control                 | 000000000000000000000000000000000000000 | <b>A</b> | <u>D</u> eci    |
| 002          | TaskA_Control                  | 000000000000000000000000000000000000000 |          |                 |
| 003          | TaskB Control                  | 000000000000000000000000000000000000000 |          |                 |
| 004          | TaskC_Control                  | 000000000000000000000000000000000000000 |          | Dienlavi        |
| 005          | TaskD_Control                  | 000000000000000000000000000000000000000 |          | in Dinor        |
| 006          | System_Diag_Code               | 000000000000000000000000000000000000000 | -        | in Binary       |
|              |                                |                                         |          | the user        |

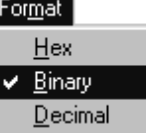

ng Register bits y Format allows to easily view states.

0 < => 1

#### **Parameter Mode**

Before modifications can be downloaded or updated to the CLC card, the system must be switch to Parameter Mode.

- 1. Select *Data* ⇒ *Registers* from VMT's main menu.
- 2. Double-click on System\_Control register 001
- 3. Click and highlight **Bit #01**, *Parameter\_Mode* and select the button to change the State of Bit # 01 from 0 to 1.

| L | Bits of   | FRegister( 1 - System_    | Control ) |                  |
|---|-----------|---------------------------|-----------|------------------|
|   | Bit #     | Physical Name             | State     |                  |
|   | 01        | Parameter Mode            |           | 0<=>1            |
|   | 02        | Bit_02                    | 0         |                  |
|   | 03        | nEmergency_Stop           | 0         | Consel           |
|   | 04        | Bit_04                    | 0         | Lancel           |
|   | 05        | Clear_All_Errors          | 0         |                  |
|   | 06        | Pendant_Live_Man          | 0         |                  |
|   | 07        | Bit_07                    | 0         |                  |
|   | 08        | Activate_Program          | 0         |                  |
|   | 09        | Program_Select_LSB        | 0         |                  |
|   | 10        | Program_Select_Bit_2      | 0         |                  |
|   | 11        | Program_Select_Bit_3      | 0         |                  |
|   | 12        | Program_Select_MSB        | 0         |                  |
|   | 13        | Bit_13                    | 0         | <u>P</u> revious |
|   | 14        | Pendant_Enable            | 0         |                  |
|   | 15        | Pendant_Level_LSB         | 0         | Nevt             |
|   | 16        | Pendant_Level_MSB         | 0         | <u> </u>         |
|   | '*' after | 'State' indicates forced. |           |                  |

CLC DDE Server

4. The CLC card and drive should now be in Parameter Mode. To confirm the status of the system, use the CLC DDE Server. (Use Alt-Tab to display if already running)

a. To display CLC system status on the DDE Server, select <u>Settings</u>
 ⇒ Server Configuration... and set CLC Status Display to SERIAL\_0 and Save.

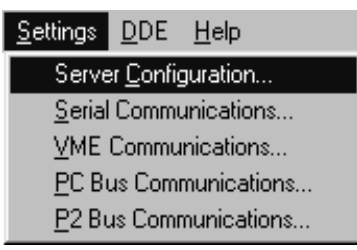

b. If Parameter Mode was successful, the DDE Server will display...

| E C                | LC Dde S         | Server      |              | _ 🗆 × |  |
|--------------------|------------------|-------------|--------------|-------|--|
| <u>F</u> ile       | <u>S</u> ettings | <u>D</u> DE | <u>H</u> elp |       |  |
| U                  | nit: O           |             |              |       |  |
| 002 Parameter Mode |                  |             |              |       |  |

c. otherwise, the display will read...

| EFF C              | LC Dde S         | Server      |              |  |  |
|--------------------|------------------|-------------|--------------|--|--|
| <u>F</u> ile       | <u>S</u> ettings | <u>D</u> DE | <u>H</u> elp |  |  |
| U                  | nit: O           |             |              |  |  |
| 400 EMERGENCY STOP |                  |             |              |  |  |
|                    |                  |             |              |  |  |

**Note:** If the display status of the CLC DDE Server does not change to Parameter Mode, then register 001 bit 01 is already mapped to another register. If this the case, use the following information on the I/O Mapper to correct the situation.

#### **I/O Mapper**

The I/O Mapper is displayed by selecting **Data**  $\Rightarrow$  **I/O Mapper**. VisualMotion's I/O Mapper allows manipulation of I/O registers using Boolean strings or an optional ladder logic interface.

Uploading I/O Mapper

per Select <u>File ⇒ Upload Strings</u> to view existing I/O Mapper strings currently on the CLC card.

| Ladder Editor                                                                                               |                            |
|----------------------------------------------------------------------------------------------------|----------------------------|
| Eile Edit Options Settings Online Help                                                                      | PARAMETER<br>MODE<br>RI-01 |
| Bung 1 of 19                                                                                                |                            |
|                                                                                                    |                            |
| Only one rung of logic is displayed<br>at a time. To view the next rung,<br>use the next/prev. rung arrows. |                            |

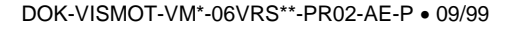

Next/Prev Rung arrows

**Note:** If the first rung on the I/O Mapper is blank, then the CLC card does not contain an I/O Mapper.

To view the I/O Mapper in Boolean equation form, select *Display Strings* from the Options menu.

| I/O Mapper Strings                                                                                        |                             |                                  |                                     | × |
|----------------------------------------------------------------------------------------------------|-----------------------------|----------------------------------|-------------------------------------|---|
| 1-1=100-1<br>1-3=100-7<br>1-5=100-5<br>1-6=100-6<br>2-1=100-2<br>2-7=100-3<br>2-6=100-4<br>3-1=100-2<br>◀ |                             |                                  |                                     |   |
| 18 Rungs                                                                                                  | <u>A</u> dd<br><u>E</u> dit | <u>I</u> nsert<br><u>D</u> elete | <u>D</u> elete All<br><u>C</u> lose |   |

Considering the above I/O Mapper Strings, register 001 - bit 01 is map to register 100 - bit 01. In this case, the state of register 100 - bit 01 will control the Parameter Mode function of the system.

To switch the system to Parameter Mode...

- 1. Close all I/O Mapper windows and return to VMT's main window.
- 2. Select **Data** ⇒ **Registers** to open the Active Program Registers window.
- 3. Click and hold the scroll bar button and scroll down to register 100.

**Note:** Register numbers appear at the top of the window as you scroll down or up.

4. Click and highlight **Bit # 01** and select the \_\_\_\_\_\_ button to change the **State** of **Bit # 01** from 0 to 1.

| Bits of                                                              | Register( 100 - Us                                                                                                    | er_Inputs_R                                                                                          | eg_1 )                           |
|----------------------------------------------------------------------|----------------------------------------------------------------------------------------------------|----------------------------------------------------------------------------------------------------|----------------------------------|
| Bit #                                                                | Physical Name                                                                                                    | State                                                                                                |                                  |
| 01<br>02<br>03<br>04<br>05<br>06<br>07<br>08<br>09<br>10<br>11<br>12 | Bit_01<br>Bit_02<br>Bit_03<br>Bit_04<br>Bit_05<br>Bit_05<br>Bit_06<br>Bit_07<br>Bit_08<br>Bit_09<br>Bit_09<br>Bit_10<br>Bit_11<br>Bit_12 | 5tate<br>0<br>0<br>0<br>0<br>0<br>0<br>0<br>0<br>0<br>0<br>0<br>0<br>0<br>0<br>0<br>0<br>0<br>0<br>0 | 0 <=> 1<br><u>C</u> ancel        |
| 13<br>14<br>15<br>16                                                 | Bit_13<br>Bit_14<br>Bit_15<br>Bit_16                                                                                                    | 0<br>0<br>0<br>0                                                                                     | <u>P</u> revious<br><u>N</u> ext |
| '*' after                                                            | 'State' indicates forced                                                                                                    |                                                                                                    |                                  |

The CLC DDE Server should now display Parameter Mode.

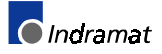

Example I/O Mapper Creation

In this example, Register 001 - bit 01, Parameter Mode, will be mapped equal to the bit state of Register 100 - bit 01.

- 1. Select  $\underline{D}ata \Rightarrow I/O \text{ Mapper}$  to open the Ladder Editor window.
- 2. From the Ladder Editor window, select *Options* ⇒ <u>*Display Strings*</u>

| 1/0 Mapper Strings |              |                |                    | × |
|--------------------|--------------|----------------|--------------------|---|
|                    |              |                |                    |   |
|                    |              |                |                    |   |
| 4                  |              |                |                    | F |
| <u></u>            |              |                |                    |   |
| 0 Rungs            | <u>A</u> dd  | Insert         | <u>D</u> elete All |   |
|                    | <u>E</u> dit | <u>D</u> elete | <u>C</u> lose      |   |

3. Click on the <u>Add...</u> button and enter the following strings:

| Add Mapper String 1                   |          |          |  |  |  |
|---------------------------------------|----------|----------|--|--|--|
| String: Valid operators( =, &,  , ! ) |          |          |  |  |  |
| 1-1=100-1                             |          |          |  |  |  |
| <u>N</u> ext                          | Previous | <u> </u> |  |  |  |

4. Click on <u>OK</u> and then <u>Cancel</u> to close the Add Mapper String window.

| /O Mapper Strings |              |                |                    |   |  |  |
|-------------------|--------------|----------------|--------------------|---|--|--|
| 1-1=100-1         |              |                |                    |   |  |  |
| •                 |              |                |                    | ▶ |  |  |
|                   |              |                |                    |   |  |  |
| 1 Rungs           | <u>A</u> dd  | Insert         | <u>D</u> elete All |   |  |  |
|                   | <u>E</u> dit | <u>D</u> elete | <u>C</u> lose      |   |  |  |

5. Now click on <u>Close</u> to return to the Ladder Editor window.

The Ladder Editor window now contains a Rung that illustrates Register **100-01** as an open contact and Register 1-01 as a relay coil. The symbolic relay coil can not be energized (Parameter Mode Active) until the contact **R100-1** is closed. This illustrates the relationship between Register 100 and Register 1.

| Ladder Editor                            |                        |   |                   |
|------------------------------------------|------------------------|---|-------------------|
| <u>File Edit</u> Options <u>S</u> etting | ıs Online <u>H</u> elp |   |                   |
| +⊢ ₩                                     |                        | 8 |                   |
| LI                                       |                        |   | L2                |
| Bit_01                                   |                        |   | Parameter<br>Mode |
| R100-01                                  |                        |   | R1-01             |
|                                          |                        |   | O                 |
|                                          |                        |   | $\sim$            |
| Rung comment:                            |                        |   |                   |
| Rung 1 of 1                              |                        |   |                   |

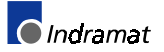

DOK-VISMOT-VM\*-06VRS\*\*-PR02-AE-P • 09/99

Download I/O Mapper Strings

VisualMotion installs a default I/O Mapper under the following folder directory: C:\Indramat\clc\param

The following I/O Map can either be downloaded using the following procedure or created using the previous procedure.

**Note:** The system must be in Parameter Mode before proceeding.

From VMT's main menu select *File ⇒ Transfer I/O Mapper*. Next, click on the Download Strings radio button and the press <u>Start</u> to begin downloading the I/O Mapper Strings.

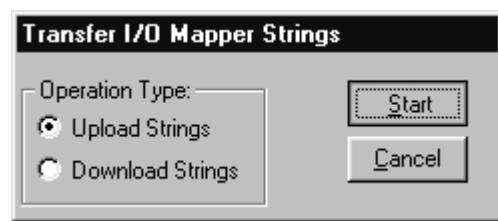

2. Search for the harddrive path below and select the default I/O Mapper file (Der100.iom.)

| Save As                |                                                                                  |   | ? ×          |
|------------------------|----------------------------------------------------------------------------------|---|--------------|
| Save jn:<br>Def100.iom | Param<br>My Computer<br>3½ Floppy (A:)<br>Win95 (C:)<br>indramat<br>Clc<br>Param |   |              |
| File <u>n</u> ame:     |                                                                                  |   | <u>S</u> ave |
| Save as <u>t</u> ype:  | 1/0 Mapper Files(*.iom)                                                          | • | Cancel       |

The default I/O Mapper file, *Def100.iom*, is simply a text file that contains the following strings:

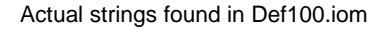

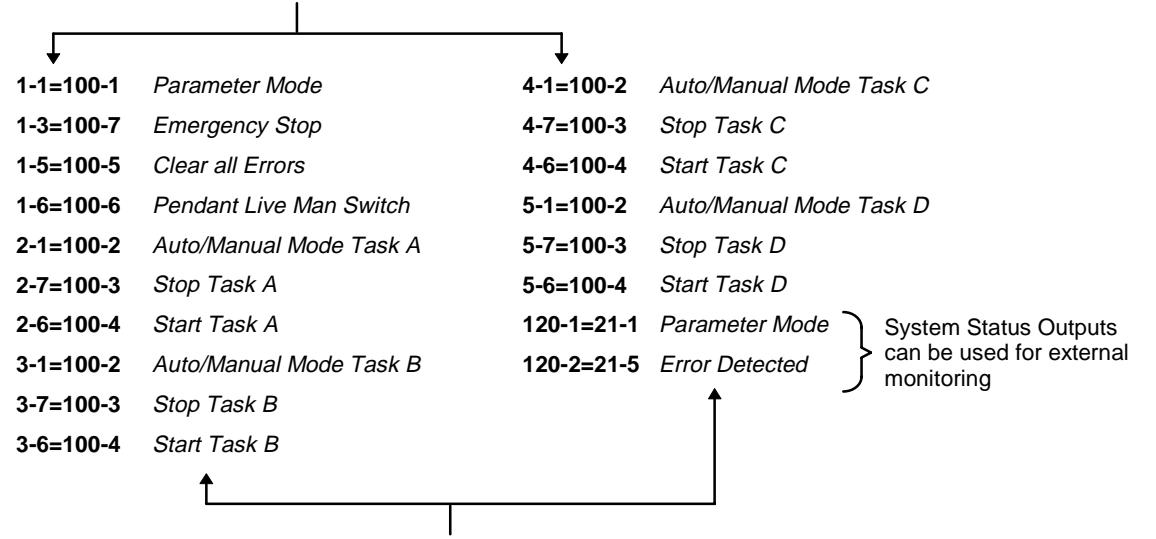

String description not found in file

### **Bit Labels**

Bit labels are names given to I/O Mapper strings making them easier to identify and use. Bit label information is saved with each VisualMotion Toolkit program file. Once the following labels have been added, the sample program must be saved, compiled, downloaded and activated on the CLC card.

1. Select *Labels*  $\Rightarrow$  *Bit Labels...* under the Edit menu.

| Bit Lab     | els                       | ×                                      |
|-------------|---------------------------|----------------------------------------|
|             | Sort by Variable          |                                        |
| ID          | Variable                  | Comment                                |
| 100-1       | Param Mode                | ;Switches system to Parameter Mode 🛛 🔺 |
| 100-2       | Mode_Auto_Manual          | ;                                      |
| 100-3       | Task_Stop                 | ;                                      |
| 100-4       | Task_Start                | ;                                      |
| 100-5       | Clear_Errors              | ;                                      |
| 100-6       | Live_Man                  | ;                                      |
| 100-7       | Emergency_Stop            | ; —                                    |
| 100-9       | Finish_VM_Program         | ;                                      |
| <u>A</u> dc | <u></u> Delete <u>E</u> d | lit <u>O</u> K <u>C</u> ancel          |

2. Select <u>Add...</u> and enter the labels shown above for **Reg-Bit Number** 100-1 to 100-9.

| Add/Edit Bit Variables            |              |
|-----------------------------------|--------------|
| Variable Name:                    | Save         |
| Pag Di Number                     | Cancel       |
| 100-1                             |              |
|                                   | Previous     |
|                                   | <u>N</u> ext |
| Lomment for Variable( optional    |              |
| Switches system to Parameter Mode |              |

- 3. After adding the last bit label, click on <u>*Cancel*</u> to close the *Add/Edit Bit Variables* window. Now, click on the <u>*OK*</u> button to close the Bit Labels window.
- 4. Select **Save, Compile, Download** from the file menu or select the **lie** icon from the Toolbar.

- 5. After the download is complete, select File Program Management and click on the Activate button. To activate a different program, highlight the file and Activate.
- **Note:** If a program is Activate while a different program is currently running, an error will be issued by VisualMotion Toolkit. Stop all motion before activating a new program.

| Program Management - Card O                      |                  |
|--------------------------------------------------|------------------|
| Available Unused Memory: 275                     | 548              |
| Current files on CLC card:                       | Activate         |
| 1 sample 05/24/99 10:59:25 956                   |                  |
|                                                  | D <u>e</u> lete  |
|                                                  | Clear All        |
|                                                  | Upload           |
| #:Name:Date(mm-dd-yy):Time(hh:mm:ss):Size(bytes) | <u>D</u> ownload |
| Currently active program on CLC card:            | <u>C</u> ancel   |
| 1 sample 05/24/99 10:59:25 956                   |                  |
| Data <u>T</u> ransfer                            |                  |

### Creating an I/O Map for a DEA Card

- 1. Determine the correct register for your DEA card.
  - a) Refer to Appendix C. Non-CLC System Hardware *CLC VME I/O Systems*.
  - b) Refer to the VisualMotion 6.0 Reference Manual: Chapter 2. CLC I/O Systems - Registers 40-89.
     Chapter 4. VisualMotion Menu Commands - I/O Setup under the Setup Menu.
  - c) Even numbered registers are input registers and odd numbered registers are output registers.

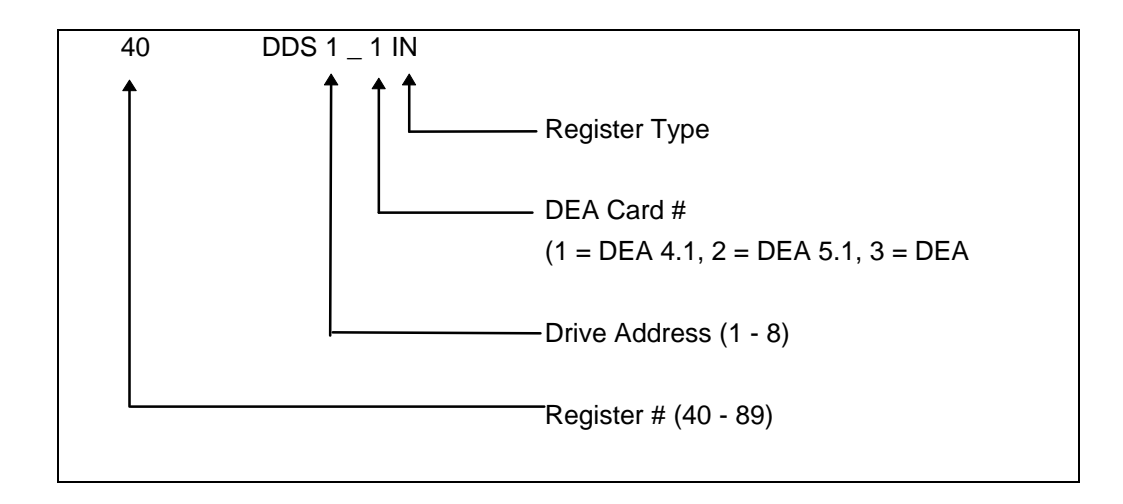

# 4.3 Run Sample Program

The following procedure covers program execution and operation. Before following this procedure be sure that the initial setup covered in the previous section (*Initial Setup Prior to Operation*) has been completed. The sample program should be open within VisualMotion Toolkit and activated on the CLC card.

1. Select Data Registers from the main menu. Scroll down to register 100 and double-click on it to open.

| 1000 A       | ctive Pr        | ogram, F        | legister         | 0-0100                                  |            |                   |
|--------------|-----------------|-----------------|------------------|-----------------------------------------|------------|-------------------|
| <u>F</u> ile | For <u>m</u> at | <u>O</u> ptions | <u>S</u> ettings |                                         |            |                   |
| <u>+</u>     | <u>Name</u>     |                 | <u>Data</u>      |                                         |            |                   |
| 100          | User_Impu       | rts_Reg_1       | 000000           | 0000000001                              | < <u> </u> | Bit (one) is high |
| 101          | User_Impu       | rts_Reg_2       | 000000           | 000000000000000000000000000000000000000 |            | indicating that   |
| 102          | Reg_102         |                 | 000000           | 00000000000                             |            | the system is in  |
| 103          | Reg_103         |                 | 000000           | 000000000000000000000000000000000000000 |            | Parameter         |
| 104          | Reg_104         |                 | 000000           | 000000000000000000000000000000000000000 |            | Mode.             |
| 105          | Reg_105         |                 | 000000           | 00000000000                             |            |                   |
| 106          | Reg_106         |                 | 000000           | 000000000000000000000000000000000000000 | <u> </u>   |                   |
|              |                 |                 |                  |                                         | //         |                   |

The bits should now be listed along with their corresponding labels (Physical Name.)

| Bits of                          | f Register( 100 - Use                                                                         | er_Inputs_R           | eg_1 )                           |
|----------------------------------|-----------------------------------------------------------------------------------------------|-----------------------|----------------------------------|
| Bit #                            | Physical Name                                                                                 | State                 |                                  |
| 01<br>02<br>03<br>04             | Param Mode<br>Mode_Auto_Manual<br>Task_Stop<br>Task_Start                                     | 1<br>0<br>0<br>0      | 0 <=> 1                          |
| 05<br>06<br>07<br>08<br>09<br>10 | Clear_Errors<br>Live_Man<br>Emergency_Stop<br>Bit_08<br>Finish_VM_Program<br>Bit_10<br>Bit_11 | 0<br>0<br>0<br>0<br>0 |                                  |
| 12<br>13<br>14<br>15<br>16       | Bit_12<br>Bit_13<br>Bit_14<br>Bit_15<br>Bit_16                                                | 0<br>0<br>0<br>0<br>0 | <u>P</u> revious<br><u>N</u> ext |
| in after                         | r 'State' indicates forced.                                                                   |                       |                                  |

Indramat

2. Change the state of the following bits as listed in the order shown below:

|    | Bit | Label            | State  |
|----|-----|------------------|--------|
| a. | 07  | Emergency-Stop   | 0 to 1 |
| b. | 01  | Param_Mode       | 1 to 0 |
| C. | 05  | Clear_Errors     | 0 to 1 |
| d. | 02  | Mode_Auto_Manual | 0 to 1 |
| e. | 03  | Task_Stop        | 0 to 1 |
| f. | 04  | Task_Start       | 0 to 1 |

| Bits o   | f Register( 100 - Use       | er_Inputs_R                           | eg_1 )           |
|----------|-----------------------------|---------------------------------------|------------------|
| Bit #    | Physical Name               | State                                 |                  |
| 01       | Param_Mode                  | 0                                     | 0<=>1            |
| 02       | Mode_Auto_Manual            | 1                                     |                  |
| 03       | Task_Stop                   | 1                                     | Course 1         |
| 04       | Task Start                  | i i i i i i i i i i i i i i i i i i i |                  |
| 05       | Clear_Errors                | 1                                     |                  |
| 06       | Live_Man                    | 0                                     |                  |
| 07       | Emergency_Stop              | 1                                     |                  |
| 08       | Bit_08                      | 0                                     |                  |
| 09       | Finish_VM_Program           | 0                                     |                  |
| 10       | Bit_10                      | 0                                     |                  |
| 11       | Bit_11                      | 0                                     |                  |
| 12       | Bit_12                      | 0                                     | L                |
| 13       | Bit_13                      | 0                                     | <u>P</u> revious |
| 14       | Bit_14                      | 0                                     |                  |
| 15       | Bit_15                      | 0                                     | Next             |
| 16       | Bit_16                      | 0                                     | <u> </u>         |
| '*' afte | r 'State' indicates forced. |                                       |                  |

- 3. The program should now be running with the bits in this state.
- **Note:** If variables were added to the sample program make sure that they have been assigned a value before starting the program. *See Chapter 3. Assigning a Value to a Variable.*
- **Note:** If the program has been started prior to adding values to the variables, the program will not run because all variable values are zero. Stop the program by changing the state of bits 3 and 4 from 1 to 0. Once values have been added, reinitialize the program by changing the state of bits 3 and 4 back to 1.

To view which program icon is being processed within VisualMotion Toolkit, select <u>**T**ools</u>  $\Rightarrow$  **Show Program Flow** or press **F7** on the keyboard to turn the feature on or off.

| CLC - File( sample.s                                                      | tr ) - Task( Task_A )                                      |                                 |
|---------------------------------------------------------------------------|------------------------------------------------------------|---------------------------------|
| $\underline{F}ile  \underline{E}dit  \underline{V}iew  \underline{S}etup$ | <u>T</u> ools <u>D</u> ata St <u>a</u> tus <u>O</u> ptions | Help                            |
| 0020                                                                      | Break Point                                                |                                 |
|                                                                           | Cam Builder                                                |                                 |
|                                                                           | Jogging                                                    | ° ► (► 63) ► = ► 8 ► ~ × • 60 F |
|                                                                           | Oscilloscope                                               |                                 |
|                                                                           | VisualMotion32 Release6                                    |                                 |
|                                                                           | ✓ Show Program Flow F7                                     |                                 |
| Selecting icons for clear, c                                              | opy, cut, or move.                                         |                                 |

#### **Program Operation**

Changing the state (  $0 \iff 1$  ) of any one of the following bits in Register 100 will stop the program from running.

| Bit | Label             | State |
|-----|-------------------|-------|
| 01  | Param_Mode        | 1     |
| 02  | Mode_Auto_Manual  | 0     |
| 03  | Task_Stop         | 0     |
| 07  | Emergency-Stop    | 0     |
| 09  | Finish_VM_Program | 1     |

If the program was stopped using bit 100-7, *Emergency Stop*, or from another error, bit 100-5 *Clear\_Errors* must be toggled from 1 to 0 to 1 before running again.

To run the program again, toggle bit 100-4 *Task Start* from 1 to 0 to 1 with the other bits in the state shown below:

| Bits o                                                                                 | f Register( 100 - Use                                                                                                    | er_Inputs_R                                                                                      | eg_1 )                                       |
|----------------------------------------------------------------------------------------|----------------------------------------------------------------------------------------------------|--------------------------------------------------------------------------------------------------|----------------------------------------------|
| Bit #                                                                                  | Physical Name                                                                                                    | State                                                                                            |                                              |
| 01<br>02<br>03<br>04<br>05<br>06<br>07<br>08<br>09<br>10<br>11<br>12<br>13<br>14<br>15 | Param_Mode<br>Mode_Auto_Manual<br>Task_Stop<br>Task_Start<br>Clear_Errors<br>Live_Man<br>Emergency_Stop<br>Bit_08<br>Finish_VM_Program<br>Bit_10<br>Bit_11<br>Bit_12<br>Bit_13<br>Bit_14<br>Bit_15 | 0<br>1<br>1<br>0<br>1<br>0<br>0<br>0<br>0<br>0<br>0<br>0<br>0<br>0<br>0<br>0<br>0<br>0<br>0<br>0 | 0 <=> 1<br><u>C</u> ancel<br><u>Previous</u> |
| 16<br>'*' afte                                                                         | Bit_16<br>r 'State' indicates forced                                                                                                    | Ō.                                                                                               |                                              |

Note: In order to start the program from the very begining, toggle bit 100-2, Mode\_Auto\_Manual, from 0 to 1 prior to toggling the Task Start bit.

## 4.4 Parameter Overview

There are four sets of parameters contained within a CLC/Drive system: Card (C), Task (T), Axis (A) and Drive (S, P) parameters. Each parameter can be viewed and edited, where applicable, from VisualMotion. Axis, Card and Task parameters are stored on the CLC card while the Drive parameters are stored in the DSM firmware module on the drive.

Many of the basic parameter values needed for initialization will be present with a new system. However, because of the wide variety of configurations available for each application, some of the these parameters may need to be modified by the system-builder before the system will initialize properly. See the table below:

| S-0-0057 | In Position Window                                                                                                    | 0.1in, 1deg, or 1mm     |
|----------|----------------------------------------------------------------------------------------------------|-------------------------|
| S-0-0091 | Bipolar Velocity Limit Value                                                                                                    | (see S-0-0113)          |
|          | This is a software limit on the maximum velocity of the <b>drive</b> . It must be <u>&lt;</u> maximum motor velocity.                                                                              |                         |
| S-0-0092 | Bipolar Torque Limit Value                                                                                                    | 400%                    |
| S-0-0103 | Modulo Value (= 1 motor rev. for<br>startup program) Rotary mode or<br>linear positioning with modulo only.                                                                                        | 1 in, 360 deg, or 10 mm |
| S-0-0124 | Standstill Window (Zero Velocity -<br>DIAX02)                                                                                                    | 0 < rpm < 10            |
| S-0-0159 | Monitoring Window (100% = 360°)                                                                                                    | 25%                     |
| P-0-0004 | Smoothing Time Constant                                                                                                    | 250 μs                  |
| S-0-0349 | Bipolar Jerk (P-0-0106 - DIAX02)                                                                                                    | 2000000                 |
| A-0-0020 | Maximum Velocity                                                                                                    | (see S-0-0091)          |
|          | This is a software limit on the maximum <b>axis</b> velocity for this Task.<br>This must be $\leq$ Bipolar Velocity Limit of the drive. Axis velocities greater than this value will cause errors. |                         |
| A-0-0021 | Maximum Acceleration                                                                                                    | (see S-0-0138)          |
|          | This is a software limit on the maximum <b>axis</b> acceleration for this Task.                                                                                                    |                         |
| A-0-0022 | Maximum Deceleration                                                                                                    | (see S-0-0138)          |
|          | This is a software limit on the maximum <b>axis</b> deceleration for this Task.                                                                                                    |                         |

The CLC Reference Manual provides a detailed listing of the Axis, Card, and Task parameters. A listing of the Drive parameters can be found in the respective drive user's manual.

### **Viewing Parameters**

| View CLC Drive #1 Parameters                          |                                         |               | х |
|-------------------------------------------------------|-----------------------------------------|---------------|---|
| _#: Description:                                      | Value:                                  | Units:        |   |
| 01 S-0-0001 NC Cycle Time (TNcyc)                     | 2000                                    | usec          |   |
| 01 S-0-0002 SERCOS Cycle Time (Tscyc)                 | 2000                                    | usec          |   |
| 01 S-0-0003 Minimum AT Transmit Starting Time (T1min) | 12                                      | usec          |   |
| 01 S-0-0004 Transmit/Receive Transition Time (TATMT)  | 0                                       | usec          |   |
| 01 S-0-0005 Minimum Feedback Acquisition Time (T4min) | 250                                     | usec          |   |
| UT S-U-UUU6 AT Transmission Starting Time (11)        | 12                                      | usec          |   |
| U1 S-0-0007 Feedback Acquisition Starting Line (14)   | 1500                                    | usec          |   |
| UT S-0-0008 Command Valid Lime (13)                   | 1918                                    | usec          |   |
| 01 S-0-0005 Beginning Address in Master Data Telegram | 24                                      |               |   |
| 01 S-0-0010 Length of Master Data Telegram            | 24                                      |               |   |
| 01 S-0-0012 Class 2 Diagnostics                       |                                         |               |   |
| 01 S-0-0013 Class 3 Diagnostics                       | 000000000000000000000000000000000000000 | 100010        |   |
| 01 S-0-0014 Interface Status                          | 000000000000000000000000000000000000000 | 000100        |   |
| ,                                                     |                                         |               | _ |
| - Paran Cauraa                                        |                                         |               | - |
| Calan Source List Dist                                | nlav Custom                             | пк (          |   |
|                                                       |                                         |               |   |
| Drives C Axis Drive Number: Bu                        | ild Custom                              | <u>E</u> dit  |   |
| Upload new list 1 Dis                                 | play <u>L</u> ist's List                | <u>C</u> lose |   |
|                                                       | Find <u>N</u> ext                       | <u>F</u> ind  |   |

In the "Param Source" box, choose the type of parameter to view, either Axis, Card, Drive or Task. For Axis and Drive parameters, it will be necessary to specify the axis/drive number. For Task parameters, it will be necessary to specify the Task letter (A, B, C, or D). After choosing the source of the parameter list, click the "<u>O</u>K" button.

In VisualMotion Toolkit, select "Overview" from the "Setup" menu.

### **Editing Parameters**

| Step 1. | Upload the type of parameter to edit, either Axis, Card, Drive or Task.                                                                                                    |
|---------|----------------------------------------------------------------------------------------------------|
| Step 2. | <ul> <li>Highlight the desired parameter and double click or click the "<u>E</u>dit" button.</li> <li><i>Hint</i>: When using the scroll bar in the parameter list, the parameter number at the top of the screen will appear in the upper left right corner of the Overview box</li> </ul>              |
| Step 3. | Enter the new parameter data in the "Edit Parameter" dialog box.<br>"Save" the change and choose "Cancel" to close the box.<br><i>Hint</i> : Some parameters can only be changed while the<br>system is in parameter mode. VisualMotion Toolkit will warn you<br>when trying to change those parameters. |

Note: Before editing any VisualMotion system parameter, stop any running programs and switch the system to Parameter Mode. Parameter values should always be performed by trained personnel.

DOK-VISMOT-VM\*-06VRS\*\*-PR02-AE-P • 09/99

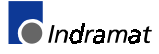

## **Building Custom Parameter Lists**

Within each type of parameter, it is possible to build a custom list that will display only the parameters the system-builder chooses.

| Step 1. | Upload the entire list of parameters from the desired source.                                                                                 |
|---------|----------------------------------------------------------------------------------------------------|
| Step 2. | Click the "Build Custom" button. The "Build Custom Display" dialog box will open.                                                             |
| Step 3. | Highlight a parameter from the parent list to include in the custom list and click the "Add" button. Repeat this step until list is complete. |
| Step 4. | Click "Save" and enter an 8 character name for the list.                                                                                      |
| Step 5. | "Cancel" to close the "Build Custom Display" dialog box.                                                                                      |
| Step 6. | Click "Display Custom" and choose the custom list from the "Display Custom List" dialog box.                                                  |

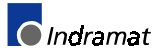

# 5 DDE Client Interfaces

The following examples illustrate how to create custom DDE client interfaces for the CLC. DDE communication allows certain software applications to read from (*request*), and write to (*poke*) the CLC card. Refer to the *VisualMotion 6.0 Trouble Shooting Guide, Chapter 4. CLC DDE SERVER* for more information.

# 5.1 Creating and Customizing a DDE Client Interface in Microsoft Excel<sup>™</sup>

The following example illustrates how to create a custom DDE client interface for the CLC card using Microsoft Excel<sup>TM</sup> (*Version 5.0 and up*) Other programs that support DDE communication can also be used in a similar fashion. Requested information can be read directly by a spreadsheet, chart or database, while poke transactions allow users to control program execution from within this custom interface.

The example below was created for an ELS/CAM application. The instructions for creating the CLC program that corresponds with this spreadsheet can be found in the *Appendix E. Example Programs*. All of the *requested* data in the spreadsheet was read from the CLC card with the CAM program running.

#### **DDE Worksheet Functions**

A DDE request can be made directly from a *cell* within an Excel<sup>™</sup> Worksheet using a formula outlined below. The CLC\_DDE Server should be running before a request is made. Each request is queued in the server and then handled using round robin arbitration. The Excel Worksheet will automatically update the cell as the information becomes available. The response time varies according to how many other applications are running and how many DDE conversations are occurring at the same time. Limit the number of active DDE requests within a worksheet in order to get a faster response time.

|               | <u>×</u> / | Vicro        | soft E       | kcel -  | D de xls       |                 |               |              |                |              | - 🗆 🗵 |                  |
|---------------|------------|--------------|--------------|---------|----------------|-----------------|---------------|--------------|----------------|--------------|-------|------------------|
|               | *          | <u>F</u> ile | <u>E</u> dit | ⊻iew    | <u>I</u> nsert | F <u>o</u> rmat | <u>T</u> ools | <u>D</u> ata | <u>W</u> indow | <u>H</u> elp | _ 8 × |                  |
|               |            | A            | \1           | -       |                |                 |               |              | +              |              |       | – Formula bar:   |
|               |            |              | Α            |         | B              | С               | [             | D            | E              | F            |       | Displays the     |
| Active Cell – | 1          |              |              | ]       |                |                 |               |              |                |              |       | formula used in  |
|               | 2          |              |              | I       |                |                 |               |              |                |              |       | the active cell. |
|               | 3          |              | Chast        |         |                | anto / Char     |               |              |                |              |       |                  |
|               |            |              | ∖ oneet      | - A Sue | etz A Sh       | eets A Shee     | et Al Sr      | ieer 4       |                |              |       |                  |

Figure 5-1: Excel Worksheet

Select a cell and then enter the **DDE Service name**, **Topic name** and **Item name** within the formula bar using the following syntax as an example:

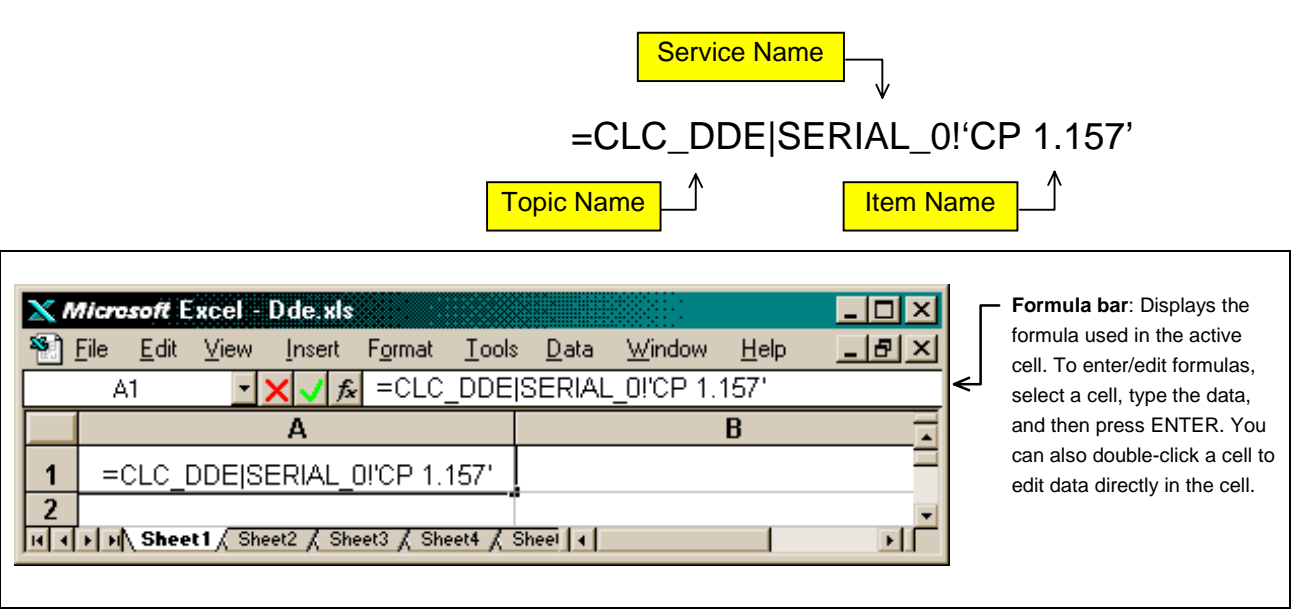

Figure 5-2: Example DDE Formula

The **Item name** 'CP 1.157' will read the value of the system or "Card" Parameter C-0-0157 which is the current ELS master position.

| <u>×</u> / | licre        | soft E       | xcel -  | D de xls   |                 |               |              |                | :            | <u> </u>   |
|------------|--------------|--------------|---------|------------|-----------------|---------------|--------------|----------------|--------------|------------|
| 8          | <u>F</u> ile | <u>E</u> dit | ⊻iew    | Insert     | F <u>o</u> rmat | <u>T</u> ools | <u>D</u> ata | <u>W</u> indow | <u>H</u> elp | _ 8 ×      |
|            | В            | 1            | -       | 🗙 🗸 fx     | =CLC            | _DDE[S        | SERIAL       | _0!'AP 1.1     | 163'         |            |
|            |              |              |         | Α          |                 |               |              |                | B            |            |
| 1          |              |              | 1       | 02.503     |                 |               | =CLC         | _DDE SEI       | RIAL_O!      | 'AP 1.163' |
| 2          |              | <u></u>      | 1.6     |            |                 |               |              | .1             |              |            |
|            | ыы           | Shee         | CIA She | eetz X She | ets X Sh        | eete X Si     | neeto ,   ·  | 9              |              | <u>•</u>   |

Figure 5-3: Example DDE Formula Result

The Item name 'AP 1.163' will read the value of the Axis Parameter A-0-0163 which is the CLC Cam Output Position. Refer to the *VisualMotion* 6.0 Reference Manual, Appendix A. Direct ASCII Communications, for the syntax used with other item names.

A pie chart can be used to graphically illustrate the master and slave positions between 0° and 360°. Enter two formulas in the second row which subtract the ELS Master and Slave Positions from 360° (=360-A1,=360-B1). Select each column and create a pie chart using the Excel *Chart Wizard*. If the CLC\_DDE Server is active and an ELS program is running the pie charts will rotate to reflect the current ELS positions as they change.

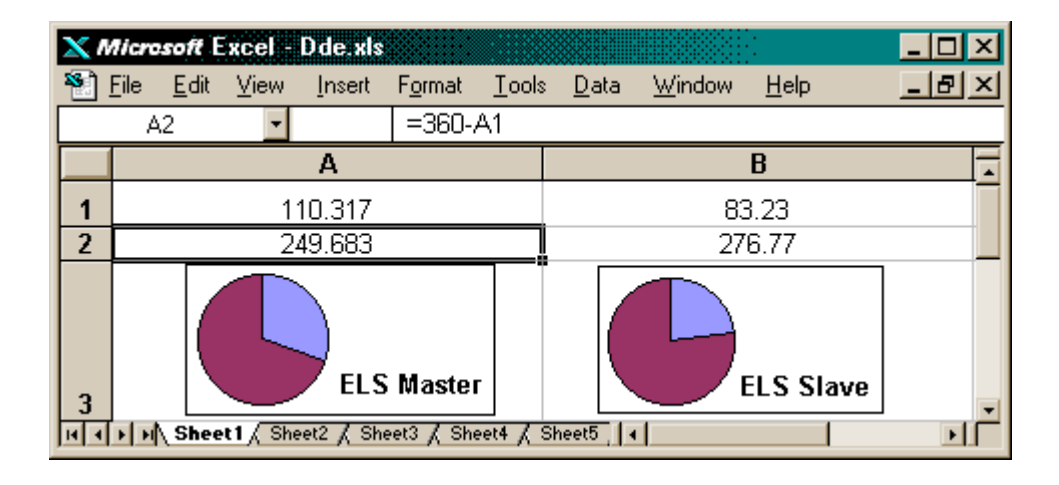

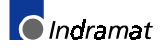

# DDE Functions using Visual Basic<sup>®</sup> for Excel™

Visual Basic<sub>®</sub> for Excel<sup>TM</sup> has its own DDE Functions which can be used in a spreadsheet macro or module. The following Visual Basic<sub>®</sub> macros illustrate how to use the *DDERequest* and *DDEPoke* functions. The *DDERequest* function is used to read the values of the CAM coefficient and phase offset parameters. The *DDEPoke* function is used to write values to predefined program variables which were added in the spreadsheet. Each variable also has a corresponding **Item name** needed for DDE communication.

The variables listed in column A were predefined in the CAM program to store the CAM coefficients and Phase Adjust values. **Macro 1** requests the current coefficient values from the corresponding CLC System (card) and Axis parameters.

| <u>×</u> ^ | licrosoft Excel - Dde.xls                                       |                                                | <u> ×</u> |  |  |  |  |  |
|------------|-----------------------------------------------------------------|------------------------------------------------|-----------|--|--|--|--|--|
| ۳.         | <u>File E</u> dit <u>V</u> iew <u>I</u> nsert F <u>o</u> rmat ] | <u>[ools D</u> ata <u>W</u> indow <u>H</u> elp | _ 8 ×     |  |  |  |  |  |
|            | А                                                               | В                                              | C 🔒       |  |  |  |  |  |
| 1          | 172.504                                                         | 114.6689                                       |           |  |  |  |  |  |
| 2          | 187.496                                                         | 245.3311                                       |           |  |  |  |  |  |
| 3          | ELS Master                                                      | ELS Slave                                      |           |  |  |  |  |  |
| 4          | Cam Equation Coeffecients                                       | Value                                          |           |  |  |  |  |  |
| 5          | M (F1)                                                          | 1                                              |           |  |  |  |  |  |
| 6          | N (F2)                                                          | 1                                              |           |  |  |  |  |  |
| 7          | H (F3)                                                          | 1                                              |           |  |  |  |  |  |
| 8          | L (F4)                                                          | 0                                              |           |  |  |  |  |  |
| 9          | Slave or Master Phase Adjust                                    |                                                |           |  |  |  |  |  |
| 10         | Sph (F7)                                                        | 0                                              |           |  |  |  |  |  |
| 11         | Mph (F8)                                                        | 0                                              |           |  |  |  |  |  |
| H I        | H + H Module2 / Module1 ) Sheet1 / Sheet2 / Sh +                |                                                |           |  |  |  |  |  |

**Note:** When making a DDERequest from a macro the Service name and Topic name are included in the DDEInitiate function and assigned to a variable (MYCLC).

| Function Request()                                         | DDEInitiate ("Service Name", "Topic Name") |
|------------------------------------------------------------|--------------------------------------------|
| <pre>MYCLC = DDEInitiate("CLC_DDE", "SERIAL_0")</pre>      |                                            |
|                                                            |                                            |
| <pre>m = Application.DDERequest(MYCLC, "AP 1.032")</pre>   | A-0-0032 Cam Slave Factor (M)              |
| Worksheets(1).Cells(5, 2).Value = m                        |                                            |
| <pre>n = Application.DDERequest(MYCLC, "AP 1.031")</pre>   | A-0-0031 Cam Master Factor (N)             |
| Worksheets(1).Cells(6, 2).Value = n                        |                                            |
| h = Application.DDERequest(MYCLC, "AP 1.033")              | A-0-0033 Cam Stretch Factor (H)            |
| Worksheets(1).Cells(7, 2).Value = h                        |                                            |
| <pre>l = Application.DDERequest(MYCLC, "AP 1.035")</pre>   |                                            |
| Worksheets(1).Cells(8, 2).Value = 1                        | A-0-0035 Cam Master Position (L)           |
| <pre>sph = Application.DDERequest(MYCLC, "AP 1.162")</pre> |                                            |
| Worksheets(1).Cells(10, 2).Value = sph                     | A-0-0162 Cam Slave Phase Adjust            |
| <pre>mph = Application.DDERequest(MYCLC, "AP 1.151")</pre> |                                            |
| Worksheets(1).Cells(11, 2).Value = mph                     | A-0-0151 ELS Phase Offset                  |
|                                                            |                                            |
| End Function                                               |                                            |

Figure 5-4: Macro 1

Additional variables were added to column A to adjust the ELS Master velocity (F5) and the active CAM number (I1). Column C contains the **Item name** which corresponds with each program variable (F1-F8 and I1). The DDEPoke command in **Macro 2** references the worksheet for the DDE **Item name** and value for each variable.

| <u>×</u> / | Aicrosoft                 | xcel -    | Dde.xls        |                |             |               |              |                |              | _      |     |
|------------|---------------------------|-----------|----------------|----------------|-------------|---------------|--------------|----------------|--------------|--------|-----|
| *          | <u>F</u> ile <u>E</u> dit | ⊻iew      | <u>I</u> nsert | F <u>o</u> rma | at <u>T</u> | ools          | <u>D</u> ata | <u>W</u> indow | <u>H</u> elp | _      | 8 × |
|            |                           |           | A              |                |             |               |              | В              |              | С      | -   |
| 1          |                           | 219.03    |                |                |             |               | 106.0966     |                |              |        |     |
| 2          |                           | 140.97    |                |                |             |               | 253.9034     |                |              |        |     |
| 3          |                           | E         | LS Mas         | ster           |             |               | 5            | ELS SI         | ive          |        |     |
| 4          | Cam                       | Equat     | ion Co         | effecie        | ents        |               | V            | alue           |              | ltem   |     |
| 5          |                           |           |                | М              | (F1)        |               |              | 1              |              | FP 0.1 |     |
| 6          |                           |           |                | N              | (F2)        |               |              | 1              |              | FP 0.2 |     |
| 7          |                           |           |                | Н              | (F3)        |               |              | 1              |              | FP 0.3 |     |
| 8          |                           |           |                | L              | (F4)        |               |              | 1              |              | FP 0.4 |     |
| 9          | Slave o                   | or Mast   | ter Pha        | se Ad          | just        |               |              |                |              |        |     |
| 10         |                           |           |                | Sph            | (F7)        |               |              | 0              |              | FP 0.7 |     |
| 11         |                           |           |                | Mph            | (F8)        |               |              | 0              |              | FP 0.8 |     |
| 12         |                           |           |                |                |             |               |              |                |              |        |     |
| 13         |                           |           | Master         | r Velo         | city        |               |              |                |              |        |     |
| 14         |                           |           | M              | IVEL           | (F5)        |               |              | 50             |              | FP 0.5 |     |
| 15         |                           |           | Ac             | tive C         | Cam         |               |              |                |              |        |     |
| 16         |                           |           | active         | _cam           | (11)        |               |              | 5              |              | IP 0.1 | -   |
| H I        | > > Shee                  | et1 / She | eet2 🔏 Sh      | eet3 🔏 S       | Sheet4      | ⊧ <u>∕</u> s⊧ | neet5 🖣      |                |              |        |     |

When **Macro 2** is executed the data in the value column will be written or "poked" to the variables defined by the corresponding **Item names**. This allows the user to see how different values will alter the performance of

DOK-VISMOT-VM\*-06VRS\*\*-PR02-AE-P • 09/99

the slave axis with respect to the master. The DDEPoke command uses the following syntax:

Application.DDEPoke MYCLC, Item Name, Value

*MYCLC* is defined in the *DDEInitiate* command and includes the DDE **Service name** and **Topic name**.

Function Poke()
MYCLC = DDEInitiate("CLC\_DDE", "SERIAL\_0")
Application.DDEPoke MYCLC, Worksheets(1).Cells(5, 3).Value, Worksheets(1).Cells(5, 2)
Application.DDEPoke MYCLC, Worksheets(1).Cells(6, 3).Value, Worksheets(1).Cells(6, 2)
Application.DDEPoke MYCLC, Worksheets(1).Cells(7, 3).Value, Worksheets(1).Cells(7, 2)
Application.DDEPoke MYCLC, Worksheets(1).Cells(8, 3).Value, Worksheets(1).Cells(8, 2)
Application.DDEPoke MYCLC, Worksheets(1).Cells(10, 3).Value, Worksheets(1).Cells(10, 2)
Application.DDEPoke MYCLC, Worksheets(1).Cells(11, 3).Value, Worksheets(1).Cells(11, 2)
Application.DDEPoke MYCLC, Worksheets(1).Cells(14, 3).Value, Worksheets(1).Cells(14, 2)
Application.DDEPoke MYCLC, Worksheets(1).Cells(16, 3).Value, Worksheets(1).Cells(16, 2)
End Function

Figure 5-5: Macro 2

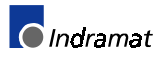

## 5.2 Wonderware

In order for Wonderware to communicate with the CLC, a DDE link between the two must be created. The link, or DDE Access, tells Wonderware what Windows application to use (clc\_dde.exe server) in order to communicate with the CLC. This application must be running in order for Wonderware to communicate with the CLC.

- 1. To establish a DDE link:
  - a. Choose <u>DDE</u> Access Names under the <u>Special Menu in Intouch</u> Development. The DDE Access Name Definition window will open
  - b. Press the Add button:

| Modify DDE Access Name                     |        |
|--------------------------------------------|--------|
| DDE Access Name: CLC                       | OK     |
| DDE Application/Server Name:               | Cancel |
| DDE Topic Name:                            |        |
| Handling of initial data values            |        |
| Request initial data     O Wait for change |        |
| When to advise server                      |        |
| Advise all items Advise only active items  |        |

Figure 5-6: DDE Access Name

DDE Access Name:

The DDE Access Name can be any name you choose.

• DDE Application/Server Name:

For the CLC, this is the clc\_dde server (clc\_dde.exe) provided in the VisualMotion Toolkit. It is not necessary to use the *.exe* extension. It is good practice, however, to include the path for the clc\_dde server in the DOS Path statement and to configure Wonderware to launch the clc\_dde server. If Wonderware is in your Windows Start-up group, then the clc\_dde server application should also be in that group. Since Windows launches applications in the startup group from left to right, the clc\_dde server icon should be to the left of the Intouch icon.

<u>Topic Name:</u>

The topic name will depend upon the method of communication between the computer and the CLC. The following items describe the different methods of communication.

#### Serial Communications

If you are communicating with the CLC (D, P, or V) via the computer's serial port, the topic name will be "serial\_x" where x is the CLC device number, card parameter C-0002. The default for a CLC-D and CLC-P is device #0. The CLC-V is switch selectable via the Mode switch on the front of the card.

#### PC Backplane Communications

If you are communicating with the CLC-P via the PC backplane, the topic name will be "isa\_x" where x is the PC address of the card.

#### VME Backplane Communications

If you are communicating with the CLC-V via the VME backplane, the topic name will be " $xycom_x$ " where x is the VME card address set by the Mode switch on the front of the CLC-V.

If you are still not sure of the topic name, it can be found in the CLC server application after VisualMotion has established communications with the CLC. To find the active topic name, open "Server <u>C</u>onfiguration" under the Settings menu in the clc\_dde server application. The topic name is found in the "CLC Status Display" box.

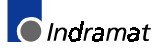

### Tagnames

To display a CLC parameter, variable, etc. in Wondware, the following type of tagname can be used:

| Dictionary - Tagname Definition           New         Restore         Delete         Saye | Details     Alarms     Both     None <u>&lt;&lt; Select     &gt;     Cancel     Done     </u> |
|-------------------------------------------------------------------------------------------|-----------------------------------------------------------------------------------------------|
| Tagname: System_Status                                                                    | <u>Type:</u> DDE Message                                                                      |
| <u>G</u> roup: System<br>Comment:                                                         | ⊖ Read <u>o</u> nly                                                                           |
| □ Log Data □ Log Events                                                                   | Retentive Value                                                                               |
| Maximum Length: 131                                                                       |                                                                                               |
| Initial <u>V</u> alue:                                                                    |                                                                                               |
| DDE Access Name: CLC                                                                      |                                                                                               |
| Item: CP 1.122                                                                            |                                                                                               |
| □ Ilee Tagname as Item Name                                                               |                                                                                               |

Figure 5-7: Tagname for Displaying Parameters

The tagname in Figure 5-7: Tagname for Displaying Parameters is labeled *System\_Status*. It is type DDE Message, since it is only displaying the parameter. DDE Access name is "CLC", from Figure 5-6: DDE Access Name.

The item field requests the parameter or variable to display. In Figure 5-7: Tagname for Displaying Parameters, the item requests CLC <u>Card</u> <u>Parameter 122</u>, system staus. Other examples:

| Parameters         | Example  |                                        |
|--------------------|----------|----------------------------------------|
| Card               | CP 1.122 | Card param. 122 System Status Message  |
| Task               | TP 1.123 | Task A param. 123, Task Status Message |
| Drive              | DP 2.95  | Drive 2, param 95 Drive Status Message |
| Axis               | AP 3.4   | Axis 3, param. 4 Axis Options          |
| Variables          | Example  |                                        |
| Floating<br>Points | FP 0.12  | Active Program, float # 12             |
| Integers           | IP 1.5   | Program #1, integer #5                 |
| Global Floats      | GF 0.1   | Active Program, global float #1        |
| Global<br>Integers | GI 2.2   | Program #2, global integer #2          |

To write to a CLC variable, parameter, etc, the following type of tagname can be used:

| New Restore Delete Say                                                                                                    | ve < Select >> Cancel Dor                                                                                                    |
|----------------------------------------------------------------------------------------------------|----------------------------------------------------------------------------------------------------|
|                                                                                                    |                                                                                                    |
| Tagname: CLC_F1                                                                                                    | <u>Type:</u> DDE Real                                                                                                    |
| <u>G</u> roup: \$System                                                                                                    | O Read <u>o</u> nly ● Read <u>W</u> rite                                                                                                    |
| Comment:                                                                                                    |                                                                                                    |
| □ Log Data □ Log Events                                                                                                    | Retentive Value     Retentive Parame                                                                                                    |
|                                                                                                    |                                                                                                    |
|                                                                                                    |                                                                                                    |
| Initial <u>V</u> alue: 0. M                                                                                                    | fi <u>n</u> EU: 0. Ma <u>x</u> EU: 9999.                                                                                                    |
| Initial <u>V</u> alue: 0. M<br>Deadband: 0. M                                                                                     | fi <u>n</u> EU: 0. Ma <u>x</u> EU: 9999.<br>fin Ra <u>w</u> : 0. Max R <u>a</u> w: 9999.                                                                |
| Initial <u>V</u> alue: 0. M<br>Deadband: 0. M                                                                                     | fi <u>n</u> EU: 0. Ma <u>x</u> EU: 99999.<br>fin Ra <u>w</u> : 0. Max R <u>a</u> w: 9999.<br>Conversion                                                 |
| Initial <u>Y</u> alue: 0. M<br>Deadband: 0. M<br>Eng Units:                                                                       | fi <u>n</u> EU: 0. Ma <u>x</u> EU: 9999.<br>fin Ra <u>w</u> : 0. Max R <u>a</u> w: 9999.<br>Conversion<br>© Linear                                      |
| Initial <u>V</u> alue: 0. M<br><u>D</u> eadband: 0. M<br><u>E</u> ng Units:<br><u>D</u> DE Access Name: CLC                       | fi <u>n</u> EU: 0. Ma <u>x</u> EU: 9999.<br>fin Ra <u>w</u> : 0. Max R <u>a</u> w: 9999.<br>Conversion<br>Image: <u>Linear</u><br>O <u>S</u> quare Root |
| Initial <u>V</u> alue: 0. M<br><u>D</u> eadband: 0. M<br><u>Eng</u> Units:<br><u>DDE Access Name:</u> CLC<br><u>I</u> tem: FP 0.1 | fi <u>n</u> EU: 0.<br>fin Ra <u>w</u> : 0.<br>Max R <u>a</u> w: 9999.<br>Conversion<br>© Linear<br>O Square Rod                                         |

Figure 5-8: Tagname for Writing to Variables

The tagname in Figure 5-8: Tagname for Writing to Variables makes floating point variable #1 of the active CLC program a DDE real variable. The value of FP 0.1 can be changed in Wonderware by changing the value of the tagname, CLC\_F1.

#### To change a bit in a CLC register:

Configure a tagname as a Type DDE Integer, min EU -99999, min Raw -99999 max EU 99999, max Raw 99999 Tagname Reg\_100 Item RD 0.100

The above tagname will write to register 100. To change a specific bit in that register, configure a pushbutton as shown below.

Object type: Button Button Type: User Input, Discrete Tagname: Reg\_100.00

The above button has two states, on and off. When in the on state, register 100 bit 1 will be set to 1. When in the off state, that bit will be set to 0. To write to bit 2, change the tagname to Reg\_100.01, bit  $3 = \text{Reg}_100.02$ , bit  $4 = \text{Reg}_100.03$ , .... bit  $16 = \text{Reg}_100.15$ .

DOK-VISMOT-VM\*-06VRS\*\*-PR02-AE-P • 09/99

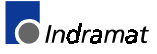

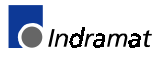

# A PC Interface (CLC-P: ISA - PC/104 bus)

# A.1 General information

The CLC-P02 communications to a PC via a 4Kword (4K x 16 bit) area of the dual port RAM.

Four buffers are available for data exchange. Variable and register data can be directly read while ASCII communication is controlled via interrupts and the contents of the associated DPRAM register.

The following relationship exists between the PC and the CLC-P.

- When parameters are transmitted via the ASCII Protocol, the PC requests transmission and the CLC-P acknowledges after executing the transmission. This method is used to ensure data consistency.
- Global Integers, Global Floats and I/O Registers can be read or written at anytime.

• For the PC to be able to recognize a CLC-P, the CLC writes an identification reset into the DPRAM after switch on.

## A.2 Base Address

**CLC-P01** The base address of the DPRAM on the CLC-P01 card is set by jumpers S8, S9, S10 and S11.

Sixteen (16) different base addresses can be set in 16K increments over the address range 000C0000 to 000FC000. Refer to *Table 2-1: CLC-P01 card number and base memory address selection* for details.

**CLC-P02** The base address of the DPRAM on the CLC-P02 card is set by opening and closing switches 1 thru 4 on the S1 DIP switch.

Sixteen (16) different base addresses can be set in 8K increments over the address range 000D0000 to 000EE000. Refer to *Table 2-2: PC/104 card base memory address selection* for details.

## A.3 Bus Communications

#### CLC-P01 (ISA bus)

The CLC-P01 uses a 4 Kbytes dual port RAM to exchange information between the CLC card and the host PC. On GPS firmware, the dual port RAM is split into several areas, which is accessible from both the CLC-P01 and the host computer's ISA bus.

#### CLC-P02 (PC/104 bus)

Although the CLC-P02 hardware can support an 8 Kbytes dual port RAM area, GPS 6 firmware utilizes 4 Kbytes to exchange information between the CLC card and the host PC. On GPS firmware, the dual port RAM is split into several areas, which is accessible from both the CLC-P02 and the host computer's PC/104 bus. Some fields in the dual port RAM can be used for communications with a PLC or another real-time controller.

DOK-VISMOT-VM\*-06VRS\*\*-PR02-AE-P • 09/99

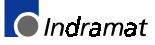

**Note:** Care must be taken to ensure data consistency in the CLC user program.

#### **Dual Port RAM Organization**

The address offset in *Table A-1: Dual Port RAM Organization* is added to the card's base address.

The following is an example of the Comms Buffer memory location for card number 4 of the CLC-P01/P02.

| CLC-P01                                |                      |                       |                                         | CLC-P02      |                      |                        |       |
|----------------------------------------|----------------------|-----------------------|-----------------------------------------|--------------|----------------------|------------------------|-------|
|                                        |                      | Start                 | End                                     |              |                      | Start                  | End   |
| Comms Buffer                           | =                    | 0xC00                 | 0xCFF                                   | Comms Buffer | =                    | 0xC00                  | 0xCFF |
| Base Address                           | =                    | D0000                 | D0000                                   | Base Address | =                    | D8000                  | D8000 |
|                                        |                      | D0C00                 | D0CFF                                   |              |                      | D8C00                  | D8CFF |
| The Comms Bu<br>CLC-P01starts<br>D0CFF | for card<br>00C00 an | 4 of the<br>d ends at | The Comms Bu<br>CLC-P02 starts<br>D8CFF | ffer<br>at l | for card<br>D8C00 ai | 4 of the<br>nd ends at |       |

The CLC-P uses a 4 Kbytes dual port RAM to exchange information with the Host PC. The dual port RAM is split into several areas, as shown in the following figure, which are all accessible from both the CLC-P card and the PC's ISA bus. The CLC reads bits in Motorola format.

There are 256 global float and 256 global integer variables, and there are 512 16-bit registers. Additionally, there is a response flag for the Comms\_Buffer, as well as interrupt flags. At this time, the CLC-P does not interrupt the PC. The Comms\_Buffer is 256 bytes. It uses the same protocol as serial communications. The flowchart below depicts the handshaking protocol in the dual port RAM and can be used for direct access to the Comms\_Buffer when not using the DDE Server.

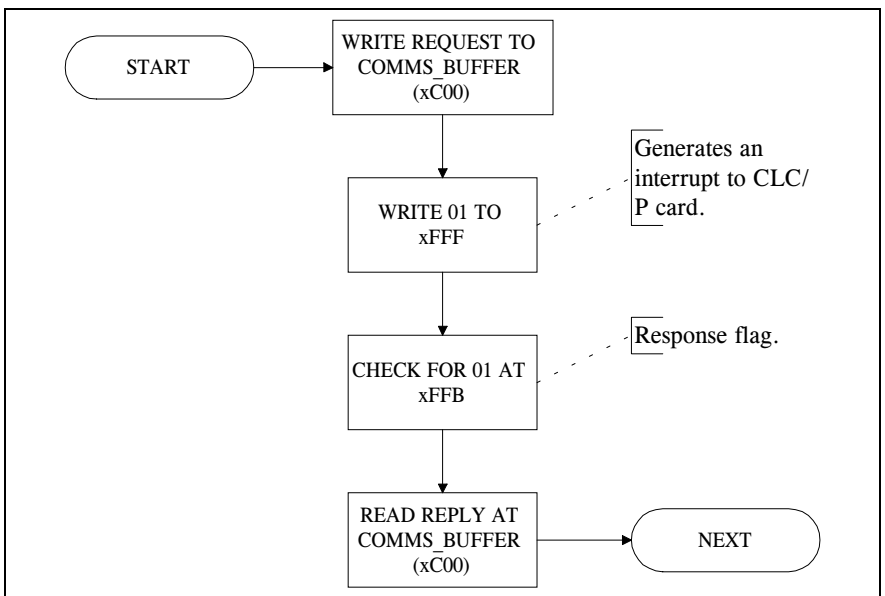

Figure A-1: Dual Port RAM Handshaking Protocol

|                         |                 | CLC-P01 Memory Range |               | CLC-P02 Memory Range |       |
|-------------------------|-----------------|----------------------|---------------|----------------------|-------|
| Data                    | Format          | Start                | End           | Start                | End   |
| Global Integers( GIx )  | int_32          | 0x000                | 0x3FF         | 0x000                | 0x3FF |
| Global Floats( GFx )    | real_32         | 0x400                | 0x7FF         | 0x400                | 0x7FF |
| Registers( Rx )         | int_16, Boolean | 0x802                | 0xBFF         | 0x802                | 0xBFF |
| Comms Buffer VM ASCII   |                 | 0xC00 0xCFF          |               | 0xC00                | 0xCFF |
| Status and Control Bits |                 |                      |               |                      |       |
| Status Bits             | Boolean         | 0xD00                | 0xD00         | 0xD00                | 0xD00 |
| ID String 1             | ASCII           | 0xD04                | 0xD0A         | 0xD04                | 0xD0A |
| CLC ID String           | ASCII           | not available        | not available | 0xF40                | 0xF4F |
| Master ID String        | ASCII           | not available        | not available | 0xF50                | 0xF5F |
| Time                    | 32 bit format   | not available        | not available | 0xF60                | 0xF63 |
| PLC Control/Status      | Boolean         | not available        | not available | 0xF64                | 0xF65 |
| PLC Error Code          | int_16          | not available        | not available | 0xF66                | 0xF67 |
| CLC Life Counter        | int_16          | not available        | not available | 0xF68                | 0xF69 |
| PLC Life Counter        | int_16          | not available        | not available | 0xF6A                | 0xF6B |
| Response Flag           | Boolean         | 0xFFA                | 0xFFB         | 0xFFA                | 0xFFB |
| CLC_IRQ                 | Boolean         | 0xFFE                | 0xFFF         | 0xFFC                | 0xFFD |
| PC_IRQ                  | Boolean         | 0xFFC                | 0xFFD         | 0xFFE                | 0xFFF |

Table A-1: Dual Port RAM Organization

#### **Status and Control Bits**

**Note:** For CLC-P02, the use of some Status and Control bits are dependent on the parametrization of C-0-0035 (PLC Communication option).

- Status Bits Bit 1: Heartbeat bit toggles every two seconds, longer under some cases.
  - Bit 2: *Probe -* a 1 indicates CLC card has faulted into P\_SOS OS. Card must be reset.
  - Bit 3: *Parameter Mode* same as register 21 bit 1 (Register 21: System Status; 21-1: Parameter). A "1" indicates parameter mode is active.
  - Bit 4: *CLC Error* same as register 21 bit 5 1 (Register 21: System Status; 21-5: Error. A "1" indicates an error has occurred on the CLC card. To resume operation, the error must be cleared by toggling bit 5 in register 1.
- **ID String 1** The CLC card writes the string "CLC-P" on power-up to identify the memory space usage. The CLC\_DDE server looks for this string to validate the presence of the card.
- **CLC ID String** The CLC card writes its 16 character typecode on power-up to identify itself.
- Master ID String The device on the other side of the DPRAM writes its typecode to identify itself.
  - **Time** The device on the other side of the DPRAM can write the current date and time.

DOK-VISMOT-VM\*-06VRS\*\*-PR02-AE-P • 09/99

|                  | Time                                                                                                    |                  |                   |                            |  |  |
|------------------|----------------------------------------------------------------------------------------------------|------------------|-------------------|----------------------------|--|--|
|                  | Bit Position:                                                                                                    | 01234            | 56789A            | BCDEF                      |  |  |
|                  | Length:                                                                                                    | 5                | 6                 | 5                          |  |  |
|                  | Contents:                                                                                                    | hours            | minutes           | 2-second increments        |  |  |
|                  | Value Range:                                                                                                    | 0–23             | 0–59              | 0–29 in 2-second intervals |  |  |
|                  | Date                                                                                                    |                  |                   |                            |  |  |
|                  | Bit Position:                                                                                                    | 0123456          | 789A              | BCDEF                      |  |  |
|                  | Length:                                                                                                    | 7                | 4                 | 5                          |  |  |
|                  | Contents:                                                                                                    | year*            | month             | day                        |  |  |
|                  | Value Range:                                                                                                    | 0–119            | 1–12              | 1–31                       |  |  |
|                  | *(relative to 198                                                                                                    | 0)               |                   |                            |  |  |
|                  | Dit Desition                                                                                                    | 0                | 4                 | 2                          |  |  |
| PLC control      | Bit Position.                                                                                                    | 0                |                   | 2                          |  |  |
|                  | Length:                                                                                                    | 1                | 1                 | 1                          |  |  |
|                  | Contents:                                                                                                    | run              | error             | time set                   |  |  |
| PLC Error Code   | The PLC writes a 16-bit error code here when the error bit in PLC contro is set. The CLC can optionally display this code.                                                                                                    |                  |                   |                            |  |  |
| CLC Life Counter | This 16-bit counter is incremented by the CLC every 4 milliseconds. The PLC or bus master may check this counter to determine if the CLC is still running.                                                                    |                  |                   |                            |  |  |
| PLC Life Counter | When the PLC option is enabled on the CLC, the PLC increments this counter every I-O scan. The CLC checks this counter every 200ms to determine if the PLC is running.                                                        |                  |                   |                            |  |  |
| Response Flag    | The CLC sets \$FFB to 01 after responding to a communication request in<br>the Comms Buffer. A PC task is responsible for clearing this after reading<br>the response in the Comms Buffer.                                    |                  |                   |                            |  |  |
|                  | Any write to eit                                                                                                    | ther byte by the | PC triggers on in | terrupt on the CLC card    |  |  |
|                  | Setting \$FFF to 01 after entering a request in the Comms Buffer, the CLC will put the response in the Comms Buffer and set the Response Flag to 01.                                                                          |                  |                   |                            |  |  |
|                  | Setting \$FFF to 02 after entering a request in the Comms Buffer, the C will put the response in the Comms Buffer, set the Response Flag to and write to PC_IRQ to generate an interrupt on the PC if enabled.                |                  |                   |                            |  |  |
| PC_IRQ           | <b>PC_IRQ</b> When the CLC writes to either bit, an interrupt is sent to the PC interselected by jumpers S5, S6, S7 on the CLC-P01 and S1 DIP switcher on the CLC-P02. The CLC uses this for handshaking with the CLC server. |                  |                   |                            |  |  |

32-bit Windows Time/Date Formats

## A.4 Interrupts

The interrupts are used in conjunction with the DDE Server for improved communications and speed. This feature is only designed for NT 4.0 based systems.

The application program has no correlation to the hardware interrupts. They are only used within the serial interrupt routine for improved communications.

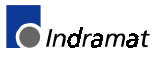
# B VME (Versa Module Eurocard) Interface (CLC-V)

# **B.1 CLC-V System Memory Organization**

The CLC is capable of accessing most of the full VME 4.3 gigabyte A32 extended address space; the CLC reserves memory above 0xF9FFFFF. A configuration dialog box permits setup of each card's base address, and data and address access modes for up to 16 VME CLC cards on a single backplane. A typical 2 MB CLC at the default address is shown below.

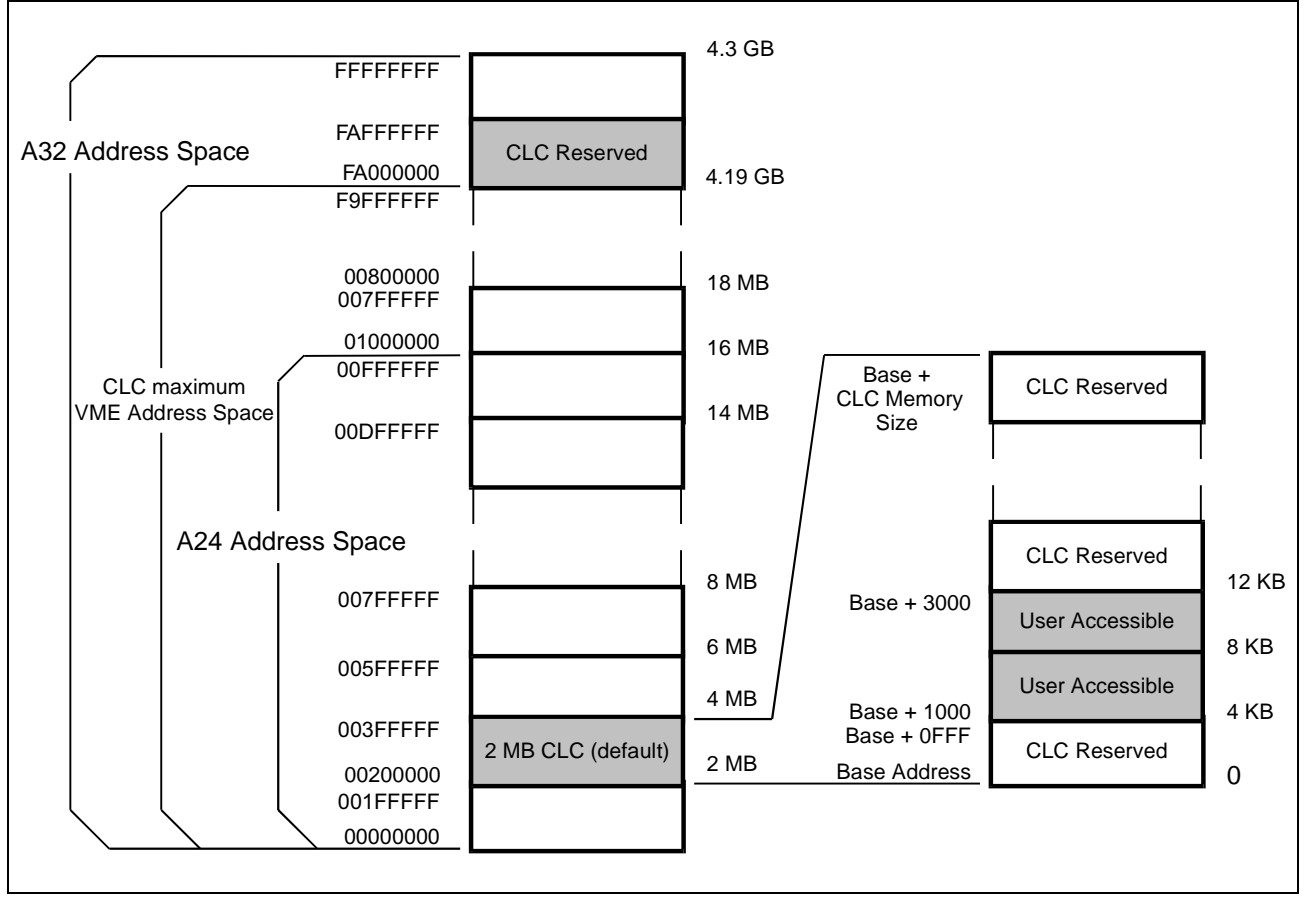

Figure B-1: CLC-V Memory Organization

Indramat supplies CLC cards in 2MB and 4MB versions. The base address of CLC cards may be configured to any integer (non-zero) multiple of the card's memory size within the VME A32 or A24 address space.

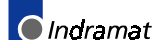

## **CLC-VME Memory Window**

An 8 KB area of the CLC's VME memory is user accessible. This area contains the CLC's control and status registers, allowing direct user program access to the register contents. The area also provides a buffer for VME ASCII communications that can exchange messages between multiple VME cards on the backplane, and memory for both the CLC integer and floating point global variables.

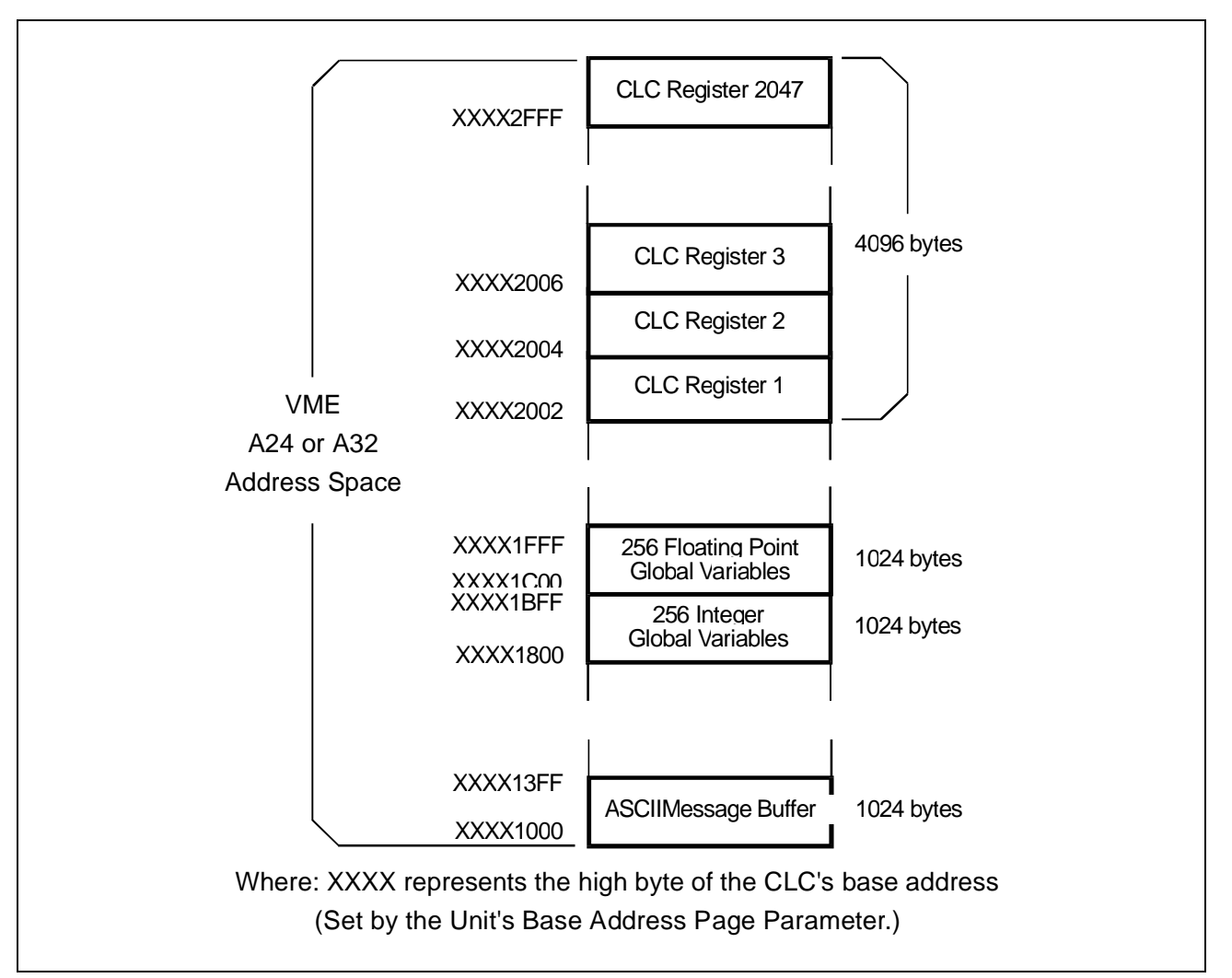

Figure B-2: VME Memory

Writing or reading CLC registers in the user accessible VME memory area directly affects I/O since the CLC's I/O driver software automatically exchanges the contents of the registers and I/O ports at different times during every 2 millisecond system cycle. The CLC registers and I/O ports are also subject to the logic strings specified in the CLC's I/O Mapper, and to any register forcing conditions in effect.

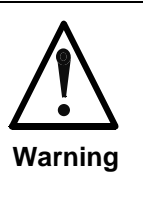

### **Uncontrolled Machine Motion**

Changing VME memory locations can immediately start uncontrolled machine motion causing harm to personnel and machine.

⇒ Use caution and thoroughly understand all the potential effects of writing to CLC registers using VME memory access

ASCII messages may be sent and received across the VME backplane using a communication protocol and communication synchronization mailbox flags reserved in the VME short (A16) address space. Each CLC on the backplane allocates a 256 byte area of the short address space for its mailboxes. Each VME unit's mailbox-area base address may be configured on any exclusive 256 byte boundary.

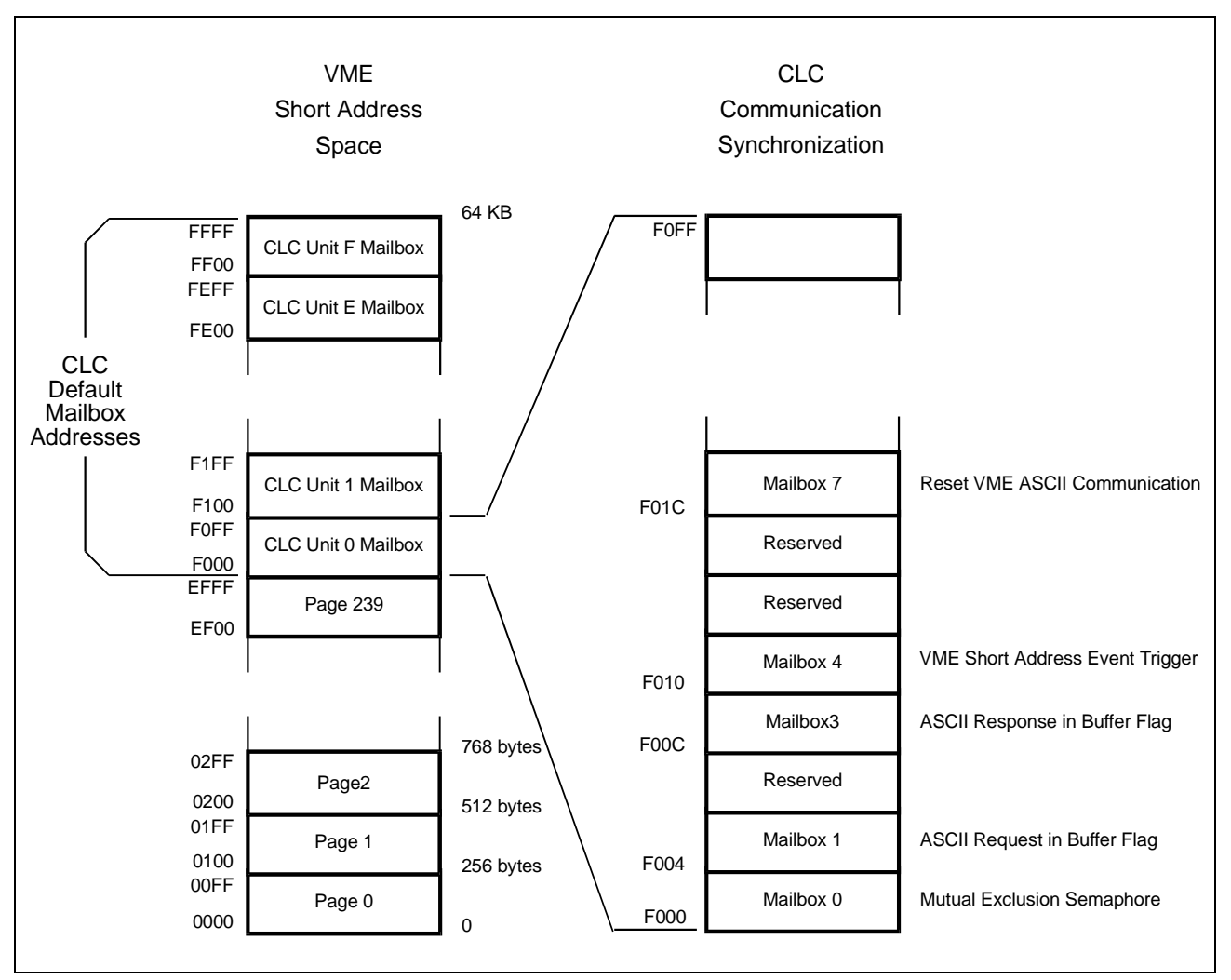

Figure B-3:Communication synchronization mailbox flags

Currently five mailbox addresses are specified. Reads and writes to the mailboxes must use the specified communication protocol. Any improper access can result in unpredictable results and system failure.

DOK-VISMOT-VM\*-06VRS\*\*-PR02-AE-P • 09/99

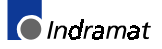

## **B.2 CLC-V Backplane Communication**

The CLC is capable of exchanging data between multiple VME bus masters directly over the VME backplane. These data transfers use a 1k byte buffer in the standard (or extended) VME address space at offset 0x1000 from the base address of the CLC card. The format of messages sent to a CLC must conform to the specifications in the chapter on Direct ASCII Communication. A software handshaking protocol is required using mailboxes in the short VME address space to control the VME bus transfer. Mailbox operations are converted to VME read-modify-write cycles eliminating bus contention problems.

All CLC cards will propagate messages down the VME backplane. This permits a Host PC system to address and communicate with up to 16 CLC's in a VME card enclosure using a single serial connection to one CLC card.

The sequence of the communication handshake protocol is as follows:

- 1. The sending CLC reads mailbox 0 until bit 7 is 0. (E.g., loop on reading ( or "poll") the mailbox until the bit is clear.) A 0 indicates that the sending (requesting) CLC is in control of the VME bus.
- 2. The sending CLC places the message in the VME message buffer.
- 3. The sending CLC then reads mailbox 1. Executing a read of the mailbox initiates the transfer operation. (Bit 7 should be 0, reading a 1 indicates a communication error.)
- 4. The sending CLC then reads mailbox3 (polls) until bit 7 is 0, indicating that a message has been received in response. (The receiving VME device is required to return a response message.)
- 5. The sending CLC writes to mailbox 0 releasing the ASCII communication channel. Any value may be written while the write operation itself terminates the transfer operation.

The CLC mailboxes are offset from the short VME address space base address as shown below:

- Mailbox 0 read/write, offset 0x00
- Mailbox 1 read only (do not write), offset 0x04
- Mailbox 3 read only (do not write), offset 0x0C

## **CLC-V Direct Data Access**

The CLC is capable of directly accessing shared VME memory. The Icon Language has a single VME icon providing data transfer in either direction, while the Text Language has separate VME/READ and VME/WRITE commands. Either language may be used to transfer data between VME memory and the CLC local memory. Data sets that may be transferred include system registers, integer or floating point variables, or absolute or relative point table entries. One or more of the elements of a data set may be transferred with a single command.

The direct access mode also may be used to obtain or modify the contents of the CLC registers. CLC registers are located offset 0x2000 from the CLC card's base address, in the VME standard (or extended) memory address space.

## VME Memory Access Limitations

Since the VME bus is capable of accessing memory using three data widths (D8, D16 and D32), there are limitations on the data transfer modes that may be used to exchange data between the CLC tables and registers, and VME memory. Attempting to transfer I32, 4 byte VME data to a CLC I16, 2 byte integer variable target, creates a problem. A D32 transfer operation cannot be used, because the highest 2 bytes of the 4 byte operation would overwrite the next two memory locations. Therefore, only a D16 or D8 transfer mode can be used, and the transfer is limited to VME write only.

A similar problem can result from trying to write from a smaller source (say U8) to a wider VME target (say I32). Since the source is a single byte, only a D8 transfer operation would be allowed. Transferring one byte leaves the upper bytes undefined; therefore, the I32 target data would be undefined. Consequently, transfers from a source smaller than a target are limited to VME read only.

The CLC's byte swapping support of both the Motorola and Intel byte order on the VME bus adds other considerations for signed and unsigned integer formats.

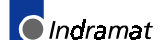

| Source DataDestination DataD32 capabilityD16 capabilityD8 capability182132read/writeread/writeread/writeread/write186write onlywrite onlywrite only188write onlywrite only1932write onlyread/writeread/writeread/write1932read onlyread/writeread/writeread/write1933read/writeread/writeread/writeread/write1944132read/writeread onlyread only1954132read onlyread onlyread only1954132read onlyread onlyread only1954132read onlyread onlyread only1954132read onlyread onlyread only1954132read onlyread onlyread only1954132read onlyread onlyread only1954132read onlyread onlyread only1954132read onlyread onlyread only1954132write onlyread/writeread/write1954132write onlyread/writeread/write1954132write onlyread/writeread/write1954132write onlyread/writeread/write1954146write onlywrite onlyread/write19541954write onlyread/writeread/write </th <th colspan="7">Supported CLC - VME bus Data Transfer Operations</th>                                                                                                    | Supported CLC - VME bus Data Transfer Operations |                  |                |                |               |  |  |
|----------------------------------------------------------------------------------------------------|--------------------------------------------------|------------------|----------------|----------------|---------------|--|--|
| 132         132         read/write         read/write         read/write           116         write only         write only         write only         write only           18         read/write         write only         write only         write only           132         write only         write only         write only         write only           146         read only         read/write         read/write         read/write           146         132         read only         read only         read only           1532         read/write         read only         read only         read only           16         132         read only         read only         read only           18         132         read only         read only         read only           18         132         read only         read only         read only           19         132         read only         read only         read only           19         132         read only         read only         read only           19         132         read only         read only         read only           19         132         write only         write only         write only                                                                                                    | Source Data                                      | Destination Data | D32 capability | D16 capability | D8 capability |  |  |
| InféInféwrite onlywrite onlywrite only18Image: Strategy Strategy Str                                                                | 132                                              | 132              | read/write     | read/write     | read/write    |  |  |
| I8Image: Image: Ima          |                                                  | l16              |                | write only     | write only    |  |  |
| Image: section of the section of the section of th |                                                  | 18               |                |                | write only    |  |  |
| IndexInstantInstantInstantInstantInstantInstantInstantInstant116132InstantInstantInstantInstantInstantInstantInstant116132InstantInstantInstantInstantInstantInstantInstant116132InstantInstantInstantInstantInstantInstantInstant116132InstantInstantInstantInstantInstantInstantInstant118132InstantInstantInstantInstantInstantInstantInstant118InstantInstantInstantInstantInstantInstantInstantInstant118InstantInstantInstantInstantInstantInstantInstantInstant118InstantInstantInstantInstantInstantInstantInstantInstant119InstantInstantInstantInstantInstantInstantInstantInstant119InstantInstantInstantInstantInstantInstantInstantInstant119InstantInstantInstantInstantInstantInstantInstantInstant119InstantInstantInstantInstantInstantInstantInstantInstant119InstantInstantInstantInstantInstantInstantIns                                                                                                    |                                                  | U32              | write only     | write only     | write only    |  |  |
| U8         mead/write         write only           F32         read/write         read/write         read/write           116         132         read only         read only         read only           116         132         read only         read only         read only           116         132         read only         read only         read only           116         132         read only         read only         read only           118         132         read only         read only         read only           118         132         read only         read only         read only           118         132         read only         read only         read only           118         132         read only         read only         read only           113         read only         read only         read only         read only           116         read only         read only         write only         write only           116         set         write only         write only         write only           116         write only         read/write         read/write           116         write only         write only         write only <td></td> <td>U16</td> <td>read only</td> <td>read/write</td> <td>read/write</td>                                                                                                    |                                                  | U16              | read only      | read/write     | read/write    |  |  |
| F32read/writeread/writeread/write116132Iread onlyread only18132Iread onlyread only18132Iread onlyread only18132Iread onlyread only18132Iread onlyread only19132Iread onlyread only10F32Iread onlyread only132read onlyread onlyread onlyread only132I32read onlyread onlyread only14132read onlyread onlyread only152read onlyread onlyread onlyread only16I32read onlyread onlyread only16132write onlywrite onlywrite only16I32write onlyread/writeread/write18I32write onlywrite onlywrite only19U32write onlyread/writeread/write10I32write onlyread/writeread/write116IIIread/write19I32iii19I32write onlyread/write19I32write onlyread/write19I32iii10I16Iwrite onlywrite only19I32iii10I16Ii                                                                                                    |                                                  | U8               |                |                | write only    |  |  |
| I16         I32         read only         read only           I16         read only         read only         read only           F32         read only         read only         read only           I18         I32         read only         read only           I18         I32         read only         read only           I18         I32         read only         read only           I18         I32         read only         read only           I19         I16         read only         read only           I19         I12         read only         read only           I19         I12         read only         read only           I19         I16         read only         read only           I16         I32         write only         read/write           I16         I32         write only         write only           I16         I32         write only         read/write           I18         I16         write only         write only           I18         I16         read/write         read/write           I18         I16         read/write         read/write           I18         I16         re                                                                                                    |                                                  | F32              | read/write     | read/write     | read/write    |  |  |
| 116         132         read only         read only           U16         read only         read only         read only           F32         read only         read only         read only           18         132         read only         read only           18         132         read only         read only           18         132         read only         read only           19         U16         read only         read only           132         read only         read only         read only           U32         132         read only         read only         read only           U32         132         read only         read only         read only         read only           U32         132         read only         read only         read only         read only           U16         132         write only         read/write         read/write         read/write           U16         132         write only         read/write         read/write         read/write           U16         132         write only         read/write         read/write         read/write           U32         write only         read/write         read/write <td></td> <td></td> <td>1</td> <td></td> <td></td>                                                                                                    |                                                  |                  | 1              |                |               |  |  |
| U16         read only         read only           F32         read only         read only           I8         I32         read only         read only           I8         I32         read only         read only           F32         U16         read only         read only           F32         I         read only         read only           U32         I32         read only         read only         read only           U32         I32         read only         read only         read only           U32         I32         read only         read only         read only           U33         I32         read only         read only         read only           U34         I32         read only         read only         read only           U16         I32         write only         read/write         read/write           U36         I32         write only         read/write         read/write           U36         I32         write only         read/write         read/write           U38         I32         read/write         read/write         read/write           F32         write only         read only         read only <td>l16</td> <td>132</td> <td></td> <td>read only</td> <td>read only</td>                                                                                                    | l16                                              | 132              |                | read only      | read only     |  |  |
| F32       read only       read only         18       132       Image: Section of the section of the section                                                                               |                                                  | U16              |                | read only      | read only     |  |  |
| 18132Image: state of the state of the state of th                   |                                                  | F32              |                | read only      | read only     |  |  |
| Note onlyNote onlyU16read onlyF32read onlyU32132132read onlyread onlyread onlyF32read onlyread onlyread/writeu16132write onlyread/writeread/writeread/writeu16read/writeread/writeread/writeread onlyread onlyread onlyread onlyread onlyread onlyread onlyread onlyread onlyread onlyread onlyread onlyread onlyread onlyread onlyread onlyread onlyread onlyu16read/writeread onlywrite onlyu16read/writeu16read/writeu16read/writeu16read/writeu16read/writeu16read/writeu16read/write                                                                                                    | 18                                               | 132              |                |                | read only     |  |  |
| InstructionNote onlyF32read onlyread onlyU32I32read onlyread onlyU16read onlyread onlyread onlyF32read onlyread onlyread onlyU16I32write onlyread/writeU16I32write onlyread/writeU16I32write onlyread/writeU16I32write onlyread/writeU32write onlyread/writeread/writeU32write onlyread/writeread/writeU32write onlyread/writeread/writeU32write onlyread/writeread/writeU33U16read/writeread onlyF32I32read/writeread onlyF32I32read/writeread onlyF32I32read/writeread/writeF32I32read/writeread/writeF32I32read/writeread/writeF32I32read/writeread/writeI16write onlywrite onlywrite onlyI18unite onlywrite onlywrite onlyF32I32read/writeread/writeI33read/writeread/writeread/writeF34I32read/writeread/writeI34I35read/writeread/writeF32I32read/writeread/writeI34I35read/writeread/writeI35I35read                                                                                                    |                                                  | 102              |                |                | read only     |  |  |
| U32       132       read only       read only       read only         U32       132       read only       read only       read only       read only         U16       read only       read only       read only       read only       read only         U16       132       write only       read/write       read/write         U16       132       write only       read/write       read/write         U16       132       write only       write only       write only         U32       write only       read/write       read/write         U33       132       write only       write only       write only         U34       132       write only       write only       write only         U8       132       write only       read only       read only         F32       132       write only       read only       read only         F32       132       read/write       read only       read only         F32       132       read/write       read/write       read/write         F32       132       read/write       read/write       read/write         F32       132       read/write       read/write       read/write <td></td> <td>F32</td> <td></td> <td></td> <td>read only</td>                                                                                                    |                                                  | F32              |                |                | read only     |  |  |
| U32I32read onlyread onlyread onlyU16read onlyread onlyread onlyread onlyF32read onlyread onlyread onlyread onlyU16I32write onlyread/writeread/writeU16I32write onlyread/writeread/writeI16I32write onlywrite onlywrite onlyU32write onlyread/writeread/writeU32write onlyread/writeread/writeU32write onlyread/writeread/writeU32write onlyread/writeread/writeU33write onlyread/writeread/writeU34U35write onlyread/writeU35write onlyread/writeread/writeU36I32write onlyread/writeU37I32read/writeread/writeF32I32read/writeread/writeF32I32read/writeread/writeF32I32read/writeread/writeF32I32read/writeread/writeF32I32write onlywrite onlyWrite onlyI8if end/writeread/writeU32write onlywrite onlywrite onlyWrite onlyI8if end/writeread/writeU33write onlywrite onlywrite onlyWrite onlyI8if end/writeread/writeU33write onlyif end/writeread/w                                                                                                    |                                                  | 102              |                |                | Todd only     |  |  |
| U16read onlyread onlyread onlyF32read onlyread onlyread onlyU16132write onlyread/write116116write onlywrite only18write onlyread/writeread/writeU32write onlyread/writeread/writeU16132write onlyread/write18write onlyread/writeread/writeU32write onlyread/writeread/writeU16write onlywrite onlywrite onlyF32write onlyread/writeread onlyU8132read/writeread onlyF32132read/writeread/writeF32132read/writeread/writeF32132read/writeread/writeU32write onlywrite onlywrite onlyWrite onlysead/writeread/writeread/writeF32132read/writeread/writeU32write onlywrite onlywrite onlyWrite onlysead/writeread/writeread/writeF32132read/writeread/writeU33write onlywrite onlywrite onlyWrite onlyseadread/writeread/writeF3416read/writeread/writeU36read/writeread/writeread/writeF32seadread/writeread/writeWrite onlyseadread/writeread/write                                                                                                    | U32                                              | 132              | read only      | read only      | read only     |  |  |
| F32read onlyread onlyread onlyU16132write onlyread/writeread/write116write onlywrite onlywrite onlywrite only18write onlyread/writeread/writeU32write onlyread/writeread/writeU32write onlyread/writeread/writeU32write onlywrite onlywrite onlyU16write onlywrite onlyF32write onlyread/writeread onlyU8132read onlyread onlyT32132read/writeread onlyF32132read/writeread/writeF32132read/writeread/writeU32write onlywrite onlywrite onlyWrite onlywrite onlywrite onlywrite onlyF32132read/writeread/writeU33write onlywrite onlywrite onlyU34U35write onlywrite onlyWrite onlywrite onlywrite onlyWrite onlywrite onlywrite onlyU34Write onlywrite onlyWrite onlywrite onlywrite onlyWrite onlywrite onlywrite onlyWrite onlywrite onlywrite onlyWrite onlywrite onlywrite onlyWrite onlywrite onlywrite onlyWrite onlyWrite onlywrite onlyWrite onlyWrite onlywrite                                                                                                    |                                                  | U16              | read only      | read only      | read only     |  |  |
| U16I32write onlyread/writeread/write116write onlywrite onlywrite onlywrite only18write onlyread/writeread/writeU32write onlyread/writeread/writeU32write onlyread/writeread/writeU32write onlyread/writeread/writeU32write onlyread/writeread/writeU8I32write onlyread onlyU8I32read onlyread onlyI32read/writeread onlyF32I32read/writeread onlyI6write onlywrite onlywrite onlyU32write onlywrite onlywrite onlyF32I32read/writeread/writeU32write onlywrite onlywrite onlyU33mrite onlywrite onlywrite onlyU34I35read/writeread/writeF32I36mrite onlywrite onlyYYrite onlywrite onlywrite onlyU34mrite onlywrite onlywrite onlyU35write onlywrite onlywrite onlyU36mrite onlywrite onlywrite onlyU36read/writeread/writeread/writeU36mrite onlywrite onlywrite onlyY36mrite onlywrite onlywrite onlyY37mrite onlymrite onlywrite onlyY38mrite onlywrite only </td <td></td> <td>F32</td> <td>read only</td> <td>read only</td> <td>read only</td>                                                                                                    |                                                  | F32              | read only      | read only      | read only     |  |  |
| U16I32write onlyread/writeread/writeI16write onlywrite onlywrite onlywrite onlyI8u32write onlyread/writeread/writeU32write onlyread/writeread/writeU16write onlywrite onlywrite onlyF32write onlyread/writeread/writeU8I32read/writeread onlyF32I32read/writeread onlyF32I32read/writeread onlyF32I32read/writeread/writeI16write onlywrite onlywrite onlyU33write onlywrite onlywrite onlyF32I32read/writeread/writeI33read/writeread/writeread/writeF32I32read/writeread/writeI16write onlywrite onlywrite onlyI18u193write onlywrite onlyI19I32read/writeread/writeI20I33mrite onlywrite onlyI34read/writeread/writeread/writeI35I36read/writeread/writeI36read/writeread/writeread/writeI37I38read/writeread/writeI38read/writeread/writeread/writeI39I39read/writeread/writeI30I30read/writeread/writeI31I31read/writeread/write<                                                                                                    |                                                  |                  |                |                |               |  |  |
| I16write onlywrite onlyI8write onlyread/writeU32write onlyread/writeU16write onlywrite onlyF32write onlyread/writeU8I32read/writeU8I32read/writeU8I32read/writeF32Vrite onlyread onlyF32Inferenceread onlyF32Inferenceread onlyF32Inferenceread/writeF32Inferenceread/writeF32Inferenceread/writeInferenceread/writeread/writeInferenceverte onlywrite onlyWrite onlywrite onlywrite onlyInferenceInferencewrite onlyInferencewrite onlywrite onlyInferenceInferencewrite onlyInferenceInferencewrite onlyInferenceInferenceread/writeInferenceInferenceread/writeInferenceInferenceread/writeInferenceInferenceread/writeInferenceInferenceread/writeInferenceInferenceread/writeInferenceInferenceread/writeInferenceInferenceread/writeInferenceInferenceread/writeInferenceInferenceread/writeInferenceInferenceread/writeInferenceInferenceInferenceInference <td< td=""><td>U16</td><td>132</td><td>write only</td><td>read/write</td><td>read/write</td></td<>                                                                                                    | U16                                              | 132              | write only     | read/write     | read/write    |  |  |
| I8write onlywrite onlyU32write onlyread/writeU16write onlywrite onlyF32write onlyread/writeU8Iread/writeU8I32read/writeU8I32IncomeU8I32read onlyF32Yrite onlyread onlyF32Incomeread onlyF32Incomeread onlyF32Incomeread onlyF32Incomeread/writeF32Incomeread/writeIncomeread/writeread/writeIncomeYrite onlywrite onlyWrite onlyWrite onlywrite onlyIncomeYrite onlywrite onlyIncomeIncome <td></td> <td>116</td> <td></td> <td>write only</td> <td>write only</td>                                                                                                    |                                                  | 116              |                | write only     | write only    |  |  |
| U32write onlyread/writeread/writeU16write onlywrite onlywrite onlyU8Iread/writeread/writeF32write onlyread/writeread/writeU8I32Iread onlyF32I16Iread onlyF32I32read/writeread/writeF32I32read/writeread/writeF32I32read/writeread/writeI16write onlywrite onlywrite onlyI28Write onlywrite onlywrite onlyI32read/writeread/writeread/writeF32I32read/writewrite onlyI16Iwrite onlywrite onlyI29Write onlywrite onlywrite onlyI32write onlywrite onlywrite onlyP28 (point table)P28read/writeread/writeP28 (point table)P28read/writeread/write                                                                                                    |                                                  | 18               |                |                | write only    |  |  |
| U16write onlywrite onlyU8Iwrite onlywrite onlyF32write onlyread/writeread/writeU8I32Iread onlyread onlyU16Iread onlyread onlyF32read/writeread onlyread onlyI16I16write onlywrite onlyI18write onlywrite onlywrite onlyU32write onlywrite onlywrite onlyI18I16read/writeread/writeI18write onlywrite onlywrite onlyI18read/writeread/writeread/writeI32write onlywrite onlywrite onlyI8Iread/writeread/writeI98read/writeread/writeread/writeI98read/writeread/writeread/writeI98read/writeread/writeread/writeI98read/writeread/writeread/writeI98read/writeread/writeread/writeI98read/writeread/writeread/writeI98read/writeread/writeread/writeI98read/writeread/writeread/writeI98read/writeread/writeread/writeI98read/writeread/writeread/writeI98read/writeread/writeread/writeI98read/writeread/writeread/writeI98read/writeread/writeread/write <td></td> <td>U32</td> <td>write only</td> <td>read/write</td> <td>read/write</td>                                                                                                    |                                                  | U32              | write only     | read/write     | read/write    |  |  |
| U8write onlywrite onlyF32write onlyread/writeU8I32IU16Iread onlyF32Iread/writeF32I32read/writeI16write onlywrite onlyI16write onlywrite onlyI18write onlywrite onlyU32write onlywrite onlyU16read/writeread/writeI28I32read/writeP28 (point table)P28read/writeI29read/writeread/writeI20read/writeread/writeI21I22read/writeI22read/writewrite onlyI23write onlywrite onlyI24I25read/writeI25read/writeread/writeI26read/writeread/writeI27read/writeread/writeI28read/writeread/writeI28read/writeread/writeI25read/writeread/writeI25read/writeread/writeI25read/writeread/writeI25read/writeread/writeI25read/writeread/writeI25read/writeread/writeI25read/writeread/writeI25read/writeread/writeI25read/writeread/writeI25read/writeread/writeI25read/writeread/writeI25read/write<                                                                                                    |                                                  | U16              |                | write only     | write only    |  |  |
| F32write onlyread/writeread/writeU8132Iread onlyU16Iread onlyread onlyF3212read/writeread/writeF32132read/writeread/writeF32132read/writeread/writeI16write onlywrite onlyU32write onlywrite onlyU16read/writeread/writeI32read/write onlywrite onlyI8write onlywrite onlyU32write onlywrite onlyU8read/writeread/writeF32read/writeread/writeP28 (point table)P28read/writeread/write                                                                                                    |                                                  | U8               |                |                | write only    |  |  |
| U8132Image: read onlyU16read onlyread onlyF32F32read/writeread/writeF32132read/writeread/writeI16write onlywrite onlywrite only18write onlywrite onlywrite onlyU32write onlywrite onlywrite onlyU16read/writeread/writeread/writeI8read/writeread/writeread/writeP32V32write onlywrite onlyWrite onlywrite onlyread/writeread/writeI8read/writeread/writeread/writeW16read/writeread/writeread/writeP32read/writeread/writeread/writeP28 (point table)P28read/writeread/write                                                                                                    |                                                  | F32              | write only     | read/write     | read/write    |  |  |
| U8132Iread onlyU16read onlyread onlyF32F32read/writeread/writeF32I32read/writeread/writeI16write onlywrite onlywrite onlyI8u32write onlywrite onlyU32write onlywrite onlywrite onlyU16read/writeread/writeI8read/writeread/writeP32P28read/writeread/writeP28 (point table)P28read/writeread/write                                                                                                    | 110                                              | 100              |                |                | read only     |  |  |
| D16FadFadread onlyF32F32read/writeread/writeF32I32read/writeread/writeI16write onlywrite onlywrite onlyI8write onlywrite onlywrite onlyU32write onlywrite onlywrite onlyU16read/writeread/writeread/writeI8read/writeread/writeread/writeP32Write onlywrite onlywrite onlyWrite onlyread/writeread/writeread/writeI8read/writeread/writeread/writeI8read/writeread/writeread/writeI932write onlywrite onlywrite onlyI938read/writeread/writeread/writeI938read/writeread/writeread/writeI938read/writeread/writeread/writeI938read/writeread/writeread/writeI938read/writeread/writeread/writeI938read/writeread/writeread/writeI938read/writeread/writeread/writeI938read/writeread/writeread/writeI938read/writeread/writeread/writeI938read/writeread/writeread/writeI938read/writeread/writeread/writeI938read/writeread/writeread/writeI938read/writeread/writeread/writeI938r                                                                                                    | 08                                               | 132              |                |                | read only     |  |  |
| F32read onlyF32I32read/writeread/writeI32read/writeread/writeread/writeI16write onlywrite onlywrite onlyI8write onlywrite onlywrite onlyU32write onlywrite onlywrite onlyU16read/writeread/writeU8write onlywrite onlyF32read/writeread/writeP28 (point table)P28read/writeread/write                                                                                                    |                                                  | 016              |                |                | read only     |  |  |
| F32I32read/writeread/writeI16write onlywrite onlyI8write onlywrite onlyU32write onlywrite onlyU16read/writeread/writeU8write onlywrite onlyF32read/writeread/writeP28 (point table)P28read/writeread/write                                                                                                    |                                                  | F32              |                |                | read only     |  |  |
| I16write onlywrite onlyI8write onlywrite onlyU32write onlywrite onlyU16read/writeread/writeU8write onlywrite onlyF32read/writeread/writeP28 (point table)P28read/writeread/write                                                                                                    | F32                                              | 132              | read/write     | read/write     | read/write    |  |  |
| Image: Integration     Image: Integration       I8     write only       U32     write only       U16     read/write       U8     read/write       I8     write only       Write only     write only       Write only     write only       P28 (point table)     P28                                                                                                    | -                                                | 116              |                | write only     | write only    |  |  |
| Viscous Production     P28     write only     write only       Write only     write only     write only       Write only     read/write     read/write       Write only     read/write     read/write                                                                                                    |                                                  | 18               |                |                | write only    |  |  |
| U16     read/write       U8     write only       F32     read/write       read/write     read/write                                                                                                    |                                                  | U32              | write only     | write only     | write only    |  |  |
| U8     write only       F32     read/write     read/write       P28 (point table)     P28     read/write     read/write                                                                                                    |                                                  | U16              | ·····,         | read/write     | read/write    |  |  |
| F32     read/write     read/write       P28 (point table)     P28     read/write     read/write                                                                                                    |                                                  | U8               |                |                | write only    |  |  |
| P28 (point table)   P28   read/write   read/write                                                                                                    |                                                  | F32              | read/write     | read/write     | read/write    |  |  |
| P28 (point table)         P28         read/write         read/write         read/write                                                                                                    |                                                  |                  |                |                |               |  |  |
|                                                                                                    | P28 (point table)                                | P28              | read/write     | read/write     | read/write    |  |  |

Figure B-4: VME bus Data Transfer Operations

# **B.3 VME Configuration**

The VME Configuration includes the specification the VME system's memory addresses, data modes, and system control signals. CLC VME configuration beyond the standard default configuration is only required if one of the following conditions is valid for the VME system:

- There will be more than one CLC VME motion control card in the VME card cage.
- There will be more than one VME master (i.e., a CLC motion control with a VME PLC).
- There are VME I/O cards that must occupy the default CLC memory space.
- The VME system designer requires use of the CLC default memory space.

There are three ways to alter the CLC VME configuration:

- by using the VME Configuration dialog box from the Setup menu
- by directly modifying VME parameters through the Overview window also accessed from the <u>S</u>etup menu
- by Direct ASCII Communication through the serial port.

To save a VME configuration the CLC system must be in parameter mode.

## VME Address and Access Modes

Installing a CLC into a VME system requires specifying the VME unit number that the CLC card will respond to, the VME address spaces that the card will occupy, and the manner in which other devices will access the CLC memory (the access modes). The CLC is configured by using the VME Configure dialog box to specify the following values.

- **Unit Number** The Unit number identifies the card within the VME card cage. The unit number is selected by the CLC's front panel 16 position MODE switch. The unit number is a logical identifier, independent of the physical card position.
- Short Address Page The Short address page sets the base address of a 256 byte (A16) address space. The value specified provides the high byte of the 16-bit address and the lower byte is zeroed. Within the short address space the CLC provides 8 mailboxes that are used for synchronization.
  - Address Range The Address range specifies the width of the address bus used to access the CLC's memory from the VME bus. The CLC permits A32 extended VME addressing, (32-bit) and A24 standard VME addressing (24-bit) when addressing accessible RAM.
    - **Data Width** The Data Width determines the number of bytes transferred with a single memory access operation. The CLC VME permits VME bus access in D8 (8-bit, single byte), D16 (16-bit word, double byte), and D32 (32-bit longword, or 4 byte) data widths.
- Base Address Page The Base address page sets the base address of the block of contiguous CLC VME memory within the VME system memory space. The CLC

VME memory block cannot have a base address of less than the memory size of the CLC card. The lowest base address the CLC can use depends upon the size of the CLC memory; it must be a multiple of the CLC memory size. A 2 Meg CLC card can occupy from 2MB to 4MB, a 4 Meg CLC can occupy 4MB to 8MB, etc.

| Note: | The base address should never be set lower than the address |
|-------|-------------------------------------------------------------|
|       | space required by the largest VME card in the VME system.   |

The value specified by the Base Address Page provides the high 8 bits (A24 addressing) or 16 bits (A32 addressing) of the address, the lower 16 bits are zeroed (64k pages). The base address must be an integer multiple of the CLC card's RAM size. Specific areas in the CLC's memory are accessed using offsets from this specified base address.

### VME System Signals

A user must specify a number of settings that determine how and if the CLC is to generate and/or respond to VME bus control signals. These include selection of the CLC as the slot 1 master providing VME bus arbitration, VME bus release modes, and the CLC's responses to certain VME bus error conditions.

### **Bus Arbitration**

**Fair Arbitration Enabled** Fair Arbitration Enabled resolves simultaneous same-priority bus requests (on the BR0 - BR3 bus request lines) from multiple VME cards. Activation of this option requires that the other VME cards (requesters) use the FAIR protocol for releasing and requesting the bus request lines. The CLC arbiter can then service each requester at the same priority level sequentially, in the order of the requesting card's physical position in the VME bus request daisy-chain.

If the FAIR request option is enabled, the CLC's VME bus controlling gate array will not request control of the VME bus until the bus request line BRx\* of the VME bus is released by all requesters. This is the start of a new arbitration round. Each requester who has sampled the bus request line high is now allowed to request mastership of the VME bus.

After the request line has been asserted again, all requesters in the current round are defined. Bus mastership will be given to the requester in order of priority, starting at the most prioritized location in the daisy-chain, which is closest to the bus arbiter. When this new master gains control of the bus it releases its bus request line, while the other requesters remain asserted.

When the master has finished with the bus (BBSY goes inactive) the next arbitration round begins, without the previous master, since the FAIR request option prevents the last master from asserting its bus request line until BRx\* has been released by all other requesters. This guarantees that the low prioritized masters can obtain the bus.

The CLC's gate array recognizes a negated bus request when it is high for a minimum of 20 nanoseconds. In order that all participants are able to sample the high state of the request signal line, the gate array asserts its request output not earlier than 50 nanoseconds after it has detected the BRx\* signal high. **Bus Request Level** Bus Request Level indicates the VME bus request hardware priority that the CLC has when requesting the VME bus. Four bus request levels are available: BR0 (lowest) to BR3 (highest). The bus request level must be set manually using switches SW5-6 and SW5-7 on the CLC card.

VME Slot 1 Mode VME slot 1 mode provides a pop-down list of three bus arbitration modes. These selections are only active if the CLC card is the VME system "Slot 1" controller (arbiter). (Note that the VME bus's BR0 - BR3 daisy-chains also determine the priority of bus requesters according to the physical positioning on the VME backplane.)

**Prioritized** - arbitrates the VME bus according to hardware bus requests using the four daisy-chained bus request lines: BR0, BR1, BR2 and BR3. BR3 has the highest priority, BR0 the lowest. A higher priority bus request releases the bus to the higher priority requester when the current bus access cycle is completed.

**Round-Robin** - ignores priority among the hardware request lines (BR0 - BR3), and all request lines have the same level of priority. When the bus is released, the CLC scans each lower numbered bus request line. If no request is found the scan continues to the next higher priority, continuously scanning from BR0 through BR3.

**Prioritized Round-Robin** - Bus request BR3 has priority over BR2, BR1 and BR0. BR2, BR1 and BR0 are arbitrated using the round-robin algorithm. This mode should only be used when there will be only one master with priority BR3 requesting the bus. Prioritized Round Robin is the CLC default.

### Bus Release Modes

- **Release Every Cycle** Release Every Cycle releases the VME bus after each bus transfer is done. This mode permits another VME card to request the bus after every bus cycle. Since the bus is re-arbitrated after every cycle this mode reduces available bus response-time.
- **Release On Bus Clear** Release On Bus Clear permits the release of the bus if requested by another bus master. If no request is pending, the CLC retains control of the bus. Release on bus clear overrides the timing limitation set by ROR.
  - **ROR Inhibit Time** ROR Inhibit Time (Release On Request) provides pop-down list selection of a hold-off time before the bus is released to a pending request from another bus master. Time may be selected from 0.5 microsecond to 64 microseconds. ROR ensures that the CLC remains master of the bus for the selected minimum amount of time. ROR is overridden by checking Release On Bus Clear.

### **Bus Interface**

- VME Bus Access Error Fatal VME bus access error fatal, if checked, generates a fatal error if the CLC attempts to access the VME bus and fails to receive a bus acknowledge signal. The time before the error occurs is set by the Access Timeout selected.
  - **SYSFAIL Signal Fatal** SYSFAIL signal fatal, if checked, generates a fatal error if a failure is received from the VME bus. (A failure is indicated by a message in the CLC server and VisualMotion Toolkit System selection from the <u>S</u>tatus menu for all system errors.)

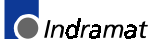

- **External RMW Cycle Allowed** External RMW cycle allowed, if checked, permits Read/Modify/Write access cycles by other VME cards in the system. RMW reserves the bus to the master generating the RMW, locking out the CLC until the external master releases the bus. When invoked RMW has the highest priority of any normal bus activity and cannot be interrupted.
  - Access Timeout Access Timeout provides a pop-down list permitting selection of the time interval before a failed VME bus acknowledge generates a fatal error. Time may be set from 16 to 64,000 microseconds.

### **VME Bus Parameters**

**Note**: The VME parameters are 200 series system parameters.

Three CLC parameters determine how the CLC interacts with the VME bus system.

Parameter 200, Bus Arbitration Mode, selects the method of bus arbitration if the CLC is the VME bus arbiter.

Parameter 201, Bus Release Mode, determines the timing and bus release mode when the CLC is the VME bus master.

Parameter 202, VME/CLC Interface, determines how bus related errors are handled, bus access timing, and enables/disables external read/modify/write (RMW) cycles.

For a description of the options available for CLC control of the VME bus, see the section on VME System Signals in this chapter. For details on the control bits for the above parameters, refer to the 200 series parameters in Chapter 3, Parameters, of the VisualMotion 6.0 Reference Manual.

### VME Address and Access Mode Parameters

Setting the VME addressing and data width requires three parameters for each unit. The parameter numbers are related to the VME unit number as offsets from the base unit #0 parameters (210, 211, and 212), according to the expression:

Unit #n (1 - 15) parameter number = Unit #0 parameter number + (n \* 5)

The first parameter is a single byte specifying the high eight bits of the Short Address Page 16-bit address.

The second parameter is a single byte specifying the VME access modes. (VME standard 24-bit or extended 32-bit address width; and 8-bit, 16-bit or 32-bit data width.)

The third parameter is a 16-bit word specifying the CLC's VME Window Address Page (e.g., the CLC card's base address for standard and extended  $_{\text{VME memory}}$ .

For example:

Parameter 210 sets the high eight bits of the Short Address Page for unit #0.

Parameter 211 sets the VME address and data width that unit #0 uses to access memory.

Parameter 212 specifies the base address for a CLC set to unit #0.

For further information, refer to Chapter 3, Parameters, of the VisualMotion 6.0 Reference Manual.

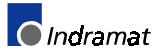

# C Non-CLC Hardware

## C.1 VME Card Cage

Indramat currently supplies a seven-position VME card cage as an option. The cage provides a VME backplane, integral power supply, card cooling fans, a front-accessible memory backup battery, cutouts for four DB-25 connectors, and termination for AC input power.

## VME Card Cage Secondary Battery

User programs stored in the 2MB SRAM use a 3.5 volt, "AA" size, lithium cell with pigtail leads for battery backup. The battery holder, located at the bottom left of the card cage front panel, does not have electrical contacts, it is only a mechanical holder. The battery must be electrically connected to the VME backplane by connecting the positive (red) lead of the battery to the "+5V" terminal of terminal strip X5, and the negative (blue) lead to the "0V" terminal.

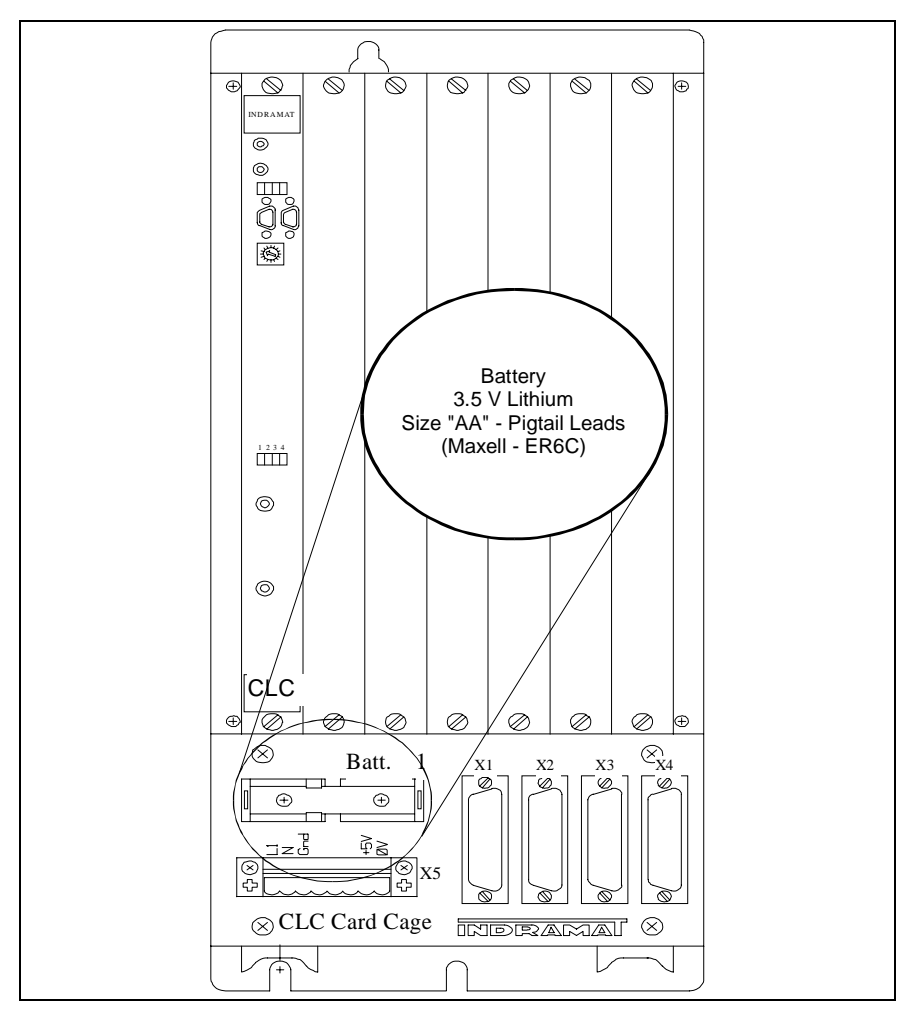

Figure C-1: VME Card Cage Secondary Battery

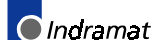

### Ordering a Replacement Battery for the VME Card Cage

To order a replacement backup battery for the VME card cage, specify part number **226423**. The replacement battery you will receive has a blue three-terminal connector. This connector needs to be removed before placing the leads into the two-terminal Phoenix connector (part number **219628**) supplied with the card cage. A 1 Kohm resistor (part number **210336**) has been added in line with the Red wire which connects to the +5V (pin 1). The blue wire connects to the 0V (pin 2).

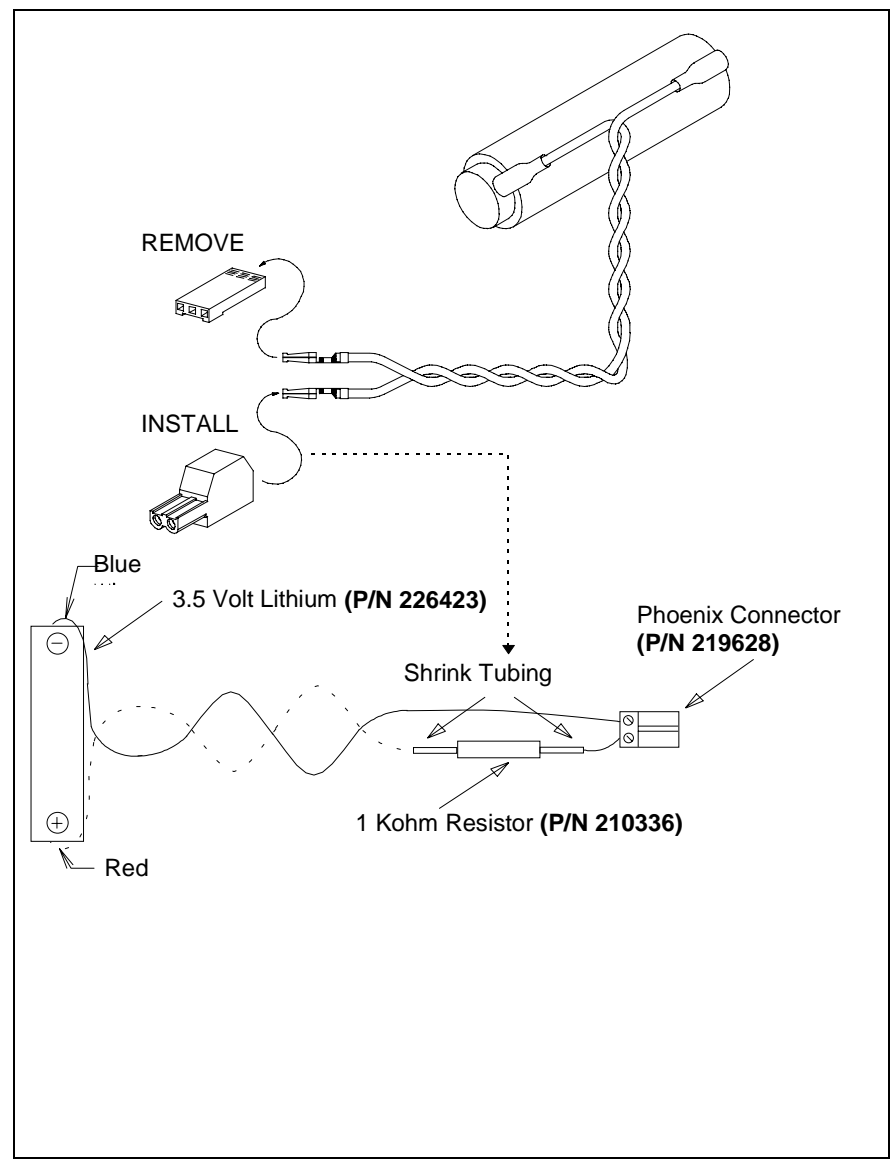

Figure C-2: Replacement Battery for the VME Card Cage

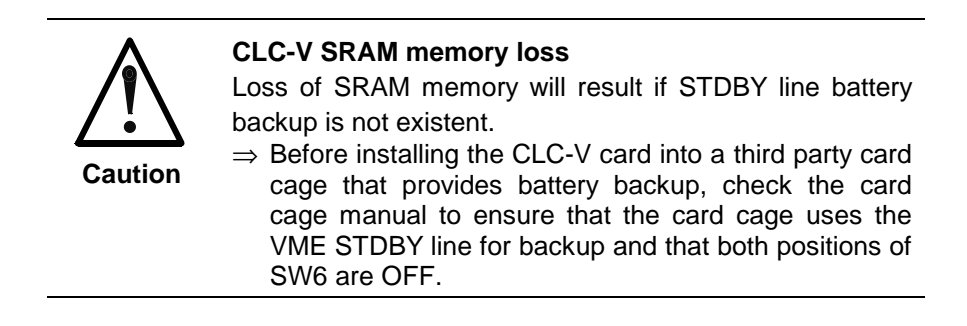

## **VME Backplane Jumpers**

The present version of the VME card cage (VMCC) have auto-bus-grant connectors which eliminate the need to manually jumper unused slots between cards. Prior to VMCC Version 1.2, five jumpers must be installed in each unused slot, as shown below.

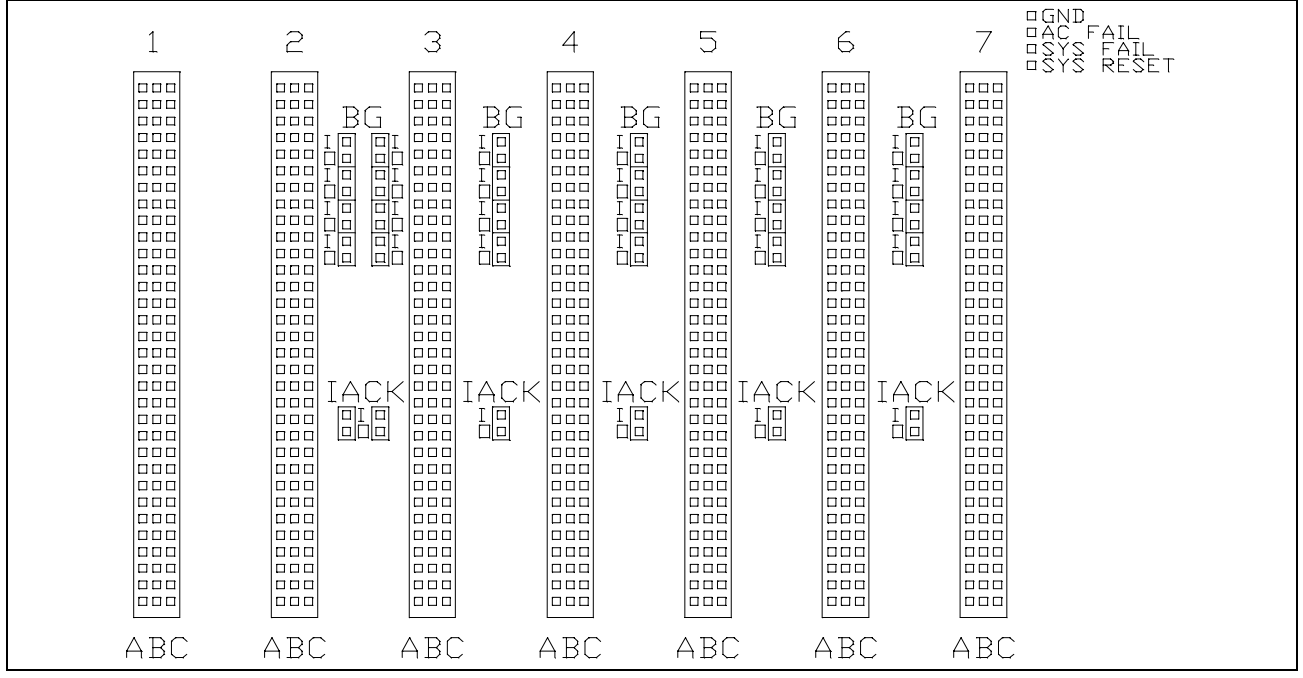

Figure C-3: Replacement Battery for the VME Card Cage

## **Connecting AC Input Power**

Use only three conductor power to connect to the terminal strip (X5) at the lower left front of the card cage.

- 1. Connect the "hot" AC supply lead to X5, terminal "L1."
- 2. Connect the "neutral" AC supply lead to X5, terminal "N."
- 3. Connect the AC "ground" lead to X5, terminal "G."

## C.2 CLC VME I/O Systems

Using the open architecture of the VME bus, the CLC-V is capable of using any compatible VME bus I/O card for system input/output. However, development of appropriate driver software is involved. Writing an I/O driver requires complete knowledge of all parts of the VME bus system and the characteristics of your program under all operating conditions. Due to the difficulty of writing and integrating I/O drivers, Indramat provides drivers for a number of I/O cards and subsystems.

Indramat currently supplies integrated software drivers for the following digital I/O cards:

- Xycom XVME-201
- Xycom XVME 202 PAMUX
- Xycom XVME 244
- Pentland MPV922

Indramat offers the following analog I/O cards for which no drivers are supplied:

- Xycom XVME 500
- Xycom XVME 505

**Note:** Jumpers and/or switches on I/O cards <u>must</u> be properly configured for operation. Be sure to check the information under the appropriate heading in this section and the manufacturers installation instructions.

In addition to the I/O card configuration, the CLC parameters listed below are used to provide the CLC with information about the I/O system configuration. Both parameters and I/O board configuration must be consistent.

| CLC Card parameter | Parallel I/O function      |
|--------------------|----------------------------|
| C-0-0005           | I/O card type descriptor   |
| C-0-0006           | I/O card setup information |
| C-0-0007           | I/O line direction         |
| C-0-0008           | I/O card VME base address  |

## DEA I/O (DIAX Drive-Resident I/O)

Each Indramat DDS digital drive may optionally include up to three parallel I/O cards, each providing 15 inputs and 16 outputs. The three DEA cards are designated: DEA 4.2M, DEA 5.2M, and DEA 6.2M. Each card is internally configured; therefore, the cards are independent of position in the drive.

The card data is accessed using the SERCOS cyclic telegram providing high-speed distributed I/O on up to 8 drives. DEA I/O card data is accessed through CLC I/O registers 40 through 87, and are sequentially mapped to the I/O cards for drives 1 through 8 in ascending order.

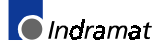

| CLC Register | Register function         | Register Label Name |
|--------------|---------------------------|---------------------|
| 40           | Drive 1 - DEA 4.2 inputs  | DDS1_1IN            |
| 41           | Drive 1 - DEA 4.2 outputs | DDS1-1OUT           |
| 42           | Drive 1 - DEA 5.2 inputs  | DDS1_2IN            |
| 43           | Drive 1 - DEA 5.2 outputs | DDS1_2OUT           |
| 44           | Drive 1 - DEA 6.2 inputs  | DDS1_3IN            |
| 45           | Drive 1 - DEA 6.2 outputs | DDS1_3OUT           |
|              |                           |                     |
|              |                           |                     |
| •            | •                         | •                   |
| 86           | Drive 8 - DEA 6.2 inputs  | DDS 8_8IN           |
| 87           | Drive 8 - DEA 6.2 outputs | DDS 8_8OUT          |

Each DEA card must be enabled by setting an appropriate CLC parameter. Set the parameter to a logic "1" to enable the card.

| DDS card | CLC Axis parameter |
|----------|--------------------|
| DEA 4.2M | A-0-0011           |
| DEA 5.2M | A-0-0014           |
| DEA 6.2M | A-0-0017           |

If the parameter is set to "0", the I/O data are not included in the SERCOS telegram and the corresponding CLC registers are not updated. The DEA I/O data may still be read through the SERCOS service channel using the appropriate SERCOS parameter.

DOK-VISMOT-VM\*-06VRS\*\*-PR02-AE-P • 09/99

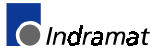

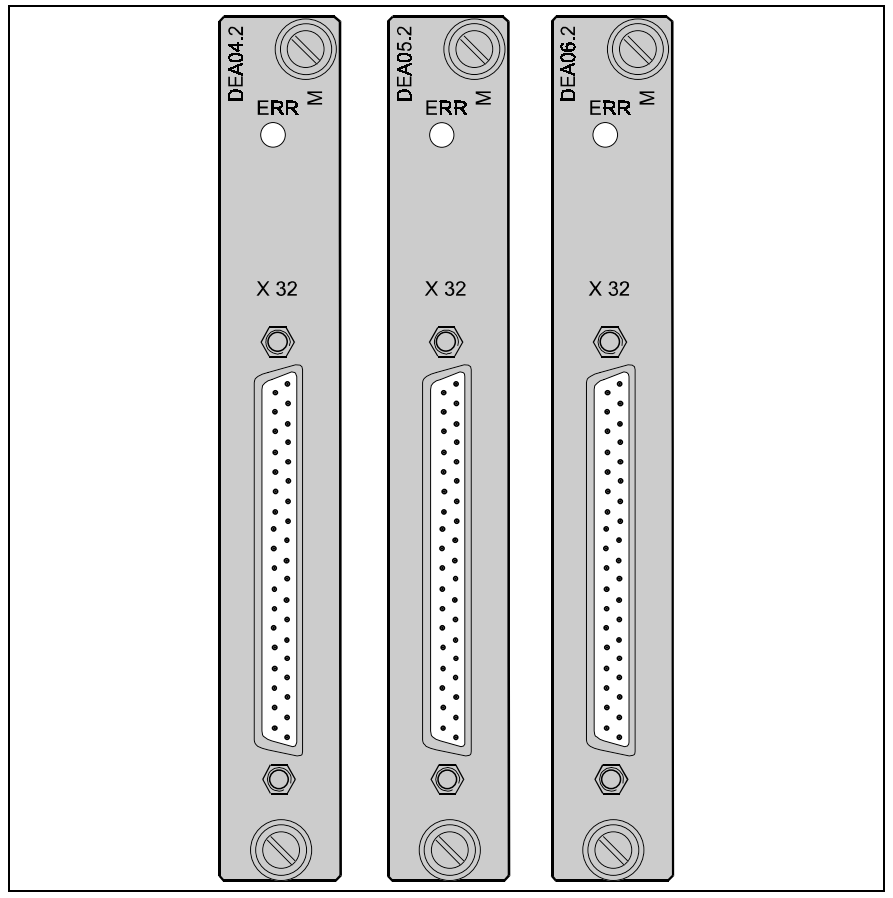

Figure C-4: DEA Front Panel (4.2M, 5.2M, 6.2M)

The DEA I/O card front panel uses a 37-pin D-sub connector. Connector pinouts are listed in the table below.

| DEA pin | function           | DEA pin | function               |
|---------|--------------------|---------|------------------------|
| 1       | IN 0               | 16      | OUT 0                  |
| 2       | IN 1               | 17      | OUT 1                  |
| 3       | IN 2               | 18      | OUT 2                  |
| 4       | IN 3               | 19      | OUT 3                  |
| 5       | IN 4               | 20      | OUT 4                  |
| 6       | IN 5               | 21      | OUT 5                  |
| 7       | IN 6               | 22      | OUT 6                  |
| 8       | IN 7               | 23      | OUT 7                  |
| 9       | IN 8               | 24      | OUT 8                  |
| 10      | IN 9               | 25      | OUT 9                  |
| 11      | IN 10              | 26      | OUT 10                 |
| 12      | IN 11              | 27      | OUT 11                 |
| 13      | IN 12              | 28      | OUT 12                 |
| 14      | IN 13              | 29      | OUT 13                 |
| 15      | IN 14              | 30      | OUT 14                 |
|         |                    | 31      | OUT 15                 |
|         |                    |         |                        |
| 35      | 0 Vext<br>(return) | 37      | ~ +24 Vext<br>(source) |
|         |                    |         |                        |
| 32      | not used           | 34      | not used               |
| 33      | not used           | 36      | not used               |

## **DEA Electrical Specifications**

| Specification      | minimum | typical | maximum |  |
|--------------------|---------|---------|---------|--|
| Vext (user supply) | +18V    | +24V    | +32V    |  |
| lext (user supply) | 0.15A   | 0.2A    | 2.2A    |  |
|                    |         |         |         |  |
| Each input         |         |         |         |  |
| I/O input (high)   | +12V    | +24V    | +32V    |  |
| I/O input (low)    | 0       | <1V     | +3V     |  |
|                    |         |         |         |  |
| Each output        |         |         |         |  |
| high               | +10V    | +18V    | +32V    |  |
| low                | 0       | +0.8V   | +1V     |  |

## Xycom XVME-201 Digital I/O

# Xycom 201 I/O Example

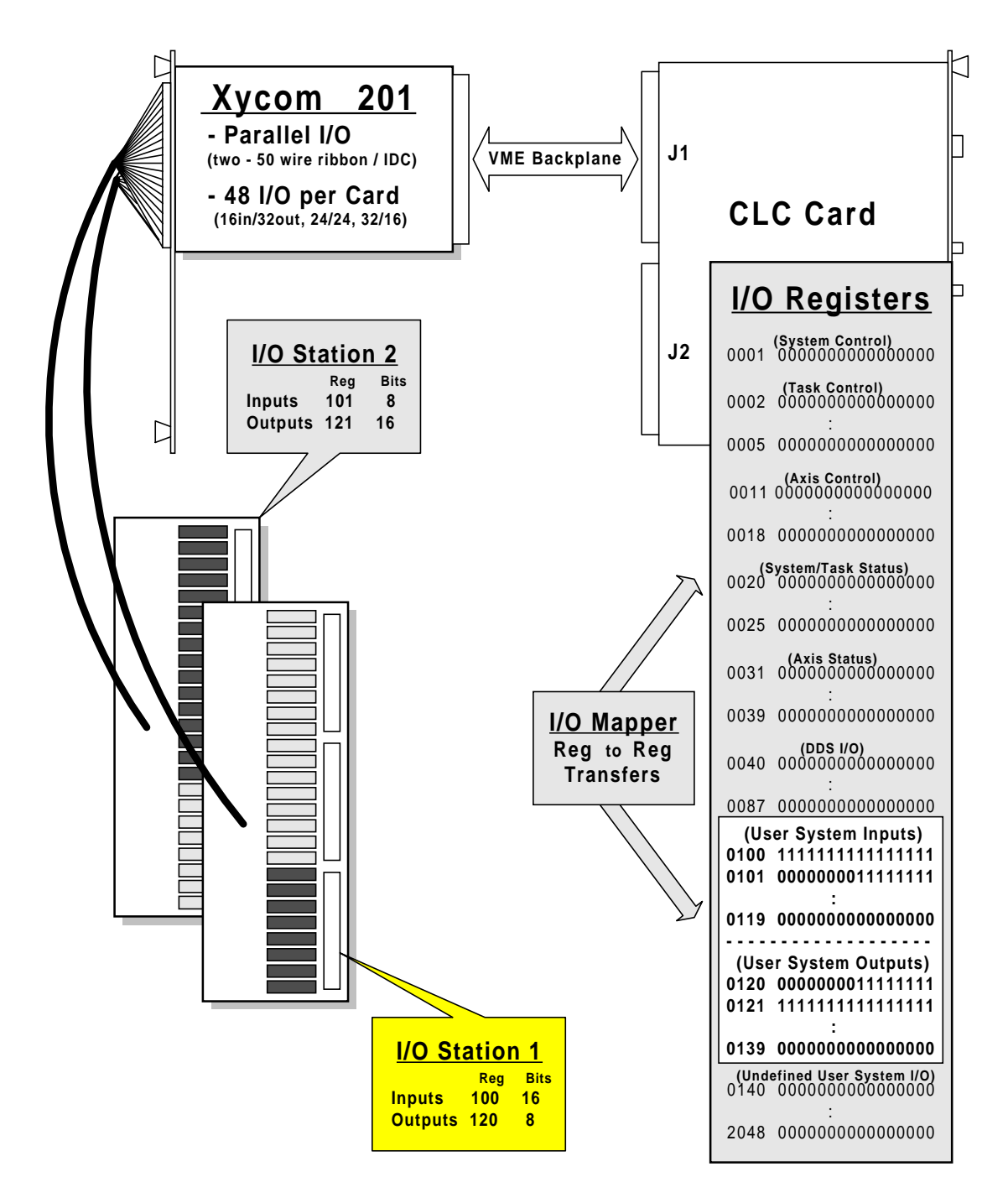

Each Xycom XVME-201 digital module provides a maximum of 48 I/O points as two groups of 24. A ribbon cable connects each 24-point group to an Opto-22 station that contains appropriate Opto-22 modules. Up to eight XVME-201 cards can be accommodated, allowing a maximum of 384 I/O points.

Each card occupies 1K of the short VME address space. Card base addresses are assigned on 1K boundaries within the 64K short address space by properly placing jumpers on the card and setting CLC parameter C1.8.

The XVME-201 is a half-height 3U VME card. If the XVME-201 you receive has the standard half-height front panel, installation of the card into the full-height VME card enclosure requires replacement of the half-height front panel with a full-height front panel available from Xycom. This replacement is required for proper forced air cooling of cards in the VME enclosure.

For most systems, the Indramat supplied driver for the Xycom XVME-201 card is all that is required to use the card as the interface to an Opto-22 I/O system.

### Accessing I/O Lines

If programming the card through the VME bus interface is desired, a thorough understanding of the XVME-201 card and the Motorola MC68230 PI/T chip used to manage the cards' I/O lines is required. Please refer to the Xycom and Motorola documentation for the necessary information.

The CLC I/O registers, 100 through 115, are reserved as input registers for the eight XVME-201 cards. The outputs from the card are similarly mapped to CLC output registers 120 through 135. The even numbered CLC registers correspond to the XVME-201 JK1 card connector. The odd numbered registers correspond to the JK2 card connector.

| Specification      | minimum | typical | maximum |
|--------------------|---------|---------|---------|
| Vext (user supply) | +18V    | +24V    | +32V    |
| lext (user supply) | 0.15A   | 0.2A    | 2.2A    |
|                    |         |         |         |
| Each input         |         |         |         |
| I/O input (high)   | +12V    | +24V    | +32V    |
| I/O input (low)    | 0       | <1V     | +3V     |
|                    |         |         |         |
| Each output        |         |         |         |
| high               | +10V    | +18V    | +32V    |
| low                | 0       | +0.8V   | +1V     |

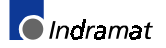

| XVME-201<br>Card # - Connector | CLC input<br>register number | CLC output<br>register number |
|--------------------------------|------------------------------|-------------------------------|
| 1 - JK1                        | 100                          | 120                           |
| 1 - JK2                        | 101                          | 121                           |
| 2 - JK1                        | 102                          | 122                           |
| 2 - JK2                        | 103                          | 123                           |
| 3 - JK1                        | 104                          | 124                           |
| 3 - JK2                        | 105                          | 125                           |
| 4 - JK1                        | 106                          | 126                           |
| 4 - JK2                        | 107                          | 127                           |
| 5 - JK1                        | 108                          | 128                           |
| 5 - JK2                        | 109                          | 129                           |
| 6 - JK1                        | 110                          | 130                           |
| 6 - JK2                        | 111                          | 131                           |
| 7 - JK1                        | 112                          | 132                           |
| 7 - JK2                        | 113                          | 133                           |
| 8 - JK1                        | 114                          | 134                           |
| 8 - JK2                        | 115                          | 135                           |

### **I/O Configuration Parameters**

Parameter C1.5, Parallel I/O Device, must be set to "3", indicating that the Xycom XVME-201 is the I/O device type.

**Parameter C1.6**, Parallel I/O Device Setup, must be set to individually enable each of the sixteen possible Opto-22 stations that are installed. Enable each station by setting the corresponding bit in the parameter to a logical "1", according to the mapping below.

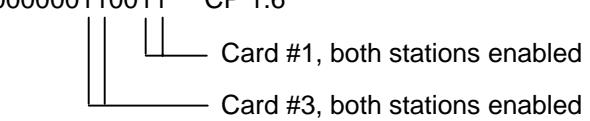

**Parameter C1.7**, Parallel Device, I/O Device Direction, specifies the combination of inputs and outputs that will be available on each Opto-22 station.

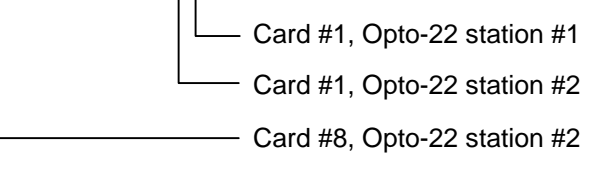

#### Example:

000000000100000 CP 1.7

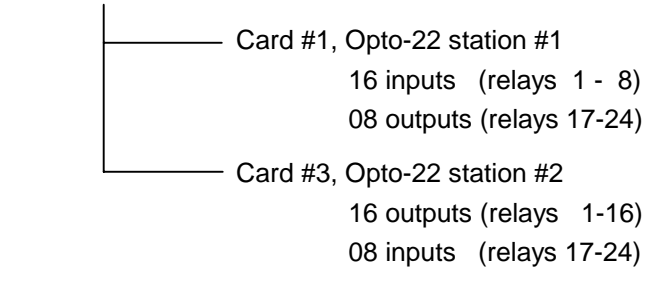

The table below shows how the least significant bit (LSB) in parameter C1.7 (XVME-201 card #1, Opto-22 station #1) affects the number of card inputs and outputs, and the mapping to CLC registers. Sixteen position Opto-22 stations only connect to the first 16 module positions, position 17 through 24 are empty.

| CLC<br>Parameter<br>C1.7 | Opto-22<br>relays | Opto-22<br>relay function | CLC Inputs<br>register - bit | CLC Outputs<br>register - bit |
|--------------------------|-------------------|---------------------------|------------------------------|-------------------------------|
| LSB = 0<br>(default)     | 1 - 8             | Input                     | 100 - 1 to 8                 |                               |
|                          | 9 - 16            | Input                     | 100 - 9 to 16                |                               |
|                          | 17 - 24           | Output                    |                              | 120 - 1 to 8                  |
|                          |                   |                           |                              |                               |
| LSB = 1                  | 1 - 8             | Output                    |                              | 120 - 1 to 8                  |
|                          | 9 - 16            | Output                    |                              | 120 - 9 to 16                 |
|                          | 17 - 24           | Input                     | 100 - 1 to 8                 |                               |

**Parameter C1.8**, Parallel Device VME Start Address, must be set to specify the VME bus base address for the card. The parameter is set as a 16-bit hexadecimal word equal to the desired base address and must be equal to the address set by the XVME-201 on-board jumpers, JA10 through JA15. (See the jumper settings and corresponding addresses in the section below.)

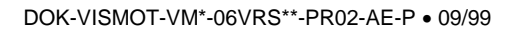

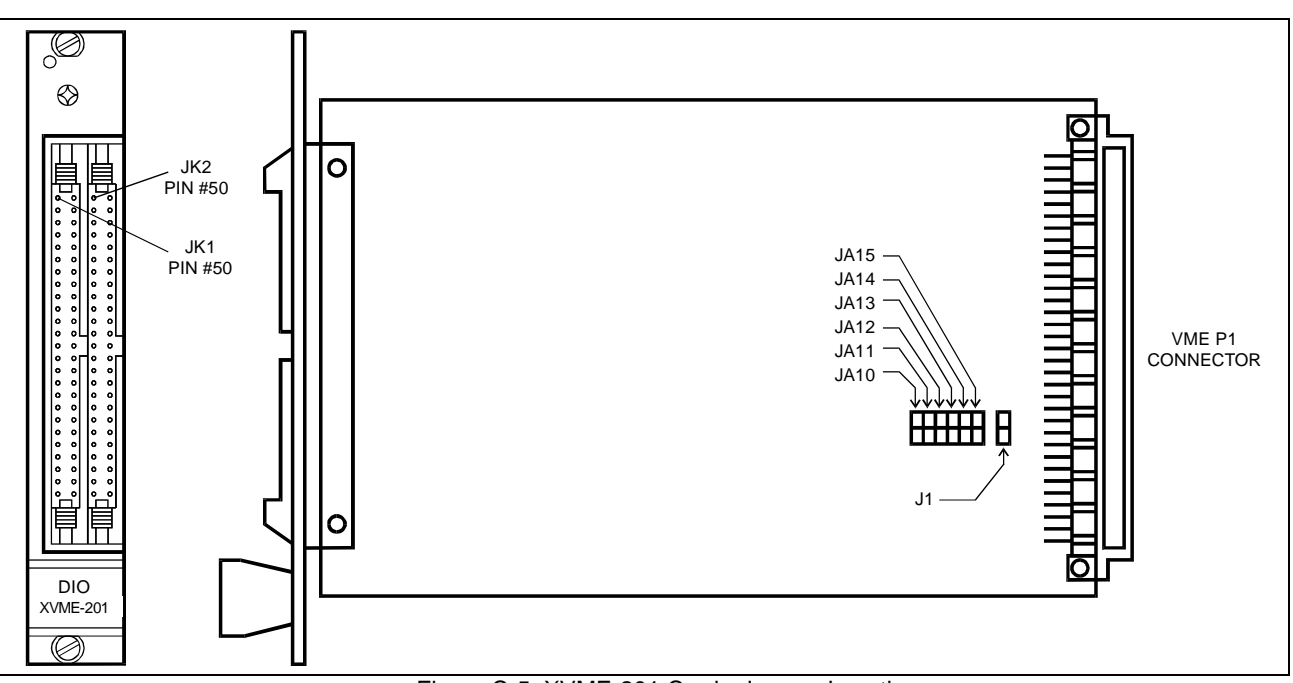

## **XVME-201 Card Configuration**

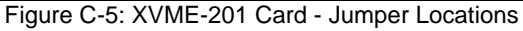

Jumper J1 determines the VME bus short I/O Address Modifier Codes that can affect the card.

| XVME-201     | open/closed | function                               |
|--------------|-------------|----------------------------------------|
| Jumper       |             |                                        |
| J1           | closed      | card responds to 0x2D VME AM code      |
|              |             | (Supervisory only)                     |
| J1 (default) | open        | card responds to 0x2D and 0x29 VME AM  |
|              |             | codes (Supervisory and non-privileged) |

Jumpers JA10 through JA15 set the base address of the card within the VME 64k Short I/O Address space on 1k boundaries. The table below lists the base addresses and corresponding jumpers for XVME-201 cards one through eight, if parameter C1.8 is 0x0000.

| Xycom XVME-201 |              | Address Jumper |        |        |        |        |        |
|----------------|--------------|----------------|--------|--------|--------|--------|--------|
| Card #         | Base Address | JA10           | JA11   | JA12   | JA13   | JA14   | JA15   |
| 1              | 0x0000       | closed         | closed | closed | closed | closed | closed |
| 2              | 0x0400       | open           | closed | closed | closed | closed | closed |
| 3              | 0x0800       | closed         | open   | closed | closed | closed | closed |
| 4              | 0x0C00       | open           | open   | closed | closed | closed | closed |
| 5              | 0x1000       | closed         | closed | open   | closed | closed | closed |
| 6              | 0x1400       | open           | closed | open   | closed | closed | closed |
| 7              | 0x1800       | closed         | open   | open   | closed | closed | closed |
| 8              | 0x1C00       | open           | open   | open   | closed | closed | closed |

The base address of each card may be calculated using the expression:

Short Address Base Address = [(XVME-202 card #-1) \* 0x400] + Parameter C1.8

### Xycom XVME-201 Characteristics

| Characteristic     | Specification                                            |
|--------------------|----------------------------------------------------------|
| Number of Channels | 48                                                       |
| Power Requirements | +5 Vdc, 1.3A typ., 1.5A max                              |
| Dimensions         | VME single height (3U)                                   |
|                    | 150mm x 116.7mm                                          |
| Temperature        |                                                          |
| Operating          | 0 to 65 C (32 to 149 F)                                  |
| Non-Operating      | -40 to 85 C (-40 to 158 F)                               |
| Humidity           | 5 to 95% RH, non-condensing                              |
| VMEbus Compliance  | • Complies with VMEbus Standard Rev. C.1                 |
|                    | • A15:D8(0) DTB Slave                                    |
|                    | • Size - Single                                          |
|                    | <ul> <li>Base address jumper-selectable on 1K</li> </ul> |
|                    | boundaries within the VMEbus short I/O                   |
|                    | address space                                            |

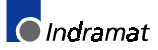

## Xycom XVME-202 (PAMUX™ I/O)

# Xycom 202 I/O Example

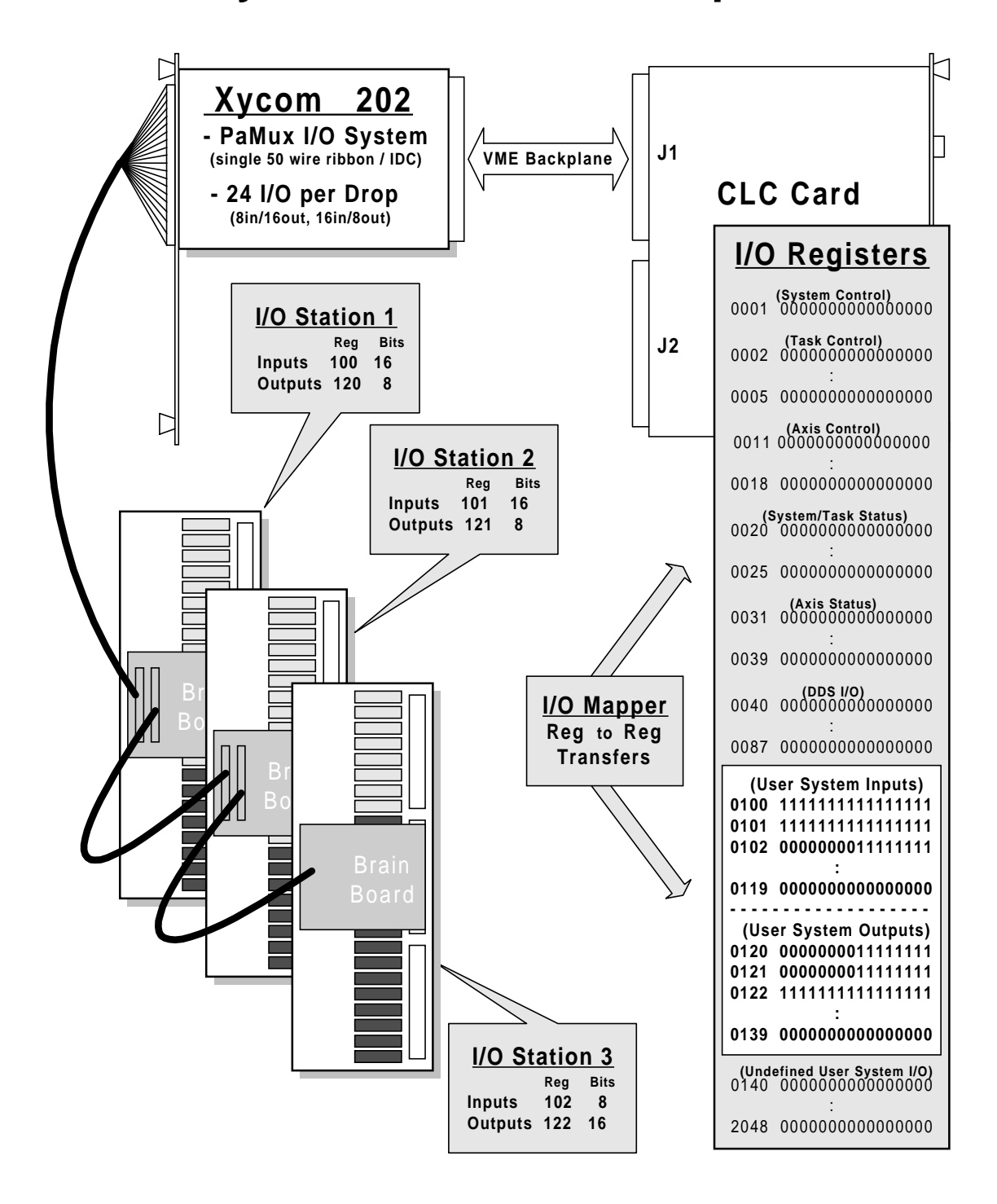

The Xycom XVME-202 is a single height (3U) VME card designed to be used as an interface between the VME bus and a PAMUX distributed I/O subsystem. A single 50 conductor ribbon cable from the XVME-202 is daisy-chained to each PAMUX station with a maximum extension of 500 feet.

One card can provide distributed parallel I/O for up to 16 PAMUX stations, each with up to 32 configurable I/O points. A total of 512 I/O may be controlled using a single XVME-202 card.

Each card occupied 1K of the short VME address space. Card base addresses are assigned on 1K boundaries within the 64K short address space by properly placing jumpers on the card and setting CLC parameter C1.8.

The XVME-202 is a half-height 3U VME card. If the XVME-202 you receive has the standard half-height front panel, installation of the card into the full-height VME card enclosure requires replacement of the half-height front panel with a full-height front panel available from Xycom (part number XVME-941). This is replacement is required for proper forced air cooling of cards in the VME enclosure.

Indramat's I/O drivers for the XVME-202 map CLC input registers 100 through 115 to inputs on each of the 16 possible PAMUX stations. Registers 120 through 135 are mapped to the outputs on the PAMUX units. If a station with less than 32 I/O bits is used, the number of inputs and outputs are selected by setting Parameter C1.7.

| PAMUX<br>station | CLC 1 | register | PAMUX<br>station | CLC 1 | register |
|------------------|-------|----------|------------------|-------|----------|
| base address     | input | output   | base address     | input | output   |
| 0                | 100   | 120      | 8                | 108   | 128      |
| 1                | 101   | 121      | 9                | 109   | 129      |
| 2                | 102   | 122      | 10               | 110   | 130      |
| 3                | 103   | 123      | 11               | 111   | 131      |
| 4                | 104   | 124      | 12               | 112   | 132      |
| 5                | 105   | 125      | 13               | 113   | 133      |
| 6                | 106   | 126      | 14               | 114   | 134      |
| 7                | 107   | 127      | 15               | 115   | 135      |

### I/O Configuration Parameters

**Parameter C1.5**, Parallel I/O Device, must be set to "1", indicating that the Xycom XVME-202 is the I/O device type.

**Parameter C1.6**, Parallel I/O Device Setup, must be set to individually enable each of the sixteen PAUMUX I/O stations that are installed.

Example:

000000000000101 CP 1.6

- PAMUX station addresses 0 and 2 enabled

**Parameter C1.7**, Parallel I/O Device Direction, must be set to enable the individual

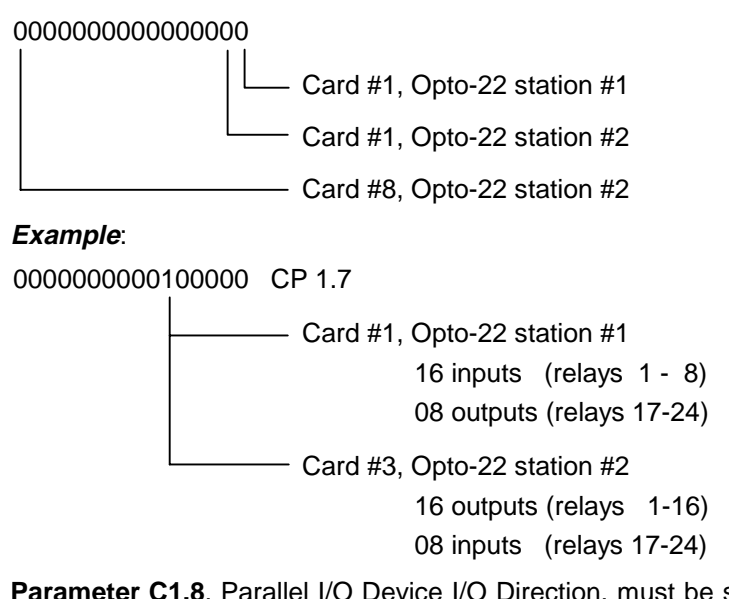

**Parameter C1.8**, Parallel I/O Device I/O Direction, must be set to specify the base address for the card. The parameter is set as a 16-bit hexadecimal word equal to the desired base address and must be equal to the address set by the XVME-202 on-board jumpers, JA10 through JA15. (See the jumper settings and corresponding addresses in the section below.)

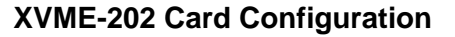

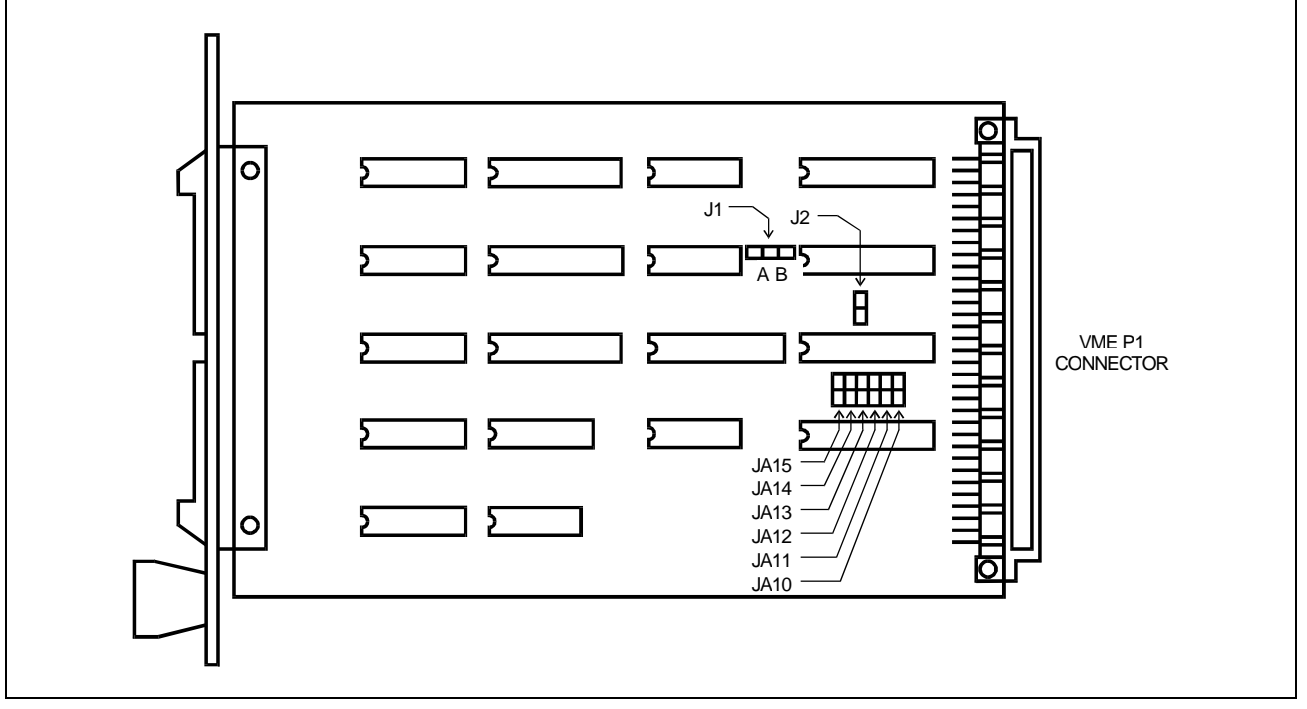

Figure C-6: XVME-202 Card - Jumper Locations

Jumper J1 selects between a board mounted oscillator and the VME clock. Jumper J2 determines the VME bus short I/O Address Modifier Codes that can affect the card.

| XVME-201 | default | function                                      |
|----------|---------|-----------------------------------------------|
| Jumper   |         |                                               |
| J1       | В       | A - selects the optional on-board oscillator. |
|          |         | _                                             |
|          |         | B - selects VME bus SYSCLK                    |
| J2       | CLOSED  | OPEN - card responds to 0x2D VME AM code      |
|          |         | (Supervisory only)                            |
|          |         |                                               |
|          |         | CLOSED - card responds to 0x2D and 0x29       |
|          |         | VME AM codes                                  |
|          |         | (Supervisory and non-privileged)              |

Jumpers JA10 through JA15 set the base address of the card within the VME 64k Short I/O Address space on 1k boundaries. The table below lists the base addresses and corresponding jumpers for XVME-201 cards one through eight.

| Xycom | XVME-201 |        |        | Address | s Jumper |        |        |
|-------|----------|--------|--------|---------|----------|--------|--------|
| Card  | Base     | JA10   | JA11   | JA12    | JA13     | JA14   | JA15   |
| #     | Address  |        |        |         |          |        |        |
| 1     | 0x0000   | closed | closed | closed  | closed   | closed | closed |
| 2     | 0x0400   | open   | closed | closed  | closed   | closed | closed |
| 3     | 0x0800   | closed | open   | closed  | closed   | closed | closed |
| 4     | 0x0C00   | open   | open   | closed  | closed   | closed | closed |
|       |          |        |        |         |          |        |        |
| 5     | 0x1000   | closed | closed | open    | closed   | closed | closed |
| 6     | 0x1400   | open   | closed | open    | closed   | closed | closed |
| 7     | 0x1800   | closed | open   | open    | closed   | closed | closed |
| 8     | 0x1C00   | open   | open   | open    | closed   | closed | closed |

The base address of each card may be calculated using the expression:

Short Address Base Address = (XVME-201 card #-1) \* 0x400

DOK-VISMOT-VM\*-06VRS\*\*-PR02-AE-P • 09/99

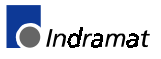

## Xycom XVME-244 Digital I/O

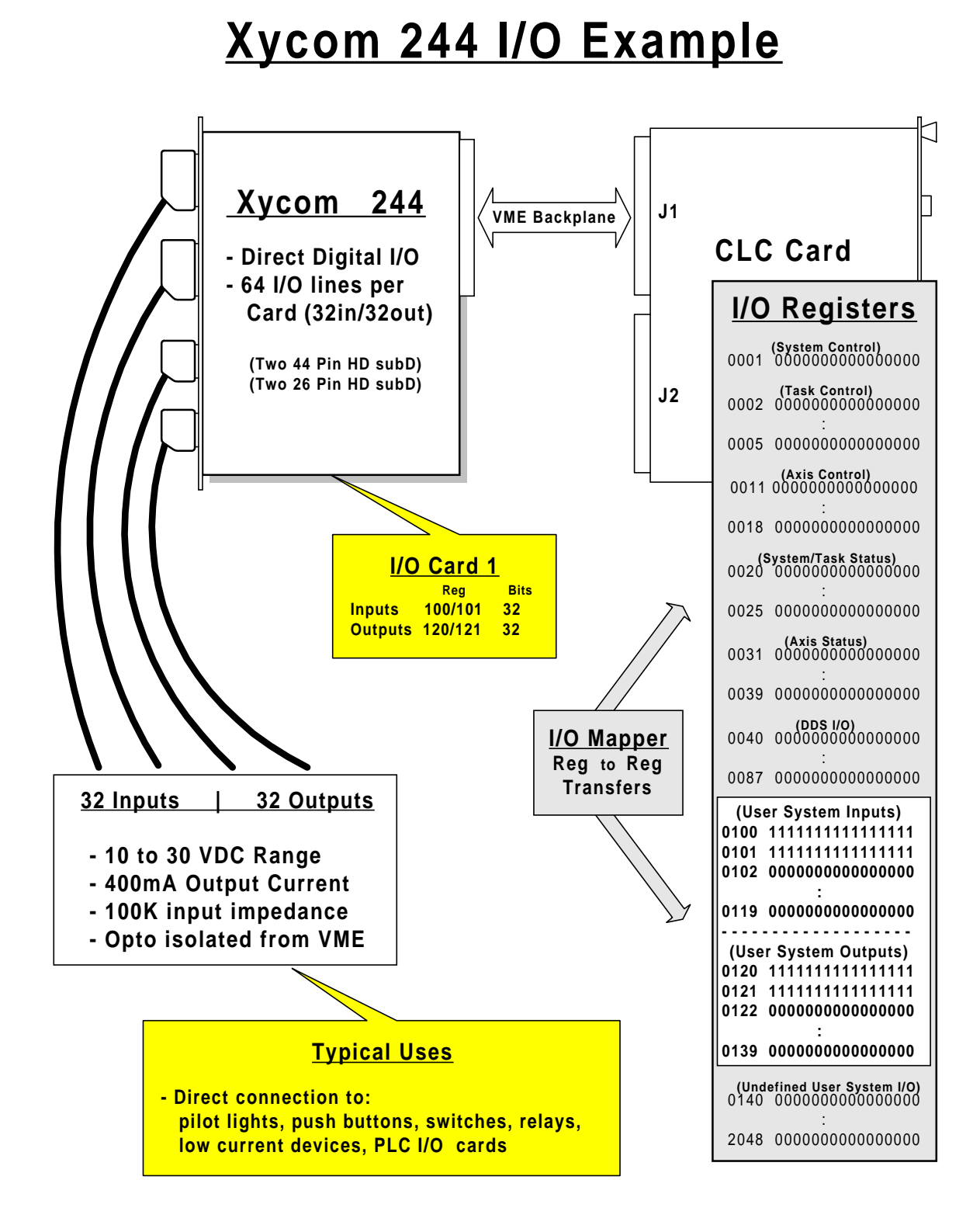

# Indramat

The Xycom XVME-244 digital module contains 32 optically-isolated inputs and 32 optically-isolated outputs directly mounted on the card. Each card is configured as two stations of 16-inputs and two stations of 16-outputs. The CLC's XVME-244 I/O drivers accommodate up to eight cards, providing a maximum of 256 inputs and 256 outputs.

### I/O Configuration Parameters

**Parameter C1.5**, Parallel I/O Device, must be set to "5", indicating that the Xycom XVME-244 is the I/O device type.

**Parameter C1.6**, Parallel I/O Device Setup, must be set to enable the installed XVME-244 cards. Each card is enabled by setting a corresponding bit in parameter C1.6 to '1'.

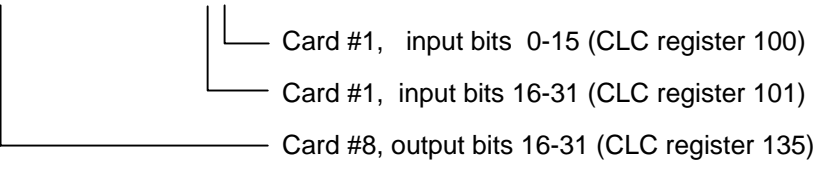

**CLC parameter C1.7**, Parallel I/O Device Direction, sets an on-board filtering option for the XVME-244 inputs by setting the bits corresponding to the appropriate card. The direction of the inputs is fixed at 32 in and 32 out for each board.

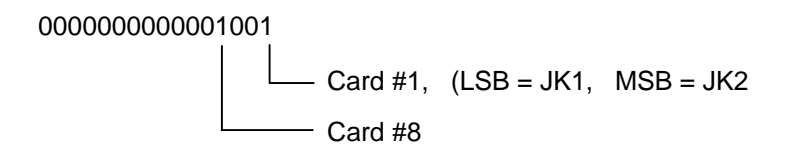

**Parameter C1.8**, Parallel Device VME Start Address, must be set to specify the VME bus base address for the card. The parameter is set as a 16-bit hexadecimal word equal to the desired base address and must be equal to the address set in SW1 positions 1 through 6 (see the SW6 table in the board configuration section below).

DOK-VISMOT-VM\*-06VRS\*\*-PR02-AE-P • 09/99

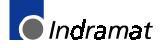

### **XVME-244 Board Configuration**

The XVME-244 card requires on-board jumper configuration for the range of operating voltage and VME bus address and supervisory control signals.

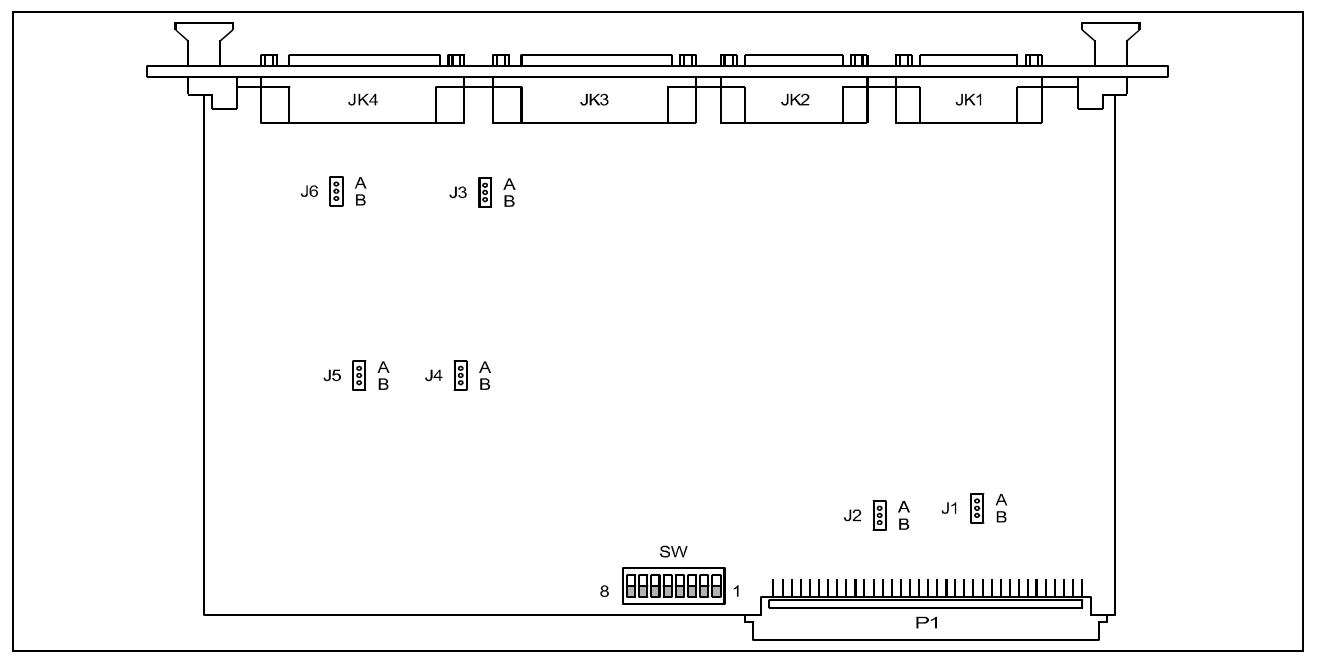

Figure C-7: XVME-244 Card - Jumper Locations

### **Configuration Jumpers**

The jumper settings are application-dependent. The following are the default settings:

| Jumper | Default | Description                                      |
|--------|---------|--------------------------------------------------|
| J1     | В       | A - clear output registers on VME SYSFAIL signal |
|        |         | B - do not clear outputs on SYSFAIL              |
| J2     | В       | A - assert VME SYSFAIL when FAIL LED on          |
|        |         | B - do not assert SYSFAIL when FAIL LED on       |
| J3     | А       | Group 1                                          |
|        |         | A - power supply range 15 - 30VDc                |
|        |         | B - power supply range 10 - 15 VDc               |
| J4     | А       | Group 2                                          |
|        |         | A - power supply range 15 - 30VDc                |
|        |         | B - power supply range 10 - 15 VDc               |
| J5     | А       | Group 3                                          |
|        |         | A - power supply range 15 - 30VDc                |
|        |         | B - power supply range 10 - 15 VDc               |
| J6     | А       | Group 4                                          |
|        |         | A - power supply range 15 - 30VDc                |
|        |         | B - power supply range 10 - 15 VDc               |

### **Configuration Switch SW1**

Switch SW1 positions 1 through 6 set the base address of the XVME-244 card. Switch positions 7 and 8 must be set to the indicated defaults.

| SW1      | Default setting     | Function                                      |
|----------|---------------------|-----------------------------------------------|
| position | _                   |                                               |
| 1        | Open                | Open - card responds to VME bus A10 = "1"     |
|          | (see address table) | Closed - card responds to VME bus $A10 = "0"$ |
| 2        | Open                | Open - card responds to VME bus A11 = "1"     |
|          | (see address table) | Closed - card responds to VME bus $A11 = "0"$ |
| 3        | Open                | Open - card responds to VME bus A12 = "1"     |
|          | (see address table) | Closed - card responds to VME bus $A12 = "0"$ |
| 4        | Open                | Open - card responds to VME bus A13 = "1"     |
|          | (see address table) | Closed - card responds to VME bus $A13 = "0"$ |
| 5        | Open                | Open - card responds to VME bus A14 = "1"     |
|          | (see address table) | Closed - card responds to VME bus $A14 = "0"$ |
| 6        | Open                | Open - card responds to VME bus A15 = "1"     |
|          | (see address table) | Closed - card responds to VME bus $A15 = "0"$ |
| 7        | Open                | Open - supervisor mode                        |
|          |                     | Closed - supervisor and non-private mode      |
| 8        | Open                | Open - VME standard (A24) address space       |
|          |                     | Closed - VME short address space              |

### XVME-244 Base Address

| Xycom  | XVME-244 | SW1 position |        |        |        |        |        |
|--------|----------|--------------|--------|--------|--------|--------|--------|
| Card # | Base     | 1            | 2      | 3      | 4      | 5      | 6      |
|        | Address  |              |        |        |        |        |        |
| 1      | 0x0000   | closed       | closed | closed | closed | closed | closed |
| 2      | 0x0400   | open         | closed | closed | closed | closed | closed |
| 3      | 0x0800   | closed       | open   | closed | closed | closed | closed |
| 4      | 0x0C00   | open         | open   | closed | closed | closed | closed |
|        |          |              |        |        |        |        |        |
| 5      | 0x1000   | closed       | closed | open   | closed | closed | closed |
| 6      | 0x1400   | open         | closed | open   | closed | closed | closed |
| 7      | 0x1800   | closed       | open   | open   | closed | closed | closed |
| 8      | 0x1C00   | open         | open   | open   | closed | closed | closed |

The base address may be calculated by the formula: base address = [(card # -1) \* 0x400] + C1.8

| Note: | The card's base address must also be set in CLC parameter C1.8.                                               |
|-------|----------------------------------------------------------------------------------------------------|
| Note: | For all cards, if C1.8 = 0x2000,<br>- the first card is at 0x2000,<br>- the second card is at 0x2400,<br>etc. |

DOK-VISMOT-VM\*-06VRS\*\*-PR02-AE-P • 09/99

## Western Reserve SmartMux (PAMUX™)

"Information To Be Added"

## Pentland MPV922 VME Digital I/O

The Pentland MPV922 card provides 40 inputs and 32 outputs. The input bits are mapped to CLC registers 140 through 142, and the output bits are mapped to CLC registers 145 through 146.

The card must be configured to respond to the 0x29 and 0x2D VME AM codes.

# C.3 PC/ISA I/O Systems

The CLC-P cannot directly access PC-compatible I/O cards based on the Industry Standard Architecture (ISA) bus. A commercially available soft PLC host with it's own custom control software (along with a library of drivers) is needed to access I/O cards since the CLC-P does not directly control the ISA bus. This PLC host writes any required I/O back to the CLC-P.

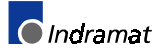

# D Example Programs

# D.1 Example 1: Sequencer Application

The following sample program contains a Sequencer that integrates the use of Subroutines, Branches and an I/O device.

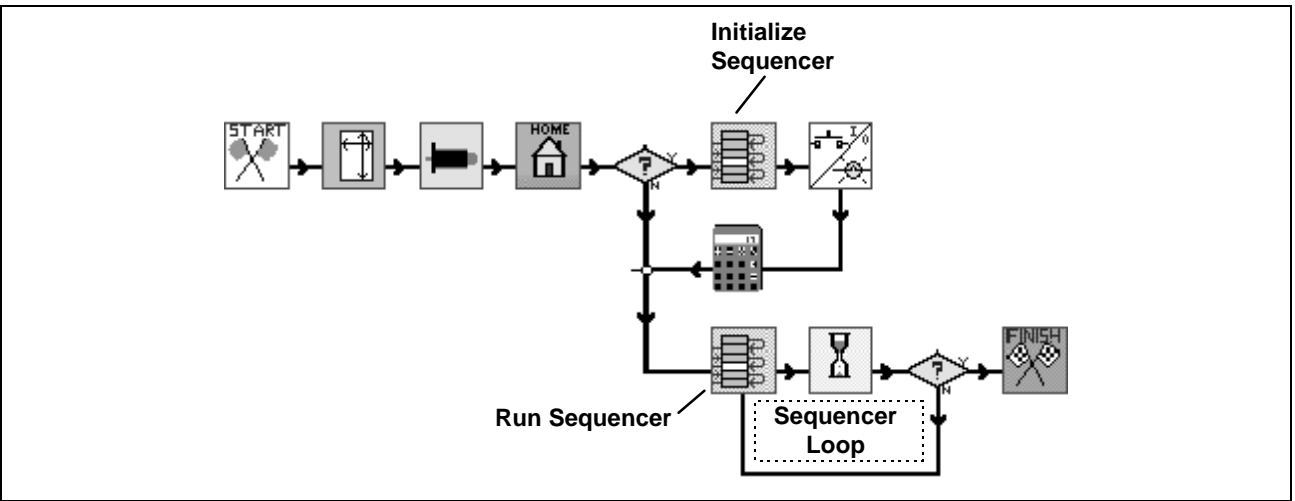

Figure D-1: Task A - main sequencer program

The first time this program is executed, the sequencer is *initialized*. The I/O state of a predefined register (reg. 100) is changed to indicate that the initialization has been completed. The program flow will then reset a cycle counter and Run the sequencer. The program will continue running in a sequencer loop until a WAIT condition or control register bit is triggered.

When the program is stop and restarted, the I/O state of the predefined register will cause the program to branch to the *Run Sequencer* icon and continue into the sequencer loop.

A Sequencer editor can be used to make changes with the program running. If the sequencer is *initialized* again, any of these changes will be overwritten with the initialization data. To prevent this from happening, the first branch in the program checks the I/O state of register 100 (initialization indicator). If the Sequencer has already been initialized, the program will only *run* the Sequencer. This maintains any current Sequencer changes. To initialize the Sequencer again, the predefined I/O register needs to be changed to its original state.

*On-line* changes can be made to the value of any predefined function argument within a Sequencer list, as long as all the steps are in their original order. If the original order is changed, or if a new function or step list is added, the program execution needs to be stopped before any changes can be saved to the CLC card. When the program is restarted the Sequencer will then execute the current step list/s.

**To create this program:** Follow the *Program Instructions* while referring to the *Program Layout* figures for dialog box input information. Refer to the *Program Icons* section and the CLC Reference manual for icon descriptions and any general programming information.

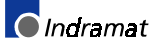

### **Program Instructions**

Before the main sequencer program is created, all corresponding subroutines must first be created. A sequencer is a series of subroutines that are called up in a particular order to produce a process.

Using VisualMotion toolkit's icon programming environment, create the following four subroutines:

| Subroutine Name | Usage                                                                        |
|-----------------|------------------------------------------------------------------------------|
| MOVE_ABS        | Moves the programmed axis to a programmed absolute distance.                 |
| SET_IO          | Sets an I/O bit on and off to emulate the function of a gripper.             |
| COUNT           | Cycle counts in increments of one for every complete cycle of the sequencer. |
| WAIT            | Creates a delay in milliseconds after each absolute move.                    |

**MOVE\_ABS subroutine** 1. Select <u>*Edit*  $\Rightarrow$  *Add Subroutine* to create the **MOVE\_ABS** subroutine.</u>

2. Name the subroutine **MOVE\_ABS** and click on <u>OK</u>. This will open a new programming window with a Start and a Finish icon.

| Subroutine Control E        | 3 <b>?</b> ×   |
|-----------------------------|----------------|
| Enter the name for the fund | tion,          |
| 20 characters maximum.      |                |
| MOVE_ABS                    |                |
| <b>.</b>                    | <u>C</u> ancel |

3. Create the subroutine illustrated below according to the selections and values given in their corresponding dialog boxes. Refer to Program Layout - Function / Subroutine - MOVE\_ABS, Figure D-2.

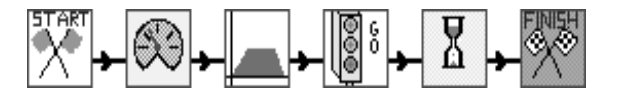

4. When done, return to *Task A* by selecting *View*  $\Rightarrow$  *Task A*.
SET\_IO subroutine

- 1. Select  $\underline{E}dit \Rightarrow Add Subroutine$  to create the SET\_IO subroutine.
  - 2. Name the subroutine **SET\_IO** and click on <u>*OK*</u>. This will open a new programming window with a Start and a Finish icon.

| R Subroutine Control I      | 8 <b>? ×</b>   |
|-----------------------------|----------------|
| Enter the name for the fund | tion,          |
| 20 characters maximum.      | ()             |
| SET_IO                      |                |
|                             | <u>C</u> ancel |

3. Create the subroutine illustrated below according to the selections and values given in their corresponding dialog boxes. Refer to Program Layout - Function / Subroutine - SET\_IO, Figure D-3.

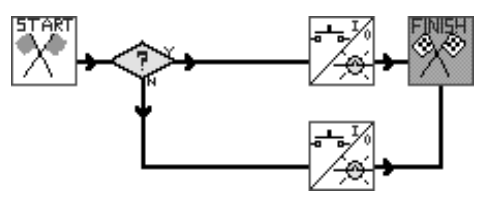

When done, return to *Task A* by selecting  $View \Rightarrow Task A$ .

- COUNT subroutine
- 1. Select <u>Edit</u>  $\Rightarrow$  Add Subroutine to create the COUNT subroutine.
- 2. Name the subroutine **COUNT** and click on <u>OK</u>. This will open a new programming window with a Start and a Finish icon.

| 🔐 Subroutine Control E                                | 3 <b>?</b> ×   |
|-------------------------------------------------------|----------------|
| Enter the name for the func<br>20 characters maximum. | tion,          |
| COUNT                                                 | <u> </u>       |
|                                                       | <u>C</u> ancel |

3. Create the subroutine illustrated below according to the selections and values given in their corresponding dialog boxes. Refer to Program Layout - Function / Subroutine - COUNT, Figure D-4.

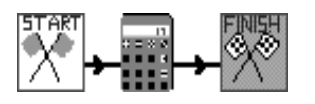

When done, return to *Task A* by selecting  $View \Rightarrow Task A$ .

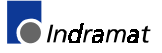

WAIT subroutine

- 1. Select <u>Edit</u>  $\Rightarrow$  Add Subroutine to create the WAIT subroutine.
  - 2. Name the subroutine **WAIT** and click on <u>*OK*</u>. This will open a new programming window with a Start and a Finish icon.

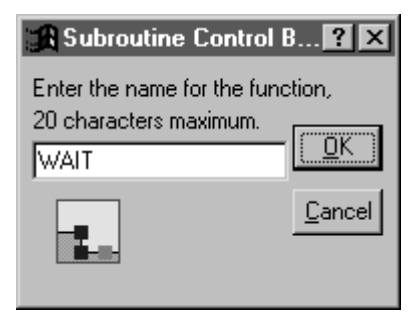

3. Create the subroutine illustrated below according to the selections and values given in their corresponding dialog boxes. Refer to Program Layout - Function / Subroutine - WAIT, Figure D-5.

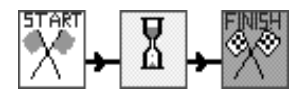

When done, return to Task A by selecting  $View \Rightarrow Task A$ .

### Main Sequencer Program Task A

After all four subroutines are created, the next step is to create the main sequencer program. This main sequencer program will be used to initiate and run, in a predefined order or list, the previous four (4) subroutines.

1. Create the subroutine illustrated below according to the selections and values given in their corresponding dialog boxes.

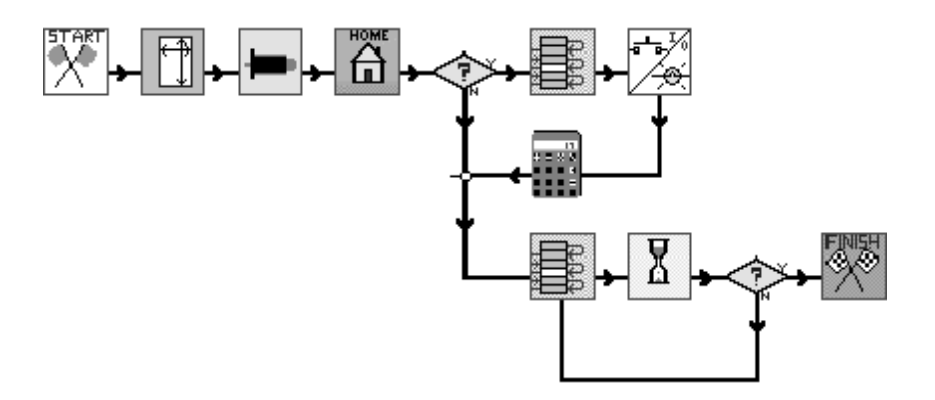

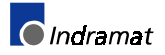

# **Program Layout**

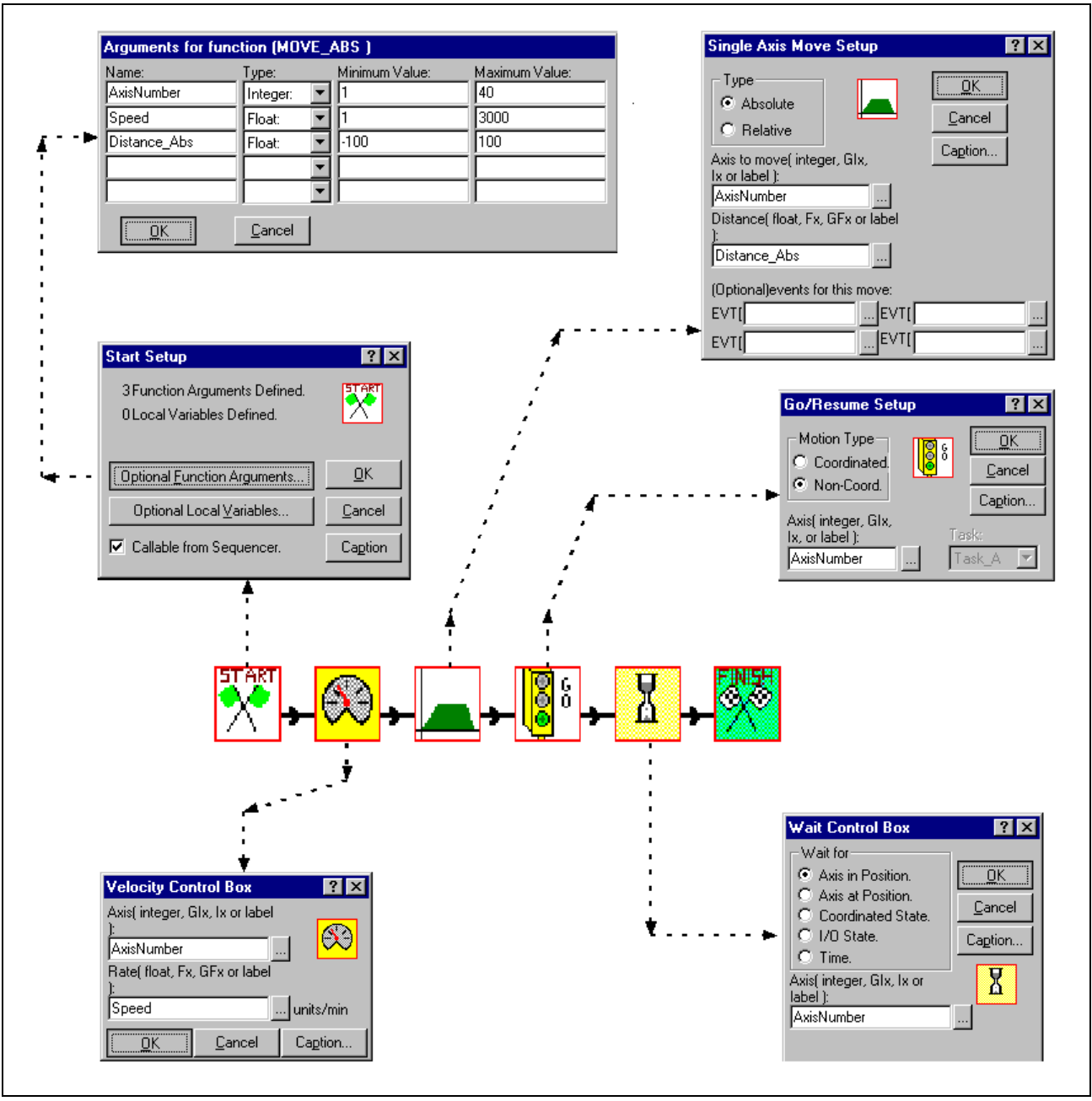

### Function / Subroutine - MOVE\_ABS

Figure D-2: MOVE\_ABS subroutine

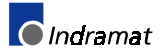

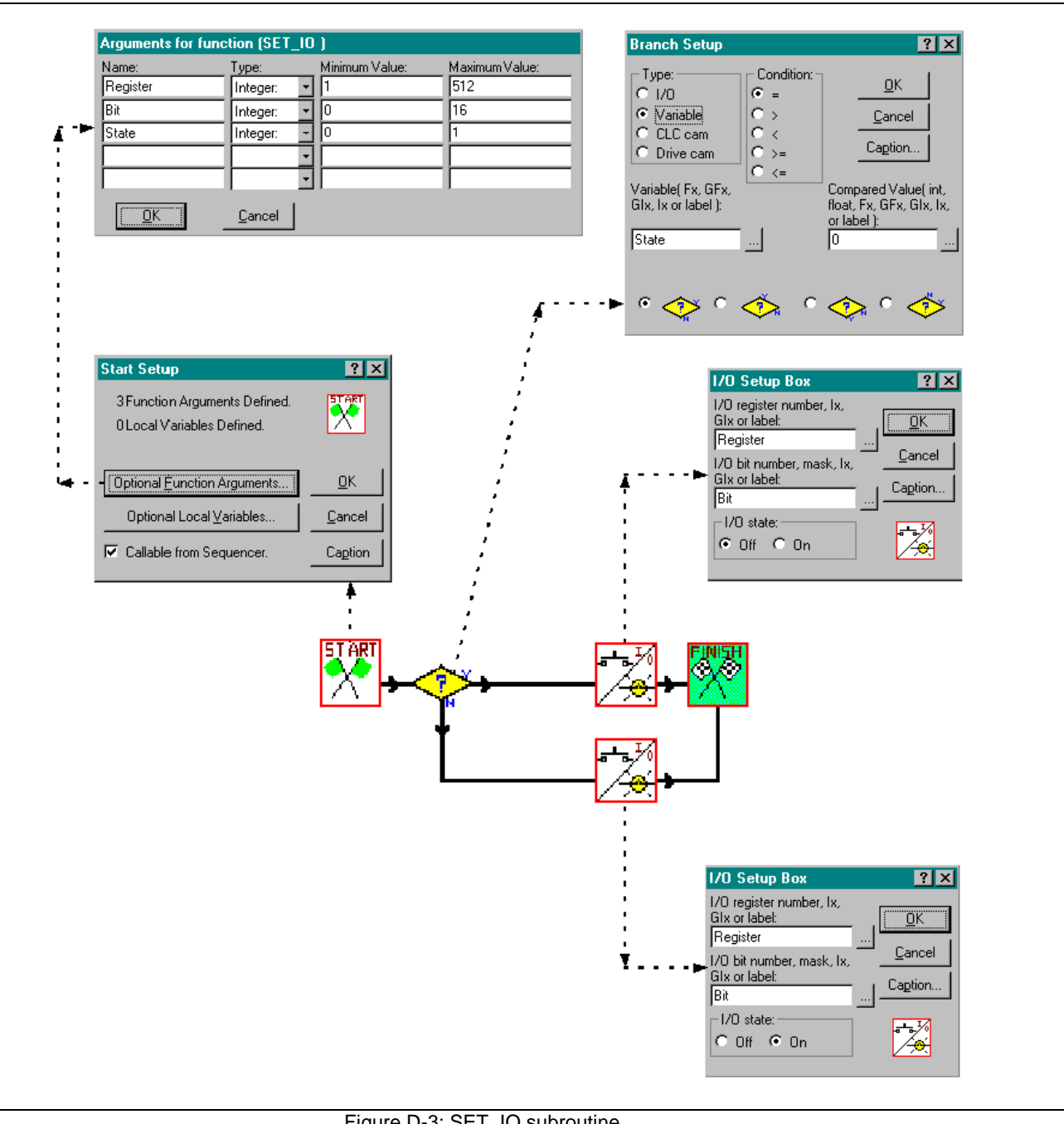

Function / Subroutine - SET\_IO

Figure D-3: SET\_IO subroutine

| Start Setup   O Function Arguments Defined.   O Local Variables Defined.     Image: Optional Euroction Arguments   Optional Local Variables   Image: Optional Local Variables   Image: Optional Local Variables |
|----------------------------------------------------------------------------------------------------|
| Calculations ? ×   Resultant: Equation:   Cycle_Count =   Cycle_Count =   Operators:   +   DK Caption                                                                                                    |
| User Defined Labels ×                                                                                                    |
| ID Variable Comment                                                                                                    |
| Type:         ● Variables.         ● Function Arguments.         ● Local Variables.                                                                                                    |
| Add                                                                                                    |
|                                                                                                    |
| Add User Variable     X       Type:                                                                                                    |
| Name: Integer:<br>Cycle_Count I<br>Comment for Variable( optional                                                                                                    |
|                                                                                                    |

**Function / Subroutine - COUNT** 

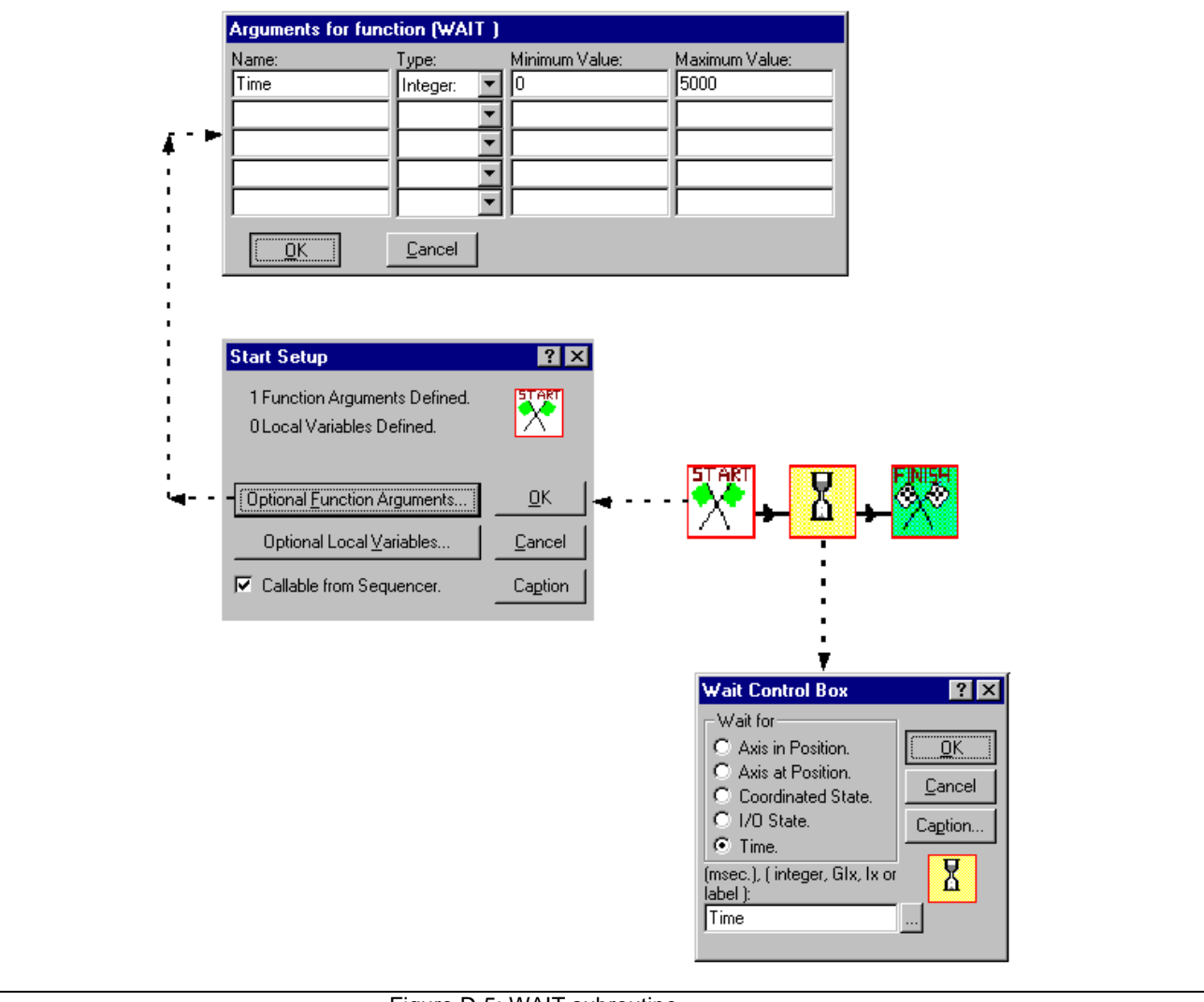

**Function / Subroutine - WAIT** 

Figure D-5: WAIT subroutine

| Task Data Storage Sizing                             |                                                                           |
|------------------------------------------------------|---------------------------------------------------------------------------|
| Variables Points Other                               |                                                                           |
| Floats: ABS[]: Events:                               |                                                                           |
|                                                      |                                                                           |
| Integers: REL[]: Zones:                              |                                                                           |
|                                                      | Homing Setup                                                              |
| Lists: Steps: Functions:                             | Axis to home (integer Gly                                                 |
| 1 7 <u>Caption</u>                                   | Ix or label ):                                                            |
| Calculated memory usage for this data storage        |                                                                           |
| 344 bytes                                            | ▲                                                                         |
| <b>▲</b>                                             |                                                                           |
| :                                                    |                                                                           |
|                                                      |                                                                           |
| <mark>──</mark> -← <mark>∐</mark> -← <mark>──</mark> | ┝╾┟┇┓╾┥╲╲╾╞┋╞╾┤╭┥                                                         |
| :                                                    | <b>↓ ↓ ↓</b>                                                              |
| ·<br>•                                               | · ↓                                                                       |
| Task Axes Setup                                      | ? ×                                                                       |
| Motion Type: Kinematic Number:                       | ╺┓┊└╧┋╸╏╺╲╸                                                               |
| Single Axis 🔄                                        |                                                                           |
| Drive # Acceleration Velocity                        |                                                                           |
| 1 100 100                                            |                                                                           |
|                                                      |                                                                           |
|                                                      |                                                                           |
| Add Edit Delete OK Cancel Ca                         | aption                                                                    |
|                                                      |                                                                           |
|                                                      | +<br>▼                                                                    |
| Single Axis Setup                                    | Branch Setup                                                              |
| Axis Number( integer, or                             | Type: Condition:                                                          |
| label ):                                             |                                                                           |
|                                                      | C Variable Off(0) <u>Cancel</u>                                           |
| Axis Initially Halted.                               | C Drive cam Caption                                                       |
|                                                      |                                                                           |
|                                                      | Hegister number, Bit number, mask,<br>Ix, GIx or label: Ix, GIx or label: |
| label ): label ):                                    |                                                                           |
| 100 100                                              |                                                                           |
|                                                      |                                                                           |
| C Linear C Rotary C Step C Ramp                      | ା 💠 ି 🔅 ି 🤹 ି 🛟 ି                                                         |
| Position Capture Events                              |                                                                           |
| Trigger 1: Trigger 2:                                |                                                                           |
| None                                                 |                                                                           |
| Event #( integer or Event #( integer or              |                                                                           |
|                                                      |                                                                           |
|                                                      |                                                                           |
|                                                      |                                                                           |
| · · · · · ·                                          |                                                                           |
|                                                      |                                                                           |
|                                                      |                                                                           |

Task A, Main Sequencer - Part 1

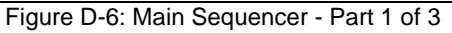

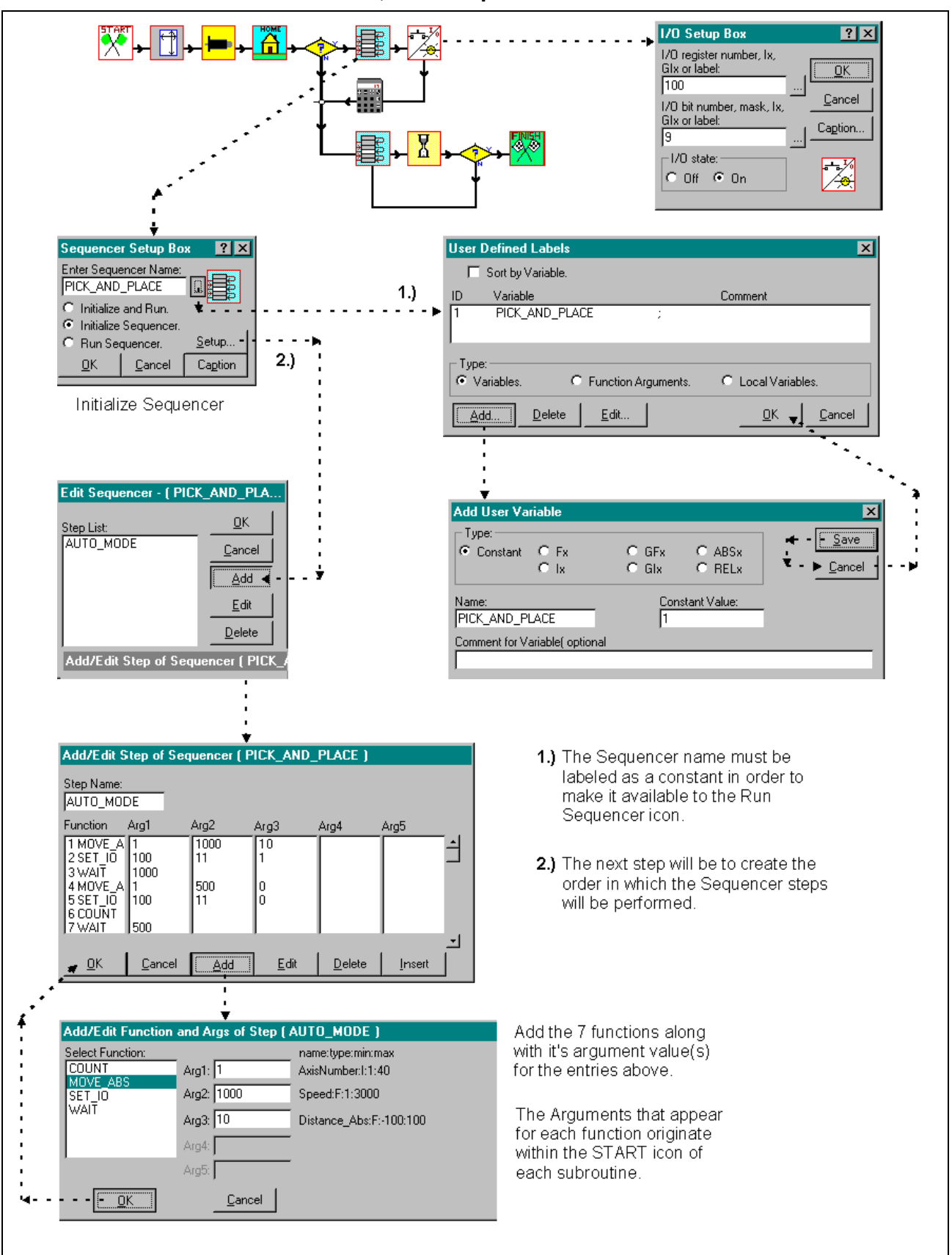

Task A, Main Sequencer - Part 2

Figure D-7: Main Sequencer - Part 2 of 3

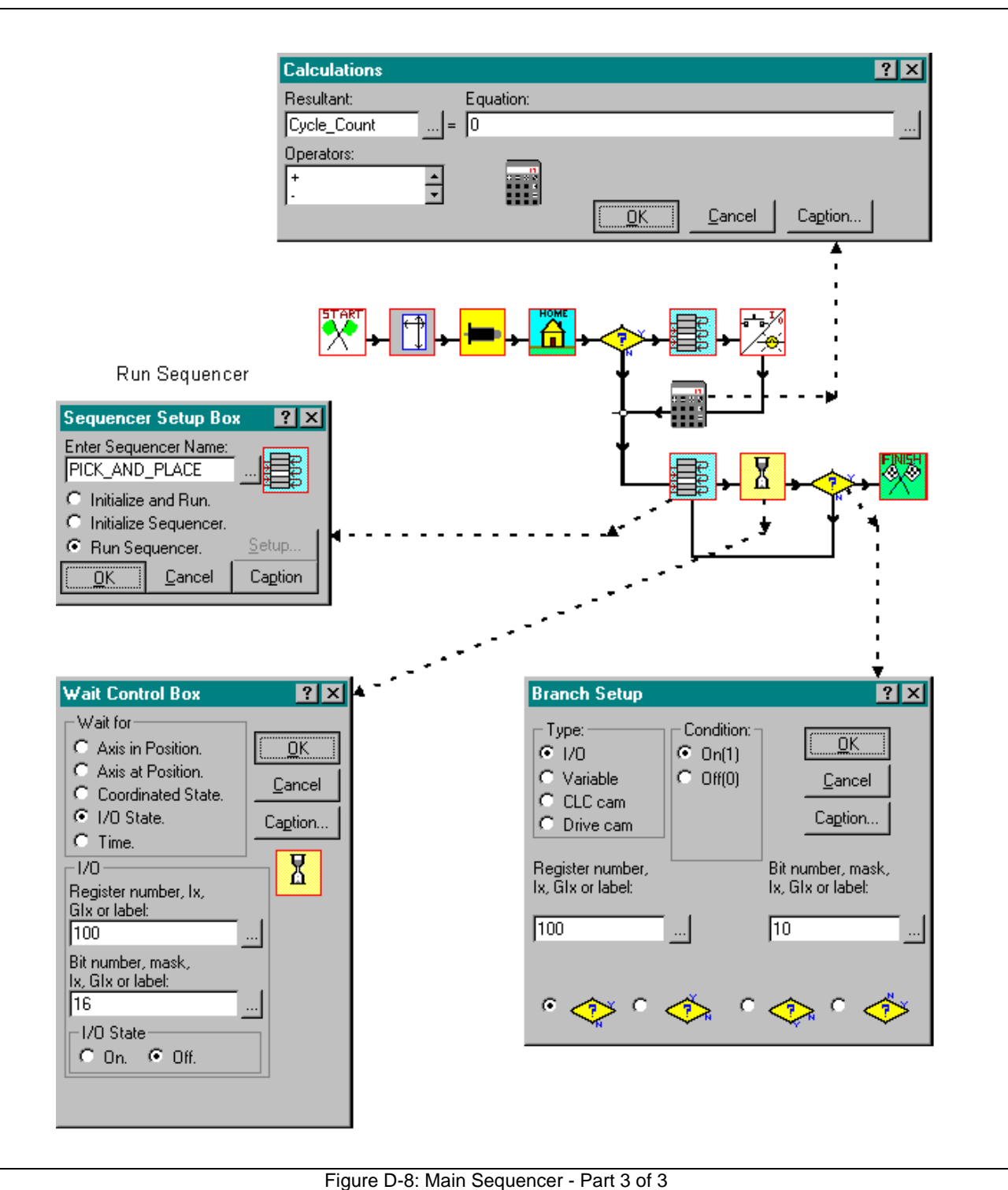

Task A, Main Sequencer - Part 3

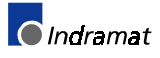

#### Create Bit Label

Create the following bit labels for the sequencer program. These labels will make the operation of this program much easier. Refer to **Bit Labels on page 4-7** for details.

| ID         Variable         Comment           100-1         Para_Mode         ;           100-2         Mode_Auto_Manual         ;           100-3         Task_Stop         ;           100-4         Task_Start         ;           100-5         Clear_Errors         ; | -        |
|----------------------------------------------------------------------------------------------------|----------|
| 100-1         Para_Mode         ;           100-2         Mode_Auto_Manual         ;           100-3         Task_Stop         ;           100-4         Task_Start         ;           100-5         Clear_Errors         ;                                               | -        |
| 100-2 Mode_Auto_Manual ;<br>100-3 Task_Stop ;<br>100-4 Task_Start ;<br>100-5 Clear_Errors ;<br>100-7 Emergency Stop                                                                                                    |          |
| 100-3 Task_Stop ;<br>100-4 Task_Start ;<br>100-5 Clear_Errors ;<br>100-7 Emergency Stop                                                                                                    |          |
| 100-4 Task_Start ;<br>100-5 Clear_Errors ;<br>100-7 Emergency Stop                                                                                                    |          |
| 100-5 Clear_Errors ;<br>100-7 Emergency Stop                                                                                                    |          |
| 1100.7 Emergency Stop                                                                                                    |          |
| Troo-7 Emergency_stop                                                                                                    |          |
| 100-9 Seq_Run_Initiate ;                                                                                                    | <u> </u> |
| 100-10 Finish_VM_Program ;                                                                                                    |          |
| 100-11 Activate_Gripper ;                                                                                                    |          |
| TIDD-16 Sequencer_WAIT ;                                                                                                    | <u> </u> |
|                                                                                                    |          |
| Add Delete Edit OK                                                                                                    | Cancel   |

Figure D-9: Bit Labels

- Save, Compile, and Download
- 1. From VisualMotion Toolkit's main menu select <u>File</u>  $\Rightarrow$  <u>Save</u>, Compile, Download or click on the icon and save the program as Sequencer.str
- 2. Once the program is compiled and downloaded, the Program Management window will open. If the sequencer program is the only program being downloaded to the CLC card, it will automatically be activated. If more than one program exists on the CLC card, highlight and activate the sequencer program by first clicking on the file name and then clicking the Activate button.

| Program Management - Card 0                                      |                  |
|------------------------------------------------------------------|------------------|
| Available Unused Memory: 102                                     | 388              |
| Current files on CLC card:<br>1 seguencer 04/20/99 10:21:32 2344 | Activate         |
|                                                                  | D <u>e</u> lete  |
|                                                                  | Clear All        |
| •                                                                | Upload           |
| #:Name:Date(mm-dd-yy):Time(hh:mm:ss):Size(bytes)                 | <u>D</u> ownload |
| Currently active program on CLC card:                            | <u>C</u> ancel   |
| 1 sequencer 04/20/99 10:21:32 2344                               |                  |
| Data <u>T</u> ransfer                                            |                  |

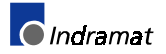

## **Run Sequencer Program**

| <u>ana</u> A | ctive Pr        | ogram, I       | Register         | 0-0100      |   |
|--------------|-----------------|----------------|------------------|-------------|---|
| <u>F</u> ile | For <u>m</u> at | <u>Options</u> | <u>S</u> ettings |             |   |
| <u>+</u>     | <u>Name</u>     |                | <u>Data</u>      |             |   |
| 100          | User_Inp        | uts_Reg_1      | 000000           | 00000000001 | - |
| 101          | User_Imp        | uts_Reg_2      | 000000           | 00000000000 |   |
| 102          | Reg_102         |                | 000000           | 00000000000 |   |
| 103          | Reg_103         |                | 000000           | 00000000000 |   |
| 104          | Reg_104         |                | 000000           | 00000000000 |   |
| 105          | Reg_105         |                | 000000           | 00000000000 |   |
| 106          | Reg_106         |                | 000000           | 00000000000 | • |
|              |                 |                |                  |             |   |

1. Select  $Data \Rightarrow Registers$  from the main menu. Scroll down to register

100 and double-click on it to open.

The bits should now be listed along with their corresponding labels (Physical Name).

| Bits of  | Register( 100 - User_l      | Inputs_Reg | _1)              |
|----------|-----------------------------|------------|------------------|
| Bit #    | Physical Name               | State      |                  |
| 01       | Para Mode                   | 1          | 0<=>1            |
| 02       | Mode_Auto_Manual            | 0          |                  |
| 03       | Task_Stop                   | 0          | _ C              |
| 04       | Task_Start                  | 0          | Lancel           |
| 05       | Clear_Errors                | 0          |                  |
| 06       | Bit_06                      | 0          |                  |
| 07       | Emergency_Stop              | 0          |                  |
| 08       | Bit_08                      | 0          |                  |
| 09       | Seq_Run_Initiate            | 0          |                  |
| 10       | Finish_VM_Program           | 0          |                  |
| 11       | Activate_Gripper            | 0          |                  |
| 12       | Bit_12                      | 0          | L                |
| 13       | Bit_13                      | 0          | <u>P</u> revious |
| 14       | Bit_14                      | 0          |                  |
| 15       | Bit_15                      | 0          | Next             |
| 16       | Sequencer_WAIT              | 0          | <u> </u>         |
| '*' afte | r 'State' indicates forced. |            |                  |

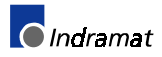

2. Change the state of the following bits as listed in the order shown below:

|    | Bit | Label            | State  |
|----|-----|------------------|--------|
| a. | 07  | Emergency-Stop   | 0 to 1 |
| b. | 01  | Param_Mode       | 1 to 0 |
| c. | 05  | Clear_Errors     | 0 to 1 |
| d. | 02  | Mode_Auto_Manual | 0 to 1 |
| e. | 03  | Task_Stop        | 0 to 1 |
| f. | 04  | Task_Start       | 0 to 1 |

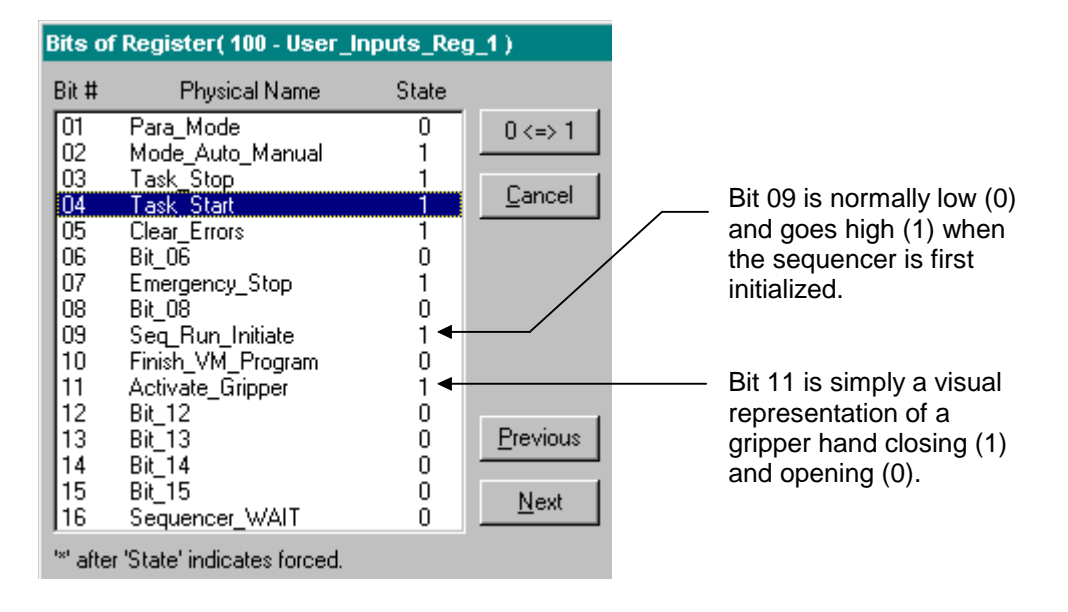

3. The program should now be running with the bits in this state.

To view which program icon is being processed within VisualMotion Toolkit, select <u>**T**</u>ools  $\Rightarrow$  **Show Program Flow** or press **F7** on the keyboard to turn the feature on or off.

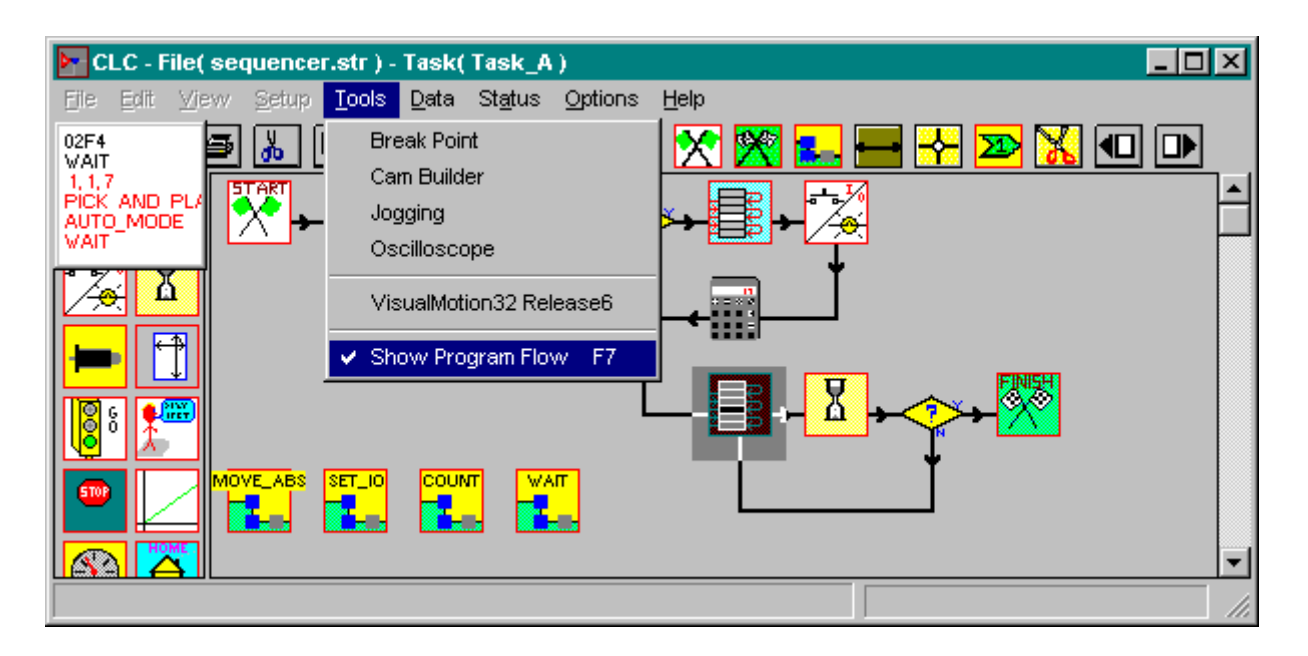

## **Program Operation**

Changing the state (  $0 \iff 1$  ) of any one of the following bits in Register 100 will stop the program from running.

| Bit | Label             | State |
|-----|-------------------|-------|
| 01  | Param_Mode        | 1     |
| 02  | Mode_Auto_Manual  | 0     |
| 03  | Task_Stop         | 0     |
| 07  | Emergency-Stop    | 0     |
| 09  | Finish_VM_Program | 1     |
| 16  | Sequencer WAIT    | 1     |

If the program was stopped using bit 100-7 *Emergency\_Stop* or from another error, bit 100-5 *Clear\_Errors* must be toggled from 1 to 0 to 1 before running again.

To run the program again, toggle bit 100-4 *Task Start* from 1 to 0 to 1 with the other bits in the state shown below:

| Bits of                                                                                      | f Register( 100 - User                                                                                                    | _Inputs_Reg                                                                            | <u>_1)</u>                                   |
|----------------------------------------------------------------------------------------------|----------------------------------------------------------------------------------------------------|----------------------------------------------------------------------------------------|----------------------------------------------|
| Bit #                                                                                        | Physical Name                                                                                                    | State                                                                                  |                                              |
| 01<br>02<br>03<br>04<br>05<br>06<br>07<br>08<br>09<br>10<br>11<br>12<br>13<br>14<br>15<br>16 | Para_Mode<br>Mode_Auto_Manual<br>Task_Stop<br>Task_Start<br>Clear_Errors<br>Bit_06<br>Emergency_Stop<br>Bit_08<br>Seq_Run_Initiate<br>Finish_VM_Program<br>Activate_Gripper<br>Bit_12<br>Bit_13<br>Bit_14<br>Bit_15<br>Sequencer_WAIT | 0<br>1<br>1<br>0<br>1<br>0<br>1<br>0<br>1<br>0<br>1<br>0<br>0<br>0<br>0<br>0<br>0<br>0 | 0 <=> 1<br><u>C</u> ancel<br><u>Previous</u> |
| '*' afte                                                                                     | r 'State' indicates forced                                                                                                    |                                                                                        |                                              |

**Note:** In order to start the program from the very beginning, toggle bit 100-2 *Mode\_Auto\_Manual* from 0 to 1 prior to toggling the Task Start bit. If you wish to reinitialize the sequencer, make sure that bit 09 is low (0.) Otherwise, the program will branch to the Run Sequencer icon.

The first time this program is executed, the sequencer is *initialized*. The I/O state of register 100 bit 09 goes high (1) indicating that the squencer has initialized.

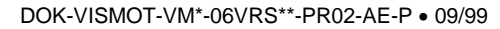

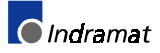

The program flow will then reset a cycle counter and Run the sequencer. To view the cycle counter select  $\underline{D}ata \Rightarrow Variables$  and change the  $\underline{T}ypes$  to I[x], program integers.

|                                  |          | F[×]  | , program floats    |
|----------------------------------|----------|-------|---------------------|
|                                  | <b>~</b> | I[X], | program integers    |
|                                  |          | GF[:  | <], global floats   |
|                                  |          | GI[X  | ], global integers  |
|                                  |          | Tasl  | k A Local Variables |
|                                  |          | Tasl  | k B Local Variables |
|                                  |          | Tasl  | k C Local Variables |
| 🚟 Active Program                 |          | Tasl  | k D Local Variables |
| <u>File E</u> dit <u>F</u> ormat | Тy       | pes   | ∐pdate              |
| <u>S</u> ettings                 |          |       |                     |
| # label                          |          |       | value               |
| I1 Cycle_Count                   |          |       | 0                   |
| 12                               |          |       | U 🔽                 |
|                                  |          |       | 111                 |

The program will continue running in the sequencer loop until a WAIT condition, register 100 bit 16, is active high(1) or finishes when bit 10 goes high (1.)

When the program is stop and restarted using bits 03 and 04, the I/O state of register 100 bit 09 will cause the program to branch to the *Run Sequencer* icon and continue into the sequencer loop.

Modifying Sequencer List Values The user can make changes to the performance of the sequencer by modifying the values of each argument without having to save, compile and download the program again. With the sequencer program actively running select <u>Data</u>  $\Rightarrow$  Sequencer to open an Active Program window containing the Sequencer and Steps.

| f 🗉 Card 0 - Active Program                                  | - D × |
|--------------------------------------------------------------|-------|
| <u>File Edit Settings Help</u>                               |       |
| ≠₽₽₽₽₽₽                                                      |       |
| Sequencers:<br><u>1 PICK_AND_PLACE</u><br><u>1 AUTO_MODE</u> |       |
|                                                              |       |

 Double click on Step 1 - AUTO\_MODE. The AUTO\_MODE Step List will open as illustrated below. Any of the arguments within the function MOVE\_ABS (absoulte move) can be changed by double clicking on one of them. Enter a different value and then select Send.

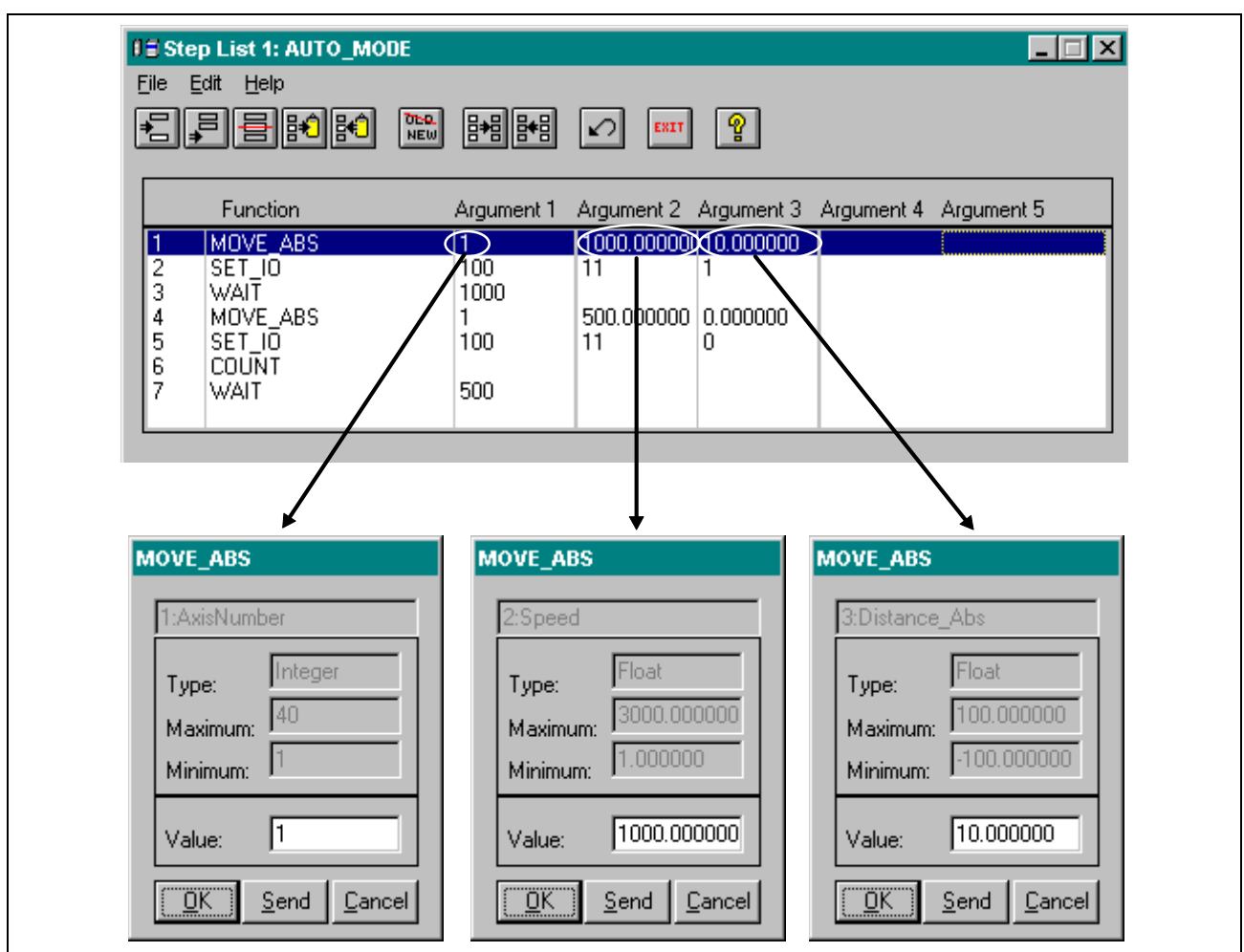

Figure D-10: Arguments within a Function

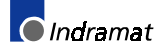

## **Program Icons**

| ICON   | DESCRIPTION                                                                                                    |
|--------|----------------------------------------------------------------------------------------------------|
| START  | Standard START for all programs. No Local Variables or Function Arguments required.                                                                                                    |
|        | Declares the maximum number of variables, lists, steps and functions used in the Sequencer program.                                                                                                   |
|        | Setup for Axis includes motion type, initial acceleration and velocity and positioning mode. If "Axis Initially Halted" is selected a GO icon is required for it to run.                              |
| HOME   | The Home icon setup identifies the axis to be home by the drive controlled homing procedure.                                                                                                    |
| *      | Setup selects "I/O" type and defines a register (100) and bit (9) to check. The condition, On(1) or Off(0), determines which branch, Y or N, the program will follow.                                 |
|        | The first Sequencer setup box initializes and runs<br>"PICK_AND_PLACE". The steps initialized in this icon<br>overwrite any Sequencer editor changes.                                                 |
|        | The I/O setup box sets the I/O state of Register 100, bit 9<br>On(1)                                                                                                    |
|        | The "CALC" setup box resets a Cycle_Count variable to a value of zero.                                                                                                    |
|        | The second Sequencer setup box only runs "AUTO_MODE".<br>The Sequencer steps must first be initialized in the<br>Sequencer editor under the <u>D</u> ata menu or added using the<br>Sequencer editor. |
| X      | The "WAIT" setup box monitors the state of register (100) bit (16). The condition of bit (16), when Off(0), causes the sequencer loop to pause for a set time.                                        |
| *      | Setup selects "I/O" type and defines a register (100) and bit (10) to check. The condition, On(1) or Off(0), determines which branch, Y or N, the program will follow.                                |
| FINISH | Standard FINISH for all programs. No optional returned values.                                                                                                    |

## **TASK A (Main Sequencer)**

## SUBROUTINE - MOVE\_ABS

| ICON         | DESCRIPTION                                                                                                    |
|--------------|----------------------------------------------------------------------------------------------------|
| START        | Standard START for all programs. Declares the name, type, minimum value and maximum value for all <u>Function</u> <u>Arguments used in the subroutine.</u>                                       |
| $\bigotimes$ | Velocity control box sets the axis function argument " <i>AxisNumber</i> " velocity to the function argument " <i>Speed</i> ".                                                                   |
|              | Move setup for axis function argument " <i>AxisNumber</i> ."<br>Defines the type of movement (absolute), and the distance<br>the axis will move for function argument - " <i>Distance_Abs</i> ." |
| 60           | Commands the axis function argument " <i>AxisNumber</i> " to begin motion for a particular Motion Type (non-coordinated.)                                                                        |
| R            | Causes the program flow to wait for the axis to be in position.                                                                                                    |
| FINISH       | Standard FINISH for all programs. No optional returned values.                                                                                                    |
|              |                                                                                                    |

## SUBROUTINE - SET\_IO

| ICON     | DESCRIPTION                                                                                                    |
|----------|----------------------------------------------------------------------------------------------------|
|          | Standard START for all programs. Declares the name, type, minimum value and maximum value for all <u>Function</u> <u>A</u> rguments used in the subroutine. |
|          | Branch Setup monitors the condition of the variable function argument " <i>State</i> " and compares the value before program flow continues.                |
| <u>*</u> | The I/O Setup Box sets the state of the function arguments " <i>Register</i> " and " <i>Bit</i> "                                                           |
| FINISH   | Standard FINISH for all programs. No optional returned values.                                                                                              |

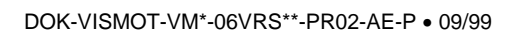

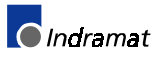

## **SUBROUTINE - COUNT**

| DESCRIPTION                                                                                        |
|----------------------------------------------------------------------------------------------------|
| Standard START for all programs. No Local Variables or Function Arguments required.                |
| The WAIT Control Box sets a pause in the program flow using the function argument " <i>Time</i> ." |
| Standard FINISH for all programs. No optional returned values.                                     |
|                                                                                                    |

#### **SUBROUTINE - WAIT**

| ICON   | DESCRIPTION                                                                                                    |
|--------|----------------------------------------------------------------------------------------------------|
|        | Standard START for all programs. Declares the name, type, minimum value and maximum value for all <u>Function</u> <u>Argument used in the subroutine.</u> |
|        | The "CALC" setup box adds the equation Cycle_Count+1 to the Cycle_Count variable.                                                                         |
| FINISH | Standard FINISH for all programs. No optional returned values.                                                                                            |

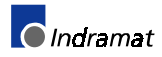

# D.2 Example 2: Cam Application

The following program contains a Cam that uses an ELS virtual master and a single slave axis. The CLC uses a programmed velocity to generate the virtual master position between 0 and 360 degrees. This position is followed by the ELS slave axis.

A user defined Cam can be used to create custom motion synchronization between an ELS master and slave axis. The Cam table used in this program is a list of 1024 master and slave position points between 0 and 360 degrees. For every virtual master axis position there is a corresponding user defined slave axis position. As the virtual master position changes the ELS slave axis will move according to the corresponding position values in the Cam table. For example when the master axis position is 180° the slave axis will be at 120°. Cam [180] = 120 (refer to the equation below).

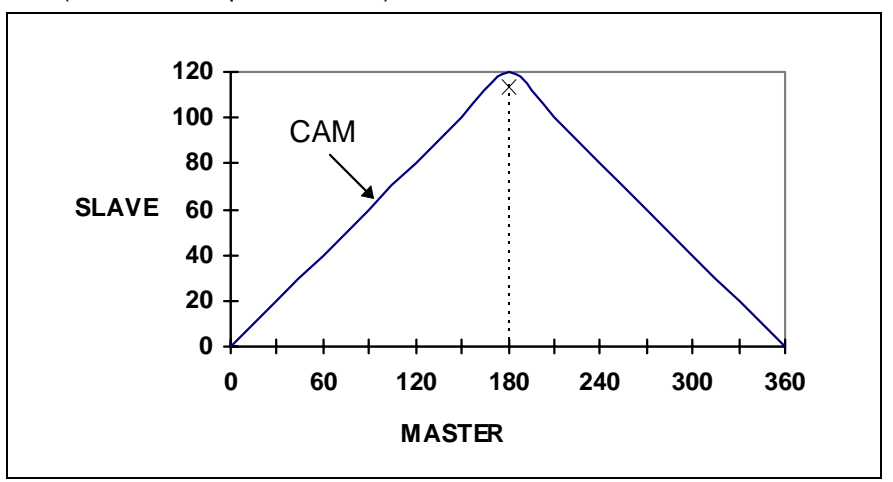

The CLC determines the proper Slave position once every SERCOS cycle using the following equation.

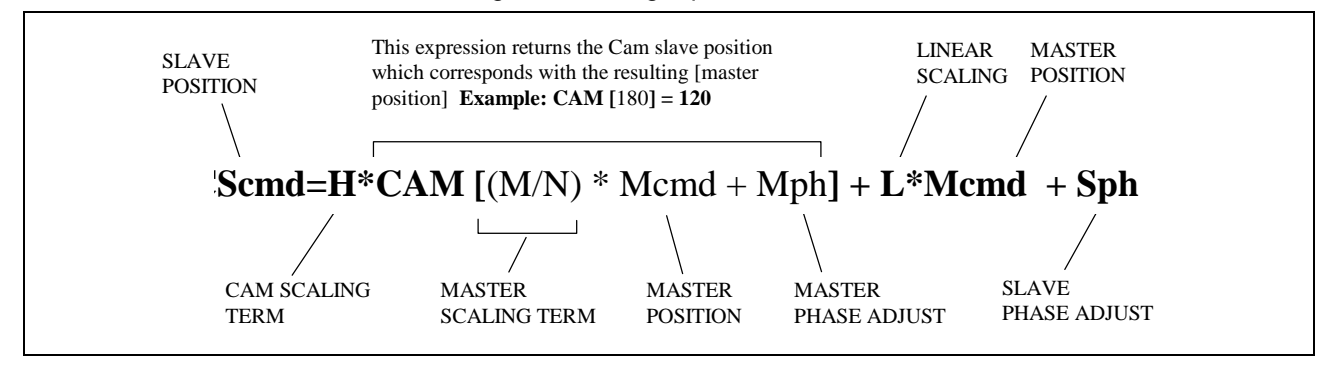

If M =1, N=1, H=1 and L=0 the Slave Command Position (Scmd) will directly reflect the slave position in the cam table. If the coefficient values are changed, the resulting Scmd will be adjusted accordingly.

The following program will illustrate how these coefficient value adjustments will affect Cam performance. Follow the Program Instructions while referring to the Program Layout and Icon Description Sections.

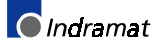

## **Program Instructions**

Using the lcon programming environment, create the Cam program according to the corresponding dialog boxes outlined in the Section. Before adding icons to the programming work area, save the program by selecting <u>*File*</u>  $\Rightarrow$  *Save* <u>*As*</u> and name the program CAM\_App.str

| F1=CAM_M           | F2=CAM_N     | <b>F3</b> =CA | M_H           | F4=CAM_L    |
|--------------------|--------------|---------------|---------------|-------------|
| F5=Master_Velocity | F6=CAM_Slave | e_PH          | <b>F7</b> =CA | M_Master_PH |
| I1=Active_cam      |              |               |               |             |

| Use                                                       | r Defined Labels | ×                                           |  |  |
|-----------------------------------------------------------|------------------|---------------------------------------------|--|--|
| Γ                                                         | Sort by Variable |                                             |  |  |
| ID                                                        | Variable         | Comment                                     |  |  |
| F1                                                        | CAM_M            | ;Used in CAM Icon for Multiplying scaling 📃 |  |  |
| F2                                                        | CAM_N            | ;Used in CAM Icon for Divisional scaling 🔤  |  |  |
| F3                                                        | CAM_H            | ;Used in CAM Icon for CAM scaling           |  |  |
| F4                                                        | CAM_L            | ;Used in CAM Icon for Linear scaling        |  |  |
| F5                                                        | Master_Velocity  | ;Used in Velocity Icon                      |  |  |
| F6                                                        | CAM_Slave_PH     | ;Used in CAM SLAVE Phase adjust Icon 🛛 🕅    |  |  |
| F7                                                        | CAM_Master_PH    | ;Used in CAM Master Phase adjust Icon 🔤     |  |  |
| 111                                                       | Active_CAM       | ;Selects CAM# in CAM & CAM Build Icon 🛛 🔳   |  |  |
|                                                           |                  |                                             |  |  |
| Add <u>D</u> elete <u>E</u> dit <u>O</u> K <u>C</u> ancel |                  |                                             |  |  |

The above window can also be displayed by clicking on the User label

button . User labels can be created all at once or as required within each programming icon.

| Build CAM From Point                                      | Table Values                                                                                                    | ? ×                                     |
|-----------------------------------------------------------|----------------------------------------------------------------------------------------------------|-----------------------------------------|
| Target Cam<br>CLC C Drive.                                | - Source ABS Points                                                                                              |                                         |
| CAM Number( integer,<br>GIx, Ix or label ):<br>Active_CAM | Starting number( integer,<br>Ix, GIx or label ):<br>001<br>Ending number( integer, Ix,<br>GIx or label ):<br>013 | <u>Q</u> K<br><u>C</u> ancel<br>Caption |
| CAM build type:<br>Spline                                 | 🔽 Wait until CAM table is b                                                                                      | uilt.                                   |

- 2. Save, Compile and Download the program by clicking on the button.
- 3. When the Program Management window appears, highlight the CAM\_App program and press the Activate button. If CAM\_App is the only program found on the CLC card, it will automatically be activated.
- 4. Create the CAM's points table by selecting  $\underline{D}ata \Rightarrow Points$  and entering the following information.

| File Edit<br>No. <u>user</u><br>001                                                                                  | Program, Poir<br>⊻iew Iable<br>✓ Label<br>✓ X                                                                                                    | nts - Card 0<br>Update <u>S</u> etting<br><u>x:</u><br>0.0                                                                |                                                                                                    | Double-click on point number <b>001</b> to begin editing the CLC's CAM table.                                                                                                    |
|----------------------------------------------------------------------------------------------------|----------------------------------------------------------------------------------------------------|----------------------------------------------------------------------------------------------------|----------------------------------------------------------------------------------------------------|----------------------------------------------------------------------------------------------------|
| 002<br>003<br>004<br>005<br>006<br>007<br>008<br>009<br>010<br>011<br>012<br>013<br>014<br>015<br>016<br>Absolute Pc | <ul> <li>Y</li> <li>Z</li> <li>Blend</li> <li>Speed</li> <li>Accel</li> <li>Decel</li> <li>Jerk</li> <li>Evt1</li> <li>Evt2</li> <li>Evt3</li> <li>Evt4</li> <li>Roll</li> <li>Pitch</li> <li>Yaw</li> <li>Elbow</li> </ul> | 0.0<br>30.0<br>60.0<br>90.0<br>120.0<br>150.0<br>180.0<br>210.0<br>40.0<br>270.0<br>300.0<br>330.0<br>360.0<br>0.0<br>0.0 | 0.0<br>20.0<br>40.0<br>60.0<br>80.0<br>100.0<br>120.0<br>100.0<br>80.0<br>40.0<br>20.0<br>0.0<br>0.0<br>0.0<br>•••••••••••••••••••• | Edit AB (1) Point Values         World       Percent of<br>Maximum:         x:       D.0         y:       D.0         y:       D.0         y:       D.0         Z:       D.0         Blend:       D.0         Coordinates:       Vecel:         y:       D.0         Pitch:       D.0         Yaw:       D.0         Pitch:       D.0         Pitch:       Pitch: |
| The user car<br>to be displated<br>table. With<br>selection a                                                        | an select the<br>ayed on the<br>the default<br>re active.                                                                                                    | e information<br>Cam points<br>setting, all                                                                               | Us                                                                                                    | Previous <u>N</u> ext <u>Save</u> <u>Cancel</u>                                                                                                    |

buttons to change between point numbers. The current number being edited is displayed in the window's header.

6. Before running the program select *Data* ⇒ *Variables* and set F1-F7 and I1 to the initial values listed below. These variables can be adjusted while the program is running.

|              | ctive Program                 | , Variables - Card 0 🗖 🗖 🗙                  |                                                                              |
|--------------|-------------------------------|---------------------------------------------|------------------------------------------------------------------------------|
| <u>F</u> ile | <u>E</u> dit <u>F</u> ormat   | <u>Types</u> <u>Update</u> <u>S</u> ettings | <u>Types</u> <u>Update</u> <u>Settings</u>                                   |
| <b>t</b> –   | label                         | value                                       | <ul> <li>F[x], program floats</li> </ul>                                     |
| F1           | CAM_M                         | 1.0                                         | I[x], program integers                                                       |
| F2<br>F3     | CAM_N<br>CAM H                | 1.0                                         |                                                                              |
| F4           | CAM_L                         | 0.0                                         | +                                                                            |
| F5<br>FC     | Master_Velocity               | 50.0                                        | 🎬 Active Program, Variables - Card 0 🗖 🔲 🗙                                   |
| F0<br>F7     | CAM_Slave_FH<br>CAM_Master_PH | 4 0.0                                       | <u>File E</u> dit <u>F</u> ormat <u>Types</u> <u>Update</u> <u>S</u> ettings |
| F8           |                               | 0.0                                         | t label value                                                                |
| F9           |                               | 0.0                                         | II Active_Cam 1                                                              |
| F 10         |                               | 0.0                                         |                                                                              |
|              |                               | 1.                                          |                                                                              |

Indramat

| Х      | Y     |
|--------|-------|
| Master | Slave |
| 0      | 0     |
| 30     | 20    |
| 60     | 40    |
| 90     | 60    |
| 120    | 80    |
| 150    | 100   |
| 180    | 120   |
| 210    | 100   |
| 240    | 80    |
| 270    | 60    |
| 300    | 40    |
| 330    | 20    |
| 360    | 0     |

The absolute point table is used by the Cam Build icon to create a normalized 1024 point Cam table. The *Spline Cam build type* builds the table by connecting the points with third order splines.

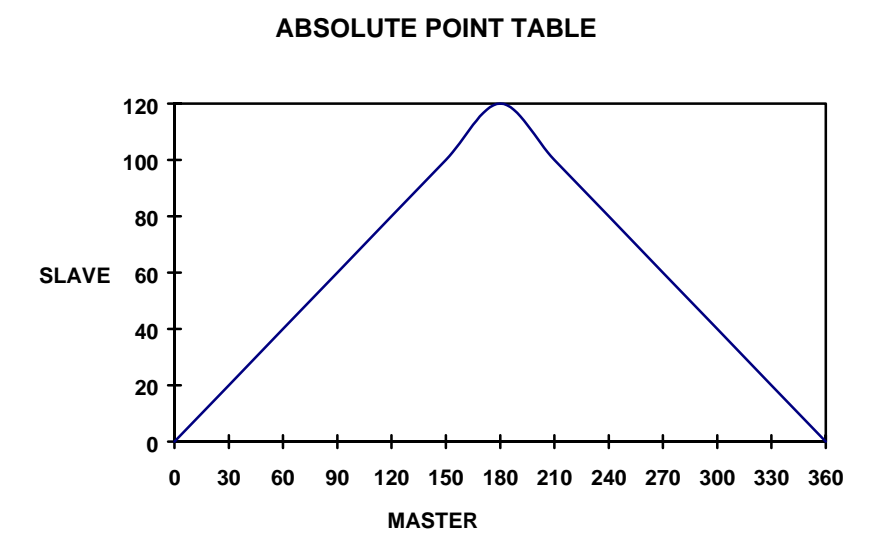

After the Cam table is built, the Cam icon uses the Cam equation to associate the Cam table to the slave axis. The coefficient variables, *defined below*, are a part of the Cam equation and will adjust the slave axis position. With the program running Adjust the variables as outlined below to see the effect they have on the slave axis.

| M (CAM_M) | multiplying scaling term of the master position. |
|-----------|--------------------------------------------------|
| N (CAM_N) | divisional scaling term of the master position.  |
| H (CAM_H) | cam scaling term (stretch factor).               |
| L (CAM_L) | linear scaling term of master position.          |

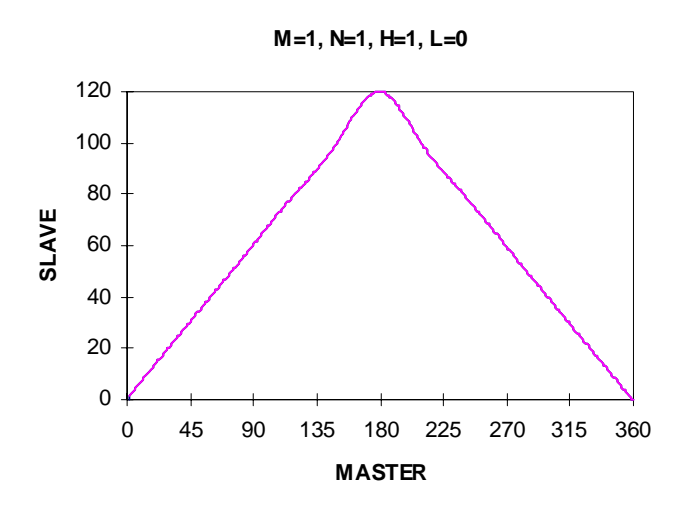

| M (CAM_M) | 1 |
|-----------|---|
| N (CAM_N) | 1 |
| H (CAM_H) | 1 |
| L (CAM_L) | 0 |

With these coefficients the slave axis will rotate back and forth between 0 and 120 degrees. The slave axis is directly following the Cam without any position adjustments.

Indramat

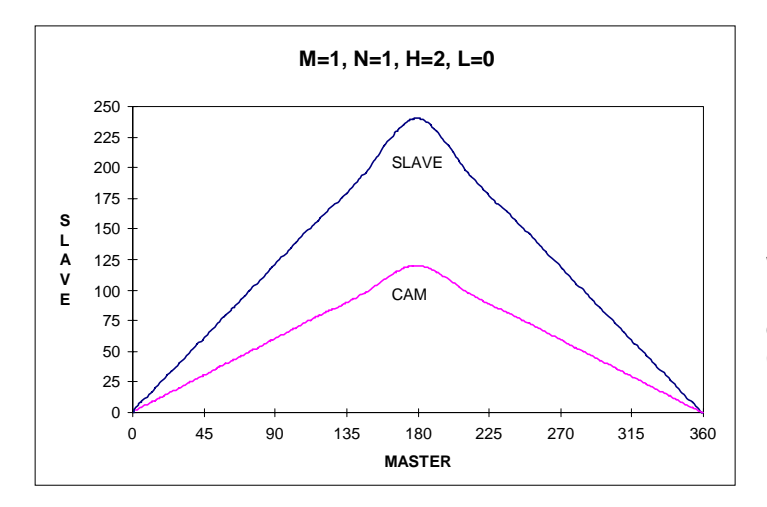

| M (CAM_M) | 1 |
|-----------|---|
| N (CAM_N) | 1 |
| H (CAM_H) | 2 |
|           | 0 |

With these coefficients the slave axis will rotate back and forth between 0 and 240 degrees. The slave axis is following the Cam with a scale factor of two.

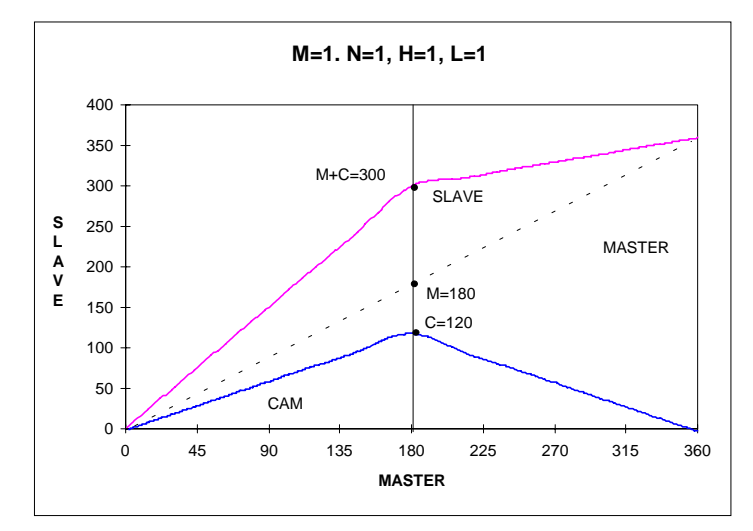

|     |       |    | М   | =1, N=′ | I, H=2, I | _=1         |     |        |          |
|-----|-------|----|-----|---------|-----------|-------------|-----|--------|----------|
|     | 450   |    |     |         |           |             |     |        |          |
|     | 400 - |    |     | M+2xC=4 | 120       | ~~~~        |     |        |          |
|     | 350 - |    |     | /       |           | SLAVI       | E   |        | <u> </u> |
|     | 300 - |    |     |         |           |             | ,   |        |          |
| ň   | 250 - |    | /   |         |           |             |     | MASTER |          |
| SLA | 200 - |    |     |         |           |             |     |        |          |
|     | 150 - | /  |     |         | -         | 180<br>-120 |     |        |          |
|     | 100 - |    |     |         |           | -120        |     |        |          |
|     | 50 -  |    |     |         |           |             |     | ~      |          |
|     | 0     |    | CAM |         |           |             |     |        | ~~~      |
|     | 0     | 45 | 90  | 135     | 180       | 225         | 270 | 315    | 360      |

| L (CAM_L) | 1 |
|-----------|---|
| H (CAM_H) | 1 |
| N (CAM_N) | 1 |
| M (CAM_M) | 1 |

With these coefficients the slave axis will make a complete rotation. The slave axis will be ahead of the master by the corresponding value in the Cam table

| M (CAM_M) | 1 |
|-----------|---|
| N (CAM_N) | 1 |
| H (CAM_H) | 2 |
| L (CAM_L) | 1 |

With these coefficients the slave axis will make a complete rotation. The slave axis will be ahead of the master by the corresponding value in the Cam table. The slave axis will reverse while the master is between 180 to 360 degrees. This allows the slave axis to be aligned with the master at 360 degrees.

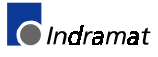

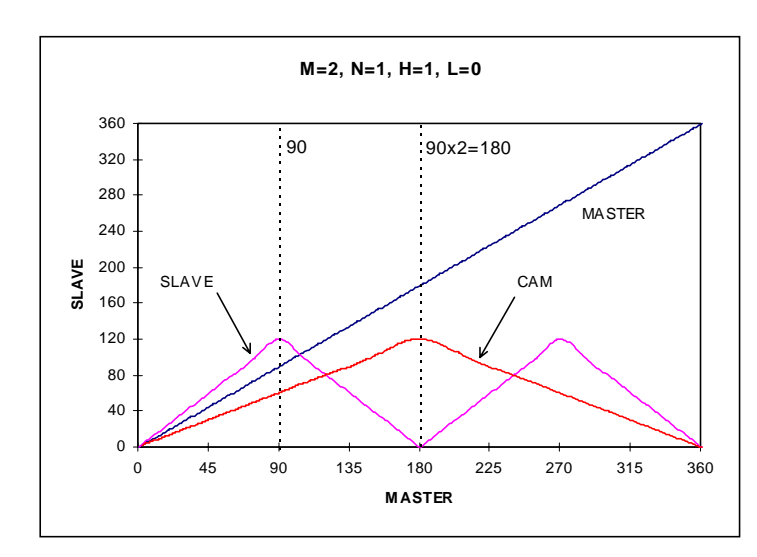

| M (CAM_M) | 2 |
|-----------|---|
| N (CAM_N) | 1 |
| H (CAM_H) | 1 |
| L (CAM_L) | 0 |

With these coefficients the slave axis will get its value from the corresponding master cam axis position scaled by a factor of two. At 90 degrees the slave axis will be in the 180 degree position. The slave axis will rotate between 0 and 120 degrees twice every Cam cycle.

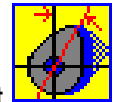

#### Master or Slave Phase Adjust

The Cam Phase Adjust icons are used in the program to control the Master and Slave phase adjust. The Phase adjust can be changed with the program running by changing the values of SPH (F6) and MPH (F7). Use the following values to see how the phase adjust effects the performance of the slave axis. The chart below illustrates Sph =  $45^{\circ}$  and Mph =  $90^{\circ}$  with M=1, N=1, H=1 and L=0.

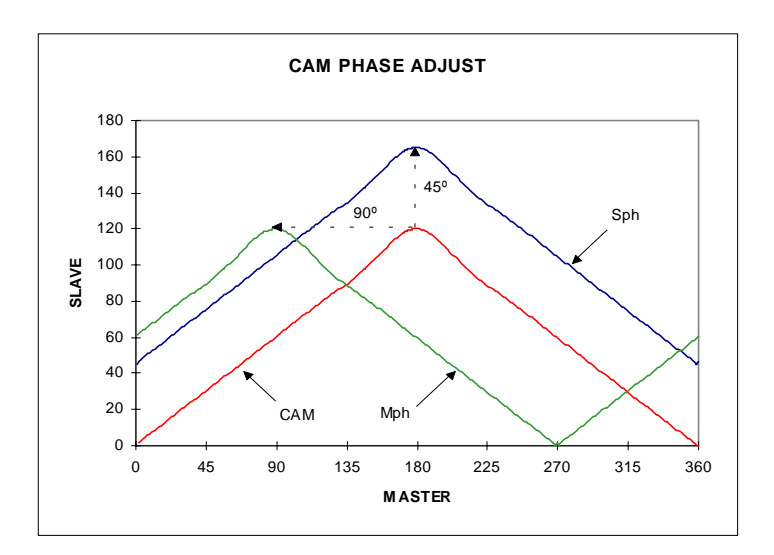

Indramat

## **Program Layout**

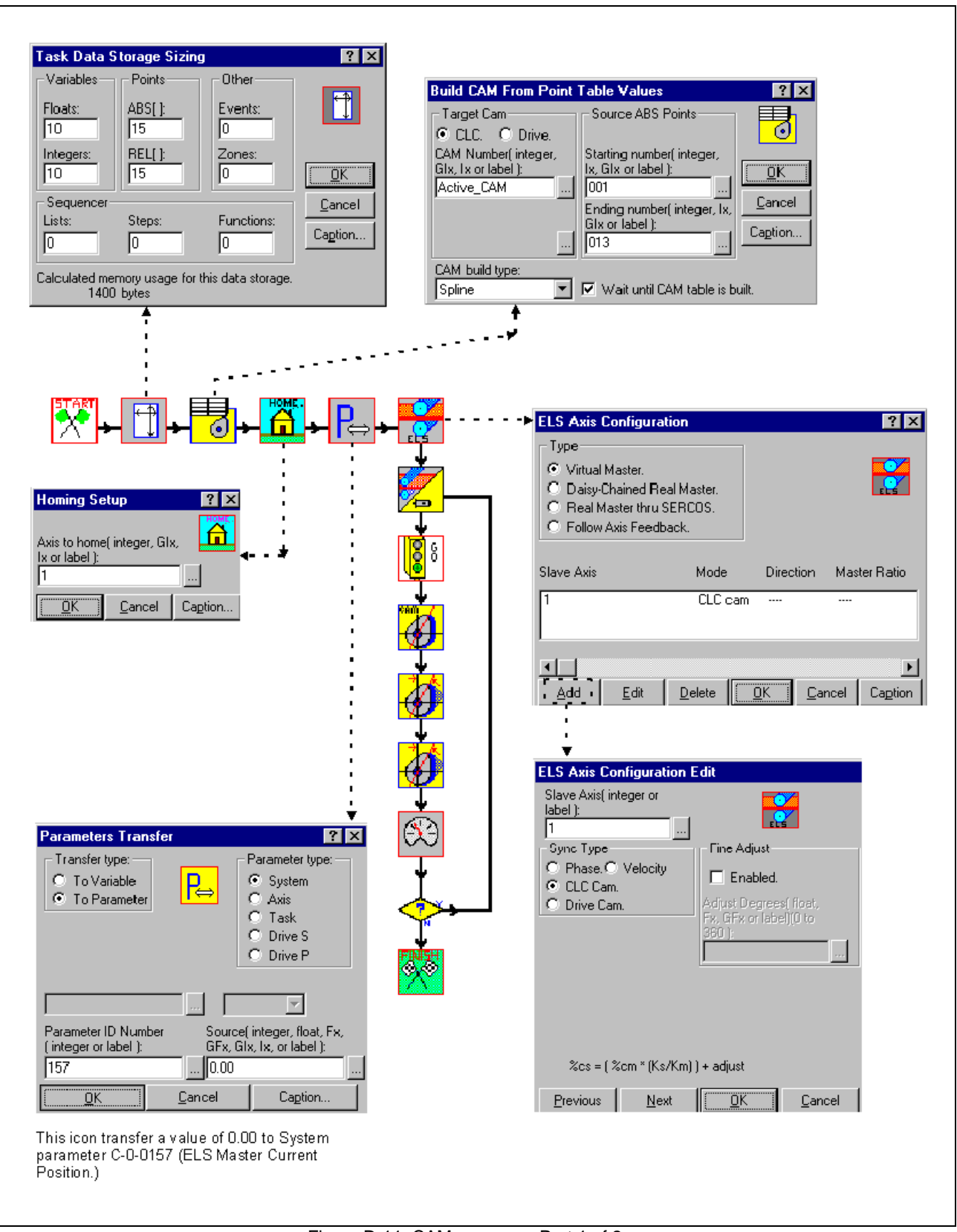

Task A, CAM program - Part 1

Figure D-11: CAM program - Part 1 of 2

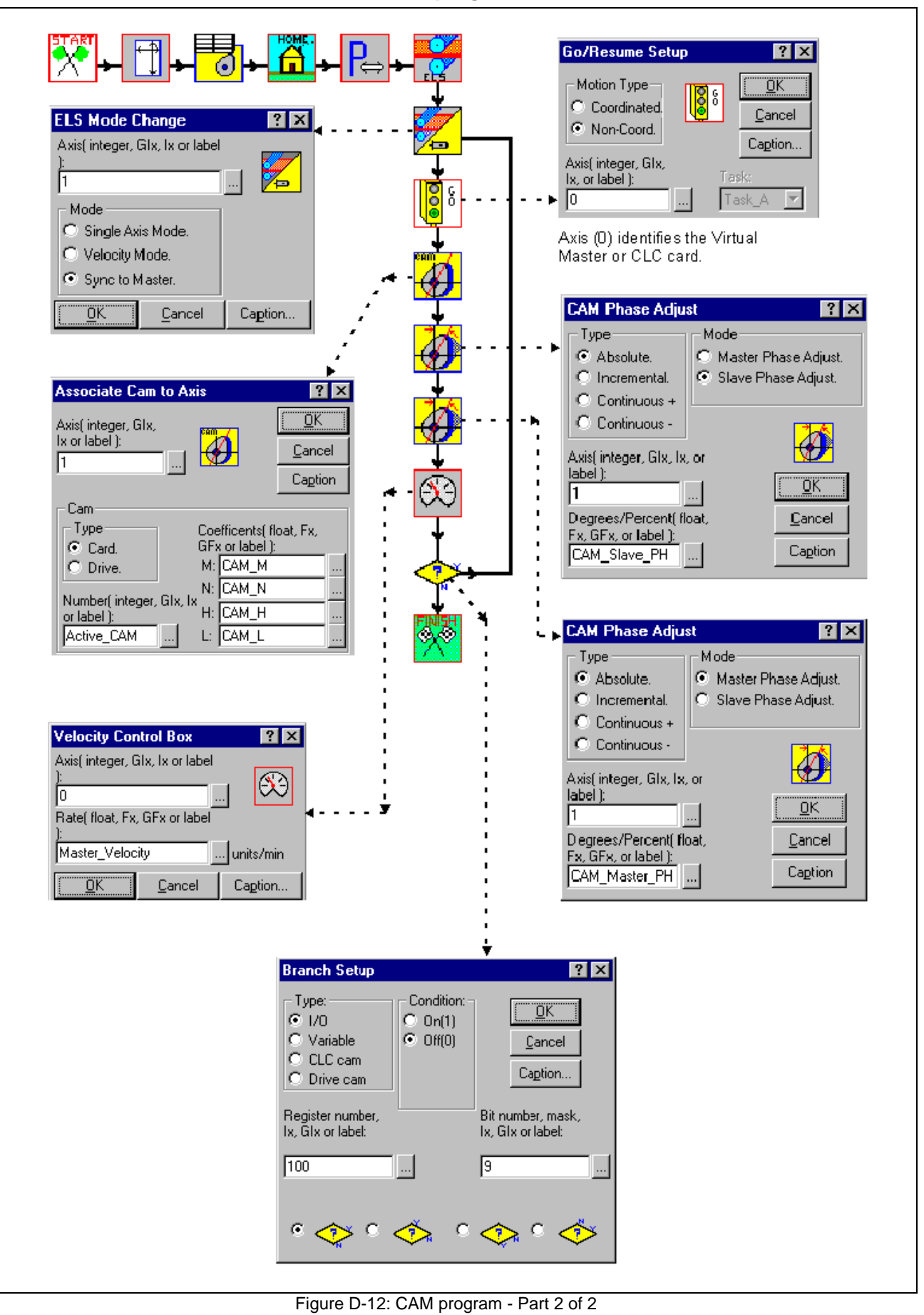

Task A, CAM program - Part 2

# **CAM Program Icons**

| TASK / | 4 |
|--------|---|
|--------|---|

| ICON             | DESCRIPTION                                                                                                    |
|------------------|----------------------------------------------------------------------------------------------------|
| START            | Standard START for all programs. No local variables required.                                                                                                    |
|                  | Declares the maximum number of points allocated for point table. Point table used to build CAM. Sample program declares: ABS [9], REL [9].                                          |
| 6                | Used to Build a CAM from a point table. Assign CAM number, CAM type and range of source points used to build CAM. Select wait until CAM is built.                                   |
| HOME             | Moves the slave axis (1) to it's home position.                                                                                                    |
| ₽⇔               | Sets the System Parameter C-0-0157 to 0.00. This resets the Virtual Master to it's home position.                                                                                   |
| ELS              | Selects the type of Master/Slave Axis used. Sample<br>program uses Virtual Master (Axis 0). Add/Edit Slave<br>Axis: number (1), sync type (cam), fine adjustments (if<br>required). |
| <b>a</b>         | Defines the ELS mode which causes a slave axis (1) to sync. to the master axis according to the cam table as defined in the ELS axis configuration ICON.                            |
| 000              | GO starts the virtual master according to the acceleration, velocity and deceleration values defined in their respective icons.                                                     |
| cam              | Associates Cam (1) to Axis (1). Defines coefficients used in cam equation.                                                                                                    |
| <b>b</b>         | Selects which Cam phase adjust to perform and starts the phase adjust.                                                                                                    |
| <mark>639</mark> | Defines the velocity for the Virtual Master (Axis 0).                                                                                                    |
|                  | Branch setup which checks an unused I/O register to create a loop in program.                                                                                                    |
|                  | Standard FINISH for all programs. No optional returned values.                                                                                                    |

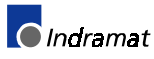

# D.3 Example 3: Programmable Limit Switch (PLS) Application

The following sample program contains a PLS (Programmable Limit Switch) which includes an ELS master and slave axis. As the ELS virtual master position changes the PLS will turn the output register 129, bits 1-16 on and off. The ELS slave axis will rotate to reflect the position of the ELS master.

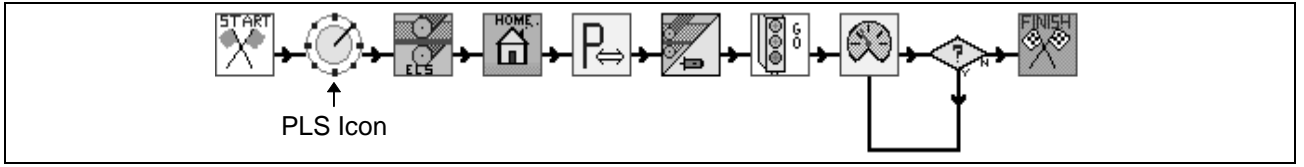

Figure D-13: programmable limit switch program

## **Program Instructions**

Using VisualMotion Toolkit, create a new program by selecting  $File \Rightarrow$  *New* and select *lcon* as your programming work area.

- Before adding icons to the programming work area, save the program by selecting <u>*File*</u> ⇒ *Save* <u>*As*</u> and name the program PLS\_App.str
- Create the variable *F1 Master\_Vel* by selecting <u>*Edit*</u> ⇒ *Labels* ⇒ *User Labels*. This variable will be used to control the velocity of the master.
- 3. Using the Program Layout on page D-32, create the PLS program using the information contained within each icon's setup box.
- 4. Save, Compile and Download the program by clicking on the button.
- 5. When the Program Management window appears, highlight the PLS\_App program and press the Activate button. If PLS\_App is the only program found on the CLC card, it will automatically be activated.
- **Note:** ELS applications running PLS (Programmable Limit Switches) require that the *Minimum SERCOS Cycle Time*, Card Parameter C-0-0099 be increased from 2000 msec to 4000 msec.
- 6. Before the PLS program can be run, select  $Data \Rightarrow Variables$  and enter a value for the F1 variable Master\_Vel. Enter a value of 5.

| 🎬 Active Program, Variables 🗖 🗖 🗙 |              |                |               |                |    |
|-----------------------------------|--------------|----------------|---------------|----------------|----|
| <u>F</u> ile                      | <u>E</u> dit | <u>F</u> ormat | <u>T</u> ypes | <u>U</u> pdate |    |
| <u>S</u> etti                     | ngs          |                |               |                |    |
| <b>t</b>                          | 1            | abel           |               | value          |    |
| F1                                | Master_Vel   |                |               | 5.0            |    |
| F2                                |              |                |               | 0.0            | -  |
|                                   |              |                |               |                | 14 |

**Note:** The program will not run unless a value exist for the Master\_Vel variable. The motor is simply a slave and must respond to a velocity given to by the master.

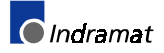

**Note:** Verify that the mechanical settings of the slave axis are as follows:

```
Select Status \Rightarrow Drives and the Parameters \Rightarrow Mechanical
```

| Drive 1 Mechanicals                                   | Positioning with respect to     Motor encoder.     External encoder.     Unit of measure for position data     Inches.     O Inches.     Millimeters |
|-------------------------------------------------------|----------------------------------------------------------------------------------------------------|
|                                                       | Type of scaling.<br>O Linear. O Rotary.                                                                                                    |
| Feed constant k: 1.0000<br>Coupling ratio input Z1: 1 | Modulo: 360.0000                                                                                                    |
| Previous Next                                         |                                                                                                    |

 Using the default I/O Mapper file *Def100.iom* found in the folder structure *Indramat - clc - Param*, run the program by setting register 100's bits as follows.

|    | Bit | Label            | State  |
|----|-----|------------------|--------|
| a. | 07  | Emergency-Stop   | 0 to 1 |
| b. | 01  | Param_Mode       | 1 to 0 |
| c. | 05  | Clear_Errors     | 0 to 1 |
| d. | 02  | Mode_Auto_Manual | 0 to 1 |
| e. | 03  | Task_Stop        | 0 to 1 |
| f. | 04  | Task_Start       | 0 to 1 |
|    |     |                  |        |

8. Open the PLS window by selecting *Data* ⇒ *PLS*. The active program PLS window should show the bit status of the assigned PLS register as the virtual master changes position.

| 🍘 Active Program, PLS - Card                        |                                                                                                    |
|-----------------------------------------------------|----------------------------------------------------------------------------------------------------|
| <u>File Edit</u> Selection <u>Settings</u> <u>B</u> | efresh All                                                                                                    |
|                                                     | Bit_01<br>Bit_02<br>Bit_03<br>Bit_04<br>Bit_05<br>Bit_06<br>Bit_06<br>Bit_06<br>Bit_08<br>Bit_08<br>Bit_10<br>Bit_10<br>Bit_11<br>Bit_12<br>Bit_13<br>Bit_15<br>Bit_15<br>Bit_16<br>Bit_15<br>Bit_16 |
| Assigned Register: Cu                               | arrent Offset:<br>.0                                                                                                    |
|                                                     | /h                                                                                                    |

## **Program Layout**

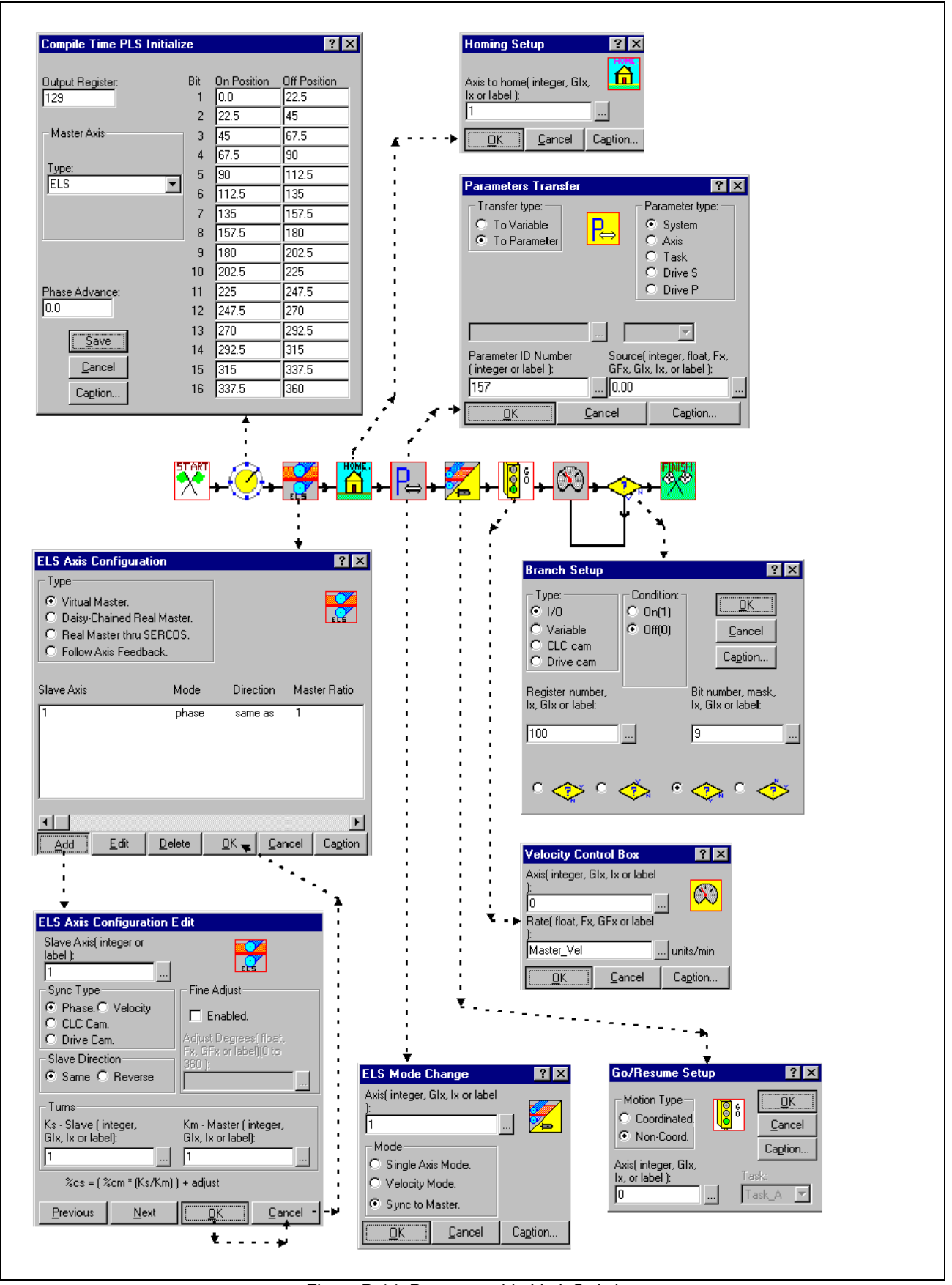

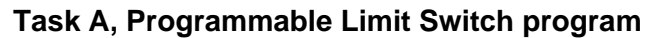

Figure D-14: Programmable Limit Switch program

# **PLS Program Icons**

#### TASK A

|        | Standard START for all programs. No local variables required.                                                                                                    |
|--------|----------------------------------------------------------------------------------------------------|
| Ø      | Initializes the PLS. Assigns the position switch output to<br>an unused register. Selects the type of master axis to<br>follow. Sets up to 16 on and off switch positions with the<br>option of phase advance. |
| ELS    | Selects the type of Master/Slave Axis used. Sample<br>program uses Virtual Master (Axis 0). Add/Edit Slave<br>Axis: number (1), sync type (cam), fine adjustments (if<br>required).                            |
| HOME   | Moves the slave axis (1) to its home position.                                                                                                    |
| P⇔     | Sets the System Parameter C-0-0157 to 0.00. This resets the Virtual Master to its home position.                                                                                                    |
|        | Defines the ELS mode which causes a slave axis (1) to sync. to the master axis according to the cam table as defined in the ELS axis configuration ICON.                                                       |
|        | GO starts the virtual master according to the acceleration, velocity and deceleration values defined in their respective icons.                                                                                |
| 63     | Defines the velocity for the Virtual Master (Axis 0).<br>Sample program sets it at F1 units/min.                                                                                                    |
|        | Branch setup which checks an unused I/O register to create a loop in program.                                                                                                    |
| FINISH | Standard FINISH for all programs. No optional returned values.                                                                                                    |
|        |                                                                                                    |

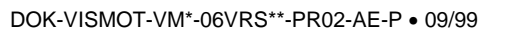

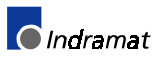

# D.4 ECODRIVE 3 PLS Function

Indramat's ECODRIVE 03 series digital controllers include a 16 channel PLS (also referred to as a CAM Switch.) The individual ON, OFF and Lead-times can be adjusted using the PLS tool in VisualMotion. The ECODRIVE 03 also has the added functionally of allowing two digital outputs to be configured to output the state of up to two PLS channels.

**Note:** The DKC02.3 (SERCOS) configurable digital outputs are located on X3, pins 8 and 10 with pin 9 as 0V reference.

This section provides information on how to implement the drive's PLS functionality using the two digital outputs on X3 for ESM2.1-SGP-01VRS firmware.

### **Configuring Signal Status Word**

To remap the PLS to the drive's digital outputs, the user must adjust several factory default parameter settings that are configured to output a Warning and Error state. SERCOS parameters S-0-0026 and S-0-0328 are used to configure the Signal Status Word S-0-0144.

- S-0-0026 Configuration List Signal Status Word (List of Parameter ID numbers) This parameter contains a list of ID numbers (i.e., P-0-0135) that are mapped to the signal status word (S-0-0144). The order of the ID numbers in this configuration list determines the bit numbering, beginning with the LSB in the Assign List Signal Status Word.
- S-0-0328 Assign List Signal Status Word (List of Bit Numbers for S-0-0026)

This parameter contains a list of bit numbers that correlates to each ID number listed in S-0-0026. Each bit number assigned in S-0-0328 must have a corresponding ID number in S-0-0026.

#### S-0-0144 Signal Status Word

This parameter contains the binary output status of the parameter and bit numbers listed in S-0-0026 and S-0-0328. It's a 16 bit word where bit 0 of S-0-0144 is mapped to X3.8 and bit 1 is mapped to X3.10 with pin 9 as 0V reference on the DKC02.3.

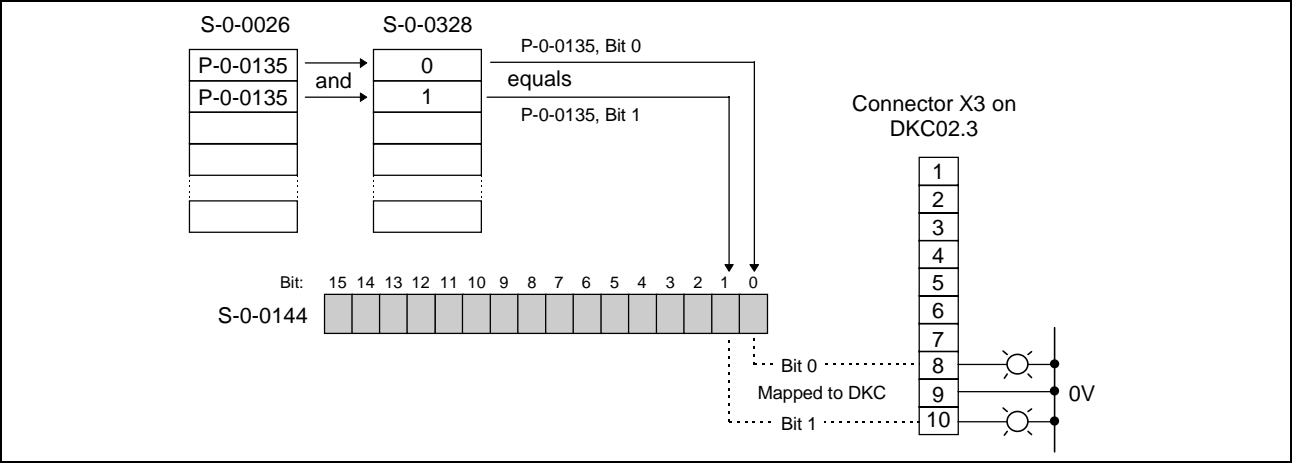

Figure D-15: Configured Signal Status Word (S-0-0144)

SERCOS Parameter

VisualMotion's parameter overview function can be used to view the drive's SERCOS parameters; however, VisualMotion currently cannot modify a SERCOS parameter containing a list of parameters.

For example; a SERCOS parameter containing a list of parameters appears as six X's.

| View CLC Drive #2 Para      | meters                 |                             | ×             |
|-----------------------------|------------------------|-----------------------------|---------------|
| #: Description              | 1:                     | Value:                      | Units:        |
| 02 S-0-0015 Telegram type   | parameter              | 000000000                   | 000111        |
| 02 S-0-0016 Custom amplif   | ier telegram configura | ation I XXXXXX              | ·····         |
|                             | peration data          |                             | _             |
| UZ S-0-0018 IDN-list of ope | ration data for UP2    |                             |               |
|                             |                        |                             | -             |
| Param Source                |                        |                             |               |
| C CLC Card C Task           |                        | <u>D</u> isplay Custom      | <u>0</u> K    |
| Drives C Avis               | All 💌                  | Build Custom                | Edit          |
|                             | Drive Number:          |                             |               |
| 🗖 Upload new list           | 2                      | Display <u>L</u> ist's List | <u>C</u> lose |
|                             |                        | En d March                  | Eind I        |
|                             |                        | Find <u>N</u> ext           | <u>Find</u>   |

The modification of a SERCOS list parameter must be done manually using a text editor such as notepad and then downloaded to the desired digital drive using VisualMotion Toolkit.

## **Modifying a Parameter List**

Since the modification of parameters S-0-0026 and S-0-0328 is not possible using VisualMotion Toolkit, follow the steps to ensure proper backup and modification of these parameters.

 Create an archive of the drive that will be modified. Start VisualMotion Toolkit and select <u>*File*</u> ⇒ <u>*Transfer Parameters*</u>. Select "Upload file from CLC for archiving" and the desired drive and press <u>OK</u> and name the file.

| Parameters                                                                                                    |                                                |
|----------------------------------------------------------------------------------------------------|------------------------------------------------|
| Operation type:<br>Upload file from CLC f<br>Upload file from CLC f<br>Download to CLC arcl                                       | or viewing.                                    |
| <ul> <li>Include cams.</li> <li>Source or target</li> <li>CLC Card</li> <li>Task</li> <li>Drives</li> <li>All CLC Card</li> </ul> | Sort list. 「Add Comment.<br>Drive Number:<br>1 |

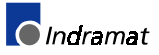

following format. Refer to the VisualMotion 6.0 Reference Manual, Appendix A for detailed information on the ACSI protocol described below. DD a.26.n # # = Value for elements in list Class: -D = SERCOS and Product when n = 0;  $\# = n_t$  (total number of elements in list) **Drive Parameters** when  $n = n_t + 1$ ; # = 0 (end of list) Subclass: Element identification D = Lists/Tables = start of list 0 n = element number in list (1-16) Drive SERCOS Address:  $n_t + 1 = end element of list$ a = 1 for Drive 01 Parameter ID number SERCOS parameters = significant digits i.e., S-0-0026 = 26 Product Specific parameters = significant digits + offset i.e., P-0-0135 = 135 + 32768 = 32903 Notepad Text File DD 1.26.0 2 ; S-0-0026 start of list containing 2 elements ; Element 1 = 135+32768 = *P-0-0135* DD 1.26.1 32903 DD 1.26.2 32903 ; Element 2 = *P-0-0135* ; end of list for S-0-0026 DD 1.26.3 0 DD 1.328.0 2 ; S-0-0328 start of list containing 2 elements ; Bit 0 for element 1 of S-0-0026 DD 1.328.1 0 ; Bit 1 for element 2 of S-0-0026 DD 1.328.2 1 ; end of list for S-0-0328 DD 1.328.3 0

2. Open a text editor such as Notepad and create a file using the

Figure D-16: Signal Status Word Configuration

| 📋 drive01pls - Notepad                                | _ 🗆 ×    |
|-------------------------------------------------------|----------|
| <u>F</u> ile <u>E</u> dit <u>S</u> earch <u>H</u> elp |          |
| DD 1.26.0 2                                           | <b></b>  |
| DD 1.26.1 32903                                       |          |
| DD 1.26.2 32903                                       |          |
| DD 1.26.3 0                                           |          |
| DD 1.328.0 2                                          |          |
| DD 1.328.1 0                                          |          |
| DD 1.328.2 1                                          |          |
| DD 1.328.3 0                                          |          |
|                                                       |          |
|                                                       | <u> </u> |
|                                                       |          |

The above Notepad text file configures the Signal Status Word (S-0-0144) as follows:

The state of parameter P-0-0135, bit 0 is directly mapped to connector X3 pin 8  $\,$ 

The state of parameter P-0-0135, bit 1 is directly mapped to connector X3 pin 10

| Save As               |                                                                                                 |       |   |   | ?                    | x |
|-----------------------|-------------------------------------------------------------------------------------------------|-------|---|---|----------------------|---|
| Save in:              | 🔄 saveset                                                                                       | - 6   | Ð | Å | 8-6-<br>0-0-<br>8-6- |   |
| a drive01             | Desktop<br>My Computer<br>3½ Floppy (A:)<br>Win95 (C:)<br>indramat<br>clc<br>project<br>saveset | ▲<br> |   |   |                      |   |
| File <u>n</u> ame:    | drive01pls.prm                                                                                  |       |   |   | <u>S</u> ave         | 1 |
| Save as <u>t</u> ype: | All Files (*.*)                                                                                 |       | • |   | Cancel               |   |

3. Save the text file as Drive01pls.prm under Indramat\clc\saveset.

- 4. Start VisualMotion if closed and open the desired program to use with the PLS function of the DKC02.3.
- 5. Select <u>*File*</u> ⇒ <u>*Transfer Parameters.*</u> Select "*Download to CLC* archived file", the desired drive and press <u>*OK*</u>. Select the "*Drive01pls.prm*" file and press <u>*Open*</u>

## **Programming PLS ON/OFF Signal**

VisualMotion Toolkit will be used to select a Master Axis as well as the ON and OFF positions, including lead times, for the PLS function using bits 1 and 2.

|                              | PLS Setup                  |     |             |              | ×             | 1                                                             |
|------------------------------|----------------------------|-----|-------------|--------------|---------------|---------------------------------------------------------------|
|                              | Registers( P Mode only)    |     |             |              |               |                                                               |
|                              | Output number:             | Bit | On Position | Off Position | Lead time(ms) | On Position bits 1-16 are                                     |
|                              | 110                        | 1   | 0.000000    | 0.000000     | 0             | mapped directly to P-0-0132,                                  |
|                              |                            | 2   | 0.000000    | 0.000000     | 0             | bits 0-15.                                                    |
|                              |                            | 3   | 0.000000    | 0.000000     | 0             | Off Position bits 1-16 are                                    |
| Master Axis type is directly | Master Axis( P Mode only)  | 4   | 0.000000    | 0.000000     | 0             | mapped directly to P-0-0133,                                  |
| mapped to P-0-0131.          | Type:                      | 5   | 0.000000    | 0.000000     | 0             | bits 0-15                                                     |
|                              | Motor encoder              | 6   | 0.000000    | 0.000000     | 0             | Logitimo bite 4.40 and                                        |
| P-0-0131 options:            |                            | -7  | 0.000000    | 0.000000     | 0             | <u>Lead time</u> bits 1-16 are<br>directly mapped to P-0-0134 |
| Motor Encoder = 1            |                            | 8   | 0.000000    | 0.000000     | 0             | bits 0-15                                                     |
| External Encoder = 2         |                            | 9   | 0.000000    | 0.000000     | 0             |                                                               |
|                              |                            | 10  | 0.000000    | 0.000000     | 0             |                                                               |
|                              | Graph Limits               | 11  | 0.000000    | 0.000000     | 0             |                                                               |
|                              | Minimum Value:             | 12  | 0.000000    | 0.000000     | 0             |                                                               |
|                              | 0.0                        | 13  | 0.000000    | 0.000000     | 0             |                                                               |
|                              | Maximum Value:             | 14  | 0.000000    | 0.000000     | 0             |                                                               |
|                              | 360.0                      | 15  | 0.000000    | 0.000000     | <u>ío</u>     |                                                               |
|                              |                            | 16  | 0.000000    | 0.000000     | 0             |                                                               |
|                              | <u>Save</u> <u>C</u> ancel |     | ,           | 1            | 1-            |                                                               |
|                              |                            |     |             |              |               | _                                                             |

 Select <u>Data</u> ⇒ PLS, then Selection ⇒ Drive 1 and enter the ON and OFF positions for Bits 1 and 2.

Bits 1 and 2 on this screen are mapped to P-0-0135, bits 0 and 1 respectively.

7. After entering the ON, OFF, and Lead times for bits 1 and 2, press <u>Save</u> and Run Program.

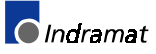

# D.5 Demonstration Program

## **Linear Motion Application Demos**

The following two demos consists of a Single Axis and a Coordinated Motion Application. Both application demos automatically setup all the required variables and values. The user simply starts the programs using the appropriate user registers and bits.

## Setup

In order to run this demonstration package you need to have the following files:

| Demo_1.str | Icon program file displayed in VisualMotion |
|------------|---------------------------------------------|
| Demo_2.str | Icon program file displayed in VisualMotion |

To open and activate each demo, use the following steps.

- **Note:** The two demo files are installed with VisualMotion Toolkit version V12. For customers with earlier versions of VisualMotion Toolkit, copies of the demo files can be requested by contacting a CLC Application engineer.
- Once the files have been obtained, copy both demo programs to the following directory: *Indramat\clc\project*
- 2. Start the VisualMotion Toolkit program. From the main menu select <u>*File*</u>  $\Rightarrow$  <u>*Open*</u> and select Demo\_1.str.
- 3. The next step will be to Save, Compile and Download "Demo\_1" to the CLC card. Click on the button. Once the file has been downloaded to the card, select it and then click on the "Activate" button.
- 4. Use the default I/O Mapper (Def100.iom) found in directory *Indramat/clc/param.* Refer to *I/O Mapper* on page 4-3.
- 5. The run each demo program, select register 100 from  $Data \Rightarrow Registers$  and change the state of the following bits.

|    | Bit | Label            | State  |
|----|-----|------------------|--------|
| a. | 07  | Emergency-Stop   | 0 to 1 |
| b. | 01  | Param_Mode       | 1 to 0 |
| C. | 05  | Clear_Errors     | 0 to 1 |
| d. | 02  | Mode_Auto_Manual | 0 to 1 |
| e. | 03  | Task_Stop        | 0 to 1 |
| f. | 04  | Task_Start       | 0 to 1 |
| g. | 10  | Motion start Bit | 0 to 1 |
|    |     |                  |        |

Refer to Run Sample Program on page 4-9 for examples.
💽 Indramat

### VisualMotion Icon Language Program - Demo\_1 (Single Axis)

Demo\_1 is a Single Axis program that when started using register 100, loads and sets up the required variables and axis and waits for the activation of register 100 bit 10 to begin motion.

Once motion begins, values for the variables can be modified by selecting  $Data \Rightarrow Variables$  and changing the Program Variables.

#### **Single Axis Program Variables**

The following variables are used in this program and each one has been assigned a corresponding label:

- F1 Return\_Position I1 Timer\_1 (Return Dwell)
- F2 Forward\_Position I2 Timer\_2 (Forward Dwell)
- F3 Return\_Speed I3 Part\_Counter
- F4 Forward\_Speed
- F5 Accel\_Rate

The dash lines are used as references to the subroutines that are called by the *SetUp* icon Setup*Sub* in the main "Task A" program. To view these subroutines select "Subroutines" from the View menu. To return to the main program select "Task A" from the View menu.

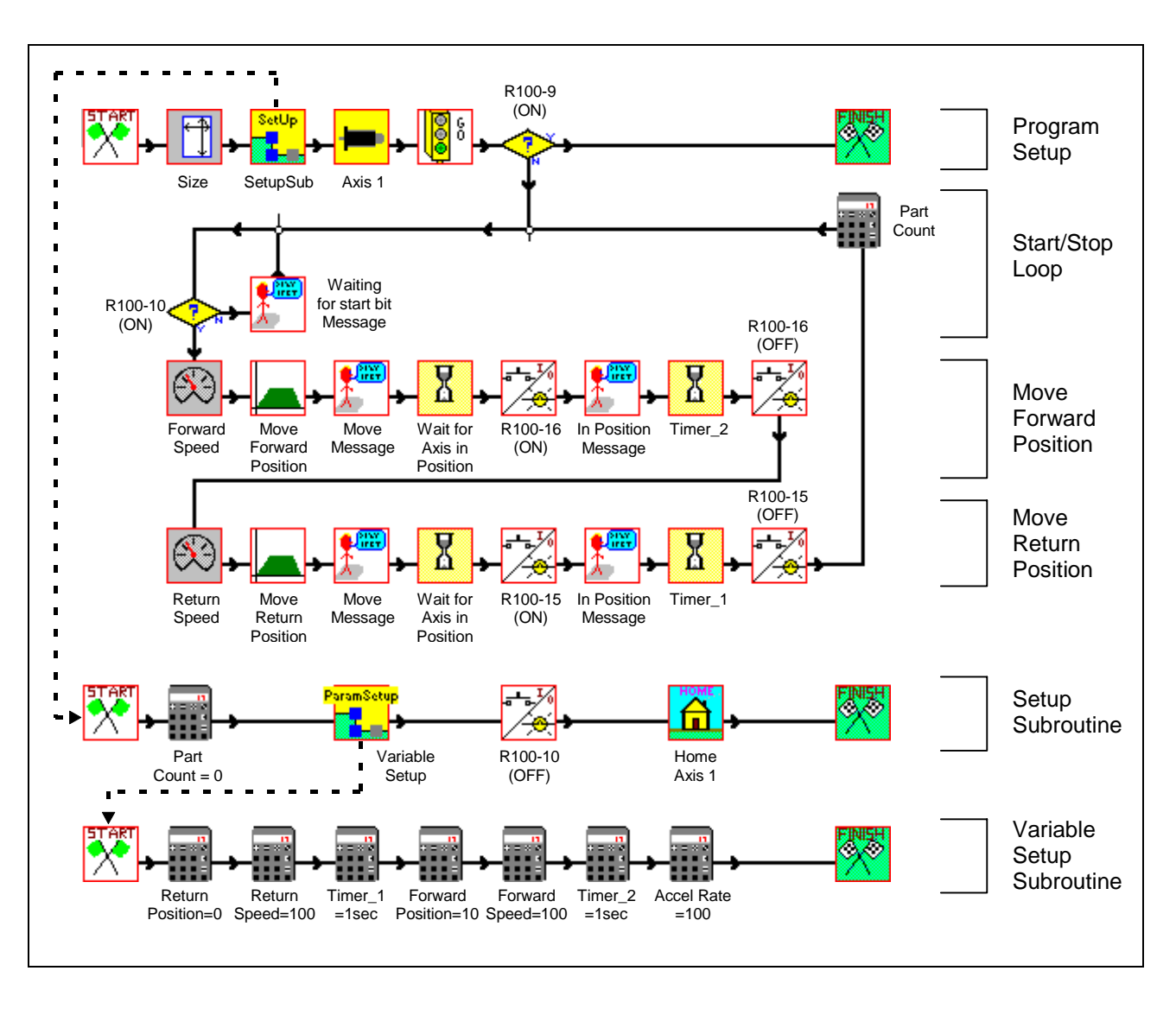

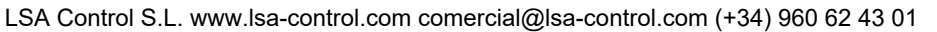

#### **Program Setup**

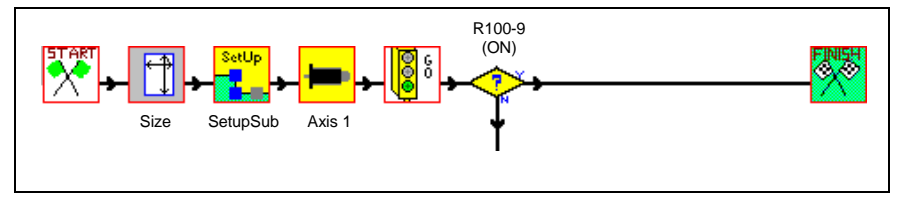

This section starts the program, allocates memory space for variables and sets up Axis 1. A setup subroutine is then executed (see below). The Go icon enables Axis 1 for non-coordinated motion. The branch icon continues the program if Register 100 bit 9 = 0. If the bit is high (1), the program will end.

#### Start / Stop Loop

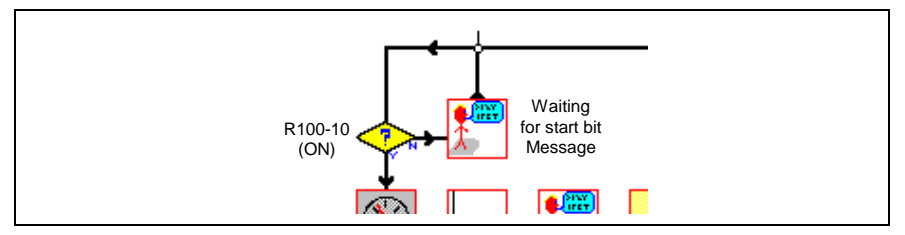

This section starts and stops Forward and Return motion dependent on Register 100 bit 10. If bit 10 is off the program will loop through the "Waiting for Start Bit" message icon. If bit 10 is on, the program will continue down to the forward and return move sections. After each cycle the program returns to this branch, adds 1 to the part count and then checks the status of bit 10 again.

#### **Move Forward Position**

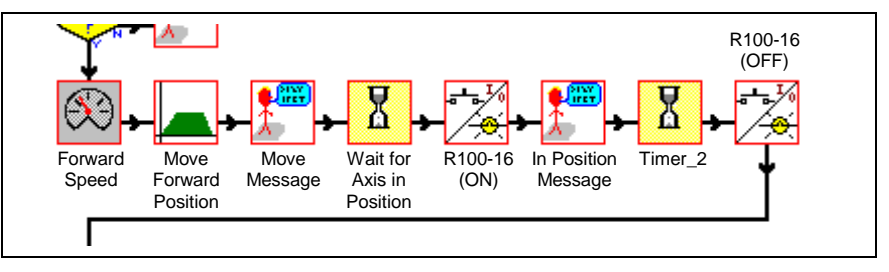

This section sends the velocity rate value (*Forward\_Speed*) and move distance value (*Forward\_Position*) to the drive and initiates the forward position move. The message icon sends a "Moving to forward position" status message. The wait icon suspends further program execution until the axis has reached the forward position. Once in the forward position Register 100 bit 16 turns on the "in position" indicator light on the interface. The second wait icon is used to cause the forward dwell (*Timer\_2*). After the dwell, Register 100 bit 16 is turned off (reset to 0).

#### **Move Return Position**

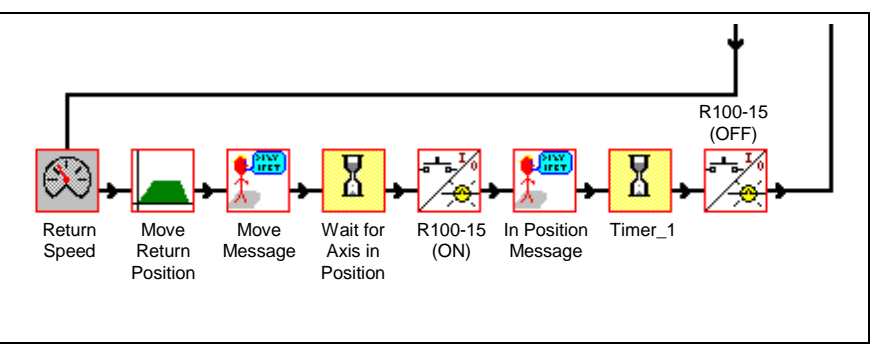

This section sends the velocity rate value (*Return\_Speed*) and move distance value (*Return\_Position*) to the drive and initiates the reverse position move. The message icon sends a "Moving to return position" status message. The wait icon suspends further program execution until the axis has reached the reverse position. Once in the return position Register 100 bit 15 turns on the "in position" indicator light on the interface. The second wait icon is used to cause the return dwell (*Timer\_1*). After the dwell, Register 100 bit 15 is turned off (reset to 0).

#### Setup Subroutine (Counter Reset)

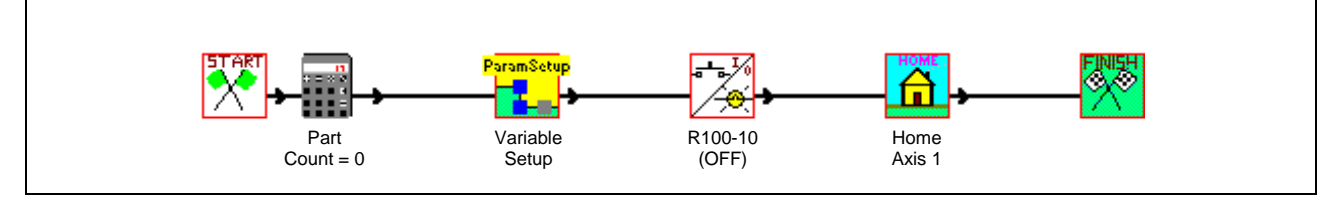

This subroutine resets the part counter to zero and runs the following Variable Setup subroutine. It moves Axis 1 to its home position. After running the subroutine the program returns back to Task A.

#### Variable Setup Subroutine

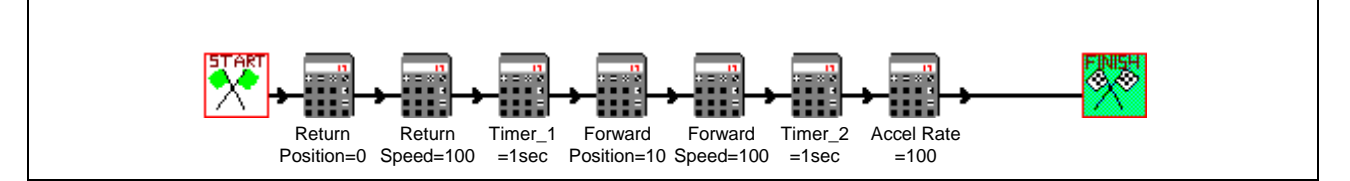

This subroutine sets the variable values for all Floats and Integers. The user can make changes to these variables by selecting  $\underline{D}ata \Rightarrow Variables$ .

- F1 Return\_PositionI1 Timer\_1 (Return Dwell)F2 Forward\_PositionI2 Timer\_2 (Forward Dwell)
- F3 Return\_Speed I3 Part\_Counter
- F4 Forward\_Speed
- F5 Accel\_Rate

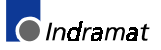

### VisualMotion Icon Language Program - Demo\_2 (Coordinated Motion)

Demo\_2 is a Coordinated Motion program that is similar to Demo\_1 with the exception of movement type. Demo\_2 uses a series of points within a absolute points table that contains the values required for motion. The starting and ending of Demo\_2 is identical to that of Demo\_1.

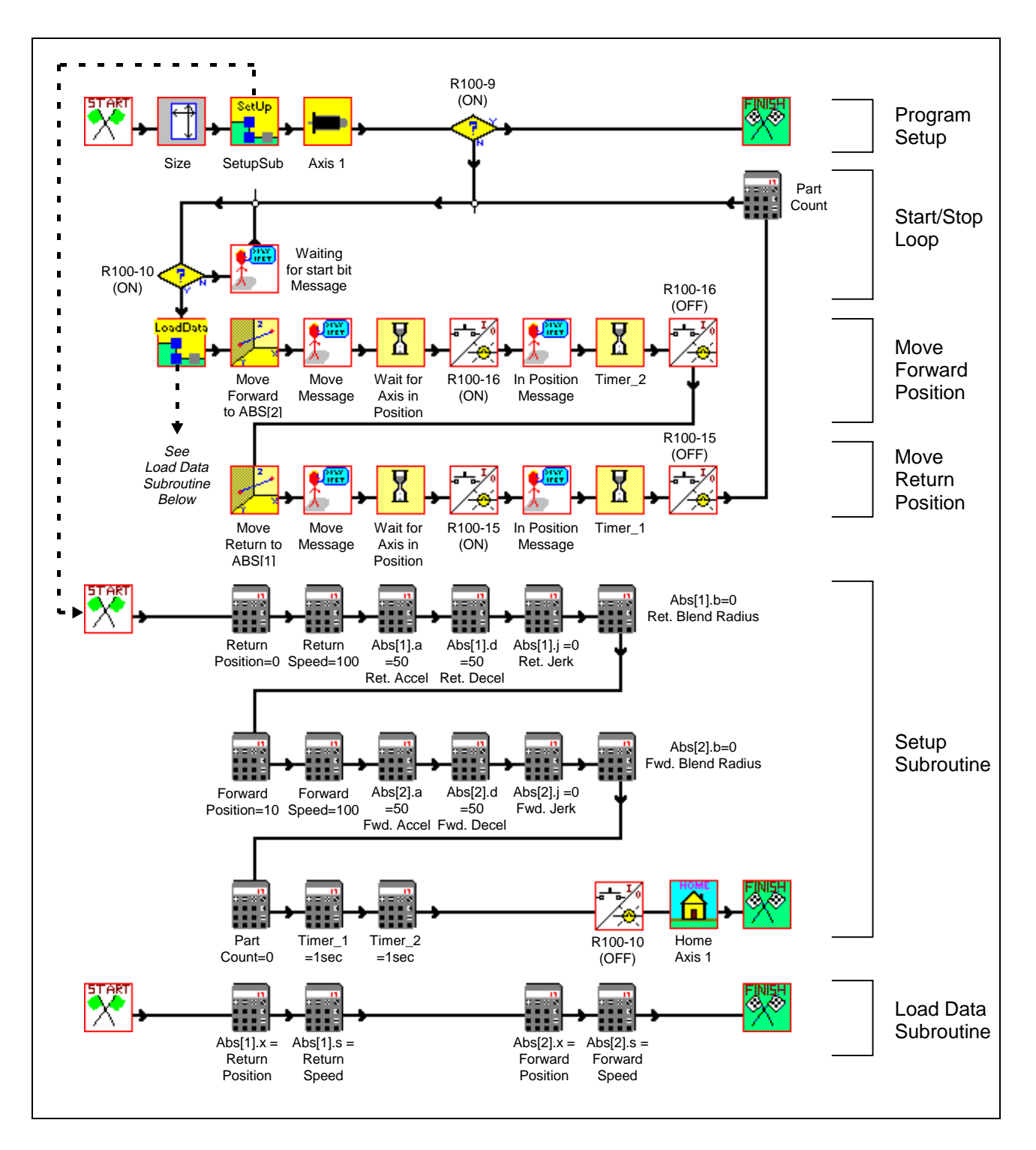

#### **Move Forward Position**

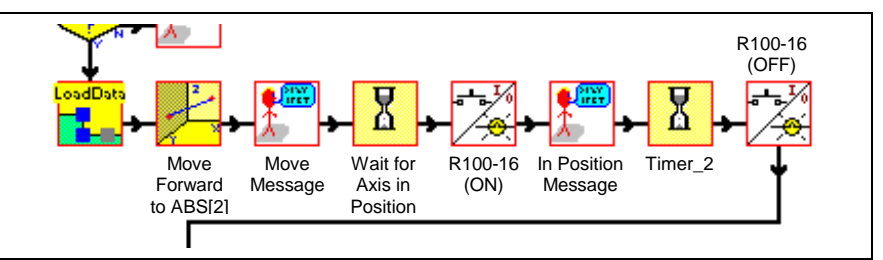

Demo\_2 uses coordinated motion so the Velocity and Move icons used in Demo\_1 have been replaced with a Load Data subroutine and a Path icon. The Load Data Subroutine (See below) assigns values to the absolute point table.

| <u>M</u> A      | ctive        | Progra | am, Poi       | nts - Caro     | 1 O              |           | _   □     | X        |
|-----------------|--------------|--------|---------------|----------------|------------------|-----------|-----------|----------|
| <u>F</u> ile    | <u>E</u> dit | ⊻iew   | <u>T</u> able | <u>U</u> pdate | <u>S</u> ettings |           |           |          |
| <u>No.</u>      | <u>x:</u>    |        | <u>Blend:</u> | _ <u>%</u>     | <u>Sp: Ac</u>    | <u>Dc</u> | <u>Jk</u> |          |
| 001             | 0.0          |        | 0.0           | 100            | ) 50             | 50        | 0         |          |
| 002             | 10.0         |        | 0.0           | 100            | ) 50             | 50        | 0         |          |
| 003             | 0.0          |        | 0.0           | 0              | 0                | 0         | 0         |          |
| 004             | 0.0          |        | 0.0           | 0              | 0                | 0         | 0         |          |
| 005             | 0.0          |        | 0.0           | 0              | 0                | 0         | 0         | <b>_</b> |
| Absolute Point: |              |        |               |                |                  |           |           |          |

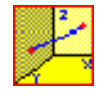

The Path Icon uses these values to set up coordinated absolute motion. An absolute move begins from the current position (or the endpoint of the previous path segment) and terminates at the absolute point specified. In this case the forward position would be ABS[2]. Speed, acceleration and deceleration values are also provided with each point move.

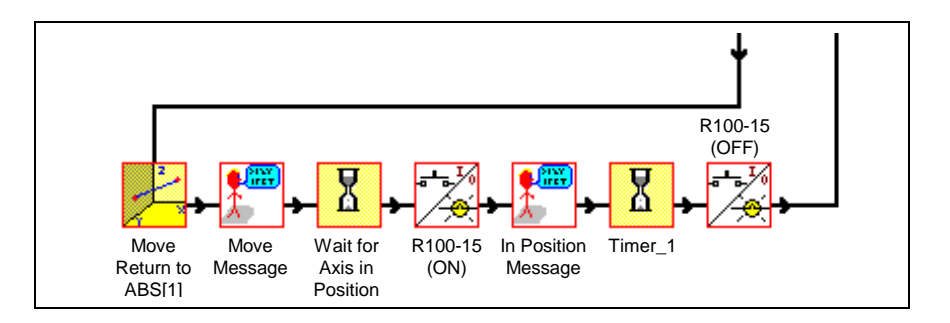

The return position is ABS[1], so the return move will begin at ABS[2] and then end at ABS [1].

#### Load Data Subroutine

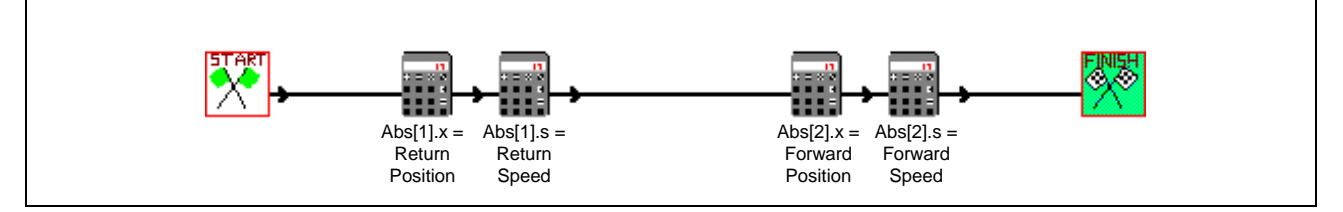

This subroutine associates the variables F1-F4 (Return/Forward Position and Speed) to the absolute point table (Abs[1].x, Abs[2].x, Abs[1].s, Abs[1].x).

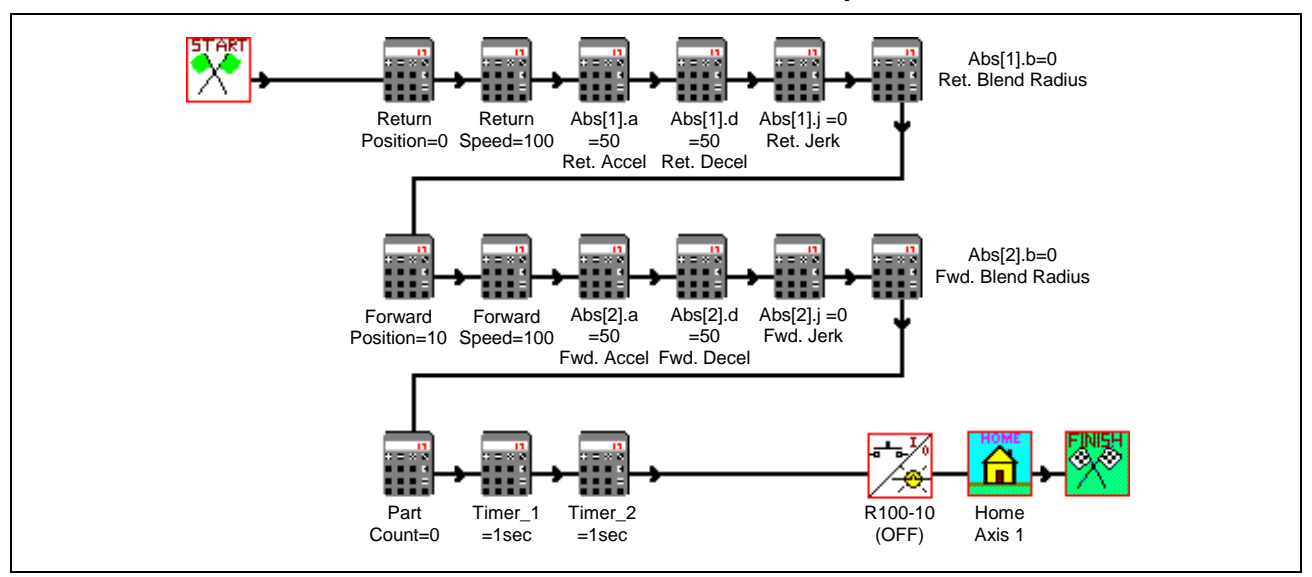

#### Variable and Point Table Setup Subroutine

The variable and point table subroutine assigns values to the association made within the Load Data Subroutine for Forward/Return Position and Speed. This subroutine also adds values to the absolute point table for axis acceleration (Abs[#].a), deceleration (Abs[#].d), jerk(Abs[#].j, and blend radius (Abs[#].b). In addition, the axis is homed and register 100 bit 10 is turned off.

# I Index

### Α

| Absolute point table D-24, | D-43  |
|----------------------------|-------|
| acceleration profiles      | .1-13 |
| Add User Label             | 3-12  |
|                            |       |

### В

| Boolean equation | 4-4  |
|------------------|------|
| BTC06            | 1-10 |

# С

| Cam                                |
|------------------------------------|
| coefficient D-21                   |
| coefficientsD-24                   |
| equation D-21                      |
| Phase Adjust D-26                  |
| SplineD-24                         |
| tableD-21, D-24                    |
| Cam synchronization1-13            |
| CLC                                |
| Operating System 1-10              |
| System Architecture                |
| CI C Card                          |
| Installation and Setup             |
| CI C-D Card                        |
| configuration 2-5                  |
| installation                       |
| CI C-D Installation Screens 2-34   |
| CLC-D Memory Reset 2-6             |
| CLC-P01 Card                       |
| configuration 2.8                  |
| installation 2-8                   |
| CI C-P01 card number and base      |
| memory selection 2-10              |
| CLC D01 Installation 2.12          |
| CLC-FUT Installation Screens 2.25  |
| CLC-PUT Installation Screens 2-35  |
| CLC-P01 Jumper Location2-11        |
| CLC-P01 memory allocation2-10      |
| CLC-P01 Memory Reset2-9            |
| CLC-P02 Card                       |
| configuration2-14                  |
| Installation2-14                   |
| CLC-P02 Flash Firmware Upgrade2-18 |
| CLC-P02 Installation2-17           |
| CLC-P02 Installation Screens2-36   |
| CLC-P02 Jumper Locations2-15       |
| CLC-V                              |
| Mode Select2-21                    |
| CLC-V Address Switch2-22           |
| CLC-V Card                         |
| Backplane Communication B-4        |
| Direct Data Access B-5             |
| Memory Access Limitations B-5      |
| configuration2-21                  |
| Installation2-21                   |
| NiemoryB-1                         |
| CLC-V Flash Firmware               |
| CLC-V Installation2-24             |
| CLC-V Installation Screens2-33     |
| coordinated motion D-43            |

LSA Control S.L. www.lsa-control.com comercial@lsa-control.com (+34) 960 62 43 01

### D

| Data Menu                   |        |
|-----------------------------|--------|
| I/O Mapper                  | 4-3    |
| Variables 3                 | -15    |
| DDE1                        | -10    |
| DDE client interfaces       | 5-1    |
| DDE request                 | 5-1    |
| DDEInitiat                  | 5-4    |
| DDEInitiate                 | 5-6    |
| DDEPoke                     | 5-4    |
| DDERequest                  | 5-4    |
| DEA card                    | 4-8    |
| DEA I/O                     | C-4    |
| DIAX03 digital drive        | 1-4    |
| DIAX03 digital drives       | 2-2    |
| DIAX03 Motors               | 1-5    |
| DIAX04 digital drives       | 2-2    |
| DIAX04 drive family         | 1-6    |
| DIAX04 Motors               | 1-7    |
| DPRAM register              | A-1    |
| Drive Homing                | 3-4    |
| Drive Programming Module    | 2-2    |
| DSS drive address settings  | 2-4    |
| DSS SERCOS communication ca | ard2-3 |

### Ε

| ECODRIVE 3 digital drives2-2     |
|----------------------------------|
| ECODRIVE 3 PLS Function D-34     |
| ECODRIVE drive family1-8         |
| ELS                              |
| masterD-30                       |
| slaveD-30                        |
| slave axisD-21                   |
| virtual masterD-21               |
| EPROM2-25                        |
| Erasing CLC-V User Programs from |
| Flash2-28                        |
| Event functions                  |
| events 1-10, 1-11                |

# F

| Fiber Optic Cables2         | 2-2 |
|-----------------------------|-----|
| Fiber optic ring structure2 | 2-6 |
| File Extensions3-           | 16  |
| File Extensions             |     |
| .acc 3-                     | 16  |
| .exb3-                      | 16  |
| .exc3-                      | 16  |
| .iom 3-                     | 16  |
| .lss3-                      | 16  |
| .lst3-                      | 16  |
| .map 3-                     | 16  |
| .pos3-                      | 16  |
| .prm3-                      | 16  |
| .str 3-                     | 16  |
| .tbl 3-                     | 16  |
| .txt 3-                     | 16  |
| .vel3-                      | 16  |
| CSV                         | 16  |
| File Types3-                | 16  |
| floating point variable3-   | 15  |
| function argument D         | )-1 |

### G

### Η

| Hardware Requirements2-1 |
|--------------------------|
| Host System              |
| requirements2-1          |

### I

| I/O                  | D-1              |
|----------------------|------------------|
| I/O Mapper           | 4-3              |
| Display Strings      | 4-4              |
| Uploading I/O Mapper | 4-3              |
| Icon                 |                  |
| branch               | D-18             |
| Cam Build:           | D-24             |
| I/O                  | D-18             |
| Sequencer            | D-18             |
| Icons                |                  |
| Start                | 3-1              |
| Integers             | 3-15             |
| Item name            | <b>5-2</b> , 5-4 |

### L

| Labels          | .3-12 |
|-----------------|-------|
| Local variables | .3-15 |

### Μ

| Modifying a Parameter List I | D-35 |
|------------------------------|------|
| motion                       |      |
| coordinated                  | 1-12 |
| circular interpolation       | 1-13 |
| constant speed               | 1-12 |
| kinematics                   | 1-13 |
| linear interpolation         | 1-13 |
| ELS                          | 1-13 |
| phase synchronous mode       | 1-13 |
| velocity synchronous mode    | 1-13 |
| non-coordinated              | 1-12 |
| ratioed axes                 | 1-12 |
| single axis                  | 1-12 |
| velocity mode                | 1-12 |
| Multi-turn Encoder           | .3-5 |

# 0

OPERATOR DEVICES/INTERFACES ........5-1

### Ρ

| Parameter                            |   |
|--------------------------------------|---|
| Overview                             |   |
| PC Backplane Communications.5-9      |   |
| PC/104 Base Address selection        |   |
| (CLC-P02)2-15                        |   |
| PC/104 Interrupt selection2-11, 2-16 |   |
| Pentland MPV922 C-22                 |   |
| Phase synchronization1-13            |   |
| PLSD-30                              |   |
| ROBE function2-18, 2-25              |   |
| program execution4-1                 |   |
| Programmable Limit Switch (PLS)D-30  | ) |
| Programming PLS ON/OFF SignalD-3     | 7 |

#### P-0-0131.....D-37 P-0-0132....D-37 P-0-0133....D-37 P-0-0134....D-37 P-0-0135...D-37

## R

| Restoring CLC-V User | Programs |
|----------------------|----------|
| from Flash           | 2-27     |

### S

| -34        |
|------------|
| -34        |
| -34        |
| -15        |
| 3-1        |
|            |
| -27        |
| -21        |
|            |
| D-1        |
| D-1        |
| D-1        |
| D-1        |
| 2-7        |
| 2-2        |
| <u>5-9</u> |
| 2-1        |
| 5-2        |
| ·31        |
| ·34        |
| D-36       |
| ·21        |
| ·11        |
|            |

# Т

| <b>5-2</b> , <i>5-9</i> |
|-------------------------|
| 1-10                    |
| 3-11                    |
| 5-10                    |
|                         |

### V

| Variables 3-11,                | 3-15   |
|--------------------------------|--------|
| Velocity synchronization       | 1-13   |
| View Menu                      |        |
| Event functions                | . 3-11 |
| Subroutine                     | . 3-11 |
| Task                           | . 3-11 |
| VisualMotion                   | .1-10  |
| VisualMotion Overview          | 1-3    |
| VisualMotion system            | 1-3    |
| VisualMotion Toolkit installat | ion    |
| and Setup 2-12, 2-16, 2-23,    | 2-29   |
| VM System Motion Capabilities  | 1-12   |
| VME                            | 2-22   |
| VME Backplane Communication    | ns5-9  |
| VME Bus request level          | 2-22   |
| VME Card Cage                  | C-1    |
| Backplane Jumpers              | C-3    |
| Input Power                    | C-3    |
| Secondary Battery              | C-1    |
| Ordering                       | C-2    |
| VME Configuration              | . B-7  |
| Address and Access Modes       | B-7    |
| System Signals                 | B-8    |
| Bus Arbitration                | B-8    |
|                                |        |

| Bus     | Interface     | B-9 |
|---------|---------------|-----|
| Bus     | Release Modes | B-9 |
| VME I/O | Systems       | C-4 |

#### W

Windows 95/98 memory allocation2-9 Windows NT Base memory setup2-11

### Χ

| Xycom XVME-201 | C-8  |
|----------------|------|
| Xycom XVME-202 | C-14 |
| Xycom XVME-244 | C-18 |

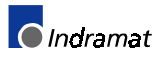

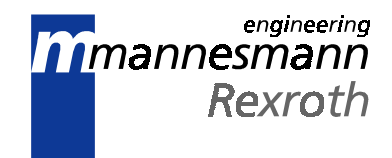

# Supplement A Profibus Fieldbus Interfaces for VisualMotion 6.0

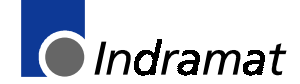

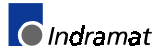

# Contents

| 1 General Information                                                                                                 | 1-1         |
|----------------------------------------------------------------------------------------------------|-------------|
| 1.1 CLC-D System Description with a Fieldbus                                                                          | 1-1         |
| The VisualMotion Fieldbus Mapper                                                                                      | 1-1         |
| 1.2 Data Transfer Direction (Output vs. Input)                                                                        | 1-2         |
| 1.3 Fieldbus Data Channel Descriptions                                                                                | 1-2         |
| Cyclic Channel                                                                                                    | 1-2         |
| The Real-Time Channel                                                                                                 | 1-3         |
| Parameter Channel (Profibus DPF05.x with CLC-D only)                                                                  | 1-6         |
| Non-Cyclic Channel                                                                                                    | 1-7         |
| Direct-Mapped Data                                                                                                    | 1-7         |
| Data Exchange Objects                                                                                                 | 1-8         |
| 2 Fieldbus Mapper Examples                                                                                            | 2-1         |
| 2.1 Basic Example                                                                                                    | 2-1         |
| STEP I: Determine the Cyclic and Non-Cyclic Data                                                                      | 2-1         |
| STEP II: Configure Fieldbus Slave Card with Setup Information and Cyclic Data Object Lis<br>Using the Fieldbus Mapper | sts<br>2-2  |
| STEP III: Define Cyclic Data Mapping Lists                                                                            | 2-5         |
| STEP IV: Define Non-Cyclic Data Mapping Lists (Direct Mapping)                                                        | 2-8         |
| 2.2 Multiplexing Example                                                                                              | 2-11        |
| STEP I: Determining the Cyclic and Non-Cyclic Data (with Multiplexing)                                                | 2-11        |
| STEP II: Configure Fieldbus Slave Card with Setup Information and Cyclic Data Object Lis<br>Using the Fieldbus Mapper | sts<br>2-12 |
| STEP III: Define Cyclic Data Mapping Lists                                                                            | 2-16        |
| STEP IV: Define Non-Cyclic Data Mapping Lists (Direct Mapping)                                                        | 2-18        |
| 2.3 Parameter Channel Example                                                                                         | 2-20        |
| 3 Information for the GPS Programmer                                                                                  | 3-1         |
| 3.1 Viewing/Printing a Summary Report of the Current Fieldbus (only when CLC-D is on-line)                            | 3-1         |
| To View a Summary Report:                                                                                             |             |
| To Print a Summary Report:                                                                                            |             |
| 3.2 Fieldbus-Accessible Parameters                                                                                    |             |
| 3.3 Register 19 Definition (Fieldbus Status)                                                                          |             |
| Diagnostic Object 5FF2                                                                                                |             |
| Bit Definitions                                                                                                    |             |
| 3.4 Register 20 Definition (Fieldbus Diagnostics)                                                                     | 3-7         |
| Diagnostic Object 5FF0                                                                                                | 3-7         |
| Bit Definitions                                                                                                    | 3-8         |
| 3.5 Register 26 Definition (Fieldbus Resource Monitor)                                                                | 3-8         |

| Bit Definitions                                                                  |                       |
|----------------------------------------------------------------------------------|-----------------------|
| 3.6 Fieldbus Error Reaction                                                      | 3-9                   |
| 4 Information for the PLC Programmer                                             | 4-1                   |
| 4.1 *.gsd File                                                                   |                       |
| 4.2 Multiplex Data Bits in the Control and Status Words                          | 4-1                   |
| 4.3 Parameter Channel in the Cyclic Data Channel (Process Data Channel on Profil | bus DPF05.x only) 4-3 |
| P-CHAN (Parameter Channel) Component Descriptions                                |                       |
| Bit Definitions of the Fieldbus Control / Status Word:                           |                       |
| Messaging Formats                                                                |                       |
| Short Format 2: General Explanation                                              |                       |
| Short Format 2: Structure of the Command Telegram                                |                       |
| Short Format 2: Structure of the Response Telegram                               |                       |
| Short Format 2: Examples                                                         | 4-8                   |
| VisualMotion ASCII Format: General Explanation                                   | 4-11                  |
| VisualMotion ASCII Format: Structure of the Command Telegram.                    |                       |
| VisualMotion ASCII Format: Structure of the Response Telegram                    | 4-12                  |
| VisualMotion ASCII Format: Example                                               |                       |
| 4.4 Non-Cyclic Transmission (Direct-Mapped Objects)                              |                       |
| Selecting a Direct-Mapped Object                                                 | 4-16                  |
| Transmission Sequence via a Direct-Mapped Object                                 |                       |
| Non-Cyclic Direct-Mapped Write                                                   |                       |
| Non-Cyclic Direct-Mapped Read                                                    |                       |
| 4.5 Non-Cyclic Transmission (Data Exchange Objects)                              |                       |
| Selecting a Data Exchange Object                                                 |                       |
| Transmission Sequence via a Data Exchange Object                                 | 4-19                  |
|                                                                                  |                       |

### 5 Profibus DP Combi Slave Board DPF05.x

| 5.1 Application                 | 5-1 |
|---------------------------------|-----|
| 5.2 Functional Description      | 5-1 |
| 5.3 Profibus Interface          | 5-1 |
| 5.4 DPF05.x Board Hardware      | 5-2 |
| Front view of the DPF05.x       | 5-2 |
| DPF05.x Structure               | 5-2 |
| X68 Connector, Profibus Pinouts | 5-3 |
| X69 Connector, External Inputs  | 5-3 |
| DPF05.x Diagnostics             | 5-3 |
| Front Panel LEDs                | 5-3 |
| Definition of Diagnostic LEDs   | 5-4 |
| -                               |     |

### 6 Index

5-1

# **1** General Information

**Important:** Using a Fieldbus with the VisualMotion system will consume additional processing resources on the CLC-D card. Please take into consideration the consumption of these resources, especially when adding a Fieldbus to an existing application.

#### Version Note:

Information in this document is based on VisualMotion Toolkit software version 06V12 and CLC-D firmware version GPS06V64.

# 1.1 CLC-D System Description with a Fieldbus

The CLC-D can operate on a serial Fieldbus interface (network) by means of a plug-in card (DPF05.x board) that communicates with the CLC-D card via dual-port RAM. The function of the Fieldbus card is similar to that of a network card in a PC: it allows communication with other devices on the network.

In *Figure 1-1: Sample Master/Slave Setup with Fieldbus Cards*, a commonly described Fieldbus interface is pictured:

- Fieldbus Master PLC Fieldbus interface
- Fieldbus Slave CLC-D Fieldbus interface

In this document, we will refer to the PLC as the **Fieldbus Master** and the CLC-D as the **Fieldbus Slave**.

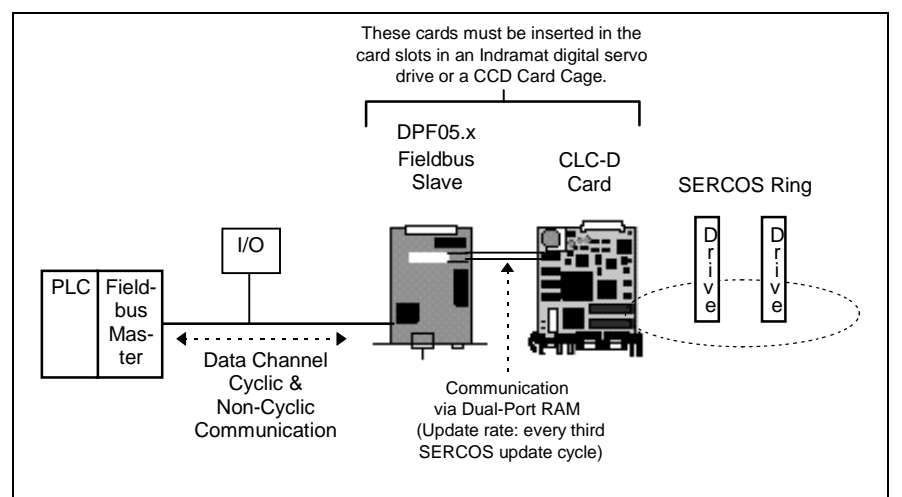

Figure 1-1: Sample Master/Slave Setup with Fieldbus Cards

With the CLC-D card, the Profibus (DPF 05.x) Fieldbus card can be used **only** as a **slave** card in a master/slave setup.

**Important:** When using a Fieldbus slave interface, it is recommended to use a 4 ms or higher SERCOS update.

### The VisualMotion Fieldbus Mapper

In the VisualMotion software package, the Fieldbus Mapper is a tool used to set up Fieldbus data. It is primarily an on-line tool, used most effectively when connected to a CLC-D card.

**Important:** Whenever the Fieldbus Mapper is configured on-line, the system must be in Parameter Mode.

# **1.2** Data Transfer Direction (Output vs. Input)

In the VisualMotion Fieldbus Mapper, output and input are always described with respect to the Fieldbus master (the Fieldbus card associated with the PLC). The definitions for output and input follow:

**output:** the communication from the PLC to the CLC-D card (i.e. from the Fieldbus master to the Fieldbus slave).

Synonyms for this type of communication: send or write data.

**input:** the communication from the CLC-D card to the PLC (i.e. from the Fieldbus slave to the Fieldbus master). Synonyms for this type of communication: **receive** or **read** data.

# **1.3 Fieldbus Data Channel Descriptions**

The Indramat Profibus Fieldbus interface card for the CLC-D (DPF card) supports two data channels for input/output communication with the CLC-D:

- 1. Cyclic Channel: DP (Decentralized Peripheral)
  - Real-Time Channel (for single and multiplex channels)
  - **Parameter Channel** (for systems requiring non-cyclic transmissions, but without FMS support from the master)
- 2. Non-Cyclic Channel: FMS (Fieldbus Message Specification)

### Cyclic Channel

The DPF05.x Fieldbus card has pre-defined cyclic bus objects (16- or 32bit) which are declared and transmitted as an ordered list (the bus configuration list). This bus configuration list acts as a placeholder for CLC-D mapped data from the CLC-D object mapping list. See *Object Lists and Their Transfer Locations.* 

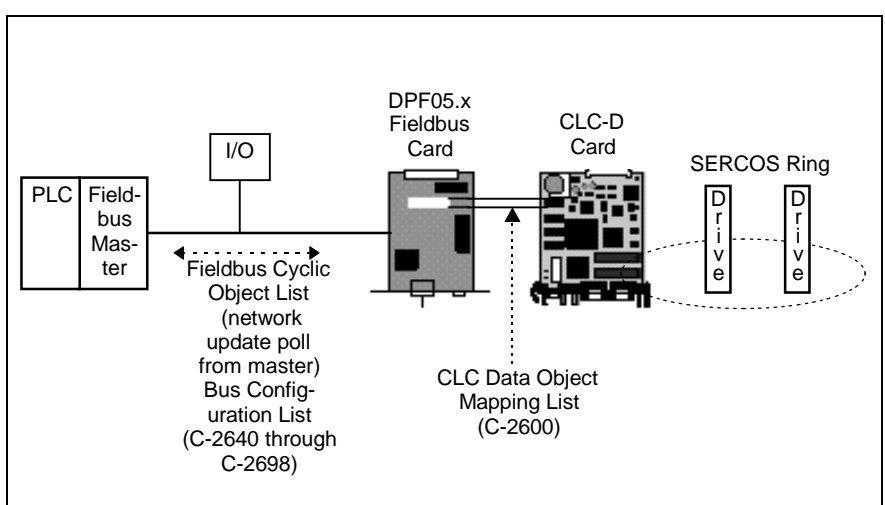

Figure 1-2: Object Lists and Their Transfer Locations for Cyclic Data

The cyclic data channel is limited to a total of 16 input words and 16 output words. CLC-D data types consume these objects in either oneword (or 16-bit) groups for CLC registers or two-word (or 32-bit) groups for all other data types in the object mapping list (C-0-2600).

**Note:** The bus configuration list must be set up in the field bus mapper bus configuration screen before the object mapping list can be configured.

For the cyclic data, the CLC-D data object mapping list is scanned every third SERCOS update cycle and data is sent and received to/from the slave board's dual port RAM.

The cyclic data channel can be made up of any combination of the following data types:

- Real-Time Channel
  - Single Channel
  - Multiplex Channel
- Parameter Channel

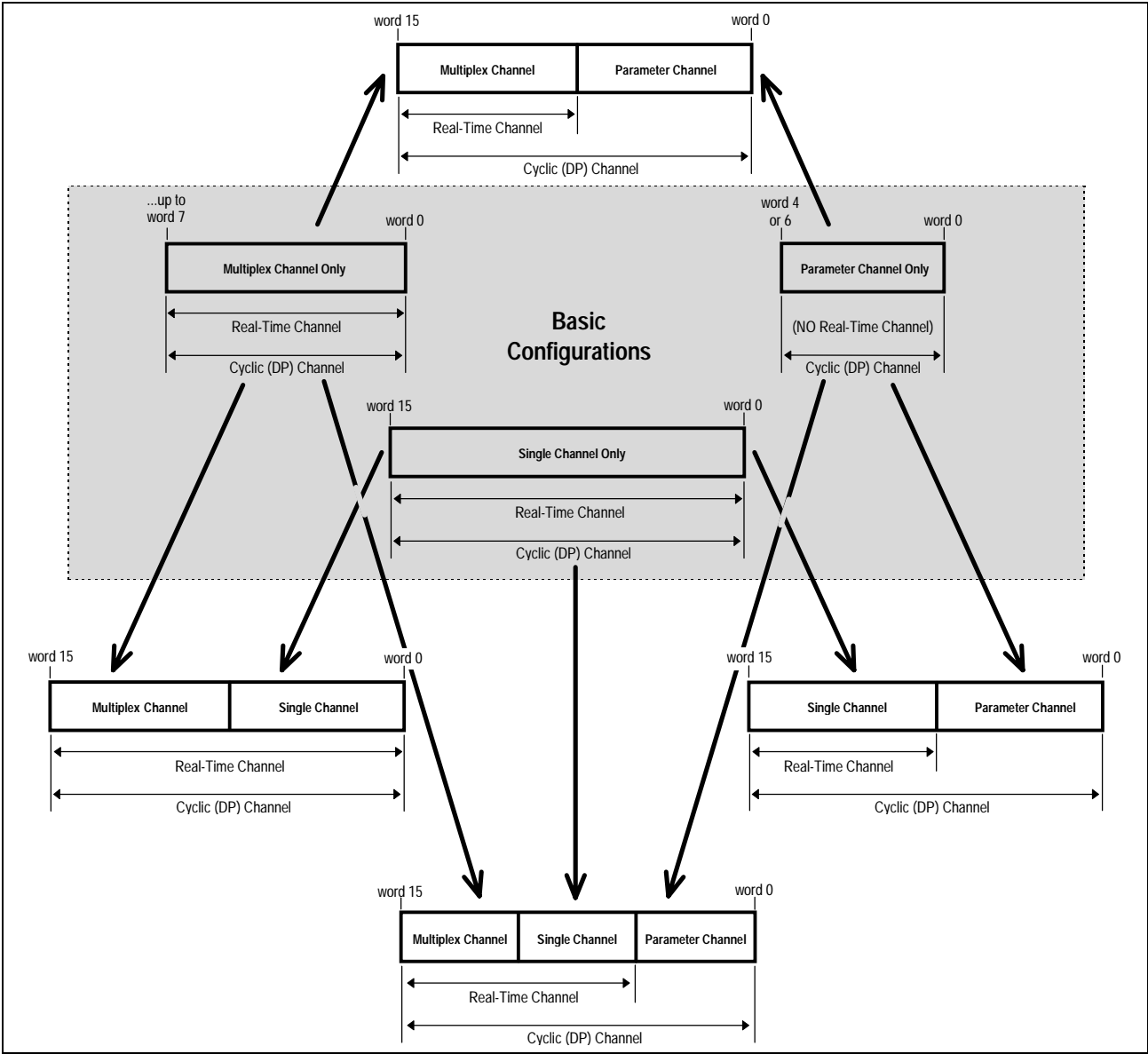

Figure 1-3: Configuration Options for the Cyclic Data Channel (7 possibilities)

#### **The Real-Time Channel**

In the real-time channel, data is updated cyclically between the Fieldbus master and slave. This channel contains two possible data types: **single** and **multiplex**.

**Data Objects: Types and Sizes** The following table outlines the CLC-D data object types that can be transmitted via the cyclic channel and the amount of space (in 16-bit data words) that each data type consumes. Remember, the cyclic channel is limited to 16 data words in each direction (input and output).

| Note: | The cyclic data mapping list supports only 16- and 32-bit data of |
|-------|-------------------------------------------------------------------|
|       | the following types for reading and writing:                      |

- Integer
- Float
- Binary (used in CLC parameters)
- Hex (used in CLC parameters)

For all other data types (e.g. diagnostic messages - "strings"), use the non-cyclic Data Exchange Object or the Parameter Channel.

|                                               | CLC Data Type                                                                                                    |                                                                                                    | Data Size<br>(in Data Words) |
|-----------------------------------------------|----------------------------------------------------------------------------------------------------|----------------------------------------------------------------------------------------------------|------------------------------|
|                                               | Register                                                                                                    |                                                                                                    | 1                            |
|                                               | Integer (                                                                                                    | currently active program ONLY *)                                                                                                    | 2                            |
|                                               | Float (cu                                                                                                    | rrently active program ONLY *)                                                                                                    | 2                            |
|                                               | Global In                                                                                                    | teger                                                                                                    | 2                            |
|                                               | Global F                                                                                                    | loat                                                                                                    | 2                            |
|                                               | CLC Car                                                                                                    | d Parameter                                                                                                    | 2                            |
|                                               | CLC Axis                                                                                                    | s Parameter                                                                                                    | 2                            |
|                                               | CLC Tas                                                                                                    | k Parameter                                                                                                    | 2                            |
|                                               | Note: [<br>because<br>service c<br>page 1-8<br>that axis<br>Paramet                                                                                                    | <b>Note:</b> Drive parameters "S" or "P" cannot be transmitted cyclically because of the inherent delay of parameter access over the SERCOS service channel. See <i>"Non-Cyclic Channel/Data Exchange Objects"</i> on page 1-8. However, if a drive parameter is mapped to an axis parameter, that axis parameter could be used in cyclic data (see description of Axis Parameters 180-196 in the <b>VisualMotion 6.0 Reference Manual</b> ). |                              |
|                                               | * <b>Important Note:</b> Integers and floats are shown only for the currently active program. Each time you activate a new progam, the fieldbus reads/writes to the newly-activated program.                                                                                                    |                                                                                                    |                              |
|                                               | Table 1-1:                                                                                                    | CLC-D Cyclic Data Types and Siz                                                                                                    | zes                          |
| Single Data Types                             | Indramat Fieldbus interfaces have single (16-bit) and double (32-bit) word objects in the cyclic data channel with which simple applications can be handled without any difficulty. These objects are directly mapped to CLC-D data types and updated every third SERCOS update cycle.                                                                                                    |                                                                                                    |                              |
| Multiplex Data Types<br>(Cyclic Data Channel) | In some multi-axis applications, 16 words of cyclic data transfer are not sufficient to meet the data transfer requirement of the application.                                                                                                    |                                                                                                    |                              |
|                                               | When insufficient data transfer space is available, multiplex data can be<br>set up within the cyclic channel. One data object (base object) acts as a<br>placeholder for multiple possible CLC-D data types (all of the same word<br>size). The currently transmitted CLC-D data type is based on an index<br>value placed in a multiplex control word attached to the end of the cyclic<br>data list. Depending on the index specified by the master, the multiplex<br>channel permits a different set of data within the cyclic channel to be<br>transferred as current real-time data in both data directions. |                                                                                                    |                              |
|                                               | Note: Using the multiplex channel will reduce the maximum num of usable words for storing CLC data to 15. The 16 <sup>th</sup> word last used word, if fewer than 15 words) is used as the multi entry control/status word                                                                                                    |                                                                                                    |                              |

In the Fieldbus configuration lists, the following multiplex objects are available:

| Type of<br>Multiplex Object | Input Objects<br>Available | Total Input<br>Objects | Output Objects<br>Available | Total Output<br>Objects |
|-----------------------------|----------------------------|------------------------|-----------------------------|-------------------------|
| 32-bit                      | 3 base (x16 indices)       | 48                     | 3 base (x16 indices)        | 48                      |
| 16-bit                      | 2 base (x16 indices)       | 32                     | 2 base (x16 indices)        | 32                      |

Table 1-2: Available Multiplex Objects

| Word                         | 15 Word             | 14 Word 1           | 3 Word 12 Word 1      | 11 Word 10 Word  | 9 Word 8 Word    | 7 Word           | 6 Word 5  | Word 4 | Word   | 3 Word | 2 Word           | 1 Word 0         |
|------------------------------|---------------------|---------------------|-----------------------|------------------|------------------|------------------|-----------|--------|--------|--------|------------------|------------------|
| 16-bit                       | / 16-bit            | / 16-bit            | 32-bit                | 32-bit           | 32-bit           | 16-bit           | 32-6      | it /   | 32     | 2-bit  | 16-bit           | 16-bit           |
| multiplex<br>control<br>word | multiplex<br>object | multiplex<br>object | l<br>multiplex object | multiplex object | nultiplex object | single<br>object | single ob | oject  | single | object | single<br>object | single<br>object |
|                              | Index 0             | Index 0             | Index 0               | Index 0          | Index 0          |                  |           |        |        |        |                  |                  |
|                              | Index 1             | Index 1             | Index 1               | Index 1          | Index 1          |                  |           |        |        |        |                  |                  |
|                              | Index 2             | Index 2             | Index 2               | Index 2          | Index 2          |                  |           |        |        |        |                  |                  |
|                              | Index 3             | Index 3             | Index 3               | Index 3          | Index 3          |                  |           |        |        |        |                  |                  |
|                              | Index 4             | Index 4             | Index 4               | Index 4          | Index 4          |                  |           |        |        |        |                  |                  |
|                              | Index 5             | Index 5             | Index 5               | Index 5          | Index 5          |                  |           |        |        |        |                  |                  |
|                              | Index 6             | Index 6             | Index 6               | Index 6          | Index 6          |                  |           |        |        |        |                  |                  |
|                              | Index 7             | Index 7             | Index 7               | Index 7          | Index 7          |                  |           |        |        |        |                  |                  |
|                              | Index 8             | Index 8             | Index 8               | Index 8          | Index 8          |                  |           |        |        |        |                  |                  |
|                              | Index 9             | Index 9             | Index 9               | Index 9          | Index 9          |                  |           |        |        |        |                  |                  |
|                              | Index 10            | Index 10            | Index 10              | Index 10         | Index 10         |                  |           |        |        |        |                  |                  |
|                              | Index 11            | Index 11            | Index 11              | Index 11         | Index 11         |                  |           |        |        |        |                  |                  |
|                              | Index 12            | Index 12            | Index 12              | Index 12         | Index 12         |                  |           |        |        |        |                  |                  |
|                              | Index 13            | Index 13            | Index 13              | Index 13         | Index 13         |                  |           |        |        |        |                  |                  |
|                              | Index 14            | Index 14            | Index 14              | Index 14         | Index 14         |                  |           |        |        |        |                  |                  |
|                              | Index 15            | Index 15            | Index 15              | Index 15         | Index 15         |                  |           |        |        |        |                  |                  |
|                              |                     |                     |                       |                  |                  | -                |           |        |        |        |                  |                  |

Figure 1-4: Sample Command (Write) to Slave (PLC→CLC)

| Word                        | 15 Word             | 14 Word 1           | 13 Word 12 Word  | 11 Word 10 Word  | 9 Word 8 Word              | 7 Word           | 6 Word 5 W    | /ord 4 Word | 3 Word | 2 Word           | 1 Word 0         |
|-----------------------------|---------------------|---------------------|------------------|------------------|----------------------------|------------------|---------------|-------------|--------|------------------|------------------|
| 16-bit                      | 16-bit              | / 16-bit            | 32-bit           | 32-bit           | 32-bit                     | / 16-bit         | 32-bit        | 3           | 2-bit  | 16-bit           | <u> 16-bit</u>   |
| multiplex<br>status<br>word | multiplex<br>object | multiplex<br>object | multiplex object | multiplex object | l<br>multiplex object<br>I | single<br>object | single object | ct single   | object | single<br>object | single<br>object |
|                             | Index 0             | Index 0             | Index 0          | Index 0          | Index 0                    |                  |               |             |        |                  |                  |
|                             | Index 1             | Index 1             | Index 1          | Index 1          | Index 1                    |                  |               |             |        |                  |                  |
|                             | Index 2             | Index 2             | Index 2          | Index 2          | Index 2                    |                  |               |             |        |                  |                  |
|                             | Index 3             | Index 3             | Index 3          | Index 3          | Index 3                    |                  |               |             |        |                  |                  |
|                             | Index 4             | Index 4             | Index 4          | Index 4          | Index 4                    |                  |               |             |        |                  |                  |
|                             | Index 5             | Index 5             | Index 5          | Index 5          | Index 5                    |                  |               |             |        |                  |                  |
|                             | Index 6             | Index 6             | Index 6          | Index 6          | Index 6                    |                  |               |             |        |                  |                  |
|                             | Index 7             | Index 7             | Index 7          | Index 7          | Index 7                    |                  |               |             |        |                  |                  |
|                             | Index 8             | Index 8             | Index 8          | Index 8          | Index 8                    |                  |               |             |        |                  |                  |
|                             | Index 9             | Index 9             | Index 9          | Index 9          | Index 9                    |                  |               |             |        |                  |                  |
|                             | Index 10            | Index 10            | Index 10         | Index 10         | Index 10                   |                  |               |             |        |                  |                  |
|                             | Index 11            | Index 11            | Index 11         | Index 11         | Index 11                   |                  |               |             |        |                  |                  |
|                             | Index 12            | Index 12            | Index 12         | Index 12         | Index 12                   |                  |               |             |        |                  |                  |
|                             | Index 13            | Index 13            | Index 13         | Index 13         | Index 13                   |                  |               |             |        |                  |                  |
|                             | Index 14            | Index 14            | Index 14         | Index 14         | Index 14                   |                  |               |             |        |                  |                  |
|                             | Index 15            | Index 15            | Index 15         | Index 15         | Index 15                   |                  |               |             |        |                  |                  |
|                             | -                   | -                   | •                | •                | •                          |                  |               |             |        |                  |                  |

Figure 1-5: Sample Response (Read) to Master (CLC→PLC)

#### **Multiplex Control and Status Words**

The Profibus multiplex control and status words serve to command and acknowledge multiplex data transferred between the Fieldbus master and the Fieldbus slave. The **control** word is associated with **output** communication (PLC $\rightarrow$ CLC). The **status** word is associated with **input** communication (CLC $\rightarrow$ PLC). Single data objects are not affected by the multiplex control and status words.

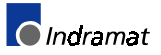

Note: For specific information about how the Fieldbus master uses the multiplex control and status words, see *Multiplex Data Bits in the Control and Status Words* on page 4-1.

#### Sending and Receiving the Same CLC-D Data Cyclically

Two separate objects will be consumed when sending and receiving the same CLC-D data (both cyclically and non-cyclically).

If you wish to cyclically send and receive the same CLC-D data, the Output mappings should come **first** in the list (see **Fieldbus Mapper Examples, Basic Example** on page 2-1).

#### Parameter Channel (Profibus DPF05.x with CLC-D only)

For Profibus systems using the CLC-D/DPF05.x/VisualMotion configuration, where support of non-cyclic (FMS) communication is not available over the Fieldbus, a subset of the cyclic (DP) channel can be allocated for non-cyclic communications (e.g. parameterization and extended diagnostic information). This subset of the cyclic channel is called the **parameter channel**.

Note: The parameter channel is always allocated as the first 4 or 6 words of the Profibus cyclic (DP) channel. The length of the parameter channel plus the length of the real-time channel used to exchange cyclic data represent the entire length of the DP channel (maximum total length: 16 words). See *Figure 1-3: Configuration Options for the Cyclic Data Channel (7 possibilities)* for DP channel configuration options. For an example of how to set up the parameter channel, see *Parameter Channel Example* on page 2-20.

Two messaging formats are available in the parameter channel, to allow for a varying degree of implementation, depending on application requirements:

- Short Format 2- simple messaging format for basic, limited requirements
- VisualMotion ASCII Format- complex messaging format, when flexibility and extensive diagnostics are required

The data in the message header (the parameter channel control or status word) determines which message type is being sent or received.

- Short Format 2 This format allows for direct access to the Fieldbus objects on the DPF board. (These objects can also be directly mapped to VisualMotion data types.) Short Format 2 is the easiest format to implement from the PLC side, but it is also the most limiting in the flexibility of access and the number of different VisualMotion types. Setup is the same as for non-cyclic objects (see *Non-Cyclic Data* on page 2-1 for the setup procedure in the Fieldbus Mapper).
  - **Note:** When using **only** Short Format 2 messaging, only 4 words need to be allocated in the Parameter Channel.
- VisualMotion ASCII Format VisualMotion ASCII Format is the Parameter Channel's method of accessing data exchange objects. For an explanation of the data exchange object, see **Data Exchange Objects** on page 1-8. For PLC implementation, see **Information for the PLC Programmer** on page 4-1.

### **Non-Cyclic Channel**

The non-cyclic channel is used for data that needs to be transferred only once or sporadically, such as:

- the transmission of lists
- parametriziation of axes or programs
- any non-cyclically mapped data

Instead of being updated during each cycle, non-cyclic data is transferred whenever time is available on the Fieldbus. Though any data type can be transferred non-cyclically, diagnostic messages and drive parameters (S and P) **must** be transferred non-cyclically because of the non-cyclic retrieval for drive parameters through SERCOS and the length of the diagnostic messages.

For example: ASCII text in a diagnostic message requires one data word for every two ASCII characters. The non-cyclic channel can transfer only up to 16 data words (or 32 characters) of a diagnostic message at once. This would mean that one diagnostic text message (if 32 characters or more) could consume all the available cyclic data. For this reason, the transfer of diagnostic messages must be made over the non-cyclic (FMS) or Parameter Channel; it is not allowed over the real-time channel.

There are two types of non-cyclic data transmissions for the CLC-D/VisualMotion system:

data transmitted via the data exchange object

data mapped directly to CLC-D data types

Non-cyclic data can be accessed via:

- FMS support of the Fieldbus master
- the parameter channel

#### **Direct-Mapped Data**

Just as there are pre-defined cyclic data objects for mapping CLC data to the Profibus DP channel, there are also pre-defined non-cyclic data objects (16- and 32-bit) that can be mapped to CLC data types. Non-cyclic objects have the following numeric names:

- 16-bit: 5F60 5F7F and 5F90 5FBF
- **32-bit:** 5F00 5F1F

This type of data is mapped using the non-cyclic data mapping list (C-0-2700). It provides easy access to non-cyclic data. However, the fixed mapping list is limited to a certain number and types of CLC-D data. The directly-mapped non-cyclic data (take note of size and direction) can be assigned to the following objects:

| Number of<br>Objects<br>Available | Data Size | Direction<br>(reference:<br>Master Fieldbus) | Numeric<br>Names of<br>Objects |
|-----------------------------------|-----------|----------------------------------------------|--------------------------------|
| 16                                | 32-bit    | in                                           | 5F10-5F1F                      |
| 16                                | 32-bit    | out                                          | 5F00-5F0F                      |
| 32                                | 16-bit    | in                                           | 5F60-5F6F,<br>5FA0-5FAF        |
| 32                                | 16-bit    | out                                          | 5F70-5F7F,<br>5Fb0-5FbF        |

Table 1-3: Non-Cyclic Data Objects

**Note:** The available CLC data types for directly-mapped non-cyclic data are the same as for directly-mapped cyclic data.

Data Object Types and Sizes

The following table outlines the directly-mapped CLC-D data object types that can be transmitted via the non-cyclic channel and the amount of space (in data words) that each data type consumes.

| CLC Data Object Type                    | Data Size<br>(in Data Words) |
|-----------------------------------------|------------------------------|
| Register                                | 1                            |
| Integer (currently active program ONLY) | 2                            |
| Float (currently active program ONLY)   | 2                            |
| Global Integer                          | 2                            |
| Global Float                            | 2                            |
| CLC Card Parameter                      | 2                            |
| CLC Axis Parameter                      | 2                            |
| CLC Task Parameter                      | 2                            |

Table 1-4: Data Object Types/Sizes

Two separate objects will be consumed when sending and receiving the same CLC-D data (both cyclically and non-cyclically).

#### **Data Exchange Objects**

Four data exchange objects 5E70 to 5E73 are available for the transfer of non-cyclic data. These objects represent fixed data "containers" of varying lengths that transfer the VisualMotion ASCII Protocol to the CLC-D card, in the same way that data is transferred using the VisualMotion ASCII Format in the Parameter Channel. These objects serve as an open-ended possibility to access any VisualMotion data (including cams, diagnostic text, etc.), but more work is required in the master to perform a transmission of this type. For more specific information about these objects, see **Non-Cyclic Transmission (Direct-Mapped Objects)** on page 4-19.

Sending and Receiving the Same CLC-D Data Non-Cyclically

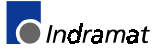

#### **Fieldbus Mapper Examples** 2

#### **Basic Example** 2.1

The following example demonstrates the process for configuring the mapping of basic data between the CLC-D card and a Profibus Fieldbus.

The Fieldbus Mapper is an on-line configuration tool. The Important: following conditions must be met when performing STEP I through STEP IV below: - The system must be powered up.

- The CLC-D card must be connected to the system.
- The system must be set to parameter mode.

### **STEP I: Determine the Cyclic and Non-Cyclic Data**

Cyclic Data In this example, we will assume that you want to cyclically transfer the following data between the CLC-D card and the Fieldbus master in the order listed.

| Output Data<br>(From Bus to<br>CLC Card) | Size<br>(Data Words) | Size<br>(Bits) | Input Data<br>(From CLC Card<br>to Bus) | Size<br>(Data Words) | Size<br>(Bits) |
|------------------------------------------|----------------------|----------------|-----------------------------------------|----------------------|----------------|
| Register 100                             | 1                    | 16             | Integer 29                              | 2                    | 32             |
| Float 2                                  | 2                    | 32             | Register 47                             | 1                    | 16             |
| Global Integer 3                         | 2                    | 32             | Register 120                            | 1                    | 16             |
| Register 104                             | 1                    | 16             | Global Float 22                         | 2                    | 32             |
| Register 40                              | 1                    | 16             | Axis Parameter 1.100                    | 2                    | 32             |
| Integer 4                                | 2                    | 32             | Integer 30                              | 2                    | 32             |
| Integer 5                                | 2                    | 32             |                                         |                      |                |
| TOTAL                                    | 11 Data<br>Words     |                |                                         | 10 Data<br>Words     |                |

Note: Quantity and type of data varies depending on application.

Table 2-1: Sample Cyclic Data

**Non-Cyclic Data** We will assume that the following data will be transferred non-cyclically for system initialization or setup. Remember, the direct-mapped non-cyclic data is intended for infrequent data transfer.

| Output Data<br>(From Bus to<br>CLC Card) | Size<br>(Data Words) | Size<br>(Bits) | Input Data<br>(From CLC Card<br>to Bus) | Size<br>(Data Words) | Size<br>(Bits) |
|------------------------------------------|----------------------|----------------|-----------------------------------------|----------------------|----------------|
| Float 16                                 | 2                    | 32             | Float 5                                 | 2                    | 32             |
| Integer 7                                | 2                    | 32             | Integer 8                               | 2                    | 32             |
| Register 101                             | 1                    | 16             |                                         |                      |                |

Table 2-2: Sample Non-Cyclic Data

N

| lote: | See Table 1-3: Non-Cyclic Data Objects for data limitations. |
|-------|--------------------------------------------------------------|
|-------|--------------------------------------------------------------|

Note: For other data types, such as diagnostic text messages, or S and P parameters, use the data exchange object (see P-CHAN (Parameter Channel) Component Descriptions on page 4-4).

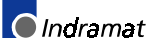

### STEP II: Configure Fieldbus Slave Card with Setup Information and Cyclic Data Object Lists Using the Fieldbus Mapper

**Important:** The drive must be set to Parameter Mode to configure and assign the data mapping for Fieldbuses (STEP II and STEP III).

| 🕨 CLC - File( new.str ) - Task                                                                                  | ( Task_A )                           |                 | _ 🗆 🗵     |
|----------------------------------------------------------------------------------------------------|--------------------------------------|-----------------|-----------|
| <u>F</u> ile <u>E</u> dit ⊻iew <u>S</u> etup <u>T</u> ools                                                      | Data St <u>a</u> tus <u>O</u> ptions | Help            |           |
| rige and a second second second second second second second second second second second second second second se | CAM Indexer                          | 🐼 🞇 🚛 🚚 🌄 🔀 💷 🕞 |           |
|                                                                                                    | Events                               |                 | <b>_</b>  |
|                                                                                                    | Field Bus Mapper                     |                 |           |
|                                                                                                    | I/O Mapper                           |                 |           |
|                                                                                                    | PID                                  |                 |           |
|                                                                                                    | PLS                                  |                 |           |
| <mark>│</mark> ╆═╸││ <sup>←╊</sup> ║                                                                            | Points                               |                 |           |
|                                                                                                    | Registration                         |                 |           |
|                                                                                                    | Registers                            |                 |           |
|                                                                                                    | Sequencer                            |                 |           |
| - I                                                                                                    | Zanao                                |                 |           |
|                                                                                                    | Zones                                | ]               |           |
|                                                                                                    |                                      |                 |           |
|                                                                                                    |                                      |                 |           |
|                                                                                                    |                                      |                 |           |
|                                                                                                    |                                      |                 |           |
|                                                                                                    |                                      |                 |           |
|                                                                                                    |                                      |                 | <b>└─</b> |
|                                                                                                    |                                      |                 |           |

1. In the VisualMotion "Data" Menu, select "Fieldbus Mapper."

Figure 2-1: Selecting the Fieldbus Mapper from the main VisualMotion Screen

- In the scroll box under "Bus Type," ensure that the desired bus is selected (If the DPF card is connected, Profibus should appear).
- 3. Choose the cyclic data channel (DP).

| KisualMotion 6 Field Bus Mapper     Eile Help                                |                                                           |
|------------------------------------------------------------------------------|-----------------------------------------------------------|
| Select Bus Options Bus Type Source Object: Channels OP FMS/P-Chn             | OBJECT MAPPING LIST<br>DP Channel<br>Total of 0 record(s) |
| Select Mapping Direction     From Bus to CLC card.     From CLC card to Bus. |                                                           |
| Select CLC Card Options<br>Data Type                                         | Send <u>I</u> o CLC Get <u>F</u> rom CLC                  |
| O Fx. O GF O Card Parameter. Destination                                     | Save To File Get From File                                |
| Axis (0-40):<br>1 O Axis Parameter.                                          | <u>N</u> ew <u>D</u> isplay Summary                       |
| Task A 🔽 O Task Parameter.                                                   | <u>E</u> xit                                              |
|                                                                              |                                                           |

Figure 2-2: Main Fieldbus Mapper Screen

4. Click the button labeled "Define/Config Slave Objects." The Fieldbus Mapper will try to detect any configuration data from the CLC-D. If you are configuring a new list, click on the "NEW" button to clear any current data in the selected list. The Profibus Configuration Screen is pictured in Figure 2-3: Profibus Configuration Screen.

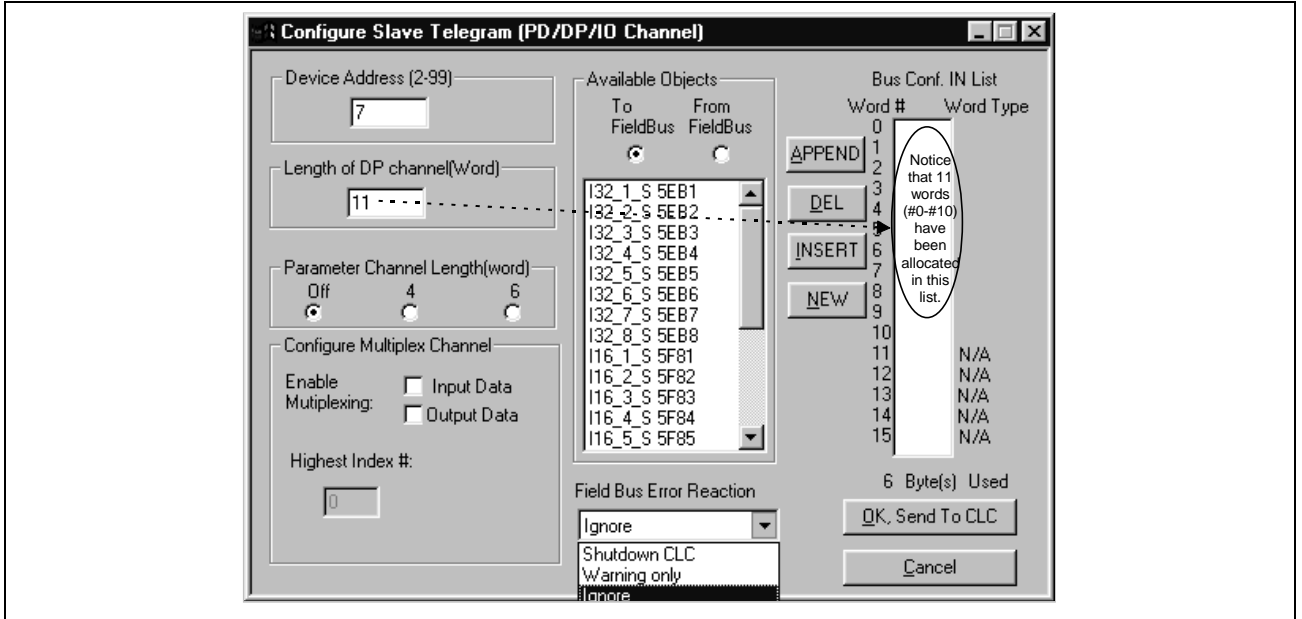

Figure 2-3: Profibus Configuration Screen

- Set the device address to a unique number for this device on the bus (2-99). 5.
- Set the "Length of DP Channel (Word)" to the number of data words to 6. be allocated for the input channel or the output channel, whichever is greater.

According to the example data in Table 2-1: Sample Cyclic Data under "STEP I: Determine the Cyclic and Non-Cyclic Data," we have set the length of the channel to 11 for the output channel (made up of [3] 16-bit objects of 1 data word each and [4] 32-bit objects of 2 data words each). The input channel contains only 10 words, so a "filler" object must be placed in the Bus Configuration IN list for the 11<sup>th</sup> word.

- Note: The information set in steps 5 and 6 is used in configuring the Fieldbus master (PLC) to look for the slave (CLC-D). Indramat supplies a \*.gsd file containing supporting information for the CLC-D with DPF05.x card Profibus slave configuration. Contact an Indramat technical representative for location of this file.
- Set the radio buttons under "Parameter Channel Length (word)" to 7 "Off." If you want to use the parameter channel, see Parameter Channel Example.
- 8. Ensure that both check boxes under "Configure Multiplex Channel" are unchecked. If you want to use multiplexing, see Multiplexing Example on page 2-11.
- 9. Ensure that the combo box under "Fieldbus Error Reaction" is currently set to "Ignore." Any other setting during setup will cause repeated error messages. Set the desired Error Reaction when the machine is ready for commissioning. See Fieldbus Error Reaction on page 3-9 for detailed information about the possible settings.
- 10. Choose the radio button below the words "To FieldBus."
- 11. For each data type desired, choose a corresponding available object in the list on the left and click "APPEND" to place it in the "Bus Conf. IN List." If you are configuring a new list, click on the "NEW" button to clear any current data in the selected list.

Each available object has a typecode to identify its size and type.

*Figure 2-4: Configuring the Profibus Configuration IN List* contains a description of the typecode.

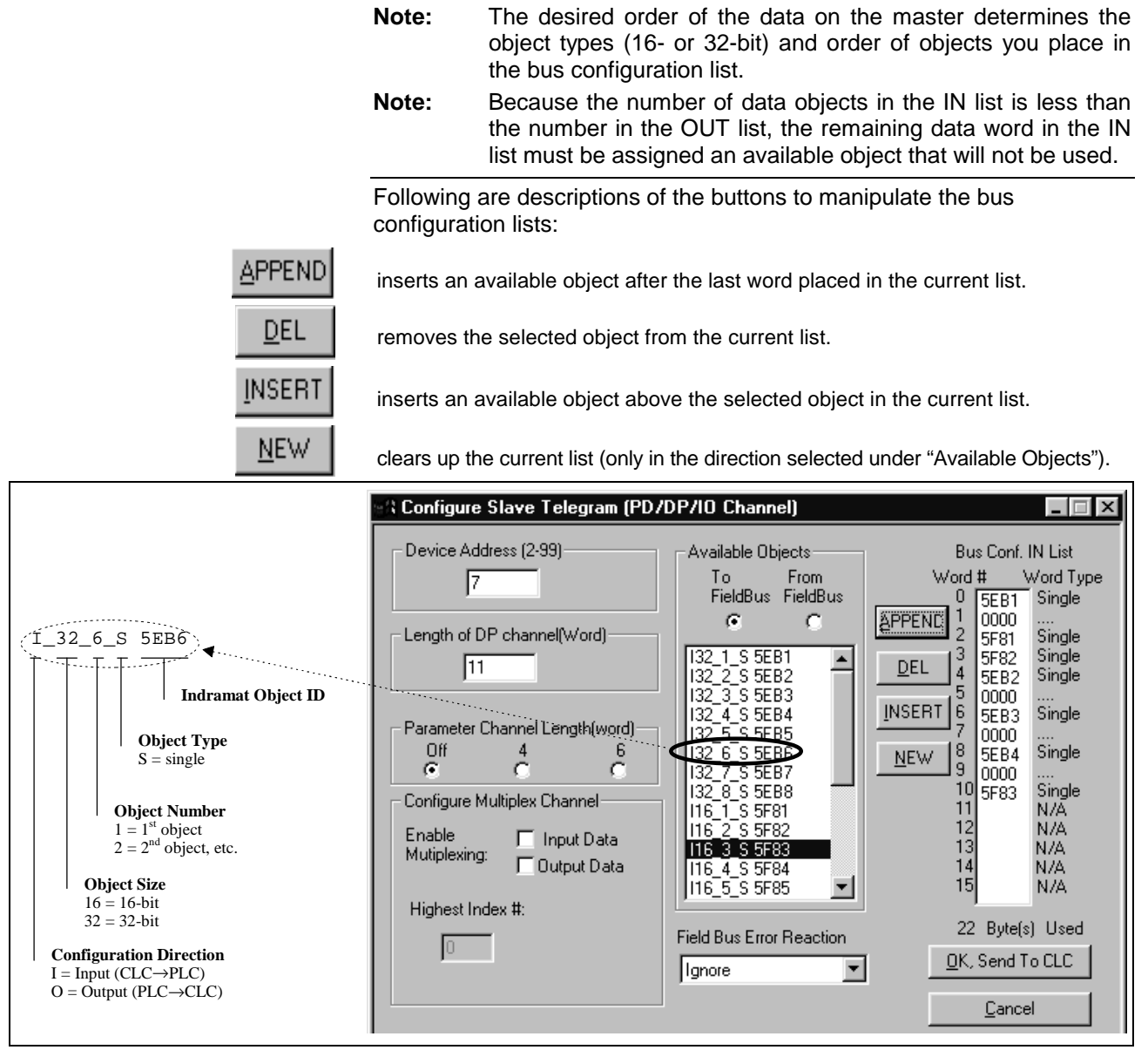

Figure 2-4: Configuring the Profibus Configuration IN List

12. Choose the radio button below the words "From FieldBus."

| 7       To       From       From       From       Word #       Word Type         11       0       5F91       Single       Single         032_1_S 5EF1       032_2_S 5EF2       0000          032_1_S 5EF1       032_2_S 5EF2       0000          032_1_S 5EF1       032_1_S 5EF1       Single          032_1_S 5EF2       032_1_S 5EF2       Single          032_1_S 5EF2       032_1_S 5EF3       Single          032_1_S 5EF1       032_1_S 5EF3        Single          01f       4       6        Single          032_1_S 5EF1       032_6_S 5EF6       032_7_S 5EF7        Single          032_7_S 5EF7       032_8_S 5E78       032_7_S 5EF9         N/A          032_7_S 5F91       016_1_S 5F91       016_1_S 5F93         N/A          016_1_S 5F93       016_1_S 5F93          N/A          11       N/A       016_2_S 5F95 | Configure Slave Telegram (PD)     Device Address (2-99)                                                                                                    | /DP/IO Channel)                                                                                                    | Bus Conf. OUT List                                                                                                    |  |
|----------------------------------------------------------------------------------------------------|----------------------------------------------------------------------------------------------------|----------------------------------------------------------------------------------------------------|----------------------------------------------------------------------------------------------------|--|
|                                                                                                    | Image: Solution of the second second seco | Available Objects         To       From         FieldBus       FieldBus         032_1_S 5EF1       •         032_2_S 5EF2       •         032_3_S 5EF3       •         032_4_S 5EF4       •         032_5_S 5EF5       •         032_6_S 5EF6       •         032_7_S 5EF7       •         032_8_S 5EF8       •         032_6_S 5EF9       •         032_8_S 5EF8       •         032_8_S 5EF9       •         032_8_S 5EF9       •         032_8_S 5EF9       •         032_8_S 5EF9       •         032_8_S 5EF9       •         032_8_S 5EF9       •         032_8_S 5EF9       •         032_8_S 5EF9       • | Word #         Word Type           0         5F91         Single           0         5F91         Single           0         5F91         Single           0         5EF1         Single           0         5EF2         Single           0         5F93         Single           0         5F93         Single           1         5EF3         Single           0         9         5EF4         Single           10         0000            11         N/A         14           12         N/A         13           13         N/A         14           15         N/A         15           22         Byte(s)         Used |  |

Figure 2-5: Configuring the Profibus Configuration OUT List

13. For each data type desired, choose a corresponding available object in the list on the left and click "APPEND" to place it in the "Bus Conf. OUT List." If you are configuring a new list, click on the "NEW" button to clear any current data in the selected list.

We have now allocated the data objects in the cyclic channel so the desired data can be transferred between the CLC-D card and the Profibus Fieldbus card (see *Figure 2-5: Configuring the Profibus Configuration OUT List*).

- **Note:** The non-cyclic data requires no configuration of objects in a list. These objects are addressed directly and preassigned as non-cyclic. They need only to be mapped to the CLC-D data.
- 14. Click "OK, Send to CLC." The following window appears:

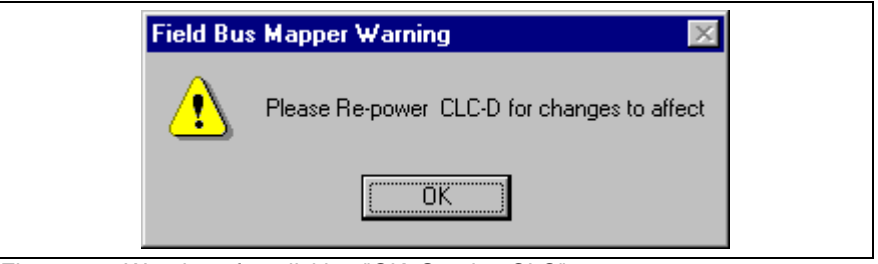

Figure 2-6: Warning after clicking "OK, Send to CLC"

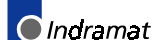

### **STEP III: Define Cyclic Data Mapping Lists**

STEP III associates the CLC-D data types to the objects assigned in STEP II.

In our example, the objects to be added are:

| Output Data<br>(From Bus to CLC Card) | Assigned<br>Object | Input Data<br>(From CLC Card to Bus) | Assigned<br>Object |
|---------------------------------------|--------------------|--------------------------------------|--------------------|
| Register 100                          | 5F91               | Integer 29                           | 5EB1               |
| Float 2                               | 5EF1               | Register 47                          | 5F81               |
| Global Integer 3                      | 5EF2               | Register 120                         | 5F82               |
| Register 104                          | 5F92               | Global Float 22                      | 5EB2               |
| Register 40                           | 5F93               | Axis Parameter 1.100                 | 5EB3               |
| Integer 4                             | 5EF3               | Integer 30                           | 5F83               |
| Integer 5                             | 5EF4               |                                      |                    |

#### Adding Objects to the Cyclic

**Data Mapping List** 

- 1. Ensure that the designated bus type is correct (Profibus).
- 2. Choose the desired cyclic data channel (DP).
- Select the desired Mapping Direction. Our example begins with "From Bus to CLC Card."
   Select the Data Type.
  - In our example, the first item to be added to this list is Register 100. Select "Register" as the data type.
- Note: The CLC-D will show only the objects associated with the chosen data type in the Source Object list. For example, if you have selected the mapping direction "From Bus to CLC Card" and designate "Register" as the data type, only 16-bit output objects that have been mapped in the bus configuration list (see STEP II) will be shown in the Source Object list.
- Select or fill in the Destination. In our example, we must select Register 100 from the list in the pop-up screen shown in *Figure 2-7: Sample Selection List* OR type 100 as the destination.
- **Note:** The Fieldbus Mapper selection lists display only the labels of the currently active program.

| No labe | I names defined in this Program I |          |
|---------|-----------------------------------|----------|
| FERRE   |                                   |          |
| RU1     | System Control                    | <b>.</b> |
| R02     | TaskA_Control                     |          |
| R03     | TaskB Control                     |          |
| R04     | TaskC_Control                     |          |
| B05     | TaskD_Control                     |          |
| BOB     | Sustem Diag Code                  |          |
| 007     | TookA Log                         | <b>_</b> |

Figure 2-7: Sample Selection List

- 6. The source objects that are applicable to this data type will appear in the Source Object list. Choose the first available object.
- 7. Click the "Add" button. The object will appear in the "OBJECT MAPPING LIST" at the right.
- **Note:** This step associates the object assigned in STEP II to the CLC-D data. The CLC-D scans the list created in this step and executes each mapping instruction **in order** during every third SERCOS update cycle.

| VisualMotion 6 Field Bus Mapper            |                                          |
|--------------------------------------------|------------------------------------------|
| <u>F</u> ile <u>H</u> elp                  |                                          |
| Select Bus Options                         | OBJECT MAPPING LIST<br>DP. Channel       |
| Bus I ype Source Object                    | Total of 1 record(s)                     |
| 0x5F91 single                              | RX0.100 = BI5F91                         |
| Channels Ox5F93 single                     | _ <u>A</u> dd                            |
|                                            |                                          |
|                                            | Delete                                   |
| Select Mapping Direction                   | ,                                        |
| 3 🗳 From Bus to CLC card                   | (repeat)                                 |
| From CLC card to Bus.                      |                                          |
|                                            | Send <u>I</u> o CLC Get <u>F</u> rom CLC |
|                                            |                                          |
| O Ix O Gly O Begister (16) Begister(1-512) | Save to File                             |
| Axis (0-40):                               | Mau Diaplau Summaru                      |
| 1 O Axis Parameter.                        |                                          |
| Task:                                      | Exit                                     |
|                                            |                                          |
|                                            |                                          |
| ·····                                      |                                          |

Figure 2-8: Adding Objects to the Cyclic Object Mapping List

Important: Cyclic data uses the objects configured in STEP II.

- 8. Repeat steps 3 through 7 above until each of the desired cyclic data objects has been added to the OBJECT MAPPING LIST.
- **Note:** When mapping a PLC output object to a parameter, the parameter must be of the type "Read/Write Any Time." For parameters that are "Read Any Time/Write in Parameter Mode" or "Read Only," an error message is generated when you click "Send to CLC" if you try to map the parameters to a PLC output object. Examples: C-0-1550 (Read Any Time / Write in Parameter Mode) and C-0-1518 (Read Only).
- 9. Click "Send to CLC" to save the selected object mapping list to the CLC-D card. Use any of the following buttons, as needed.

Saves the currently selected object mapping list to the CLC-D Card (to card parameter C-0-2600 if the cyclic [DP] channel is selected, and C-0-2700 if the non-cyclic [FMS/P-Chan] channel is selected).

Allows the user to open a previously saved file (with a .prm extension) of an

report can be printed by selecting "Print" from the File menu in the Fieldbus

object mapping list. When the file is opened, displays that object mapping list. Generates an on-line summary report of the currently selected Fieldbus. This

Saves the currently selected object mapping list to a file (with a .prm extension).

Clears up the current object mapping list.

non-cyclic [FMS/P-Chan] channel is selected).

Gets the currently selected object mapping list from the CLC-D Card (from card parameter C-0-2600 if the cyclic [DP] channel is selected, and C-0-2700 if the

Display Summary

Get From File

Send To CLC

Save To File

New

\_\_\_\_

Exit

Exits the Fieldbus Mapper utility.

Mapper window.

**Important:** Ensure that your system is set to Parameter Mode for the changes to take place.

**Note:** For debugging purposes, the Fieldbus Mapper follows each mapped item with the cursor as it is saved to the CLC-D. If there is a problem with the mapping of a particular object, an error message appears while the cursor remains on the object.

#### Changing an Existing Object Mapping List

If you want to insert, replace or delete items in the Object Mapping List, double-click on the item in question. A new set of buttons appears to the left of the Object Mapping List box.

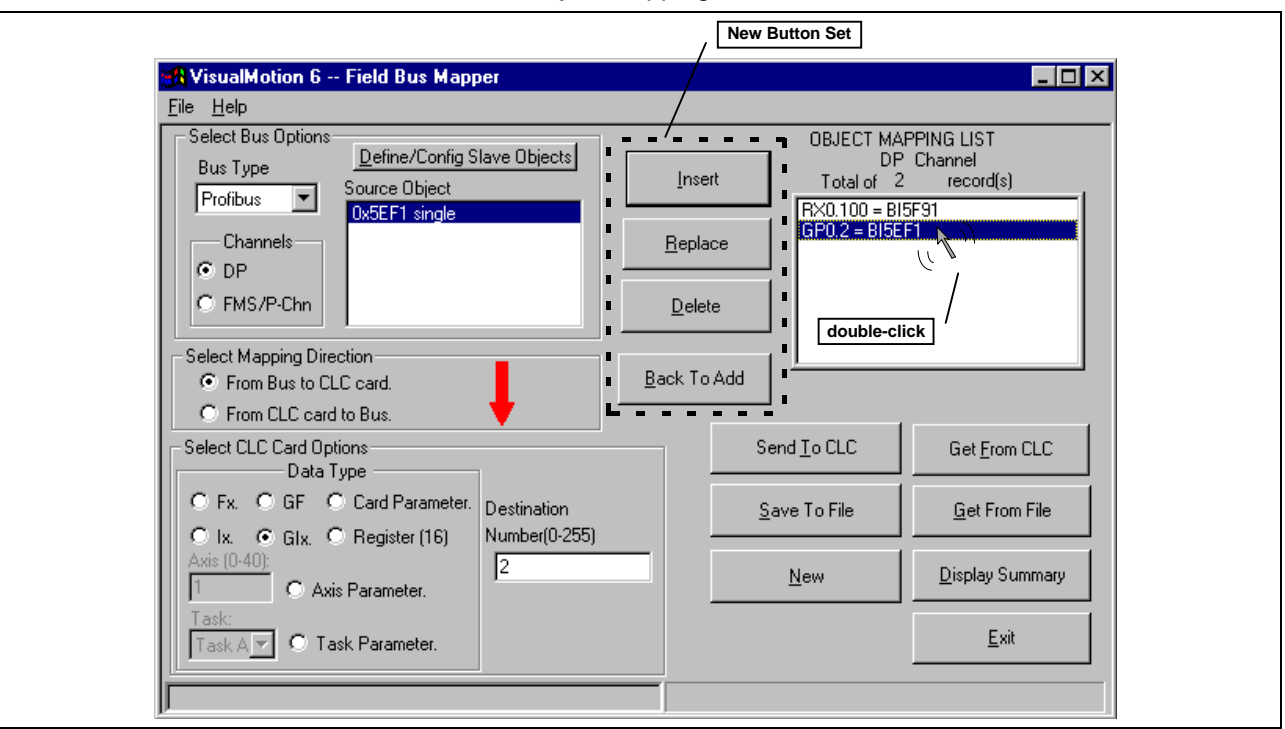

Figure 2-9: Changing an Existing Mapping List in the Fieldbus Mapper

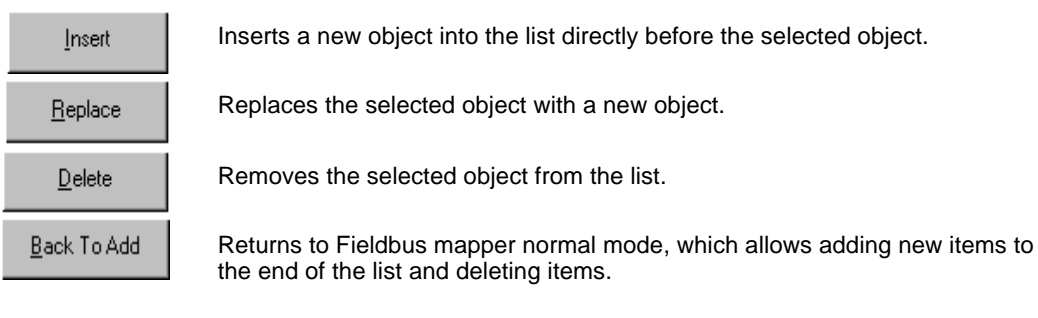

# STEP IV: Define Non-Cyclic Data Mapping Lists (Direct Mapping)

The non-cyclic data uses objects that are pre-defined for this type of data. In our example, the following data will be transmitted non-cyclically:

| Output Data<br>(From Bus to CLC Card) | Input Data<br>(From CLC Card to Bus) |  |  |
|---------------------------------------|--------------------------------------|--|--|
| Float 16                              | Float 5                              |  |  |
| Integer 7                             | Integer 8                            |  |  |
| Register 101                          |                                      |  |  |

Table 2-3: Objects to be transferred non-cyclically

1. Ensure that the designated bus type is correct.

2. Choose the non-cyclic data channel (FMS/P-Chan).

- Select the desired Mapping Direction. In our example, we will begin with the output list, or "From Bus to CLC."
   Select the Data Type.
  - In our example, the first item to be added to this list is Float 16. Select "Float" as the data type.
- 5. Fill in the Destination.

In our example, we must type 16 as the destination.

#### Adding Objects to the Non-Cyclic Data Mapping List (see Figure 2-10: Adding Objects to the Non-Cyclic Object Mapping List)

- 6. The source objects that are applicable to this data type will appear in the Source Object list.
  - Choose the first available object.
- Click the "Add" button. The object will appear in the "OBJECT MAPPING LIST" at the right. This list is scanned by the CLC only when a non-cyclic request comes in and executes the mapping.
- 8. Repeat steps 2 through 7 above until each of the desired non-cyclic objects has been added to the OBJECT MAPPING LIST in both directions ("From Bus to CLC card" AND "From CLC card to Bus").
- **Note:** If you want to insert, replace or delete items in the Object Mapping List, double-click on the item in question. A new set of buttons appears to the left of the Object Mapping List box. See **Changing an Existing Object Mapping List** on page 2-8 for a detailed explanation of each button.

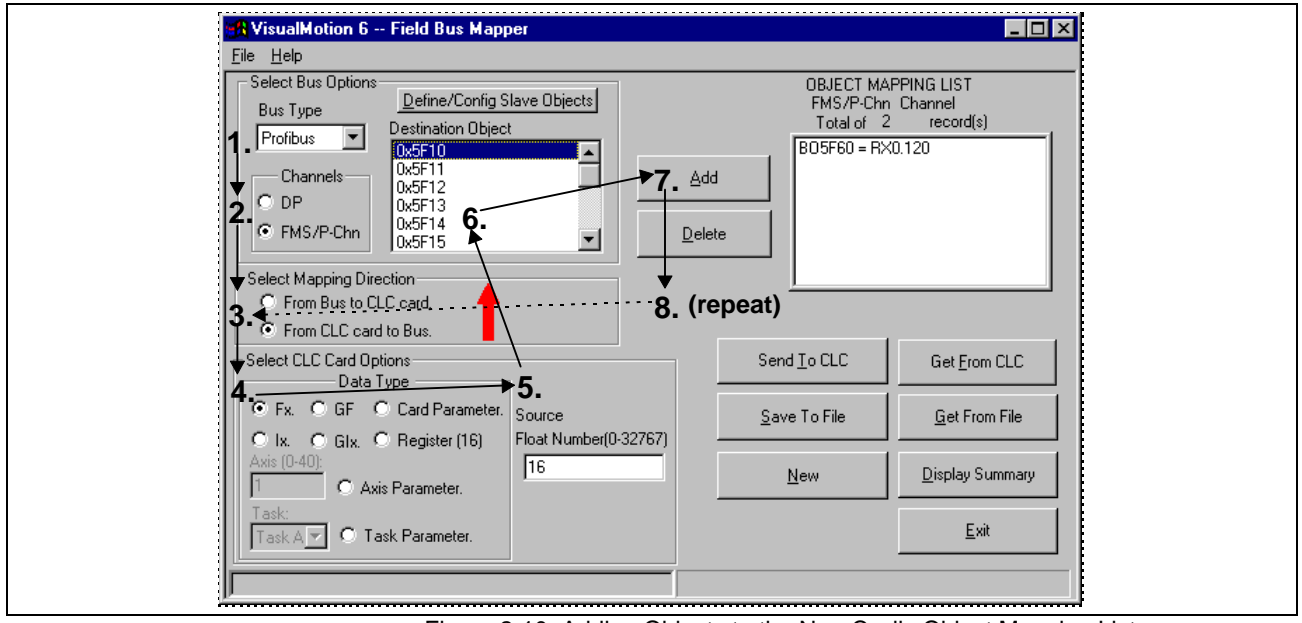

Figure 2-10: Adding Objects to the Non-Cyclic Object Mapping List

9. Click "Send to CLC" to save the selected object mapping list to the CLC-D card. Use any of the following buttons, as needed.

| Send <u>T</u> o CLC     | Saves the currently selected object mapping list to the CLC-D Card (to card parameter C-0-2600 if the cyclic [DP] channel is selected, and C-0-2700 if the non-cyclic [FMS/P-Chan] channel is selected).    |
|-------------------------|----------------------------------------------------------------------------------------------------|
| <u>S</u> ave To File    | Saves the currently selected object mapping list to a file (with a .prm extension).                                                                                                    |
| New                     | Clears up the current object mapping list.                                                                                                    |
| Get <u>F</u> rom CLC    | Gets the currently selected object mapping list from the CLC-D Card (from card parameter C-0-2600 if the cyclic [DP] channel is selected, and C-0-2700 if the non-cyclic [FMS/P-Chan] channel is selected). |
| <u>G</u> et From File   | Allows the user to open a previously saved file (with a .prm extension) of an object mapping list. When the file is opened, displays that object mapping list.                                              |
| <u>D</u> isplay Summary | Generates an on-line summary report of the currently selected Fieldbus. This report can be printed by selecting "Print" from the File menu in the Fieldbus Mapper window.                                   |
| <u>E</u> xit            | Exits the Fieldbus Mapper utility.                                                                                                    |

**Note:** For debugging purposes, the Fieldbus Mapper follows each mapped item with the cursor as it is saved to the CLC-D. If there is a problem with the mapping of a particular object, an error message appears while the cursor remains on the object.

#### 10. Mapping is complete!

For programming information, refer to *Information for the GPS Programmer* on page 3-1or *Information for the PLC Programmer* on page 4-1.

## 2.2 Multiplexing Example

Multiplexing is available in the cyclic (DP) channel for applications where more than the allotted 16 data transfer words are required. For a more detailed description of multiplexing, see *Multiplex Data Types* (Cyclic Data Channel) on page 1-4.

Important: The Fieldbus Mapper is an on-line configuration tool. The following conditions must be met when performing STEP I through STEP IV below:

- The system must be powered up.
- The CLC-D card must be connected to the system.
- The system must be set to parameter mode.

### STEP I: Determining the Cyclic and Non-Cyclic Data (with Multiplexing)

Cyclic Data

A typical multiplexing example in a multi-axis application is to assign cyclic data to each index by axis (e.g. index 0 to axis 1, index 1 to axis 2, etc.). Although this example shows data for only three axes in this manner, remember that multiplexing allows sending up to 16 unique pieces of data for each multiplex object. Single and multiplex objects can be combined to fill up the first 15 words of the list.

In this example, we will assume that you want to cyclically transfer the following data between the CLC-D card and the Fieldbus master in the order listed:

| Object<br>Type, Size<br>(bits) | Output Data<br>(From Fieldbus Master to CLC Card)                 |                                   |                            | Size<br>(Data<br>Words)    | Object<br>Type, Size<br>(bits)                                              | Input Data<br>(From CLC Card to Fieldbus Master) |                      |                      | Size<br>(Data<br>Words)    |
|--------------------------------|-------------------------------------------------------------------|-----------------------------------|----------------------------|----------------------------|-----------------------------------------------------------------------------|--------------------------------------------------|----------------------|----------------------|----------------------------|
|                                | Axis 1<br>(Index 0)                                               | Axis 2<br>(Index 1)               | Axis 3<br>(Index 2)        |                            |                                                                             | Axis 1<br>(Index 0)                              | Axis 2<br>(Index 1)  | Axis 3<br>(Index 2)  |                            |
| Single,<br>16-bit              | Register 100                                                      |                                   | 1                          | Single,<br>16-bit          | Register 120                                                                |                                                  | 1                    |                      |                            |
| Single,<br>32-bit              | Float 2                                                           |                                   |                            | 2                          | Single,<br>32-bit                                                           | Global Float 22                                  |                      |                      | 2                          |
| Single,<br>32-bit              | Integer 4                                                         |                                   |                            | 2                          | Single,<br>32-bit                                                           | Global Integer 44                                |                      | ļ                    | 2                          |
| Multiplex,<br>16-bit           | Control Regi                                                      | isters (preassig                  | ned per axis)              |                            | Multiplex,<br>16-bit                                                        | Status Registers (preassigned per axis)          |                      |                      |                            |
|                                | Register<br>11                                                    | Register<br>12                    | Register<br>13             | 1                          |                                                                             | Register 31                                      | Register 32          | Register 33          | 1                          |
| Multiplex,<br>32-bit           | Position Co<br>Visual                                             | mmand (Floats<br>Vlotion program) | called out in<br>*see Note |                            | Multiplex,<br>32-bit                                                        | Axis Parameter 102 (Feedback Position)           |                      |                      |                            |
|                                | Float 11                                                          | Float 21                          | Float 31                   | 2                          |                                                                             | Parameter<br>A-1.102                             | Parameter<br>A-2.102 | Parameter<br>A-3.102 | 2                          |
| Multiplex,<br>32-bit           | Counter (Integers called out in VisualMotion program)*see Note    |                                   |                            | Multiplex,<br>32-bit       | Axis Parameter 112 (Feedback Velocity)                                      |                                                  |                      |                      |                            |
|                                | Integer 11                                                        | Integer 21                        | Integer 31                 | 2                          |                                                                             | Parameter<br>A-1.100                             | Parameter<br>A-2.100 | Parameter<br>A-3.100 | 2                          |
| Multiplex,<br>32-bit           | Dwell Time (Integers called out in VisualMotion program)*see Note |                                   |                            | Multiplex,<br>32-bit       | Maximum Attempts (Integers called out in<br>VisualMotion program) *see Note |                                                  |                      |                      |                            |
|                                | Integer 14                                                        | Integer 24                        | Integer 34                 | 2                          |                                                                             | Integer 13                                       | Integer 23           | Integer 33           | 2                          |
|                                |                                                                   |                                   |                            | TOTAL:<br>12 Data<br>Words |                                                                             |                                                  |                      |                      | TOTAL:<br>12 Data<br>Words |

**Note:** We suggest devising a system for assigning multiplex integers and floats to particular axes or data sets. (However, there is no limitation on how to divide multiplex objects, except size.)In our sample data, the system is as follows:

1<sup>st</sup> digit: Axis number

2<sup>nd</sup> digit: Purpose (e.g. position, counter, dwell)

For example: Integers in above sample data

1<u>=Axis 1, 2=Axis 2, 3=Axis 3...</u>

1=Counter, 4=Dwell Time

Table 2-4: Sample Cyclic Data (with Multiplexing)

**Non-Cyclic Data** We will assume that the following data will be transferred non-cyclically for system initialization or setup. Remember, the direct-mapped non-cyclic data is intended for infrequent data transfer.

Note: See *Table 1-3: Non-Cyclic Data Objects* for data limitations.

| Output Data<br>(From Fieldbus Master<br>to CLC Card) | Size<br>(Data Words) | Size<br>(Bits) | Input Data<br>(From CLC Card<br>to Fieldbus Master) | Size<br>(Data Words) | Size<br>(Bits) |
|------------------------------------------------------|----------------------|----------------|-----------------------------------------------------|----------------------|----------------|
| Float 16                                             | 2                    | 32             | Float 5                                             | 2                    | 32             |
| Integer 7                                            | 2                    | 32             | Integer 8                                           | 2                    | 32             |
| Register 101                                         | 1                    | 16             |                                                     |                      |                |

Table 2-5: Sample Non-Cyclic Data (with Multiplexing)

**Note:** For other data types, such as diagnostic text messages, or S and P parameters, use the data exchange object.

# STEP II: Configure Fieldbus Slave Card with Setup Information and Cyclic Data Object Lists Using the Fieldbus Mapper

**Important:** The drive must be set to Parameter Mode to configure and assign the data mapping for Fieldbuses (STEP II and STEP III).

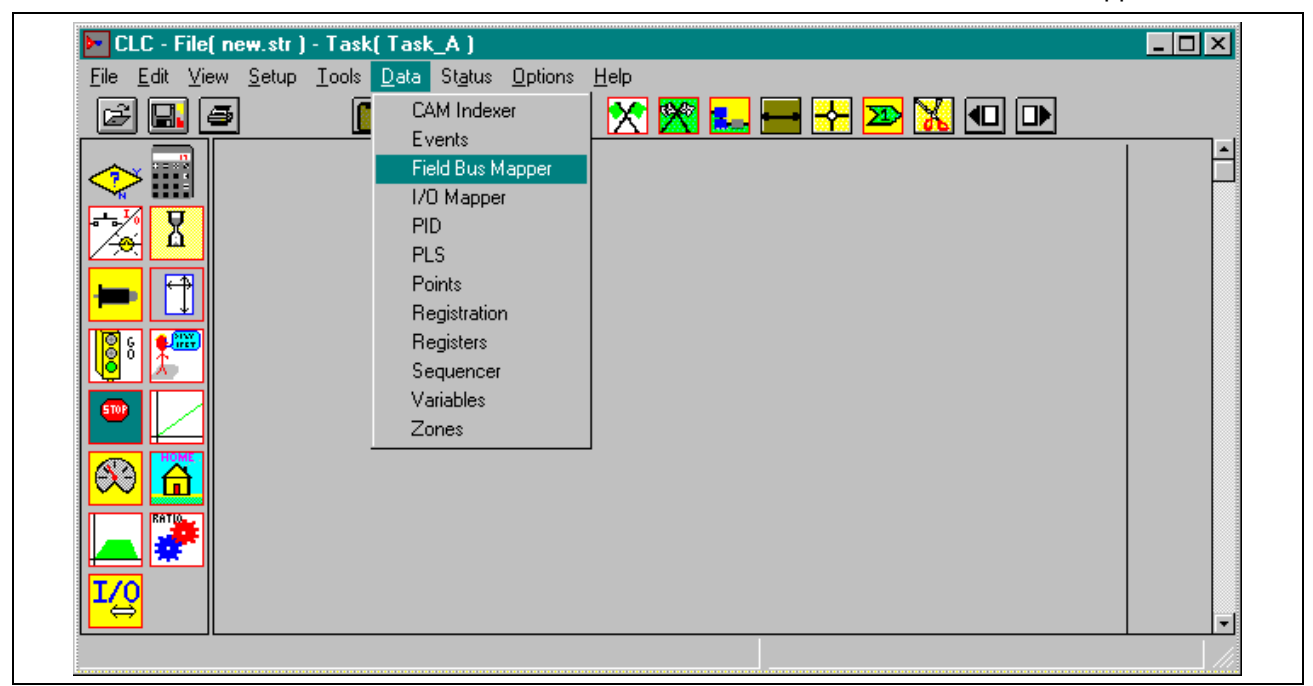

1. In the VisualMotion "Data" Menu, select "Fieldbus Mapper."

Figure 2-11: Selecting the Fieldbus Mapper from the main VisualMotion Screen

- 2. In the scroll box under "Bus Type," choose the desired bus (Profibus). The bus type may appear automatically if the Fieldbus card is connected and the firmware version is recognized.
- 3. Choose the cyclic data channel (DP).

| Help Help                                                                                                    |                                                                                                    |
|----------------------------------------------------------------------------------------------------|----------------------------------------------------------------------------------------------------|
| Select Bus Options Bus Type Profibus Channels Channels FMS/P-Chn Select Mapping Direction From Bus to CLC card.                                                                                                    | OBJECT MAPPING LIST       DP Channel       Total of 0       record(s)                                      |
| <ul> <li>○ From CLC card to Bus.</li> <li>Select CLC Card Options</li> <li>Data Type</li> <li>○ Fx. ○ GF ○ Card Parameter.</li> <li>○ Ix. ○ GIx. ○ Register (16)</li> <li>Axis (0.40):</li> <li>1 ○ Axis Parameter.</li> <li>Task:</li> <li>Task A ▼ ○ Task Parameter.</li> </ul> | Send Io CLC     Get From CLC       Save To File     Get From File       New     Display Summary       Exit |
|                                                                                                    |                                                                                                    |

Figure 2-12: Main Fieldbus Mapper Screen

4. Click the button labeled "Define/Config Slave Objects." The Fieldbus Mapper will try to detect any configuration data from the CLC-D. If you are configuring a new list, click on the "NEW" button to clear any current data in the selected list. The Profibus Configuration Screen is pictured in *Figure 2-13: Profibus Configuration Screen*.

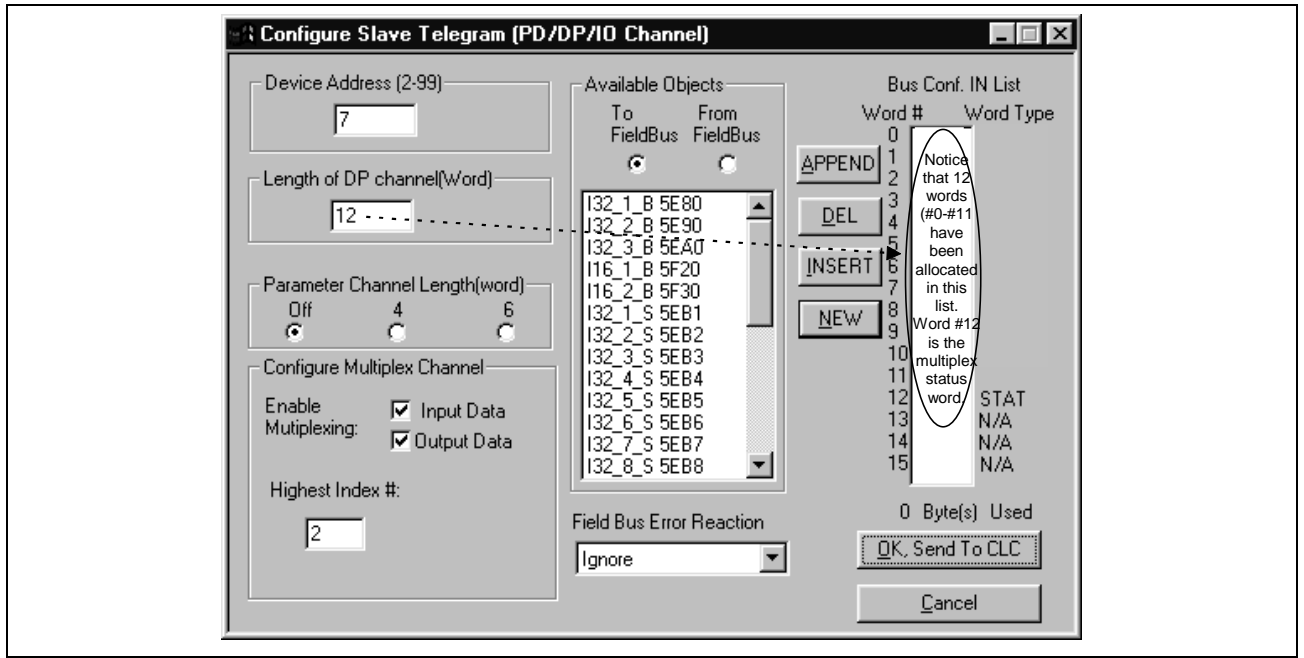

Figure 2-13: Profibus Configuration Screen

- 5. Set the device address to a unique number for the devices on the bus (2-99).
- 6. Set the "Length of DP Channel (Word)" to the number of data words to be allocated for the input channel or the output channel, whichever is greater. According to the example data in *Table 2-4: Sample Cyclic Data (with Multiplexing)* under "STEP I: Determine the Cyclic and Non-Cyclic Data," we have set the length of the channel to 12 for the output and input channels.

- **Note:** The information set in steps 5 and 6 is used in configuring the Fieldbus master (PLC) to look for the slave (CLC-D). Indramat supplies a \*.gsd file containing supporting information for the CLC-D with DPF05.x card Profibus slave configuration. Contact an Indramat technical representative for location of this file.
- Set the radio buttons under "Parameter Channel Length (word)" to "Off." If you want to use the parameter channel, see *Parameter Channel Example* on page 2-20.
- 8. Click in both check boxes next to "Enable Multiplexing," because we want to configure multiplex objects in both the output and input channels. Notice that the 13<sup>th</sup> word (word #12) shows the status/control word (STAT in the Bus Conf. IN list, CNTL in the Bus Conf. OUT list). The bus now actually has 13 words in each of the bus configuration lists: the 12 words that were set on the left, plus the status/control word. See *Multiplex Control and Status Words* on page 1-5 for information about the usage of this extra word when accessing data from the Fieldbus master (PLC).
- 7. Fill in the highest index number as "2," because we are using only 3 sets of multiplex data (Indexes 0-2, for axes 1-3). The index number will always be one less than the number of indices, because the first index number is "0."
- 8. Ensure that the combo box under "Fieldbus Error Reaction" is currently set to "Ignore." Any other setting during setup will cause repeated error messages. Set the desired Error Reaction when the machine is ready for commissioning. See Fieldbus Error Reaction on page 3-9 for detailed information about the possible settings.
- 9. Choose the radio button below the words "To FieldBus."
- 10. Click "NEW" to clear up any existing data in the current list.
- **Note:** The desired order of the data on the master determines the object types (16- or 32-bit) and order of objects you place in the bus configuration list. Therefore, care should be taken when placing these objects.
- For each data type desired, choose a corresponding available object in the list on the left and click "APPEND" to place it at the end of the "Bus Conf. IN List."
   Each available object has a typecode to identify its size and type.

Figure 2-14: Configuring the Profibus Configuration IN List contains a description of the typecode.

Following are descriptions of the buttons to manipulate the bus configuration lists:

| D | inserts an available object after the last word placed in the current list.            |
|---|----------------------------------------------------------------------------------------|
|   | removes the selected object from the current list.                                     |
| Т | inserts an available object above the selected object in the current list.             |
|   | clears up the current list (only in the direction selected under "Available Objects"). |

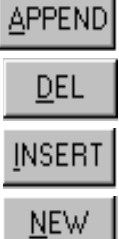

● Indramat
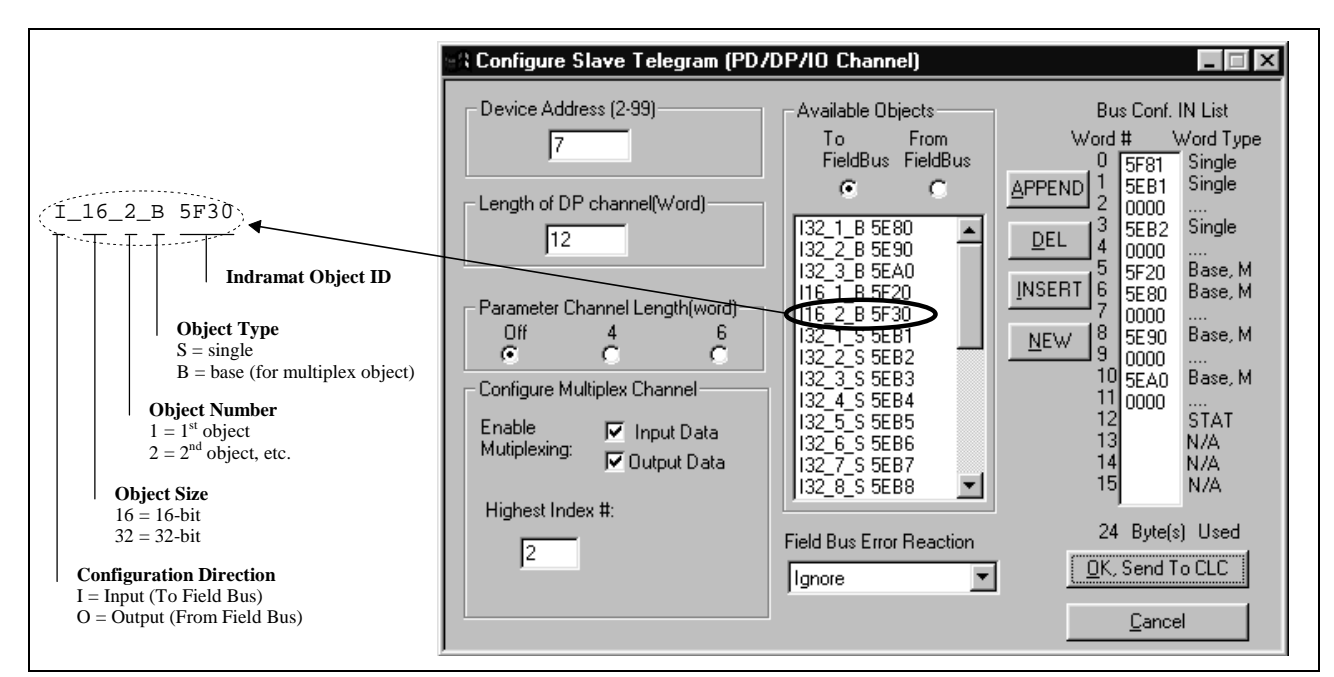

Figure 2-14: Configuring the Profibus Configuration IN List (with Multiplexing)

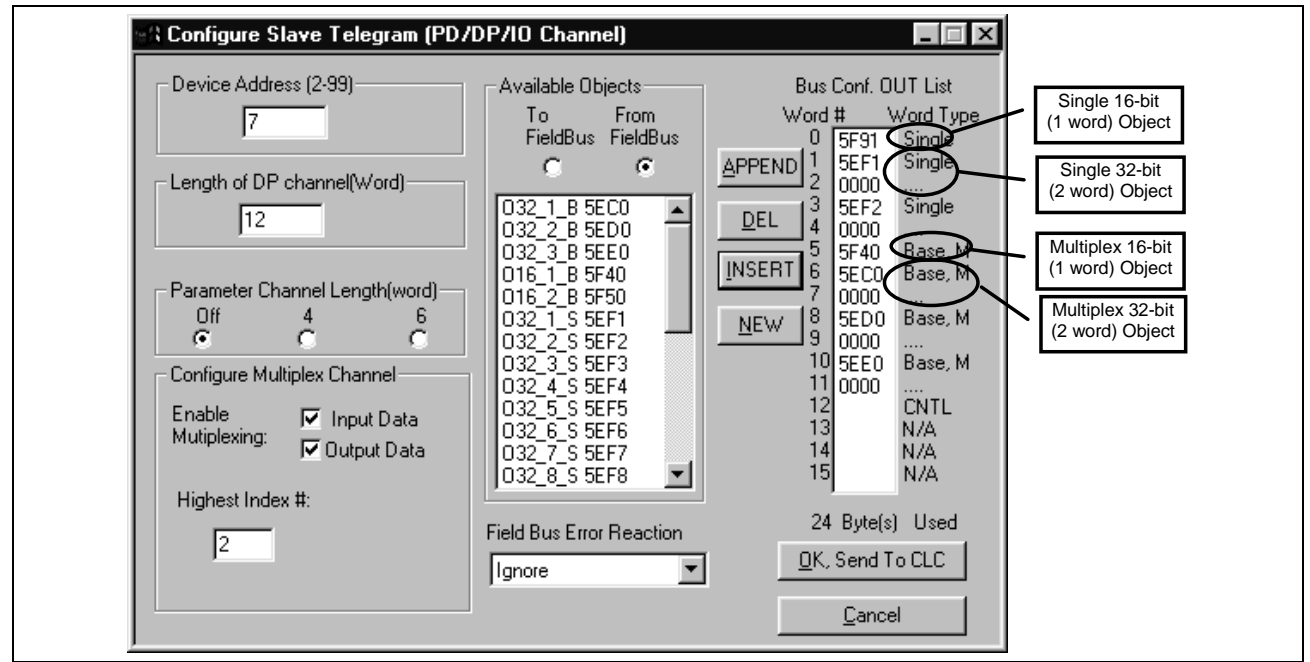

12. Choose the radio button below the words "From FieldBus."

Figure 2-15: Configuring the Profibus Configuration OUT List (with Multiplexing)

13. For each data type desired, choose a corresponding available object in the list on the left and click "APPEND" to place it in the "Bus Conf. OUT List."

We have now allocated the data objects in the cyclic channel so the desired data can be transferred between the CLC-D card and the Profibus Fieldbus card.

- **Note:** The non-cyclic data requires no configuration of objects in a list. These objects are addressed directly and preassigned as non-cyclic. They need only to be mapped to the CLC-D data.
- 14. Click "OK, Send to CLC." The following window appears:

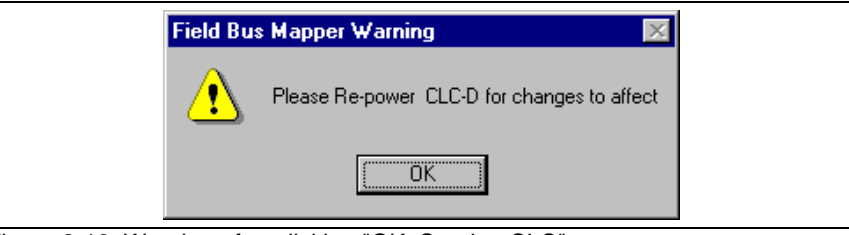

Figure 2-16: Warning after clicking "OK, Send to CLC"

## **STEP III: Define Cyclic Data Mapping Lists**

STEP III associates the CLC-D data types to the objects assigned in STEP II. In our example, the objects to be added are:

| Object<br>Type | Output Data<br>(From Bus to CLC Card) |              |             | Input Data<br>(From CLC Card to Bus) |                      |                      |
|----------------|---------------------------------------|--------------|-------------|--------------------------------------|----------------------|----------------------|
| Single         |                                       | Register 100 |             | Register 120                         |                      |                      |
| II             | Float 2                               |              |             | Global Float 22                      |                      |                      |
| II             | Integer 4                             |              |             | Global Integer 44                    |                      |                      |
| Multiplex      | Register 11                           | Register 12  | Register 13 | Register 31                          | Register 32          | Register 33          |
| II             | Float 11                              | Float 21     | Float 31    | Parameter<br>A-1.102                 | Parameter<br>A-2.102 | Parameter<br>A-3.102 |
| II             | Integer 11                            | Integer 21   | Integer 31  | Parameter<br>A-1.110                 | Parameter<br>A-2.110 | Parameter<br>A-3.110 |
| H              | Integer 14                            | Integer 24   | Integer 34  | Integer 13                           | Integer 23           | Integer 33           |

Table 2-6: Objects to be transferred cyclically (with multiplexing)

#### Adding Objects to the Cyclic Data Mapping List

1. Ensure that the designated bus type is correct.

- 2. Choose the desired cyclic data channel (DP).
- Select the desired Mapping Direction. Our example begins with "From Bus to CLC Card."
- Select the Data Type.
   In our example, the first single item to be added to this list is Register 120. Select "Register" as the data type.
- Note: The CLC-D will show only the objects associated with the chosen data type in the Source Object list. For example, if you have selected the mapping direction "From Bus to CLC Card" and designate "Register" as the data type, only 16-bit output objects that have been mapped in the bus configuration list (see STEP II) will be shown in the Source Object list.
- 5. Select or fill in the Destination. In our example, we must select Register 120 from the list in the pop-up screen shown in *Figure 2-7: Sample Selection List*, OR type 120 as the destination.
- **Note:** The Fieldbus Mapper selection lists display only the labels of the currently active program.

| Nie leb el                                    |                                                                                                    |  |
|-----------------------------------------------|----------------------------------------------------------------------------------------------------|--|
| R01<br>R02<br>R03<br>R04<br>R05<br>R06<br>R06 | System Control<br>TaskA_Control<br>TaskB_Control<br>TaskC_Control<br>TaskD_Control<br>System_Diag_Code<br>TaskA_log |  |

Figure 2-17: Sample Selection List

- 6. The source objects that are applicable to this data type will appear in the Source Object list.
  - Choose the first available object.
- Click the "Add" button. The object will appear in the "OBJECT MAPPING LIST" at the right.
- **Note:** This step associates the object assigned in STEP II to the CLC-D data. The CLC-D scans the list created in this step and executes each mapping instruction **in order** every third SERCOS update cycle. Multiplex data can only be updated when this index is commanded by the multiplex control word.

| ~\\ VisualMotion 6 Field Bus Mapper                                                                                                    |                                                                                 |
|----------------------------------------------------------------------------------------------------|---------------------------------------------------------------------------------|
| <u>File</u> <u>H</u> elp                                                                                                    |                                                                                 |
| Select Bus Options Bus Type Define/Config Slave Objects Source Object: Ox5F31 single Ox5F40 base, index0 Ox5F41 MP index1 Ox5F42 MP index2 Select Mapping Direction Select Mapping Direction | DBJECT MAPPING LIST<br>DP Channel<br>Total of 1 record(s)<br>■ PX0.100 = BI5F91 |
| 3 Sim Cl S and to Due                                                                                                    | -8. (repeat as necessary)                                                       |
| Select CLC Card to Bus.                                                                                                    | 9. Send <u>I</u> o CLC Get <u>From CLC</u>                                      |
| C Fx. C GF C Card Parameter. Destination                                                                                                    | Save To File Get From File                                                      |
| C Ix. C GIx. C Register (16)<br>Axis (0:40):<br>C Axis Parameter.                                                                                                    | <u>N</u> ew <u>D</u> isplay Summary                                             |
| Task A C Task Parameter.                                                                                                    | Exit                                                                            |
|                                                                                                    |                                                                                 |

Figure 2-18: Adding Objects to the Cyclic Object Mapping List

Important: Cyclic data uses the objects configured in STEP II.

- 8. Repeat steps 3 through 7 above until each of the desired cyclic data objects has been added to the OBJECT MAPPING LIST.
- **Note:** When mapping a PLC output object to a parameter, the parameter must be of the type "Read/Write Any Time." For parameters that are "Read Any Time/Write in Parameter Mode" or "Read Only," an error message is generated when you click "Send to CLC" if you try to map the parameters to a PLC output object. Examples: C-0-1550 (Read Any Time / Write in Parameter Mode) and C-0-1518 (Read Only).
- **Note:** If you want to insert, replace or delete items in the Object Mapping List, double-click on the item in question. A new set of buttons appears to the left of the Object Mapping List box. See *Changing an Existing Object Mapping List* on page 2-8 for a detailed explanation of each button.
- 9. Click "Send to CLC" to save the selected object mapping list to the CLC-D card. Use any of the following buttons, as needed.

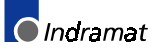

| Send <u>T</u> o CLC   | Saves the currently selected object mapping list to the CLC-D Card (to card parameter C-0-2600 if the cyclic [DP] channel is selected, and C-0-2700 if the non-cyclic [FMS/P-Chan] channel is selected).    |
|-----------------------|----------------------------------------------------------------------------------------------------|
| <u>S</u> ave To File  | Saves the currently selected object mapping list to a file (with a .prm extension).                                                                                                    |
| New                   | Clears up the current object mapping list.                                                                                                    |
| Get <u>F</u> rom CLC  | Gets the currently selected object mapping list from the CLC-D Card (from card parameter C-0-2600 if the cyclic [DP] channel is selected, and C-0-2700 if the non-cyclic [FMS/P-Chan] channel is selected). |
| <u>G</u> et From File | Allows the user to open a previously saved file (with a .prm extension) of an object mapping list. When the file is opened, displays that object mapping list.                                              |
| Display Summary       | Generates an on-line summary report of the currently selected Fieldbus. This report can be printed by selecting "Print" from the File menu in the Fieldbus Mapper window.                                   |
| <u>E</u> xit          | Exits the Fieldbus Mapper utility.                                                                                                    |
|                       | Important: Ensure that your system is set to Parameter Mode for the                                                                                                    |

## STEP IV: Define Non-Cyclic Data Mapping Lists (Direct Mapping)

The non-cyclic data uses objects that are pre-defined for this type of data. In our example, the following data will be transmitted non-cyclically:

| Output Data<br>(From Bus to CLC Card) | Input Data<br>(From CLC Card to Bus) |
|---------------------------------------|--------------------------------------|
| Float 16                              | Float 5                              |
| Integer 7                             | Integer 8                            |
| Register 101                          |                                      |

Table 2-7: Objects to be transferred non-cyclically

changes to take place.

- 1. Ensure that the designated bus type is correct.
- 2. Choose the non-cyclic data channel (FMS/P-Chan).
- 3. Select the desired Mapping Direction.

In our example, we will begin with the output list, or "From Bus to CLC."

- 4. Select the Data Type. In our example, the first item to be added to this list is Float 16. Select "Float" as the data type.
- 5. Fill in the Destination. In our example, we must type 16 as the destination.
- 6. The source objects that are applicable to this data type will appear in the Source Object list. Choose the first available object.
- Click the "Add" button. The object will appear in the "OBJECT MAPPING LIST" at the right. This list is scanned by the CLC only when a non-cyclic request comes in and executes the mapping.
- 8. Repeat steps 2 through 7 above until each of the desired non-cyclic objects has been added to the OBJECT MAPPING LIST in both directions ("From Bus to CLC card" AND "From CLC card to Bus").
- **Note:** If you want to insert, replace or delete items in the Object Mapping List, double-click on the item in question. A new set of buttons appears to the left of the Object Mapping List box. See **Changing an Existing Object Mapping List** on page 2-8 for a detailed explanation of each button.

Adding Objects to the Non-Cyclic Data Mapping List (see Figure 2-19: Adding Objects to the Non-Cyclic Object Mapping List)

| Stan VisualMotion 6 Field Bus Mapper                                                                                                    |                                                                                                    |
|----------------------------------------------------------------------------------------------------|----------------------------------------------------------------------------------------------------|
| Lie       Heip         Select Bus Options       Define/Config Slave Objects         Bus Type       Source Object:         Ox5F00       Dx5F01         DP       Dx5F03         C FMS/P-Chn       Dx5F03         Dx5F05       Dx5F05         Select Mapping Direction       Select CLC Card to Bus.         Select CLC Card options       Select CLC Card to Bus.         Select CLC Card options       Select (16)         Axis Oran       Register (16)         Axis Parameter.       Task Parameter.         Task:       C Task Parameter. | OBJECT MAPPING LIST<br>FMS/P-Chn Channel<br>Total of 1 record(s)       FP0.16 = BISF00       I o CLC       Get Erom CLC       a To File       Qet From File       New       Display Summary       Exit |

Figure 2-19: Adding Objects to the Non-Cyclic Object Mapping List

9. Click "Send to CLC" to save the selected object mapping list to the CLC-D card. Use any of the following buttons, as needed.

| Send <u>T</u> o CLC   | Saves the currently selected object mapping list to the CLC-D Card (to card parameter C-0-2600 if the cyclic [DP] channel is selected, and C-0-2700 if the non-cyclic [FMS/P-Chan] channel is selected).       |  |  |  |
|-----------------------|----------------------------------------------------------------------------------------------------|--|--|--|
| <u>S</u> ave To File  | Saves the currently selected object mapping list to a file (with a .prm extension).                                                                                                    |  |  |  |
| <u>N</u> ew           | Clears up the current object mapping list.                                                                                                    |  |  |  |
| Get <u>F</u> rom CLC  | Gets the currently selected object mapping list from the CLC-D Card (from card parameter C-0-2600 if the cyclic [DP] channel is selected, and C-0-2700 if the non-cyclic [EMS/P-Chan] channel is selected)     |  |  |  |
| <u>G</u> et From File | Allows the user to open a previously saved file (with a .prm extension) of an object mapping list. When the file is opened, displays that object mapping list.                                                 |  |  |  |
| Display Summary       | Generates an on-line summary report of the currently selected Fieldbus. This report can be printed by selecting "Print" from the File menu in the Fieldbus Mapper window.                                      |  |  |  |
| <u>E</u> xit          | Exits the Fieldbus Mapper utility.                                                                                                    |  |  |  |
|                       | <b>Note:</b> For debugging purposes, the Fieldbus Mapper follows each mapped item with the cursor as it is saved to the CLC-D. If there is a problem with the mapping of a particular object, an error message |  |  |  |

#### 10. Mapping is complete!

For programming information, refer to *Information for the GPS Programmer* on page 3-1or *Information for the PLC Programmer* on page 4-1.

appears while the cursor remains on the object.

## 2.3 Parameter Channel Example

Where support of non-cyclic (FMS) communication is not available over the Fieldbus, a subset of the cyclic (DP) channel can be allocated for non-cyclic communications (e.g. parameterization and extended diagnostic information). This subset of the cyclic channel is called the **parameter channel**.

The parameter channel can be set up in the Fieldbus Mapper tool of the VisualMotion software when a CLC-D card is used. The first 4 or 6 data words of the DP channel can be allocated for the parameter channel.

Note: If you are using only Short Format 2 messaging format, only 4 words are needed by the system. If you are using VisualMotion ASCII Format or a combination of both messaging formats, 4 or 6 words can be used, depending on the requirements of the real-time information to be transmitted. For more information about these messaging formats, see *Parameter Channel* (Profibus DPF05.x with CLC-D only) on page 1-6. Remember that the maximum number of words available for the cyclic (DP) channel is 16 (15 if multiplexing is used).

To set up the parameter channel in the Fieldbus Mapper:

- In the "Configure Slave Telegram" screen in the VisualMotion Fieldbus Mapper (from the "Data" menu in main VisualMotion screen, choose "Fieldbus Mapper", then click the "Define/Config Slave Objects" button), choose one of the radio buttons below "Parameter Channel Length (word)."
- Note: For the value entered in "Length of DP channel (Word)," you must take into consideration the addition of 4 or 6 data words for the parameter channel. The words allocated for the parameter channel will appear first in the list, and any other data will follow. In this example, we had to increase the total DP Channel length to 15 words to accommodate the parameter channel.
- **Note:** If the length of DP Channel you entered at the left is not long enough to accommodate both the parameter channel **and** any existing data, the following error message will appear after clicking "OK, Send to CLC": "The length of Param Channel Plus Length of Bus List should same as PD channel Length."

In *Figure 2-20: Parameter Channel Setup in the Fieldbus Mapper*, the parameter channel length is set to 4 words. Thus, the first four data words in the selected Data Configuration List at the right are allocated as type "Param."

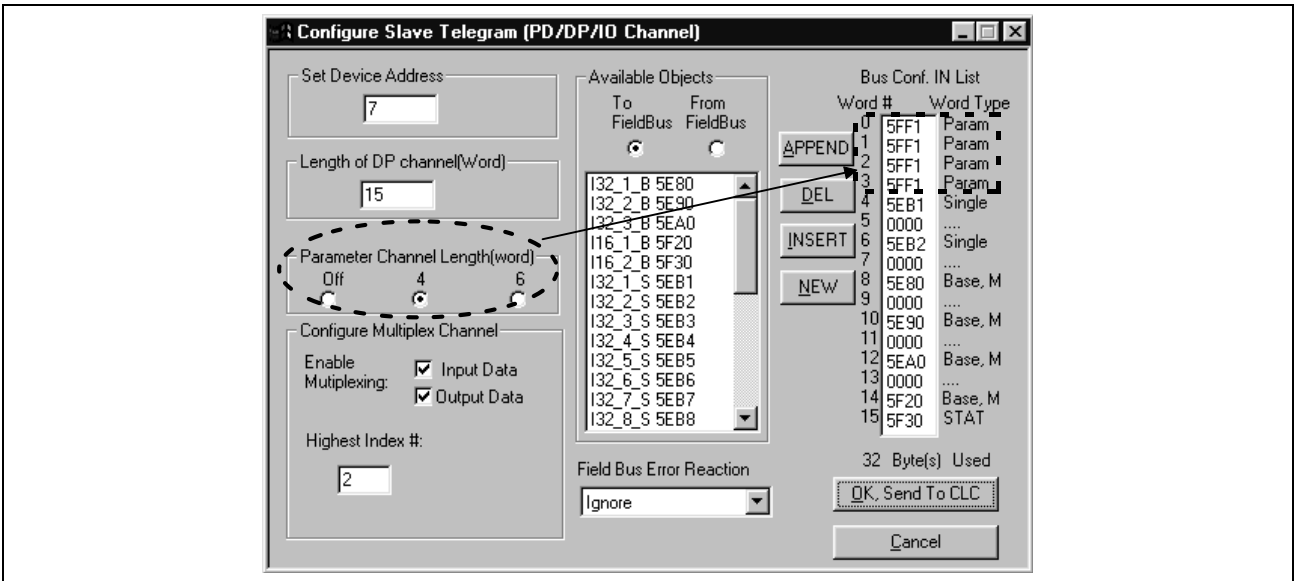

Figure 2-20: Parameter Channel Setup in the Fieldbus Mapper

Continue with the Fieldbus setup as indicated in one of the previous examples (*Basic Example* beginning on page 2-1 or *Multiplexing Example* beginning on page 2-11).
 For detailed information about setup for the parameter channel-related data on the PLC side, see *Information for the PLC Programmer* on page 4-1.

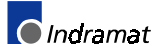

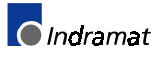

# 3 Information for the GPS Programmer

# 3.1 Viewing/Printing a Summary Report of the Current Fieldbus (only when CLC-D is on-line)

## To View a Summary Report:

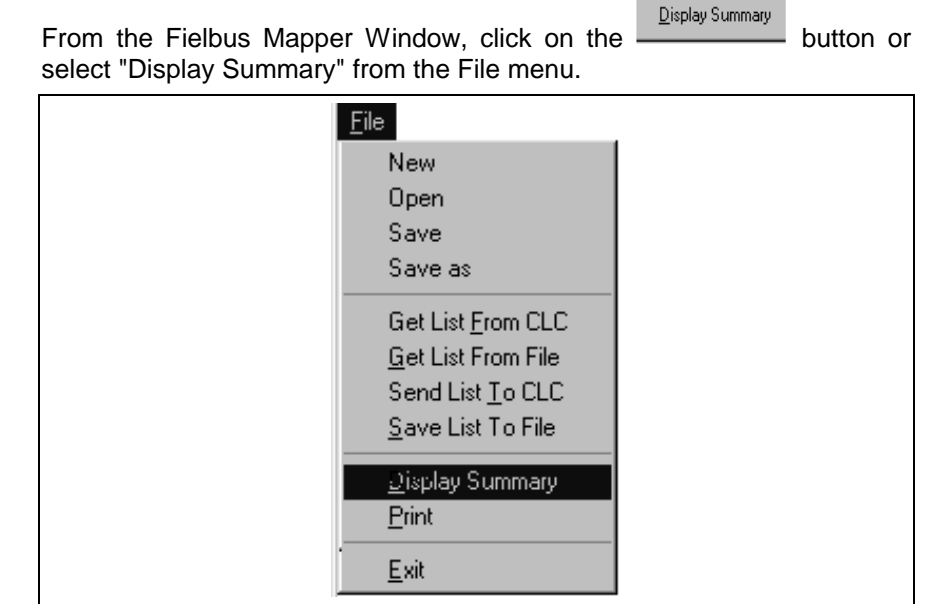

Figure 3-1: File Menu  $\rightarrow$  Display Summary

A scrollable window will appear:

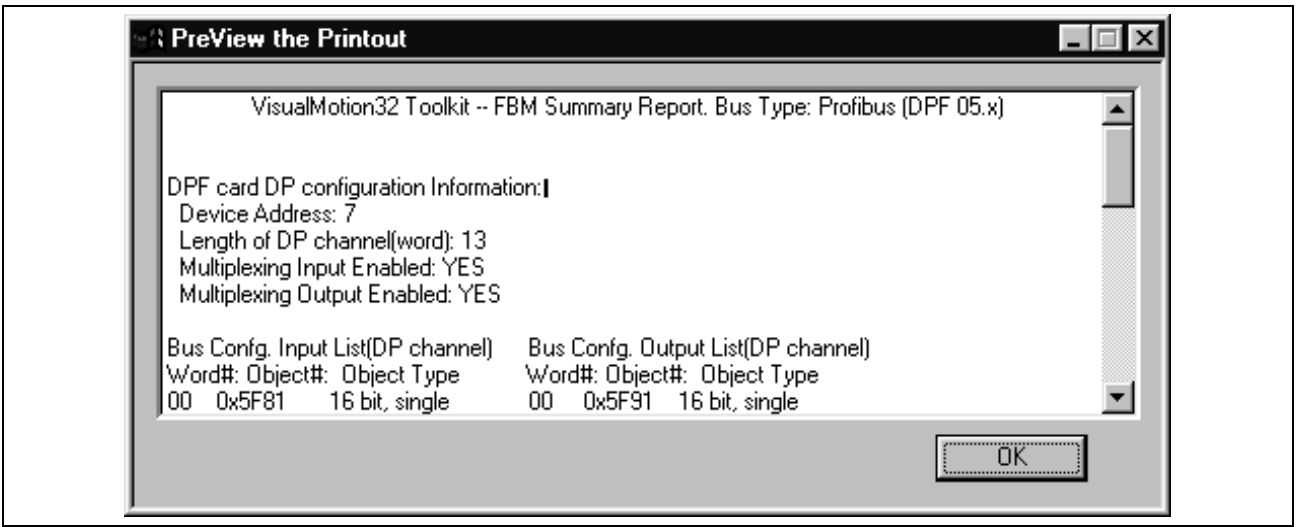

Figure 3-2: Summary Report View Window

## To Print a Summary Report:

From the Fieldbus Mapper window, select "Print" from the File menu.

| <u>F</u> ile               |
|----------------------------|
| New                        |
| Open                       |
| Save                       |
| Save as                    |
| Get List From CLC          |
| <u>G</u> et List From File |
| Send List <u>T</u> o CLC   |
| <u>S</u> ave List To File  |
| Display Summary            |
| <u>P</u> rint              |
| <u>E</u> xit               |

Figure 3-3: File Menu  $\rightarrow$  Print

| Date: 05/05/99 VisualMotion32 Toolkit – FBM Summary Report. Bus Type: Profibus (DPF 05.x)<br>Page 01 |                                                                                                    |                                                                                                    |                            |                                                                            |                                                                                                    | Time: 11:18:35                                                                                                    |  |
|----------------------------------------------------------------------------------------------------|----------------------------------------------------------------------------------------------------|----------------------------------------------------------------------------------------------------|----------------------------|----------------------------------------------------------------------------|----------------------------------------------------------------------------------------------------|----------------------------------------------------------------------------------------------------|--|
| Device Addres<br>Length of DP o<br>Multiplexing In<br>Multiplexing O<br>Highest Multip               | ss: 7<br>channel (word):<br>nput Enabled: Y<br>Dutput Enabled:<br>blexing Index #:                                            | 13<br>ES<br>YES<br>2                                                                                                    | DPF card DP config         | uration Informa                                                            | tion:                                                                                                    |                                                                                                    |  |
| Bus Confg. Inp<br>Word#:                                                                             | out List (DP cha<br>Object#:                                                                                                  | nnel)<br>Object Type                                                                                                    |                            | Bus Confg. O<br>Word#:                                                     | output List (DP c<br>Object#:                                                                                        | hannel)<br>Object Type                                                                                                    |  |
| 00<br>01<br>02<br>03<br>04<br>05<br>06<br>07<br>08<br>09<br>10<br>11<br>12                           | 0x5F81<br>0x5EB1<br>0x0000<br>0x5EB2<br>0x0000<br>0x5F20<br>0x5E80<br>0x0000<br>0x5E90<br>0x0000<br>0x5EA0<br>0x0000<br>0x5Fd | 16 bit, single<br>32 bit, single<br>32 bit, single<br>16 bit, baseMP<br>32 bit, baseMP<br>32 bit, baseMP<br>32 bit, baseMP<br>32 bit, base MP<br>MP StatusWord |                            | 00<br>01<br>02<br>03<br>04<br>05<br>06<br>07<br>08<br>09<br>10<br>11<br>12 | 0x5F91<br>0x5EF1<br>0x0000<br>0x5EF2<br>0x0000<br>0x5F40<br>0x0000<br>0x6ED0<br>0x0000<br>0x5EE0<br>0x0000<br>0x5FFC | 16 bit, single<br>32 bit, single<br>32 bit, single<br>16 bit, baseMP<br>32 bit, baseMP<br>32 bit, baseMP<br>32 bit, baseMP<br>32 bit, baseMP<br>MP ControlWord |  |
|                                                                                                    |                                                                                                    |                                                                                                    | CLC/GPS data mapping List  | ts for DPF card                                                            | DP channel:                                                                                                    |                                                                                                    |  |
| Data mapping<br>Word#:                                                                               | IN List (DP cha<br>Data Type                                                                                                  | .nnel)<br>Object Type                                                                                                    |                            | Data mapping<br>Word#:                                                     | g OUT List (DP o<br>Data Type                                                                                        | channel)<br>Object Type                                                                                                    |  |
| 00<br>01,02<br>03,04<br>05                                                                           | RX0.120<br>HP0.22<br>GP0.44<br>RX0.31<br>RX0.32<br>PX0.32                                                                     | 16 bit, single<br>32 bit, single<br>32 bit, single<br>16 bit, mult00<br>16 bit, mult01                                                                         |                            | 00<br>01,02<br>03,04<br>05                                                 | RX0.100<br>FP0.2<br>IP0.4<br>RX0.11<br>RX0.12<br>PX0.12                                                              | 16 bit, single<br>32 bit, single<br>32 bit, single<br>16 bit, mult00<br>16 bit, mult01<br>16 bit, mult02                                                       |  |
| 06,07                                                                                                | AP1.102<br>AP2.102<br>AP3.102                                                                                                 | 32 bit, mult00<br>32 bit, mult01<br>32 bit, mult01<br>32 bit, mult02                                                                                           |                            | 06,07                                                                      | FP0.11<br>FP0.21<br>FP0.31                                                                                           | 32 bit, mult00<br>32 bit, mult01<br>32 bit, mult01<br>32 bit, mult02                                                                                           |  |
| 08,09                                                                                                | AP1.100<br>AP2.100<br>AP3.100                                                                                                 | 32 bit, mult00<br>32 bit, mult01<br>32 bit, mult02                                                                                                    |                            | 08,09                                                                      | IP0.11<br>IP0.21<br>IP0.31                                                                                           | 32 bit, mult00<br>32 bit, mult01<br>32 bit, mult02                                                                                                    |  |
| 10,11                                                                                                | IP0.13<br>IP0.23<br>IP0.33<br>0x5FFD                                                                                          | 32 bit, mult01<br>32 bit, mult01<br>32 bit, mult02<br>MP StatusWord                                                                                            |                            | 10,11                                                                      | IP0.14<br>IP0.24<br>IP0.34<br>0x5FFC                                                                                 | 32 bit, mult01<br>32 bit, mult01<br>32 bit, mult02<br>MP ControlWord                                                                                           |  |
|                                                                                                    |                                                                                                    |                                                                                                    | CLC/GPS data manning Lists | for DPF card F                                                             | FMS channel:                                                                                                    |                                                                                                    |  |
| Data mapping<br>Object#:<br>5F10<br>5F11                                                             | IN List(FMS ch<br>Data Type<br>FP0.5<br>IP0.8                                                                                 | annel)<br>Object Type<br>32 bit<br>32 bit                                                                                                    |                            | Data mapping<br>Object#:<br>5F00<br>5F01<br>5F70                           | g OUT List(FMS<br>Data Type<br>FP0.16<br>IP0.7<br>RX0.121                                                            | channel)<br>Object Type<br>32 bit<br>32 bit<br>16 bit                                                                                                    |  |

| Figure 3-4: | Printout of | f Sample | Fieldbus | Mapping |
|-------------|-------------|----------|----------|---------|
|-------------|-------------|----------|----------|---------|

## 3.2 Fieldbus-Accessible Parameters

Table 3-1 through Table 3-2 contain all of the Fieldbus-accessible parameters. Read and write access to these parameters is listed for both cyclic and non-cyclic data.

| Parameter |                                     | Су          | Cyclic      |             | Non-Cyclic<br>(Direct-Mapped) |  |
|-----------|-------------------------------------|-------------|-------------|-------------|-------------------------------|--|
| Type/No.  | Description                         | Read        | Write       | Read        | Write                         |  |
| A-0-0020  | Maximum Velocity                    | X (3)       |             | X (3)       | X (3)                         |  |
| A-0-0021  | Maximum Acceleration                | Х           |             | Х           | Х                             |  |
| A-0-0022  | Maximum Deceleration                | Х           |             | Х           | Х                             |  |
| A-0-0023  | Jog Acceleration                    | Х           |             | Х           | Х                             |  |
| A-0-0025  | Maximum Jog Increment               | Х           |             | Х           | Х                             |  |
| A-0-0026  | Maximum Jog Velocity                | Х           |             | Х           | Х                             |  |
| A-0-0031  | CLC Cam/Ratio Master Factor (N)     | Х           |             | Х           |                               |  |
| A-0-0032  | CLC Cam/Ratio Slave Factor (M)      | Х           |             | Х           |                               |  |
| A-0-0033  | CLC Cam Stretch Factor (H)          | Х           |             | Х           |                               |  |
| A-0-0034  | CLC Cam Currently Active            | Х           |             | Х           | Х                             |  |
| A-0-0035  | CLC Cam Position Constant (L)       | Х           |             | Х           |                               |  |
| A-0-0037  | Ratio Mode Step Rate                | Х           |             | Х           | Х                             |  |
| A-0-0038  | Ratio Mode Options                  | Х           |             | Х           |                               |  |
| A-0-0100  | Target Position                     | X (1, 3)    |             | X (3)       |                               |  |
| A-0-0101  | Command Position                    | X (1, 3)    |             | X (3)       |                               |  |
| A-0-0102  | Feedback Position                   | X (1, 3)    |             | X (3)       |                               |  |
| A-0-0110  | Programmed Velocity                 | X (1, 3)    | X (1, 3)    | X (3)       | X (3)                         |  |
| A-0-0111  | Commanded Velocity                  | X (1, 3)    |             | X (3)       |                               |  |
| A-0-0112  | Feedback Velocity                   | X (1, 3)    |             | X (3)       |                               |  |
| A-0-0120  | Programmed Acceleration             | X (1, 3)    |             | X (3)       |                               |  |
| A-0-0141  | Torque Command                      | X (1, 3)    |             | X (3)       |                               |  |
| A-0-0142  | Torque Feedback                     | X (1, 3)    |             | X (3)       |                               |  |
| A-0-0150  | Programmed Ratio Adjust             | X (1, 3)    |             | X (3)       |                               |  |
| A-0-0151  | Programmed Phase Offset             | X (3)       |             | X (3)       |                               |  |
| A-0-0153  | CLC Phase Adjust Average Velocity   | X (3)       |             | X (3)       | X (3)                         |  |
| A-0-0155  | CLC Phase Adjust Time Constant      | Х           |             | Х           | Х                             |  |
| A-0-0157  | Current Phase/CLC Cam Master Offset | X (3)       |             | X (3)       |                               |  |
| A-0-0159  | Ratio Adjust Step Rate              | X (3)       |             | X (3)       | X (3)                         |  |
| A-0-0160  | Commanded Ratio Adjust              | X (1, 3)    |             | X (3)       |                               |  |
| A-0-0164  | ELS Options                         | X           |             | Х           |                               |  |
| A-0-0180  | Optional Command ID #1              | X           |             | Х           |                               |  |
| A-0-0181  | Optional Command ID #2              | Х           |             | Х           |                               |  |
| A-0-0182  | Optional Command ID #3              | X           |             | Х           |                               |  |
| A-0-0185  | Optional Feedback ID #1             | Х           |             | Х           |                               |  |
| A-0-0186  | Optional Feedback ID #2             | Х           |             | Х           |                               |  |
| A-0-0190  | Command Data #1                     | X (1, 2, 3) | X (1, 2, 3) | X (1, 2, 3) | X (1, 2, 3)                   |  |
| A-0-0191  | Command Data #2                     | X (1, 2, 3) | X (1, 2, 3) | X (1, 2, 3) | X (1, 2, 3)                   |  |
| A-0-0192  | Command Data #3                     | X (1, 2, 3) | X (1, 2, 3) | X (1, 2, 3) | X (1, 2, 3)                   |  |
| A-0-0195  | Feedback Data #1                    | X (1, 2, 3) |             | X (1, 2, 3) |                               |  |
| A-0-0196  | Feedback Data #2                    | X (1, 2, 3) |             | X (1, 2, 3) |                               |  |
| C-0-0001  | Language Selection                  | X           |             | X           |                               |  |
| C-0-0002  | Unit Number                         | X           |             | Х           | Х                             |  |
| C-0-0009  | Error Reaction Mode                 | X           |             | X           |                               |  |
| C-0-0010  | System Options                      | X           |             | Х           |                               |  |

1 = Must be configured by GPS in SERCOS telegram to update data. Otherwise, unexpected GPS system errors may occur.

**2** = The data in this parameter is ONLY interpreted as type Float.

3 = This parameter is valid for fieldbus mapping in firmware version 06v64 and later. The data is read/written via the fieldbus in SERCOS phase 4 only. This parameter requires additional GPS resources to transfer data to/from the fieldbus. Therefore, care must be taken when using it for fieldbus communications with consideration to GPS system resources. Monitor GPS Register 26 for fieldbus mapping resource consumption, and increase the SERCOS update (C-0-0099) if necessary.

4 = No limit-checking is performed when writing to this parameter via a fieldbus. Therefore, care must be taken to ensure the proper data is sent.

Table 3-1: Fieldbus-Accessible Parameters (part 1 of 3)

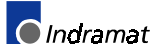

| Parameter         |                                                               | Су                           | clic       | Non-Cyclic<br>(Direct-Mapped) |       |  |
|-------------------|---------------------------------------------------------------|------------------------------|------------|-------------------------------|-------|--|
| Type/No.          | Description                                                   | Read                         | Write      | Read                          | Write |  |
| C-0-0016          | Communication Time-Out Period                                 | Х                            |            | Х                             | Х     |  |
| C-0-0020          | Transmitter Fiber Optic Length                                | Х                            |            | Х                             | Х     |  |
| C-0-0021          | User Watchdog Timer                                           | Х                            |            | Х                             |       |  |
| C-0-0022          | User Watchdog Task ID                                         | Х                            | X (4)      | Х                             | Х     |  |
| C-0-0030          | Option Cards Active                                           | Х                            |            | Х                             |       |  |
| C-0-0031          | Option Card Status                                            | Х                            |            | Х                             |       |  |
| C-0-0042          | World Large Increment                                         | Х                            |            | Х                             | Х     |  |
| C-0-0043          | World Small Increment                                         | Х                            |            | Х                             | х     |  |
| C-0-0045          | World Fast Jog Speed                                          | Х                            |            | Х                             | Х     |  |
| C-0-0046          | World Slow Jog Speed                                          | Х                            |            | Х                             | Х     |  |
| C-0-0052          | Axis Large Increment                                          | Х                            |            | Х                             | Х     |  |
| C-0-0053          | Axis Small Increment                                          | Х                            |            | Х                             | Х     |  |
| C-0-0055          | Axis Fast Jog Velocity                                        | Х                            |            | Х                             | Х     |  |
| C-0-0056          | Axis Slow Jog Velocity                                        | Х                            |            | Х                             | Х     |  |
| C-0-0090          | Download Block Size                                           | Х                            |            | Х                             | Х     |  |
| C-0-0120          | Operating Mode                                                | Х                            |            | х                             |       |  |
| C-0-0121          | SERCOS Communication Phase                                    | Х                            |            | х                             |       |  |
| C-0-0123          | Diagnostic Code                                               | Х                            |            | х                             |       |  |
| C-0-0125          | System Timer Value                                            | X (3)                        |            | х                             | Х     |  |
| C-0-0151          | Master 1 Drive Address                                        | X                            |            | х                             |       |  |
| C-0-0153          | Virtual Master Programmed Velocity                            | X (3)                        |            | X (3)                         | X (3) |  |
| C-0-0154          | Virtual Master Programmed Acceleration                        | X (3)                        |            | X (3)                         | X (3) |  |
| C-0-0155          | Virtual Master Programmed Deceleration                        | X (3)                        |            | X (3)                         | X (3) |  |
| C-0-0156          | Virtual Master E-Stop Deceleration                            | X (3)                        |            | X (3)                         | X (3) |  |
| C-0-0157          | ELS Master Current Position                                   | X (3)                        |            | X (3)                         | X (3) |  |
| C-0-0158          | ELS Master Current Velocity                                   | X (3)                        |            | X (3)                         | (•)   |  |
| C-0-0159          | Master 1 Zero Velocity Window                                 | X (3)                        |            | X (3)                         | X (3) |  |
| C-0-0160          | Virtual Master Max Jog Velocity                               | X                            |            | X                             | X     |  |
| C-0-0161          | Master 1 Ratio Input                                          | X                            |            | X                             |       |  |
| C-0-0162          | Master 1 Ratio Output                                         | X                            |            | X                             |       |  |
| C-0-0164          | Master 1 Encoder Type                                         | X                            |            | X                             |       |  |
| C-0-0170          | PLS 1 Mask Register                                           | X                            |            | X                             | Х     |  |
| C-0-0801          | Pendant Protection Level 1 Password                           | X                            |            | X                             | X     |  |
| C-0-0802          | Pendant Protection Level 2 Password                           | X                            |            | X                             | X     |  |
| C-0-0803          | Pendant User Accessible Floats Section                        | X                            |            | X                             | X     |  |
| C-0-0804          | Pendant User Accessible Integers Section                      | X                            |            | X                             | X     |  |
| C-0-0805          | Pendant Start of User Accessible Registers                    | X                            |            | X                             | X     |  |
| C-0-0806          | Pendant End of Liser Accessible Registers                     | X                            |            | X                             | X     |  |
| C-0-0807          | Pendant Password Timeout                                      | X                            |            | X                             | x     |  |
| C-0-0810          | TPT Message and Prompt Control Word                           | x                            | X (4)      | x                             | x     |  |
| C-0-0811          | User Task Controlled Menu ID for TPT                          | x                            | X (4)      | x                             | x     |  |
| C-0-0812          | User Task Controlled Task ID for TPT                          | x                            | X (4)      | x                             | x     |  |
| C-0-0813          | User Task Controlled Avis Number for TPT                      | ×                            | X (4)      | Ŷ                             | ×     |  |
| C-0-0814          | TPT Data Transaction Word                                     | ×                            | X (4)      | Ŷ                             | ×     |  |
| C-0-1001          | FLS Secondary Master                                          | ^                            | 7 (4)      | × ×                           | ^     |  |
| C-0-1001          | Master Switching Threshold                                    | × (2)                        |            | ^<br>X (2)                    | ¥ (2) |  |
| 1 = Must be confi | aured by GPS in SERCOS telegram to update data. Otherwise. ur | expected GPS system errors n | nav occur. | A (3)                         | A (3) |  |

2 = The data in this parameter is ONLY interpreted as type Float.

3 = This parameter is valid for fieldbus mapping in firmware version 06v64 and later. The data is read/written via the fieldbus in SERCOS phase 4 only. This parameter requires additional GPS resources to transfer data to/from the fieldbus. Therefore, care must be taken when using it for fieldbus communications with consideration to GPS system resources. Monitor GPS Register 26 for fieldbus mapping resource consumption, and increase the SERCOS update (C-0-0099) if necessary.

4 = No limit-checking is performed when writing to this parameter via a fieldbus. Therefore, care must be taken to ensure the proper data is sent.

Table 3-2: Fieldbus-Accessible Parameters (part 2 of 3)

| Type/No.         Description         Read         Write         Read         Write           C-0-1012         India Edwann Read Master Positions         X (3)         X (3)         X (3)           C-0-1013         Master Synchronization Celevation         X         X         X           C-0-1014         Master Synchronization Velocity Virulow         X         X         X           C-0-1015         Virtual Master Current Velocity         X (3)         X (3)         X (3)           C-0-1016         Virtual Master Current Velocity         X (3)         X (3)         X (3)           C-0-1017         Position Mentoring Window         X (3)         X (3)         X (3)           C-0-1018         Position Mentoring Window         X (3)         X (3)         X (3)           C-0-1018         Master 1 Filter Type         X         X         X           C-0-1018         Master 1 Filter Type         X (3)         X (3)         X (3)           C-0-1018         Master 1 Filter Type         X (3)         X (3)         X (3)           C-0-1518         Master 1 Filter Type         X         X         C-0-1556           C-0-1550         Master 2 Type         X         X         C-0-1556           Master 2 T                                                                                                    |          | Parameter                              | Сус   | clic  | Non-Cyclic (Direct-<br>Mapped) |       |  |  |
|----------------------------------------------------------------------------------------------------|----------|----------------------------------------|-------|-------|--------------------------------|-------|--|--|
| C-0.1011         Diff. Batusen Real Master Positions         X (3)         X (3)           C-0-1012         Master Synchronization Tune Constant         X         X         X           C-0-1014         Master Synchronization Tune Constant         X         X         X           C-0-1015         Virual Master Current Position         X (3)         X (3)         X (3)           C-0-1016         Virual Master Current Position         X (3)         X (3)         X (3)           C-0-1017         Position Difference Selection         X         X         X           C-0-1018         Position Difference         X (3)         X (3)         X (3)           C-0-1019         Position Difference         X (3)         X (3)         X (3)           C-0-1509         Master 1 Filter Cutoff Frequency         X         X         X           C-0-1509         Master 1 Filter Cutoff Frequency         X (3)         X (3)         X (3)           C-0-1550         Master 2 Type         X (3)         X (3)         X (3)           C-0-1550         Master 2 Atalo Input         X         X         X           C-0-1554         Master 2 Atalo Output         X         X         X           C-0-1555         Master 2 Atalo Output <th>Type/No.</th> <th>Description</th> <th>Read</th> <th>Write</th> <th>Read</th> <th>Write</th>                       | Type/No. | Description                            | Read  | Write | Read                           | Write |  |  |
| C-0-1012         Master Synchronization Acceleration         X         X           C-0-1013         Master Synchronization Time Constant         X         X           C-0-1014         Master Synchronization Velocity Window         X         X           C-0-1015         Virtual Master Current Position         X(3)         X(3)         X(3)           C-0-1016         Virtual Master Current Velocity         X(3)         X(3)         X(3)           C-0-1018         Position Difference Solection         X         X         X           C-0-1018         Position Difference Solection         X(3)         X(3)         X(3)           C-0-1019         Position Minitoring Window         X(3)         X(3)         X(3)           C-0-1018         Position Minitoring Window         X(3)         X(3)         X(3)           C-0-1018         Master 1 Filter Current Position         X(3)         X(3)         X(3)           C-0-158         Master 1 Current Position         X(3)         X(3)         X(3)           C-0-1581         Master 2 Prope         X         X         C-0-1550           Master 2 Ratio Ouput         X         X         X         C-0-1552           Master 2 Ratio Ouput         X         X         X </td <td>C-0-1011</td> <td>Diff. Between Real Master Positions</td> <td>X (3)</td> <td></td> <td>X (3)</td> <td></td> | C-0-1011 | Diff. Between Real Master Positions    | X (3) |       | X (3)                          |       |  |  |
| C-0-1013         Master Synchronization Time Constant         X         X           C-0-1014         Master Synchronization Volcio(Window         X         X           C-0-1015         Virtual Master Current Velocity         X(3)         X(3)         X(3)           C-0-1016         Virtual Master Current Velocity         X(3)         X(3)         X(3)           C-0-1017         Position Difference Selection         X         X         X           C-0-1018         Position Monitoring Window         X(3)         X(3)         X(3)           C-0-1019         Position Minitering Window         X(3)         X(3)         X(3)           C-0-1050         Master 1 Filter Cutoff Frequency         X         X         X           C-0-1509         Master 1 Current Position         X(3)         X(3)         X(3)           C-0-1518         Master 2 Drue Address         X         X         X           C-0-1552         Master 2 Encoder Type         X         X         X           C-0-1552         Master 2 Ratio Duput         X(3)         X(3)         X(3)           C-0-1556         Master 2 Ratio Input         X         X         X           C-0-1556         Master 2 Ratio Input         X(3)         X(3) <td>C-0-1012</td> <td>Master Synchronization Acceleration</td> <td>Х</td> <td></td> <td>Х</td> <td></td>                        | C-0-1012 | Master Synchronization Acceleration    | Х     |       | Х                              |       |  |  |
| C-0-1014         Master Spectronization Velocity Window         X         X           C-0-1015         Virtual Master Current Position         X (3)         X (3)         X (3)           C-0-1017         Position Difference Selection         X         X         X         X           C-0-1019         Position Difference Selection         X (3)         X (3)         X (3)         X (3)           C-0-1019         Position Difference         X (3)         X (3)         X (3)         X (3)           C-0-1580         Master 1 Filter Type         X         X         X         X           C-0-1517         Master 1 Current Velocity         X (3)         X (3)         X (3)         X (3)           C-0-1551         Master 2 Type         X         X         X         X           C-0-1554         Master 2 Type         X         X         X         X           C-0-1554         Master 2 Ratio Input         X         X         X         X           C-0-1554         Master 2 Ratio Input         X         X         X         X           C-0-1556         Master 2 Ratio Input         X         X         X         X           C-0-1556         Master 2 Ratio Input         X                                                                                                    | C-0-1013 | Master Synchronization Time Constant   | Х     |       | Х                              |       |  |  |
| C-0-1015         Virtual Master Current Velocity         X (3)         X (3)         X (3)           C-0-1017         Position Difference Selection         X         X         X         X           C-0-1018         Position Difference Selection         X         X         X         X           C-0-1018         Position Difference         X (3)         X (3)         X (3)         X (3)           C-0-1108         Master 1 Filter Cutoff Frequency         X         X         X         X           C-0-1509         Master 1 Current Position         X (3)         X (3)         X (3)         X (3)           C-0-1501         Master 1 Current Velocity         X (3)         X (3)         X (3)         X (3)           C-0-1551         Master 2 Type         X         X         X         X           C-0-1552         Master 2 Type         X         X         X         X           C-0-1554         Master 2 Encoder Type         X         X         X         X           C-0-1555         Master 2 Encolor Type         X         X         X         X           C-0-1556         Master 2 Encolor Type         X         X         X         X           C-0-1558         Master 2                                                                                                    | C-0-1014 | Master Synchronization Velocity Window | Х     |       | Х                              |       |  |  |
| C-0-1016         Vitual Master Zurrent Velocity         X (3)         X (3)           C-0-1017         Position Minitoring Window         X (3)         X (3)         X (3)           C-0-1018         Position Difference         X (3)         X (3)         X (3)           C-0-1019         Position Difference         X (3)         X (3)         X (3)           C-0-1508         Master 1 Filter Current Velocity         X (3)         X (3)         X (3)           C-0-1518         Master 1 Current Velocity         X (3)         X (3)         X (3)           C-0-1517         Master 1 Current Velocity         X (3)         X (3)         X (3)           C-0-1550         Master 2 Type         X         X         X           C-0-1552         Master 2 Encoder Type         X         X         X           C-0-1554         Master 2 Ratio Iput         X         X         X           C-0-1555         Master 2 Ratio Output         X         X         X           C-0-1556         Master 2 Ratio Output         X         X         X           C-0-1557         Master 2 Enter Output         X         X         X           C-0-1558         Master 2 Current Velocity         X (3)         X (3)                                                                                                    | C-0-1015 | Virtual Master Current Position        | X (3) |       | X (3)                          | X (3) |  |  |
| C-0-1017         Position Difference Selection         X         X         X           C-0-1018         Position Difference         X(3)         X(3)         X(3)           C-0-1019         Position Difference         X(3)         X(3)         X(3)           C-0-1050         Master 1 Filter Cuordf Frequency         X         X         X           C-0-1509         Master 1 Current Position         X(3)         X(3)         X(3)           C-0-1517         Master 1 Current Velocity         X(3)         X(3)         X(3)           C-0-1551         Master 1 Current Velocity         X(3)         X(3)         X(3)           C-0-1551         Master 2 Type         X         X         X           C-0-1552         Master 2 Encoder Type         X         X         X           C-0-1554         Master 2 Encoder Type         X         X         X           C-0-1555         Master 2 Entologity findow         X(3)         X(3)         X(3)           C-0-1556         Master 2 Encoder Frequency         X         X         X           C-0-1558         Master 2 Current Velocity         X(3)         X(3)         X(3)           C-0-1559         Master 2 Current Velocity         X(3)         X(3                                                                                                    | C-0-1016 | Virtual Master Current Velocity        | X (3) |       | X (3)                          |       |  |  |
| C-0-1018         Position Monitoring Window         X (3)         X (3)         X (3)           C-0-1019         Position Difference         X (3)         X (3)         X (3)           C-0-1508         Master 1 Filter Type         X         X         X           C-0-1508         Master 1 Filter Type         X         X         X           C-0-1517         Master 1 Current Velocity         X (3)         X (3)         X (3)           C-0-1518         Master 1 Current Velocity         X (3)         X (3)         X (3)           C-0-1550         Master 2 Type         X         X         X           C-0-1552         Master 2 Encoder Type         X         X         X           C-0-1554         Master 2 Encoder Type         X         X         X           C-0-1555         Master 2 Encoder Type         X         X         X           C-0-1556         Master 2 Encoder Type         X         X         X           C-0-1558         Master 2 Encoder Type         X         X         X           C-0-1558         Master 2 Encole Type         X         X         X           C-0-1567         Master 2 Current Velocity         X (3)         X (3)         X (3) <t< td=""><td>C-0-1017</td><td>Position Difference Selection</td><td>Х</td><td></td><td>Х</td><td>Х</td></t<>                                                                 | C-0-1017 | Position Difference Selection          | Х     |       | Х                              | Х     |  |  |
| C-0-1019         Position Difference         X (3)         X (3)           C-0-1508         Master 1 Filter Cutoff Frequency         X         X         X           C-0-1509         Master 1 Current Position         X (3)         X (3)         X (3)           C-0-1517         Master 1 Current Velocity         X (3)         X (3)         X (3)           C-0-1518         Master 1 Current Velocity         X (3)         X (3)         X (3)           C-0-1550         Master 2 Drive Address         X         X         X           C-0-1554         Master 2 Ratio Input         X         X         X           C-0-1555         Master 2 Ratio Output         X         X         X           C-0-1556         Master 2 Filter Cutoff Frequency         X         X         X           C-0-1556         Master 2 Filter Type         X         X         X           C-0-1557         Master 2 Filter Type         X         X         X           C-0-1558         Master 2 Filter Type         X         X         X           C-0-1568         Master 2 Filter Type         X         X         X           C-0-1568         Master 2 Station Registers         X         X         X                                                                                                    | C-0-1018 | Position Monitoring Window             | X (3) |       | X (3)                          | X (3) |  |  |
| C-0-1508         Master 1 Filter Cutoff Frequency         X         X           C-0-1509         Master 1 Current Position         X(3)         X(3)         X(3)           C-0-1517         Master 1 Current Velocity         X(3)         X(3)         X(3)           C-0-1557         Master 2 Drive Address         X         X         X           C-0-1551         Master 2 Drive Address         X         X         X           C-0-1552         Master 2 Encoder Type         X         X         X           C-0-1555         Master 2 Ratio Dupt         X         X         X           C-0-1556         Master 2 Ratio Output         X         X         X           C-0-1556         Master 2 Carlo Velocity Window         X(3)         X(3)         X(3)           C-0-1556         Master 2 Filter Cutoff Frequency         X         X         X           C-0-1558         Master 2 Current Position         X(3)         X(3)         X(3)           C-0-1568         Master 2 Current Velocity         X(3)         X(3)         X(3)           C-0-2016         Registers Allocated per I-O Station         X         X         X           C-0-2015         Registers Allocated per I-O Station         X         X <td>C-0-1019</td> <td>Position Difference</td> <td>X (3)</td> <td></td> <td>X (3)</td> <td></td>                                          | C-0-1019 | Position Difference                    | X (3) |       | X (3)                          |       |  |  |
| C-0-1509         Master 1 Filter Type         X         X           C-0-1517         Master 1 Current Velocity         X (3)         X (3)         X (3)           C-0-1518         Master 2 Type         X         X         X           C-0-1550         Master 2 Drive Address         X         X         X           C-0-1555         Master 2 Encoder Type         X         X         X           C-0-1555         Master 2 Ratio Output         X         X         X           C-0-1555         Master 2 Ratio Output         X         X         X           C-0-1555         Master 2 Caro Velocity Window         X (3)         X (3)         X (3)           C-0-1556         Master 2 Filter Cutoff Frequency         X         X         X           C-0-1557         Master 2 Filter Type         X         X         X           C-0-1567         Master 2 Current Position         X (3)         X (3)         X (3)           C-0-1568         Master 2 Current Velocity         X (3)         X (3)         X (3)           C-0-1568         Master 2 Current Velocity         X (3)         X (3)         X (3)           C-0-2014         Start of SERCOS I-O Station Registers         X         X         X <td>C-0-1508</td> <td>Master 1 Filter Cutoff Frequency</td> <td>Х</td> <td></td> <td>х</td> <td></td>                                             | C-0-1508 | Master 1 Filter Cutoff Frequency       | Х     |       | х                              |       |  |  |
| C-0-1517         Master 1 Current Position         X (3)         X (3)         X (3)           C-0-1518         Master 2 Type         X         X         X           C-0-1550         Master 2 Type         X         X         X           C-0-1551         Master 2 Drive Address         X         X         X           C-0-1554         Master 2 Ratio (pupt)         X         X         X           C-0-1555         Master 2 Ratio (pupt)         X         X         X           C-0-1556         Master 2 Ratio (pupt)         X         X         X           C-0-1556         Master 2 Filter Outoff Frequency         X         X         X           C-0-1557         Master 2 Filter Type         X         X         X           C-0-1558         Master 2 Filter Type         X         X         X           C-0-1567         Master 2 Current Position         X (3)         X (3)         X (3)           C-0-1568         Master 2 Current Position Registers         X         X         X           C-0-2014         Statr of SEROG > Lo Station Registers         X         X         X           C-0-2014         Statr of SEROG > Lo Station Registers         X         X         X <td>C-0-1509</td> <td>Master 1 Filter Type</td> <td>Х</td> <td></td> <td>Х</td> <td></td>                                                                             | C-0-1509 | Master 1 Filter Type                   | Х     |       | Х                              |       |  |  |
| C-0-1618         Master 1 Current Velocity         X (3)         X (3)           C-0-1550         Master 2 Type         X         X         X           C-0-1551         Master 2 Drive Address         X         X         X           C-0-1552         Master 2 Encoder Type         X         X         X           C-0-1554         Master 2 Ratio Output         X         X         X           C-0-1555         Master 2 Ratio Output         X         X         X           C-0-1556         Master 2 Caro Velocity Window         X (3)         X (3)         X (3)           C-0-1558         Master 2 Filter Cutoff Frequency         X         X         X           C-0-1559         Master 2 Current Velocity         X (3)         X (3)         X (3)           C-0-1568         Master 2 Current Velocity         X (3)         X (3)         X (3)           C-0-1568         Master 2 Current Velocity         X (3)         X (3)         X (3)           C-0-2014         Start of SERCOS I-O Station Registers         X         X         X           C-0-2015         Registers Allocated per I-O Station         X         X         X           T-0-0010         Kinematic Number         X         X         <                                                                                                    | C-0-1517 | Master 1 Current Position              | X (3) |       | X (3)                          | X (3) |  |  |
| C-0-1550         Master 2 Type         X         X         X           C-0-1551         Master 2 Encoder Type         X         X         X           C-0-1552         Master 2 Encoder Type         X         X         X           C-0-1554         Master 2 Ratio Dutput         X         X         X           C-0-1555         Master 2 Ratio Output         X         X         X           C-0-1556         Master 2 Carro Velocity Window         X(3)         X(3)         X(3)           C-0-1559         Master 2 Filter Curfer Frequency         X         X         X           C-0-1557         Master 2 Current Position         X(3)         X(3)         X(3)           C-0-1567         Master 2 Current Velocity         X(3)         X(3)         X(3)           C-0-1568         Master 2 Current Velocity         X(3)         X(3)         X(3)           C-0-1568         Master 3 Secto I-O Station Registers         X         X         X           C-0-2015         Registers Allocated per I-O Station         X         X         X           T-0-0002         Task Options         X         X         X           T-0-0010         Kinematic Number         X         X         X     <                                                                                                    | C-0-1518 | Master 1 Current Velocity              | X (3) |       | X (3)                          |       |  |  |
| C-0-1551Master 2 Drive AddressXXXC-0-1552Master 2 Ratio InputXXXC-0-1555Master 2 Ratio OutputXXXC-0-1556Master 2 Ratio OutputXXXC-0-1556Master 2 Ratio OutputXXXC-0-1556Master 2 Enter Cutoff FrequencyXXXC-0-1558Master 2 Filter Cutoff FrequencyXXXC-0-1567Master 2 Current PositionX (3)X (3)X (3)C-0-1567Master 2 Current VelocityX (3)X (3)X (3)C-0-1568Master 2 Current VelocityX (3)X (3)X (3)C-0-1567Master 2 Current VelocityX (3)X (3)X (3)C-0-2014Start of SERCOS I-O StationXXXC-0-2015Registers Allocated per I-O StationXXXT-0-0002Task OptionsXXXXT-0-0013Coordinated X-AxisXXXXT-0-0014Coordinated X-AxisXXXXT-0-0015Maximum Path SpeedX (3)X (3)XXT-0-0020Maximum AccelerationXXXXT-0-0021Maximum AccelerationXXXXT-0-0024Velocity OverrideXXXXT-0-0024Velocity OverrideXXXXT-0-0025Maximum Jog IncrementXX<                                                                                                    | C-0-1550 | Master 2 Type                          | Х     |       | Х                              |       |  |  |
| C-0-1552Master 2 Encoder TypeXXXC-0-1554Master 2 Ratio DuputXXXC-0-1555Master 2 Zero Velocity WindowX (3)X (3)X (3)C-0-1556Master 2 Zero Velocity WindowX (3)X (3)X (3)C-0-1558Master 2 Filter Cutoff FrequencyXXXC-0-1559Master 2 Filter TypeXXXC-0-1567Master 2 Current PositionX (3)X (3)X (3)C-0-1567Master 2 Current VelocityX (3)X (3)X (3)C-0-2014Start of SERCOS I-O Station RegistersXXXC-0-2015Registers Allocated per I-O StationXXXT-0-0005World Position UnitsXXXT-0-0010Kinematic NumberXXXT-0-0011Coordinated X-AxisXXXT-0-0012Coordinated X-AxisXXXT-0-0013Coordinated X-AxisXXXT-0-0014Maximum AccelerationXXXT-0-0020Maximum Path SpeedX (3)X (3)XT-0-0021Maximum DecelerationXXXT-0-0025Maximum Jog IncrementXXXT-0-0026Maximum Jog VelocityXXXT-0-0035Relative Point Used for OriginXXXT-0-0036Relative Point Used for Tool FrameXXXT-0-0036R                                                                                                    | C-0-1551 | Master 2 Drive Address                 | Х     |       | Х                              |       |  |  |
| C-0-1554Master 2 Ratio InputXXXC-0-1555Master 2 Ratio OutputXXXC-0-1556Master 2 Ziero Velocity WindowX(3)X(3)X(3)C-0-1559Master 2 Filter Cutoff FrequencyXXXC-0-1567Master 2 Current PositionX(3)X(3)X(3)C-0-1567Master 2 Current VelocityX(3)X(3)X(3)C-0-1568Master 2 Current VelocityX(3)X(3)X(3)C-0-1568Master 2 Current VelocityX(3)X(3)X(3)C-0-2014Start of SERCOS I-O Station RegistersXXXC-0-2015Registers Allocated per I-O StationXXXT-0-0002Task OptionsXXXXT-0-0010Kinematic NumberXXXXT-0-0011Coordinated X-AxisXXXXT-0-0012Coordinated Y-AxisXXXXT-0-0013Coordinated X-AxisXXXXT-0-0020Maximum Path SpeedX(3)X(3)X(3)T-0-0021Maximum DacelerationXXXXT-0-0022Maximum Jog IncrementXXXT-0-0024Velocity OverrideXXXXT-0-0025Maximum Jog IncrementXXXT-0-0026Maximum Jog IncrementXXXT-0-0026Maximum Jog IncrementXX <td< td=""><td>C-0-1552</td><td>Master 2 Encoder Type</td><td>Х</td><td></td><td>Х</td><td></td></td<>                                                                                                    | C-0-1552 | Master 2 Encoder Type                  | Х     |       | Х                              |       |  |  |
| C-0-1555Master 2 Ratio OutputXXXC-0-1556Master 2 Filter Cutoff FrequencyXX(3)X(3)C-0-1558Master 2 Filter TypeXXXC-0-1559Master 2 Current PositionX(3)X(3)X(3)C-0-1567Master 2 Current VelocityX(3)X(3)X(3)C-0-1568Master 2 Current VelocityX(3)X(3)X(3)C-0-1568Master 2 Current VelocityX(3)X(3)X(3)C-0-2014Start of SERCOS I-O Station RegistersXXXC-0-2015Registers Allocated per I-O StationXXXT-0-0002Task OptionsXXXXT-0-0005World Position UnitsXXXXT-0-0010Kinematic NumberXXXXT-0-0011Coordinated X-AxisXXXXT-0-0012Coordinated X-AxisXXXXT-0-0013Coordinated X-AxisXXXXT-0-0020Maximum Path SpeedX(3)X(3)XXT-0-0021Maximum DecelerationXXXXT-0-0022Maximum DecelerationXXXXT-0-0024Velocity OverrideXXXXT-0-0025Maximum Jog IncrementXXXXT-0-0036Relative Point Used for OriginXXXX <tr< tr="">T-0-0036<td< td=""><td>C-0-1554</td><td>Master 2 Ratio Input</td><td>Х</td><td></td><td>Х</td><td></td></td<></tr<>                                                                                                    | C-0-1554 | Master 2 Ratio Input                   | Х     |       | Х                              |       |  |  |
| C-0-1556Master 2 Zero Velocity WindowX (3)X (3)X (3)X (3)C-0-1558Master 2 Filter Cutoff FrequencyXXXC-0-1567Master 2 Current VelocityX (3)X (3)X (3)C-0-1567Master 2 Current VelocityX (3)X (3)X (3)C-0-1568Master 2 Current VelocityX (3)X (3)X (3)C-0-2014Start of SERCOS I-O Station RegistersXXXC-0-2015Registers Allocated per I-O StationXXXT-0-002Task OptionsXXXT-0-003World Position UnitsXXXT-0-0010Kinematic NumberXXXT-0-0011Coordinated X-AxisXXXT-0-0012Coordinated X-AxisXXXT-0-0013Coordinated X-AxisXXXT-0-0014Coordinated Z-AxisXXXT-0-0015Maximum Path SpeedX (3)X (3)TT-0-0020Maximum AccelerationXXXT-0-0021Maximum DecelerationXXXT-0-0022Maximum Jog IncrementXXXT-0-0023Look Ahead DistanceXXXT-0-0024Velocity OverrideXXXT-0-0025Maximum Jog IncrementXXXT-0-0036Relative Point Used for Tool FrameXXXT-0-0036Relative Point Us                                                                                                    | C-0-1555 | Master 2 Ratio Output                  | Х     |       | Х                              |       |  |  |
| C-0-1558Master 2 Filter Cutoff FrequencyXXXC-0-1559Master 2 Current PositionX (3)X (3)X (3)C-0-1567Master 2 Current PositionX (3)X (3)X (3)C-0-1568Master 2 Current VelocityX (3)X (3)X (3)C-0-2014Start of SERCOS I-O Station RegistersXXXC-0-2015Registers Allocated per I-O StationXXXT-0-0002Task OptionsXXXT-0-0005World Position UnitsXXXT-0-0010Kinematic NumberXXXT-0-0011Coordinated X-AxisXXXT-0-0012Coordinated Y-AxisXXXT-0-0013Coordinated Z-AxisXXXT-0-0020Maximum Path SpeedX (3)X (3)IT-0-0021Maximum AccelerationXXXT-0-0022Maximum DecelerationXXXT-0-0023Look Ahead DistanceXXXT-0-0024Velocity OverrideXXXT-0-0025Maximum Jog IveromentXXXT-0-0026Maximum Jog VelocityXXXT-0-0036Relative Point Used for OriginXXXT-0-0036Relative Point Used for Tool FrameX (3)X (3)T-0-0101Segment StatusX (3)X (3)T-0-0101T-0-0101Segment StatusX (3) <td>C-0-1556</td> <td>Master 2 Zero Velocity Window</td> <td>X (3)</td> <td></td> <td>X (3)</td> <td>X (3)</td>                                                                                                    | C-0-1556 | Master 2 Zero Velocity Window          | X (3) |       | X (3)                          | X (3) |  |  |
| C-0-1559Master 2 Filter TypeXXXC-0-1567Master 2 Current PositionX (3)X (3)X (3)C-0-1568Master 2 Current VelocityX (3)X (3)X (3)C-0-2014Start of SERCOS I-O Station RegistersXXXC-0-2015Registers Allocated per I-O StationXXXT-0-002Task OptionsXXXXT-0-005World Position UnitsXXXXT-0-0010Kinematic NumberXXXXT-0-0011Coordinated X-AxisXXXXT-0-0012Coordinated X-AxisXXXXT-0-0013Coordinated X-AxisXXXXT-0-0020Maximum Path SpeedX (3)X (3)XXT-0-0021Maximum AccelerationXXXXT-0-0022Maximum DecelerationXXXXT-0-0023Look Ahead DistanceXXXXT-0-0024Velocity OverrideXXXXT-0-0025Maximum Jog IncrementXXXXT-0-0036Relative Point Used for OriginXXXXT-0-0036Relative Point Used for OriginXXXXT-0-0100Target Point NumberX (3)X (3)XXT-0-0101Segment StatusX (3)X (3)XX <td>C-0-1558</td> <td>Master 2 Filter Cutoff Frequency</td> <td>Х</td> <td></td> <td>Х</td> <td></td>                                                                                                    | C-0-1558 | Master 2 Filter Cutoff Frequency       | Х     |       | Х                              |       |  |  |
| C-0-1567Master 2 Current PositionX (3)X (3)X (3)X (3)C-0-1568Master 2 Current VelocityX (3)X (3)X (3)C-0-2014Start of SERCOS I-O Station RegistersXXXC-0-2015Registers Allocated per I-O StationXXXT-0-0002Task OptionsXXXT-0-0005World Position UnitsXXXT-0-0010Kinematic NumberXXXT-0-0011Coordinated X-AxisXXXT-0-0012Coordinated X-AxisXXXT-0-0013Coordinated Z-AxisXXXT-0-0020Maximum Path SpeedX (3)X (3)TT-0-0021Maximum AccelerationXXXT-0-0020Maximum DecelerationXXXT-0-0021Maximum DecelerationXXXT-0-0022Maximum DecelerationXXXT-0-0024Velocity OverrideXXXT-0-0025Maximum Jog IncrementXXXT-0-0026Maximum Jog VelocityXXXT-0-0036Relative Point Used for OriginXXXT-0-0036Relative Point Used for Ol FrameX (3)X (3)T-0-0101Segment StatusX (3)X (3)TT-0-0102Rate Limit StatusX (3)X (3)X (3)                                                                                                    | C-0-1559 | Master 2 Filter Type                   | Х     |       | Х                              |       |  |  |
| C-0-1568Master 2 Current VelocityX (3)X (3)C-0-2014Start of SERCOS I-O Station RegistersXXC-0-2015Registers Allocated per I-O StationXXT-0-0002Task OptionsXXT-0-0005World Position UnitsXXT-0-0010Kinematic NumberXXT-0-0011Coordinated X-AxisXXT-0-0012Coordinated Y-AxisXXT-0-0013Coordinated Z-AxisXXT-0-0020Maximum Path SpeedX (3)X (3)T-0-0021Maximum AccelerationXXT-0-0021Maximum DecelerationXXT-0-0021Maximum DecelerationXXT-0-0021Maximum DecelerationXXT-0-0023Look Ahead DistanceXXT-0-0024Velocity OverrideXXT-0-0025Maximum Jog IncrementXXT-0-0035Relative Point Used for OriginXXT-0-0036Relative Point Used for Tool FrameX (3)X (3)T-0-010Target Point NumberX (3)X (3)T-0-010Target Point NumberX (3)X (3)                                                                                                    | C-0-1567 | Master 2 Current Position              | X (3) |       | X (3)                          | X (3) |  |  |
| C-0-2014Start of SERCOS I-O Station RegistersXXXC-0-2015Registers Allocated per I-O StationXXXT-0-0002Task OptionsXXXT-0-0005World Position UnitsXXXT-0-0010Kinematic NumberXXXT-0-0011Coordinated X-AxisXXXT-0-0012Coordinated X-AxisXXXT-0-0013Coordinated Z-AxisXXXT-0-0014Coordinated Z-AxisXXXT-0-0015Coordinated Z-AxisXXXT-0-0020Maximum Path SpeedX(3)X(3)XT-0-0021Maximum AccelerationXXXT-0-0022Maximum DecelerationXXXT-0-0023Look Ahead DistanceXXXT-0-0024Velocity OverrideXXXT-0-0025Maximum Jog IncrementXXXT-0-0026Maximum Jog VelocityXXXT-0-0035Relative Point Used for OriginXXXT-0-0036Relative Point Used for Tool FrameXXXT-0-010Target Point NumberX(3)X(3)T-0-0101T-0-010Rate Limit StatusX(3)X(3)X(3)                                                                                                    | C-0-1568 | Master 2 Current Velocity              | X (3) |       | X (3)                          |       |  |  |
| C-0-2015Registers Allocated per I-O StationXXXT-0-0002Task OptionsXXXT-0-0005World Position UnitsXXXT-0-0010Kinematic NumberXXXT-0-0011Coordinated X-AxisXXXT-0-0012Coordinated Y-AxisXXXT-0-0013Coordinated Z-AxisXXXT-0-0014Coordinated Z-AxisXXXT-0-0015Coordinated Z-AxisXXXT-0-0016Maximum Path SpeedX (3)X (3)XT-0-0020Maximum AccelerationXXXT-0-0021Maximum DecelerationXXXT-0-0023Look Ahead DistanceXXXT-0-0024Velocity OverrideXXXT-0-0025Maximum Jog IncrementXXXT-0-0026Maximum Jog VelocityXXXT-0-0035Relative Point Used for OriginXXXT-0-0036Relative Point Used for Tool FrameX (3)X (3)T-0-0100Target Point NumberX (3)X (3)T-0-0101Segment StatusX (3)X (3)T-0-0102Rate Limit StatusX (3)X (3)                                                                                                    | C-0-2014 | Start of SERCOS I-O Station Registers  | Х     |       | Х                              |       |  |  |
| T-0-0002Task OptionsXXXT-0-0005World Position UnitsXXXT-0-0010Kinematic NumberXXXT-0-0011Coordinated X-AxisXXXT-0-0012Coordinated Y-AxisXXXT-0-0013Coordinated Z-AxisXXXT-0-0013Coordinated Z-AxisXXXT-0-0020Maximum Path SpeedX (3)X (3)T-0-0021Maximum AccelerationXXXT-0-0022Maximum DecelerationXXXT-0-0023Look Ahead DistanceXXXT-0-0024Velocity OverrideXXXT-0-0025Maximum Jog IncrementXXXT-0-0035Relative Point Used for OriginXXXT-0-0036Relative Point Used for Tool FrameX (3)X (3)T-0-010Target Point NumberX (3)X (3)T-0-0101Segment StatusX (3)X (3)T-0-0102Rate Limit StatusX (3)X (3)                                                                                                    | C-0-2015 | Registers Allocated per I-O Station    | Х     |       | Х                              |       |  |  |
| T-0-0005World Position UnitsXXXT-0-0010Kinematic NumberXXXT-0-0011Coordinated X-AxisXXXT-0-0012Coordinated Y-AxisXXXT-0-0013Coordinated Z-AxisXXXT-0-0020Maximum Path SpeedX (3)X (3)X (3)T-0-0021Maximum AccelerationXXXT-0-0022Maximum DecelerationXXXT-0-0023Look Ahead DistanceXXXT-0-0024Velocity OverrideXXXT-0-0025Maximum Jog IncrementXXXT-0-0026Maximum Jog VelocityXXXT-0-0026Maximum Jog VelocityXXXT-0-0026Maximum Jog VelocityXXXT-0-0026Maximum Jog VelocityXXXT-0-0036Relative Point Used for OriginXXXT-0-0036Relative Point Used for Tool FrameXX (3)X (3)T-0-0100Target Point NumberX (3)X (3)X (3)T-0-0101Segment StatusX (3)X (3)X (3)T-0-0102Rate Limit StatusX (3)X (3)X (3)                                                                                                    | T-0-0002 | Task Options                           | Х     |       | Х                              |       |  |  |
| T-0-0010Kinematic NumberXXXT-0-0011Coordinated X-AxisXXXT-0-0012Coordinated Y-AxisXXXT-0-0013Coordinated Z-AxisXXXT-0-0020Maximum Path SpeedX (3)X (3)X (3)T-0-0021Maximum AccelerationXXXT-0-0022Maximum DecelerationXXXT-0-0023Look Ahead DistanceXXXT-0-0024Velocity OverrideXXXT-0-0025Maximum Jog IncrementXXXT-0-0026Maximum Jog VelocityXXXT-0-0035Relative Point Used for OriginXXXT-0-0036Relative Point Used for Tool FrameX (3)X (3)T-0-010Target Point NumberX (3)X (3)T-0-010Retative StatusX (3)X (3)                                                                                                    | T-0-0005 | World Position Units                   | Х     |       | Х                              |       |  |  |
| T-0-0011Coordinated X-AxisXXXT-0-0012Coordinated Y-AxisXXXT-0-0013Coordinated Z-AxisXXXT-0-0020Maximum Path SpeedX (3)X (3)X (3)T-0-0021Maximum AccelerationXXXT-0-0022Maximum DecelerationXXXT-0-0023Look Ahead DistanceXXXT-0-0024Velocity OverrideXXXT-0-0025Maximum Jog IncrementXXXT-0-0026Maximum Jog VelocityXXXT-0-0035Relative Point Used for OriginXXXT-0-0036Relative Point Used for Tool FrameX (3)X (3)T-0-0101Segment StatusX (3)X (3)T-0-0102Rate Limit StatusX (3)X (3)                                                                                                    | T-0-0010 | Kinematic Number                       | Х     |       | Х                              |       |  |  |
| T-0-0012Coordinated Y-AxisXXT-0-0013Coordinated Z-AxisXXT-0-0020Maximum Path SpeedX (3)X (3)T-0-0021Maximum AccelerationXXXT-0-0022Maximum DecelerationXXXT-0-0023Look Ahead DistanceXXXT-0-0024Velocity OverrideXXXT-0-0025Maximum Jog IncrementXXXT-0-0026Maximum Jog VelocityXXXT-0-0035Relative Point Used for OriginXXXT-0-0036Relative Point Used for Tool FrameXXXT-0-0100Target Point NumberX (3)X (3)X (3)T-0-0101Segment StatusX (3)X (3)X (3)                                                                                                    | T-0-0011 | Coordinated X-Axis                     | Х     |       | Х                              |       |  |  |
| T-0-0013Coordinated Z-AxisXXT-0-0020Maximum Path SpeedX (3)X (3)T-0-0021Maximum AccelerationXXXT-0-0022Maximum DecelerationXXXT-0-0023Look Ahead DistanceXXXT-0-0024Velocity OverrideXXXT-0-0025Maximum Jog IncrementXXXT-0-0026Maximum Jog VelocityXXXT-0-0035Relative Point Used for OriginXXXT-0-0036Relative Point Used for Tool FrameXXXT-0-0100Target Point NumberX (3)X (3)XT-0-0101Segment StatusX (3)X (3)X (3)                                                                                                    | T-0-0012 | Coordinated Y-Axis                     | Х     |       | Х                              |       |  |  |
| T-0-0020Maximum Path SpeedX (3)X (3)T-0-0021Maximum AccelerationXXXT-0-0022Maximum DecelerationXXXT-0-0023Look Ahead DistanceXXXT-0-0024Velocity OverrideXXXT-0-0025Maximum Jog IncrementXXXT-0-0026Maximum Jog VelocityXXXT-0-0035Relative Point Used for OriginXXXT-0-0036Relative Point Used for Tool FrameXXXT-0-0100Target Point NumberX (3)X (3)T-0-0101Segment StatusX (3)X (3)                                                                                                    | T-0-0013 | Coordinated Z-Axis                     | Х     |       | Х                              |       |  |  |
| T-0-0021Maximum AccelerationXXT-0-0022Maximum DecelerationXXT-0-0023Look Ahead DistanceXXT-0-0024Velocity OverrideXXT-0-0025Maximum Jog IncrementXXT-0-0026Maximum Jog VelocityXXT-0-0035Relative Point Used for OriginXXT-0-0036Relative Point Used for Tool FrameXXT-0-0100Target Point NumberX(3)X(3)T-0-0101Segment StatusX(3)X(3)T-0-0102Rate Limit StatusX(3)X(3)                                                                                                    | T-0-0020 | Maximum Path Speed                     | X (3) |       | X (3)                          |       |  |  |
| T-0-0022Maximum DecelerationXXT-0-0023Look Ahead DistanceXXXT-0-0024Velocity OverrideXXXT-0-0025Maximum Jog IncrementXXXT-0-0026Maximum Jog VelocityXXXT-0-0035Relative Point Used for OriginXXXT-0-0036Relative Point Used for Tool FrameXXXT-0-0100Target Point NumberX (3)X (3)T-0-0101Segment StatusX (3)X (3)T-0-0102Rate Limit StatusX (3)X (3)                                                                                                    | T-0-0021 | Maximum Acceleration                   | Х     |       | Х                              |       |  |  |
| T-0-0023         Look Ahead Distance         X         X         X           T-0-0024         Velocity Override         X         X         X           T-0-0025         Maximum Jog Increment         X         X         X           T-0-0026         Maximum Jog Velocity         X         X         X           T-0-0026         Maximum Jog Velocity         X         X         X           T-0-0026         Relative Point Used for Origin         X         X         X           T-0-0035         Relative Point Used for Origin         X         X         X           T-0-0036         Relative Point Used for Tool Frame         X         X         X           T-0-0100         Target Point Number         X (3)         X (3)         X           T-0-0101         Segment Status         X (3)         X (3)         X (3)           T-0-0102         Rate Limit Status         X (3)         X (3)         X (3)                                                                                                    | T-0-0022 | Maximum Deceleration                   | Х     |       | Х                              |       |  |  |
| T-0-0024         Velocity Override         X         X         X           T-0-0025         Maximum Jog Increment         X         X         X           T-0-0026         Maximum Jog Velocity         X         X         X           T-0-0026         Maximum Jog Velocity         X         X         X           T-0-0035         Relative Point Used for Origin         X         X         X           T-0-0036         Relative Point Used for Tool Frame         X         X         X           T-0-0100         Target Point Number         X (3)         X (3)         X           T-0-0101         Segment Status         X (3)         X (3)         X (3)           T-0-0102         Rate Limit Status         X (3)         X (3)         X (3)                                                                                                    | T-0-0023 | Look Ahead Distance                    | Х     |       | Х                              | Х     |  |  |
| T-0-0025         Maximum Jog Increment         X         X         X           T-0-0026         Maximum Jog Velocity         X         X         X           T-0-0035         Relative Point Used for Origin         X         X         X           T-0-0036         Relative Point Used for Tool Frame         X         X         X           T-0-0100         Target Point Number         X (3)         X (3)         X           T-0-0101         Segment Status         X (3)         X (3)         X (3)           T-0-0102         Rate Limit Status         X (3)         X (3)         X (3)                                                                                                    | T-0-0024 | Velocity Override                      | Х     |       | Х                              | Х     |  |  |
| T-0-0026         Maximum Jog Velocity         X         X         X         X           T-0-0035         Relative Point Used for Origin         X         X         X         X           T-0-0036         Relative Point Used for Tool Frame         X         X         X         X           T-0-0100         Target Point Number         X (3)         X (3)         X (3)           T-0-0101         Segment Status         X (3)         X (3)         X (3)           T-0-0102         Rate Limit Status         X (3)         X (3)         X (3)                                                                                                    | T-0-0025 | Maximum Jog Increment                  | Х     |       | Х                              | Х     |  |  |
| T-0-0035         Relative Point Used for Origin         X         X         X           T-0-0036         Relative Point Used for Tool Frame         X         X         X           T-0-0100         Target Point Number         X (3)         X (3)         X (3)           T-0-0101         Segment Status         X (3)         X (3)         X (3)           T-0-0102         Rate Limit Status         X (3)         X (3)         X (3)                                                                                                    | T-0-0026 | Maximum Jog Velocity                   | Х     |       | Х                              | Х     |  |  |
| T-0-0036         Relative Point Used for Tool Frame         X         X         X           T-0-0100         Target Point Number         X (3)         X (3)         X (3)           T-0-0101         Segment Status         X (3)         X (3)         X (3)           T-0-0102         Rate Limit Status         X (3)         X (3)         X (3)                                                                                                    | T-0-0035 | Relative Point Used for Origin         | Х     |       | х                              | Х     |  |  |
| T-0-0100         Target Point Number         X (3)         X (3)           T-0-0101         Segment Status         X (3)         X (3)           T-0-0102         Rate Limit Status         X (3)         X (3)                                                                                                    | T-0-0036 | Relative Point Used for Tool Frame     | Х     |       | х                              | Х     |  |  |
| T-0-0101         Segment Status         X (3)         X (3)           T-0-0102         Rate Limit Status         X (3)         X (3)                                                                                                    | T-0-0100 | Target Point Number                    | X (3) |       | X (3)                          |       |  |  |
| T-0-0102 Rate Limit Status X (3) X (3)                                                                                                    | T-0-0101 | Segment Status                         | X (3) |       | X (3)                          |       |  |  |
|                                                                                                    | T-0-0102 | Rate Limit Status                      | X (3) |       | X (3)                          |       |  |  |

1 = Must be configured by GPS in SERCOS telegram to update data. Otherwise, unexpected GPS system errors may occur.

2 = The data in this parameter is ONLY interpreted as type Float.

3 = This parameter is valid for fieldbus mapping in firmware version 06v64 and later. The data is read/written via the fieldbus in SERCOS phase 4 only. This parameter requires additional GPS resources to transfer data to/from the fieldbus. Therefore, care must be taken when using it for fieldbus communications with consideration to GPS system resources. Monitor GPS Register 26 for fieldbus mapping resource consumption, and increase the SERCOS update (C-0-0099) if necessary.

4 = No limit-checking is performed when writing to this parameter via a fieldbus. Therefore, care must be taken to ensure the proper data is sent.

Table 3-3: Fieldbus-Accessible Parameters (part 3 of 3)

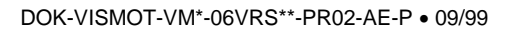

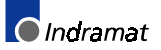

## 3.3 Register 19 Definition (Fieldbus Status)

## **Diagnostic Object 5FF2**

The diagnostic object 5ff2 holds the information for "Fieldbus Status," and this information is stored in VisualMotion Register 19. The register information can be referenced in a VisualMotion application program to respond to the status of each bit. The use of these bits is application-dependent.

*Table 3-4: Bit Assignment for the Diagnostic Object 5ff2 (VisualMotion Register 19)* contains the bit assignment for the diagnostic object 5ff2. The assigned bits are labeled with "x" and the bit number in the second row. Unassigned bits are labeled with "---."

| 16 | 15  | 14 | 13  | 12 | 11 | 10 | 9 | 8 | 7 | 6  | 5  | 4  | 3 | 2  | 1  |
|----|-----|----|-----|----|----|----|---|---|---|----|----|----|---|----|----|
|    | x15 |    | x13 |    |    |    |   |   |   | х6 | х5 | х4 |   | x2 | x1 |

Table 3-4: Bit Assignment for the Diagnostic Object 5ff2 (VisualMotion Register 19)

## **Bit Definitions**

**x1, x2** Status bits for the internal DPR (Dual-Port RAM) communication between the Fieldbus slave and the CLC-D:

x1: FB Init OK , LSB (least significant bit)

x2: FB Init OK, MSB (most significant bit)

The bit combinations for x1 and x2 are as follows:

| Bit 2<br>(CLC-D) | Bit 1<br>(Fieldbus) | Description                                                                                                    |
|------------------|---------------------|----------------------------------------------------------------------------------------------------|
| 0                | 0                   | A reset has been executed on the DPR,<br>or<br>neither the CLC-D card nor the Fieldbus card<br>have initialized the DPR.                                                             |
| 0                | 1                   | The DPR is initialized by the Fieldbus card, but <b>not</b> yet by the CLC-D card.                                                                                                   |
| 1                | 0                   | The DPR initialization is complete. DPR has<br>been initialized by the Fieldbus card and<br>CLC-D card.                                                                              |
| 1                | 1                   | Fieldbus to CLC-D communications system is<br>ready. The system looks for this combination<br>of bit settings to initiate any communication<br>between the Fieldbus and CLC-D cards. |
|                  |                     | The watchdog-function via DPR<br>communications with the Fieldbus slave works<br>correctly.                                                                                          |

Table 3-5: Possible Settings for Bits 1 and 2, Status Bits for DPR Communication

x4 Status bit for the active bus capabilities of the Fieldbus slaves (FB Slave Ready)

This bit is monitored for the Fieldbus Error Reaction. Whenever this bit goes to 0 after a Fieldbus card was initially found by the CLC-D, the selected Error Reaction (system shutdown, error message, or ignore) is initiated. See **Fieldbus Error Reaction** on page 3-9 for an explanation of the Fieldbus Error Reaction setting.

0--> The Fieldbus slave is not (yet) ready for data exchange.

1--> The Fieldbus slave can actively participate on the bus.

- x5 Status bit for the non-cyclic channel (FMS) (Non-Cyc Ready)
   0--> The non-cyclic (FMS) channel can not (yet) be used.
   1--> The non-cyclic (FMS) channel is ready for use by the Fieldbus Master.
- **x6** Status-bit for the reconfiguration of the cyclic (PD) channel (nCyc Chan Ready):

0--> The cyclic (PD) channel on the Fieldbus-card is configured properly. The system looks for this bit to be 0 before allowing data transfer.

1--> The cyclic (PD) channel is being reconfigured on the Fieldbus Card at this time.

x13 Status bit for non-supported GPS firmware (nVM FW OK):

0--> The GPS firmware version is supported with this Fieldbus interface.

1--> The GPS-firmware version is NOT supported by this Fieldbus interface card. The CLC-D hardware could support the Fieldbus interface, but the firmware version is not recognized as valid by the Fieldbus card firmware.

**x15** Status bit for the cyclic data output (Cyclic Data Valid):

0--> The cyclic data outputs (coming in to the CLC-D) are INVALID.

1--> The cyclic data outputs (coming in to the CLC-D) are VALID. The system looks for this bit to be 1 before allowing data transfer.

## 3.4 Register 20 Definition (Fieldbus Diagnostics)

## **Diagnostic Object 5FF0**

The diagnostic object 5ff0 holds the information for "Fieldbus Diagnostics," and this information is stored in VisualMotion Register 20.

*Table 3-6: Bit Assignment for the Diagnostic Object 5ff0 (VisualMotion Register 20)* contains the bit assignment for the diagnostic object 5ff0. The assigned bits are labeled with "x" and the bit number in the second row. Unassigned bits are labeled with "---."

| 16 | 15  | 14  | 13  | 12 | 11 | 10 | 9 | 8  | 7  | 6  | 5  | 4  | 3  | 2  | 1  |
|----|-----|-----|-----|----|----|----|---|----|----|----|----|----|----|----|----|
|    | x15 | x14 | x13 |    |    |    |   | x8 | х7 | х6 | х5 | x4 | х3 | x2 | x1 |

Table 3-6: Bit Assignment for the Diagnostic Object 5ff0 (VisualMotion Register 20)

## **Bit Definitions**

x1 - x8 Fieldbus Interface-specific fault code (FB Card Fault Code)

Note: This function is currently not available.

x13 - x15 Identification of the Fieldbus interface card (FB Card Found)

The bit combinations for x13, x14 and x15 are as follows:

| Bit 15 | Bit 14 | Bit 13 | Fieldbus Type          |
|--------|--------|--------|------------------------|
| 0      | 0      | 0      | <no card=""></no>      |
| 0      | 0      | 1      | <not defined=""></not> |
| 0      | 1      | 0      | Interbus (DBS03)       |
| 0      | 1      | 1      | DeviceNet (DCF01)      |
| 1      | 0      | 0      | Profibus (DPF05)       |
| 1      | 0      | 1      | CanOpen (DCF01)        |
| 1      | 1      | 0      | <not defined=""></not> |
| 1      | 1      | 1      | <not defined=""></not> |

Table 3-7: Identification of the Fieldbus Interface

## 3.5 Register 26 Definition (Fieldbus Resource Monitor)

The "Fieldbus Resource Monitor" in register 26 can be used as a method for monitoring the attempts made to process the Object Mapping List parameter C-0-2600 across the Dual-port RAM. If after three SERCOS update cycles, the Object Mapping List is not successfully transmitted, a "**miss**" is noted.

Register 26 is divided into the following three counter types:

- Current Miss Counter.
- Peak Miss Counter.
- Fieldbus Timeout Counter.

Table 3-8: Bit Assignment for Fieldbus Resource Monitor (Register 26) contains the bit assignment for the Fieldbus counters. The assigned bits are labeled with an "x" followed by the bit number.

| Current Miss Counter Peak Miss Counter |     |     |               |     |     | Fieldbus Time-out Counter |    |    |    |    |    |    | ]  |    |    |
|----------------------------------------|-----|-----|---------------|-----|-----|---------------------------|----|----|----|----|----|----|----|----|----|
| 16                                     | 15  | 14  | 13 12 11 10 9 |     |     |                           |    | 8  | 7  | 6  | 5  | 4  | 3  | 2  | 1  |
| x16                                    | x15 | x14 | x13           | x12 | x11 | x10                       | x9 | x8 | х7 | х6 | х5 | х4 | х3 | x2 | x1 |

Table 3-8: Bit Assignment for Fieldbus Resource Monitor (Register 26)

**Note:** View register 26 in Hexadecimal format to more easily monitor the Fieldbus counters.

Hex display format of register 26

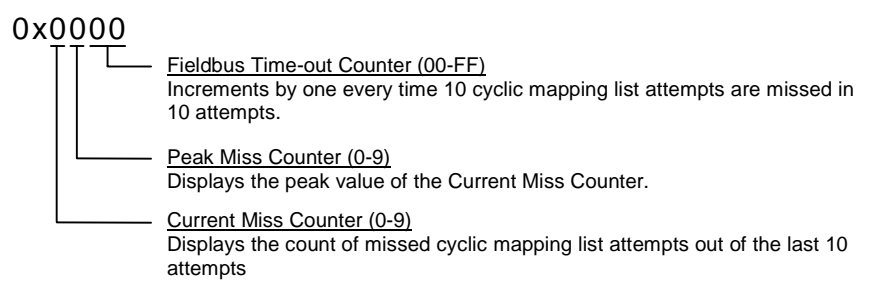

**Note:** To view registers in hex, select **Data**  $\Rightarrow$  **Registers** within VisualMotion Toolkit. If the registers are not currently viewed in hex format, select **Format**  $\Rightarrow$  **Hex** in the Active Program, Register window.

## **Bit Definitions**

- x13 x16 Status bits for the "Current Miss Counter."
  - An attempt is made to transmit the cyclic Object Mapping List, C-0-2600, across the Dual-port RAM every third SERCOS update cycle. For every 10 mapping list update attempts (30 SERCOS update cycles), the failed attempts are counted and displayed in these bits (values can range from 0-9). If 10 out of 10 mapping list updates attempts are missed, the "Fieldbus Timeout Counter" is incremented by one. This is an indication of a Fieldbus Mapping Timeout Error.
- x9 x12 Status bits for the "Peak Miss Counter."
   These bits monitor the "Current Miss Counter's" peak count between a value from 0-9 and holds that value until a larger count is encountered.
- x1 x8 Status bits for the "Fieldbus Timeout Counter."

The count of these bits increments by one every time the "Current Miss Counter" encounters 10 out 10 missed attempts of the cyclic mapping list update. A count incremented by one represents a Fieldbus Mapping Timeout Error and is process by GPS according to the selected "Fieldbus Error Reaction" in parameter C-0-2635. See **Fieldbus Error Reaction** for an explanation of the Fieldbus Error Reaction setting.

Note: The GPS programmer can monitor the "Current Miss Counter" and define a custom error reaction for missed mapping list update attempts less than 10.
 Note: The values in register 26 are read/write and can be reset by the user.

## **3.6 Fieldbus Error Reaction**

**Note:** The Fieldbus Error Reaction setting is active only in SERCOS Phase 4. In all other SERCOS phases, it will be inactive.

You can choose how you would like the CLC-D system to react in case of a Fieldbus error. This reaction can be set in the "Configure Slave Telegram" screen, using the combo box labeled "Fieldbus Error Reaction."

Three options are available for the Error Reaction setting. Depending on the selected setting, the value 0, 1, or 2 is stored in Parameter C-0-2635:

| Setting      | Value in Parameter C-0-2635 |
|--------------|-----------------------------|
| Shutdown CLC | 0 (default)                 |
| Warning Only | 1                           |
| Ignore       | 2                           |

Table 3-9: Parameter C-0-2635 Values for Error Reaction Settings

**Fieldbus Mapper Timeout** The Fieldbus Mapper continually scans the system for sufficient resources to process the cyclic data mapping list (2600-list). If 10 out of 10 attempts of the mapping list update are missed, the system is

considered to have insufficient resources and the selected error reaction is evoked, as follows:

If "Shutdown CLC" (0) is set in Parameter C-0-2635, the following error is generated from the CLC-D card: **520 Fieldbus Mapper Timeout** 

If "Warning Only" (1) is set in Parameter C-0-2635, the following error is generated: **209 Fieldbus Mapper Timeout** 

If "Ignore" (2) is set in Parameter C-0-2635, the system will update as resources become available, but there is no way to monitor whether or not updates actually occur.

Lost Fieldbus Connection Object 5ff2, the dual-port RAM location on the Fieldbus card, indicates the status of the Fieldbus. Register 19 Bit 4, the Fieldbus Slave Ready Bit on the CLC card, mirrors object 5ff2. See **3.3 Register 19 Definition** *(Fieldbus Status)* for more specific bit information. The system monitors this bit and evokes the selected error reaction if the bit is low (0), after a Fieldbus card is found. A typical situation that will cause this condition is the disconnection of the Fieldbus cable from the DPF card.

If "Shutdown CLC" (0) is set in Parameter C-0-2635, the following error is generated from the CLC-D card (active in SERCOS Phase 4 only): **519 Lost Fieldbus Connection** 

If "Warning Only" (1) is set in Parameter C-0-2635, the following error is generated (active in SERCOS Phase 4 only): **208 Lost Fieldbus Connection** 

If "Ignore" (2) is set in Parameter C-0-2635, there is no noticeable reaction when Register 19 Bit 4 goes low, unless the GPS coding is customized to evoke a special reaction.

#### Troubleshooting Tip:

If a Fieldbus card is not found on the system, the Error Reaction setting will be ignored. If you have a Fieldbus card and the Error Reaction is not responding as expected, the system may not "see" your Fieldbus card.

## 4 Information for the PLC Programmer

## 4.1 \*.gsd File

Indramat supplies a \*.gsd file containing supporting information for the CLC-D with DPF05.x card Profibus slave configuration. Contact an Indramat technical representative for location of this file.

## 4.2 Multiplex Data Bits in the Control and Status Words

*Figure 4-1: Bit Definitions in Multiplex Control and Status Words* contains diagrams of the bits contained in the control and status words and their bit definitions. The bits marked with are currently not used. The control word is appended as the last word of the cyclic data content, and the status word is appended as the slave response in the cyclic data input.

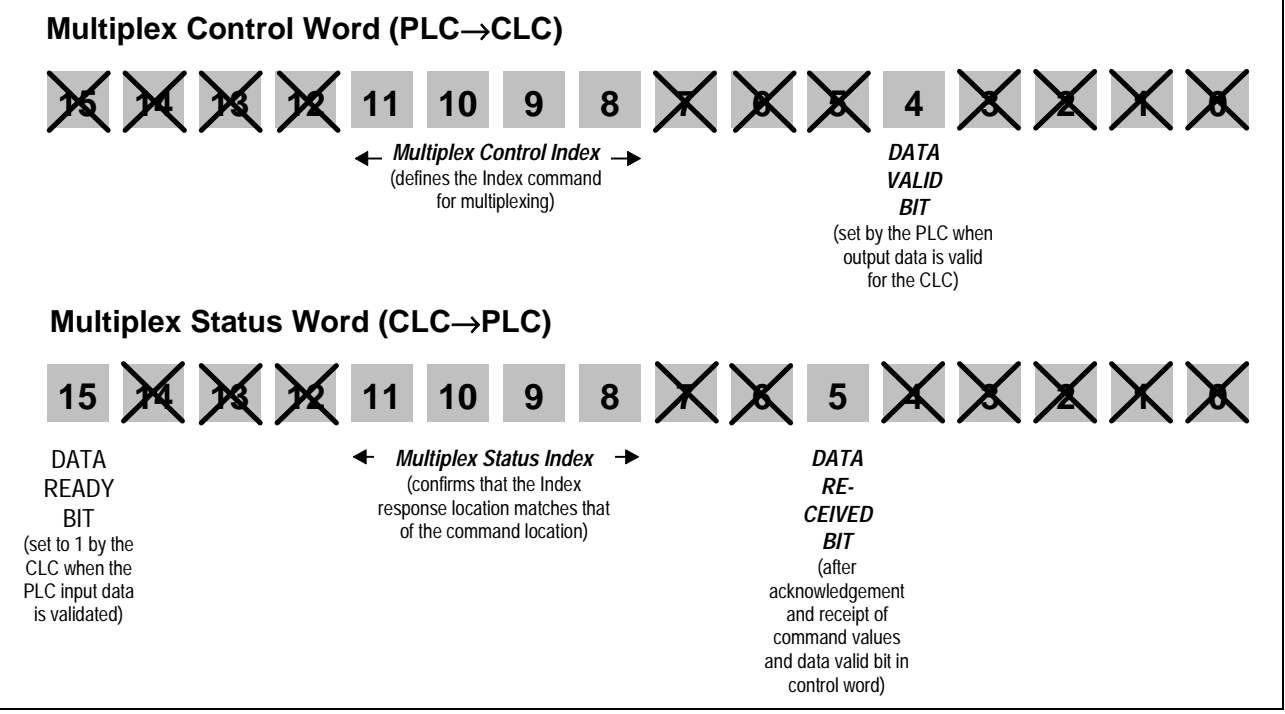

Figure 4-1: Bit Definitions in Multiplex Control and Status Words

DOK-VISMOT-VM\*-06VRS\*\*-PR02-AE-P • 09/99

*Figure 4-2: Write / Write and Read Process* and *Figure 4-3: Read-Only Process* explain the exchange of multiplex information between the master (PLC) and the slave (CLC-D) using the control and status words:

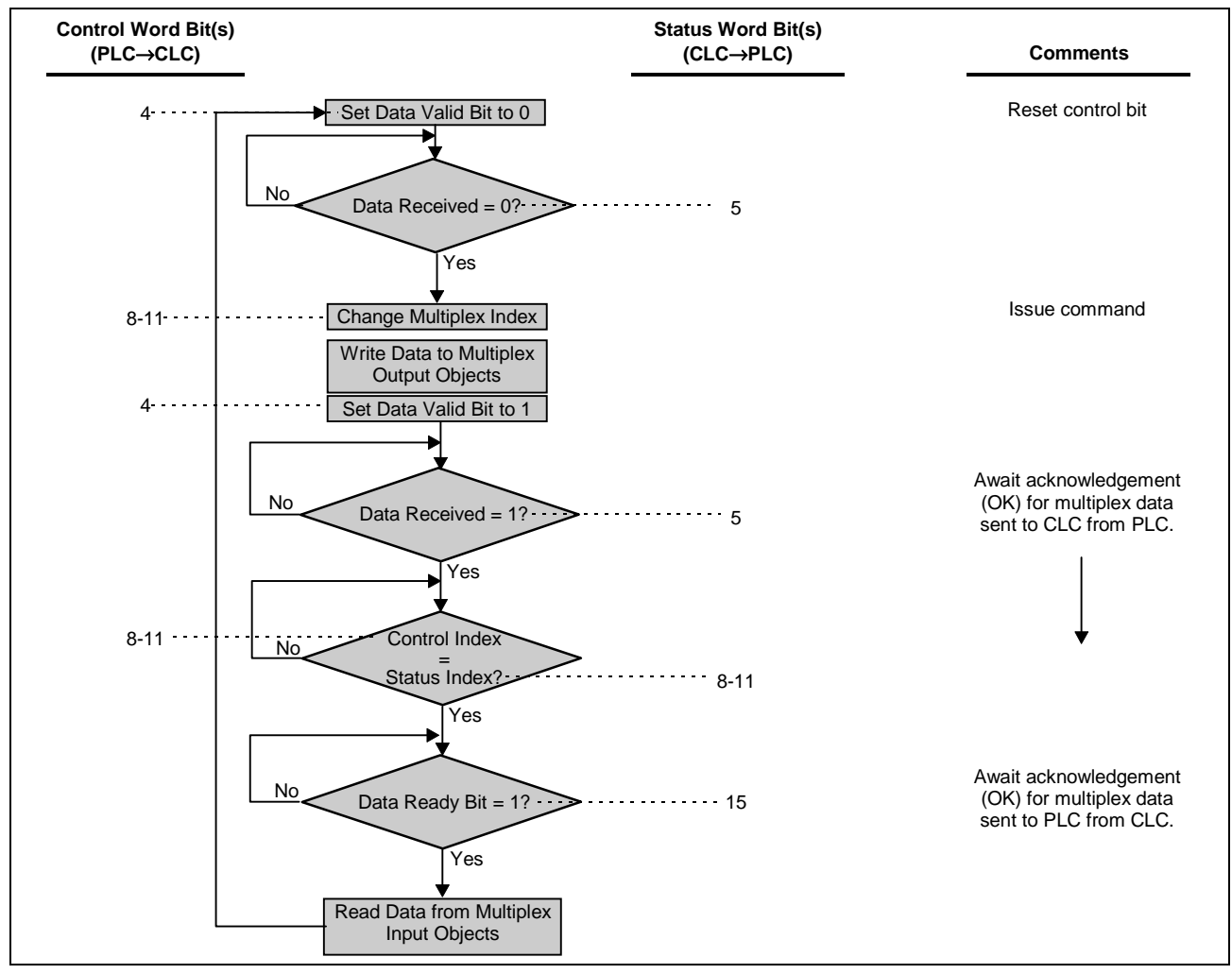

#### Figure 4-2: Write / Write and Read Process

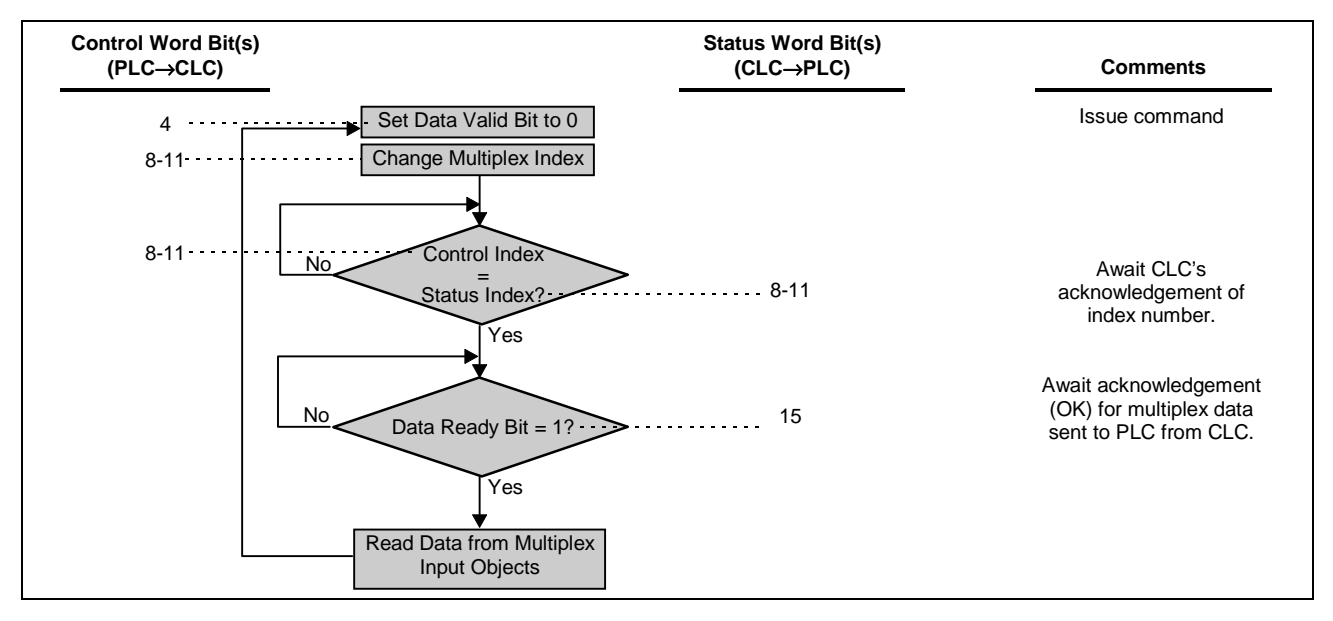

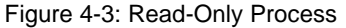

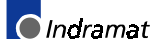

# 4.3 Parameter Channel in the Cyclic Data Channel (Process Data Channel on Profibus DPF05.x only)

Many PLC applications exclusively use the Profibus cyclic (DP) services. This means that parametrization via the non-cyclic channel (FMS) is not possible. There is, however, always the need to parametrize controls and drive via the Fieldbus. The DPF05.x board is therefore equipped with a configurable parameter channel, which allows the transmission of some non-cyclic data via the cyclic (DP) channel.

If this feature is desired, the first 4 or 6 data words of the cyclic channel for the slave board must be allocated for non-cyclic transmissions. This portion of the cyclic channel is subdivided as the parameter channel. The remainder of the cyclic channel is called the real-time channel (see *Figure 4-4: The Non-Cyclic (DP) Channel* below).

**Note:** The parameter channel is always allocated as the first 4 or 6 words of the Profibus cyclic (DP) channel. The length of the parameter channel plus the length of the real-time channel used to exchange cyclic data represent the entire length of the DP channel (maximum total length: 16 words).

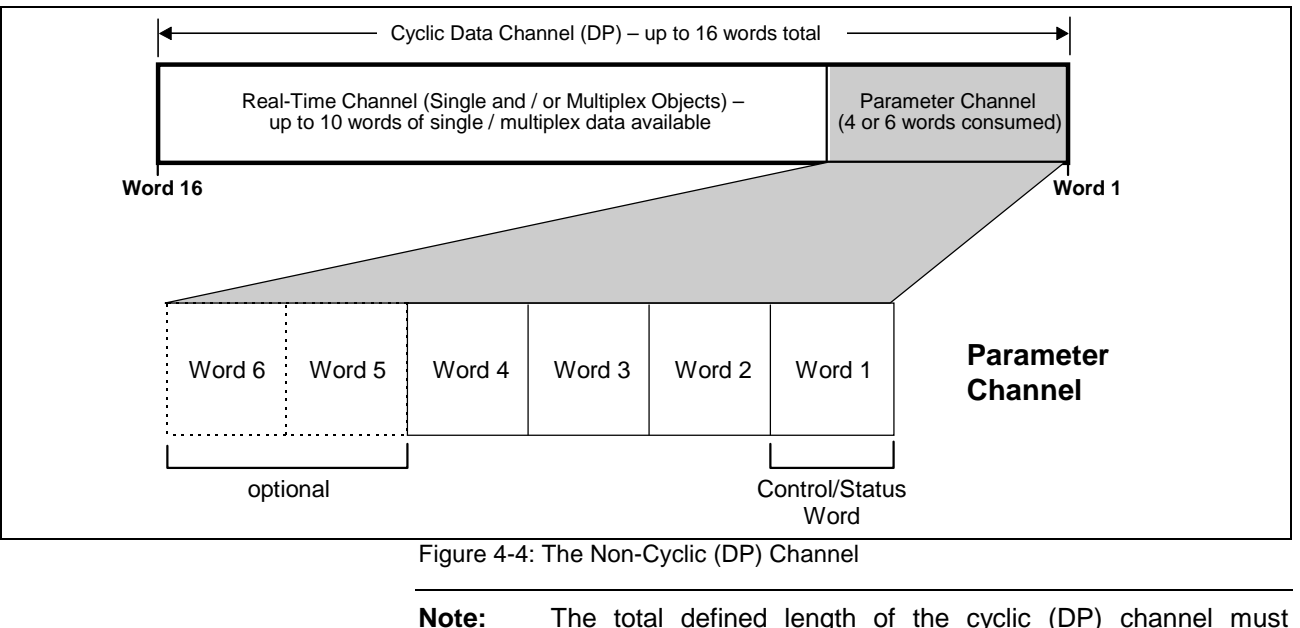

**Note:** The total defined length of the cyclic (DP) channel must include the 4 or 6 data words for the parameter channel.

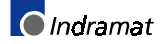

## **P-CHAN (Parameter Channel) Component Descriptions**

|                           | 15 | 14 | 13 | 12 | 11 | 10 | 9 | 8 | 7 | 6 | 5 | 4 | 3 | 2 | 1 | 0 |
|---------------------------|----|----|----|----|----|----|---|---|---|---|---|---|---|---|---|---|
|                           |    |    |    |    |    |    |   |   |   |   |   |   |   |   |   |   |
| Control 1 (C1)            |    |    |    |    |    |    |   |   |   |   |   |   |   |   |   |   |
| Control 2 (C2)            |    |    |    |    |    |    |   |   |   |   |   |   |   |   |   |   |
| Error Bit (E)             |    |    |    |    |    |    |   |   |   |   |   |   |   |   |   |   |
| Read/Write Bit (R/W)      |    |    |    |    |    |    |   |   |   |   |   |   |   |   |   |   |
| <reserved></reserved>     |    |    |    |    |    |    |   |   |   |   |   |   |   |   |   |   |
| Last (L) Cycle Bit        |    |    |    |    |    |    |   |   |   |   |   |   |   |   |   |   |
| First (F) Cycle Bit       |    |    |    |    |    |    |   |   |   |   |   |   |   |   |   |   |
| Toggle Bit (T)            |    |    |    |    |    |    |   |   |   |   |   |   |   |   |   |   |
| # of Valid Data Bytes     |    |    |    |    |    |    |   |   |   |   | J |   |   |   |   |   |
| Transmission Format (Fmt) |    |    |    |    |    |    |   |   |   |   |   |   |   |   | 1 |   |

Figure 4-5: Parameter Channel Control/Status Word Bit Descriptions

## Bit Definitions of the Fieldbus Control / Status Word:

C1, C2 Control Bits Thes Bits 15 and 14 infor

These special control bits allow the reading of some of the FB slave setup information when used in conjunction with the R/W bit. In Read Mode (R/W = 1), it is possible to read the following:

- length of the cyclic channel
- length of the parameter channel (first 4-6 words of the cyclic channel)
- Fieldbus address

The following table lists the possible settings for these control bits:

| Description                                                                                            | Bit 15<br>(C1) | Bit 14<br>(C2) |
|----------------------------------------------------------------------------------------------------|----------------|----------------|
| Reading the length of the cyclic data channel<br>(parameter channel length + real-time channel length) | 1              | 0              |
| Reading the length of the parameter channel                                                            | 1              | 1              |
| Reading the fieldbus slave address                                                                     | 0              | 1              |
| End reading of control bit information                                                                 | 0              | 0              |

Table 4-10: Control Bit Settings, Bits 15 and 14

**Note:** The slave response telegram will contain only the Fieldbus status word. The requested values are available in the low byte of the Fieldbus status word. (i.e. <#Bytes> + <Fmt> sections will contain the relevant information).

#### Error Bit (E) Diagnosing Parameter Channel Errors: Bit 13 If the Fieldhue clove (DDF) detects on or

If the Fieldbus slave (DPF) detects an error during a data transfer via the parameter channel, the error bit #13 (E) in the Fieldbus status word will be set to 1. No error code is given for Short Format 2 or VisualMotion ASCII.

#### **Clearing Parameter Channel Errors:**

To clear a parameter channel error, the master sets the error bit to 1 and clears the error in the slave (if possible).

The master must then output the basic state in the control word. This **must** be done before the next parameter channel transmission can take place.

The basic state of the FB control word is 0x000X.

F = first cycle; L = last cycleSome data transactions (e.g. VisualMotion ASCII Format) may requireBits 10 and 9Some data transmissions to complete a message. To detect a clearsequence for data transmission, the first and last cycles are accompanied

by a signal. This clearly identifies data transmissions extended over several cycles.

| Transmission type                                     | Bit 10 (L) | Bit 9 (F) |
|-------------------------------------------------------|------------|-----------|
| First transmission                                    | 0          | 1         |
| Last transmission                                     | 1          | 0         |
| Intermediate step                                     | 0          | 0         |
| First and last transmission (all in one transmission) | 1          | 1         |

Table 4-11: Control Bit Settings, Bits 10 and 9

|                                                 | Note:                                          | Independent of<br>must identify th<br>clarify the preci<br>and the end of                                                         | the type of first and fi se length of a complete t                                                                              | f transmission<br>nal data cycl<br>the data and<br>ransmission.                                                | on format,<br>e. This is ne<br>d specify the                                                       | the master<br>ecessary to<br>e beginning                                              |
|-------------------------------------------------|------------------------------------------------|----------------------------------------------------------------------------------------------------|----------------------------------------------------------------------------------------------------|----------------------------------------------------------------------------------------------------|----------------------------------------------------------------------------------------------------|---------------------------------------------------------------------------------------|
| Toggle Bit (T)<br>Bit 8                         | To identi<br>toggle bi<br>provides<br>transmis | fy a new transmiss<br>t is used in the Fie<br>a means of identi<br>sions of a transact                                            | sion step an<br>Idbus contro<br>fying data co<br>ion.                                                                           | d confirm its<br>I and status<br>Insistency ov                                                                 | receipt by th<br>words. This<br>/er one or m                                                       | ne slave, a<br>bit<br>any                                                             |
|                                                 | The func                                       | tionality of the tog                                                                                                    | gle bit is as t                                                                                                    | ollows:                                                                                                    |                                                                                                    |                                                                                       |
|                                                 | 1. The                                         | master changes th                                                                                                    | ne toggle bit                                                                                                    | with each da                                                                                                   | ata transmis                                                                                       | sion cycle.                                                                           |
|                                                 | 2. Upor<br>spec                                | n receipt of data, the sified by the maste                                                                                        | ne slave set:<br>r.                                                                                                    | s the toggle t                                                                                                 | oit to the sta                                                                                     | te                                                                                    |
|                                                 | <ol> <li>Only<br/>it can</li> </ol>            | now may the mas<br>n change more da                                                                                               | ster start up                                                                                                    | a new transn<br>ggle bit.                                                                                      | nission cycle                                                                                      | e in which                                                                            |
|                                                 | Exceptic                                       | on: The master set                                                                                                    | s the basic s                                                                                                    | tate to clear                                                                                                  | an error.                                                                                          |                                                                                       |
|                                                 | Whether<br>the basic<br>state: 0x              | or not the toggle l<br>state by the codin<br>000X.                                                                                | bit was previ<br>ng of the par                                                                                                  | ously set, the<br>ameter chan                                                                                  | e master rec<br>nel control v                                                                      | cognizes<br>word basic                                                                |
| Number of Valid Data Bytes (#Bytes)<br>Bits 7-4 | The num<br>for the c                           | nber of valid data l<br>urrent transmission                                                                                       | oytes (all by<br>n is specified                                                                                                 | es after the<br>here.                                                                                          | control or s                                                                                       | tatus word)                                                                           |
|                                                 | Note:                                          | This value is<br>transmission. If<br>a data transact<br>data attached t<br>is too large to l<br>valid bytes spe<br>from that numb | the number<br>multiple transion, each tra<br>transion transion<br>that transion<br>transmitte<br>cified in the<br>er in previou | of bytes on<br>nemissions a<br>nemission s<br>nission only.<br>ad during on<br>last tranemis<br>s tranemission | of data in t<br>are needed t<br>pecifies the<br>If the quar<br>e cycle, the<br>ssion could<br>ons. | the current<br>o complete<br>quantity of<br>tity of data<br>number of<br>be different |
| Transmission Format (Fmt)<br>Bits 3-0           | This key<br>is being<br>used.                  | section of the con<br>specified. It must                                                                                          | trol/status w<br>be properly                                                                                                    | ord determin<br>set <b>every</b> tim                                                                           | nes which da<br>ne a particul                                                                      | ata format<br>ar format is                                                            |
|                                                 | The follo                                      | wing table lists the                                                                                                    | e possible tra                                                                                                    | ansmission fo                                                                                                  | ormats:                                                                                            |                                                                                       |
|                                                 | Forma                                          | t                                                                                                    | Bit 3                                                                                                    | Bit 2                                                                                                    | Bit 1                                                                                              | Bit 0                                                                                 |
|                                                 | <none></none>                                  | • (e.g. C1 and C2                                                                                                    | 0                                                                                                    | 0                                                                                                    | 0                                                                                                  | 0                                                                                     |

| Format                                                      | Bit 3 | Bit 2 | Bit 1 | Bit 0 |
|-------------------------------------------------------------|-------|-------|-------|-------|
| <none> (e.g. C1 and C2 control bits, or basic state)</none> | 0     | 0     | 0     | 0     |
| Short Format 2                                              | 1     | 1     | 0     | 1     |
| VisualMotion ASCII Format                                   | 1     | 0     | 1     | 1     |

Table 4-12: Control Bit Settings, Bits 3-0

DOK-VISMOT-VM\*-06VRS\*\*-PR02-AE-P • 09/99

## **Messaging Formats**

Two messaging formats are available in the parameter channel:

- Short Format 2 (for direct access to Fieldbus mapped objects
- VisualMotion ASCII Format

Either format can be used at any time, depending on the application requirements. These two formats allow different levels of functionality within the parameter channel.

## **Short Format 2: General Explanation**

This format allows for direct access to the Fieldbus objects on the DPF board. (These objects can also be directly mapped to VisualMotion data types.) Short Format 2 is the easiest format to implement from the PLC side, but it is also the most limiting in the flexibility of access and the number of different VisualMotion data types.

Short Format 2 is the Parameter Channel's method of accessing noncyclic direct-mapped objects. For an explanation of direct-mapped objects, see *Direct-Mapped Data* on page 1-7. For setup procedures, follow the instructions for *STEP IV: Define Non-Cyclic Data Mapping Lists (Direct Mapping)* on page 2-8.

Short format 2 can be used with the following parameters and values:

- A parameters (CLC Axis parameters, 32 bit 2 words)
- C parameters (CLC C system parameters, 32 bit 2 words)
- T parameters (CLC Task parameters, 32 bit 2 words)
- FP values (CLC Floating Point data, 32 bit 2 words, IEEE format)
- GP values (CLC Global Integer data, 32 bit 2 words)
- HP values (CLC Global Floating Point data, 32 bit 2 words, IEEE format)
- IP values (CLC Integer data, 32 bit 2 words)
- RX values (CLC Register data in Hex format, 16 bit 1 word)
- **Note:** These VisualMotion data types must be mapped to Fieldbus objects via the Fieldbus Mapper software tool. Data should be mapped by selecting the "FMS/P-Chan" (in the proper direction as well read and write access must be specified in the FB Mapper). This list of mapped objects is stored in CLC card parameter C-2700.

User Data Header – Object Number Word Number Word Number Visual Notion data type is mapped to. This object Number Visual Notion data types. The required objects can be obtained from the Profibus non-cyclic (FMS/P-Chan) channel data mapping list (data obtained from Visual Notion system list parameter C-0-2700, valid range: 0x5e74 to 0x5fff).

**Note:** It is important to note the mapping of the object in the Fieldbus Mapper. If a particular object is mapped as a "VisualMotion Read Object," you **cannot write** to the object in Short Format 2. Conversely, if the object is mapped as a "VisualMotion Write Object," you **cannot read** to that object in Short Format 2.

# User Data – High Word / Bytes 0 & 1 In Short Format 2, this data word represents the high word of any user data that is either sent in the command telegram or received in the response telegram.

The format of this data is dependent upon the data type being transmitted.

**Note:** If the data type being transmitted is only 16 bit, this word is not used and should be set to NULL.

User Data – Low Word / Bytes 2 & 3

In Short Format 2, this data word represents the low word of any user data that is either sent in the command telegram or received in the response telegram.

The format of this data is dependent upon the data type being transmitted.

#### Write Command to Fieldbus Objects: Word Word 1 Word 2 Word 3 Word 4 Word 5

|                   |                                  |                                    | - J                                                 |          |        |        |
|-------------------|----------------------------------|------------------------------------|-----------------------------------------------------|----------|--------|--------|
| Word              | Word 1                           | Word 2                             | Word 3                                              | Word 4   | Word 5 | Word 6 |
| Data              | FB control<br>word               | Object<br>number                   | High-word                                           | Low-word |        |        |
| Message<br>Format | Fieldbus<br>control<br>word      | User data<br>header                | User data                                           |          | Not    | used   |
| Message<br>Layout | Paramete<br>Message<br>(Motorola | r Channel<br>e Header<br>a Format) | Parameter Channel<br>Message Data<br>(Intel Format) |          |        |        |

#### Read Command to Fieldbus Objects:

| Word              | Word 1                           | Word 2                              | Word 3 | Word 4 | Word 5 | Word 6 |
|-------------------|----------------------------------|-------------------------------------|--------|--------|--------|--------|
| Data              | FB control<br>word               | Object<br>number                    |        |        |        |        |
| Message<br>Format | Fieldbus<br>control<br>word      | User data<br>header                 |        | Not    | used   |        |
| Message<br>Layout | Paramete<br>Message<br>(Motorola | er Channel<br>e Header<br>a Format) |        |        |        |        |

### Short Format 2: Structure of the Response Telegram

Three cases must be differentiated for the response telegram in Short Format 2:

- a) error-free execution (master command telegram was a read)
- b) error-free execution (master command telegram was a write)
- c) faulty execution

a) Error-Free Read Response For an error-free execution after a master read command (E=0 in the Fieldbus status word), the response in the parameter channel contains 4 words. The slave response transmission (slave to master) is used when the master requests data from the slave. If the parameter channel is set for 6 words, words 5 and 6 are not used.

| Word              | Word 1                           | Word 2                             | Word 3                                              | Word 4   | Word 5 | Word 6 |
|-------------------|----------------------------------|------------------------------------|-----------------------------------------------------|----------|--------|--------|
| Data              | FB status<br>word (E=0)          | Object<br>number                   | High-word                                           | Low-word |        |        |
| Message<br>Format | Fieldbus<br>status<br>word       | User data<br>header                | User data                                           |          | Not    | used   |
| Message<br>Layout | Paramete<br>Message<br>(Motorola | r Channel<br>e Header<br>a Format) | Parameter Channel<br>Message Data<br>(Intel Format) |          |        |        |

b) Error-Free Write Response

For an error-free execution after a master write command (E=0 in the Fieldbus status word), only the status word is returned. The remaining 3 or 5 words in the parameter channel are not used (depending on whether the parameter channel is set to 4 or 6 words).

| Word    | Word 1     | Word 2 | Word 3 | Word 4   | Word 5 | Word 6 |
|---------|------------|--------|--------|----------|--------|--------|
| Data    | FB status  |        |        |          |        |        |
|         | word (E=0) |        |        |          |        |        |
| Message | Fieldbus   |        |        | Not used |        |        |
| Format  | status     |        |        |          |        |        |
|         | word       |        |        |          |        |        |
| Message | Parameter  |        |        |          |        |        |
| Layout  | Channel    |        |        |          |        |        |
| _       | Message    |        |        |          |        |        |
|         | Header     |        |        |          |        |        |
|         | (Motorola  |        |        |          |        |        |
|         | Format)    |        |        |          |        |        |

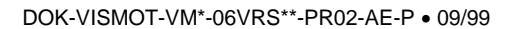

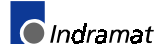

c) Faulty Execution Response For a faulty execution after a master write command (E=1 in the Fieldbus status word), only the status word is returned. The remaining 3 or 5 words in the parameter channel are not used (depending on whether the parameter channel is set to 4 or 6 words). No detailed explanation of the transmission error is given in Short Format 2.

| Word    | Word 1       | Word 2 | Word 3 | Word 4   | Word 5 | Word 6 |
|---------|--------------|--------|--------|----------|--------|--------|
| Data    | FB status    |        |        |          |        |        |
|         | word $(E=1)$ |        |        |          |        |        |
| Message | Fieldbus     |        |        | Not used |        |        |
| Format  | status       |        |        |          |        |        |
|         | word         |        |        |          |        |        |
| Message | Parameter    |        |        |          |        |        |
| Layout  | Channel      |        |        |          |        |        |
| -       | Message      |        |        |          |        |        |
|         | Header       |        |        |          |        |        |
|         | (Motorola    |        |        |          |        |        |
|         | Format)      |        |        |          |        |        |

#### **Short Format 2: Examples**

**Example 1: Read Data** This example is for Short Format 2 only, with the Parameter Channel configured for 4 words (words 5 and 6, if configured, would not be used).

In this example, the transmission of VisualMotion Integer 8, which has been mapped in the VisualMotion Fieldbus Mapper, is illustrated. The current value of this integer is 10.

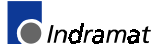

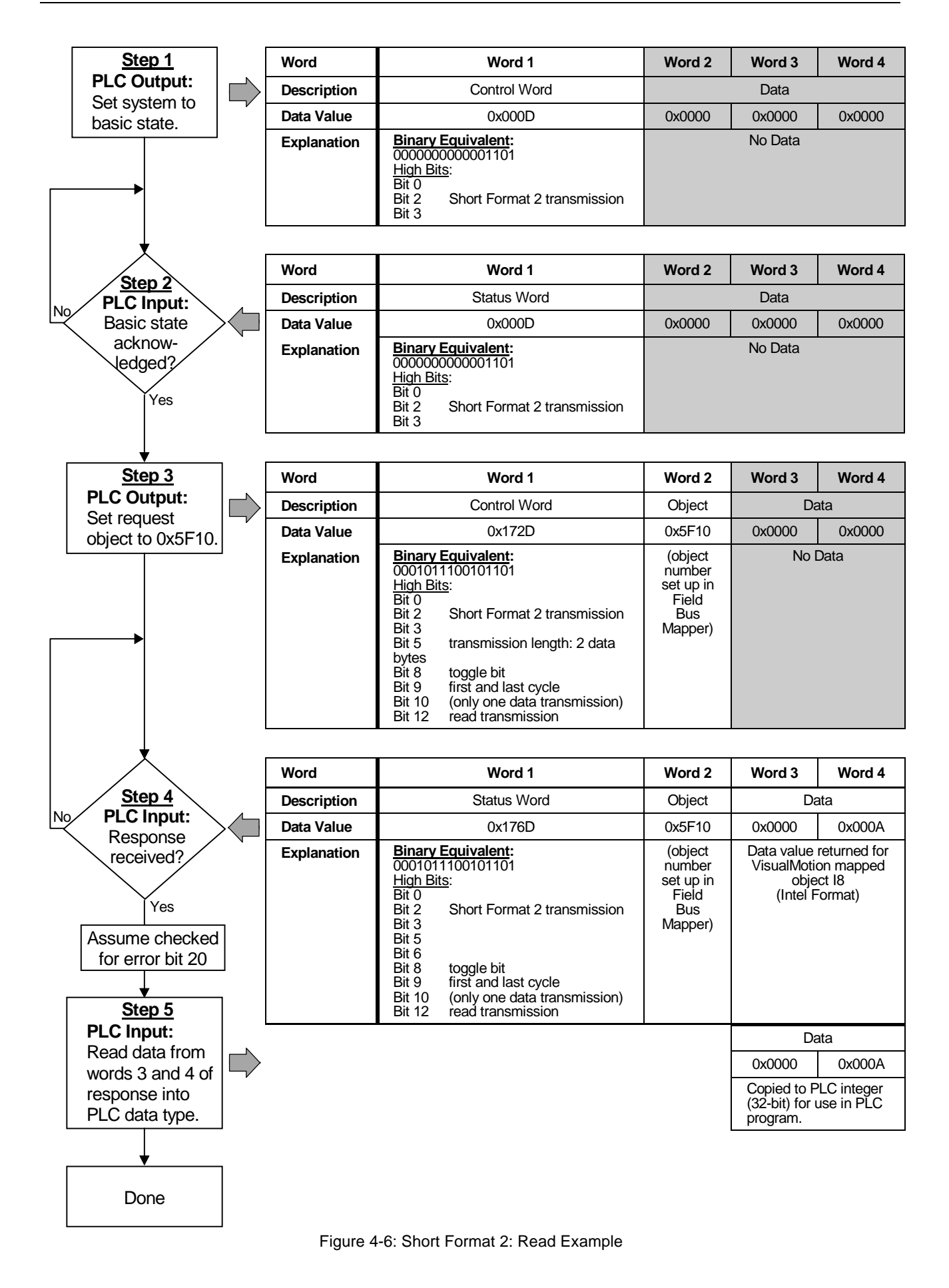

DOK-VISMOT-VM\*-06VRS\*\*-PR02-AE-P • 09/99

Example 2: Write Data

This example is for Short Format 2 only, with the Parameter Channel configured for 4 words (words 5 and 6, if configured, would not be used).

In this example, data is written to object 5F00, which has been mapped to Float 16 in the VisualMotion Fieldbus Mapper. The current value of this float is 29.

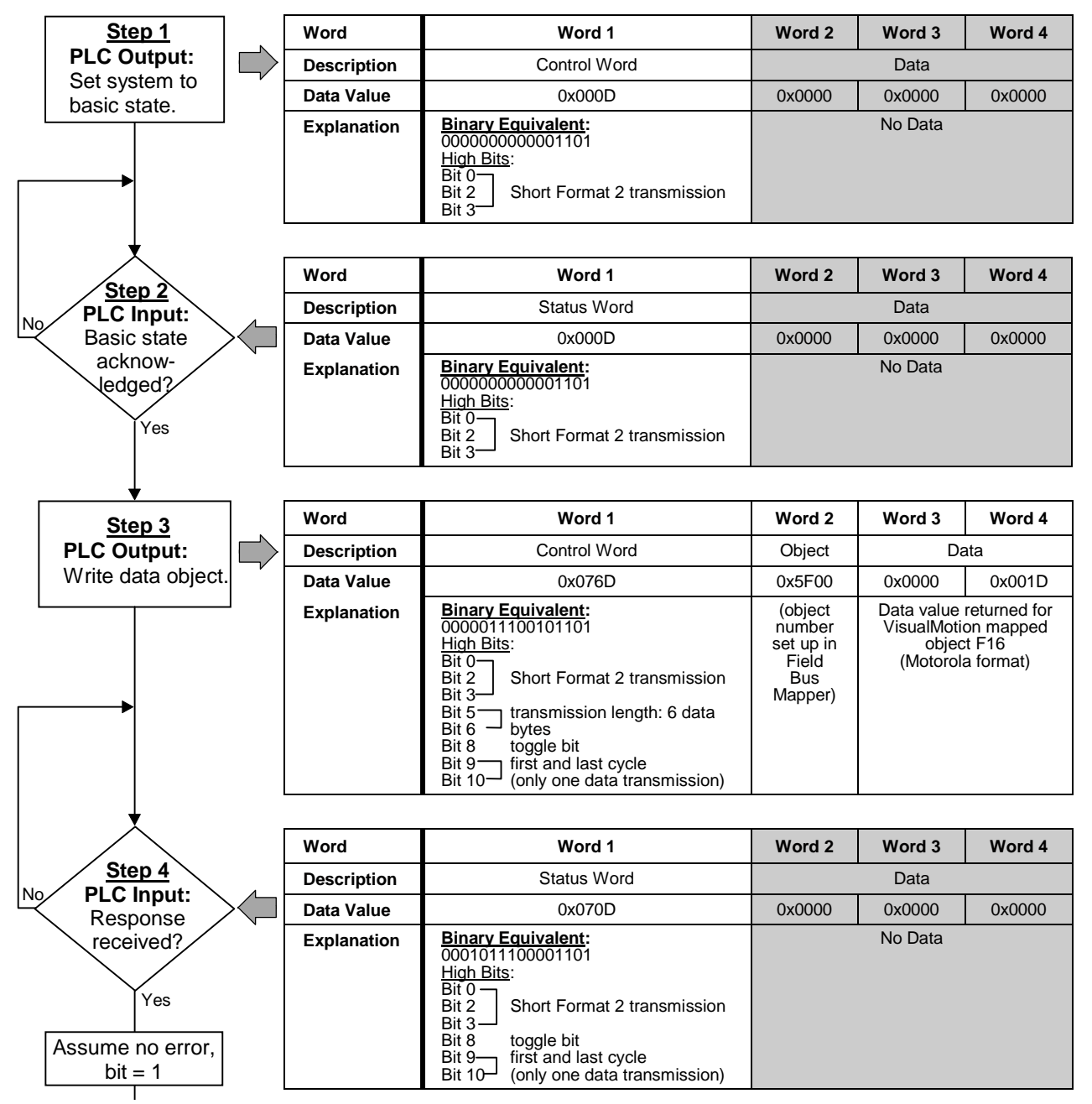

Figure 4-7: Write Transmission in Short Format 2

#### VisualMotion ASCII Format: General Explanation

The VisualMotion ASCII Format allows for the highest degree of flexibility with regard to data transmission, but it is the most complex format in terms of PLC implementation. When this format is received in the parameter channel, the entire message is transferred to the designated data exchange object and handled as if it were a non-cyclic (FMS) message. For an explanation of the data exchange object, see **Data Exchange Objects** on page 1-8. For PLC implementation, see **Information for the PLC Programmer** on page 4-1.

All VisualMotion data types except Fieldbus objects can be accessed using the VisualMotion ASCII Format.

This format is selected by specifying it the in the parameter channel control word. If parameters are transmitted in VisualMotion ASCII Format, the specifications outlined in the "Direct ASCII Communication" section of the VisualMotion 6.0 Reference Manual apply.

VisualMotion ASCII Protocol In the VisualMotion ASCII format, this location (words 2-4 or words 2-6, depending on the length of the parameter channel) is where the appropriate VisualMotion ASCII protocol message would be inserted. For a detailed description of this protocol, please refer to Appendix A – "Direct ASCII Communication" in the VisualMotion GPS6.0 Reference Manual (DOK-VISMOT-VM\*-06VRS\*\*-FKB1-AE-P).

**Note:** Due to the nature of the VisualMotion ASCII protocol, many transactions are larger than the available 10 bytes per transmission. Therefore, it may be necessary to complete multiple transmissions in both the command and response telegrams to complete a transaction.

# VisualMotion ASCII Format: Structure of the Command Telegram

Using the ASCII protocol to transmit data is a multi-transaction process (at least one to send the ASCII request / write, and at least one to get the response message from the VisualMotion System):

#### Write Message to CLC-D

1. Send the ASCII message to the CLC-D:

Each VisualMotion ASCII protocol must be transmitted with a write instruction in the parameter channel control word. The ASCII protocol determines whether the message sent is a request to read or write information. The interpretation of this request is handled by the VisualMotion system. The response to a successful command message is only the Fieldbus status word.

| Word                                    | Word 1                                                                                                    | Word 2                                                            | Word 3  | Word 4  | Word 5  | Word 6   |  |  |
|-----------------------------------------|----------------------------------------------------------------------------------------------------|-------------------------------------------------------------------|---------|---------|---------|----------|--|--|
| Data                                    | FB control                                                                                                    | ASCII                                                             | ASCII   | ASCII   | ASCII   | ASCII    |  |  |
|                                         | woru                                                                                                    | 1 and 2                                                           | 3 and 4 | 5 and 6 | 7 and 8 | 9 and 10 |  |  |
| Message<br>Format                       | Fieldbus<br>control<br>word                                                                                                    | VisualMotion ASCII Protocol (e.g. ">0 CP 0.5 <cr><lf>")</lf></cr> |         |         |         |          |  |  |
| Message<br>Layout                       | Parameter<br>Channel<br>Message<br>Header<br>(Motorola<br>Format)                                                                                                    | Parameter Channel Message Data (Intel Format)                     |         |         |         |          |  |  |
| Note: Eac<br>to b<br>con<br>har<br>byte | Note: Each ASCII character takes up 1 byte of memory space. If an ASCII protocol message to be transmitted is longer than 10 bytes, multiple transmissions are necessary to complete the transaction. Refer to the fieldbus control word for a description of how to handle multiple transmissions of a transaction. The largest ASCII message can be 128 bytes |                                                                   |         |         |         |          |  |  |

DOK-VISMOT-VM\*-06VRS\*\*-PR02-AE-P • 09/99

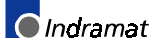

#### Verify Status Word

2. Verify the status word.

| Word    | Word 1    | Word 2 | Word 3 | Word 4  | Word 5 | Word 6 |
|---------|-----------|--------|--------|---------|--------|--------|
| Data    | FB status |        |        |         |        |        |
| Message | Fieldbus  |        |        |         |        |        |
| Format  | status    |        |        | No Data |        |        |
| Message | Parameter | 1      |        |         |        |        |
| Layout  | Channel   |        |        |         |        |        |
| -       | Message   |        |        |         |        |        |
|         | Header    |        |        |         |        |        |
|         | (Motorola |        |        |         |        |        |
|         | Format)   |        |        |         |        |        |

#### **Request Response from CLC-D**

#### 3. Request the response message from the CLC-D.

|         | 1          |        | 5      |         |        |        |
|---------|------------|--------|--------|---------|--------|--------|
| Word    | Word 1     | Word 2 | Word 3 | Word 4  | Word 5 | Word 6 |
| Data    | FB control |        |        |         |        |        |
|         | word       | ļ      |        |         |        |        |
| Message | Fieldbus   |        |        |         |        |        |
| Format  | control    |        |        | No Data |        |        |
|         | word       |        |        |         |        |        |
| Message | Parameter  |        |        |         |        |        |
| Layout  | Channel    |        |        |         |        |        |
|         | Message    |        |        |         |        |        |
|         | Header     |        |        |         |        |        |
|         | (Motorola  |        |        |         |        |        |
|         | Format)    |        |        |         |        |        |

#### **Receive Status Word, Grab Data**

#### 4. Receive the status word and, if O.K., grab the data.

|                                         | -                                                                                                    |                                                 |         |         |         |          |  |  |  |  |
|-----------------------------------------|----------------------------------------------------------------------------------------------------|-------------------------------------------------|---------|---------|---------|----------|--|--|--|--|
| Word                                    | Word 1                                                                                                    | Word 2                                          | Word 3  | Word 4  | Word 5  | Word 6   |  |  |  |  |
| Data                                    | FB status                                                                                                    | ASCII                                           | ASCII   | ASCII   | ASCII   | ASCII    |  |  |  |  |
|                                         | word                                                                                                    | bytes                                           | bytes   | bytes   | bytes   | bytes    |  |  |  |  |
|                                         |                                                                                                    | 1 and 2                                         | 3 and 4 | 5 and 6 | 7 and 8 | 9 and 10 |  |  |  |  |
| Message<br>Format                       | Fieldbus<br>status<br>word                                                                                                    | VisualMotion ASCII Protocol (e.g. ">0 CP 0.5>") |         |         |         |          |  |  |  |  |
| Message<br>Layout                       | Parameter<br>Channel<br>Message<br>Header<br>(Motorola<br>Format)                                                                                                    | Parameter Channel Message Data (Intel Format)   |         |         |         |          |  |  |  |  |
| Note: Eac<br>to b<br>con<br>har<br>byte | Format)           Note:         Each ASCII character takes up 1 byte of memory space. If an ASCII protocol message to be transmitted is longer than 10 bytes, multiple transmissions are necessary to complete the transaction. Refer to the fieldbus control word for a description of how to handle multiple transmissions of a transaction. The largest ASCII message can be 128 |                                                 |         |         |         |          |  |  |  |  |

# VisualMotion ASCII Format: Structure of the Response Telegram

Three cases must be differentiated for the response telegram in VisualMotion ASCII Format:

- a) error-free execution (master command telegram was a write, as in Step 1 above)
- b) error-free execution (master command telegram was a read, as in Step 3 above)
- c) faulty execution

#### a) Error-Free Write Response

An error-free execution (E=0 in the Fieldbus status word) after a master write command means that only the Fieldbus status word is returned. This means that the command to send the message was acknowledged. The remaining 5 words in the Parameter Channel will not be used.

| Word    | Word 1     | Word 2 | Word 3 | Word 4   | Word 5 | Word 6 |
|---------|------------|--------|--------|----------|--------|--------|
| Data    | FB status  |        |        |          |        |        |
| Magazia | Word (E=0) | ł      |        | Notwood  |        |        |
| wessage | Fieldbus   |        |        | Not used |        |        |
| Format  | status     |        |        |          |        |        |
|         | word       |        |        |          |        |        |
| Message | Parameter  |        |        |          |        |        |
| Layout  | Channel    |        |        |          |        |        |
| -       | Message    |        |        |          |        |        |
|         | Header     |        |        |          |        |        |
|         | (Motorola  |        |        |          |        |        |
|         | Format)    |        |        |          |        |        |

#### b) Error-Free Read Response

An error-free execution (E=0 in the Fieldbus status word) after a master read command has a parameter channel structure of up to 6 words or it may span multiple transmissions to complete the transaction (if the ASCII message is longer than 10 bytes).

| Word              | Word 1                                                            | Word 2    | Word 3                          | Word 4    | Word 5 | Word 6          |
|-------------------|-------------------------------------------------------------------|-----------|---------------------------------|-----------|--------|-----------------|
| Data              | FB status                                                         |           |                                 |           |        |                 |
| Message<br>Format | Fieldbus<br>status<br>word                                        | Visu      | VisualMotion user data          |           |        | P_0.10<br>CR\LF |
| Message<br>Layout | Parameter<br>Channel<br>Message<br>Header<br>(Motorola<br>Format) | Parameter | r Channel Mes<br>(Intel Format) | sage Data |        |                 |

#### c) Faulty Execution Response

For a faulty execution of the write command process (E=1 in the Fieldbus status word), only the Fieldbus status word is returned. The remaining 5 words in the Parameter Channel will not be used. No detailed explanation of the transmission error is given in VisualMotion ASCII Format. The ASCII protocol, on the other hand, returns an error message if the format of the ASCII protocol is incorrect.

| Word    | Word 1     | Word 2 | Word 3 | Word 4   | Word 5 | Word 6 |
|---------|------------|--------|--------|----------|--------|--------|
| Data    | FB status  |        |        |          |        |        |
|         | word (E=1) |        |        |          |        |        |
| Message | Fieldbus   |        |        | Not used |        |        |
| Format  | status     |        |        |          |        |        |
|         | word       |        |        |          |        |        |
| Message | Parameter  |        |        |          |        |        |
| Layout  | Channel    |        |        |          |        |        |
| -       | Message    |        |        |          |        |        |
|         | Header     |        |        |          |        |        |
|         | (Motorola  |        |        |          |        |        |
|         | Format)    |        |        |          |        |        |

## VisualMotion ASCII Format: Example

This example is for VisualMotion ASCII Format, with the Parameter Channel configured for the maximum 6 words.

In this example, the value "0" is written to CLC-D Card Parameter 1.125 (the VisualMotion system timer).

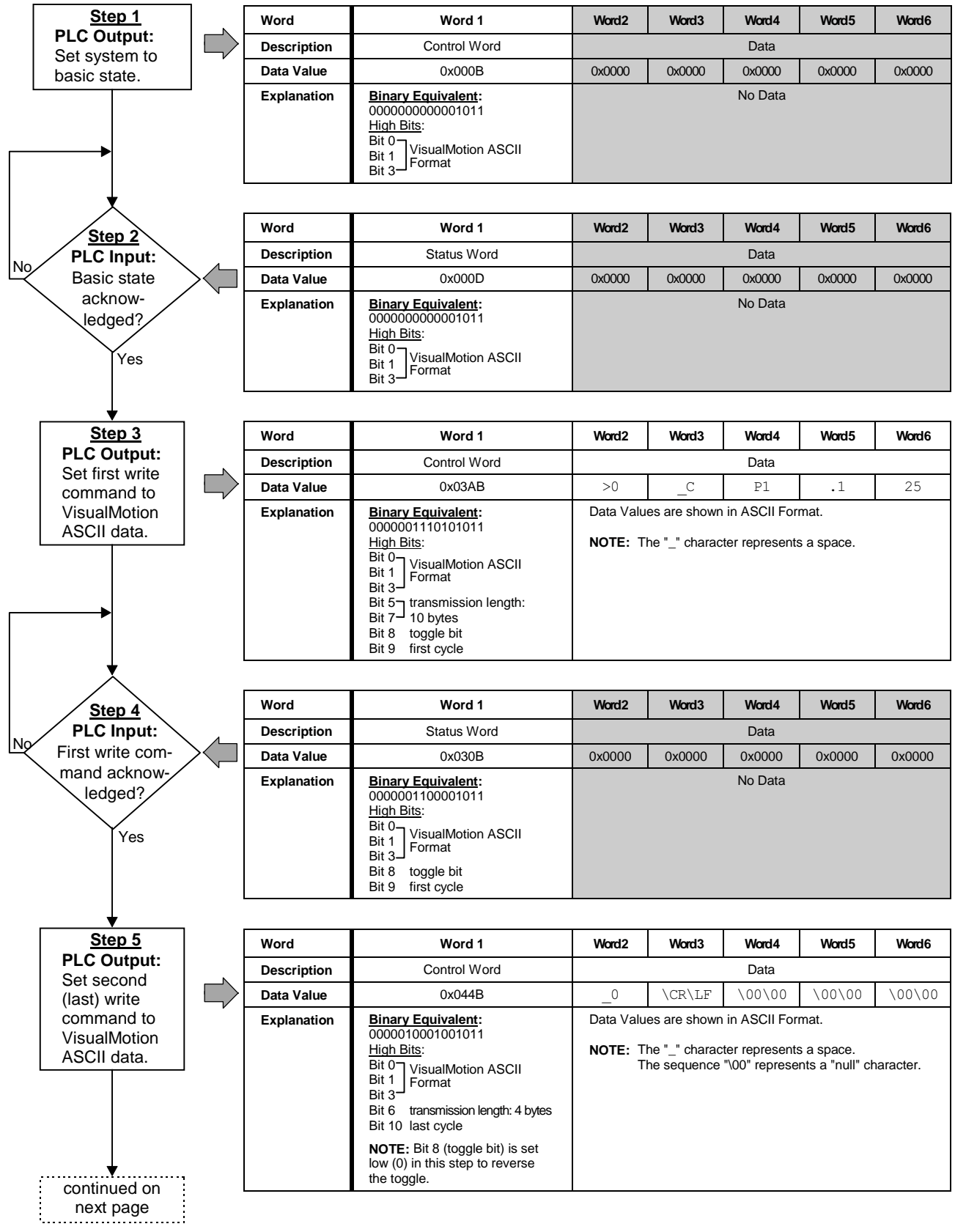

Figure 4-8: Data Transmission in VisualMotion ASCII Format (part 1 of 2)

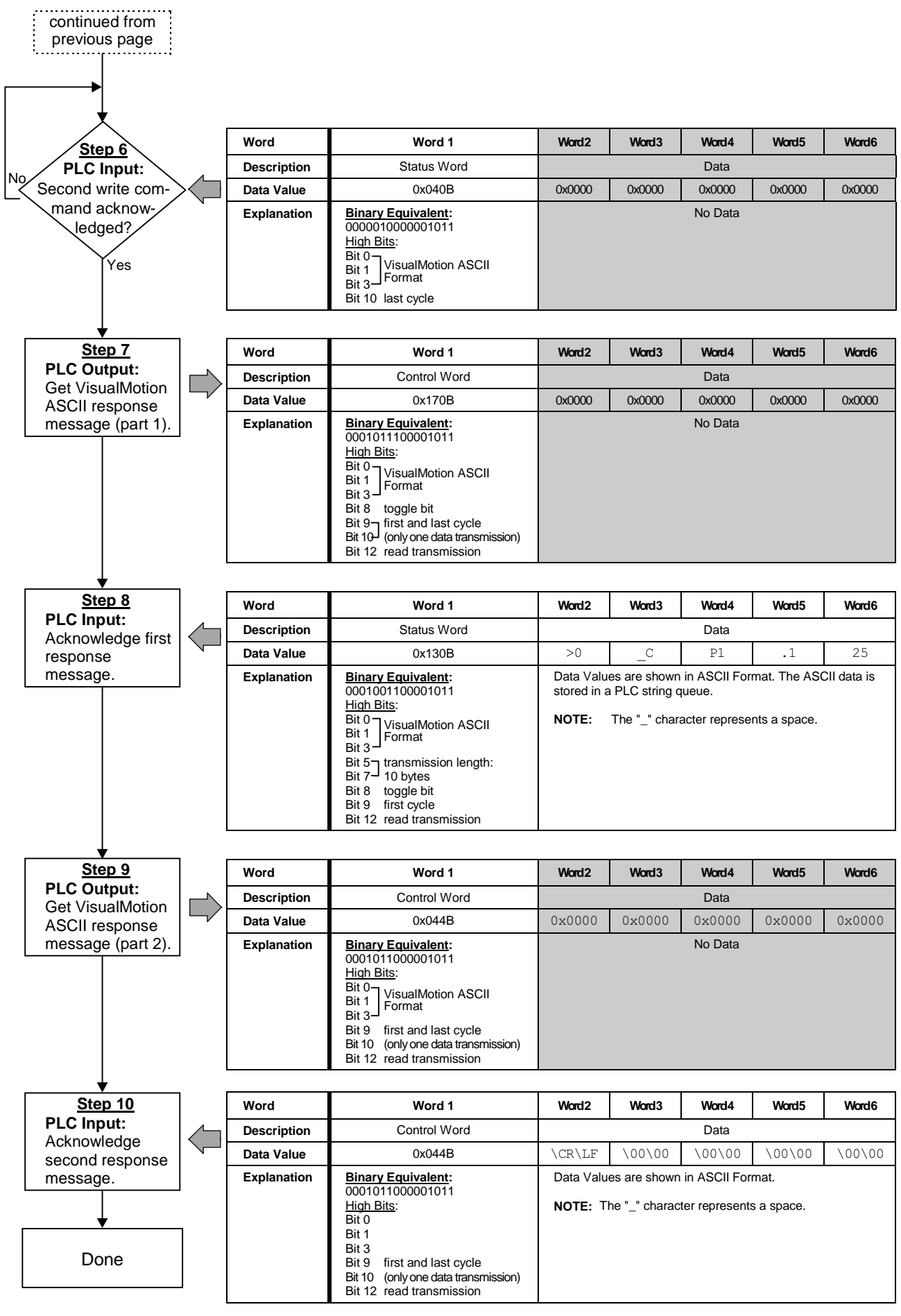

Figure 4-9: Data Transmission in VisualMotion ASCII Format (part 2 of 2)

## 4.4 Non-Cyclic Transmission (Direct-Mapped Objects)

A number of objects (see *Table 4-13: Non-Cyclic Data Objects* below) can represent VisualMotion data types if they are mapped in the non-cyclic object mapping list (C-0-2700). This method provides a simple but inflexible method of transferring non-cyclic data from the master to the slave.

| Number of<br>Objects<br>Available | Data Size | Direction | Numeric<br>Names of<br>Objects |
|-----------------------------------|-----------|-----------|--------------------------------|
| 16                                | 32-bit    | in        | 5F10-5F1F                      |
| 16                                | 32-bit    | out       | 5F00-5F0F                      |
| 32                                | 16-bit    | in        | 5F60-5F6F,<br>5FA0-5FAF        |
| 32                                | 16-bit    | out       | 5F70-5F7F,<br>5FB0-5FBF        |

Table 4-13: Non-Cyclic Data Objects

## Selecting a Direct-Mapped Object

The VisualMotion data available for non-cyclic direct-mapped objects can be viewed and printed via the summary report function in the VisualMotion Fieldbus Mapper tool (see *Viewing/Printing a Summary Report of the Current Fieldbus* on page 3-1).

## **Transmission Sequence via a Direct-Mapped Object**

**Note:** For the direct-mapped object, only one transmission (and one response) is required, to send a read or write message to the CLC-D card and to receive a response from the CLC-D card.

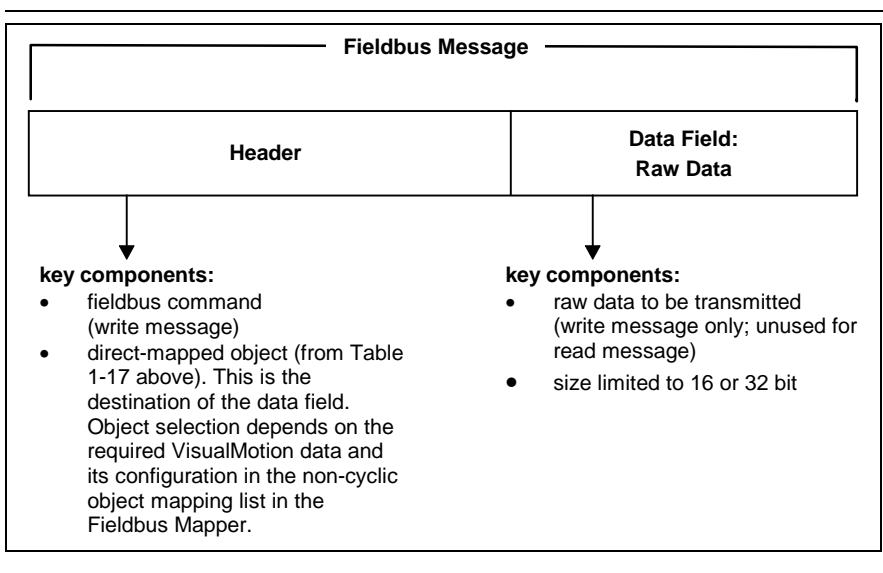

**Important:** The format of the Fieldbus message header and the method of implementation are dependent on the Fieldbus type and the master (PLC) being used. Refer to your Fieldbus master/PLC documentation for proper transport and formatting of the message header.

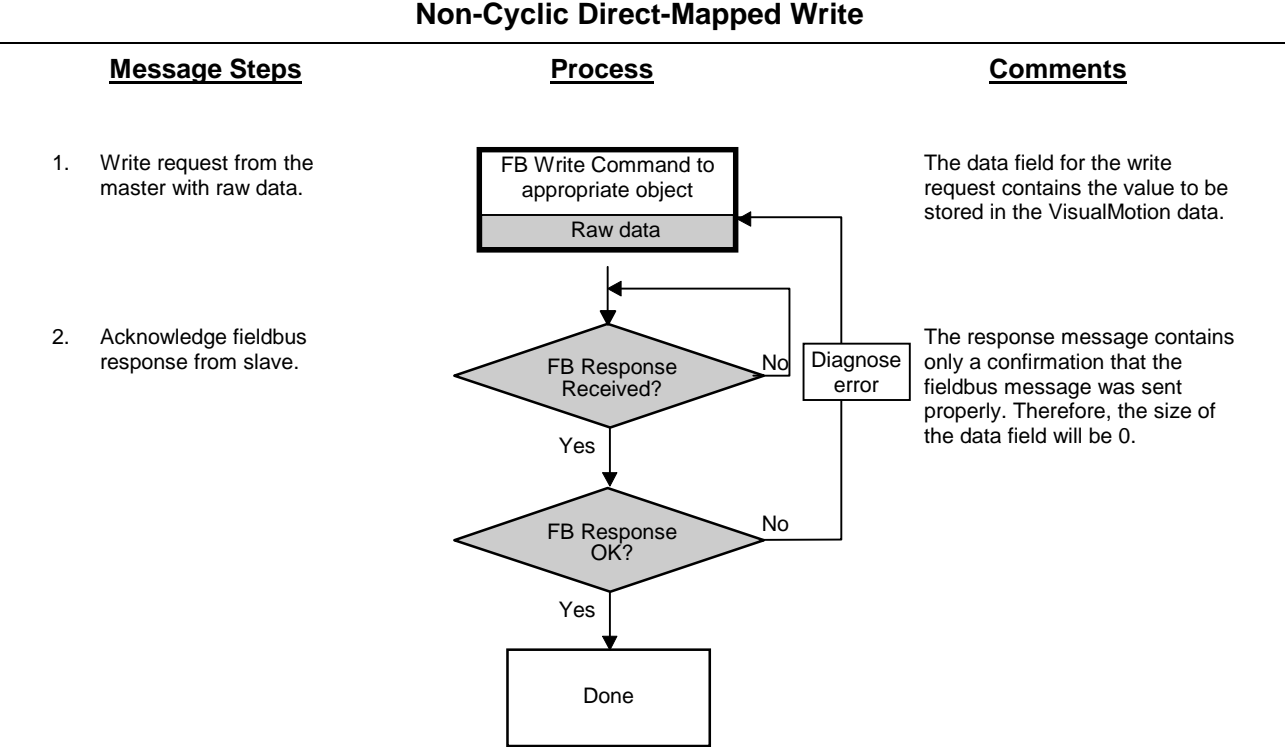

Figure 4-10: Non-Cyclic Direct-Mapped Write Process

- **Example:** Write the value -27.43 to Float 16 (This is a 32-bit non-cyclic output object. In our Fieldbus Mapper example, it is mapped to object 5F00.)
  - 1. Write request from the master with raw data.

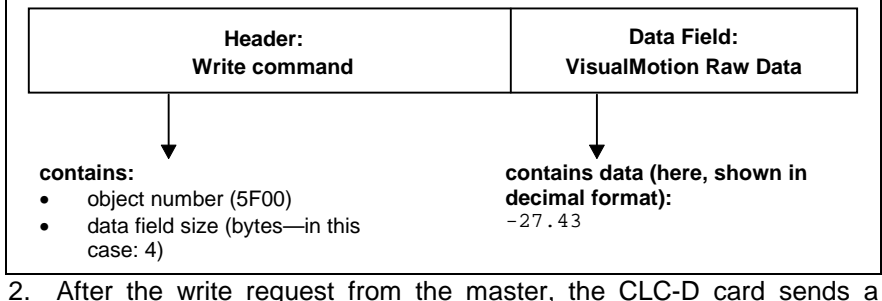

After the write request from the master, the CLC-D card sends a response message.

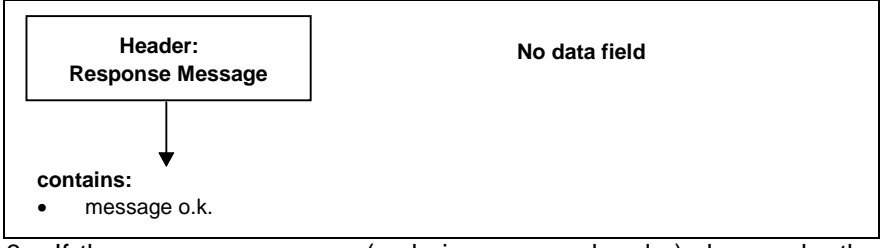

- 3. If the message response (code in message header) shows o.k., the transaction is complete.
- **Note:** It is important to note the mapping of the object in the Fieldbus Mapper. If a particular object is mapped as a "VisualMotion Read Object," you **cannot write** to that object. Conversely, if the object is mapped as a "VisualMotion Write Object," you **cannot read** from that object.

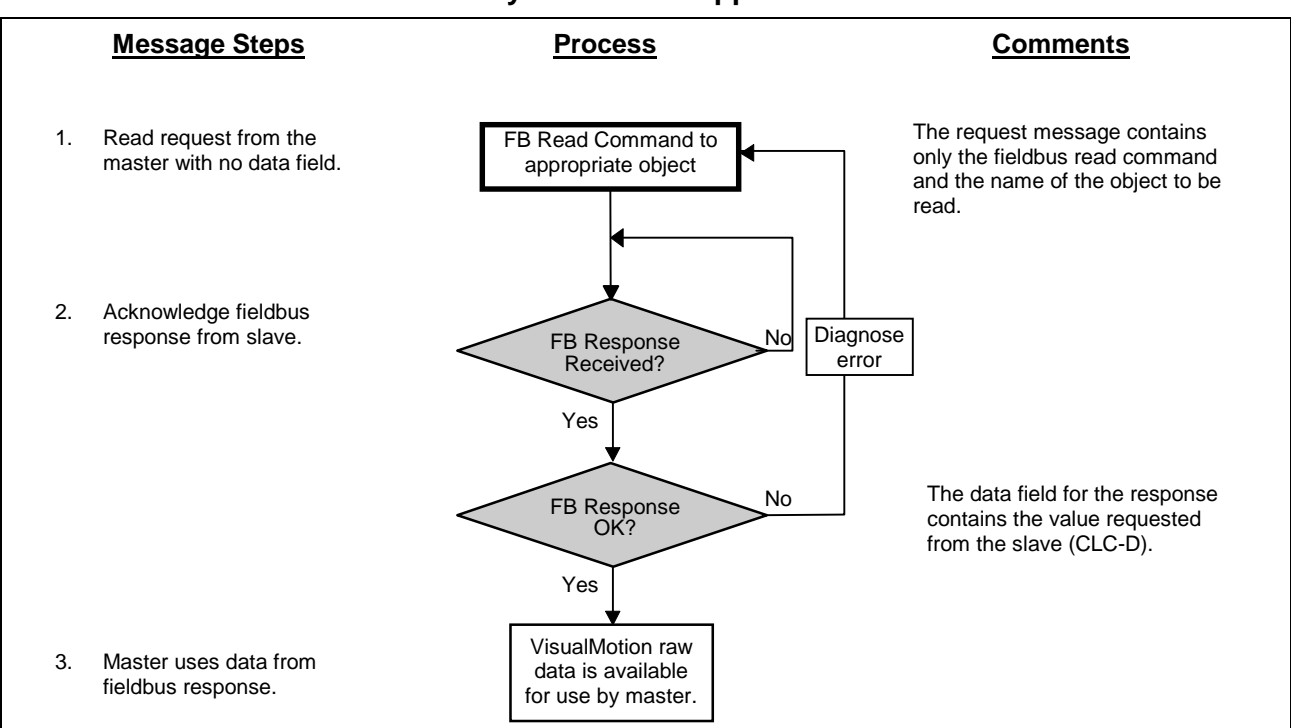

Non-Cyclic Direct-Mapped Read

Figure 4-11: Non-Cyclic Direct-Mapped Read Process

#### Example:

- **uple:** Read the value contained in Integer 8. (This is a 32-bit non-cyclic input object. In our Fieldbus Mapper example, it is mapped to object 5F10.)
  - 1. Read request from the master.

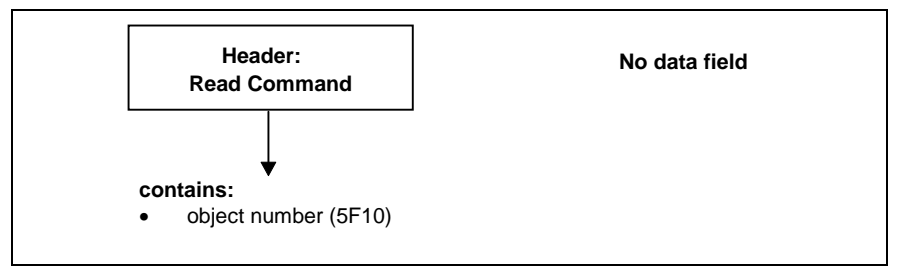

2. After the read request from the master, the CLC-D card sends a response message.

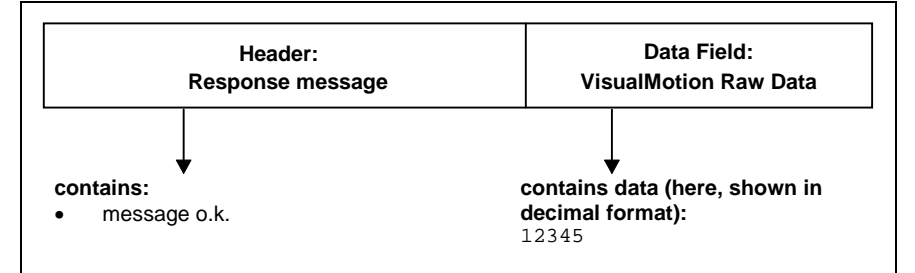

If the message response (code in message header) shows o.k., the requested value is attached to the message in the data field. This value is now available for use by the master (PLC).

**Note:** It is important to note the mapping of the object in the Fieldbus Mapper. If a particular object is mapped as a "VisualMotion Read Object," you **cannot write** to that object. Conversely, if the object is mapped as a "VisualMotion Write Object," you **cannot read** from that object.
# 4.5 Non-Cyclic Transmission (Data Exchange Objects)

The four data exchange objects 5E70 to 5E73 represent fixed data "containers" of varying lengths that transfer the VisualMotion ASCII Protocol to the CLC-D card. These objects serve as an open-ended possibility to access any VisualMotion data (including cams, diagnostic text, etc.), but more work is required in the master to perform a transmission of this type. Both the VisualMotion ASCII message and the Fieldbus transfer message must be formulated.

*Table 4-1: Length of the Data Exchange Objects* lists the available data exchange objects and their sizes.

| Data Exchange Object | Data Length (in bytes) |
|----------------------|------------------------|
| 5E70                 | 16                     |
| 5E71                 | 32                     |
| 5E72                 | 64                     |
| 5E73                 | 128                    |

Table 4-1: Length of the Data Exchange Objects

# Selecting a Data Exchange Object

Depending on the length of a VisualMotion ASCII message, any of these data exchange objects can be selected.

| Note: | The entire data length of the data exchange object must<br>always be transmitted even if the VisualMotion ASCII message<br>is shorter.<br>For example, if you want to transmit an ASCII message of 42<br>bytes, you must use object 5E72. To avoid a response error<br>from the Fieldbus slave, you must append 22 "Null" characters<br>to the end of the ASCII message to complete a data size of 64<br>bytes. |
|-------|----------------------------------------------------------------------------------------------------|
| Note: | The checksum for the VisualMotion ASCII protocol is NOT<br>used with the data exchange object. If the checksum is sent as<br>part of the string, it will be ignored, and no checksum will be<br>sent in the VisualMotion ASCII response messages. To<br>ensure data integrity, the Fieldbus protocols support a low-<br>level checksum.                                                                         |

# Transmission Sequence via a Data Exchange Object

| Note: | For the data exchange object, two transmissions (and two      |
|-------|---------------------------------------------------------------|
|       | responses) are required, to send the read or write message to |
|       | and then receive the response message from the CLC-D card.    |

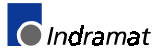

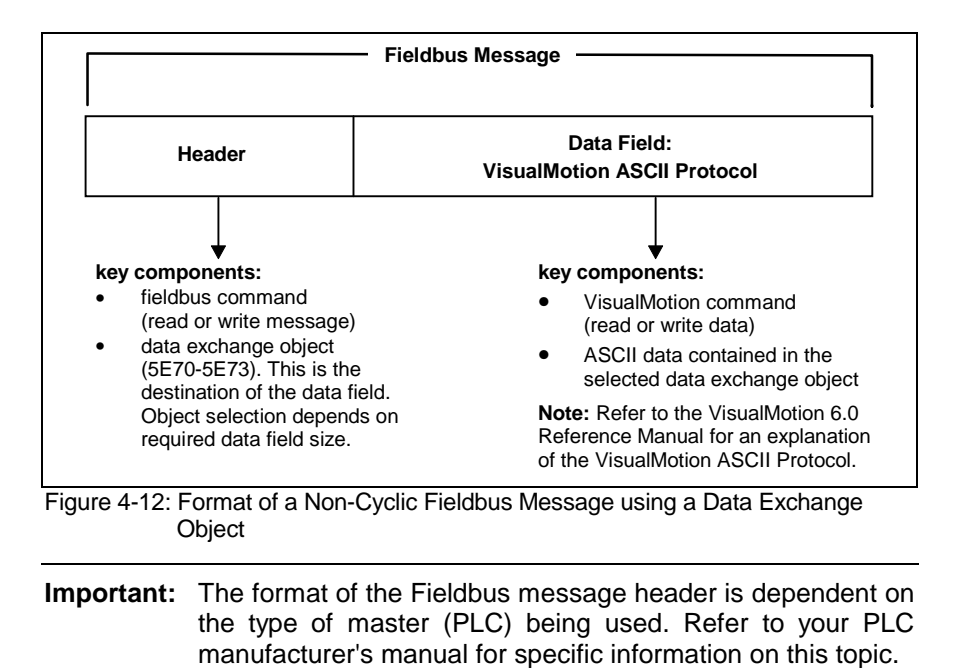

The following sequence describes the communication between the Fieldbus master (PLC) and the Fieldbus slave (CLC-D):

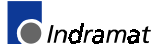

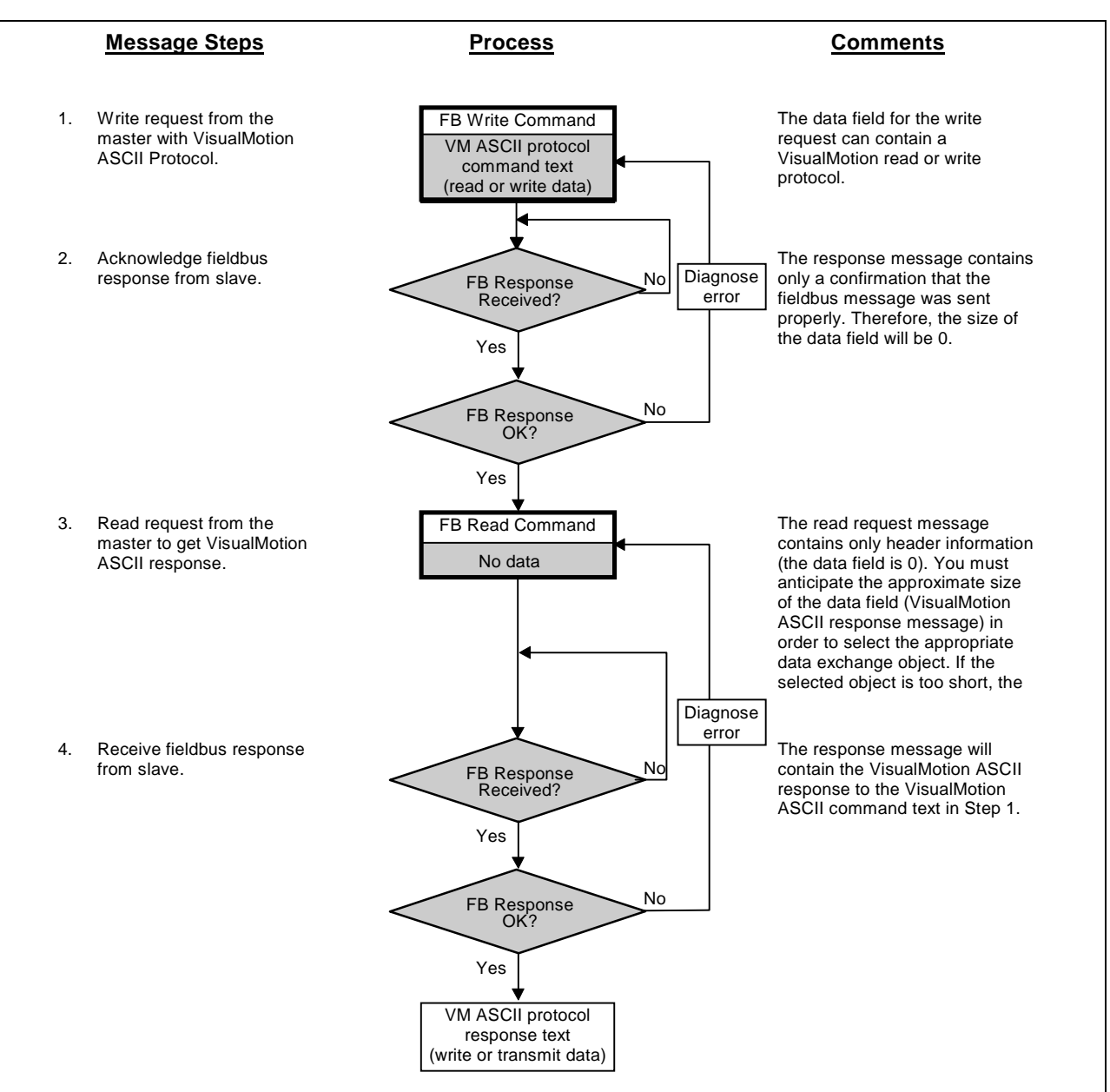

Figure 4-13: Non-Cyclic (FMS) VisualMotion ASCII Communication Process

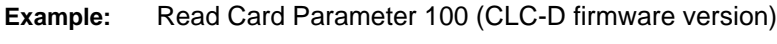

1. Write request from the master with VisualMotion ASCII Protocol.

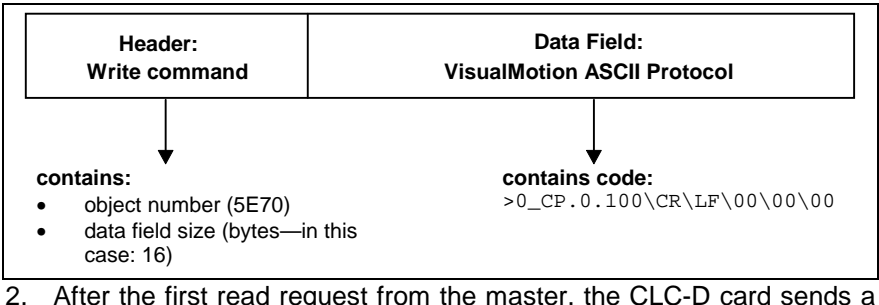

After the first read request from the master, the CLC-D card sends a response message.

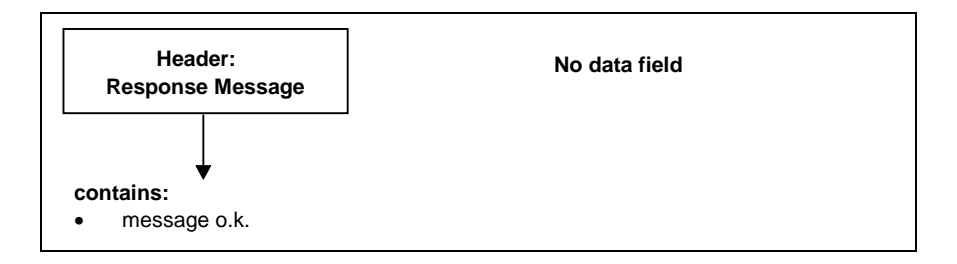

3. Read request from the master for the VisualMotion ASCII response message.

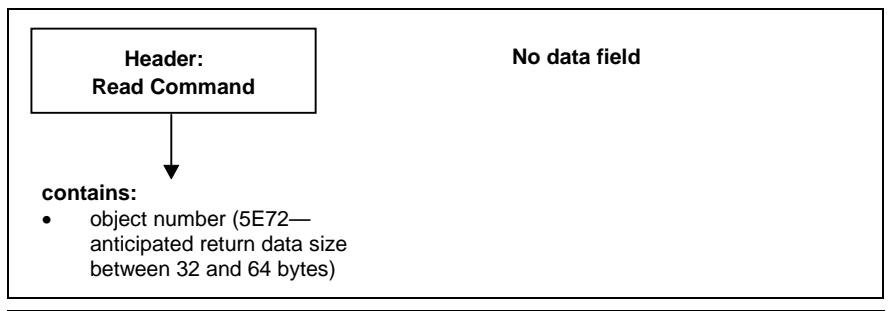

Note: To ensure that all of the data requested in this step is received in step 4 below, a data exchange object of the appropriate size must be selected.
If the selected data exchange object is too small, the data will be truncated.
If the selected data exchange object is too large, efficiency of transmission will be compromised.

4. The CLC-D sends the final response message.

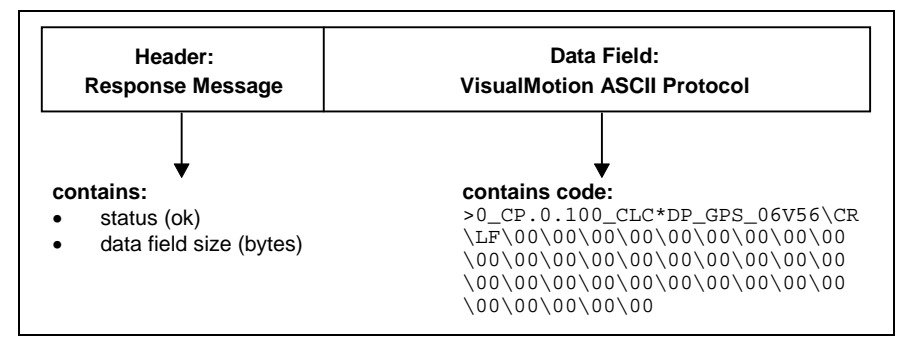

# 5 **Profibus DP Combi Slave Board DPF05.x**

# 5.1 Application

The DPF05.x board enables the integration of the CLC-D control board into the Profibus system. Because the board is a Profibus DP combi slave board, integration into the following network types (individually or combined according to DIN 19245-3) is possible:

- Profibus DP
- Profibus FMS

Using this board, real-time data via the process data channel (requires Profibus DP), as well as parameters and data via FMS-specified objects can be transmitted, as long as the network is additionally or alternately supported as a Profibus FMS service.

**Note:** The use of a master scanner which supports both Profibus-DP and Profibus-FMS is recommended.

# 5.2 Functional Description

The DPF05.x board has the following functional features:

- Profibus cyclic (DP) and non-cyclic (FMS) channels are both supported
- all data supported according to DIN 19245-3 to 12 MBit
- instrinsic microcontroller for autonomous processing of FMS and DP functions
- monitoring of DP channel (watchdog function), with data exchange to the CLC-D card via dual-port RAM
- hardware and software synchronization with the CLC-D control card
- diagnostic LEDs on the front panel of the DPF05.x board for easy diagnosis of the bus functions and the communication between the DPF05.x and CLC-D cards
- implementation of an object structure for simplified accessing of variables and parameters on the CLC-D control card and drives
- upload/download function via 4 data exchange objects (16 to 128 bytes in data length)

# 5.3 **Profibus Interface**

The Profibus-DP combi slave board DPF05.x supports:

- interfaces according to DIN 19245, Sections 1 and 2
- expanded interface according to DIN 19245, Section 3
- Ine types A and B according to DIN 19245, Section 3

Note: DPF05.x supports baud rates of 9.6 to 12000 KBit.

To guarantee EN standard for EMC safety the Profibus interface is completely optically isolated.

According to DIN 19245, Section 1, the DPF05.x board has a 9-pin D-sub miniature connector for connection to the Profibus.

To switch the bus signal through to the rest of the bus participants, plug-in connector INS 0450 is available.

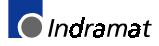

# 5.4 DPF05.x Board Hardware

# Front view of the DPF05.x

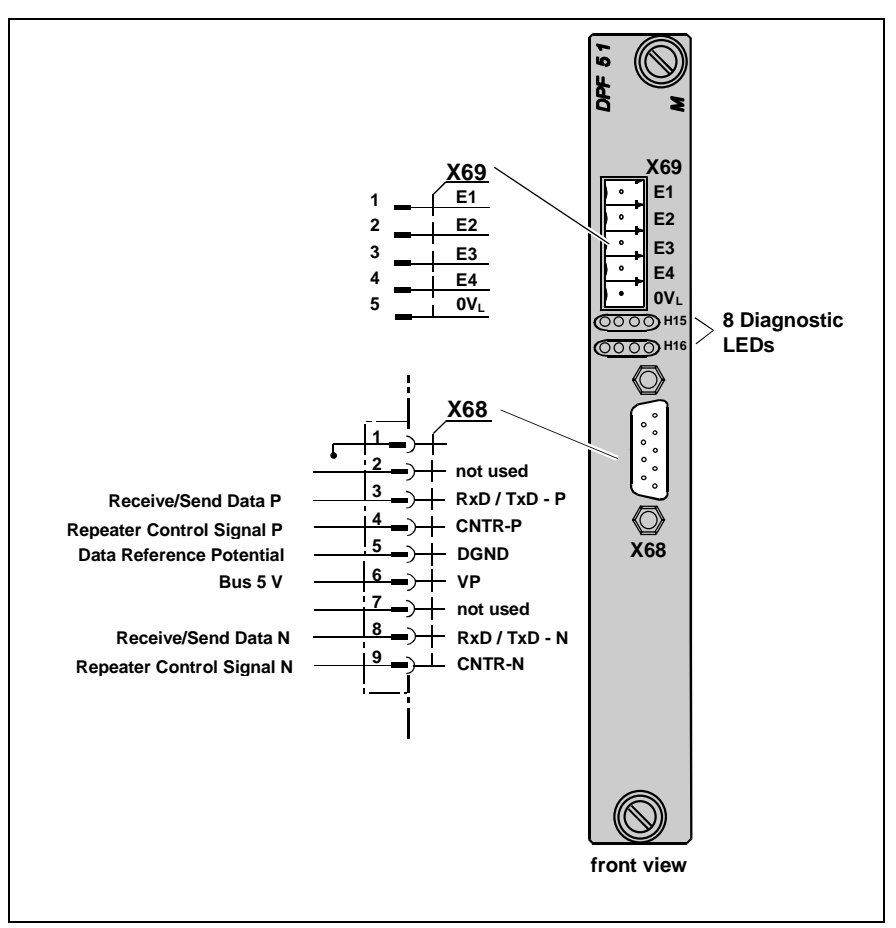

Figure 5-1: Front View of the DPF05.x

### **DPF05.x Structure**

The DPF05.x board has been designed as a plug-in board so that it can be directly mounted to the CLC-D control board. Once secured with three guide pins, it forms one unit with the CLC-D card, which can be inserted into two slots on the drive or CCD card rack.

**Note:** Additional boards can be attached to the DPF05.x card for integration into the system. Exercise caution when disassembling or removing the card rack.

Power (+5V) is supplied by the drive or CCD card rack via a connector on the back of the DPF05.x.

**Note**: The DBS03.x or DCF01.x board may not be operated along with a Profibus DPF05.x slave board. Only one DPF05.x board can be connected to the CLC-D at a time.

The DPF05.x has the following interfaces:

This interface is used to supply power to the DPF05.x board if the CLC-D card does not supply the power.

Information is exchanged between the CLC-D and other card racks via this interface. The interface is an extended bus interface with partial coding of the address space so that other cards can also be mounted (e.g. DEA28, DEA29, DEA30, etc.).

| Interface to the Drive or CCD |
|-------------------------------|
| Card Rack                     |
|                               |

Interface between CLC-D and Other Card Racks

| External Inputs    | There are three hardware outputs (+24V) on the DPF05.x. These inputs<br>can only be used with the CLC-D if supported by the firmware. The signal<br>states at this input are transmitted from the Profibus (on/off state) to the<br>CLC-D. They can also be queried by the Profibus master via the PD of<br>the FMS channel. |                                                                                                    |
|--------------------|----------------------------------------------------------------------------------------------------|----------------------------------------------------------------------------------------------------|
|                    | Note:                                                                                                    | The external inputs are not supported on the CLC-D card.                                                             |
| Profibus Interface | The Profil<br>for catego                                                                                                    | bus interface meets requirements listed in DIN 19245, Section 1 bry A and B lines according to DIN 19245, Section 3. |
| Handheld Terminal  | A handhe interface f                                                                                                    | eld terminal (Siemens) can be connected via the Profibus to set addresses.                                           |

### X68 Connector, Profibus Pin-outs

| X 68                                                                                           | RS 485<br>Reference | INDRAMAT<br>Signal Name | Signal per<br>DIN 19245 Section 3 | Definition                             |
|------------------------------------------------------------------------------------------------|---------------------|-------------------------|-----------------------------------|----------------------------------------|
| 1                                                                                              |                     | PE                      | shield                            | shield or protective ground            |
| 2                                                                                              |                     | not used                |                                   |                                        |
| 3                                                                                              | B/B′                | В                       | RxD / TxD-P                       | receive/send data P <sup>1</sup>       |
| 4                                                                                              |                     | CNTR-P                  | CNTR-P                            | repeater control signal P <sup>2</sup> |
| 5                                                                                              | C / C′              | BUSGND                  | DGND                              | data reference potential <sup>1</sup>  |
| 6                                                                                              |                     | VP                      | VP                                | supply voltage plus (P5V) <sup>2</sup> |
| 7                                                                                              |                     | not used                |                                   |                                        |
| 8                                                                                              | A / A′              | А                       | RxD / TxD-N                       | receive / send data N <sup>1</sup>     |
| 9                                                                                              |                     | CNTR-N                  | CNTR-N                            | repeater control signal N <sup>2</sup> |
| Notes:<br><sup>1</sup> minimum received connections<br><sup>2</sup> for power fail module only |                     |                         |                                   |                                        |

Table 5-1: X68 Connector, Profibus Pin-outs

# X69 Connector, External Inputs

**Note:** Not functional at this time.

| X69 | Label | Input Voltage High     | Input Voltage Low      |
|-----|-------|------------------------|------------------------|
| 1   | E1    | +16 V +32 V            | -0.5 V +8 V            |
| 2   | E2    | +16 V +32 V            | -0.5 V +8 V            |
| 3   | E3    | +16 V +32 V            | -0.5 V +8 V            |
| 4   | E4    | +16 V +32 V            | -0.5 V +8 V            |
| 5   | 0VL   | reference potential 0V | reference potential 0V |

Table 5-2: X69 Signal Configuration, External Inputs

#### **DPF05.x Diagnostics**

#### **Front Panel LEDs**

The DPF05.x front panel has eight diagnostic LEDs. They enable the diagnosis of the Profibus current status and the communication between the DPF05.x and CLC-D cards.

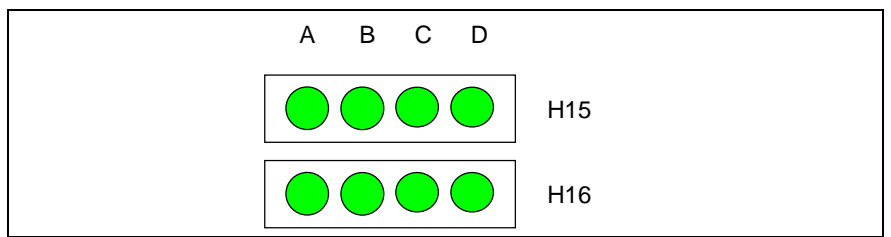

Figure 5-2: Arrangement of DPF05.x Board Diagnostic LEDs

| LED  | Signal                                           | Status | Definition                                                                                                    |
|------|--------------------------------------------------|--------|----------------------------------------------------------------------------------------------------|
| H15A | USYSPower<br>source of<br>Profibus board<br>O.K. | Green  | Power is supplied to the PF05.x via the CLC-D card, the X4 plug-in connector or the X5 drive interface.                                                                                                    |
| H15B | BAProfibus DP<br>active                          | Green  | This LED is on if the Profibus cyclic channel (DP) is<br>active. The cyclic data is continually monitored. If<br>data transfer is detected during a Timeout, this LED<br>turns on.                                                                    |
| H15C | TRFMS<br>transmission<br>active                  | Green  | This LED is on while an FMS communication is exercised between the Profibus master and this slave.                                                                                                    |
| H15D | currently not<br>used                            | Green  |                                                                                                    |
| H16A | UBUSP5V<br>Profibus OK                           | Green  | This LED is on when the Profibus slave receives<br>+5V. Simultaneously, line VP is applied to +5V pin 6<br>of the Profibus connector. A handheld terminal can<br>be operated. This voltage is taken from the DC/DC<br>converter on the DPF05.x board. |
| H16B | SW-RUN<br>Software-RUN                           | Green  | This LED is used with H16C. It supports diagnosis<br>of correctly running software and successful<br>synchronization between the CLC-D and DPF05.x<br>cards.<br>If the CLC-D and DPF05.x cards are synchronized,<br>the LEDs flash alternately.       |
| H16C | SW-RUN<br>Software-RUN                           | Green  | See description for LED H16B                                                                                                    |
| H16D | currently not<br>used                            | Green  |                                                                                                    |

#### **Definition of Diagnostic LEDs**

# 6 Index

| .qsd file         | 4-1  |
|-------------------|------|
| Basic Example     | 2-3  |
| Multiplex Example | 2-14 |
|                   |      |

#### 2

\*

208 Lost Fieldbus Connection..3-10 209 Field Bus Mapper Timeout.3-10

# 5

| 519 Lost Fieldbus Connection 3- | 10 |
|---------------------------------|----|
| 520 Field Bus Mapper Timeout.3- | 10 |
| 5E70 4-                         | 19 |
| 5E714-                          | 19 |
| 5E724-                          | 19 |
| 5E734-                          | 19 |

# Α

.

| Available Objects |    |
|-------------------|----|
| Basic Example2    | -4 |
| Multiplex Example |    |
| Cyclic Data2-     | 14 |

## В

| baud rates                  |
|-----------------------------|
| supported by DPF05.x 5-1    |
| Bit Definitions             |
| Register 19                 |
| Cyclic Data Valid           |
| FB Init OK3-6               |
| FB Slave Ready3-6           |
| nCyc Chan Ready3-7          |
| Non-Cyc Ready               |
| nVM FW OK                   |
| Register 20                 |
| FB Card Fault Code          |
| FB Card Found3-8            |
| Register 26                 |
| Current Miss Counter        |
| Fieldbus Timeout Counter3-9 |
| Peak Miss Counter           |
| Bus Conf. IN List           |
| Basic Example 2-3           |
| Multiplex Example           |
| Cyclic Data2-14             |
| Bus Conf. OUT List          |
| Basic Example 2-5           |
| Multiplex Example           |
| Cyclic Data2-15             |
| Bus Configuration Lists     |
| APPEND Button 2-4, 2-14     |
| <u>D</u> EL Button2-4, 2-14 |
| INSERT Button 2-4, 2-14     |
| <u>N</u> EW Button2-4, 2-14 |
| Bus Type                    |
| Basic Example 2-2           |
| Cyclic Data2-6              |
| Multiplex Example           |
| Cyclic Data2-12, 2-16       |
| Non-Cyclic Data2-18         |
| Buttons                     |
| <u>A</u> PPEND2-4, 2-14     |
|                             |

| DEL                                      | -14 |
|------------------------------------------|-----|
| Display Summary2-7, 2-9, 2-18, 2         | -19 |
| <u>E</u> xit2-7, 2-9, 2-18, 2            | -19 |
| Get From CLC2-7, 2-9, 2-18, 2            | -19 |
| Get From File2-7, 2-9, 2-18, 2           | -19 |
| INSERT2-4, 2                             | -14 |
| <u>N</u> EW 2-4, 2-7, 2-9, 2-14, 2-18, 2 | -19 |
| Save To File2-7, 2-9, 2-18, 2            | -19 |
| Send To CLC2-7, 2-9, 2-18, 2             | -19 |

# С

| C-0-26002-7, 2-9, 2-18, 2-19<br>C-0-26001-2<br>C-0-26353-9<br>C-0-27001-7, 2-9, 2-18, 2-19 |
|--------------------------------------------------------------------------------------------|
| channels<br>Cyclic Data Channel configuration1-3, 1-6<br>multiplex                         |
| Clearing Parameter Channel Errors4-4<br>Command Telegram Structure<br>Short Format 2       |
| Basic Example                                                                              |
| Cyclic Data Channel<br>Basic Example                                                       |

# D

| Data Configuration List         |
|---------------------------------|
| Param 2-20                      |
| Data Exchange Objects 1-8, 4-19 |
| 5E70 4-19                       |
| 5E70 to 5E73 1-8                |
| 5E71 4-19                       |
| 5E72 4-19                       |
| 5E73 4-19                       |
| Data Mapping                    |
| Direct-Mapped Data 1-7          |
| Data Objects                    |
| Data Sizes                      |
| Cyclic 1-4                      |
| Data Type                       |
| Basic Example                   |
| Cyclic Data2-6                  |
| Non-Cyclic Data 2-8             |
| Multiplex Example               |
| Cyclic Data 2-16                |
| Non-Cyclic Data 2-18            |
| Data Types                      |
| Cyclic 1-4                      |
| Multiplex 1-3, 1-4, 2-11        |
| Single 1-3, 1-4                 |
| Define/Config Slave Objects     |
| Basic Example 2-3               |
| Multiplex Example               |
| Cyclic Data 2-13                |
| Destination                     |

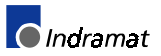

| Basic Example                                                                                                    |                                                        |
|----------------------------------------------------------------------------------------------------|--------------------------------------------------------|
|                                                                                                    |                                                        |
| Cyclic Data                                                                                                    | 2-6                                                    |
| Non-Cyclic Data                                                                                                    | 2-8                                                    |
| Multiplex Example                                                                                                    |                                                        |
| Cyclic Data                                                                                                    | 2-16                                                   |
| Non-Cyclic Data                                                                                                    | 2-18                                                   |
| Device Address                                                                                                    |                                                        |
| Basic Example                                                                                                    | 2-3                                                    |
| Multiplex Example                                                                                                    |                                                        |
| Cyclic Data                                                                                                    | 2-13                                                   |
| Diagnostics                                                                                                    |                                                        |
| I EDs                                                                                                    | 5-3                                                    |
| EEB0                                                                                                    | 5-5                                                    |
| Direct-Mapped Data                                                                                                    | <b>1-7</b>                                             |
| Direct-Mapped Data                                                                                                    | 1-7                                                    |
| Direct-Mapped Data<br>Display Summary<br>Cyclic, Multiplex Data                                                                                                    | <b>1-7</b>                                             |
| Direct-Mapped Data                                                                                                    | <b>1-7</b><br>2-18<br>2-7                              |
| Display Summary<br>Cyclic, Multiplex Data<br>Cyclic, Single Data<br>Eile Manu entry                                                                                                    | 2-18<br>2-7                                            |
| Display Summary<br>Cyclic, Multiplex Data<br>Cyclic, Single Data<br>File Menu entry<br>Non Cyclic, Single Data                                                                                          | <b>1-7</b><br>2-18<br>2-7<br>3-1                       |
| Display Summary<br>Cyclic, Multiplex Data<br>Cyclic, Single Data<br>File Menu entry<br>Non-Cyclic, Multiplex Data                                                                                       | 2-18<br>2-7<br>3-1<br>2-19                             |
| Direct-Mapped Data                                                                                                    | 2-18<br>2-7<br>3-1<br>2-19<br>2-9                      |
| Direct-Mapped Data<br>Display Summary<br>Cyclic, Multiplex Data<br>Cyclic, Single Data<br>File Menu entry<br>Non-Cyclic, Multiplex Data<br>Non-Cyclic, Single Data<br>DPF05.x                           | 2-18<br>2-7<br>3-1<br>2-19<br>2-9                      |
| Direct-Mapped Data<br>Display Summary<br>Cyclic, Multiplex Data<br>Cyclic, Single Data<br>File Menu entry<br>Non-Cyclic, Multiplex Data<br>Non-Cyclic, Single Data<br>DPF05.x<br>Hardware               | <b>1-7</b><br>2-18<br>2-7<br>3-1<br>2-19<br>2-9<br>5-2 |
| Direct-Mapped Data<br>Display Summary<br>Cyclic, Multiplex Data<br>Cyclic, Single Data<br>File Menu entry<br>Non-Cyclic, Multiplex Data<br>Non-Cyclic, Single Data<br>DPF05.x<br>Hardware<br>Interfaces | 2-18<br>2-7<br>3-1<br>2-19<br>2-9<br>5-2<br>5-2        |

# Ε

| EMC safety5-1<br>Error Bit (E) 4-4 |
|------------------------------------|
| Error Reaction                     |
| Ignore                             |
| Shutdown CLC 3-10                  |
| Warning Only 3-10                  |
| Errors                             |
| 208 Lost Fieldbus Connection 3-10  |
| 209 Field Bus Mapper Timeout 3-10  |
| 519 Lost Fieldbus Connection 3-10  |
| 520 Field Bus Mapper Timeout 3-10  |
| <u>E</u> xit                       |
| Cyclic, Multiplex Data 2-18        |
| Cyclic, Single Data 2-7            |
| Non-Cyclic, Multiplex Data 2-19    |
| Non-Cyclic, Single Data 2-9        |
| External Inputs5-3                 |

# F

| FB Card Fault Code                 |
|------------------------------------|
| FB Card Found 3-8                  |
| FB Init OK 3-6                     |
| FB Slave Ready 3-6                 |
| Field Rus Error Poaction           |
| Pagia Example 2.2                  |
| Basic Example                      |
| Cyclic Data 2 14                   |
| Field Pup Monnor                   |
|                                    |
| Examples<br>Multiploving 2.11      |
| Nulliplexing2-11                   |
| Falameter Chamer                   |
| Basic 2-1                          |
| Fieldbus Diagnostics 3-7           |
| Fieldbus Error Popotion 2.0        |
| Fieldbus Mannar                    |
| Fleidbus Mapper1-1                 |
| Fieldbus Master1-1                 |
| fieldbus message header4-16        |
| Fieldbus Resource Monitor3-8       |
| Fieldbus Slave1-1                  |
| Fieldbus Status                    |
| fieldbus summary report2-7         |
| Fieldbus-Accessible Parameters 3-3 |
| File Menu                          |
| Display Summary                    |
| Print 3-2                          |

| first cycle          | 4-4 |
|----------------------|-----|
| FMS (Fieldbus Messag | ge  |
| Specification)       | 1-2 |
| From FieldBus        |     |
| Basic Example        | 2-4 |
| Multiplex Example    |     |
| Cyclic Data          |     |

# G

| Get From CLC               |      |
|----------------------------|------|
| Cyclic, Multiplex Data     | 2-18 |
| Cyclic, Single Data        | 2-7  |
| Non-Cyclic, Multiplex Data | 2-19 |
| Non-Cyclic, Single Data    | 2-9  |
| Get From File              |      |
| Cyclic, Multiplex Data     | 2-18 |
| Cyclic, Single Data        | 2-7  |
| Non-Cyclic, Multiplex Data | 2-19 |
| Non-Cyclic, Single Data    | 2-9  |
| GPS Programming            | 3-1  |

# Н

| H15A | 5-4 |
|------|-----|
| H15B | 5-4 |
| H15C | 5-4 |
| H15D | 5-4 |
| H16A | 5-4 |
| H16B | 5-4 |
| H16C | 5-4 |
|      |     |

# I

| gnore (Fieldbus Error Reaction)3-10 |
|-------------------------------------|
| ndex Number                         |
| Multiplex Example                   |
| Cyclic Data 2-14                    |
| nput1-2                             |

# L

| last cycle                  | 4-4  |
|-----------------------------|------|
| least significant bit       | 3-6  |
| LEDs                        |      |
| H15A                        | 5-4  |
| H15B                        | 5-4  |
| H15C                        | 5-4  |
| H15D                        | 5-4  |
| H16A                        | 5-4  |
| H16B                        | 5-4  |
| H16C                        | 5-4  |
| LEDs (DPF05.x)              | 5-3  |
| Length of DP Channel (Word) |      |
| Basic Example               | 2-3  |
| Multiplex Example           |      |
| Cyclic Data                 | 2-13 |

# Μ

| Mapping Direction  |      |
|--------------------|------|
| Basic Example      |      |
| Cyclic Data        |      |
| Non-Cyclic Data    | 2-8  |
| Multiplex Example  |      |
| Cyclic Data        | 2-16 |
| Non-Cyclic Data    | 2-18 |
| Mapping List       |      |
| Back To Add Button |      |
| Delete Button      |      |
| Insert Button      |      |
| -                  |      |

| Replace Button 2-8                    |
|---------------------------------------|
| Messaging Examples                    |
| Short Format 2 4-8, 4-13              |
| Messaging Formats                     |
| Short Format 2 1-6                    |
| VisualMotion ASCII Format. 1-6, 4-11  |
| most significant bit                  |
| Multiplex Data Bits4-1                |
| Multiplex Data Types . 1-3, 1-4, 2-11 |
| Multiplexing                          |
| Control and Status Words 1-5          |
| Enable2-14                            |

#### Ν

| nCyc Chan Ready3-7            |
|-------------------------------|
| New                           |
| Cyclic, Multiplex Data 2-18   |
| Cyclic, Single data 2-7       |
| Non-Cyclic, Multiplex Data    |
| Non-Cyclic, Single Data 2-9   |
| Non-Cyc Ready                 |
| Non-Cyclic Channel1-2, 1-7    |
| Non-Cyclic Data Channel       |
| Multiplex Example 2-18        |
| Non-Cyclic Data Mapping Lists |
| Direct Mapping                |
| Basic Example2-8              |
| Multiplex Example2-18         |
| Non-Cyclic Transmission       |
| Data Exchange Objects 4-19    |
| Number of Valid Data Bytes    |
| (#Bytes)4-5                   |
| nVM FW OK                     |

# 0

| OBJECT MAPPING LIST |      |
|---------------------|------|
| Basic Example       |      |
| Cyclic Data         | 2-6  |
| Non-Cyclic Data     | 2-9  |
| Multiplex Example   |      |
| Cyclic Data         | 2-17 |
| Non-Cyclic Data     | 2-18 |
| OK, Send to CLC     |      |
| Basic Example       | 2-5  |
| Multiplex Example   |      |
| Cyclic Data         | 2-15 |
| output              | 1-2  |
| •                   |      |

### Ρ

| Parameter Channel 1-2, 1-6, 2<br>Short Format 2<br>VisualMotion ASCII Format<br>Parameter Mode                                                                                            | -20<br>1-6<br>1-6                          |
|----------------------------------------------------------------------------------------------------|--------------------------------------------|
| Basic Example                                                                                                    | 2-7                                        |
| Multiplex Example                                                                                                    | . ∠-7<br>2_18                              |
| Deremetere                                                                                                    | 2-10                                       |
|                                                                                                    | 3-3                                        |
| P-CHAN Components                                                                                                    |                                            |
| Control/Status Word                                                                                                    | 4-4                                        |
| Error Bit (E)                                                                                                    | 4-4                                        |
| first cycle                                                                                                    | 4-4                                        |
| last cycle                                                                                                    | 4-4                                        |
| -                                                                                                    |                                            |
| Number of Valid Data Bytes (#By                                                                                                    | tes)4-5                                    |
| Number of Valid Data Bytes (#By<br>Toggle Bit (T)                                                                                                    | tes)4-5<br>4-5                             |
| Number of Valid Data Bytes (#By<br>Toggle Bit (T)<br>Transmission Format (Fmt)                                                                                                    | tes)4-5<br>4-5<br>4-5                      |
| Number of Valid Data Bytes (#By<br>Toggle Bit (T)<br>Transmission Format (Fmt)<br>Pinouts (DPF05 x)                                                                                       | tes)4-5<br>4-5<br>4-5<br>5-3               |
| Number of Valid Data Bytes (#By<br>Toggle Bit (T)<br>Transmission Format (Fmt)<br>Pinouts (DPF05.x)<br>PI C. Programming                                                                  | tes)4-5<br>4-5<br>4-5<br>5-3<br>4-1        |
| Number of Valid Data Bytes (#By<br>Toggle Bit (T)<br>Transmission Format (Fmt)<br>Pinouts (DPF05.x)<br>PLC Programming                                                                    | tes)4-5<br>4-5<br>4-5<br>5-3<br>4-1        |
| Number of Valid Data Bytes (#By<br>Toggle Bit (T)<br>Transmission Format (Fmt)<br>Pinouts (DPF05.x)<br>PLC Programming<br>Multiplex Data Bits                                             | tes)4-5<br>4-5<br>4-5<br>5-3<br>4-1<br>4-1 |
| Number of Valid Data Bytes (#By<br>Toggle Bit (T)<br>Transmission Format (Fmt)<br>Pinouts (DPF05.x)<br>PLC Programming<br><i>Multiplex Data Bits</i><br>Non-Cyclic Data (via Data Exchang | tes)4-5<br>4-5<br>5-3<br>4-1<br>4-1        |

| Non-Cyclic Data (via Direct Mapping)4-16 |
|------------------------------------------|
| Parameter Channel 4-3                    |
| <u>P</u> rint                            |
| File Menu entry 3-2                      |
| Print a Summary Report3-2                |
| Profibus DP Combi Slave Board.5-1        |

### R

| Real-Time Channel 1-2,           | 1-3   |
|----------------------------------|-------|
| Register 19 Definition (Fieldbus |       |
| Status)                          | .3-6  |
| Register 20 Definition (Fieldbus |       |
| Diagnostics)                     | .3-7  |
| Register 26 Definition (Fieldbus |       |
| Resource Monitor)                | .3-8  |
| Response Telegram Structure      |       |
| Short Format 2                   | . 4-7 |
| VisualMotion ASCII Format        | 4-12  |

# S

| Save to File                    |
|---------------------------------|
| Cyclic, Multiplex Data 2-18     |
| Cyclic, Single Data 2-7         |
| Non-Cyclic, Multiplex Data 2-19 |
| Non-Cyclic, Single Data 2-9     |
| Send <u>T</u> o CLC             |
| Cyclic, Multiplex Data 2-18     |
| Cyclic, Single Data 2-7         |
| Non-Cyclic, Multiplex Data      |
| Non-Cyclic, Single Data 2-9     |
| Send to CLC                     |
| Basic Example                   |
| Cyclic Data 2-7                 |
| Non-Cyclic Data 2-9             |
| Multiplex Example               |
| Cyclic Data 2-17                |
| Short Format 21-6               |
| Command Telegram Structure 4-7  |
| Messaging Example 4-13          |
| Messaging Examples 4-8          |
| Response Telegram Structure 4-7 |
| Shutdown CLC (Fieldbus Error    |
| Reaction)3-10                   |
| Single Data Types 1-3, 1-4      |
| Source Object list              |
| Basic Example                   |
| Non-Cyclic Data                 |
| status word 1-5                 |
| Multiplex Example               |
| Cyclic Data 2-14                |
| C, 010 Data                     |

# Т

| Cyclic Data    | 2-14 |
|----------------|------|
| Toggle Bit (T) | 4-5  |
| Toggle Bit (T) | 4-5  |
| T              |      |

#### V

View a Summary Report......3-1 VisualMotion ASCII Format1-6, 4-11 Command Telegram Structure ..... 4-11 Response Telegram Structure ...... 4-12

#### W

## Х

| Warning Or | nly (Fieldbus Erro | r    |
|------------|--------------------|------|
| Reaction   | )                  | 3-10 |

| X68 Connector | 5-3 |
|---------------|-----|
| X69 Connector | 5-3 |

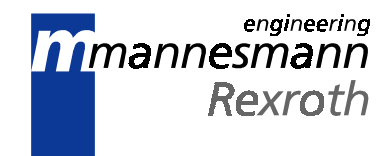

# Supplement B DeviceNet Fieldbus Interfaces VisualMotion 6.0

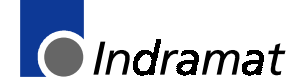

LSA Control S.L. www.lsa-control.com comercial@lsa-control.com (+34) 960 62 43 01

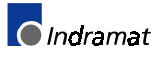

# Contents

| 1 General Information                                                                                                | 1-1       |
|----------------------------------------------------------------------------------------------------|-----------|
| 1.1 CLC-D System Description with a Fieldbus                                                                         | 1-1       |
| The VisualMotion Fieldbus Mapper                                                                                     | 1-1       |
| 1.2 Data Transfer Direction (Output vs. Input)                                                                       | 1-2       |
| 1.3 Fieldbus Data Channel Descriptions                                                                               | 1-2       |
| Cyclic Channel                                                                                                    | 1-2       |
| The Real-Time Channel                                                                                                | 1-3       |
| Non-Cyclic Channel                                                                                                   | 1-6       |
| Direct-Mapped Data                                                                                                   | 1-6       |
| Data Exchange Objects                                                                                                | 1-7       |
| 2 Fieldbus Mapper Examples                                                                                           | 2-1       |
| 2.1 Basic Example                                                                                                    | 2-1       |
| STEP I: Determine the Cyclic and Non-Cyclic Data                                                                     | 2-1       |
| STEP II: Configure Fieldbus Slave Card with Setup Information and Cyclic Data Object Lists Using the Fieldbus Mapper | ;<br>2-2  |
| STEP III: Define Cyclic Data Mapping Lists                                                                           | 2-5       |
| STEP IV: Define Non-Cyclic Data Mapping Lists (Direct Mapping)                                                       | 2-8       |
| 2.2 Multiplexing Example                                                                                             | 2-10      |
| STEP I: Determining the Cyclic and Non-Cyclic Data (with Multiplexing)                                               | 2-10      |
| STEP II: Configure Fieldbus Slave Card with Setup Information and Cyclic Data Object Lists Using the Fieldbus Mapper | ;<br>2-11 |
| STEP III: Define Cyclic Data Mapping Lists                                                                           | 2-15      |
| STEP IV: Define Non-Cyclic Data Mapping Lists (Direct Mapping)                                                       | 2-17      |
| 3 Information for the GPS Programmer                                                                                 | 3-1       |
| 3.1 Viewing/Printing a Summary Report of the Current Fieldbus (only when CLC-D is on-line)                           | 3-1       |
| To View a Summary Report:                                                                                            | 3-1       |
| To Print a Summary Report:                                                                                           | 3-2       |
| 3.2 Fieldbus-Accessible Parameters                                                                                   | 3-3       |
| 3.3 Register 19 Definition (Fieldbus Status)                                                                         | 3-6       |
| Diagnostic Object 5FF2                                                                                               | 3-6       |
| Bit Definitions                                                                                                    | 3-6       |
| 3.4 Register 20 Definition (Fieldbus Diagnostics)                                                                    | 3-7       |
| Diagnostic Object 5FF0                                                                                               | 3-7       |
| Bit Definitions                                                                                                    | 3-8       |
| 3.5 Register 26 Definition (Fieldbus Resource Monitor)                                                               | 3-8       |
| Bit Definitions                                                                                                    | 3-9       |
| 3.6 Fieldbus Error Reaction                                                                                          | 3-9       |

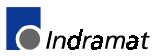

| 4 Information for the PLC Programmer                    | 4-1 |
|---------------------------------------------------------|-----|
| 4.1 *.eds File                                          |     |
| 4.2 Word and Byte Swapping                              | 4-1 |
| Example: Allen-Bradley SDN Module for SLC-Series PLC    | 4-1 |
| 4.3 Multiplex Data Bits in the Control and Status Words |     |
| 4.4 Non-Cyclic Transmission (Direct-Mapped Objects)     | 4-3 |
| Selecting a Direct-Mapped Object                        | 4-3 |
| Transmission Sequence via a Direct-Mapped Object        | 4-3 |
| Non-Cyclic Direct-Mapped Write                          | 4-4 |
| Non-Cyclic Direct-Mapped Read                           |     |
| 4.5 Non-Cyclic Transmission (Data Exchange Objects)     |     |
| Selecting a Data Exchange Object                        |     |
| Transmission Sequence via a Data Exchange Object        |     |
| 5 DeviceNet DCF01.x Slave Board                         | 5-1 |
| 5.1 Application                                         | 5-1 |
| 5.2 Functionality                                       | 5-1 |
| 5.3 DCF01.x Card Hardware                               | 5-2 |
| Front View of the DCF01.x                               | 5-2 |
| DCF01.x Structure                                       | 5-2 |
| Connector Pinouts                                       | 5-3 |
| X78 Connector, DeviceNet                                | 5-3 |
| X77 Pinouts, External Inputs                            | 5-3 |
| DCF01.x Diagnostics                                     | 5-3 |
| Front Panel LEDs                                        | 5-3 |
| Definition of the Diagnostic LEDs                       | 5-4 |
| 5.4 DeviceNet Polled I/O (Cyclic Channel)               | 5-5 |
| DCF01.x Polled I/O Configuration                        | 5-5 |
| User-Specific Polled I/O Configuration                  | 5-5 |
| Monitoring the DCF01.x Polled I/O                       | 5-5 |
| Non-Cyclic Objects                                      | 5-5 |
| Non-Cyclic, Data Exchange Objects                       | 5-6 |
| Non-Cyclic, Direct-Mapped Objects                       | 5-6 |
| 6 Index                                                 | 6-1 |

# **1** General Information

**Important:** Using a Fieldbus with the VisualMotion system will consume additional processing resources on the CLC-D card. Please take into consideration the consumption of these resources, especially when adding a Fieldbus to an existing application.

#### Version Note:

Information in this document is based on VisualMotion Toolkit software version 06V12 and CLC-D firmware version GPS06V64.

# 1.1 CLC-D System Description with a Fieldbus

The CLC-D can operate on a serial Fieldbus interface (network) by means of a plug-in card (DCF01.x board) that communicates with the CLC-D card via dual-port RAM. The function of the Fieldbus card is similar to that of a network card in a PC: it allows communication with other devices on the network.

In *Figure 1-1: Sample Master/Slave Setup with Fieldbus Cards*, a commonly described Fieldbus interface is pictured:

- Fieldbus Master PLC Fieldbus interface
- Fieldbus Slave CLC-D Fieldbus interface

In this document, we will refer to the PLC as the **Fieldbus master** and the CLC-D as the **Fieldbus slave**.

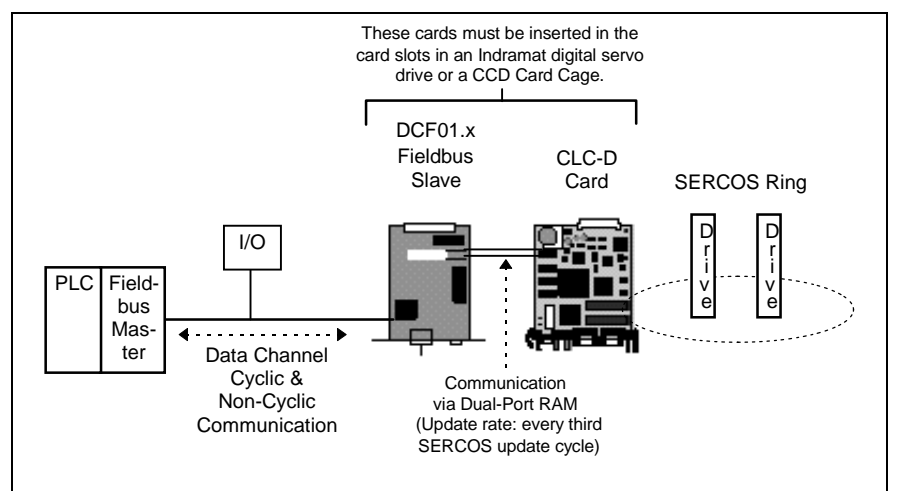

Figure 1-1: Sample Master/Slave Setup with Fieldbus Cards

With the CLC-D card, the DeviceNet (DCF01.x) Fieldbus card can be used **only** as a **slave** (Group 2 only slave) card in a master/slave setup.

**Important:** When using a Fieldbus slave interface, it is recommended to use a 4 ms or higher SERCOS update.

### The VisualMotion Fieldbus Mapper

In the VisualMotion software package, the Fieldbus Mapper is a tool used to set up Fieldbus data. It is primarily an on-line tool, used most effectively when connected to a CLC-D card.

**Important:** Whenever the Fieldbus Mapper is configured on-line, the system must be in Parameter Mode.

# **1.2** Data Transfer Direction (Output vs. Input)

In the VisualMotion Fieldbus Mapper, output and input are always described with respect to the Fieldbus master (the Fieldbus card associated with the PLC). The definitions for output and input follow:

**output:** the communication from the PLC to the CLC-D card (i.e. from the Fieldbus master to the Fieldbus slave).

Synonyms for this type of communication: send or write data.

**input:** the communication from the CLC-D card to the PLC (i.e. from the Fieldbus slave to the Fieldbus master).

Synonyms for this type of communication: receive or read data.

# **1.3 Fieldbus Data Channel Descriptions**

The Indramat DeviceNet Fieldbus interface card for the CLC-D (DCF card) supports two data channels for input/output communication with the CLC-D:

- 1. Cyclic Channel: Polled I/O *Real-Time Channel* (for single and multiplex channels)
- 2. Non-Cyclic Channel: Explicit Messaging

# Cyclic Channel

The DCF01.x Fieldbus card has pre-defined cyclic bus objects (16- or 32bit) which are declared and transmitted as an ordered list (the bus configuration list). This bus configuration list acts as a placeholder for CLC-D mapped data from the CLC-D object mapping list. See *Object Lists and Their Transfer Locations.* 

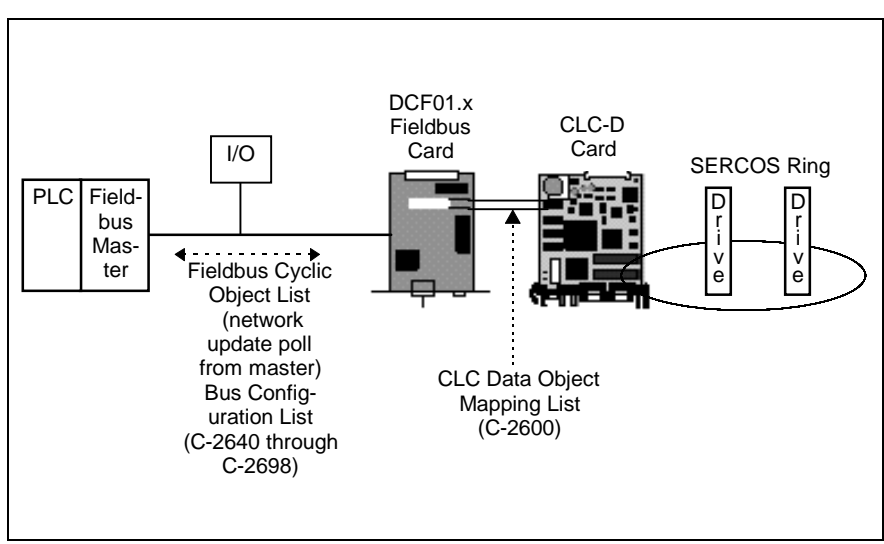

Figure 1-2: Object Lists and Their Transfer Locations for Cyclic Data

The cyclic data channel is limited to a total of 16 input words and 16 output words. CLC-D data types consume these objects in either oneword (or 16-bit) groups for CLC registers or two-word (or 32-bit) groups for all other data types in the object mapping list (C-0-2600).

**Note:** The bus configuration list must be set up in the Fieldbus mapper bus configuration screen before the object mapping list can be configured.

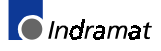

For the cyclic data, the CLC-D data object mapping list is scanned every third SERCOS update cycle and data is sent and received to/from the slave board's dual port RAM.

The cyclic data channel can be made up of any combination of the following data types:

- Real-Time Channel
  - Single Channel
  - Multiplex Channel

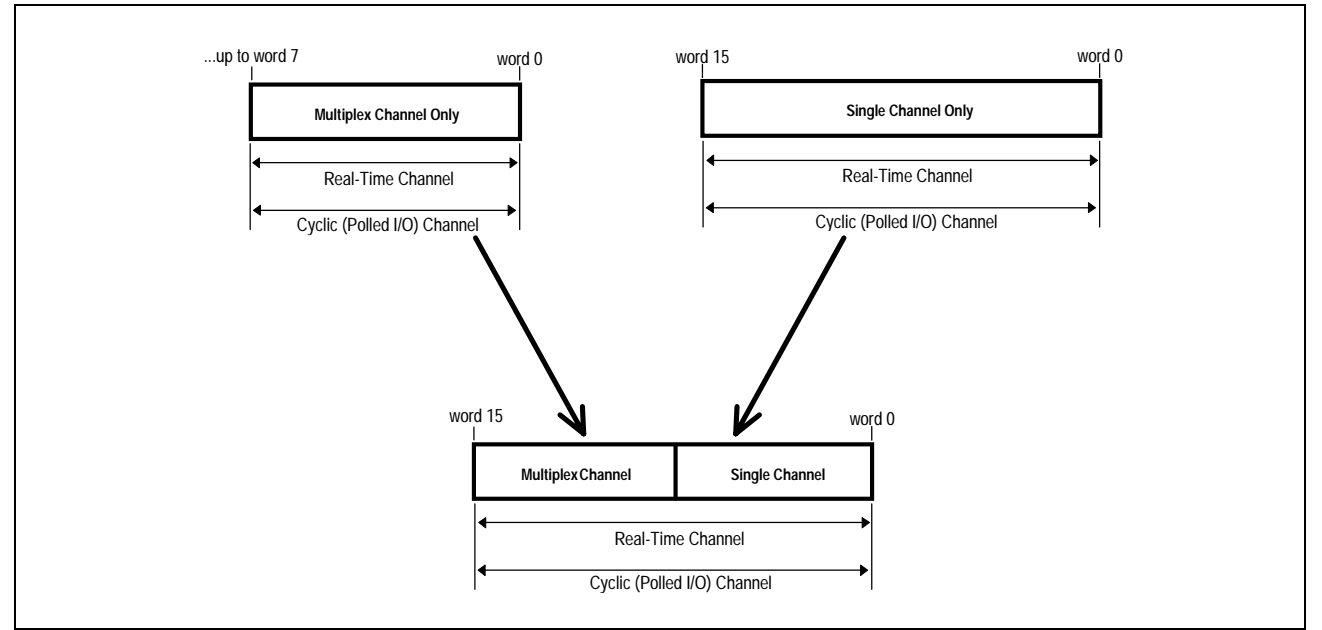

Figure 1-3: Configuration Options for the Cyclic Data Channel (3 possibilities)

#### The Real-Time Channel

In the real-time channel, data is updated cyclically between the Fieldbus master and slave. This channel contains two possible data types: **single** and **multiplex**.

**Data Objects: Types and Sizes** The following table outlines the CLC-D data object types that can be transmitted via the cyclic channel and the amount of space (in 16-bit data words) that each data type consumes. Remember, the cyclic channel is limited to 16 data words in each direction (input and output).

Note: The cyclic data mapping list supports only 16- and 32-bit data of the following types for reading and writing:
Integer
Float
Binary (used in CLC parameters)
Hex (used in CLC parameters)
For all other data types (e.g. diagnostic messages - "strings"), use the non-cyclic Data Exchange Object or the Parameter Channel.

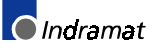

|                                               | CLC Data Type                                                                                                    | Data Size<br>(in Data Words)                                                                                                    |
|-----------------------------------------------|----------------------------------------------------------------------------------------------------|----------------------------------------------------------------------------------------------------|
|                                               | Register                                                                                                    | 1                                                                                                    |
|                                               | Integer (currently active program ONLY *)                                                                                                    | 2                                                                                                    |
|                                               | Float (currently active program ONLY *)                                                                                                    | 2                                                                                                    |
|                                               | Global Integer                                                                                                    | 2                                                                                                    |
|                                               | Global Float                                                                                                    | 2                                                                                                    |
|                                               | CLC Card Parameter                                                                                                    | 2                                                                                                    |
|                                               | CLC Axis Parameter                                                                                                    | 2                                                                                                    |
|                                               | CLC Task Parameter                                                                                                    | 2                                                                                                    |
|                                               | <b>Note:</b> Drive parameters "S" or "P" cannot because of the inherent delay of parameter a service channel. See <i>"Non-Cyclic Channell</i> , page 1-8. However, if a drive parameter is m that axis parameter could be used in cyclic d Parameters 180-196 in the <b>VisualMotion 6.</b>                                                               | be transmitted cyclically<br>access over the SERCOS<br>( <i>Data Exchange Objects</i> " on<br>apped to an axis parameter,<br>ata (see description of Axis<br><b>D Reference Manual</b> ).                                                                            |
|                                               | * <b>Important Note:</b> Integers and floats are s active program. Each time you activate a new reads/writes to the newly-activated program.                                                                                                    | hown only for the currently<br>v progam, the fieldbus                                                                                                    |
|                                               | Table 1-1: CLC-D Cyclic Data Types and Sizes                                                                                                    |                                                                                                    |
| Single Data Types                             | Indramat Fieldbus interfaces have single (<br>objects in the cyclic data channel with wh<br>handled without any difficulty. These ob<br>CLC-D data types and updated every third                                                                                                    | 6-bit) and double (32-bit) word<br>ich simple applications can be<br>jects are directly mapped to<br>SERCOS update cycle.                                                                                                    |
| Multiplex Data Types<br>(Cyclic Data Channel) | In some multi-axis applications, 16 words sufficient to meet the data transfer requirem                                                                                                    | of cyclic data transfer are not nent of the application.                                                                                                    |
|                                               | When insufficient data transfer space is a set up within the cyclic channel. One data placeholder for multiple possible CLC-D da size). The currently transmitted CLC-D da value placed in a multiplex control word at data list. Depending on the index specifie channel permits a different set of data w transferred as current real-time data in both | vailable, multiplex data can be<br>object (base object) acts as a<br>ata types (all of the same word<br>ata type is based on an index<br>tached to the end of the cyclic<br>d by the master, the multiplex<br>within the cyclic channel to be<br>in data directions. |
|                                               | Note: Using the multiplex channel will<br>of usable words for storing CLC<br>last used word, if fewer than 15<br>entry control/status word.                                                                                                    | I reduce the maximum number<br>C data to 15. The 16 <sup>th</sup> word (or<br>words) is used as the multiplex                                                                                                    |

In the Fieldbus configuration lists, the following multiplex objects are available:

| Type of<br>Multiplex Object | Input Objects<br>Available | Total Input<br>Objects | Output Objects<br>Available | Total Output<br>Objects |
|-----------------------------|----------------------------|------------------------|-----------------------------|-------------------------|
| 32-bit                      | 3 base (x16 indices)       | 48                     | 3 base (x16 indices)        | 48                      |
| 16-bit                      | 2 base (x16 indices)       | 32                     | 2 base (x16 indices)        | 32                      |

Table 1-2: Available Multiplex Objects

| Word                         | 15 Word             | 14 Word 1           | 3 Word 12 Word 1      | 1 Word 10 Word   | 9 Word 8 Word    | 7 Word 6 Word 5 Word 4 Word 3 Word 2 Word 1 Word 0      |
|------------------------------|---------------------|---------------------|-----------------------|------------------|------------------|---------------------------------------------------------|
| 16-bit                       | 16-bit              | 16-bit              | 32-bit                | 32-bit           | 32-bit           | 16-bit 32-bit 32-bit 16-bit 16-bit                      |
| multiplex<br>control<br>word | multiplex<br>object | multiplex<br>object | l<br>multiplex object | multiplex object | multiplex object | single single object single object single object object |
|                              | Index 0             | Index 0             | Index 0               | Index 0          | Index 0          |                                                         |
|                              | Index 1             | Index 1             | Index 1               | Index 1          | Index 1          | 1                                                       |
|                              | Index 2             | Index 2             | Index 2               | Index 2          | Index 2          | 1                                                       |
|                              | Index 3             | Index 3             | Index 3               | Index 3          | Index 3          | ]                                                       |
|                              | Index 4             | Index 4             | Index 4               | Index 4          | Index 4          | ]                                                       |
|                              | Index 5             | Index 5             | Index 5               | Index 5          | Index 5          |                                                         |
|                              | Index 6             | Index 6             | Index 6               | Index 6          | Index 6          | ]                                                       |
|                              | Index 7             | Index 7             | Index 7               | Index 7          | Index 7          |                                                         |
|                              | Index 8             | Index 8             | Index 8               | Index 8          | Index 8          |                                                         |
|                              | Index 9             | Index 9             | Index 9               | Index 9          | Index 9          |                                                         |
|                              | Index 10            | Index 10            | Index 10              | Index 10         | Index 10         | ]                                                       |
|                              | Index 11            | Index 11            | Index 11              | Index 11         | Index 11         |                                                         |
|                              | Index 12            | Index 12            | Index 12              | Index 12         | Index 12         |                                                         |
|                              | Index 13            | Index 13            | Index 13              | Index 13         | Index 13         | ]                                                       |
|                              | Index 14            | Index 14            | Index 14              | Index 14         | Index 14         | ]                                                       |
|                              | Index 15            | Index 15            | Index 15              | Index 15         | Index 15         | ]                                                       |
|                              |                     |                     |                       |                  |                  | -                                                       |

Figure 1-4: Sample Command (Write) to Slave (PLC \rightarrow CLC)

| Word '                      | 15 Word             | 14 Word 1           | 3 Word 12 Word 1 | 11 Word 10 Word 9 | Word 8 Word      | 7 Word           | 6 Word 5 Word | 4 Word 3 Word | 2 Word 1 Word 0                |
|-----------------------------|---------------------|---------------------|------------------|-------------------|------------------|------------------|---------------|---------------|--------------------------------|
| 16-bit                      | 16-bit              | / 16-bit            | 32-bit           | 32-bit            | 32-bit           | / 16-bit         | 32-bit        | 32-bit        | 16-bit 16-bit                  |
| multiplex<br>status<br>word | multiplex<br>object | multiplex<br>object | multiplex object | multiplex object  | multiplex object | single<br>object | single object | single object | single single<br>object object |
|                             | Index 0             | Index 0             | Index 0          | Index 0           | Index 0          |                  |               |               |                                |
|                             | Index 1             | Index 1             | Index 1          | Index 1           | Index 1          |                  |               |               |                                |
|                             | Index 2             | Index 2             | Index 2          | Index 2           | Index 2          |                  |               |               |                                |
|                             | Index 3             | Index 3             | Index 3          | Index 3           | Index 3          |                  |               |               |                                |
|                             | Index 4             | Index 4             | Index 4          | Index 4           | Index 4          |                  |               |               |                                |
|                             | Index 5             | Index 5             | Index 5          | Index 5           | Index 5          |                  |               |               |                                |
|                             | Index 6             | Index 6             | Index 6          | Index 6           | Index 6          |                  |               |               |                                |
|                             | Index 7             | Index 7             | Index 7          | Index 7           | Index 7          |                  |               |               |                                |
|                             | Index 8             | Index 8             | Index 8          | Index 8           | Index 8          |                  |               |               |                                |
|                             | Index 9             | Index 9             | Index 9          | Index 9           | Index 9          |                  |               |               |                                |
|                             | Index 10            | Index 10            | Index 10         | Index 10          | Index 10         |                  |               |               |                                |
|                             | Index 11            | Index 11            | Index 11         | Index 11          | Index 11         |                  |               |               |                                |
|                             | Index 12            | Index 12            | Index 12         | Index 12          | Index 12         |                  |               |               |                                |
|                             | Index 13            | Index 13            | Index 13         | Index 13          | Index 13         |                  |               |               |                                |
|                             | Index 14            | Index 14            | Index 14         | Index 14          | Index 14         |                  |               |               |                                |
|                             | Index 15            | Index 15            | Index 15         | Index 15          | Index 15         |                  |               |               |                                |
|                             |                     |                     |                  |                   |                  | -                |               |               |                                |

Figure 1-5: Sample Response (Read) to Master (CLC $\rightarrow$ PLC)

#### **Multiplex Control and Status Words**

The DeviceNet multiplex control and status words serve to command and acknowledge multiplex data transferred between the Fieldbus master and the Fieldbus slave. The **control** word is associated with **output** communication (PLC $\rightarrow$ CLC). The **status** word is associated with **input** communication (CLC $\rightarrow$ PLC). Single data objects are not affected by the multiplex control and status words.

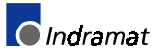

Note: For specific information about how the Fieldbus master uses the multiplex control and status words, see *Multiplex Data Bits in the Control and Status Words* on page 4-1.

#### Sending and Receiving the Same CLC-D Data Cyclically

Two separate objects will be consumed when sending and receiving the same CLC-D data (both cyclically and non-cyclically).

If you wish to cyclically send and receive the same CLC-D data, the Output mappings should come **first** in the list (see **Fieldbus Mapper Examples, Basic Example** on page 2-1).

#### **Non-Cyclic Channel**

The non-cyclic channel is used for data that needs to be transferred only once or sporadically, such as:

- the transmission of lists
- parametriziation of axes or programs
- any non-cyclically mapped data

Instead of being updated during each cycle, non-cyclic data is transferred whenever time is available on the Fieldbus. Though any data type can be transferred non-cyclically, diagnostic messages and drive parameters (S and P) **must** be transferred non-cyclically because of the non-cyclic retrieval for drive parameters through SERCOS and the length of the diagnostic messages.

For example: ASCII text in a diagnostic message requires one data word for every two ASCII characters. The non-cyclic channel can transfer only up to 16 data words (or 32 characters) of a diagnostic message at once. This would mean that one diagnostic text message (if 32 characters or more) could consume all the available cyclic data. For this reason, the transfer of diagnostic messages must be made over the non-cyclic (Explicit Messaging) or Parameter Channel; it is not allowed over the realtime channel.

There are two types of non-cyclic data transmissions for the CLC-D/VisualMotion system:

- data transmitted via the data exchange object
- data mapped directly to CLC-D data types

Non-cyclic data can be accessed via Explicit Messaging support of the Fieldbus master

#### **Direct-Mapped Data**

Just as there are pre-defined cyclic data objects for mapping CLC data to the DeviceNet Polled I/O channel, there are also pre-defined non-cyclic data objects (16- and 32-bit) that can be mapped to CLC data types.

Data is mapped via the non-cyclic data mapping list (C-0-2700). It provides a means for the master to easily access non-cyclic data. However, the fixed mapping list is limited to a certain number and types of CLC-D data.

The directly-mapped non-cyclic data (take note of size and direction) can be assigned to the following objects:

| Number of<br>Objects<br>Available | Data Size | Direction<br>(reference:<br>Master Fieldbus) | DeviceNet<br>Names of<br>Objects                 | Indramat<br>Object ID   |
|-----------------------------------|-----------|----------------------------------------------|--------------------------------------------------|-------------------------|
| 16                                | 32-bit    | in                                           | Class 110<br>Instance 1-16<br>Attribute 100      | 5F10-5F1F               |
| 16                                | 32-bit    | out                                          | Class 109<br>Instance 1-16<br>Attribute 100      | 5F00-5F0F               |
| 32                                | 16-bit    | in                                           | Class 115, 119<br>Instance 1-16<br>Attribute 100 | 5F60-5F6F,<br>5FA0-5FAF |
| 32                                | 16-bit    | out                                          | Class 116, 120<br>Instance 1-16<br>Attribute 100 | 5F70-5F7F,<br>5FB0-5FBF |

Table 1-3: Non-Cyclic (Direct-Mapped) DeviceNet Data Objects

**Note:** The available CLC data types for directly-mapped non-cyclic data are the same as for directly-mapped cyclic data.

Data Object Types and Sizes

The following table outlines the directly-mapped CLC-D data object types that can be transmitted via the non-cyclic channel and the amount of space (in data words) that each data type consumes.

| CLC Data Object Type                    | Data Size<br>(in Data Words) |
|-----------------------------------------|------------------------------|
| Register                                | 1                            |
| Integer (currently active program ONLY) | 2                            |
| Float (currently active program ONLY)   | 2                            |
| Global Integer                          | 2                            |
| Global Float                            | 2                            |
| CLC Card Parameter                      | 2                            |
| CLC Axis Parameter                      | 2                            |
| CLC Task Parameter                      | 2                            |

Table 1-4: Data Object Types/Sizes

Two separate objects will be consumed when sending and receiving the same CLC-D data (both cyclically and non-cyclically).

#### **Data Exchange Objects**

Four data exchange objects Class 100, Instance 1-4, Attribute 100 are available for the transfer of non-cyclic data. These objects represent fixed data "containers" of varying lengths that transfer the VisualMotion ASCII Protocol to the CLC-D card, in the same way that data is transferred using the VisualMotion ASCII Format via an Explicit Message. These objects serve as an open-ended possibility to access any VisualMotion data (including cams, diagnostic text, etc.), but more work is required in the master to perform a transmission of this type. For more specific information about these objects, see *Non-Cyclic Transmission (Data Exchange Objects)* on page 4-6.

Sending and Receiving the Same CLC-D Data Non-Cyclically

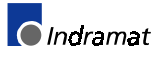

# 2 Fieldbus Mapper Examples

# 2.1 Basic Example

The following example demonstrates the process for configuring the mapping of basic data between the CLC-D card and a DeviceNet Fieldbus.

- Important: The Fieldbus Mapper is an on-line configuration tool. The following conditions must be met when performing STEP I through STEP IV below: - The system must be powered up.
  - The CLC-D card must be connected to the system.
  - The system must be set to parameter mode.

# **STEP I: Determine the Cyclic and Non-Cyclic Data**

**Cyclic Data** In this example, we will assume that you want to cyclically transfer the following data between the CLC-D card and the Fieldbus master in the order listed.

| Output Data<br>(From Bus to<br>CLC Card) | Size<br>(Data Words) | Size<br>(Bits) | Input Data<br>(From CLC Card<br>to Bus) | Size<br>(Data Words) | Size<br>(Bits) |
|------------------------------------------|----------------------|----------------|-----------------------------------------|----------------------|----------------|
| Register 100                             | 1                    | 16             | Integer 29                              | 2                    | 32             |
| Float 2                                  | 2                    | 32             | Register 47                             | 1                    | 16             |
| Global Integer 3                         | 2                    | 32             | Register 120                            | 1                    | 16             |
| Register 104                             | 1                    | 16             | Global Float 22                         | 2                    | 32             |
| Register 40                              | 1                    | 16             | Axis Parameter 1.100                    | 2                    | 32             |
| Integer 4                                | 2                    | 32             | Integer 30                              | 2                    | 32             |
| Integer 5                                | 2                    | 32             |                                         |                      |                |
| TOTAL                                    | 11 Data<br>Words     |                |                                         | 10 Data<br>Words     |                |

**Note:** Quantity and type of data varies depending on application.

Table 2-1: Sample Cyclic Data

**Non-Cyclic Data** We will assume that the following data will be transferred non-cyclically for system initialization or setup. Remember, the direct-mapped non-cyclic data is intended for infrequent data transfer.

| Output Data<br>(From Bus to<br>CLC Card) | Size<br>(Data Words) | Size<br>(Bits) | Input Data<br>(From CLC Card<br>to Bus) | Size<br>(Data Words) | Size<br>(Bits) |
|------------------------------------------|----------------------|----------------|-----------------------------------------|----------------------|----------------|
| Float 16                                 | 2                    | 32             | Float 5                                 | 2                    | 32             |
| Integer 7                                | 2                    | 32             | Integer 8                               | 2                    | 32             |
| Register 101                             | 1                    | 16             |                                         |                      |                |

Table 2-2: Sample Non-Cyclic Data

- Note: See *Table 1-3: Non-Cyclic (Direct-Mapped) DeviceNet* Data Objects for data limitations.
- **Note:** For other data types, such as diagnostic text messages, or S and P parameters, use the data exchange object (see *Non-Cyclic Channel* on page *1-6*).

## STEP II: Configure Fieldbus Slave Card with Setup Information and Cyclic Data Object Lists Using the Fieldbus Mapper

Important: The drive must be set to Parameter Mode to configure and assign the data mapping for Fieldbuses (STEP II and STEP III).

| 🕨 CLC - File( new.str ) - Task                             | ( Task_A )                                  |                   | - 🗆 × |
|------------------------------------------------------------|---------------------------------------------|-------------------|-------|
| <u>File E</u> dit <u>V</u> iew <u>S</u> etup <u>T</u> ools | <u>Data</u> St <u>a</u> tus <u>O</u> ptions | Help              |       |
| Con Con Con Con Con Con Con Con Con Con                    | CAM Indexer                                 | 🔀 🎇 🚛 💻 😽 🏧 📉 🕕 🕩 |       |
|                                                            | Events                                      |                   | I I   |
|                                                            | Field Bus Mapper                            |                   |       |
|                                                            | I/O Mapper                                  |                   |       |
| T A                                                        | PID                                         |                   |       |
|                                                            | PL5<br>Deinte                               |                   |       |
|                                                            | Registration                                |                   |       |
|                                                            | Begisters                                   |                   |       |
|                                                            | Sequencer                                   |                   |       |
|                                                            | Variables                                   |                   |       |
|                                                            | Zones                                       |                   |       |
|                                                            |                                             |                   |       |
|                                                            |                                             |                   |       |
|                                                            |                                             |                   |       |
|                                                            |                                             |                   |       |
| 1/0                                                        |                                             |                   |       |
|                                                            |                                             |                   | •     |
|                                                            |                                             |                   |       |

1. In the VisualMotion "Data" Menu, select "Fieldbus Mapper."

Figure 2-1: Selecting the Fieldbus Mapper from the main VisualMotion Screen

- In the scroll box under "Bus Type," ensure that the desired bus is 2. selected (If the DCF card is connected, DeviceNet should appear). 3.
- Choose the cyclic data channel (Polled I/O).

| Select Bus Options Bus Type Define/Config Slave Objects Source Object: | OBJECT MAPPING LIST<br>Polled I/O Channel<br>Total of 0 record(s) |
|------------------------------------------------------------------------|-------------------------------------------------------------------|
| Channels<br>Polled I/D<br>Explicit Msg                                 | <u>A</u> dd                                                       |
| From Bus to CLC card.     From CLC card to Bus                         | ·                                                                 |
| Select CLC Card Options                                                | Send <u>I</u> o CLC Get <u>F</u> rom CLC                          |
| C Fx. C GF C Card Parameter. Destination                               | Save To File Get From File                                        |
| Axis (0-40):<br>1 C Axis Parameter.                                    | <u>N</u> ew <u>D</u> isplay Summary                               |
| Task A 🗾 🔿 Task Parameter.                                             | Exit                                                              |

Figure 2-2: Main Fieldbus Mapper Screen

4. Click the button labeled "Define/Config Slave Objects." The Fieldbus Mapper will try to detect any configuration data from the CLC-D. If you are configuring a new list, click on the "NEW" button to clear any current data in the selected list. The DeviceNet Configuration Screen is pictured in *Figure 2-3: DeviceNet Configuration Screen*.

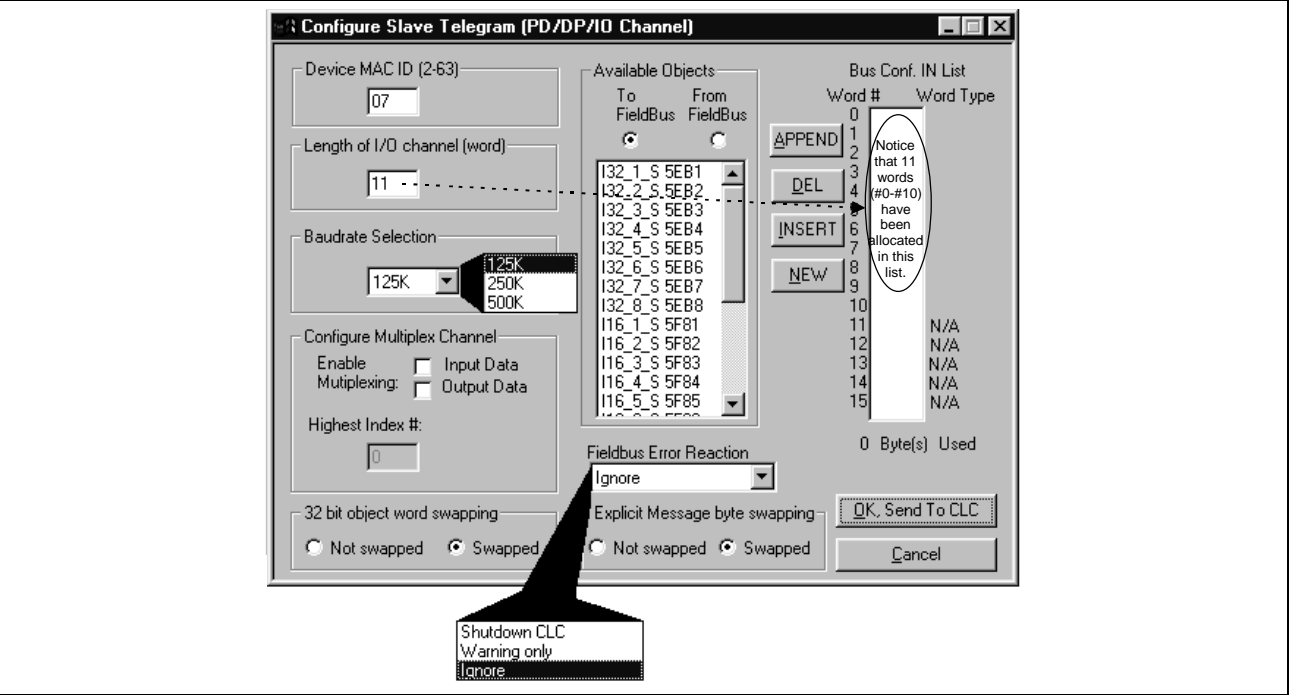

Figure 2-3: DeviceNet Configuration Screen

- 5. Set the device MAC ID address to a unique number for this device on the bus (2-63).
- 6. Set the "Length of I/O Channel (Word)" to the number of data words to be allocated for the input channel or the output channel, whichever is greater. According to the example data in *Table 2-1: Sample Cyclic Data* under "STEP I: Determine the Cyclic and Non-Cyclic Data," we have set the length of the channel to 11 for the output channel (made up of [3] 16-bit objects of 1 data word each and [4] 32-bit objects of 2 data words each). The input channel contains only 10 words, so a "filler" object must be placed in the Bus Configuration IN list for the 11<sup>th</sup> word.
- 7. Select the baud rate in the "Baudrate" combo box to match that of the other network devices.
- Select "Not swapped" (default) or "Swapped" under "32 bit object word swapping," as required by your PLC. See *Word and Byte Swapping* on page 4-1.
- Select "Not swapped" (default) or "Swapped" under "Explicit message byte swapping," as required by your PLC. See *Word and Byte Swapping* on page 4-1.
- 10. Ensure that the combo box under "Fieldbus Error Reaction" is currently set to "Ignore." Any other setting during setup will cause repeated error messages. Set the desired Error Reaction when the machine is ready for commissioning. See **Fieldbus Error Reaction** on page 3-9 for detailed information about the possible settings.
- 11. Choose the radio button below the words "To FieldBus."
- 12. For each data type desired, choose a corresponding available object in the list on the left and click "APPEND" to place it in the "Bus Conf. IN List." If you are configuring a new list, click on the "NEW" button to clear any current data in the selected list. Each available object has a typecode to identify its size and type. *Figure 2-4: Configuring the DeviceNet Configuration IN List* contains a description of the typecode.

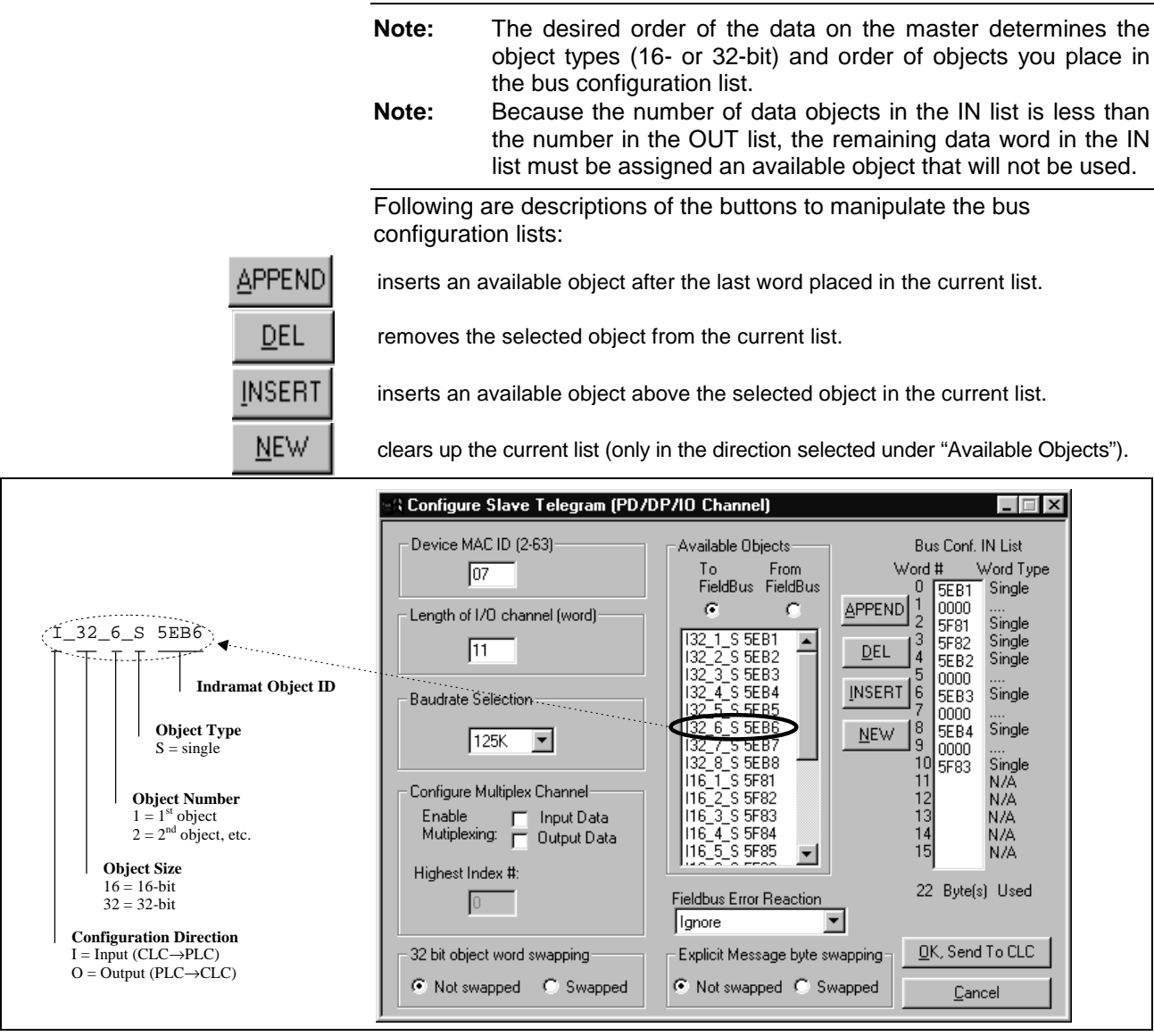

Figure 2-4: Configuring the DeviceNet Configuration IN List 12. Choose the radio button below the words "From FieldBus."

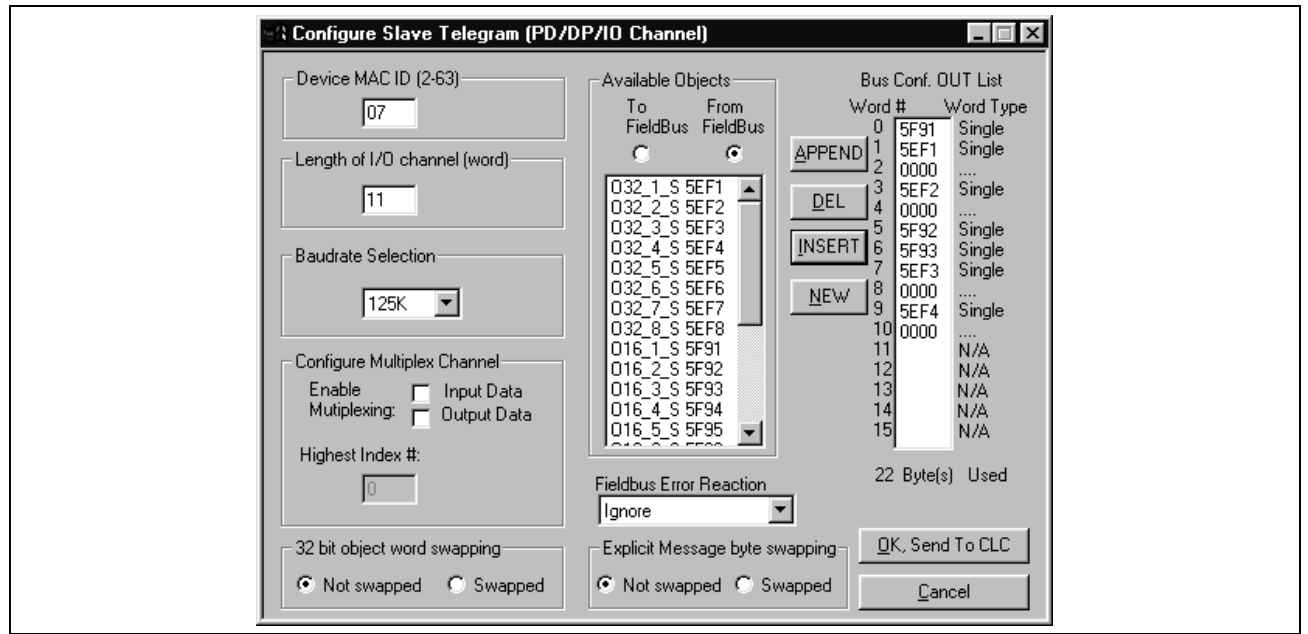

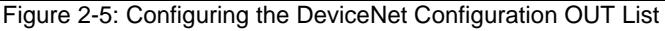

13. For each data type desired, choose a corresponding available object in the list on the left and click "APPEND" to place it in the "Bus Conf. OUT List." If you are configuring a new list, click on the "NEW" button to clear any current data in the selected list.

We have now allocated the data objects in the cyclic channel so the desired data can be transferred between the CLC-D card and the DeviceNet Fieldbus card (see *Figure 2-5: Configuring the DeviceNet Configuration OUT List*).

- **Note:** The non-cyclic data requires no configuration of objects in a list. These objects are addressed directly and preassigned as non-cyclic. They need only to be mapped to the CLC-D data.
- 14. Click "OK, Send to CLC." The following window appears:

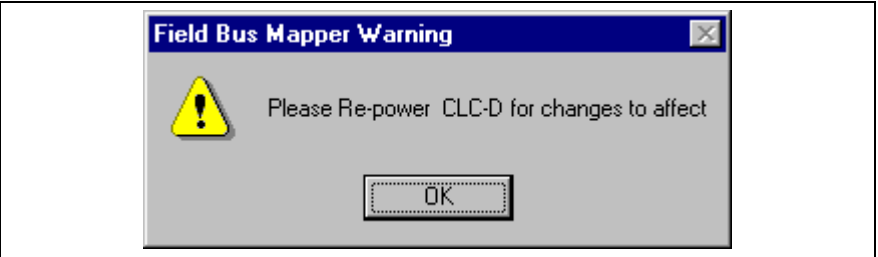

Figure 2-6: Warning after clicking "OK, Send to CLC"

# **STEP III: Define Cyclic Data Mapping Lists**

STEP III associates the CLC-D data types to the objects assigned in STEP II.

In our example, the objects to be added are:

| Output Data<br>(From Bus to CLC Card) | Assigned<br>Object | Input Data<br>(From CLC Card to Bus) | Assigned<br>Object |
|---------------------------------------|--------------------|--------------------------------------|--------------------|
| Register 100                          | 5F91               | Integer 29                           | 5EB1               |
| Float 2                               | 5EF1               | Register 47                          | 5F81               |
| Global Integer 3                      | 5EF2               | Register 120                         | 5F82               |
| Register 104                          | 5F92               | Global Float 22                      | 5EB2               |
| Register 40                           | 5F93               | Axis Parameter 1.100                 | 5EB3               |
| Integer 4                             | 5EF3               | Integer 30                           | 5F83               |
| Integer 5                             | 5EF4               |                                      |                    |

Adding Objects to the Cyclic Data Mapping List

- 1. Ensure that the designated bus type is correct (DeviceNet).
- 2. Choose the desired cyclic data channel (Polled I/O).
- Select the desired Mapping Direction. Our example begins with "From Bus to CLC Card."
- Select the Data Type.
   In our example, the first item to be added to this list is Register 100.
   Select "Register" as the data type.
- Note: The CLC-D will show only the objects associated with the chosen data type in the Source Object list. For example, if you have selected the mapping direction "From Bus to CLC Card" and designate "Register" as the data type, only 16-bit output objects that have been mapped in the bus configuration list (see STEP II) will be shown in the Source Object list.
- Select or fill in the Destination. In our example, we must select Register 100 from the list in the pop-up screen shown in *Figure 2-7: Sample Selection List* OR type 100 as the destination.

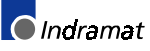

**Note:** The Fieldbus Mapper selection lists display only the labels of the currently active program.

| No labe | I names defined in this Program ! |   |
|---------|-----------------------------------|---|
| R01     | System Control                    |   |
| R02     | TaskA Control                     |   |
| R03     | TaskB <sup>-</sup> Control        |   |
| R04     | TaskC <sup>®</sup> Control        |   |
| R05     | TaskD <sup>®</sup> Control        |   |
| R06     | System Diag Code                  |   |
| B07     | TaskA Jog                         | - |

Figure 2-7: Sample Selection List

- 6. The source objects that are applicable to this data type will appear in the Source Object list. Choose the first available object.
- 7. Click the "Add" button. The object will appear in the "OBJECT MAPPING LIST" at the right.
- **Note:** This step associates the object assigned in STEP II to the CLC-D data. The CLC-D scans the list created in this step and executes each mapping instruction **in order** during every third SERCOS update cycle.

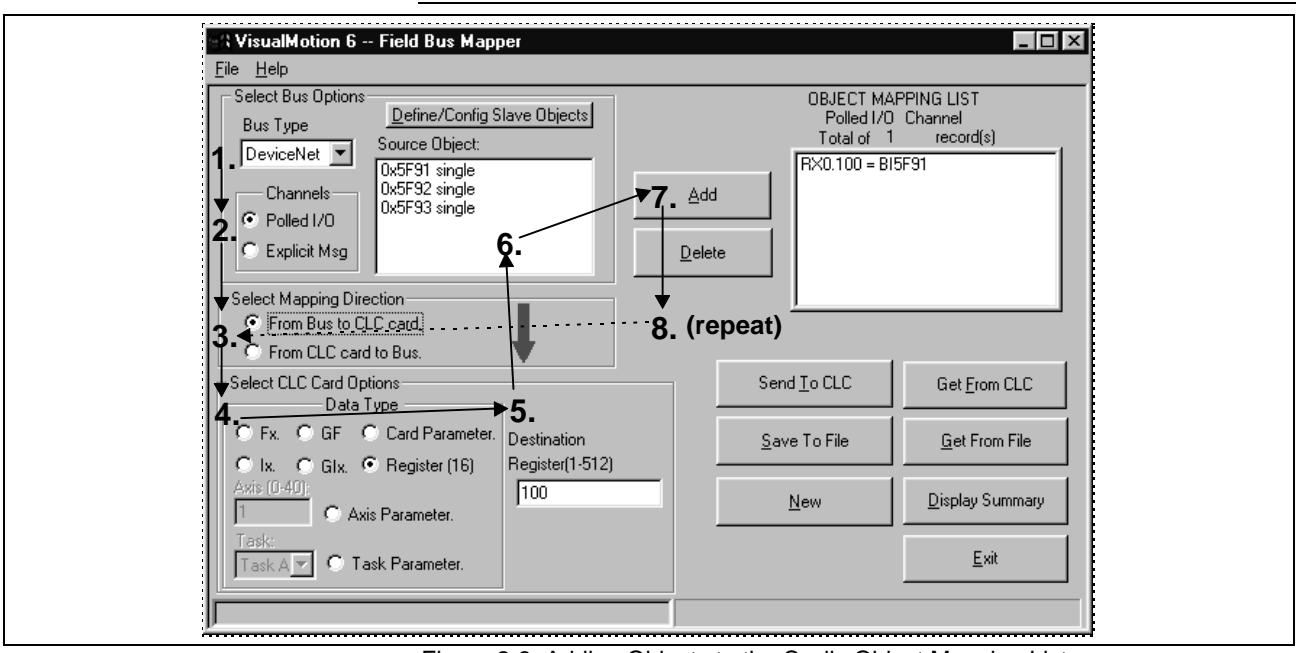

Figure 2-8: Adding Objects to the Cyclic Object Mapping List

Important: Cyclic data uses the objects configured in STEP II.

- 8. Repeat steps 3 through 7 above until each of the desired cyclic data objects has been added to the OBJECT MAPPING LIST.
- **Note:** When mapping a PLC output object to a parameter, the parameter must be of the type "Read/Write Any Time." For parameters that are "Read Any Time/Write in Parameter Mode" or "Read Only," an error message is generated when you click "Send to CLC" if you try to map the parameters to a PLC output object. Examples: C-0-1550 (Read Any Time / Write in Parameter Mode) and C-0-1518 (Read Only).

9. Click "Send to CLC" to save the selected object mapping list to the CLC-D card. Use any of the following buttons, as needed.

| Send <u>T</u> o CLC     | Saves the currently selected object mapping list to the CLC-D Card (to card parameter C-0-2600 if the cyclic [Polled I/O] channel is selected, and C-0-2700 if the non-cyclic [Explicit Messaging] channel is selected).                                       |
|-------------------------|----------------------------------------------------------------------------------------------------|
| <u>S</u> ave To File    | Saves the currently selected object mapping list to a file (with a .prm extension).                                                                                                    |
| <u>N</u> ew             | Clears up the current object mapping list.                                                                                                    |
| Get <u>F</u> rom CLC    | Gets the currently selected object mapping list from the CLC-D Card (from card parameter C-0-2600 if the cyclic [Polled I/O] channel is selected, and C-0-2700 if the non-cyclic [Explicit Messaging] channel is selected).                                    |
| <u>G</u> et From File   | Allows the user to open a previously saved file (with a .prm extension) of an object mapping list. When the file is opened, displays that object mapping list.                                                                                                 |
| <u>D</u> isplay Summary | Generates an on-line summary report of the currently selected Fieldbus. This report can be printed by selecting "Print" from the File menu in the Fieldbus Mapper window.                                                                                      |
| <u>E</u> xit            | Exits the Fieldbus Mapper utility.                                                                                                    |
|                         | <b>Important:</b> Ensure that your system is set to Parameter Mode for the changes to take place.                                                                                                    |
|                         | <b>Note:</b> For debugging purposes, the Fieldbus Mapper follows each mapped item with the cursor as it is saved to the CLC-D. If there is a problem with the mapping of a particular object, an error message appears while the cursor remains on the object. |

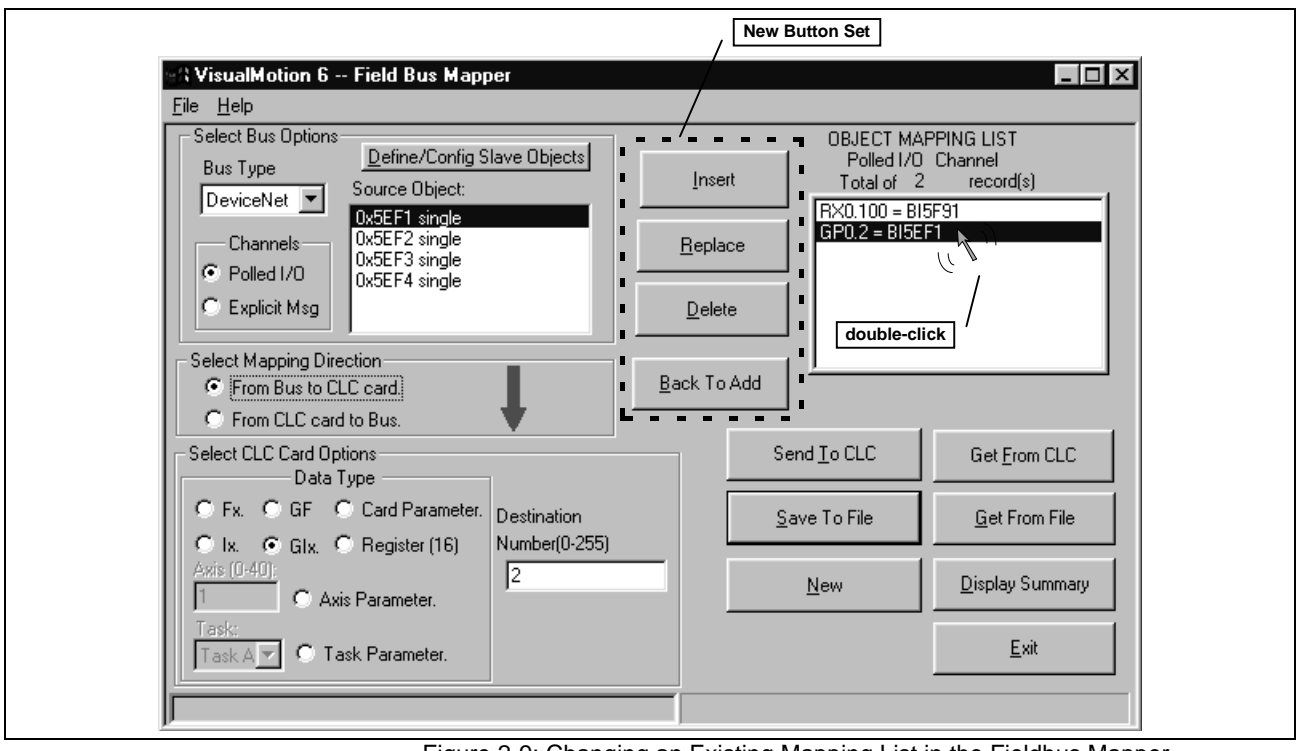

Figure 2-9: Changing an Existing Mapping List in the Fieldbus Mapper

| Changing an E | Existing Object<br>Mapping List | If you want to insert, replace or delete items in the Object Mapping List, double-click on the item in question. A new set of buttons appears to the left of the Object Mapping List box. |
|---------------|---------------------------------|----------------------------------------------------------------------------------------------------|
|               | Insert                          | Inserts a new object into the list directly before the selected object.                                                                                                    |
|               | <u>R</u> eplace                 | Replaces the selected object with a new object.                                                                                                    |
|               | <u>D</u> elete                  | Removes the selected object from the list.                                                                                                    |
|               | <u>B</u> ack To Add             | Returns to Fieldbus mapper normal mode, which allows adding new items to the end of the list and deleting items.                                                                          |

# STEP IV: Define Non-Cyclic Data Mapping Lists (Direct Mapping)

The non-cyclic data uses objects that are pre-defined for this type of data. In our example, the following data will be transmitted non-cyclically:

| Output Data<br>(From Bus to CLC Card) | Input Data<br>(From CLC Card to Bus) |
|---------------------------------------|--------------------------------------|
| Float 16                              | Float 5                              |
| Integer 7                             | Integer 8                            |
| Register 101                          |                                      |

Table 2-3: Objects to be transferred non-cyclically

- 1. Ensure that the designated bus type is correct.
- 2. Choose the non-cyclic data channel (Explicit Messaging).
- Select the desired Mapping Direction. In our example, we will begin with the output list, or "From Bus to CLC."
- Select the Data Type.
   In our example, the first item to be added to this list is Float 16. Select "Float" as the data type.
- 5. Fill in the Destination.
  - In our example, we must type 16 as the destination.
- The source objects that are applicable to this data type will appear in the Source Object list.
  - Choose the first available object.
- Click the "Add" button. The object will appear in the "OBJECT MAPPING LIST" at the right. This list is scanned by the CLC only when a non-cyclic request comes in and executes the mapping.
- 8. Repeat steps 2 through 7 above until each of the desired non-cyclic objects has been added to the OBJECT MAPPING LIST in both directions ("From Bus to CLC card" AND "From CLC card to Bus").
- **Note:** If you want to insert, replace or delete items in the Object Mapping List, double-click on the item in question. A new set of buttons appears to the left of the Object Mapping List box. See *Changing an Existing Object Mapping List* above for a detailed explanation of each button.

Adding Objects to the Non-Cyclic Data Mapping List (see Figure 2-10: Adding Objects to the Non-Cyclic Object Mapping List)

| SVisualMotion 6 Field Bus Mapper                                                                                                    |                                                                                                    |
|----------------------------------------------------------------------------------------------------|----------------------------------------------------------------------------------------------------|
| <u>File</u> Help                                                                                                    |                                                                                                    |
| Select Bus Options Bus Type DeviceNet Channels Channels C | OBJECT MAPPING LIST<br>Explicit Msg Channel<br>Total of 1 record(s)<br>FP0.16 = BI5F00<br>B. (repeat) |
| Select CLC Card Options                                                                                                    | Send <u>I</u> o CLC Get <u>F</u> rom CLC                                                              |
| Fx. C GF C Card Parameter. Destination                                                                                                    | Save To File Get From File                                                                            |
| Axis (0-40):<br>C Axis Parameter.                                                                                                    | New Display Summary                                                                                   |
| Task Ar C Task Parameter.                                                                                                    | Exit                                                                                                  |
|                                                                                                    |                                                                                                    |

Figure 2-10: Adding Objects to the Non-Cyclic Object Mapping List

9. Click "Send to CLC" to save the selected object mapping list to the CLC-D card. Use any of the following buttons, as needed.

| Send <u>T</u> o CLC   | Saves the<br>paramete<br>if the non | e currently selected object mapping list to the CLC-D Card (to card<br>or C-0-2600 if the cyclic [Polled I/O] channel is selected, and C-0-2700<br>-cyclic [Explicit Messaging] channel is selected).                                                      |  |  |  |  |  |  |  |  |
|-----------------------|-------------------------------------|----------------------------------------------------------------------------------------------------|--|--|--|--|--|--|--|--|
| <u>S</u> ave To File  | Saves the extension                 | e currently selected object mapping list to a file (with a .prm<br>).                                                                                                    |  |  |  |  |  |  |  |  |
| <u>N</u> ew           | Clears up                           | Clears up the current object mapping list.                                                                                                    |  |  |  |  |  |  |  |  |
| Get <u>F</u> rom CLC  | Gets the paramete<br>if the non     | currently selected object mapping list from the CLC-D Card (from card<br>or C-0-2600 if the cyclic [Polled I/O] channel is selected, and C-0-2700<br>-cyclic [Explicit Messaging] channel is selected).                                                    |  |  |  |  |  |  |  |  |
| <u>G</u> et From File | Allows the<br>object ma             | Allows the user to open a previously saved file (with a .prm extension) of an object mapping list. When the file is opened, displays that object mapping list.                                                                                             |  |  |  |  |  |  |  |  |
| Display Summary       | Generate<br>report car<br>Mapper w  | Generates an on-line summary report of the currently selected Fieldbus. This report can be printed by selecting "Print" from the File menu in the Fieldbus Mapper window.                                                                                  |  |  |  |  |  |  |  |  |
| <u>E</u> xit          | Exits the                           | Fieldbus Mapper utility.                                                                                                    |  |  |  |  |  |  |  |  |
|                       | Note:                               | For debugging purposes, the Fieldbus Mapper follows each<br>mapped item with the cursor as it is saved to the CLC-D. If<br>there is a problem with the mapping of a particular object, an<br>error message appears while the cursor remains on the object. |  |  |  |  |  |  |  |  |
|                       |                                     |                                                                                                    |  |  |  |  |  |  |  |  |

#### 10. Mapping is complete!

For programming information, refer to *Information for the GPS Programmer* on page 3-1or *Information for the PLC Programmer* on page 4-1.

# 2.2 Multiplexing Example

Multiplexing is available in the cyclic (Polled I/O) channel for applications where more than the allotted 16 data transfer words are required. For a more detailed description of multiplexing, see *Multiplex Data Types* (Cyclic Data Channel) on page 1-4.

Important: The Fieldbus Mapper is an on-line configuration tool. The following conditions must be met when performing STEP I through STEP IV below:

- The system must be powered up.
- The CLC-D card must be connected to the system.
- The system must be set to parameter mode.

# STEP I: Determining the Cyclic and Non-Cyclic Data (with Multiplexing)

Cyclic Data

A typical multiplexing example in a multi-axis application is to assign cyclic data to each index by axis (e.g. index 0 to axis 1, index 1 to axis 2, etc.). Although this example shows data for only three axes in this manner, remember that multiplexing allows sending up to 16 unique pieces of data for each multiplex object. Single and multiplex objects can be combined to fill up the first 15 words of the list.

In this example, we will assume that you want to cyclically transfer the following data between the CLC-D card and the Fieldbus master in the order listed:

| Object<br>Type, Size<br>(bits) | (From Field                                                              | Output Data<br>dbus Master to       | CLC Card)                           | Size<br>(Data<br>Words)    | Object<br>Type, Size<br>(bits) | Input Data<br>(From CLC Card to Fieldbus Master) |                                      |                            | Size<br>(Data<br>Words)    |
|--------------------------------|--------------------------------------------------------------------------|-------------------------------------|-------------------------------------|----------------------------|--------------------------------|--------------------------------------------------|--------------------------------------|----------------------------|----------------------------|
|                                | Axis 1<br>(Index 0)                                                      | Axis 2<br>(Index 1)                 | Axis 3<br>(Index 2)                 |                            |                                | Axis 1<br>(Index 0)                              | Axis 2<br>(Index 1)                  | Axis 3<br>(Index 2)        |                            |
| Single, Register 100<br>16-bit |                                                                          |                                     | 1                                   | Single,<br>16-bit          | Register 120                   |                                                  |                                      | 1                          |                            |
| Single,<br>32-bit              |                                                                          | Float 2                             |                                     | 2                          | Single,<br>32-bit              |                                                  | Global Float 22                      |                            | 2                          |
| Single,<br>32-bit              |                                                                          | Integer 4                           |                                     | 2                          | Single,<br>32-bit              |                                                  | Global Integer 44                    | 1                          | 2                          |
| Multiplex,<br>16-bit           | Control Reg                                                              | isters (preassig                    | ned per axis)                       |                            | Multiplex,<br>16-bit           | Status Reg                                       | isters (preassign                    | ed per axis)               |                            |
|                                | Register<br>11                                                           | Register<br>12                      | Register<br>13                      | 1                          |                                | Register 31                                      | Register 32                          | Register 33                | 1                          |
| Multiplex,<br>32-bit           | c, Position Command (Floats called out in VisualMotion program)*see Note |                                     |                                     |                            | Multiplex,<br>32-bit           | Axis Parameter 102 (Feedback Position)           |                                      |                            |                            |
|                                | Float 11                                                                 | Float 21                            | Float 31                            | 2                          |                                | Parameter<br>A-1.102                             | Parameter<br>A-2.102                 | Parameter<br>A-3.102       | 2                          |
| Multiplex,<br>32-bit           | Counte<br>Visuall                                                        | r (Integers calle<br>Notion program | ed out in<br>)* <sup>see Note</sup> |                            | Multiplex,<br>32-bit           | Axis Param                                       | eter 112 (Feedba                     | ack Velocity)              |                            |
|                                | Integer 11                                                               | Integer 21                          | Integer 31                          | 2                          |                                | Parameter<br>A-1.100                             | Parameter<br>A-2.100                 | Parameter<br>A-3.100       | 2                          |
| Multiplex,<br>32-bit           | Dwell Time (Integers called out in<br>VisualMotion program)*see Note     |                                     |                                     |                            | Multiplex,<br>32-bit           | Maximum A<br>Visual                              | ttempts (Integers<br>Motion program) | called out in<br>*see Note |                            |
|                                | Integer 14                                                               | Integer 24                          | Integer 34                          | 2                          |                                | Integer 13                                       | Integer 23                           | Integer 33                 | 2                          |
|                                |                                                                          |                                     |                                     | TOTAL:<br>12 Data<br>Words |                                |                                                  |                                      |                            | TOTAL:<br>12 Data<br>Words |

Note: We suggest devising a system for assigning multiplex integers and floats to particular axes or data sets. (However, there is no limitation on how to divide multiplex objects, except size.)In our sample data, the system is as follows:

1<sup>st</sup> digit: Axis number

2<sup>nd</sup> digit: Purpose (e.g. position, counter, dwell)

For example: Integers in above sample data

1=Axis 1, 2=Axis 2, 3=Axis 3...

Table 2-4: Sample Cyclic Data (with Multiplexing)

1=Counter, 4=Dwell Time

Non-Cyclic Data

We will assume that the following data will be transferred non-cyclically for system initialization or setup. Remember, the direct-mapped non-cyclic data is intended for infrequent data transfer.

| Note: | See Table 1-3: Non-Cyclic (Direct-Mapped) DeviceNet Data |
|-------|----------------------------------------------------------|
|       | Objects for data limitations.                            |

| Output Data<br>(From Fieldbus Master<br>to CLC Card) | Size<br>(Data Words) | Size<br>(Bits) | Input Data<br>(From CLC Card<br>to Fieldbus Master) | Size<br>(Data Words) | Size<br>(Bits) |
|------------------------------------------------------|----------------------|----------------|-----------------------------------------------------|----------------------|----------------|
| Float 16                                             | 2                    | 32             | Float 5                                             | 2                    | 32             |
| Integer 7                                            | 2                    | 32             | Integer 8                                           | 2                    | 32             |
| Register 101                                         | 1                    | 16             |                                                     |                      |                |

Table 2-5: Sample Non-Cyclic Data (with Multiplexing)

**Note:** For other data types, such as diagnostic text messages, or S and P parameters, use the data exchange object.

# STEP II: Configure Fieldbus Slave Card with Setup Information and Cyclic Data Object Lists Using the Fieldbus Mapper

**Important:** The drive must be set to Parameter Mode to configure and assign the data mapping for Fieldbuses (STEP II and STEP III).

| 🕨 CL         | .C - File(               | new.str         | ) - Task      | ( Task       | _A )            |                 |              |     |     |     |  | _ 🗆 × |    |
|--------------|--------------------------|-----------------|---------------|--------------|-----------------|-----------------|--------------|-----|-----|-----|--|-------|----|
| <u>F</u> ile | <u>E</u> dit <u>V</u> ie | w <u>S</u> etup | <u>T</u> ools | <u>D</u> ata | St <u>a</u> tus | <u>O</u> ptions | <u>H</u> elp |     |     |     |  |       |    |
| æ            | I 🖪 🛛                    | 3               |               | C۵           | M Index         | er              |              | × . | - 🔊 | X 🕡 |  |       |    |
|              |                          |                 |               | Εv           | ents            |                 |              |     |     |     |  |       | •  |
| $\diamond$   | s                        |                 |               | Fie          | eld Bus N       | lapper          |              |     |     |     |  |       |    |
|              |                          |                 |               | 1/0          | ) Mappe         | r               |              |     |     |     |  |       |    |
|              | X                        |                 |               | PI           | D               |                 |              |     |     |     |  |       |    |
|              |                          |                 |               | PL           | .S              |                 |              |     |     |     |  |       |    |
|              | <b>←</b> 争               |                 |               | Po           | iints           |                 |              |     |     |     |  |       |    |
|              |                          |                 |               | Re           | gistratio       | n               |              |     |     |     |  |       |    |
| 88           | <b>₩</b>                 |                 |               | Re           | egisters        |                 |              |     |     |     |  |       |    |
|              |                          |                 |               | Se           | quencer         |                 |              |     |     |     |  |       |    |
| 5700         |                          |                 |               | Va<br>       | riables         |                 |              |     |     |     |  |       |    |
|              |                          |                 |               | 20           | ines            |                 |              |     |     |     |  |       |    |
| Ø            |                          |                 |               |              |                 |                 |              |     |     |     |  |       |    |
|              | RATIO                    |                 |               |              |                 |                 |              |     |     |     |  |       |    |
| I/Q          | ·                        |                 |               |              |                 |                 |              |     |     |     |  |       | -1 |
|              | <u> </u>                 |                 |               |              |                 |                 |              |     |     |     |  |       |    |

1. In the VisualMotion "Data" Menu, select "Fieldbus Mapper."

Figure 2-11: Selecting the Fieldbus Mapper from the main VisualMotion Screen

- In the scroll box under "Bus Type," choose the desired bus (DeviceNet).
   The bus type may appear automatically if the Fieldbus card is
  - connected and the firmware version is recognized.
- 3. Choose the cyclic data channel (Polled I/O).

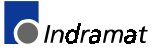

| <u>File</u> <u>H</u> elp                                                   |                                                                   |
|----------------------------------------------------------------------------|-------------------------------------------------------------------|
| Select Bus Options Bus Type DeviceNet Channels Polled I/D Explicit Msg     | OBJECT MAPPING LIST<br>Polled I/O Channel<br>Total of 0 record(s) |
| Select Mapping Direction<br>From Bus to CLC card.<br>From CLC card to Bus. |                                                                   |
| Select CLC Card Options                                                    | Send <u>I</u> o CLC Get <u>F</u> rom CLC                          |
| C Fx. C GF C Card Parameter. Destination                                   | <u>S</u> ave To File <u>G</u> et From File                        |
| Axis (0-40):                                                               | <u>N</u> ew <u>D</u> isplay Summary                               |
| Task:<br>Task A                                                            | <u> </u>                                                          |
|                                                                            |                                                                   |

Figure 2-12: Main Fieldbus Mapper Screen

4. Click the button labeled "Define/Config Slave Objects." The Fieldbus Mapper will try to detect any configuration data from the CLC-D. If you are configuring a new list, click on the "NEW" button to clear any current data in the selected list. The DeviceNet Configuration Screen is pictured in *Figure 2-13: DeviceNet Configuration Screen*.

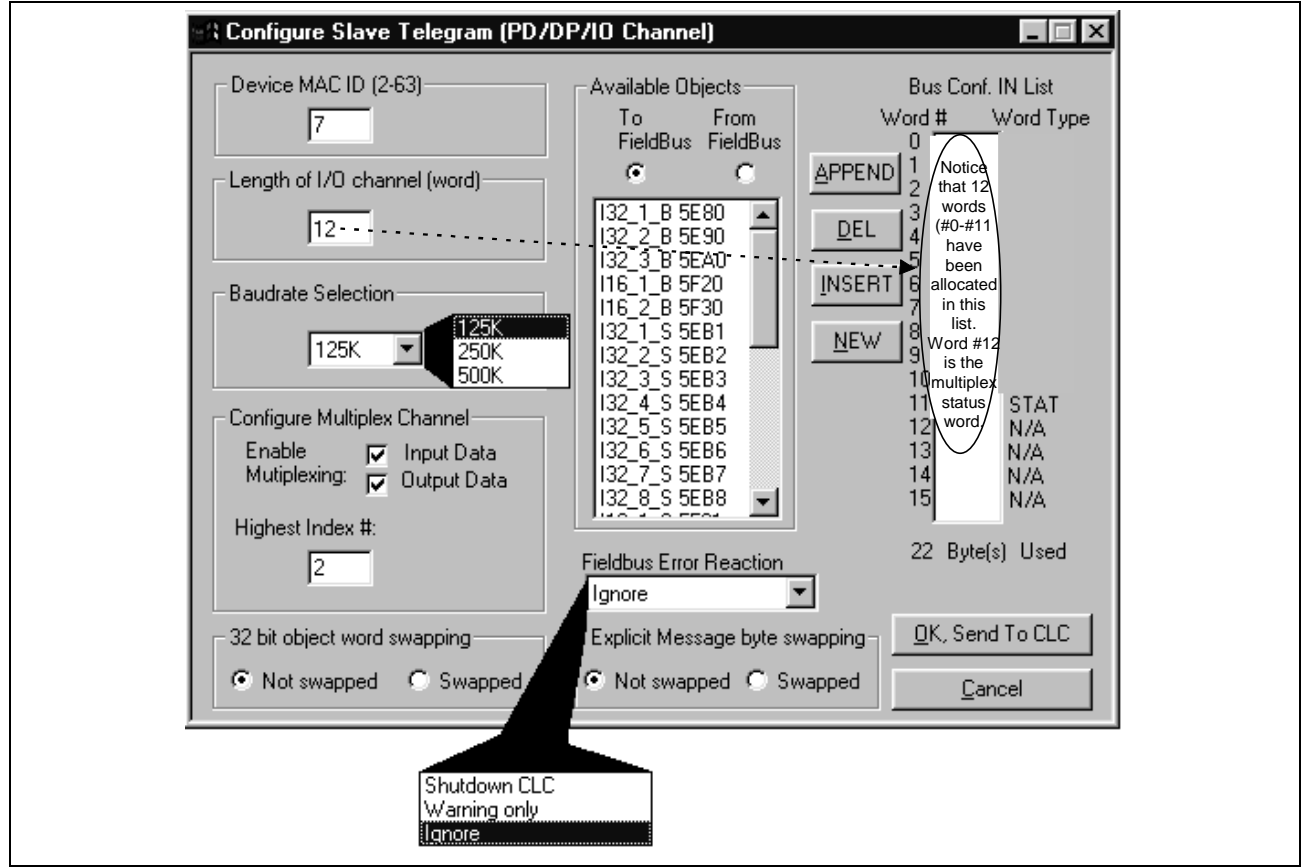

Figure 2-13: DeviceNet Configuration Screen
- 5. Set the device address to a unique number for the devices on the bus (2-99).
- 6. Set the "Length of I/O Channel (Word)" to the number of data words to be allocated for the input channel or the output channel, whichever is greater. According to the example data in *Table 2-4: Sample Cyclic Data (with Multiplexing)* under "STEP I: Determine the Cyclic and Non-Cyclic Data," we have set the length of the channel to 12 for the output and input channels.
- 7. Select the baud rate in the "Baudrate" combo box to match that of the other network devices.
- 8. Select "Not swapped" (default) or "Swapped" under "32 bit object word swapping," as required by your PLC. See *Word and Byte Swapping* on page 4-1.
- Select "Not swapped" (default) or "Swapped" under "Explicit message byte swapping," as required by your PLC. See *Word and Byte Swapping* on page 4-1.
- 10. Click in both checkboxes next to "Enable Multiplexing," because we want to configure multiplex objects in both the output and input channels. Notice that the 13<sup>th</sup> word (word #12) shows the status/control word (STAT in the Bus Conf. IN list, CNTL in the Bus Conf. OUT list). The bus now actually has 13 words in each of the bus configuration lists: the 12 words that were set on the left, plus the status/control word. See *Multiplex Control and Status Words* on page 1-5 for information about the usage of this extra word when accessing data from the Fieldbus master (PLC).
- 11. Fill in the highest index number as "2," because we are using only 3 sets of multiplex data (Indexes 0-2, for axes 1-3). The index number will always be one less than the number of indices, because the first index number is "0."
- 12. Ensure that the combo box under "Fieldbus Error Reaction" is currently set to "Ignore." Any other setting during setup will cause repeated error messages. Set the desired Error Reaction when the machine is ready for commissioning. See **Fieldbus Error Reaction** on page 3-9 for detailed information about the possible settings.
- 13. Choose the radio button below the words "To FieldBus."
- 14. Click "NEW" to clear up any existing data in the current list.
- **Note:** The desired order of the data on the master determines the object types (16- or 32-bit) and order of objects you place in the bus configuration list. Therefore, care should be taken when placing these objects.
- 15. For each data type desired, choose a corresponding available object in the list on the left and click "APPEND" to place it at the end of the "Bus Conf. IN List." Each available object has a typecode to identify its size and type. Figure 2-14: Configuring the DeviceNet Configuration IN List contains a description of the typecode.

Following are descriptions of the buttons to manipulate the bus configuration lists:

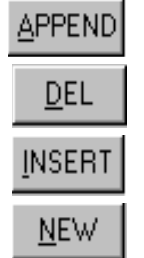

inserts an available object after the last word placed in the current list.

removes the selected object from the current list.

inserts an available object above the selected object in the current list.

clears up the current list (only in the direction selected under "Available Objects").

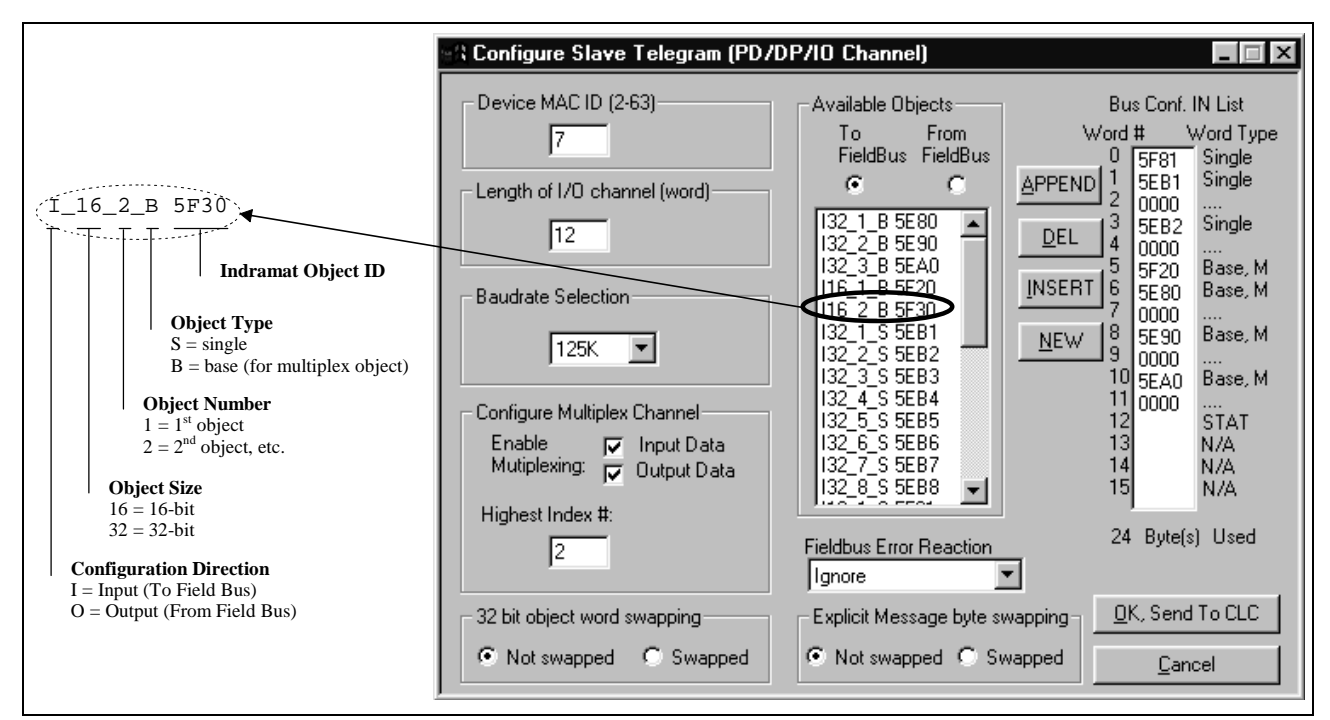

Figure 2-14: Configuring the DeviceNet Configuration IN List (with Multiplexing)

16. Choose the radio button below the words "From FieldBus."

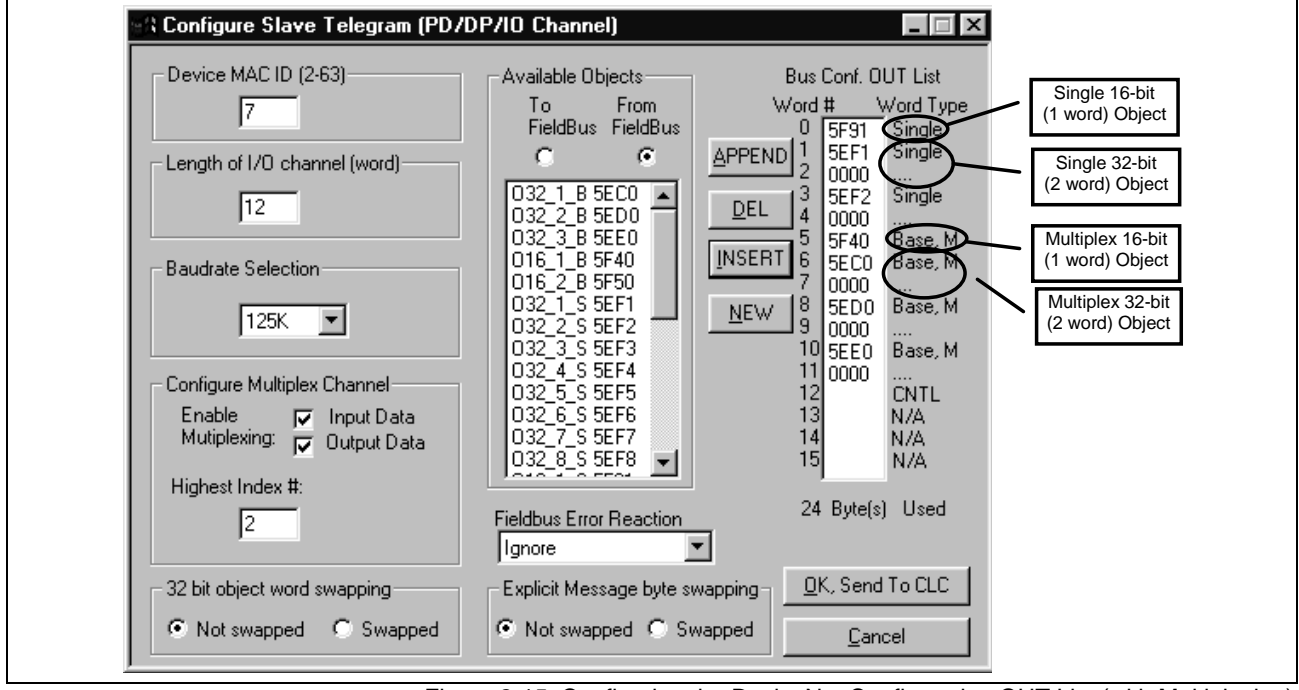

Figure 2-15: Configuring the DeviceNet Configuration OUT List (with Multiplexing)

17. For each data type desired, choose a corresponding available object in the list on the left and click "APPEND" to place it in the "Bus Conf. OUT List."

We have now allocated the data objects in the cyclic channel so the desired data can be transferred between the CLC-D card and the DeviceNet Fieldbus card.

**Note:** The non-cyclic data requires no configuration of objects in a list. These objects are addressed directly and preassigned as non-cyclic. They need only to be mapped to the CLC-D data.

18. Click "OK, Send to CLC." The following window appears:

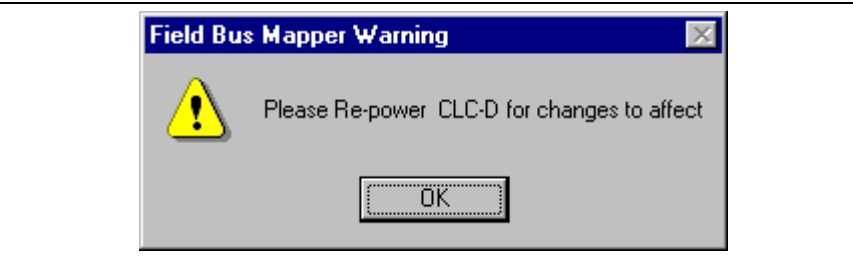

Figure 2-16: Warning after clicking "OK, Send to CLC"

### **STEP III: Define Cyclic Data Mapping Lists**

STEP III associates the CLC-D data types to the objects assigned in STEP II. In our example, the objects to be added are:

| Object<br>Type | Output Data<br>(From Bus to CLC Card) |                                  |            | (Fro                 | Input Data<br>(From CLC Card to Bus) |                      |  |
|----------------|---------------------------------------|----------------------------------|------------|----------------------|--------------------------------------|----------------------|--|
| Single         |                                       | Register 100                     |            |                      | Register 120                         |                      |  |
| "              | Float 2                               |                                  |            |                      | Global Float 22                      |                      |  |
| "              | Integer 4                             |                                  |            | Global Integer 44    |                                      |                      |  |
| Multiplex      | Register 11                           | ister 11 Register 12 Register 13 |            | Register 31          | Register 32                          | Register 33          |  |
| II             | Float 11                              | Float 21                         | Float 31   | Parameter<br>A-1.102 | Parameter<br>A-2.102                 | Parameter<br>A-3.102 |  |
| II             | Integer 11                            | Integer 21                       | Integer 31 | Parameter<br>A-1.110 | Parameter<br>A-2.110                 | Parameter<br>A-3.110 |  |
| "              | Integer 14                            | Integer 24                       | Integer 34 | Integer 13           | Integer 23                           | Integer 33           |  |

Table 2-6: Objects to be transferred cyclically (with multiplexing)

Adding Objects to the Cyclic Data Mapping List

- 1. Ensure that the designated bus type is correct.
- 2. Choose the desired cyclic data channel (Polled I/O).
- 3. Select the desired Mapping Direction. Our example begins with "From Bus to CLC Card."
- Select the Data Type.
  In our example, the first single item to be added to this list is Register 120. Select "Register" as the data type.
- Note: The CLC-D will show only the objects associated with the chosen data type in the Source Object list. For example, if you have selected the mapping direction "From Bus to CLC Card" and designate "Register" as the data type, only 16-bit output objects that have been mapped in the bus configuration list (see STEP II) will be shown in the Source Object list.
- Select or fill in the Destination. In our example, we must select Register 120 from the list in the pop-up screen shown in *Figure 2-7: Sample Selection List*, OR type 120 as the destination.
- **Note:** The Fieldbus Mapper selection lists display only the labels of the currently active program.

| No labe                                       | I names defined in this Program !                                                                                   |  |
|-----------------------------------------------|----------------------------------------------------------------------------------------------------|--|
| R01<br>R02<br>R03<br>R04<br>R05<br>R06<br>R07 | System Control<br>TaskA_Control<br>TaskB_Control<br>TaskC_Control<br>TaskD_Control<br>System_Diag_Code<br>TaskA_Jog |  |

Figure 2-17: Sample Selection List

- 6. The source objects that are applicable to this data type will appear in the Source Object list.
  - Choose the first available object.
- Click the "Add" button. The object will appear in the "OBJECT MAPPING LIST" at the right.
- **Note:** This step associates the object assigned in STEP II to the CLC-D data. The CLC-D scans the list created in this step and executes each mapping instruction **in order** every third SERCOS update cycle. Multiplex data can only be updated when this index is commanded by the multiplex control word.

| -A VisualMotion 6 Field Bus Mapper                                                                                                    |                                                                                                    |
|----------------------------------------------------------------------------------------------------|----------------------------------------------------------------------------------------------------|
| File Help      Select Bus Options      Bus Type      DeviceNet       OxSF91 single      OxSF91 single      OxSF91 single      OxSF91 single      OxSF91 single      OxSF91 single      OxSF91 single      OxSF41 MP index1      OxSF41 MP index1      OxSF42 MP index1      Select Mapping Direction      Select Mapping Direction      Select CLC card options      Select CLC Card Options      Select CLC Card Options      Select CLC Card Options      Select (LC Card Options      Select (LC Card Options      Data Type      Select (LC Card Options      Data Type      Image: Select (LC Card Options      Axis (0:401      Axis (0:401      Axis Parameter.      Task Parameter. | OBJECT MAPPING LIST<br>Polled I/O Channel<br>Total of 1 record(s)<br>RX0.100 = BI5F91<br>d Io CLC Get Erom CLC<br>e To File Get From File<br>New Display Summary<br>Exit |

Figure 2-18: Adding Objects to the Cyclic Object Mapping List

Important: Cyclic data uses the objects configured in STEP II.

- 8. Repeat steps 3 through 7 above until each of the desired cyclic data objects has been added to the OBJECT MAPPING LIST.
- **Note:** When mapping a PLC output object to a parameter, the parameter must be of the type "Read/Write Any Time." For parameters that are "Read Any Time/Write in Parameter Mode" or "Read Only," an error message is generated when you click "Send to CLC" if you try to map the parameters to a PLC output object. Examples: C-0-1550 (Read Any Time / Write in Parameter Mode) and C-0-1518 (Read Only).
- **Note:** If you want to insert, replace or delete items in the Object Mapping List, double-click on the item in question. A new set of buttons appears to the left of the Object Mapping List box. See *Changing an Existing Object Mapping List* on page 2-8 for a detailed explanation of each button.
- 9. Click "Send to CLC" to save the selected object mapping list to the CLC-D card. Use any of the following buttons, as needed.

| Send <u>T</u> o CLC   | Saves the currently selected object mapping list to the CLC-D Card (to card parameter C-0-2600 if the cyclic [Polled I/O] channel is selected, and C-0-2700 if the non-cyclic [Explicit Messaging] channel is selected).    |
|-----------------------|----------------------------------------------------------------------------------------------------|
| <u>S</u> ave To File  | Saves the currently selected object mapping list to a file (with a .prm extension).                                                                                                    |
| <u>N</u> ew           | Clears up the current object mapping list.                                                                                                    |
| Get <u>F</u> rom CLC  | Gets the currently selected object mapping list from the CLC-D Card (from card parameter C-0-2600 if the cyclic [Polled I/O] channel is selected, and C-0-2700 if the non-cyclic [Explicit Messaging] channel is selected). |
| <u>G</u> et From File | Allows the user to open a previously saved file (with a .prm extension) of an object mapping list. When the file is opened, displays that object mapping list.                                                              |
| Display Summary       | Generates an on-line summary report of the currently selected Fieldbus. This report can be printed by selecting "Print" from the File menu in the Fieldbus Mapper window.                                                   |
| <u>E</u> xit          | Exits the Fieldbus Mapper utility.                                                                                                    |
|                       | <b>Important:</b> Ensure that your system is set to Parameter Mode for the changes to take place.                                                                                                    |

### STEP IV: Define Non-Cyclic Data Mapping Lists (Direct Mapping)

The non-cyclic data uses objects that are pre-defined for this type of data. In our example, the following data will be transmitted non-cyclically:

| Output Data<br>(From Bus to CLC Card) | Input Data<br>(From CLC Card to Bus) |
|---------------------------------------|--------------------------------------|
| Float 16                              | Float 5                              |
| Integer 7                             | Integer 8                            |
| Register 101                          |                                      |

Table 2-7: Objects to be transferred non-cyclically

- 1. Ensure that the designated bus type is correct.
- 2. Choose the non-cyclic data channel (Explicit Messaging).
- 3. Select the desired Mapping Direction.
- In our example, we will begin with the output list, or "From Bus to CLC." 4. Select the Data Type.
  - In our example, the first item to be added to this list is Float 16. Select "Float" as the data type.
- 5. Fill in the Destination.
- In our example, we must type 16 as the destination.
- 6. The source objects that are applicable to this data type will appear in the Source Object list. Choose the first available object.
- Click the "Add" button. The object will appear in the "OBJECT MAPPING LIST" at the right. This list is scanned by the CLC only when a non-cyclic request comes in and executes the mapping.
- 8. Repeat steps 2 through 7 above until each of the desired non-cyclic objects has been added to the OBJECT MAPPING LIST in both directions ("From Bus to CLC card" AND "From CLC card to Bus").
- **Note:** If you want to insert, replace or delete items in the Object Mapping List, double-click on the item in question. A new set of buttons appears to the left of the Object Mapping List box. See *Changing an Existing Object Mapping List* on page 2-8 for a detailed explanation of each button.

Adding Objects to the Non-Cyclic Data Mapping List (see Figure 2-19: Adding Objects to the Non-Cyclic Object Mapping List)

| 음사 VisualMotion 6 Field Bus Mapper                                                                                                    |                                                                                                    |
|----------------------------------------------------------------------------------------------------|----------------------------------------------------------------------------------------------------|
| <u>F</u> ile <u>H</u> elp                                                                                                    |                                                                                                    |
| Select Bus Options<br>Bus Type<br>DeviceNet Source Objects<br>Obj109,Inst1 Att100<br>Obj109,Inst2 Att100<br>Obj109,Inst3 Att100<br>Obj109,Inst3 Att100<br>Obj109,Inst5 Att100<br>Obj109,Inst5 Att100<br>Obj109,Inst6 Att100<br>Obj109,Inst6 | OBJECT MAPPING LIST      Explicit Msg Channel      Total of 1 record(s)      [FP0.16 = BI5F00      Delete      (repeat) |
| Select CLC Card Options                                                                                                    | Send <u>I</u> o CLC Get <u>F</u> rom CLC                                                                                |
| 4 <u>Data Type</u> ► 5.  C Fx. C GF C Card Parameter.  Destination  Number(0-32767)  Axis (0-40):  15                                                                                                    | Save To File Get From File                                                                                              |
| 1 C Axis Parameter.                                                                                                    | <u>N</u> ew <u>Uisplay Summary</u>                                                                                      |
| Task:<br>Task Ar C Task Parameter.                                                                                                    | <u>E</u> xit                                                                                                    |
|                                                                                                    |                                                                                                    |

Figure 2-19: Adding Objects to the Non-Cyclic Object Mapping List

9. Click "Send to CLC" to save the selected object mapping list to the CLC-D card. Use any of the following buttons, as needed.

| Send <u>T</u> o CLC     | Saves the currently selected object mapping list to the CLC-D Card (to card parameter C-0-2600 if the cyclic [Polled I/O] channel is selected, and C-0-2700 if the non-cyclic [Explicit Messaging] channel is selected).                                       |  |  |  |  |  |
|-------------------------|----------------------------------------------------------------------------------------------------|--|--|--|--|--|
| <u>S</u> ave To File    | Saves the currently selected object mapping list to a file (with a .prm extension).                                                                                                    |  |  |  |  |  |
| New                     | Clears up the current object mapping list.                                                                                                    |  |  |  |  |  |
| Get <u>F</u> rom CLC    | Gets the currently selected object mapping list from the CLC-D Card (from card parameter C-0-2600 if the cyclic [Polled I/O] channel is selected, and C-0-2700 if the non-cyclic [Explicit Messaging] channel is selected).                                    |  |  |  |  |  |
| <u>G</u> et From File   | Allows the user to open a previously saved file (with a .prm extension) of an object mapping list. When the file is opened, displays that object mapping list.                                                                                                 |  |  |  |  |  |
| <u>D</u> isplay Summary | Generates an on-line summary report of the currently selected Fieldbus. This report can be printed by selecting "Print" from the File menu in the Fieldbus Mapper window.                                                                                      |  |  |  |  |  |
| <u>E</u> xit            | Exits the Fieldbus Mapper utility.                                                                                                    |  |  |  |  |  |
|                         | <b>Note:</b> For debugging purposes, the Fieldbus Mapper follows each mapped item with the cursor as it is saved to the CLC-D. If there is a problem with the mapping of a particular object, an error message appears while the cursor remains on the object. |  |  |  |  |  |
|                         |                                                                                                    |  |  |  |  |  |

10. Mapping is complete!

For programming information, refer to *Information for the GPS Programmer* on page 3-1or *Information for the PLC Programmer* on page 4-1.

# 3 Information for the GPS Programmer

# 3.1 Viewing/Printing a Summary Report of the Current Fieldbus (only when CLC-D is on-line)

### To View a Summary Report:

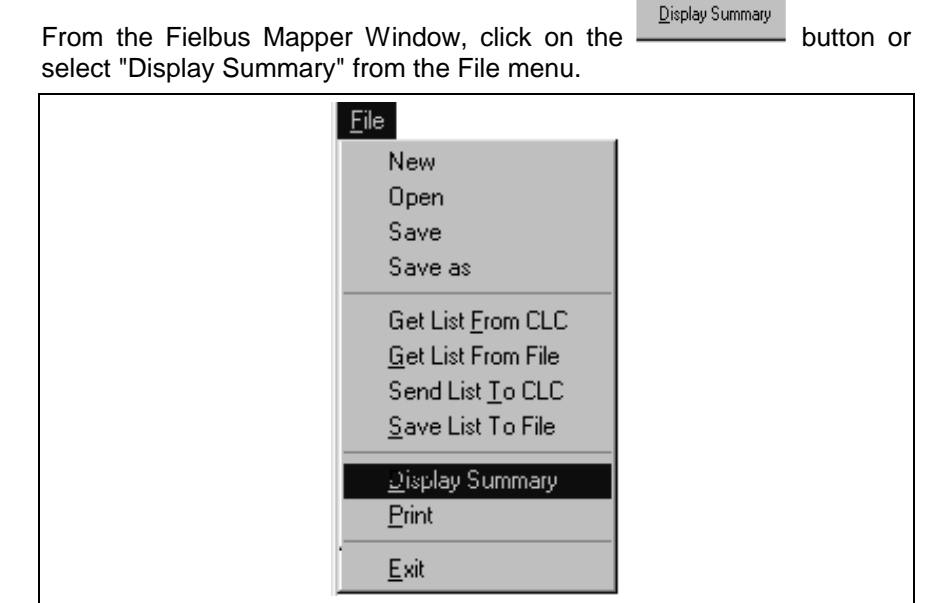

Figure 3-1: File Menu  $\rightarrow$  Display Summary

A scrollable window will appear:

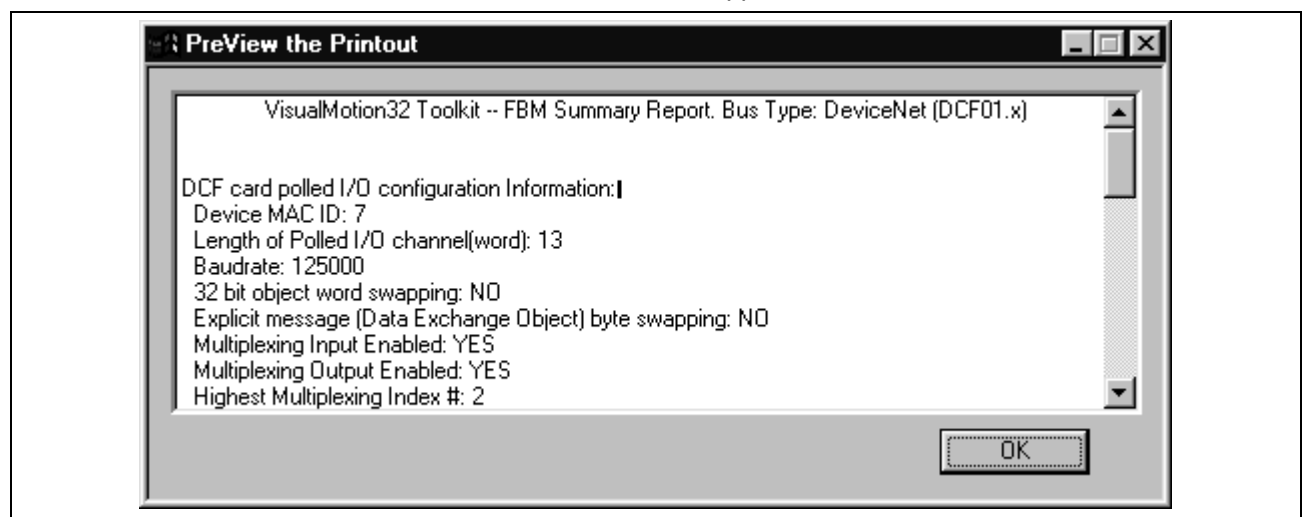

Figure 3-2: Summary Report View Window

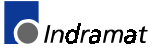

### To Print a Summary Report:

From the Fieldbus Mapper window, select "Print" from the File menu.

| <u>F</u> ile              |
|---------------------------|
| New                       |
| Open                      |
| Save                      |
| Save as                   |
| Get List From CLC         |
| Get List From File        |
| Send List <u>T</u> o CLC  |
| <u>S</u> ave List To File |
| Display Summary           |
| <u>P</u> rint             |
| <u>E</u> xit              |

| Figure | 3-3: | File | Menu | $\rightarrow$ | Print |
|--------|------|------|------|---------------|-------|
|--------|------|------|------|---------------|-------|

| Date: 05/05/                                                                                                    | VisualMotion32 Toolkit – FBM Summary Report. Bus Type: Profibus (DPF 05.x)<br>Date: 05/05/99 Page 01 Time: 11:18:35            |                                                                                                    |                                 |                                                                            |                                                                                                    |                                                                                                    | Time: 11:18:35 |
|----------------------------------------------------------------------------------------------------|----------------------------------------------------------------------------------------------------|----------------------------------------------------------------------------------------------------|---------------------------------|----------------------------------------------------------------------------|----------------------------------------------------------------------------------------------------|----------------------------------------------------------------------------------------------------|----------------|
|                                                                                                    |                                                                                                    |                                                                                                    |                                 |                                                                            |                                                                                                    |                                                                                                    |                |
| Device MAC ID: 7<br>Length of Polled I/O channel (word): 13<br>Baudrate: 125000<br>32 bit object word swapping: NO<br>Explicit message (Data Exchange Object) byte swapping: NO<br>Multiplexing Input Enabled: YES<br>Multiplexing Output Enabled: YES<br>Highest Multiplexing Index #: 2 |                                                                                                    |                                                                                                    |                                 |                                                                            |                                                                                                    |                                                                                                    |                |
| Bus Confg. In<br>Word#:                                                                                                    | put List (Polled)<br>Object#:                                                                                                  | I/O)<br>Object Type                                                                                                    |                                 | Bus Confg. O<br>Word#:                                                     | utput List (Pollec<br>Object#:                                                                                                 | l I/O)<br>Object Type                                                                                                    |                |
| 00<br>01<br>02<br>03<br>04<br>05<br>06<br>07<br>08<br>09<br>10<br>11<br>12                                                                                                    | 0x5F81<br>0x5EB1<br>0x0000<br>0x5EB2<br>0x0000<br>0x5F20<br>0x5E80<br>0x0000<br>0x5E90<br>0x0000<br>0x5EA0<br>0x0000<br>0x5FFD | 16 bit, single<br>32 bit, single<br>32 bit, single<br>16 bit, baseMP<br>32 bit, baseMP<br>32 bit, baseMP<br>32 bit, base MP<br>MP StatusWord |                                 | 00<br>01<br>02<br>03<br>04<br>05<br>06<br>07<br>08<br>09<br>10<br>11<br>12 | 0x5F91<br>0x5EF1<br>0x0000<br>0x5EF2<br>0x0000<br>0x5F40<br>0x5EC0<br>0x0000<br>0x5ED0<br>0x0000<br>0x5EE0<br>0x0000<br>0x5FFC | 16 bit, single<br>32 bit, single<br>32 bit, single<br>16 bit, baseMP<br>32 bit, baseMP<br>32 bit, baseMP<br>32 bit, baseMP<br>32 bit, baseMP<br>MP ControlWord |                |
|                                                                                                    |                                                                                                    |                                                                                                    | CLC/GPS data mapping Lis        | ts for DCF car                                                             | d Polled I/O:                                                                                                    |                                                                                                    |                |
| Data mapping<br>Word#:                                                                                                    | IN List (Polled<br>Data Type                                                                                                   | I/O)<br>Object Type                                                                                                    |                                 | Data mapping<br>Word#:                                                     | OUT List (Polle<br>Data Type                                                                                                   | d I/O)<br>Object Type                                                                                                    |                |
| 00<br>01, 02<br>03,04<br>05                                                                                                    | RX0.100<br>HP0.22<br>GP0.44<br>RX0.31<br>RX0.32                                                                                | 16 bit, single<br>32 bit, single<br>32 bit, single<br>16 bit, mult00<br>16 bit mult01                                                        |                                 | 00<br>01, 02<br>03, 04<br>05                                               | RX0.120<br>FP0.2<br>IP0.4<br>RX0.11<br>RX0.12                                                                                  | 16 bit, single<br>32 bit, single<br>32 bit, single<br>16 bit, mult00<br>16 bit, mult01                                                                         |                |
| 06, 07                                                                                                    | RX0.33<br>AP1.102<br>AP2.102<br>AP3.102                                                                                        | 16 bit, mult02<br>32 bit, mult00<br>32 bit, mult01<br>32 bit, mult02                                                                         |                                 | 06, 07                                                                     | RX0.13<br>FP0.11<br>FP0.21<br>FP0.31                                                                                           | 16 bit, mult02<br>32 bit, mult00<br>32 bit, mult01<br>32 bit, mult02                                                                                           |                |
| 08, 09                                                                                                    | AP1.112<br>AP2.112<br>AP3.112                                                                                                  | 32 bit, mult00<br>32 bit, mult01<br>32 bit, mult01<br>32 bit, mult02                                                                         |                                 | 08, 09                                                                     | IP0.11<br>IP0.21<br>IP0.31                                                                                                    | 32 bit, mult00<br>32 bit, mult01<br>32 bit, mult02                                                                                                    |                |
| 10, 11                                                                                                    | AP1.142<br>AP2.142<br>AP3.142<br>0x5FED                                                                                        | 32 bit, mult00<br>32 bit, mult01<br>32 bit, mult02<br>MP StatusWord                                                                          |                                 | 10, 11                                                                     | IP0.14<br>IP0.24<br>IP0.34<br>0x5EEC                                                                                           | 32 bit, mult00<br>32 bit, mult01<br>32 bit, mult02<br>MP ControlWord                                                                                           |                |
| 12                                                                                                    | UNJII D                                                                                                    | <u>CLC/GPS</u>                                                                                                    | data mapping Lists for DCF card | Explicit Messa                                                             | nge (Direct Map                                                                                                    | ped Objects):                                                                                                    |                |
| Data mapping IN List (EXP. Message)Data mapping OUT List (EXP. Message)Object#:Data TypeObject TypeObj110,Inst1,Att100FP0.532 bitObj110,Inst2,Att100IP0.832 bitObj116,Inst1,Att100RX0.12116 bit                                                                                           |                                                                                                    |                                                                                                    |                                 |                                                                            | Object Type<br>32 bit<br>32 bit<br>16 bit                                                                                      |                                                                                                    |                |

Figure 3-4: Printout of Sample Fieldbus Mapping

### 3.2 Fieldbus-Accessible Parameters

The following tables contain all of the Fieldbus-accessible parameters. Read and write access to these parameters is listed for both cyclic and non-cyclic data.

| Type/No.      Description      Read      Write      Read      Write        A-00020      Maximum Velocity      X (3)      X (3)      X (3)      X (3)        A-00021      Maximum Deceleration      X      X      X        A-00023      Jog Acceleration      X      X      X        A-00026      Maximum Deceleration      X      X      X        A-00026      Maximum Dig Velocity      X      X      X        A-00031      CLC Cam/Ratio Master Fador (N)      X      X      X        A-00032      CLC Cam/Ratio Slave Fador (M)      X      X      X        A-00033      CLC Cam Steler Fador (M)      X      X      X        A-00035      CLC Cam Steler fador (M)      X      X      X        A-00035      CLC Cam Steler fatter      X      X      X        A-00101      Target Position      X(1,3)      X(3)      X        A-00102      Feedback Velocity      X(1,3)      X(3)      X(3)        A-00112      Feedback Velocity      X(1,3)      X(3)      X(3)                                                                                                    | Parameter |                                     | Су          | Cyclic      |             | Non-Cyclic<br>(Direct-Mapped) |  |
|----------------------------------------------------------------------------------------------------|-----------|-------------------------------------|-------------|-------------|-------------|-------------------------------|--|
| A-0.0020Maximum NeceitrationX (3)X (3)X (3)A-0.0021Maximum DeceitrationXXXA-0.0023Jap AccelerationXXXA-0.0025Maximum Jog IncrementXXXA-0.0026Maximum Jog VelocityXXXA-0.0026Maximum Jog VelocityXXXA-0.0036CLC Carn/Ratio Issue Factor (M)XXXA-0.0031CLC Carn/Ratio Issue Factor (M)XXXA-0.0032CLC Carn/Ratio Issue Factor (M)XXXA-0.0033CLC Carn/Ratio Size Factor (M)XXXA-0.0034CLC Carn Carnenty ActiveXXXA-0.0035CLC Carn Steich Factor (M)XXXXA-0.0036CLC Carn Steich Factor (M)XXXXA-0.0037Ratio Mede Sipe FactorXXXXA-0.0038CLC Carn Steich FactorXXXXA-0.0039Ratio Mede OptionsXXXXA-0.0101Target PositionXXXXA-0.0102Feedback PositionXXXXA-0.0111Cornmande VelocityXXXXA-0.012Feedback VelocityXXXXA-0.013Cure maxima Size Size Size Size Size Size Size Size                                                                                                    | Type/No.  | Description                         | Read        | Write       | Read        | Write                         |  |
| A-0-0021Maximum AccelerationXXXA-0-0023Maximum Jog IncrementXXIXXA-0-0025Maximum Jog VatcityXXIXXA-0-0026Maximum Jog VatcityXXIXXA-0-0026Maximum Jog VatcityXXIXXA-0-0026Maximum Jog VatcityXXIXXA-0-0026Maximum Jog VatcityXXIXIXA-0-0031CLC Cam/Ratio Slave Factor (M)XXIXIXA-0-0032CLC Cam Stretch Factor (H)XIXIXA-0-0033CLC Cam Stretch Factor (H)XXIXIXA-0-0035CLC Cam Stretch Factor (H)XXIXIXA-0-0036Ratio Mode Sige RateXXIXIXA-0-0037Ratio Mode Sige RateXXIXIXA-0-0038Ratio Mode Sige RateX(1,3)IX (3)IXA-0-0101Command PositionX(1,3)IX (3)IXA-0-0112Feedback PositionX(1,3)IX (3)IXA-0-0120Programmed ValcityX(1,3)IX (3)IXA-0-0131Commande Atlio AdjustX(1,3)IX (3)IXA-0-0132Programmed Pace OffsetX(1,3)IX (3)IXA-0-0142Torque FeedbackX(1,3)IX (3)IXA-0-0151Programmed Pace OffsetX(3)IX (3)IXA-0-0152Programmed Pace OffsetX(1,3)IX (3)IXA-0-0153 <td< td=""><td>A-0-0020</td><td>Maximum Velocity</td><td>X (3)</td><td></td><td>X (3)</td><td>X (3)</td></td<>                                                                                                    | A-0-0020  | Maximum Velocity                    | X (3)       |             | X (3)       | X (3)                         |  |
| A-00022Maximum BoginerentXXXA-00025Maximum Jog VelocityXXIXXA-00026Maximum Jog VelocityXXIXXA-00026CLC Cam/Ratio Master Factor (N)XXIXXA-00033CLC Cam/Ratio Slave Factor (M)XXIXIA-00034CLC Cam Stretch Factor (M)XXIXXA-00035CLC Cam Carreth/ ActiveXIXXA-00036CLC Cam Constant (L)XXIXXA-00037Ratio Mode Step RateXXIXXA-00038Ratio Mode OptionsX(1,3)IX(3)IA-00100Target PositionX(1,3)X(1,3)X(3)IA-00101Command PositionX(1,3)X(1,3)X(3)IA-00110Programmed AcelerationX(1,3)X(1,3)X(3)A-00112Feedback PositionX(1,3)X(1,3)IX(3)A-00112Feedback VelocityX(1,3)X(3)IA-00112Feedback VelocityX(1,3)X(3)IA-00112Feedback VelocityX(1,3)X(3)IA-00113Programmed AcelerationX(1,3)X(3)IA-00150CLC Phase Adjust MaterX(1,3)X(3)IA-00151Programmed Rato AdjustX(1,3)X(3)IA-00151Programmed Rato OffsetX(3)X(3)IA-00151 <td>A-0-0021</td> <td>Maximum Acceleration</td> <td>Х</td> <td></td> <td>Х</td> <td>Х</td>                                                                                                    | A-0-0021  | Maximum Acceleration                | Х           |             | Х           | Х                             |  |
| A-0-0023Jog AccelerationXXXXA-00026Maximum Jog ValocityXIXXXA-00021CLC Cam/Ratio Master Factor (N)XIXXXA-00032CLC Cam/Ratio Share Factor (M)XIXXXA-00033CLC Cam Streto Factor (M)XIXXXA-00033CLC Cam Streto Factor (M)XIXXXA-00035CLC Cam Controntly ActiveXIXXXA-00037Ratio Mode Step RateXIXXXA-00108Ratio Mode OptonsXIXXXA-00101Command Position Constant (L)XIXXXA-00102Feedback PositionX(1,3)IXXXA-00103Ratio Mode OptonsXIXXXA-00104Forgranmed VelocityX(1,3)IXXXA-00105Feedback VelocityX(1,3)IXXXA-00104Progranmed AccelerationX(1,3)IXXXA-00120Programmed Ratio Active AccelerationX(1,3)IXXXA-00131Coremand Active AccelerationX(1,3)IXXXA-00153CLC Phase Adjust Marrage VelocityX(1,3)IXXXA-00154Programmed Ratio AdjustX(1,3)I                                                                                                    | A-0-0022  | Maximum Deceleration                | Х           |             | Х           | Х                             |  |
| A-0-0025Maximum Jog NetoriumXNXXA-0-0031CLC CarnRatio Master Factor (M)XXXXA-0-0032CLC CarnRatio Sawe Factor (M)XXNXXA-0-0033CLC Carn Strich Factor (M)XXINXXA-0-0035CLC Carn Currently ActiveXXINXXA-0-0037CLC Carn Destino Constant (L)XINXXXA-0-0037Ratio Mode Step RateXXINXXXA-0-0037Ratio Mode OptionsX(1,3)INX(3)INXA-0-0101Target PositionX(1,3)INX(3)INXA-0-0112Feedback PositionX(1,3)INX(3)INXA-0-0112Feedback VelocityX(1,3)INX(3)ININA-0-0112Feedback VelocityX(1,3)INX(3)ININA-0-012Feedback VelocityX(1,3)INX(3)ININA-0-012Feedback VelocityX(1,3)INX(3)ININA-0-012Programmed AccelerationX(1,3)INX(3)ININA-0-013Programmed AccelerationX(1,3)INX(3)ININA-0-014Torque FeedbackX(1,3)INX(3)ININA-0-015Programmed ActigetX(1,3)INX(3)ININA-0-015Programmed Ratio AdjustX(1,3                                                                                                    | A-0-0023  | Jog Acceleration                    | Х           |             | Х           | Х                             |  |
| A-00026Maximum Jog VelocityXIXXA-00031CLC Cam/Ratio Master Factor (M)XXXXA-00033CLC Cam/Ratio Slaw Factor (M)XXXXA-00034CLC Cam Stretch Factor (H)XXXXA-00035CLC Cam Constant (L)XXXXA-00037Ratio Mode Sites PateXXXXA-00038Ratio Mode OptionsXXXXXA-00037Ratio Mode OptionsX(1,3)X(1,3)X(3)X(3)A-00101Command PositionX(1,3)X(1,3)X(3)X(3)A-00102Feedback PositionX(1,3)X(1,3)X(3)X(3)A-00111Command VelocityX(1,3)X(1,3)X(3)X(3)A-00120Programmed VelocityX(1,3)X(3)X(3)X(3)A-00121Feedback VelocityX(1,3)X(3)X(3)X(3)A-00130Programmed AcelerationX(1,3)X(3)X(3)X(3)A-00150Programmed Phase OffsetX(3)X(3)X(3)X(3)A-00153CLC Phase Adjust Time ConstantXXXXA-00154Cluce Phase Adjust Time ConstantXXXX(3)A-00155CLUC Phase Adjust Time ConstantXXXXA-00156Cluce Phase Adjust Time ConstantXXXXA-00157Currem Phase OffsetX(3)X(3) <td>A-0-0025</td> <td>Maximum Jog Increment</td> <td>Х</td> <td></td> <td>Х</td> <td>Х</td>                                                                                                    | A-0-0025  | Maximum Jog Increment               | Х           |             | Х           | Х                             |  |
| A-0-0031CLC Cam/Ratio Master Factor (N)XIIA-0-0032CLC Cam/Stretch Factor (H)XIXXA-0-0033CLC Cam Currently ActiveXXXXA-0-0035CLC Cam Currently ActiveXXIXXA-0-0036Ratio Mode Step RateXXIXXXA-0-0037Ratio Mode Step RateXXIXXXA-0-0030Target PositionX(1,3)IXX(3)IXA-0-0101Target PositionX(1,3)IXX(3)IXA-0-0102Feedback PositionX(1,3)IXX(3)IXA-0-0110Programmed VelocityX(1,3)IXX(3)IXA-0-0111Commanded VelocityX(1,3)IXIXIXA-0-0112Feedback VelocityX(1,3)IXIXIXA-0-0113Freedback VelocityX(1,3)IXIXIXA-0-0141Torque CommandX(1,3)IXIXIXA-0-0150Programmed AccelerationX(1,3)IXIXIXA-0-0151Programmed Ratio AdjustX(3)IXIXIXA-0-0152CLC Phase Adjust Arrange VelocityX(3)IXIXIXA-0-0153CLC Phase Adjust Strep RateX(3)IXIXIXA-0-0154Clore Phase Adjust Strep RateX(3)IXIXIXA-0-0155CLC Phase Adjust Strep RateX(3)IXIXIX <td>A-0-0026</td> <td>Maximum Jog Velocity</td> <td>Х</td> <td></td> <td>Х</td> <td>Х</td>                                                                                                    | A-0-0026  | Maximum Jog Velocity                | Х           |             | Х           | Х                             |  |
| A-00032      CLC Cam/Ratio Slave Factor (M)      X      X      X        A-00033      CLC Cam Stratch Factor (H)      X      X      X        A-00036      CLC Cam Currently Active      X      X      X        A-00037      Ratio Mode Step Rate      X      X      X        A-00038      Ratio Mode Step Rate      X      X      X        A-00100      Target Position      X(1,3)      X(1,3)      X(3)        A-00101      Command Position      X(1,3)      X(1,3)      X(3)        A-00101      Feedback Position      X(1,3)      X(1,3)      X(3)        A-00101      Command Position      X(1,3)      X(1,3)      X(3)        A-00110      Programmed Velocity      X(1,3)      X(3,1)      X(3)        A-00120      Programmed Acceleration      X(1,3)      X(3)      X(3)        A-00131      Torque Feedback      X(1,3)      X(3)      X(3)        A-00142      Torque Feedback      X(1,3)      X(3)      X(3)        A-00153      CLC Phase Adjust Average Velocity      X(3)      X(3)      X(                                                                                                    | A-0-0031  | CLC Cam/Ratio Master Factor (N)     | Х           |             | Х           |                               |  |
| A-0-0033CLC Cam Stretch Factor (H)XXXA-0-0034CLC Cam Currently ActiveXXXA-0-0035Ratio Mode Step RateXXXA-0-0036Ratio Mode Step RateXXXA-0-0037Ratio Mode Step RateXXXA-0-0038Ratio Mode Step RateXXXA-0-0101Command PositionX(1,3)X(3)X(3)A-0-0102Feedback PositionX(1,3)X(1,3)X(3)A-0-0111Commanded VelocityX(1,3)X(1,3)X(3)A-0-0112Feedback VelocityX(1,3)X(1,3)X(3)A-0-0112Feedback VelocityX(1,3)X(3)X(3)A-0-0112Feedback VelocityX(1,3)X(3)X(3)A-0-0124Torque FeedbackX(1,3)X(3)X(3)A-0-0125Programmed AccelerationX(1,3)X(3)X(3)A-0-0151Programmed Ratio AdjustX(1,3)X(3)X(3)A-0-0153CLC Phase Adjust Average VelocityX(3)X(3)X(3)A-0-0154ClC Phase Adjust Average VelocityX(3)X(3)X(3)A-0-0155CLC Phase Adjust Time ConstantXXXA-0-0159Ratio Adjust Step RateX(3)X(3)X(3)A-0-0159Ratio Adjust Step RateX(3)X(3)X(3)A-0-0159Ratio Adjust Step RateXXXA-0-0159Optional Command ID #1XXX                                                                                                    | A-0-0032  | CLC Cam/Ratio Slave Factor (M)      | Х           |             | Х           |                               |  |
| A-00034CLC Cam Currently ActiveXXXXA-00035CLC Cam Position Constant (L)XXXXA-00036Ratio Mode Step RateXXXXA-00030Target PositionX(1,3)X(3)X(3)X(3)A-00101Target PositionX(1,3)X(3)X(3)X(3)A-00102Feedback PositionX(1,3)X(1,3)X(3)X(3)A-00111Command PositionX(1,3)X(1,3)X(3)X(3)A-00112Feedback VelocityX(1,3)X(3)X(3)A-00112Feedback VelocityX(1,3)X(3)X(3)A-00112Programmed AccelerationX(1,3)X(3)X(3)A-00114Torque CommandX(1,3)X(3)X(3)A-00150Programmed Pase OffsetX(1,3)X(3)X(3)A-00151Programmed Pase OffsetX(3)X(3)X(3)A-00153CLC Phase Adjust Time ConstantXXXA-00157Current Phase/CLC cam Master OffsetX(3)X(3)X(3)A-00160Optional Command D #1XXXX(3)A-00161Optional Command D #2XXXXA-00162Optional Command D #3X(1,2,3)X(1,2,3)X(1,2,3)A-00163Optional Command D #3XXXXA-00164ELS OptionsXXXXA-00165Optional Command D #3X(1,2,3)X(1,2,3)<                                                                                                    | A-0-0033  | CLC Cam Stretch Factor (H)          | Х           |             | Х           |                               |  |
| A-00035      CLC Cam Position Constant (L)      X      X      X        A-00037      Ratio Mode Step Rate      X      X      X        A-00038      Ratio Mode Options      X      X      X        A-00100      Target Position      X (1,3)      X (3)      X (3)        A-0-0101      Command Position      X (1,3)      X (1,3)      X (3)        A-0-0102      Feedback Position      X (1,3)      X (1,3)      X (3)      X (3)        A-0-0110      Programmed Velocity      X (1,3)      X (1,3)      X (3)      X (3)        A-0-0121      Feedback Velocity      X (1,3)      X (3)      X (3)      X (3)        A-0-0120      Programmed Acceleration      X (1,3)      X (3)      X (3)      X (3)        A-0-0120      Programmed Passe Offset      X (3)      X (3)      X (3)      X (3)        A-0-0120      Programmed Passe Offset      X (1,3)      X (3)      X (3)      X (3)        A-0-0150      Programmed Passe Offset      X (3)      X (3)      X (3)      X (3)        A-0-0151      Programmed Passe Offset                                                                                                    | A-0-0034  | CLC Cam Currently Active            | Х           |             | Х           | Х                             |  |
| A-0-0037Ratio Mode Step RateXXXA-0-0038Ratio Mode OptionsX (1, 3)X (3)X (3)A-0-0101Torget PositionX (1, 3)X (3)X (3)A-0-0102Feedback PositionX (1, 3)X (1, 3)X (3)A-0-0101Programmed VelocityX (1, 3)X (1, 3)X (3)A-0-0112Feedback PositionX (1, 3)X (3)X (3)A-0-0112Feedback VelocityX (1, 3)X (3)X (3)A-0-0112Feedback VelocityX (1, 3)X (3)X (3)A-0-0112Feedback VelocityX (1, 3)X (3)X (3)A-0-0112Forgaramed AccelerationX (1, 3)X (3)X (3)A-0-0120Programmed Ratio AdjustX (1, 3)X (3)X (3)A-0-0151Torque FeedbackX (1, 3)X (3)X (3)A-0-0152CLC Phase Adjust Average VelocityX (3)X (3)X (3)A-0-0153CLC Phase Adjust Time ConstantX (3)X (3)X (3)A-0-0150Current Phase/CLC Cam Master OffsetX (3)X (3)X (3)A-0-0160Commande Ratio AdjustX (1, 3)X (3)X (3)A-0-0161Optional Command ID #1XXXA-0-0181Optional Command ID #1XXXA-0-0182Optional Command ID #2XXXA-0-0180Optional Command ID #2XXXA-0-0180Optional Command ID #3X (1, 2, 3)X (1, 2, 3) <td>A-0-0035</td> <td>CLC Cam Position Constant (L)</td> <td>Х</td> <td></td> <td>Х</td> <td></td>                                                                                                    | A-0-0035  | CLC Cam Position Constant (L)       | Х           |             | Х           |                               |  |
| A-0-0038Ratio Mode OptionsXXNXA-0-0100Target PositionX(1,3)X(3)X(3)X(3)A-0-0101Command PositionX(1,3)X(1,3)X(3)X(3)A-0-0102Feedback PositionX(1,3)X(1,3)X(3)X(3)A-0-0110Programmed VelocityX(1,3)X(1,3)X(3)X(3)A-0-0111Commanded VelocityX(1,3)X(1,3)X(3)X(3)A-0-0112Feedback VelocityX(1,3)X(1,3)X(3)X(3)A-0-0120Programmed AccelerationX(1,3)X(3)X(3)X(3)A-0-0141Torque FeedbackX(1,3)X(3)X(3)X(3)A-0-0150Programmed Ratio AdjustX(1,3)X(3)X(3)X(3)A-0-0151Programmed Phase OffsetX(3)X(3)X(3)X(3)A-0-0155CLC Phase Adjust Average VelocityX(3)X(3)X(3)X(3)A-0-0156CLC Phase Adjust Average VelocityX(3)X(3)X(3)X(3)A-0-0157Current Phase/CLC can Master OffsetX(3)X(3)X(3)X(3)A-0-0160Commande Ratio AdjustX(1,3)X(1,3)X(3)X(3)A-0-0161Coplonal Command ID #1XXXXA-0-0182Optional Command ID #3XXXXA-0-0180Optional Command ID #3X(1,2,3)X(1,2,3)X(1,2,3)X(1,2,3)A-0-0180Optional Command ID #3XX<                                                                                                    | A-0-0037  | Ratio Mode Step Rate                | Х           |             | Х           | Х                             |  |
| A-0-0100Target PositionX(1, 3)X(3)X(3)A-0-0101Command PositionX(1, 3)X(3)X(3)A-0-0102Feedback PositionX(1, 3)X(1, 3)X(3)A-0-0110Programmed VelocityX(1, 3)X(1, 3)X(3)A-0-0111Commanded VelocityX(1, 3)X(1, 3)X(3)A-0-0112Feedback VelocityX(1, 3)X(3)X(3)A-0-0120Programmed AccelerationX(1, 3)X(3)X(3)A-0-0141Torque CommandX(1, 3)X(3)X(3)A-0-0152Programmed Ratic AdjustX(1, 3)X(3)X(3)A-0-0153CLC Phase Adjust Average VelocityX(3)X(3)X(3)A-0-0155CLC Phase Adjust Time ConstantXXXA-0-0156CLC Phase Adjust Step RateX(3)X(3)X(3)A-0-0157Current Phase/CLC cam Master OffsetX(3)X(3)X(3)A-0-0158Ratio Adjust Step RateX(3)X(3)X(3)A-0-0159Ratio Adjust Step RateX(3)X(3)X(3)A-0-0160Command ID #1XXXA-0-0181Optional Command ID #2XXXA-0-0182Optional Command ID #2XXXA-0-0184Optional Command ID #3XXXA-0-0184Optional Feedback ID #1XXXA-0-0184Optional Feedback ID #1X(1, 2, 3)X(1, 2, 3)X(1, 2, 3)A-0-0185Opti                                                                                                    | A-0-0038  | Ratio Mode Options                  | Х           |             | Х           |                               |  |
| A-0-0101      Command Position      X (1, 3)      X (3)      X (3)        A-0-0102      Feedback Position      X (1, 3)      X (3)      X (3)        A-0-0110      Programmed Velocity      X (1, 3)      X (1, 3)      X (3)      X (3)        A-0-0111      Commanded Velocity      X (1, 3)      X (3, 3)      X (3)      X (3)        A-0-0112      Feedback Velocity      X (1, 3)      X (1, 3)      X (3, 3)      X (3)        A-0-0112      Feedback Velocity      X (1, 3)      X (3, 3)      X (3)      X (3)        A-0-0120      Programmed Acceleration      X (1, 3)      X (3, 3)      X (3)      X (3)        A-0-0150      Programmed Ratio Adjust      X (1, 3)      X (3)      X (3)      X (3)        A-0-0151      Programmed Phase Offset      X (3)      X (3)      X (3)      X (3)        A-0-0155      CLC Phase Adjust Time Constant      X (3)      X (3)      X (3)      X (3)        A-0-0157      Current Phase/CLC Cam Master Offset      X (3)      X (3)      X (3)      X (3)        A-0-0168      Optional Command ID #1      X (1, 2)                                                                                                    | A-0-0100  | Target Position                     | X (1, 3)    |             | X (3)       |                               |  |
| A-0-0102Feedback PositionX (1, 3)X (3)X (3)X (3)A-0-0110Programmed VelocityX (1, 3)X (1, 3)X (3)X (3)A-0-0112Feedback VelocityX (1, 3)X (1, 3)X (3)X (3)A-0-0120Programmed AccelerationX (1, 3)X (3)X (3)X (3)A-0-0121Torque CommandX (1, 3)X (3)X (3)X (3)A-0-0141Torque FeedbackX (1, 3)X (3)X (3)X (3)A-0-0150Programmed Ratio AdjustX (1, 3)X (3)X (3)X (3)A-0-0151Programmed Phase OffsetX (3)X (3)X (3)X (3)A-0-0153CLC Phase Adjust Average VelocityX (3)X (3)X (3)X (3)A-0-0154Current Phase/CLC Cam Master OffsetX (3)X (3)X (3)X (3)A-0-0155CLC Phase Adjust Time ConstantX (3)X (3)X (3)X (3)A-0-0159Ratio Adjust Step RateX (3)X (3)X (3)X (3)A-0-0164ELS OptionsX (1, 3)X (3)X (3)X (3)A-0-0180Optional Command ID #1X (1, 2, 3)X (1, 2, 3)X (1, 2, 3)A-0-0181Optional Command ID #1X (1, 2, 3)X (1, 2, 3)X (1, 2, 3)A-0-0182Optional Command ID #1X (1, 2, 3)X (1, 2, 3)X (1, 2, 3)A-0-0185Optional Feedback ID #1X (1, 2, 3)X (1, 2, 3)X (1, 2, 3)A-0-0186Optional Feedback ID #1X (1, 2, 3)<                                                                                                    | A-0-0101  | Command Position                    | X (1, 3)    |             | X (3)       |                               |  |
| A-0-0110      Programmed Velocity      X (1, 3)      X (1, 3)      X (3)      X (3)        A-0-0111      Commanded Velocity      X (1, 3)      X (3)      X (3)        A-0-0112      Feedback Velocity      X (1, 3)      X (3)      X (3)        A-0-0120      Programmed Acceleration      X (1, 3)      X (3)      X (3)        A-0-0141      Torque Command      X (1, 3)      X (3)      X (3)        A-0-0150      Programmed Ratio Adjust      X (1, 3)      X (3)      X (3)        A-0-0151      Programmed Ratio Adjust Average Velocity      X (3)      X (3)      X (3)        A-0-0153      CLC Phase Adjust Time Constant      X      X (3)      X (3)      X (3)        A-0-0155      CLC Phase Adjust Time Constant      X (3)      X (3)      X (3)      X (3)        A-0-0160      Commanded Ratio Adjust      X (1, 3)      X (3)      X (3)      X (3)        A-0-0160      Commanded Ratio Adjust Mere Gifset      X (3)      X (3)      X (3)        A-0-0160      Commanded D #1      X (1, 3)      X (3)      X (3)        A-0-0180      Optional Comma                                                                                                    | A-0-0102  | Feedback Position                   | X (1, 3)    |             | X (3)       |                               |  |
| A-0-0111      Commanded Velocity      X (1, 3)      X (3)      X (3)        A-0-0112      Feedback Velocity      X (1, 3)      X (3)      X (3)        A-0-0120      Programmed Acceleration      X (1, 3)      X (3)      X (3)        A-0-0120      Torque Command      X (1, 3)      X (3)      X (3)        A-0-0142      Torque Feedback      X (1, 3)      X (3)      X (3)        A-0-0150      Programmed Ratio Adjust      X (1, 3)      X (3)      X (3)        A-0-0151      Programmed Phase Offset      X (3)      X (3)      X (3)        A-0-0155      CLC Phase Adjust Average Velocity      X (3)      X (3)      X (3)        A-0-0157      Current Phase/CLC cam Master Offset      X (3)      X (3)      X (3)        A-0-0160      Commanded Ratio Adjust      X (3)      X (3)      X (3)        A-0-0180      Optional Command ID #1      X      X      X        A-0-0181      Optional Feedback ID #1      X      X      X        A-0-0182      Optional Feedback ID #2      X      X      X        A-0-0184      Optional                                                                                                    | A-0-0110  | Programmed Velocity                 | X (1, 3)    | X (1, 3)    | X (3)       | X (3)                         |  |
| A-0-0112Feedback VelocityX (1, 3)X (3)X (3)A-0-0120Programmed AccelerationX (1, 3)X (3)X (3)A-0-0141Torque CommandX (1, 3)X (3)X (3)A-0-0142Torque FeedbackX (1, 3)X (3)X (3)A-0-0150Programmed Phase OffsetX (1, 3)X (3)X (3)A-0-0151Programmed Phase OffsetX (3)X (3)X (3)A-0-0153CLC Phase Adjust Average VelocityX (3)X (3)X (3)A-0-0157Current Phase/CLC Cam Master OffsetX (3)X (3)X (3)A-0-0159Ratio Adjust Step RateX (3)X (3)X (3)A-0-0160Commanded Ratio AdjustX (1, 3)X (3)X (3)A-0-0161Deptional Command ID #1XXXA-0-0182Optional Command ID #2XXXA-0-0184Optional Command ID #3XXXA-0-0195Command Data #1X (1, 2, 3)X (1, 2, 3)X (1, 2, 3)A-0-0191Command Data #1X (1, 2, 3)X (1, 2, 3)X (1, 2, 3)A-0-0192Command Data #2X (1, 2, 3)X (1, 2, 3)X (1, 2, 3)A-0-0194Feedback Data #2X (1, 2, 3)X (1, 2, 3)X (1, 2, 3)A-0-0195Feedback Data #1X (1, 2, 3)X (1, 2, 3)X (1, 2, 3)A-0-0194Feedback Data #2X (1, 2, 3)X (1, 2, 3)X (1, 2, 3)A-0-0195Feedback Data #2X (1, 2, 3)X (1, 2, 3)X (1, 2,                                                                                                    | A-0-0111  | Commanded Velocity                  | X (1, 3)    |             | X (3)       |                               |  |
| A-0-0120      Programmed Acceleration      X (1, 3)      X (3)        A-0-0141      Torque Command      X (1, 3)      X (3)        A-0-0142      Torque Feedback      X (1, 3)      X (3)        A-0-0150      Programmed Ratio Adjust      X (1, 3)      X (3)        A-0-0151      Programmed Phase Offset      X (3)      X (3)        A-0-0153      CLC Phase Adjust Average Velocity      X (3)      X (3)        A-0-0155      CLC Phase Adjust Time Constant      X      X      X        A-0-0157      Current Phase/CLC Cam Master Offset      X (3)      X (3)      X (3)        A-0-0157      Current Phase/CLC Cam Master Offset      X (3)      X (3)      X (3)        A-0-0150      Commanded Ratio Adjust      X (1, 3)      X (3)      X (3)        A-0-0160      Commanded Ratio Adjust      X (1, 3)      X (3)      X        A-0-0180      Optional Command ID #1      X      X      X        A-0-0181      Optional Command ID #3      X      X      X        A-0-0182      Optional Feedback ID #1      X      X      X        A-0-0                                                                                                    | A-0-0112  | Feedback Velocity                   | X (1, 3)    |             | X (3)       |                               |  |
| A-0-0141      Torque Command      X (1, 3)      X (3)        A-0-0142      Torque Feedback      X (1, 3)      X (3)        A-0-0150      Programmed Ratio Adjust      X (1, 3)      X (3)        A-0-0151      Programmed Phase Offset      X (3)      X (3)        A-0-0153      CLC Phase Adjust Average Velocity      X (3)      X (3)      X (3)        A-0-0155      CLC Phase Adjust Time Constant      X      X      X        A-0-0157      Current Phase/CLC Cam Master Offset      X (3)      X (3)      X (3)        A-0-0150      Ratio Adjust Step Rate      X (3)      X (3)      X (3)        A-0-0160      Commanded Ratio Adjust      X (1, 3)      X (3)      X (3)        A-0-0164      ELS Options      X      X      X      X        A-0-0180      Optional Command ID #1      X      X      X      X        A-0-0181      Optional Command ID #2      X      X      X      X        A-0-0182      Optional Feedback ID #1      X      X      X      X        A-0-0186      Optional Feedback ID #2      X (1, 2,                                                                                                    | A-0-0120  | Programmed Acceleration             | X (1, 3)    |             | X (3)       |                               |  |
| A-0-0142Torque FeedbackX (1, 3)X (3)X (3)A-0-0150Programmed Ratio AdjustX (1, 3)X (3)X (3)A-0-0151Programmed Phase OffsetX (3)X (3)X (3)A-0-0153CLC Phase Adjust Average VelocityX (3)X (3)X (3)A-0-0155CLC Phase Adjust Time ConstantXXXA-0-0157Current Phase/CLC Cam Master OffsetX (3)X (3)X (3)A-0-0159Ratio Adjust Step RateX (3)X (3)X (3)A-0-0160Commanded Ratio AdjustX (1, 3)X (3)X (3)A-0-0164ELS OptionsXXXA-0-0180Optional Command ID #1XXXA-0-0182Optional Command ID #2XXXA-0-0185Optional Feedback ID #1XXXA-0-0186Optional Feedback ID #2XXXA-0-0186Optional Feedback ID #2XX (1, 2, 3)X (1, 2, 3)A-0-0190Command Data #1X (1, 2, 3)X (1, 2, 3)X (1, 2, 3)A-0-0191Command Data #1X (1, 2, 3)X (1, 2, 3)X (1, 2, 3)A-0-0192Command Data #2X (1, 2, 3)X (1, 2, 3)X (1, 2, 3)A-0-0195Feedback Data #1X (1, 2, 3)X (1, 2, 3)X (1, 2, 3)A-0-0196Feedback Data #1X (1, 2, 3)X (1, 2, 3)X (1, 2, 3)A-0-0196Feedback Data #2X (1, 2, 3)X (1, 2, 3)X (1, 2, 3)A-0-0196                                                                                                    | A-0-0141  | Torque Command                      | X (1, 3)    |             | X (3)       |                               |  |
| A-0-0150      Programmed Ratio Adjust      X (1, 3)      X (3)      X (3)        A-0-0151      Programmed Phase Offset      X (3)      X (3)      X (3)        A-0-0153      CLC Phase Adjust Average Velocity      X (3)      X (3)      X (3)        A-0-0155      CLC Phase Adjust Time Constant      X      X      X      X        A-0-0157      Current Phase/CLC Cam Master Offset      X (3)      X (3)      X (3)      X (3)        A-0-0159      Ratio Adjust Step Rate      X (3)      X (3)      X (3)      X (3)        A-0-0160      Commanded Ratio Adjust      X (1, 3)      X (3)      X (3)      X (3)        A-0-0164      ELS Options      X      X      X      X        A-0-0181      Optional Command ID #1      X      X      X      X        A-0-0182      Optional Command ID #3      X      X      X      X        A-0-0186      Optional Feedback ID #2      X      X      X      X        A-0-0190      Command Data #1      X (1, 2, 3)      X (1, 2, 3)      X (1, 2, 3)      X (1, 2, 3)        A                                                                                                    | A-0-0142  | Torque Feedback                     | X (1, 3)    |             | X (3)       |                               |  |
| A-0-0151Programmed Phase OffsetX (3)X (3)X (3)A-0-0153CLC Phase Adjust Average VelocityX (3)X (3)X (3)X (3)A-0-0155CLC Phase Adjust Time ConstantXXXXA-0-0157Current Phase/CLC Cam Master OffsetX (3)X (3)X (3)X (3)A-0-0159Ratio Adjust Step RateX (3)X (3)X (3)X (3)A-0-0160Commanded Ratio AdjustX (1,3)X (3)X (3)X (3)A-0-0164ELS OptionsXXXXA-0-0181Optional Command ID #1XXXXA-0-0182Optional Command ID #3XXXXA-0-0186Optional Feedback ID #1XXXXA-0-0190Command Data #1X (1, 2, 3)X (1, 2, 3)X (1, 2, 3)A-0-0186Optional Feedback ID #2XXXXA-0-0190Command Data #1X (1, 2, 3)X (1, 2, 3)X (1, 2, 3)A-0-0191Command Data #2X (1, 2, 3)X (1, 2, 3)X (1, 2, 3)A-0-0192Command Data #3X (1, 2, 3)X (1, 2, 3)X (1, 2, 3)A-0-0195Feedback Data #1X (1, 2, 3)X (1, 2, 3)X (1, 2, 3)A-0-0196Feedback Data #1X (1, 2, 3)X (1, 2, 3)X (1, 2, 3)A-0-0196Feedback Data #2X (1, 2, 3)X (1, 2, 3)X (1, 2, 3)A-0-0196Feedback Data #2X (1, 2, 3)X (1, 2, 3)X (1, 2, 3)                                                                                                    | A-0-0150  | Programmed Ratio Adjust             | X (1, 3)    |             | X (3)       |                               |  |
| A-0-0153CLC Phase Adjust Average VelocityX (3)X (3)X (3)X (3)A-0-0155CLC Phase Adjust Time ConstantXXXXA-0-0157Current Phase/CLC Cam Master OffsetX (3)X (3)X (3)X (3)A-0-0159Ratio Adjust Step RateX (3)X (3)X (3)X (3)A-0-0160Commanded Ratio AdjustX (1,3)X (3)X (3)X (3)A-0-0164ELS OptionsXXXXA-0-0180Optional Command ID #1XXXXA-0-0181Optional Command ID #2XXXXA-0-0182Optional Command ID #3XXXXA-0-0186Optional Feedback ID #1XXXXA-0-0190Command Data #1X (1,2,3)X (1,2,3)X (1,2,3)X (1,2,3)A-0-0191Command Data #1X (1,2,3)X (1,2,3)X (1,2,3)X (1,2,3)A-0-0192Command Data #2X (1,2,3)X (1,2,3)X (1,2,3)X (1,2,3)A-0-0195Feedback Data #1X (1,2,3)X (1,2,3)X (1,2,3)X (1,2,3)A-0-0196Feedback Data #1X (1,2,3)X (1,2,3)X (1,2,3)X (1,2,3)A-0-0196Feedback Data #2X (1,2,3)X (1,2,3)X (1,2,3)X (1,2,3)A-0-0196Feedback Data #1X (1,2,3)X (1,2,3)X (1,2,3)X (1,2,3)A-0-0196Feedback Data #2X (1,2,3)X (1,2,3)X (1,2,3)X (1,2,3) <td>A-0-0151</td> <td>Programmed Phase Offset</td> <td>X (3)</td> <td></td> <td>X (3)</td> <td></td>                                                                                                    | A-0-0151  | Programmed Phase Offset             | X (3)       |             | X (3)       |                               |  |
| A-0-0155CLC Phase Adjust Time ConstantXXXA-0-0157Current Phase/CLC Cam Master OffsetX (3)X (3)X (3)A-0-0159Ratio Adjust Step RateX (3)X (3)X (3)A-0-0160Commanded Ratio AdjustX (1,3)X (3)X (3)A-0-0164ELS OptionsXXXA-0-0180Optional Command ID #1XXXA-0-0181Optional Command ID #2XXXA-0-0182Optional Feedback ID #1XXXA-0-0186Optional Feedback ID #1XXXA-0-0180Optional Feedback ID #2XX (1, 2, 3)X (1, 2, 3)A-0-0190Command Data #1X (1, 2, 3)X (1, 2, 3)X (1, 2, 3)A-0-0191Command Data #2X (1, 2, 3)X (1, 2, 3)X (1, 2, 3)A-0-0192Command Data #2X (1, 2, 3)X (1, 2, 3)X (1, 2, 3)A-0-0195Feedback Data #1X (1, 2, 3)X (1, 2, 3)X (1, 2, 3)A-0-0196Feedback Data #1X (1, 2, 3)X (1, 2, 3)X (1, 2, 3)A-0-0196Feedback Data #1X (1, 2, 3)X (1, 2, 3)X (1, 2, 3)A-0-0196Feedback Data #2X (1, 2, 3)X (1, 2, 3)X (1, 2, 3)A-0-0196Feedback Data #1X (1, 2, 3)X (1, 2, 3)X (1, 2, 3)A-0-0196Feedback Data #1X (1, 2, 3)X (1, 2, 3)X (1, 2, 3)A-0-0196Feedback Data #2X (1, 2, 3)X (1, 2, 3)X (1, 2, 3)                                                                                                    | A-0-0153  | CLC Phase Adjust Average Velocity   | X (3)       |             | X (3)       | X (3)                         |  |
| A-0-0157Current Phase/CLC Cam Master OffsetX (3)X (3)X (3)A-0-0159Ratio Adjust Step RateX (3)X (3)X (3)A-0-0160Commanded Ratio AdjustX (1,3)X (3)X (3)A-0-0164ELS OptionsXXXXA-0-0180Optional Command ID #1XXXXA-0-0181Optional Command ID #2XXXXA-0-0182Optional Command ID #3XXXXA-0-0185Optional Feedback ID #1XXXXA-0-0186Optional Feedback ID #2XXXXA-0-0186Optional Teedback ID #2XXXXA-0-0186Optional Feedback ID #1XXXXA-0-0186Optional Teedback ID #2XXXXA-0-0186Optional Data #1X (1,2,3)X (1,2,3)X (1,2,3)X (1,2,3)A-0-0190Command Data #3X (1,2,3)X (1,2,3)X (1,2,3)X (1,2,3)A-0-0192Command Data #3X (1,2,3)X (1,2,3)X (1,2,3)X (1,2,3)A-0-0195Feedback Data #1X (1,2,3)X (1,2,3)X (1,2,3)X (1,2,3)A-0-0196Feedback Data #2X (1,2,3)X (1,2,3)X (1,2,3)X (1,2,3)C-0-001Language SelectionXXXXC-0-002Unit NumberXXXXC-0-0004Error Reaction ModeXX                                                                                                    | A-0-0155  | CLC Phase Adjust Time Constant      | Х           |             | Х           | Х                             |  |
| A-0-0159Ratio Adjust Step RateX (3)X (3)X (3)A-0-0160Commanded Ratio AdjustX (1, 3)X (1, 3)X (3)A-0-0164ELS OptionsXXXA-0-0180Optional Command ID #1XXXA-0-0181Optional Command ID #2XXXA-0-0182Optional Command ID #3XXXA-0-0185Optional Feedback ID #1XXXA-0-0190Command Data #1X (1, 2, 3)X (1, 2, 3)X (1, 2, 3)A-0-0191Command Data #1X (1, 2, 3)X (1, 2, 3)X (1, 2, 3)A-0-0192Command Data #3X (1, 2, 3)X (1, 2, 3)X (1, 2, 3)A-0-0195Feedback Data #1X (1, 2, 3)X (1, 2, 3)X (1, 2, 3)A-0-0195Feedback Data #1X (1, 2, 3)X (1, 2, 3)X (1, 2, 3)A-0-0196Feedback Data #1X (1, 2, 3)X (1, 2, 3)X (1, 2, 3)A-0-0196Feedback Data #1X (1, 2, 3)X (1, 2, 3)X (1, 2, 3)A-0-0196Feedback Data #1X (1, 2, 3)X (1, 2, 3)X (1, 2, 3)A-0-0196Feedback Data #2X (1, 2, 3)X (1, 2, 3)X (1, 2, 3)C-0-0001Language SelectionXXXC-0-0002Unit NumberXXXC-0-0009Error Reaction ModeXXXC-0-0010System OptionsXXX                                                                                                    | A-0-0157  | Current Phase/CLC Cam Master Offset | X (3)       |             | X (3)       |                               |  |
| A-0-0160Commanded Ratio AdjustX (1, 3)X (3)X (3)A-0-0164ELS OptionsXXXXA-0-0180Optional Command ID #1XXXXA-0-0181Optional Command ID #2XXXXA-0-0182Optional Command ID #3XXXXA-0-0185Optional Feedback ID #1XXXXA-0-0186Optional Feedback ID #2XXXXA-0-0190Command Data #1X(1,2,3)X(1,2,3)X(1,2,3)X(1,2,3)A-0-0191Command Data #2X(1,2,3)X(1,2,3)X(1,2,3)X(1,2,3)A-0-0192Command Data #3X(1,2,3)X(1,2,3)X(1,2,3)X(1,2,3)A-0-0195Feedback Data #1X(1,2,3)X(1,2,3)X(1,2,3)X(1,2,3)A-0-0196Feedback Data #2X(1,2,3)X(1,2,3)X(1,2,3)X(1,2,3)A-0-0196Feedback Data #2X(1,2,3)X(1,2,3)X(1,2,3)X(1,2,3)C-0-0001Language SelectionXXXXC-0-0002Unit NumberXXXXC-0-0010System OptionsXXXX                                                                                                    | A-0-0159  | Ratio Adjust Step Rate              | X (3)       |             | X (3)       | X (3)                         |  |
| A-0-0164      ELS Options      X      X      X        A-0-0180      Optional Command ID #1      X      X      X        A-0-0181      Optional Command ID #2      X      X      X        A-0-0182      Optional Command ID #3      X      X      X        A-0-0182      Optional Command ID #3      X      X      X        A-0-0185      Optional Feedback ID #1      X      X      X        A-0-0186      Optional Feedback ID #2      X      X      X        A-0-0190      Command Data #1      X(1,2,3)      X(1,2,3)      X(1,2,3)      X(1,2,3)        A-0-0191      Command Data #2      X(1,2,3)      X(1,2,3)      X(1,2,3)      X(1,2,3)        A-0-0192      Command Data #3      X(1,2,3)      X(1,2,3)      X(1,2,3)      X(1,2,3)        A-0-0195      Feedback Data #1      X(1,2,3)      X(1,2,3)      X(1,2,3)      X(1,2,3)        A-0-0196      Feedback Data #2      X(1,2,3)      X(1,2,3)      X(1,2,3)      X(1,2,3)        C-0-0001      Language Selection      X      X      X      X                                                                                                    | A-0-0160  | Commanded Ratio Adjust              | X (1, 3)    |             | X (3)       |                               |  |
| A-0-0180      Optional Command D #1      X      X      X        A-0-0181      Optional Command D #2      X      X      X        A-0-0182      Optional Command D #3      X      X      X        A-0-0185      Optional Feedback ID #1      X      X      X        A-0-0186      Optional Feedback ID #2      X      X      X        A-0-0186      Optional Feedback ID #2      X      X      X        A-0-0186      Optional Feedback ID #2      X      X      X        A-0-0180      Command Data #1      X(1,2,3)      X(1,2,3)      X(1,2,3)      X(1,2,3)        A-0-0190      Command Data #2      X(1,2,3)      X(1,2,3)      X(1,2,3)      X(1,2,3)        A-0-0192      Command Data #3      X(1,2,3)      X(1,2,3)      X(1,2,3)      X(1,2,3)        A-0-0195      Feedback Data #1      X(1,2,3)      X(1,2,3)      X(1,2,3)      X(1,2,3)        A-0-0196      Feedback Data #2      X(1,2,3)      X(1,2,3)      X(1,2,3)      X(1,2,3)        C-0-0001      Language Selection      X      X      X      <                                                                                                    | A-0-0164  | ELS Options                         | Х           |             | Х           |                               |  |
| A-0-0181      Optional Command D #2      X      X      X      X        A-0-0182      Optional Command D #3      X      X      X      X        A-0-0185      Optional Feedback ID #1      X      X      X      X        A-0-0186      Optional Feedback ID #2      X      X      X      X        A-0-0180      Command Data #1      X(1,2,3)      X(1,2,3)      X(1,2,3)      X(1,2,3)      X(1,2,3)        A-0-0191      Command Data #2      X(1,2,3)      X(1,2,3)      X(1,2,3)      X(1,2,3)      X(1,2,3)        A-0-0192      Command Data #3      X(1,2,3)      X(1,2,3)      X(1,2,3)      X(1,2,3)      X(1,2,3)        A-0-0195      Feedback Data #1      X(1,2,3)      X(1,2,3)      X(1,2,3)      X(1,2,3)        A-0-0196      Feedback Data #2      X(1,2,3)      X(1,2,3)      X(1,2,3)      X(1,2,3)        A-0-0196      Feedback Data #2      X(1,2,3)      X(1,2,3)      X(1,2,3)      X(1,2,3)        C-0-0001      Language Selection      X      X      X      X        C-0-0002      Unit Number                                                                                                    | A-0-0180  | Optional Command ID #1              | Х           |             | Х           |                               |  |
| A-0-0182      Optional Command ID #3      X      X      X        A-0-0185      Optional Feedback ID #1      X      X      X        A-0-0186      Optional Feedback ID #2      X      X      X        A-0-0190      Command Data #1      X(1,2,3)      X(1,2,3)      X(1,2,3)      X(1,2,3)        A-0-0191      Command Data #2      X(1,2,3)      X(1,2,3)      X(1,2,3)      X(1,2,3)        A-0-0192      Command Data #2      X(1,2,3)      X(1,2,3)      X(1,2,3)      X(1,2,3)        A-0-0192      Command Data #2      X(1,2,3)      X(1,2,3)      X(1,2,3)      X(1,2,3)        A-0-0192      Command Data #3      X(1,2,3)      X(1,2,3)      X(1,2,3)      X(1,2,3)        A-0-0195      Feedback Data #1      X(1,2,3)      X(1,2,3)      X(1,2,3)      X(1,2,3)        A-0-0196      Feedback Data #2      X(1,2,3)      X(1,2,3)      X(1,2,3)      X(1,2,3)        C-0-0001      Language Selection      X      X      X      X        C-0-0002      Unit Number      X      X      X      X        C-0-0003 <td>A-0-0181</td> <td>Optional Command ID #2</td> <td>Х</td> <td></td> <td>Х</td> <td></td>                                                                                                    | A-0-0181  | Optional Command ID #2              | Х           |             | Х           |                               |  |
| A-0-0185      Optional Feedback ID #1      X      X      X        A-0-0186      Optional Feedback ID #2      X      X      X        A-0-0190      Command Data #1      X(1,2,3)      X(1,2,3)      X(1,2,3)      X(1,2,3)        A-0-0191      Command Data #2      X(1,2,3)      X(1,2,3)      X(1,2,3)      X(1,2,3)        A-0-0192      Command Data #3      X(1,2,3)      X(1,2,3)      X(1,2,3)      X(1,2,3)        A-0-0195      Feedback Data #1      X(1,2,3)      X(1,2,3)      X(1,2,3)      X(1,2,3)        A-0-0196      Feedback Data #2      X(1,2,3)      X(1,2,3)      X(1,2,3)      X(1,2,3)        C-0-0001      Language Selection      X      X      X      X        C-0-0002      Unit Number      X      X      X      X        C-0-0003      Error Reaction Mode      X      X      X      X        C-0-0010      System Options      X      X      X      X                                                                                                    | A-0-0182  | Optional Command ID #3              | Х           |             | Х           |                               |  |
| A-0-0186      Optional Feedback ID #2      X      X      X        A-0-0190      Command Data #1      X(1,2,3)      X(1,2,3)      X(1,2,3)      X(1,2,3)      X(1,2,3)        A-0-0191      Command Data #2      X(1,2,3)      X(1,2,3)      X(1,2,3)      X(1,2,3)      X(1,2,3)        A-0-0192      Command Data #3      X(1,2,3)      X(1,2,3)      X(1,2,3)      X(1,2,3)      X(1,2,3)        A-0-0195      Feedback Data #1      X(1,2,3)      X(1,2,3)      X(1,2,3)      X(1,2,3)        A-0-0196      Feedback Data #2      X(1,2,3)      X(1,2,3)      X(1,2,3)      X(1,2,3)        C-0-0001      Language Selection      X      X      X      X        C-0-0002      Unit Number      X      X      X      X        C-0-0009      Error Reaction Mode      X      X      X      X        C-0-0010      System Options      X      X      X      X                                                                                                    | A-0-0185  | Optional Feedback ID #1             | Х           |             | Х           |                               |  |
| A-0-0190      Command Data #1      X (1, 2, 3)      X (1, 2, 3) | A-0-0186  | Optional Feedback ID #2             | Х           |             | Х           |                               |  |
| A-0-0191      Command Data #2      X (1, 2, 3)      X (1, 2, 3) | A-0-0190  | Command Data #1                     | X (1, 2, 3) | X (1, 2, 3) | X (1, 2, 3) | X (1, 2, 3)                   |  |
| A-0-0192      Command Data #3      X (1, 2, 3)      X (1, 2, 3) | A-0-0191  | Command Data #2                     | X (1, 2, 3) | X (1, 2, 3) | X (1, 2, 3) | X (1, 2, 3)                   |  |
| A-0-0195      Feedback Data #1      X (1, 2, 3)      X (1, 2, 3)        A-0-0196      Feedback Data #2      X (1, 2, 3)      X (1, 2, 3)        C-0-0001      Language Selection      X      X      X        C-0-0002      Unit Number      X      X      X      X        C-0-0009      Error Reaction Mode      X      X      X      X        C-0-0010      System Options      X      X      X      X                                                                                                    | A-0-0192  | Command Data #3                     | X (1, 2, 3) | X (1, 2, 3) | X (1, 2, 3) | X (1, 2, 3)                   |  |
| A-0-0196      Feedback Data #2      X (1, 2, 3)      X (1, 2, 3)        C-0-0001      Language Selection      X      X      X        C-0-0002      Unit Number      X      X      X        C-0-0009      Error Reaction Mode      X      X      X        C-0-0010      System Options      X      X      X                                                                                                    | A-0-0195  | Feedback Data #1                    | X (1, 2, 3) |             | X (1, 2, 3) |                               |  |
| C-0-0001      Language Selection      X      X      X        C-0-0002      Unit Number      X      X      X      X        C-0-0009      Error Reaction Mode      X      X      X      X        C-0-0010      System Options      X      X      X      X                                                                                                    | A-0-0196  | Feedback Data #2                    | X (1, 2, 3) |             | X (1, 2, 3) |                               |  |
| C-0-0002      Unit Number      X      X      X        C-0-0009      Error Reaction Mode      X      X      X        C-0-0010      System Options      X      X      X                                                                                                    | C-0-0001  | Language Selection                  | Х           |             | X           |                               |  |
| C-0-0009      Error Reaction Mode      X      X      X        C-0-0010      System Options      X      X      X                                                                                                    | C-0-0002  | Unit Number                         | Х           |             | Х           | Х                             |  |
| C-0-0010 System Options X X                                                                                                    | C-0-0009  | Error Reaction Mode                 | Х           |             | Х           |                               |  |
|                                                                                                    | C-0-0010  | System Options                      | Х           |             | х           |                               |  |

1 = Must be configured by GPS in SERCOS telegram to update data. Otherwise, unexpected GPS system errors may occur.

**2** = The data in this parameter is ONLY interpreted as type Float.

3 = This parameter is valid for fieldbus mapping in firmware version 06v64 and later. The data is read/written via the fieldbus in SERCOS phase 4 only. This parameter requires additional GPS resources to transfer data to/from the fieldbus. Therefore, care must be taken when using it for fieldbus communications with consideration to GPS system resources. Monitor GPS Register 26 for fieldbus mapping resource consumption, and increase the SERCOS update (C-0-0099) if necessary.

4 = No limit-checking is performed when writing to this parameter via a fieldbus. Therefore, care must be taken to ensure the proper data is sent.

Table 3-1: Fieldbus-Accessible Parameters (part 1 of 3)

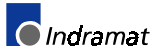

| Parameter          |                                                               | Cy                            | clic       | Non-Cyclic<br>(Direct-Mapped) |       |  |
|--------------------|---------------------------------------------------------------|-------------------------------|------------|-------------------------------|-------|--|
| Type/No.           | Description                                                   | Read                          | Read Write |                               | Write |  |
| C-0-0016           | Communication Time-Out Period                                 | Х                             |            | Х                             | Х     |  |
| C-0-0020           | Transmitter Fiber Optic Length                                | Х                             |            | Х                             | Х     |  |
| C-0-0021           | User Watchdog Timer                                           | Х                             |            | Х                             |       |  |
| C-0-0022           | User Watchdog Task ID                                         | Х                             | X (4)      | Х                             | Х     |  |
| C-0-0030           | Option Cards Active                                           | Х                             |            | Х                             |       |  |
| C-0-0031           | Option Card Status                                            | Х                             |            | Х                             |       |  |
| C-0-0042           | World Large Increment                                         | Х                             |            | Х                             | Х     |  |
| C-0-0043           | World Small Increment                                         | Х                             |            | Х                             | Х     |  |
| C-0-0045           | World Fast Jog Speed                                          | Х                             |            | Х                             | Х     |  |
| C-0-0046           | World Slow Jog Speed                                          | Х                             |            | Х                             | Х     |  |
| C-0-0052           | Axis Large Increment                                          | Х                             |            | Х                             | Х     |  |
| C-0-0053           | Axis Small Increment                                          | Х                             |            | Х                             | Х     |  |
| C-0-0055           | Axis Fast Jog Velocity                                        | Х                             |            | Х                             | Х     |  |
| C-0-0056           | Axis Slow Jog Velocity                                        | Х                             |            | Х                             | Х     |  |
| C-0-0090           | Download Block Size                                           | Х                             |            | Х                             | Х     |  |
| C-0-0120           | Operating Mode                                                | Х                             |            | х                             |       |  |
| C-0-0121           | SERCOS Communication Phase                                    | Х                             |            | х                             |       |  |
| C-0-0123           | Diagnostic Code                                               | Х                             |            | х                             |       |  |
| C-0-0125           | System Timer Value                                            | X (3)                         |            | х                             | Х     |  |
| C-0-0151           | Master 1 Drive Address                                        | X                             |            | х                             |       |  |
| C-0-0153           | Virtual Master Programmed Velocity                            | X (3)                         |            | X (3)                         | X (3) |  |
| C-0-0154           | Virtual Master Programmed Acceleration                        | X (3)                         |            | X (3)                         | X (3) |  |
| C-0-0155           | Virtual Master Programmed Deceleration                        | X (3)                         |            | X (3)                         | X (3) |  |
| C-0-0156           | Virtual Master E-Stop Deceleration                            | X (3)                         |            | X (3)                         | X (3) |  |
| C-0-0157           | ELS Master Current Position                                   | X (3)                         |            | X (3)                         | X (3) |  |
| C-0-0158           | ELS Master Current Velocity                                   | X (3)                         |            | X (3)                         |       |  |
| C-0-0159           | Master 1 Zero Velocity Window                                 | X (3)                         |            | X (3)                         | X (3) |  |
| C-0-0160           | Virtual Master Max Jog Velocity                               | X                             |            | X                             | X     |  |
| C-0-0161           | Master 1 Ratio Input                                          | X                             |            | X                             |       |  |
| C-0-0162           | Master 1 Ratio Output                                         | X                             |            | X                             |       |  |
| C-0-0164           | Master 1 Encoder Type                                         | X                             |            | X                             |       |  |
| C-0-0170           | PLS 1 Mask Register                                           | X                             |            | X                             | Х     |  |
| C-0-0801           | Pendant Protection Level 1 Password                           | X                             |            | X                             | X     |  |
| C-0-0802           | Pendant Protection Level 2 Password                           | X                             |            | X                             | X     |  |
| C-0-0803           | Pendant User Accessible Floats Section                        | X                             |            | X                             | X     |  |
| C-0-0804           | Pendant User Accessible Integers Section                      | X                             |            | X                             | X     |  |
| C-0-0805           | Pendant Start of User Accessible Registers                    | X                             |            | X                             | X     |  |
| C-0-0806           | Pendant End of User Accessible Registers                      | X                             |            | X                             | X     |  |
| C-0-0807           | Pendant Password Timeout                                      | x                             |            | X                             | X     |  |
| C-0-0810           | TPT Message and Prompt Control Word                           | x                             | X (4)      | x                             | X     |  |
| C-0-0811           | User Task Controlled Menu ID for TPT                          | x                             | X (4)      | X                             | X     |  |
| C-0-0812           | User Task Controlled Task ID for TPT                          | x                             | χ (Δ)      | X                             | X     |  |
| C-0-0813           | User Task Controlled Axis Number for TPT                      | X                             | χ (Δ)      | ×                             | X     |  |
| C-0-0814           | TPT Data Transaction Word                                     | ×                             | X (4)      | x                             | X     |  |
| C-0-1001           | FLS Secondary Master                                          | ×                             | ハ(ゴ)       | x                             | ~     |  |
| C-0-1010           | Master Switching Threshold                                    | ¥ (3)                         |            | X (3)                         | X (3) |  |
| 1 = Must be confid | gured by GPS in SERCOS telegram to update data. Otherwise. up | nexpected GPS system errors m | nay occur. | X(0)                          | X (0) |  |

**2** = The data in this parameter is ONLY interpreted as type Float.

3 = This parameter is valid for fieldbus mapping in firmware version 06v64 and later. The data is read/written via the fieldbus in SERCOS phase 4 only. This parameter requires additional GPS resources to transfer data to/from the fieldbus. Therefore, care must be taken when using it for fieldbus communications with consideration to GPS system resources. Monitor GPS Register 26 for fieldbus mapping resource consumption, and increase the SERCOS update (C-0-0099) if necessary.

4 = No limit-checking is performed when writing to this parameter via a fieldbus. Therefore, care must be taken to ensure the proper data is sent.

Table 3-2: Fieldbus-Accessible Parameters (part 2 of 3)

|          | Parameter                              | Cyc   | lic   | Non-Cyclic (Direct-<br>Mapped) |       |  |
|----------|----------------------------------------|-------|-------|--------------------------------|-------|--|
| Type/No. | Description                            | Read  | Write | Read                           | Write |  |
| C-0-1011 | Diff. Between Real Master Positions    | X (3) |       | X (3)                          |       |  |
| C-0-1012 | Master Synchronization Acceleration    | Х     |       | Х                              |       |  |
| C-0-1013 | Master Synchronization Time Constant   | Х     |       | Х                              |       |  |
| C-0-1014 | Master Synchronization Velocity Window | Х     |       | Х                              |       |  |
| C-0-1015 | Virtual Master Current Position        | X (3) |       | X (3)                          | X (3) |  |
| C-0-1016 | Virtual Master Current Velocity        | X (3) |       | X (3)                          |       |  |
| C-0-1017 | Position Difference Selection          | Х     |       | Х                              | Х     |  |
| C-0-1018 | Position Monitoring Window             | X (3) |       | X (3)                          | X (3) |  |
| C-0-1019 | Position Difference                    | X (3) |       | X (3)                          |       |  |
| C-0-1508 | Master 1 Filter Cutoff Frequency       | Х     |       | Х                              |       |  |
| C-0-1509 | Master 1 Filter Type                   | Х     |       | Х                              |       |  |
| C-0-1517 | Master 1 Current Position              | X (3) |       | X (3)                          | X (3) |  |
| C-0-1518 | Master 1 Current Velocity              | X (3) |       | X (3)                          |       |  |
| C-0-1550 | Master 2 Type                          | Х     |       | Х                              |       |  |
| C-0-1551 | Master 2 Drive Address                 | Х     |       | Х                              |       |  |
| C-0-1552 | Master 2 Encoder Type                  | Х     |       | Х                              |       |  |
| C-0-1554 | Master 2 Ratio Input                   | Х     |       | Х                              |       |  |
| C-0-1555 | Master 2 Ratio Output                  | Х     |       | Х                              |       |  |
| C-0-1556 | Master 2 Zero Velocity Window          | X (3) |       | X (3)                          | X (3) |  |
| C-0-1558 | Master 2 Filter Cutoff Frequency       | Х     |       | Х                              |       |  |
| C-0-1559 | Master 2 Filter Type                   | Х     |       | Х                              |       |  |
| C-0-1567 | Master 2 Current Position              | X (3) |       | X (3)                          | X (3) |  |
| C-0-1568 | Master 2 Current Velocity              | X (3) |       | X (3)                          |       |  |
| C-0-2014 | Start of SERCOS I-O Station Registers  | Х     |       | Х                              |       |  |
| C-0-2015 | Registers Allocated per I-O Station    | Х     |       | Х                              |       |  |
| T-0-0002 | Task Options                           | Х     |       | Х                              |       |  |
| T-0-0005 | World Position Units                   | Х     |       | Х                              |       |  |
| T-0-0010 | Kinematic Number                       | Х     |       | Х                              |       |  |
| T-0-0011 | Coordinated X-Axis                     | Х     |       | Х                              |       |  |
| T-0-0012 | Coordinated Y-Axis                     | Х     |       | Х                              |       |  |
| T-0-0013 | Coordinated Z-Axis                     | Х     |       | Х                              |       |  |
| T-0-0020 | Maximum Path Speed                     | X (3) |       | X (3)                          |       |  |
| T-0-0021 | Maximum Acceleration                   | Х     |       | Х                              |       |  |
| T-0-0022 | Maximum Deceleration                   | Х     |       | Х                              |       |  |
| T-0-0023 | Look Ahead Distance                    | Х     |       | Х                              | Х     |  |
| T-0-0024 | Velocity Override                      | Х     |       | Х                              | Х     |  |
| T-0-0025 | Maximum Jog Increment                  | Х     |       | Х                              | Х     |  |
| T-0-0026 | Maximum Jog Velocity                   | Х     |       | Х                              | Х     |  |
| T-0-0035 | Relative Point Used for Origin         | Х     |       | Х                              | Х     |  |
| T-0-0036 | Relative Point Used for Tool Frame     | Х     |       | Х                              | Х     |  |
| T-0-0100 | Target Point Number                    | X (3) |       | X (3)                          |       |  |
| T-0-0101 | Segment Status                         | X (3) |       | X (3)                          |       |  |
| T-0-0102 | Rate Limit Status                      | X (3) |       | X (3)                          |       |  |

1 = Must be configured by GPS in SERCOS telegram to update data. Otherwise, unexpected GPS system errors may occur.

2 = The data in this parameter is ONLY interpreted as type Float.

3 = This parameter is valid for fieldbus mapping in firmware version 06v64 and later. The data is read/written via the fieldbus in SERCOS phase 4 only. This parameter requires additional GPS resources to transfer data to/from the fieldbus. Therefore, care must be taken when using it for fieldbus communications with consideration to GPS system resources. Monitor GPS Register 26 for fieldbus mapping resource consumption, and increase the SERCOS update (C-0-0099) if necessary.

4 = No limit-checking is performed when writing to this parameter via a fieldbus. Therefore, care must be taken to ensure the proper data is sent.

Table 3-3: Fieldbus-Accessible Parameters (part 3 of 3)

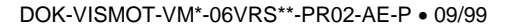

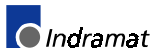

# 3.3 Register 19 Definition (Fieldbus Status)

### **Diagnostic Object 5FF2**

The diagnostic object 5ff2 holds the information for "Fieldbus Status," and this information is stored in VisualMotion Register 19. The register information can be referenced in a VisualMotion application program to respond to the status of each bit. The use of these bits is application-dependent.

*Table 3-4: Bit Assignment for the Diagnostic Object 5ff2 (VisualMotion Register 19)* contains the bit assignment for the diagnostic object 5ff2. The assigned bits are labeled with "x" and the bit number in the second row. Unassigned bits are labeled with "---."

| 16 | 15  | 14 | 13  | 12 | 11 | 10 | 9 | 8 | 7 | 6  | 5  | 4  | 3 | 2  | 1  |
|----|-----|----|-----|----|----|----|---|---|---|----|----|----|---|----|----|
|    | x15 |    | x13 |    |    |    |   |   |   | х6 | х5 | х4 |   | x2 | x1 |

Table 3-4: Bit Assignment for the Diagnostic Object 5ff2 (VisualMotion Register 19)

#### **Bit Definitions**

**x1, x2** Status bits for the internal DPR (Dual-Port RAM) communication between the Fieldbus slave and the CLC-D:

x1: FB Init OK , LSB (least significant bit)

x2: FB Init OK, MSB (most significant bit)

The bit combinations for x1 and x2 are as follows:

| Bit 2<br>(CLC-D) | Bit 1<br>(Fieldbus) | Description                                                                                                    |
|------------------|---------------------|----------------------------------------------------------------------------------------------------|
| 0                | 0                   | A reset has been executed on the DPR,<br>or<br>neither the CLC-D card nor the Fieldbus card<br>have initialized the DPR.                                                             |
| 0                | 1                   | The DPR is initialized by the Fieldbus card, but <b>not</b> yet by the CLC-D card.                                                                                                   |
| 1                | 0                   | The DPR initialization is complete. DPR has<br>been initialized by the Fieldbus card and<br>CLC-D card.                                                                              |
| 1                | 1                   | Fieldbus to CLC-D communications system is<br>ready. The system looks for this combination<br>of bit settings to initiate any communication<br>between the Fieldbus and CLC-D cards. |
|                  |                     | The watchdog-function via DPR<br>communications with the Fieldbus slave works<br>correctly.                                                                                          |

Table 3-5: Possible Settings for Bits 1 and 2, Status Bits for DPR Communication

x4 Status bit for the active bus capabilities of the Fieldbus slaves (FB Slave Ready)

This bit is monitored for the Fieldbus Error Reaction. Whenever this bit goes to 0 after a Fieldbus card was initially found by the CLC-D, the selected Error Reaction (system shutdown, error message, or ignore) is initiated. See **Fieldbus Error Reaction** on page 3-9 for detailed information about the possible settings.

0--> The Fieldbus slave is not (yet) ready for data exchange.

1--> The Fieldbus slave can actively participate on the bus.

x5 Status bit for the non-cyclic channel (Explicit Messaging) (Non-Cyc Ready)
 0--> The non-cyclic (Explicit Messaging) channel can not (yet) be used.

1--> The non-cyclic (Explicit Messaging) channel is ready for use by the Fieldbus Master.

**x6** Status-bit for the reconfiguration of the cyclic (Polled I/O) channel (nCyc Chan Ready):

0--> The cyclic (Polled I/O) channel on the Fieldbus-card is configured properly. The system looks for this bit to be 0 before allowing data transfer.

1--> The cyclic (Polled I/O) channel is being reconfigured on the Fieldbus Card at this time.

**x13** Status bit for non-supported GPS firmware (nVM FW OK):

0--> The GPS firmware version is supported with this Fieldbus interface.

1--> The GPS-firmware version is NOT supported by this Fieldbus interface card. The CLC-D hardware could support the Fieldbus interface, but the firmware version is not recognized as valid by the Fieldbus card firmware.

**x15** Status bit for the cyclic data output (Cyclic Data Valid):

0--> The cyclic data outputs (coming in to the CLC-D) are INVALID.

1--> The cyclic data outputs (coming in to the CLC-D) are VALID. The system looks for this bit to be 1 before allowing data transfer.

### 3.4 Register 20 Definition (Fieldbus Diagnostics)

#### **Diagnostic Object 5FF0**

The diagnostic object 5ff0 holds the information for "Fieldbus Diagnostics," and this information is stored in VisualMotion Register 20.

*Table 3-6: Bit Assignment for the Diagnostic Object 5ff0 (VisualMotion Register 20)* contains the bit assignment for the diagnostic object 5ff0. The assigned bits are labeled with "x" and the bit number in the second row. Unassigned bits are labeled with "---."

| 16 | 15  | 14  | 13  | 12 | 11 | 10 | 9 | 8  | 7  | 6  | 5  | 4  | 3  | 2  | 1  |
|----|-----|-----|-----|----|----|----|---|----|----|----|----|----|----|----|----|
|    | x15 | x14 | x13 |    |    |    |   | x8 | х7 | х6 | x5 | x4 | х3 | x2 | x1 |

Table 3-6: Bit Assignment for the Diagnostic Object 5ff0 (VisualMotion Register 20)

#### **Bit Definitions**

x1 - x8 Fieldbus Interface-specific fault code (FB Card Fault Code)

Note: This function is currently not available.

x13 - x15 Identification of the Fieldbus interface card (FB Card Found)

The bit combinations for x13. x14 and x15 are as follows:

| Bit 15 | Bit 14 | Bit 13 | Fieldbus Type          |  |
|--------|--------|--------|------------------------|--|
| 0      | 0      | 0      | <no card=""></no>      |  |
| 0      | 0      | 1      | <not defined=""></not> |  |
| 0      | 1      | 0      | Interbus (DBS03)       |  |
| 0      | 1      | 1      | DeviceNet (DCF01)      |  |
| 1      | 0      | 0      | Profibus (DPF05)       |  |
| 1      | 0      | 1      | CanOpen (DCF01)        |  |
| 1      | 1      | 0      | <not defined=""></not> |  |
| 1      | 1      | 1      | <not defined=""></not> |  |

Table 3-7: Identification of the Fieldbus Interface

# 3.5 Register 26 Definition (Fieldbus Resource Monitor)

The "Fieldbus Resource Monitor" in register 26 can be used as a method for monitoring the attempts made to process the Object Mapping List parameter C-0-2600 across the Dual-port RAM. If after three SERCOS update cycles, the Object Mapping List is not successfully transmitted, a "**miss**" is noted.

Register 26 is divided into the following three counter types:

- Current Miss Counter.
- Peak Miss Counter.
- Fieldbus Timeout Counter.

Table 3-8: Bit Assignment for Fieldbus Resource Monitor (Register 26) contains the bit assignment for the Fieldbus counters. The assigned bits are labeled with an "x" followed by the bit number.

| Cur | rent Mi | ss Coui | nter | Peak Miss Counter |            |     |    | Fieldbus Time-out Counter |    |    |    |    |    |    |    |
|-----|---------|---------|------|-------------------|------------|-----|----|---------------------------|----|----|----|----|----|----|----|
| 16  | 15      | 14      | 13   | 12                | 12 11 10 9 |     |    | 8                         | 7  | 6  | 5  | 4  | 3  | 2  | 1  |
| x16 | x15     | x14     | x13  | x12               | x11        | x10 | x9 | x8                        | х7 | х6 | х5 | x4 | х3 | x2 | x1 |

Table 3-8: Bit Assignment for Fieldbus Resource Monitor (Register 26)

**Note:** View register 26 in Hexadecimal format to more easily monitor the Fieldbus counters.

Hex display format of register 26

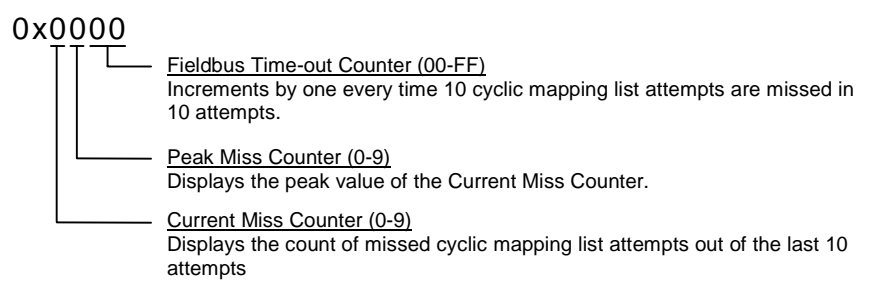

**Note:** To view registers in hex, select **Data**  $\Rightarrow$  **Registers** within VisualMotion Toolkit. If the registers are not currently viewed in hex format, select **Format**  $\Rightarrow$  **Hex** in the Active Program, Register window.

#### **Bit Definitions**

- x13 x16 Status bits for the "Current Miss Counter."
  - An attempt is made to transmit the cyclic Object Mapping List, C-0-2600, across the Dual-port RAM every third SERCOS update cycle. For every 10 mapping list update attempts (30 SERCOS update cycles), the failed attempts are counted and displayed in these bits (values can range from 0-9). If 10 out of 10 mapping list updates attempts are missed, the "Fieldbus Timeout Counter" is incremented by one. This is an indication of a Fieldbus Mapping Timeout Error.
- x9 x12 Status bits for the "Peak Miss Counter."
  These bits monitor the "Current Miss Counter's" peak count between a value from 0-9 and holds that value until a larger count is encountered.
- x1 x8 Status bits for the "Fieldbus Timeout Counter."

the user

The count of these bits increments by one every time the "Current Miss Counter" encounters 10 out 10 missed attempts of the cyclic mapping list update. A count incremented by one represents a Fieldbus Mapping Timeout Error and is process by GPS according to the selected "Fieldbus Error Reaction" in parameter C-0-2635. See Error! Reference source not found. for an explanation of the Fieldbus Error Reaction setting.

Note: The GPS programmer can monitor the "Current Miss Counter" and define a custom error reaction for missed mapping list update attempts less than 10.
 Note: The values in register 26 are read/write and can be reset by

# 3.6 Fieldbus Error Reaction

**Note:** The Fieldbus Error Reaction setting is active only in SERCOS Phase 4. In all other SERCOS phases, it will be inactive.

You can choose how you would like the CLC-D system to react in case of a Fieldbus error. This reaction can be set in the "Configure Slave Telegram" screen, using the combo box labeled "Fieldbus Error Reaction."

Three options are available for the Error Reaction setting. Depending on the selected setting, the value 0, 1, or 2 is stored in Parameter C-0-2635:

| Setting      | Value in Parameter C-0-2635 |
|--------------|-----------------------------|
| Shutdown CLC | 0 (default)                 |
| Warning Only | 1                           |
| Ignore       | 2                           |

Table 3-9: Parameter C-0-2635 Values for Error Reaction Settings

**Fieldbus Mapper Timeout** The Fieldbus Mapper continually scans the system for sufficient resources to process the cyclic data mapping list (2600-list). If 10 out of 10 attempts of the mapping list update are missed, the system is

considered to have insufficient resources and the selected error reaction is evoked, as follows:

If "Shutdown CLC" (0) is set in Parameter C-0-2635, the following error is generated from the CLC-D card: **520 Fieldbus Mapper Timeout** 

If "Warning Only" (1) is set in Parameter C-0-2635, the following error is generated: **209 Fieldbus Mapper Timeout** 

If "Ignore" (2) is set in Parameter C-0-2635, the system will update as resources become available, but there is no way to monitor whether or not updates actually occur.

Lost Fieldbus Connection Object 5ff2, the dual-port RAM location on the Fieldbus card, indicates the status of the Fieldbus. Register 19 Bit 4, the Fieldbus Slave Ready Bit on the CLC card, mirrors object 5ff2. See **3.3 Register 19 Definition** *(Fieldbus Status)* for more specific bit information. The system monitors this bit and evokes the selected error reaction if the bit is low (0), after a Fieldbus card is found. A typical situation that will cause this condition is the disconnection of the Fieldbus cable from the DCF card.

If "Shutdown CLC" (0) is set in Parameter C-0-2635, the following error is generated from the CLC-D card (active in SERCOS Phase 4 only): **519 Lost Fieldbus Connection** 

If "Warning Only" (1) is set in Parameter C-0-2635, the following error is generated (active in SERCOS Phase 4 only): **208 Lost Fieldbus Connection** 

If "Ignore" (2) is set in Parameter C-0-2635, there is no noticeable reaction when Register 19 Bit 4 goes low, unless the GPS coding is customized to evoke a special reaction.

#### Troubleshooting Tip:

If a Fieldbus card is not found on the system, the Error Reaction setting will be ignored. If you have a Fieldbus card and the Error Reaction is not responding as expected, the system may not "see" your Fieldbus card.

# 4 Information for the PLC Programmer

### 4.1 \*.eds File

Indramat supplies an \*.eds file containing supporting information for the CLC-D with DCF01.x card DeviceNet slave configuration. Contact an Indramat technical representative for location of this file.

### 4.2 Word and Byte Swapping

In the Fieldbus Mapper, it is possible to enable automatic word and byte swapping on the DCF board (for both input and output), depending on the type of PLC used.

- **32-bit Object Word Swapping** The setting of this option determines the order in which the two data words in **any 32-bit** (double word) cyclic or non-cyclic direct-mapped object are transmitted. The default setting, "Not swapped" causes the words to be transmitted in their usual order: [Word 1], [Word 2]. The "Swapped" setting causes the words to be transmitted in inverted order: [Word 2], [Word 1]. The setting of this option is stored in Card Parameter C-0-2636, bit 0.
- Explicit Message Byte Swapping The setting of this option determines the order in which the bytes of the non-cyclic data exchange object are transmitted. The default setting, "Not swapped" causes the bytes to be transmitted in their usual order: [Byte 1], [Byte 2], [Byte 3], [Byte 4], ... . The "Swapped" setting causes each pair of bytes to be transmitted in inverted order: [Byte 2], [Byte 1], [Byte 4], [Byte 3], ... . The setting of this option is stored in Card Parameter C-0-2636, bit 1.

#### Example: Allen-Bradley SDN Module for SLC-Series PLC

When the Allen-Bradley SDN (DeviceNet Scanner) Module for the SLC-Series PLC is used, both **32-bit Object Word Swapping** and **Explicit Message Byte Swapping** can be set to "Swapped" in the Fieldbus Mapper, so the order of resulting data appears correctly.

### 4.3 Multiplex Data Bits in the Control and Status Words

*Figure 4-1: Bit Definitions in Multiplex Control and Status Words* contains diagrams of the bits contained in the control and status words and their bit definitions. The bits marked with are currently not used. The control word is appended as the last word of the cyclic data content, and the status word is appended as the slave response in the cyclic data input.

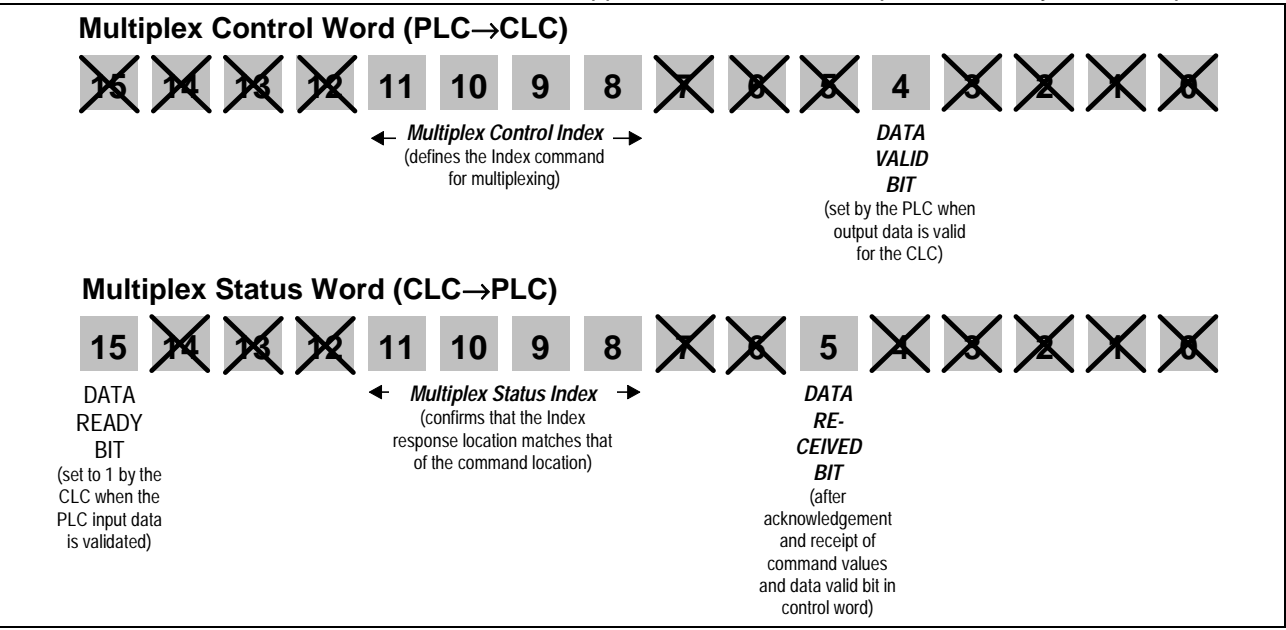

Figure 4-1: Bit Definitions in Multiplex Control and Status Words

*Figure 4-2: Write / Write and Read Process* and *Figure 4-3: Read-Only Process* explain the exchange of multiplex information between the master (PLC) and the slave (CLC-D) using the control and status words:

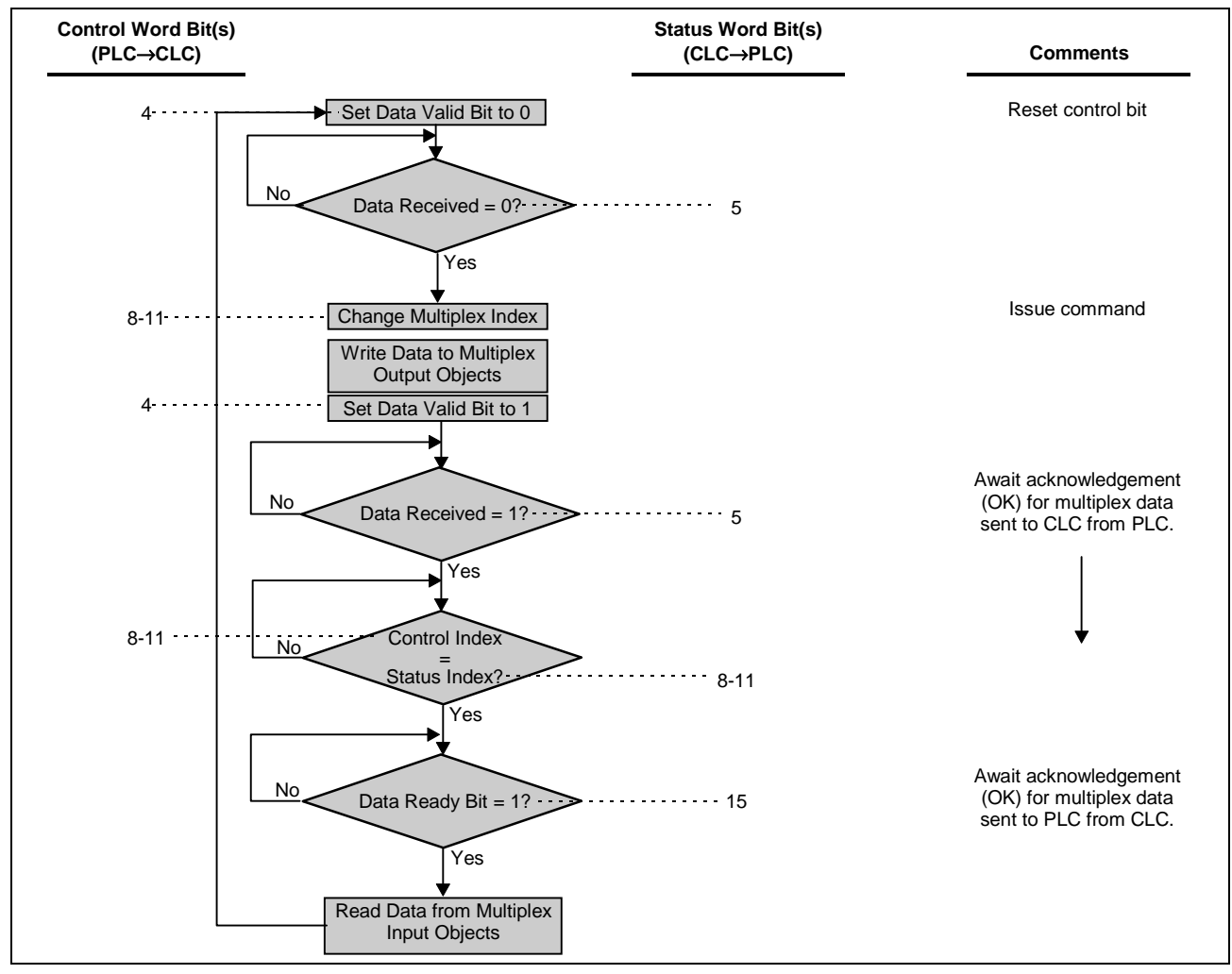

Figure 4-2: Write / Write and Read Process

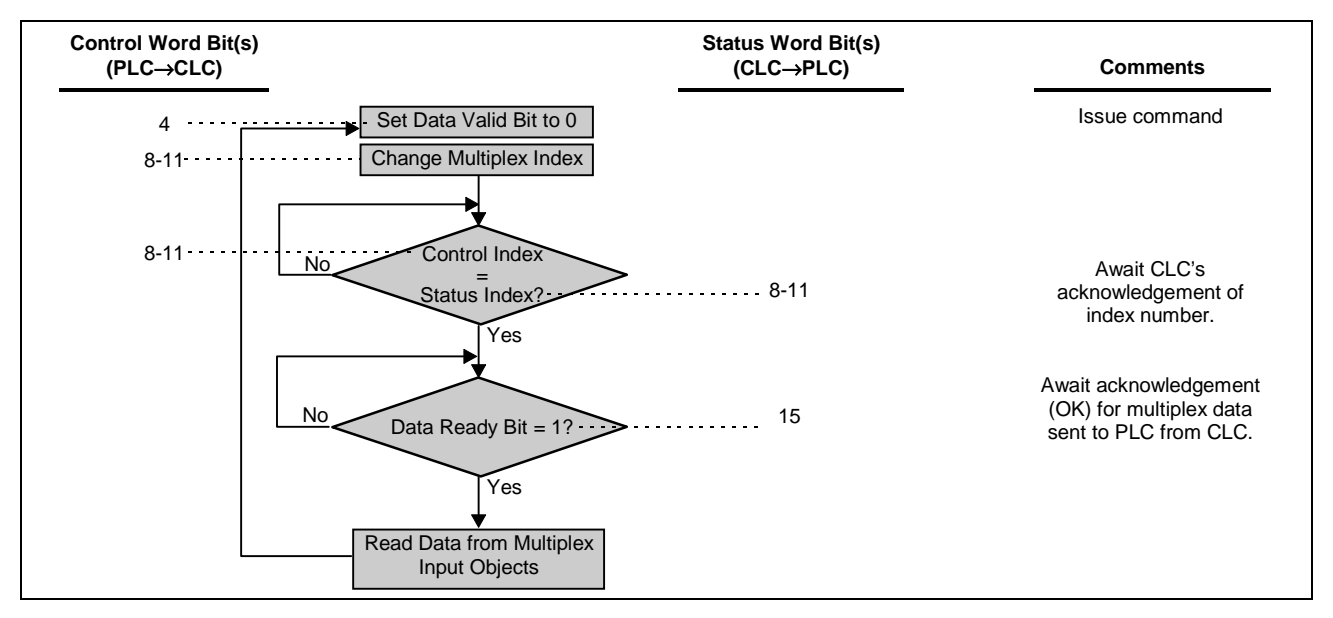

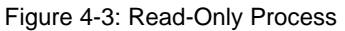

### 4.4 Non-Cyclic Transmission (Direct-Mapped Objects)

A number of objects (see *Table 4-10: Non-Cyclic Data Objects* below) can represent VisualMotion data types if they are mapped in the non-cyclic object mapping list (C-0-2700). This method provides a simple but inflexible method of transferring non-cyclic data from the master to the slave.

| Number of<br>Objects<br>Available | Data Size | Direction | Numeric<br>Names of<br>Objects                   |
|-----------------------------------|-----------|-----------|--------------------------------------------------|
| 16                                | 32-bit    | in        | Class 110<br>Instance 1-16<br>Attribute 100      |
| 16                                | 32-bit    | out       | Class 109<br>Instance 1-16<br>Attribute 100      |
| 32                                | 16-bit    | in        | Class 115, 119<br>Instance 1-16<br>Attribute 100 |
| 32                                | 16-bit    | out       | Class 116, 120<br>Instance 1-16<br>Attribute 100 |

Table 4-10: Non-Cyclic Data Objects

#### Selecting a Direct-Mapped Object

The VisualMotion data available for non-cyclic direct-mapped objects can be viewed and printed via the summary report function in the VisualMotion Fieldbus Mapper tool (see *Viewing/Printing a Summary Report of the Current Fieldbus* on page 3-1).

#### **Transmission Sequence via a Direct-Mapped Object**

**Note:** For the direct-mapped object, only one transmission (and one response) is required, to send a read or write message to the CLC-D card and to receive a response from the CLC-D card.

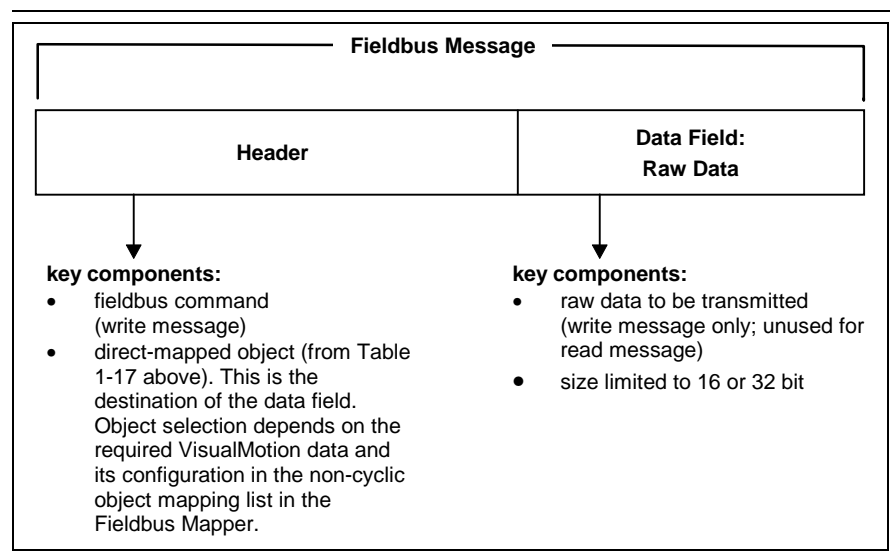

DOK-VISMOT-VM\*-06VRS\*\*-PR02-AE-P • 09/99

Important: The format of the Fieldbus message header and the method of implementation are dependent on the Fieldbus type and the master (PLC) being used. Refer to your Fieldbus master/PLC documentation for proper transport and formatting of the message header.

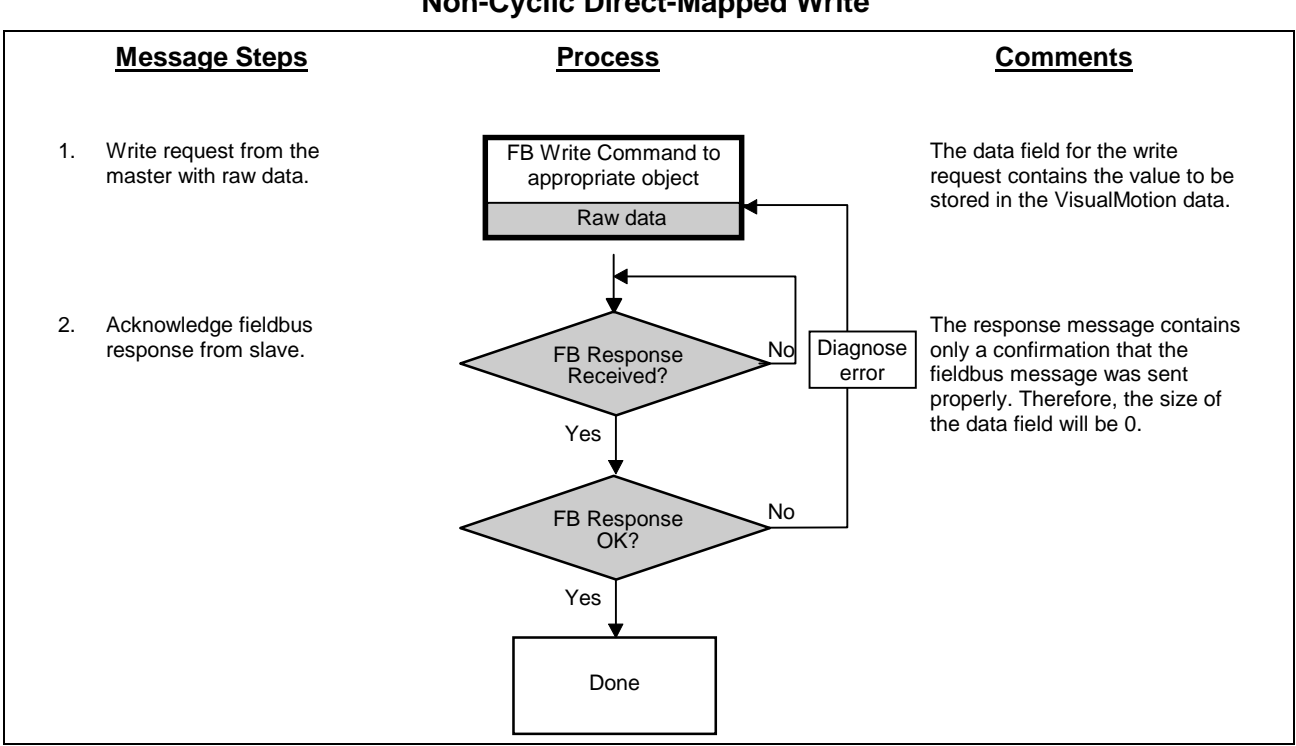

#### **Non-Cyclic Direct-Mapped Write**

Figure 4-4: Non-Cyclic Direct-Mapped Write Process

Example: Write the value -27.43 to Float 16 (This is a 32-bit non-cyclic output object. In our Fieldbus Mapper example, it is mapped to object Class 109, Instance 1, Attribute 100.)

1. Write request from the master with raw data.

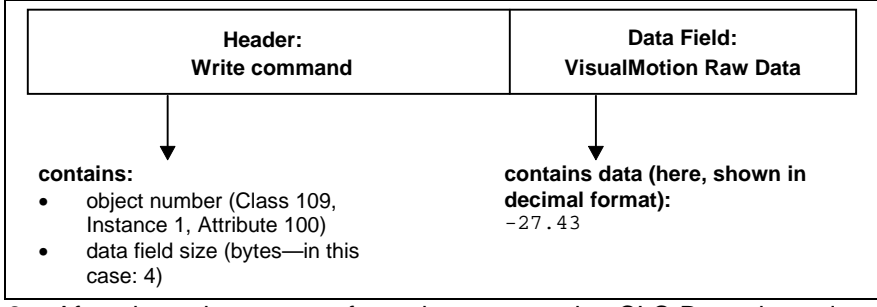

After the write request from the master, the CLC-D card sends a 2. response message.

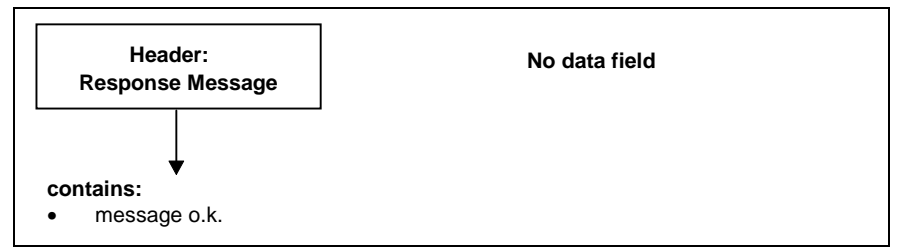

3. If the message response (code in message header) shows o.k., the transaction is complete.

**Note:** It is important to note the mapping of the object in the Fieldbus Mapper. If a particular object is mapped as a "VisualMotion Read Object," you **cannot write** to that object. Conversely, if the object is mapped as a "VisualMotion Write Object," you **cannot read** from that object.

#### **Non-Cyclic Direct-Mapped Read**

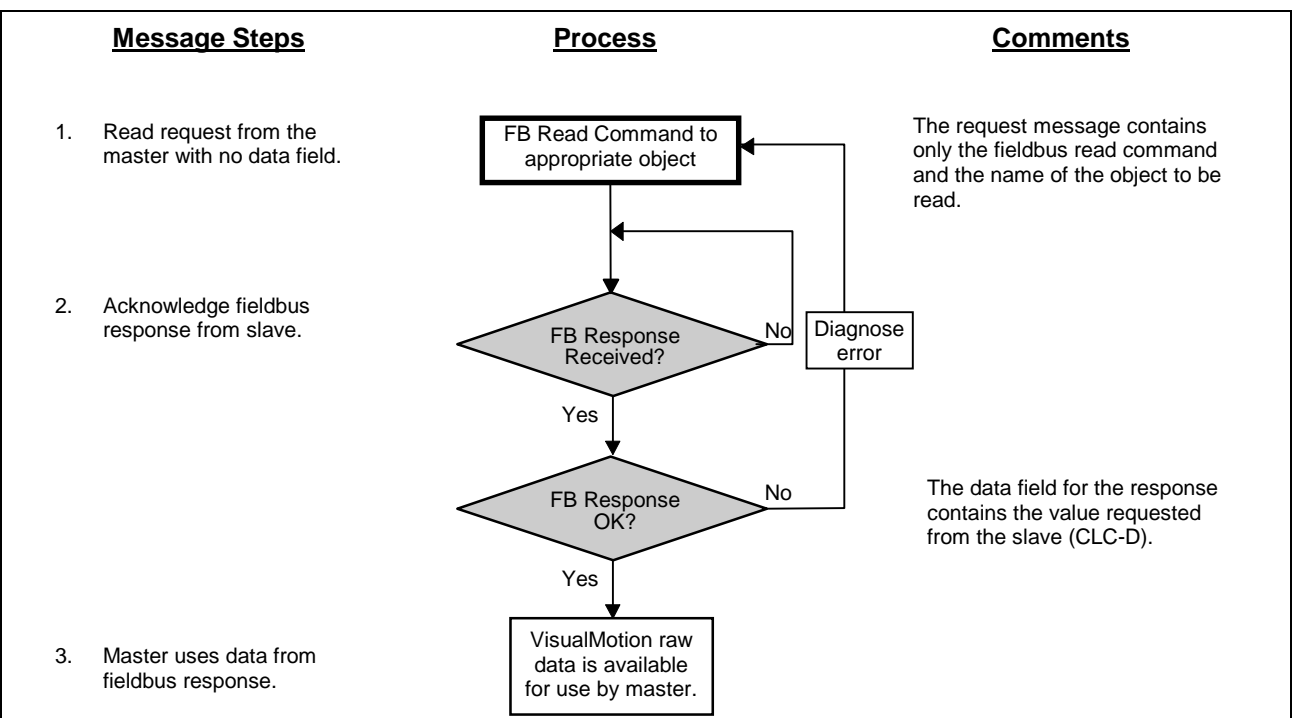

Figure 4-5: Non-Cyclic Direct-Mapped Read Process

Example:

- nple: Read the value contained in Integer 8. (This is a 32-bit non-cyclic input object. In our Fieldbus Mapper example, it is mapped to object Class 110, Instance 1, Attribute 100.)
  - 1. Read request from the master.

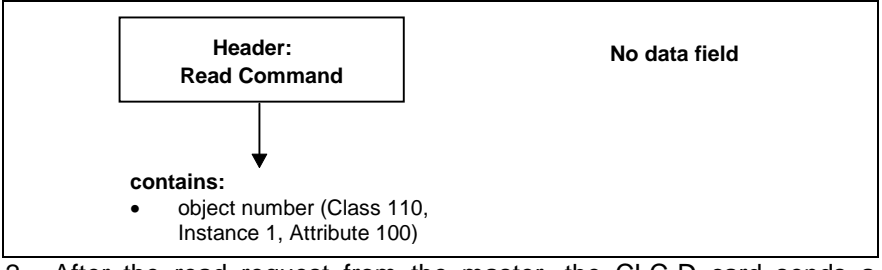

After the read request from the master, the CLC-D card sends a response message.

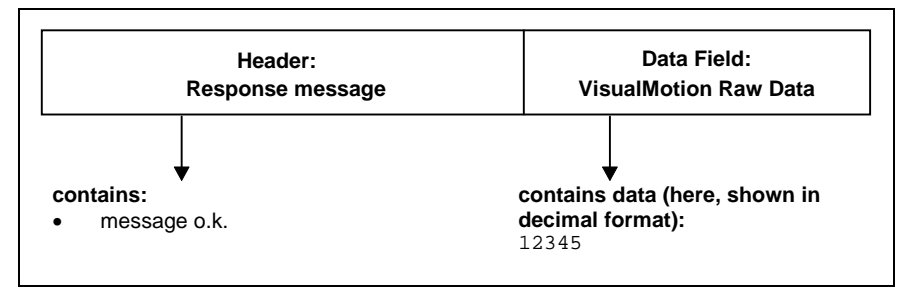

DOK-VISMOT-VM\*-06VRS\*\*-PR02-AE-P • 09/99

If the message response (code in message header) shows o.k., the requested value is attached to the message in the data field. This value is now available for use by the master (PLC).

Note: It is important to note the mapping of the object in the Fieldbus Mapper. If a particular object is mapped as a "VisualMotion Read Object," you **cannot write** to that object. Conversely, if the object is mapped as a "VisualMotion Write Object," you **cannot read** from that object.

### 4.5 Non-Cyclic Transmission (Data Exchange Objects)

The four data exchange objects Class 100, Instance 1-4, Attribute 100 represent fixed data "containers" of varying lengths that transfer the VisualMotion ASCII Protocol to the CLC-D card. These objects serve as an open-ended possibility to access any VisualMotion data (including cams, diagnostic text, etc.), but more work is required in the master to perform a transmission of this type. Both the VisualMotion ASCII message and the Fieldbus transfer message must be formulated.

*Table 4-1: Length of the Data Exchange Objects* lists the available data exchange objects and their sizes.

| Data Exchange Object                     | Data Length (in bytes) |
|------------------------------------------|------------------------|
| Class 100<br>Instance 1<br>Attribute 100 | 16                     |
| Class 100<br>Instance 2<br>Attribute 100 | 32                     |
| Class 100<br>Instance 3<br>Attribute 100 | 64                     |
| Class 100<br>Instance 4<br>Attribute 100 | 128                    |

Table 4-1: Length of the Data Exchange Objects

### Selecting a Data Exchange Object

Depending on the length of a VisualMotion ASCII message, any of these data exchange objects can be selected.

Note: The entire data length of the data exchange object must always be transmitted even if the VisualMotion ASCII message is shorter. For example, if you want to transmit an ASCII message of 42 bytes, you must use Class 100, Instance 3. To avoid a response error from the Fieldbus slave, you must append 22 "Null" characters to the end of the ASCII message to complete a data size of 64 bytes. Note: The checksum for the VisualMotion ASCII protocol is NOT used with the data exchange object. If the checksum is sent as part of the string, it will be ignored, and no checksum will be sent in the VisualMotion ASCII response messages. To ensure data integrity, the Fieldbus protocols support a lowlevel checksum.

#### Transmission Sequence via a Data Exchange Object

**Note:** For the data exchange object, two transmissions (and two responses) are required, to send the read or write message to and then receive the response message from the CLC-D card.

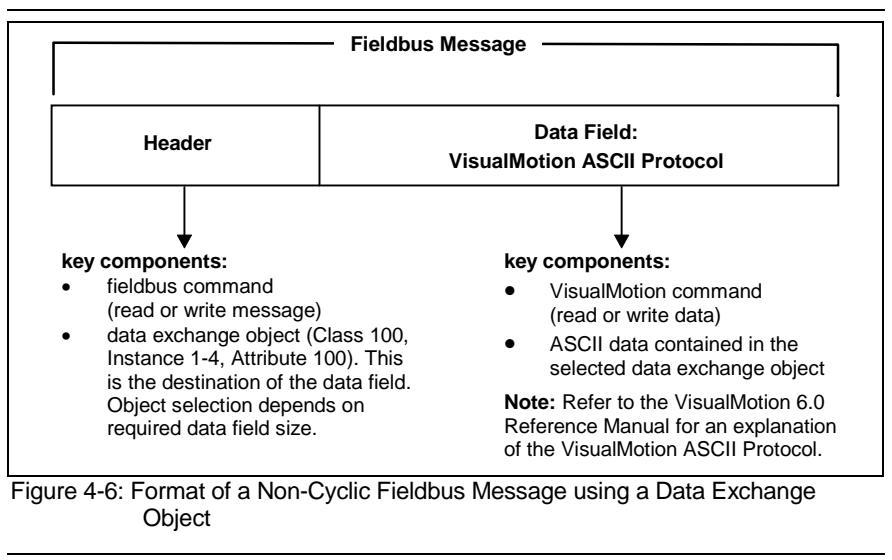

**Important:** The format of the Fieldbus message header is dependent on the type of master (PLC) being used. Refer to your PLC manufacturer's manual for specific information on this topic.

The following sequence describes the communication between the Fieldbus master (PLC) and the Fieldbus slave (CLC-D):

LSA Control S.L. www.lsa-control.com comercial@lsa-control.com (+34) 960 62 43 01

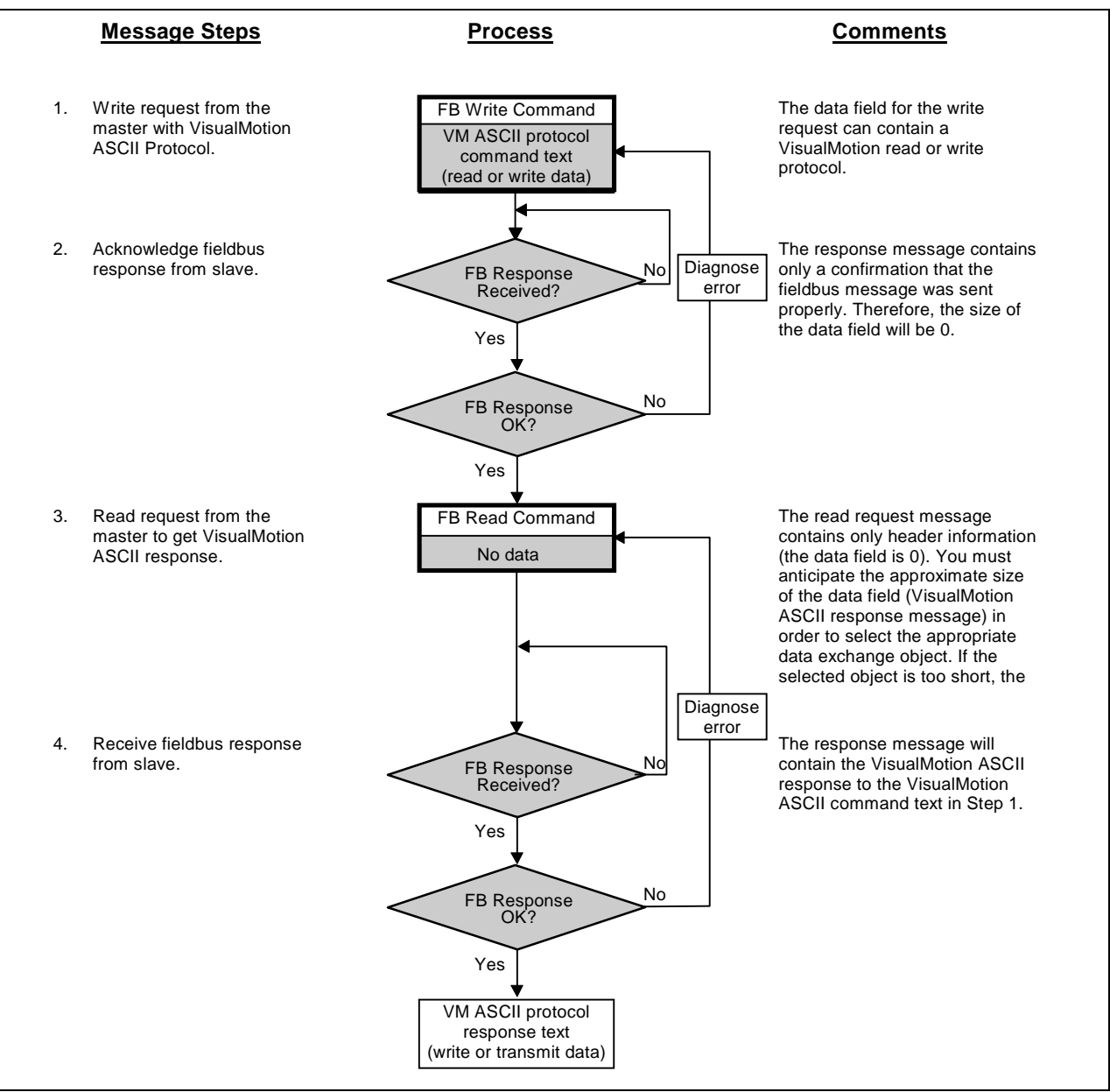

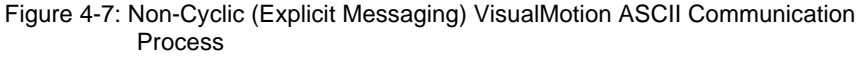

#### Example: Read Card Parameter 100 (CLC-D firmware version)

1. Write request from the master with VisualMotion ASCII Protocol.

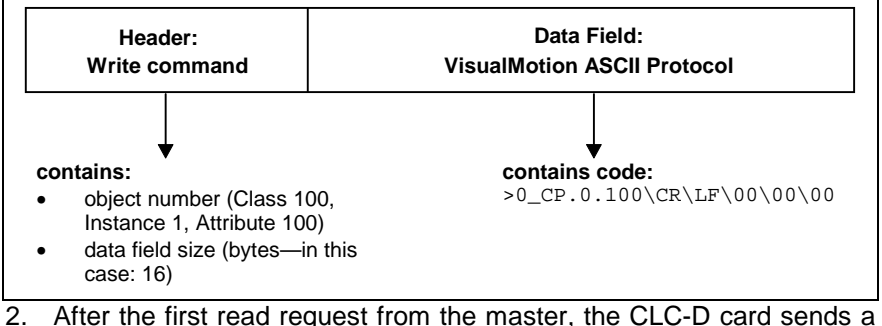

After the first read request from the master, the CLC-D card sends a response message.

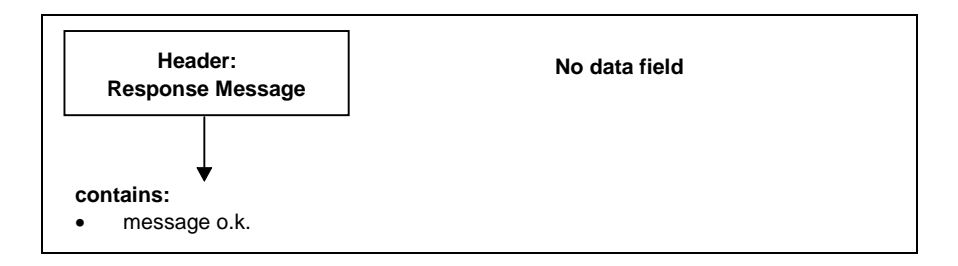

3. Read request from the master for the VisualMotion ASCII response message.

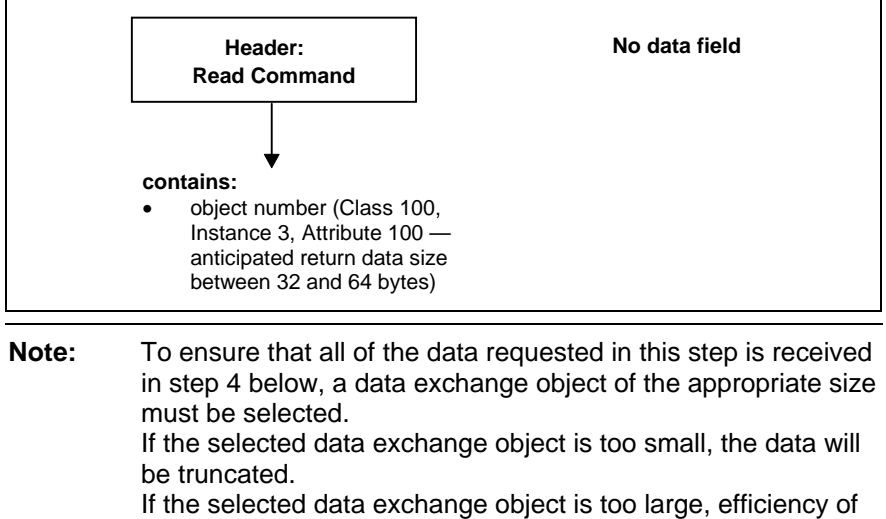

- transmission will be compromised.
- 4. The CLC-D sends the final response message.

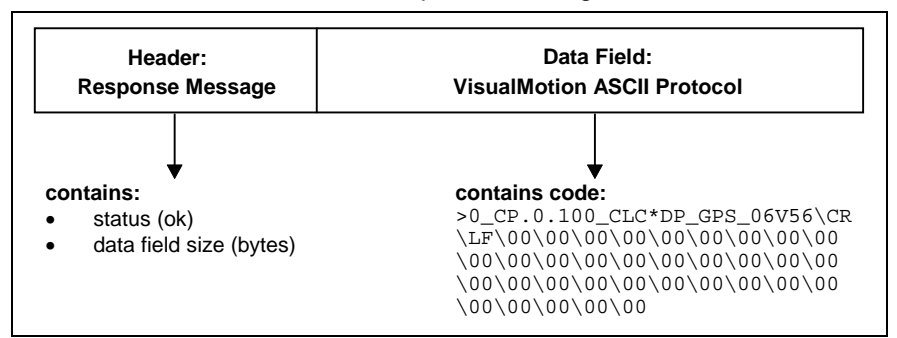

# 5 DeviceNet DCF01.x Slave Board

# 5.1 Application

The DCF01.x DeviceNet Slave Card enables the inclusion of the CLC-D control card in a DeviceNet system. The DeviceNet card supports the real-time cyclic channel (Polled I/O) with up to 16 words and enables non-cyclic data exchange between master and slave via the non-cyclic Explicit Message DeviceNet channel.

With this hardware, CLC-D parameters and data sets, as well as parameters of an attached drive controller can be transmitted.

For the highest possible flexibility, the cyclic and non-cyclic channels are freely configurable by the user when using the object structure of the DCF01.x card.

### 5.2 Functionality

The DCF01.x card has the following characteristics:

- DeviceNet Slave according to ODVA specification 2.0.
- The card uses the predefined master/slave connection set and functions as a DeviceNet Group 2 Only server.
- DeviceNet startup with optically isolated interface. Connection via 5-pin Phoenix Combicon connector.
- Diagnostic 5-LED array on the front panel, according to ODVA guidelines.
- Freely configurable cyclic channel with 1-16 word capacity on the bus.
- Data transfer with the CLC-D control card via Dual-Port Memory.
- Hardware and software compatibility checking with the CLC-D control card.
- Implementation of an object structure to simplify access to variables and parameters in the control card and drives.
- Upload / Download function via 4 arrays, from 16 to 128 Bytes (Explicit Message Data Exchange Object).
- Via Fragmented Explicit Messaging, a maximum of 128 bytes of data can be transmitted (largest data exchange object).
- Available baud rates: 125, 250 and 500 kBps, selectable via a CLC-D parameter. Default value: 125 kBps.
- MAC-ID includes the slave's device address and is set via the CLC-D. Default value: 63.
- For DeviceNet scanners operating in Motorola data format, but not configurable for double-word and byte arrays, swapping can be set in the CLC-D Fieldbus Mapper.

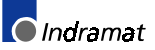

# 5.3 DCF01.x Card Hardware

### Front View of the DCF01.x

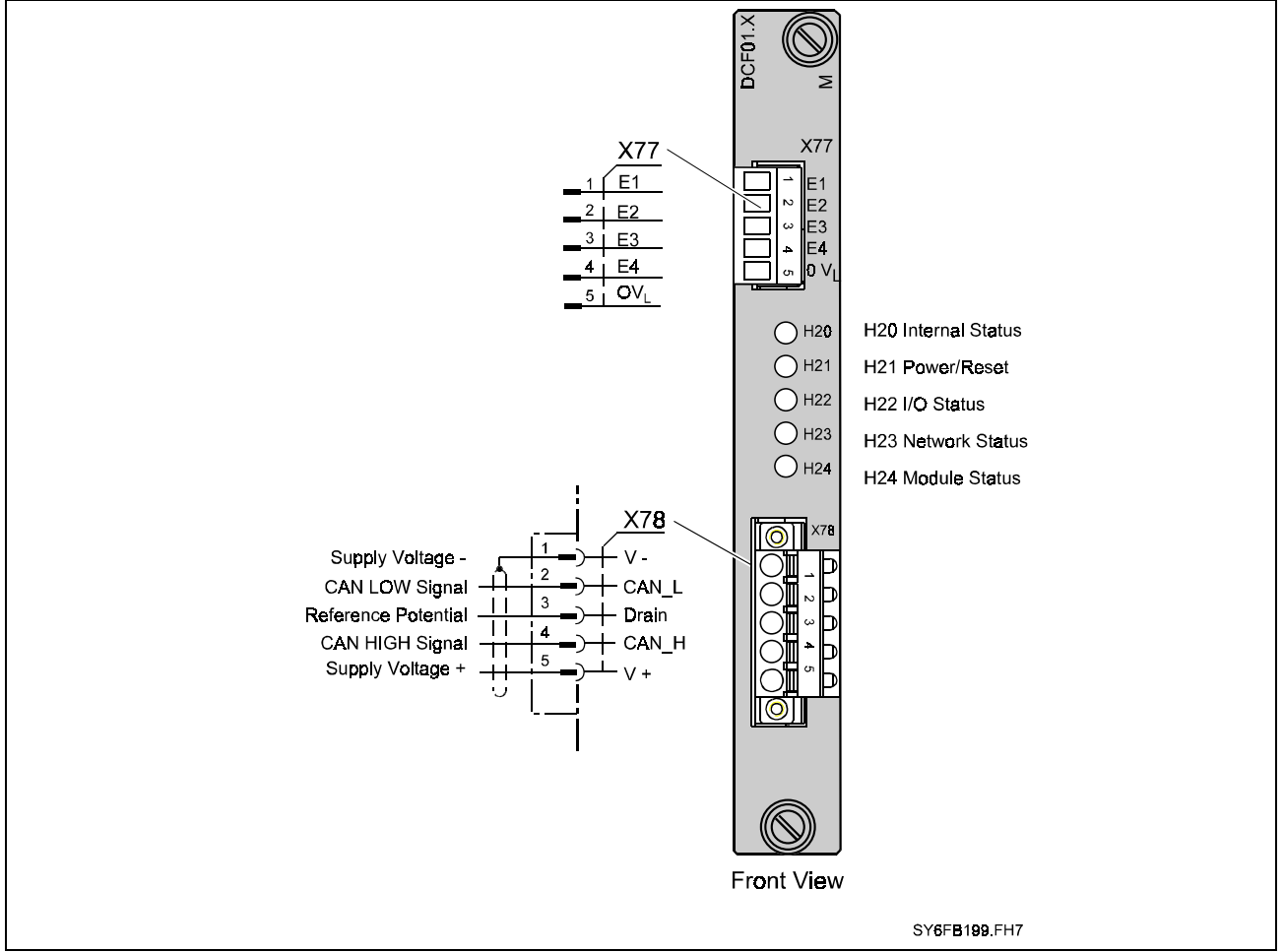

Figure 5-1: Front View of the DCF01.x

### **DCF01.x Structure**

The DCF01.x card is a plug-in card that can be directly connected to the CLC-D controller card. It can be inserted into a drive or CCD card cage as one unit (occupying two card slots).

**Note**: Other cards can be plugged into the DCF01.x. Please take notice when disassembling or removing from the card cage.

Power (+5V) is supplied by the drive or CCD card cage via another connector on the back of the card. However, signals are always transmitted via the plug-in connection to the CLC-D.

The interface to the CLC-D is achieved via an Indramat-specific extended bus. However, only one DCF01.x card can be connected to the CLC-D.

**Note:** The DCF01.x card cannot be used with a DPF05.x Profibus slave card or a DBS03.x Interbus slave card.

The DCF01.x card has the following interfaces:

Interface to the Drive or cCD Card Cage required only for power supply to the DCF01.x if power is not supplied by the CLC-D.

| Interface to the CLC-D or<br>other Cards | Information is transmitted to the CLC-D and any other cards via this interface. It is an extended bus interface with partial coding of the adressing field, so that additional cards can be connected.                                                                                                    |
|------------------------------------------|----------------------------------------------------------------------------------------------------|
| External Inputs                          | The DCF01.x card provides three hardware inputs (+24V). These inputs can only be used with the CLC-D if the appropriate firmware is available. The signal status at these inputs are transmitted to the CLC-D independently of the DeviceNet Status (On/Off), but can also be requested from the DeviceNet Master via Polled I/O or Explicit Message (these external inputs are currently not supported). |
| External Power                           | The DCF01.x transceivers are supplied with power via the bus cable according to ODVA specifications. This does not mean that the entire unit is supplied via the bus. The CLC-D control operates only if it has a separate power supply.                                                                                                    |
| DeviceNet Interface                      | The DeviceNet interface is designed according to ODVA specifications and is optically isolated. Connection can be made via a 5-pin Phoenix Combicon connector.                                                                                                    |

#### **Connector Pinouts**

| X78 | Signal | Description         | Color           |
|-----|--------|---------------------|-----------------|
| 1   | V-     | Supply Voltage -    | Black           |
| 2   | CAN_L  | CAN LOW Signal      | Blue            |
| 3   | Drain  | Reference Potential | <blank></blank> |
| 4   | CAN_H  | CAN HIGH Signal     | White           |
| 5   | V+     | Supply Voltage +    | Red             |

#### X78 Connector, DeviceNet

Table 5-2: X78 Pinouts, DeviceNet

#### **X77 Pinouts, External Inputs**

(not implemented at this time)

| X77 | Description | Input Voltage, High    | Input Voltage, Low     |
|-----|-------------|------------------------|------------------------|
| 1   | E1          | +16 V +32 V            | -0.5 V +8 V            |
| 2   | E2          | +16 V +32 V            | -0.5 V +8 V            |
| 3   | E3          | +16 V +32 V            | -0.5 V +8 V            |
| 4   | E4          | +16 V +32 V            | -0.5 V +8 V            |
| 5   | 0VL         | Reference Potential 0V | Reference Potential 0V |

Table 5-3: X77 Pinouts, External Inputs

#### **DCF01.x Diagnostics**

#### **Front Panel LEDs**

The DCF01.x card has 5 diagnostic LEDs on the front panel. They allow diagnosis of the status of the bus commincation and the communication between the DCF01.x and CLC-D cards.

| LED     | Signal          | Status                  | Definition                                                           |
|---------|-----------------|-------------------------|----------------------------------------------------------------------|
| H20     | Internal Status | Red                     | No synchronization with CLC-D                                        |
|         |                 | Off                     | Successful synchronization with CLC-D card                           |
|         |                 | Green<br>(intermittent) | Explicit Message received                                            |
| H21     | Power/Reset     | Off                     | Unit off or Reset signal active                                      |
|         |                 | Green                   | Backplane (not Transceiver) Supply Voltage OK                        |
| H22/IOS | I/O Status      | Off                     | All Inputs and Outputs inactive                                      |
|         |                 | Green                   | Outputs active and Inputs valid                                      |
|         |                 | Green (flashing)        | Outputs inactive (no longer being sent by master)                    |
|         |                 | Red (flashing)          | Limit exceeded for I/O connection (timeout), but Inputs still active |
| H23/NS  | Network Status  | Off                     | Not on-line                                                          |
|         |                 | Green (flashing)        | On-line, but no connection to Master                                 |
|         |                 | Green                   | On-line, with connection to Master                                   |
|         |                 | Red (flashing)          | Timeout limit exceeded for I/O connection                            |
|         |                 | Red                     | Critical connection error (duplicate MAC ID or Bus off)              |
| H24/MS  | Module Status   | Off                     | Unit off                                                             |
|         |                 | Green                   | Normal operation                                                     |
|         |                 | Green (flashing)        | Configuration Error                                                  |
|         |                 | Red (flashing)          | Recoverable Error                                                    |
|         |                 | Red                     | Unrecoverable Error, replace Card                                    |

| Definition | of the | Diagnostic | LEDs |
|------------|--------|------------|------|
|------------|--------|------------|------|

Table 5-4: LED Definitions

# 5.4 DeviceNet Polled I/O (Cyclic Channel)

#### DCF01.x Polled I/O Configuration

The DCF01.x card is an intelligent DeviceNet card that can be configured according to process requirements. Not only does it provide a particular number of words which are transmitted in both data directions during each DeviceNet cycle, but it also allows the user to determine which data word is placed in which location in the data segment.

This flexibility enables assigning data to adressable elements, or objects, that are designated with index numbers for different Fieldbuses. The user can then choose the required objects from the configuration stored on the CLC-D board, and place them in the desired order in the Polled I/O.

Each time the DCF01.x DeviceNet card is powered up with the CLC-D card, the CLC-D configuration is transmitted.

#### **User-Specific Polled I/O Configuration**

The user can determine any desired configuration of the Polled I/O via the CLC-D configuration.

- **Note:** Up to 16 words can be configured on the bus when using the DCF01.x card.
- **Note:** Changes to word length always lead to the reconfiguration of the bus. This is valid for both process input and output data, and is signaled by a CRC error initiated by the slave. This error requires reconfiguration via the master.

### Monitoring the DCF01.x Polled I/O

|                    | Data transfer on the DeviceNet is generally categorized as secure. If data is transferred from the master to the slaves, it is subjected to extensive CRC checks, before it is accepted as valid data and activated by the slave. Data which is recognized as erroneous (HD = 6, for DeviceNet), is not forwarded to the CLC-D. Of course, this is also true for the data |
|--------------------|----------------------------------------------------------------------------------------------------|
|                    | direction to the master.                                                                                                    |
| Watchdog Function: | The DCF01.x card provides bus monitoring by using a watchdog timer, so                                                                                                    |

that an appropriate reaction can be effected when the bus is down.

For Class 5, Instance 2, Attribute 9 (expected packet rate) the time in ms is derived from the linking object by multiplying by 4, according to the ODVA specification. As an error reaction, bit 3 of the Fieldbus status word is reset to 5FF2. See *Register 19 Definition (Fieldbus Status)* on page 3-6.

#### **Non-Cyclic Objects**

The DeviceNet implementation for CLC-D is based on previous Fieldbus implementations (Interbus and Profibus). Although DeviceNet data objects are expressed according to Class, Instance and Attribute, there is a correlation between these objects and the objects used in Interbus and Profibus.

DOK-VISMOT-VM\*-06VRS\*\*-PR02-AE-P • 09/99

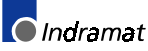

#### Non-Cyclic, Data Exchange Objects

The following are supported:

| Object   | Class | Instance | Attribute                                                                  |
|----------|-------|----------|----------------------------------------------------------------------------|
| 16-byte  | 100   | 1        | 100 (Data)<br>101 (Length in bytes)<br>102 (Indramat Object ID, read only) |
| 32-byte  | 100   | 2        | 100 (Data)<br>101 (Length in bytes)<br>102 (Indramat Object ID, read only) |
| 64-byte  | 100   | 3        | 100 (Data)<br>101 (Length in bytes)<br>102 (Indramat Object ID, read only) |
| 128-byte | 100   | 4        | 100 (Data)<br>101 (Length in bytes)<br>102 (Indramat Object ID, read only) |

#### Non-Cyclic, Direct-Mapped Objects

The following are supported:

| Object            | Class             | Instance | Attribute                                                                  |
|-------------------|-------------------|----------|----------------------------------------------------------------------------|
| 32-bit,<br>input  | 110               | 1-16     | 100 (Data)<br>101 (Length in bytes)<br>102 (Indramat Object ID, read only) |
| 32-bit,<br>output | 110               | 1-16     | 100 (Data)<br>101 (Length in bytes)<br>102 (Indramat Object ID, read only) |
| 16-bit,<br>input  | 115<br>and<br>119 | 1-16     | 100 (Data)<br>101 (Length in bytes)<br>102 (Indramat Object ID, read only) |
| 16-bit,<br>output | 116<br>and<br>120 | 1-16     | 100 (Data)<br>101 (Length in bytes)<br>102 (Indramat Object ID, read only) |

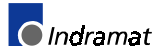

### 6 Index

| *.gsd file        | 4-1  |
|-------------------|------|
| Basic Example     | 2-3  |
| Multiplex Example | 2-14 |
|                   |      |

#### 2

\*

208 Lost Fieldbus Connection..3-10 209 Field Bus Mapper Timeout.3-10

#### 5

| 519 Lost Fieldbus Connection3-10   |
|------------------------------------|
| 520 Field Bus Mapper Timeout. 3-10 |
| 5E70 4-19                          |
| 5E714-19                           |
| 5E72 4-19                          |
| 5E73 4-19                          |

### Α

| Available Objects |      |
|-------------------|------|
| Basic Example     | 2-4  |
| Multiplex Example |      |
| Cyclic Data       | 2-14 |

### В

| baud rates                  |
|-----------------------------|
| supported by DBE05 x 5.1    |
| Supported by DFF05.x        |
| Bit Definitions             |
| Register 19                 |
| Cyclic Data Valid3-7        |
| FB Init OK3-6               |
| FB Slave Ready3-6           |
| nCyc Chan Ready3-7          |
| Non-Cyc Ready3-7            |
| nVM FW OK3-7                |
| Register 20                 |
| FB Card Fault Code3-8       |
| FB Card Found3-8            |
| Register 26                 |
| Current Miss Counter3-9     |
| Fieldbus Timeout Counter3-9 |
| Peak Miss Counter3-9        |
| Bus Conf. IN List           |
| Basic Example 2-3           |
| Multiplex Example           |
| Cyclic Data2-14             |
| Bus Conf. OUT List          |
| Basic Example               |

#### Cyclic Data ..... 2-15 **Bus Configuration Lists** APPEND Button ...... 2-4, 2-14 NEW Button ...... 2-4, 2-14 Bus Type Basic Example......2-2 Cyclic Data ...... 2-6 Multiplex Example Cyclic Data ..... 2-12, 2-16 Non-Cyclic Data..... 2-18 **Buttons** APPEND ......2-4, 2-14 <u>D</u>EL ......2-4, 2-14 Display Summary ....2-7, 2-9, 2-18, 2-19 Exit.....2-7, 2-9, 2-18, 2-19 Get From File ......2-7, 2-9, 2-18, 2-19 INSERT ...... 2-4, 2-14 NEW ...... 2-4, 2-7, 2-9, 2-14, 2-18, 2-19 Save To File ......2-7, 2-9, 2-18, 2-19 Send To CLC......2-7, 2-9, 2-18, 2-19

**Multiplex Example** 

### С

| C-0-26002-7, 2-9, 2-18, 2-19             |    |
|------------------------------------------|----|
| C-0-26001-2                              |    |
| C-0-2635                                 |    |
| C-0-2700 1-7, 2-9, 2-18, 2-19            |    |
| channels                                 |    |
| Cyclic Data Channel configuration1-3, 1- | 6  |
| multiplex 1-2                            |    |
| Non-Cyclic Channel1-2                    |    |
| Parameter Channel 1-2                    |    |
| Real-Time Channel 1-2, 1-3               |    |
| single 1-2                               |    |
| Clearing Parameter Channel Errors4       | -2 |
| Command Telegram Structure               |    |
| Short Format 2 4-7                       |    |
| VisualMotion ASCII Format 4-11           |    |
| Configure Multiplex Channel              |    |
| Basic Example2-3                         |    |
| control word1-5                          |    |
| Multiplex Example                        |    |
| Cyclic Data 2-14                         |    |
| Cyclic Channel1-2                        |    |
| Cyclic Data Channel                      |    |
| Basic Example2-6                         |    |
| configuration1-3, 1-6                    |    |
|                                          |    |

DOK-VISMOT-VM\*-06VRS\*\*-PR02-AE-P • 09/99

| Multiplex Example | . 2-16 |
|-------------------|--------|
| Cyclic Data Valid | 3-7    |

#### D

| Data Configuration List        |   |
|--------------------------------|---|
| Param2-2                       | 0 |
| Data Exchange Objects1-8, 4-1  | 9 |
| 5E704-1                        | 9 |
| 5E70 to 5E73 1-                | 8 |
| 5E714-1                        | 9 |
| 5E724-1                        | 9 |
| 5E734-1                        | 9 |
| Data Mapping                   |   |
| Direct-Mapped Data1-           | 7 |
| Data Objects1-                 | 7 |
| Data Sizes                     |   |
| Cyclic1-                       | 4 |
| Data Type                      |   |
| Basic Example                  |   |
| Cyclic Data2-                  | 6 |
| Non-Cyclic Data2-              | 8 |
| Multiplex Example              |   |
| Cyclic Data2-1                 | 6 |
| Non-Cyclic Data2-1             | 8 |
| Data Types                     |   |
| Cyclic1-                       | 4 |
| Multiplex1-3, 1-4, 2-1         | 1 |
| Single 1-3, 1-                 | 4 |
| Define/Config Slave Objects    |   |
| Basic Example 2-               | 3 |
| Multiplex Example              |   |
| Cyclic Data2-1                 | 3 |
| Destination                    |   |
| Basic Example                  |   |
| Cyclic Data2-                  | 6 |
| Non-Cyclic Data2-              | 8 |
| Multiplex Example              |   |
| Cyclic Data2-1                 | 6 |
| Non-Cyclic Data2-1             | 8 |
| Device Address                 |   |
| Basic Example2-                | 3 |
| Multiplex Example              |   |
| Cyclic Data2-1                 | 3 |
| Diagnostics                    |   |
| LEDs 5-                        | 3 |
| Direct-Mapped Data1-           | 7 |
| <u>D</u> isplay Summary        |   |
| Cyclic, Multiplex Data 2-1     | 8 |
| Cyclic, Single Data 2-         | 7 |
| File Menu entry 3-             | 1 |
| Non-Cyclic, Multiplex Data 2-1 | 9 |
| Non-Cyclic, Single Data2-      | 9 |

| DPF05.x          |
|------------------|
| Hardware 5-2     |
| Interfaces5-2    |
| DPF05.x board1-1 |

### Ε

| EMC safety5-1                     |
|-----------------------------------|
| Error Bit (E)4-4                  |
| Error Reaction                    |
| Ignore 3-10                       |
| Shutdown CLC 3-10                 |
| Warning Only 3-10                 |
| Errors                            |
| 208 Lost Fieldbus Connection 3-10 |
| 209 Field Bus Mapper Timeout 3-10 |
| 519 Lost Fieldbus Connection 3-10 |
| 520 Field Bus Mapper Timeout 3-10 |
| <u>E</u> xit                      |
| Cyclic, Multiplex Data 2-18       |
| Cyclic, Single Data 2-7           |
| Non-Cyclic, Multiplex Data2-19    |
| Non-Cyclic, Single Data 2-9       |
| External Inputs5-3                |
|                                   |

### F

| FB Card Fault Code3-8              |
|------------------------------------|
| FB Card Found3-8                   |
| FB Init OK3-6                      |
| FB Slave Ready3-6                  |
| Field Bus Error Reaction           |
| Basic Example2-3                   |
| Multiplex Example                  |
| Cyclic Data 2-14                   |
| Field Bus Mapper                   |
| Examples                           |
| Multiplexing2-11                   |
| Parameter Channel 2-20             |
| Examples                           |
| Basic 2-1                          |
| Fieldbus Diagnostics3-7            |
| Fieldbus Error Reaction3-9         |
| Fieldbus Mapper1-1                 |
| Fieldbus Master1-1                 |
| fieldbus message header4-16        |
| Fieldbus Resource Monitor3-8       |
| Fieldbus Slave1-1                  |
| Fieldbus Status3-6                 |
| fieldbus summary report2-7         |
| Fieldbus-Accessible Parameters 3-3 |
| File Menu                          |
| Display Summary3-1                 |

| <u>P</u> rint                            | 3-2 |
|------------------------------------------|-----|
| first cycle4                             | -4  |
| FMS (Fieldbus Message<br>Specification)1 | -2  |
| From FieldBus                            |     |
| Basic Example 2                          | 2-4 |
| Multiplex Example                        |     |
| Cyclic Data2-                            | 15  |

#### G

### Η

| H15A | 5-4 |
|------|-----|
| H15B | 5-4 |
| H15C | 5-4 |
| H15D | 5-4 |
| H16A | 5-4 |
| H16B | 5-4 |
| H16C | 5-4 |
|      |     |

### I

| Ignore (Fieldbus Error Reaction)3-10 |
|--------------------------------------|
| Index Number                         |
| Multiplex Example                    |
| Cyclic Data2-14                      |
| input1-2                             |

### L

| last cycle4-4               |  |
|-----------------------------|--|
| least significant bit3-6    |  |
| LEDs                        |  |
| H15A 5-4                    |  |
| H15B 5-4                    |  |
| H15C 5-4                    |  |
| H15D5-4                     |  |
| H16A 5-4                    |  |
| H16B 5-4                    |  |
| H16C 5-4                    |  |
| LEDs (DPF05.x)5-3           |  |
| Length of DP Channel (Word) |  |

LSA Control S.L. www.lsa-control.com comercial@lsa-control.com (+34) 960 62 43 01

| Basic Example2-3  |
|-------------------|
| Multiplex Example |
| Cyclic Data 2-13  |

### Μ

| Mapping Direction                                                                       |
|-----------------------------------------------------------------------------------------|
| Basic Example                                                                           |
| Cyclic Data 2-6                                                                         |
| Non-Cyclic Data 2-8                                                                     |
| Multiplex Example                                                                       |
| Cyclic Data 2-16                                                                        |
| Non-Cyclic Data 2-18                                                                    |
| Mapping List                                                                            |
| Back To Add Button 2-8                                                                  |
| Delete Button2-8                                                                        |
| Insert Button 2-8                                                                       |
| Replace Button 2-8                                                                      |
|                                                                                         |
| Messaging Examples                                                                      |
| Messaging Examples<br>Short Format 2                                                    |
| Messaging Examples<br>Short Format 2                                                    |
| Messaging Examples<br>Short Format 24-8, 4-13<br>Messaging Formats<br>Short Format 21-6 |
| Messaging Examples<br>Short Format 2                                                    |
| Messaging Examples<br>Short Format 2                                                    |
| Messaging Examples<br>Short Format 2                                                    |
| Messaging Examples<br>Short Format 2                                                    |
| Messaging Examples<br>Short Format 2                                                    |
| Messaging Examples<br>Short Format 2                                                    |

### Ν

| nCyc Chan Ready               | 3-7  |
|-------------------------------|------|
| <u>N</u> ew                   |      |
| Cyclic, Multiplex Data2       | 2-18 |
| Cyclic, Single data           | 2-7  |
| Non-Cyclic, Multiplex Data2   | 2-19 |
| Non-Cyclic, Single Data       | 2-9  |
| Non-Cyc Ready                 | 3-7  |
| Non-Cyclic Channel 1-2,       | 1-7  |
| Non-Cyclic Data Channel       |      |
| Multiplex Example 2           | 2-18 |
| Non-Cyclic Data Mapping Lists |      |
| Direct Mapping                |      |
| Basic Example                 | 2-8  |
| Multiplex Example 2           | -18  |
| Non-Cyclic Transmission       |      |
| Data Exchange Objects4        | -19  |
| Number of Valid Data Bytes    |      |
| (#Bytes)                      | 4-5  |
| nVM FW OK                     | 3-7  |
|                               |      |

#### 0

**OBJECT MAPPING LIST Basic Example** Cyclic Data.....2-6 Non-Cyclic Data ......2-9 Multiplex Example Cyclic Data.....2-17 Non-Cyclic Data ......2-18 OK, Send to CLC Basic Example ..... 2-5 Multiplex Example Cyclic Data.....2-15

output.....1-2

#### Ρ

| Parameter Channel 1-2, 1-6, 2-20                                                                                                    |
|----------------------------------------------------------------------------------------------------|
| Short Format 2 1-6                                                                                                    |
| VisualMotion ASCII Format 1-6                                                                                                    |
| Parameter Mode                                                                                                    |
| Basic Example 2-7                                                                                                    |
| Multiplex Example 2-18                                                                                                    |
| Parameters3-3                                                                                                    |
| P-CHAN Components                                                                                                    |
| Control/Status Word 4-4                                                                                                    |
| Error Bit (E) 4-4                                                                                                    |
| first cycle 4-4                                                                                                    |
| last cycle 4-4                                                                                                    |
| Number of Valid Data Bytes (#Bytes)4-5                                                                                                    |
|                                                                                                    |
| Toggle Bit (T) 4-5                                                                                                    |
| Toggle Bit (T) 4-5<br>Transmission Format (Fmt) 4-5                                                                                                    |
| Toggle Bit (T)      4-5        Transmission Format (Fmt)      4-5        Pinouts (DPF05.x)      5-3                                                                                                    |
| Toggle Bit (T)      4-5        Transmission Format (Fmt)      4-5        Pinouts (DPF05.x)      5-3        PLC Programming      4-1                                                                                                    |
| Toggle Bit (T)      4-5        Transmission Format (Fmt)      4-5        Pinouts (DPF05.x)      5-3        PLC Programming      4-1        Multiplex Data Bits      4-1                                                                                                    |
| Toggle Bit (T)      4-5        Transmission Format (Fmt)      4-5        Pinouts (DPF05.x)      5-3        PLC Programming      4-1        Multiplex Data Bits      4-1        Non-Cyclic Data (via Data Exchange Objects)      4-19                                                           |
| Toggle Bit (T)      4-5        Transmission Format (Fmt)      4-5        Pinouts (DPF05.x)      5-3        PLC Programming      4-1        Multiplex Data Bits      4-1        Non-Cyclic Data (via Data Exchange Objects)      4-19        Non-Cyclic Data (via Direct Mapping)4-16      4-19 |
| Toggle Bit (T)4-5Transmission Format (Fmt)4-5Pinouts (DPF05.x)5-3PLC Programming4-1Multiplex Data Bits4-1Non-Cyclic Data (via Data Exchange<br>Objects)4-19Non-Cyclic Data (via Direct Mapping)4-164-3                                                                                         |
| Toggle Bit (T)4-5Transmission Format (Fmt)4-5Pinouts (DPF05.x)5-3PLC Programming4-1Multiplex Data Bits4-1Non-Cyclic Data (via Data Exchange<br>Objects)4-19Non-Cyclic Data (via Direct Mapping)4-16<br>Parameter Channel4-3Print                                                               |
| Toggle Bit (T)4-5Transmission Format (Fmt)4-5Pinouts (DPF05.x)5-3PLC Programming4-1Multiplex Data Bits4-1Non-Cyclic Data (via Data Exchange<br>Objects)4-19Non-Cyclic Data (via Direct Mapping)4-16<br>Parameter Channel4-3Print<br>File Menu entry3-2                                         |
| Toggle Bit (T)4-5Transmission Format (Fmt)4-5Pinouts (DPF05.x)5-3PLC Programming4-1Multiplex Data Bits4-1Non-Cyclic Data (via Data Exchange<br>Objects)4-19Non-Cyclic Data (via Direct Mapping)4-164-3Parameter Channel4-3PrintFile Menu entry3-2Print a Summary Report3-2                     |

### R

| Real-Time Channel1-2,                                 | 1-3 |
|-------------------------------------------------------|-----|
| Register 19 Definition (Fieldbus<br>Status)           | 3-6 |
| Register 20 Definition (Fieldbus<br>Diagnostics)      | 3-7 |
| Register 26 Definition (Fieldbus<br>Resource Monitor) | 3-8 |
| Response Telegram Structure                           |     |
| Short Format 2                                        | 4-7 |

VisualMotion ASCII Format...... 4-12

#### S

| Save to File                    |
|---------------------------------|
| Cyclic, Multiplex Data 2-18     |
| Cyclic, Single Data 2-7         |
| Non-Cyclic, Multiplex Data 2-19 |
| Non-Cyclic, Single Data 2-9     |
| Send <u>T</u> o CLC             |
| Cyclic, Multiplex Data 2-18     |
| Cyclic, Single Data 2-7         |
| Non-Cyclic, Multiplex Data 2-19 |
| Non-Cyclic, Single Data 2-9     |
| Send to CLC                     |
| Basic Example                   |
| Cyclic Data 2-7                 |
| Non-Cyclic Data 2-9             |
| Multiplex Example               |
| Cyclic Data 2-17                |
| Short Format 21-6               |
| Command Telegram Structure 4-7  |
| Messaging Example 4-13          |
| Messaging Examples 4-8          |
| Response Telegram Structure 4-7 |
| Shutdown CLC (Fieldbus Error    |
| Reaction)3-10                   |
| Single Data Types 1-3, 1-4      |
| Source Object list              |
| Basic Example                   |
| Non-Cyclic Data 2-9             |
| status word1-5                  |
| Multiplex Example               |
| Cyclic Data 2-14                |
|                                 |

### Т

| To FieldBus                |     |
|----------------------------|-----|
| Basic Example2             | 2-3 |
| Multiplex Example          |     |
| Cyclic Data 2-             | 14  |
| Toggle Bit (T)4            | -5  |
| Transmission Format (Fmt)4 | -5  |

#### V

| View a Summary Report            | -1 |
|----------------------------------|----|
| VisualMotion ASCII Format1-6, 4- | 11 |
| Command Telegram Structure 4-    | 11 |
| Response Telegram Structure 4-   | 12 |

#### W

Warning Only (Fieldbus Error Reaction) ......3-10

### Х

| X68 Connector | 5-3 |
|---------------|-----|
| X69 Connector | 5-3 |

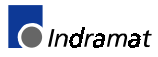
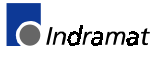

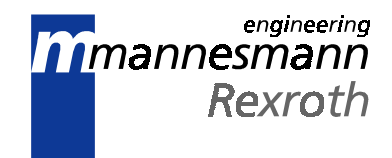

# Supplement C Interbus Fieldbus Interfaces VisualMotion 6.0

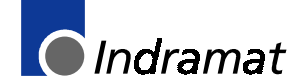

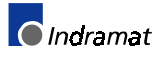

# Contents

| 1 General Information                                                                                                | 1-1  |
|----------------------------------------------------------------------------------------------------|------|
| 1.1 CLC-D System Description with a Fieldbus                                                                         | 1-1  |
| The VisualMotion Fieldbus Mapper                                                                                     | 1-1  |
| 1.2 Data Transfer Direction (Output vs. Input)                                                                       | 1-2  |
| 1.3 Fieldbus Data Channel Descriptions                                                                               | 1-2  |
| Cyclic Channel                                                                                                    | 1-2  |
| The Real-Time Channel                                                                                                | 1-4  |
| Non-Cyclic Channel                                                                                                   | 1-6  |
| Direct-Mapped Data                                                                                                   | 1-6  |
| Data Exchange Objects                                                                                                | 1-7  |
| 2 FieldBus Mapper Examples                                                                                           | 2-1  |
| 2.1 Basic Example                                                                                                    | 2-1  |
| STEP I: Determine the Cyclic and Non-Cyclic Data                                                                     | 2-1  |
| STEP II: Configure Fieldbus Slave Card with Setup Information and Cyclic Data Object Lists Using the Fieldbus Mapper | 2-2  |
| STEP III: Define Cyclic Data Mapping Lists                                                                           | 2-5  |
| STEP IV: Define Non-Cyclic Data Mapping Lists (Direct Mapping)                                                       | 2-8  |
| 2.2 Multiplexing Example                                                                                             | 2-10 |
| STEP I: Determining the Cyclic and Non-Cyclic Data (with Multiplexing)                                               | 2-10 |
| STEP II: Configure Fieldbus Slave Card with Setup Information and Cyclic Data Object Lists Using the Fieldbus Mapper | 2-11 |
| STEP III: Define Cyclic Data Mapping Lists                                                                           | 2-15 |
| STEP IV: Define Non-Cyclic Data Mapping Lists (Direct Mapping)                                                       | 2-17 |
| 3 Information for the GPS Programmer                                                                                 | 3-1  |
| 3.1 Viewing/Printing a Summary Report of the Current Fieldbus (only when CLC-D is on-line)                           | 3-1  |
| To View a Summary Report:                                                                                            | 3-1  |
| To Print a Summary Report:                                                                                           | 3-2  |
| 3.2 Fieldbus-Accessible Parameters                                                                                   | 3-3  |
| 3.3 Register 19 Definition (Fieldbus Status)                                                                         | 3-6  |
| Diagnostic Object 5FF2                                                                                               | 3-6  |
| Bit Definitions                                                                                                    | 3-6  |
| 3.4 Register 20 Definition (Fieldbus Diagnostics)                                                                    | 3-7  |
| Diagnostic Object 5FF0                                                                                               | 3-7  |
| Bit Definitions                                                                                                    | 3-8  |
| 3.5 Register 26 Definition (Fieldbus Resource Monitor)                                                               | 3-8  |
| Bit Definitions                                                                                                    | 3-9  |
| 3.6 Fieldbus Error Reaction                                                                                          | 3-9  |

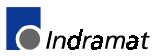

| 4 Information for the PLC Programmer                                 | 4-1 |
|----------------------------------------------------------------------|-----|
| 4.1 Slave Configuration                                              |     |
| 4.2 Multiplex Data Bits in the Control and Status Words              |     |
| 4.3 Non-Cyclic Transmission (Direct-Mapped Objects)                  | 4-3 |
| Selecting a Direct-Mapped Object                                     |     |
| Transmission Sequence via a Direct-Mapped Object                     | 4-3 |
| Non-Cyclic Direct-Mapped Write                                       | 4-4 |
| Non-Cyclic Direct-Mapped Read                                        | 4-5 |
| 4.4 Non-Cyclic Transmission (Data Exchange Objects)                  |     |
| Selecting a Data Exchange Object                                     |     |
| Transmission Sequence via a Data Exchange Object                     |     |
| 5 Interbus Slave Board DBS03.x                                       |     |
| 5.1 Application                                                      | 5-1 |
| 5.2 Functionality                                                    | 5-1 |
| 5.3 Bus Configuration                                                | 5-1 |
| 5.4 DBS03.x Board Hardware                                           | 5-2 |
| Front view of the DBS03.x                                            | 5-2 |
| DBS03.x Structure                                                    | 5-2 |
| X40 Connector, Interbus Pin-outs, Incoming Bus                       | 5-3 |
| X41 Connector, Interbus Pin-outs, Outgoing Bus                       | 5-3 |
| X39 Connector, External Inputs                                       | 5-4 |
| DBS03.x Diagnostics                                                  | 5-4 |
| Front Panel LEDs                                                     | 5-4 |
| Definition of Diagnostic LEDs                                        | 5-4 |
| 5.5 Interbus Process Data (Cyclic Channel)                           | 5-5 |
| DBS03.x Process Data Configuration                                   | 5-5 |
| Monitoring the DBS03.x Process Data                                  | 5-5 |
| 5.6 Interbus Peripherals Communication Protocol (Non-Cyclic Channel) | 5-6 |
| Supported PCP Services for the DBS03.x                               | 5-6 |
| DBS03.x PCP Firmware                                                 | 5-6 |
| Addressing of PCP Devices on the Bus                                 | 5-7 |
| 5.7 DBS03.x Objects                                                  | 5-7 |
| Objects for Diagnosing and Configuring the DBS03 x                   | 5-7 |
|                                                                      |     |

## **1** General Information

**Important:** Using a Fieldbus with the VisualMotion system will consume additional processing resources on the CLC-D card. Please take into consideration the consumption of these resources, especially when adding a Fieldbus to an existing application.

#### Version Note:

Information in this document is based on VisualMotion Toolkit software version 06V12 and CLC-D firmware version GPS06V61.

## 1.1 CLC-D System Description with a Fieldbus

The CLC-D can operate on a serial Fieldbus interface (network) by means of a plug-in card (DBS03.x board) that communicates with the CLC-D card via dual-port RAM. The function of the Fieldbus card is similar to that of a network card in a PC: it allows communication with other devices on the network.

In *Figure 1-1: Sample Master/Slave Setup with Fieldbus Cards*, a commonly described Fieldbus interface is pictured:

- Fieldbus Master PLC Fieldbus interface
- Fieldbus Slave CLC-D Fieldbus interface

In this document, we will refer to the PLC as the **Fieldbus master** and the CLC-D as the **Fieldbus slave**.

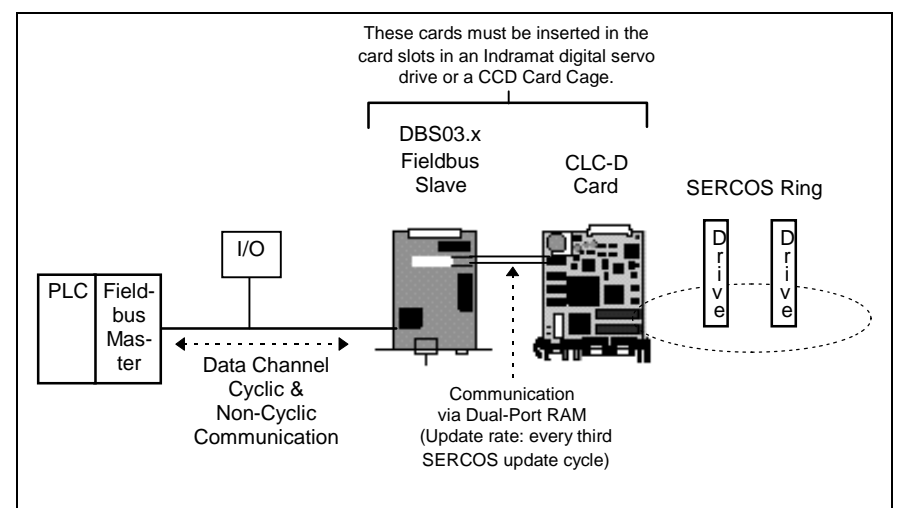

Figure 1-1: Sample Master/Slave Setup with Fieldbus Cards

With the CLC-D card, the Interbus (DBS03.x) Fieldbus card can be used **only** as a **slave** card in a master/slave setup.

**Important:** When using a Fieldbus slave interface, it is recommended to use a 4 ms or higher SERCOS update.

### The VisualMotion Fieldbus Mapper

In the VisualMotion software package, the Fieldbus Mapper is a tool used to set up Fieldbus data. It is primarily an on-line tool, used most effectively when connected to a CLC-D card.

**Important:** Whenever the Fieldbus Mapper is configured on-line, the system must be in Parameter Mode.

## **1.2** Data Transfer Direction (Output vs. Input)

In the VisualMotion Fieldbus Mapper, output and input are always described with respect to the Fieldbus master (the Fieldbus card associated with the PLC). The definitions for output and input follow:

**output:** the communication from the PLC to the CLC-D card (i.e. from the Fieldbus master to the Fieldbus slave).

Synonyms for this type of communication: send or write data.

**input:** the communication from the CLC-D card to the PLC (i.e. from the Fieldbus slave to the Fieldbus master).

Synonyms for this type of communication: receive or read data.

## **1.3 Fieldbus Data Channel Descriptions**

The Indramat Interbus Fieldbus interface card for the CLC-D (DBS card) supports two data channels for input/output communication with the CLC-D:

- 1. Cyclic Channel: PD (Process Data) Real-Time Channel (for single and multiplex channels)
- 2. Non-Cyclic Channel: PCP (Peripheral Communications)

### **Cyclic Channel**

The DBS03.x Fieldbus card has pre-defined cyclic bus objects (16- or 32bit) which are declared and transmitted as an ordered list (the bus configuration list). This bus configuration list acts as a placeholder for CLC-D mapped data from the CLC-D object mapping list. See *Object Lists and Their Transfer Locations.* 

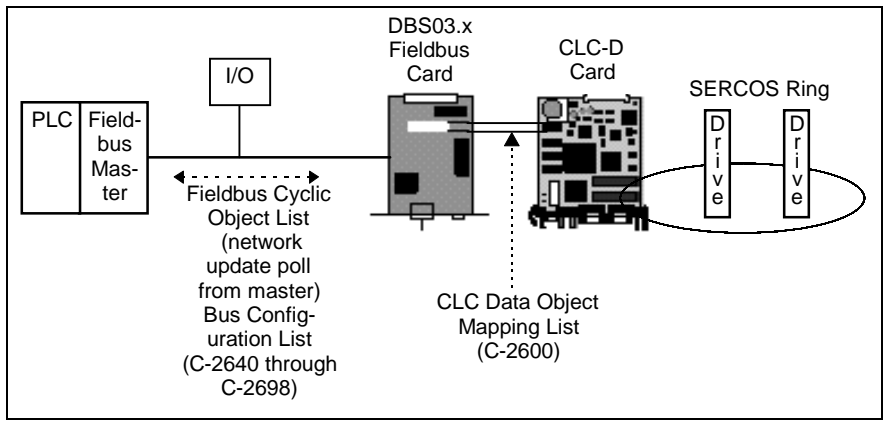

Figure 1-2: Object Lists and Their Transfer Locations for Cyclic Data

The cyclic data channel is limited to a total of 15 input words and 15 output words (with one additional data word being consumed by the non-cyclic [PCP] channel at all times). CLC-D data types consume these objects in either one-word (or 16-bit) groups for CLC registers or two-word (or 32-bit) groups for all other data types in the object mapping list (C-0-2600).

According to the Interbus specification for valid data transfer lengths, not every increment (number of data words) is valid. See the following table for the valid Interbus channel lengths when multiplexing is off:

| Valid Interbus<br>Channel Lengths _ | Number of<br>Configurable Cyclic<br>Data Words                                                                                      | Words Consumed by<br>- Non-Cyclic Channel<br>(PCP) H | Multiplexing Off -<br>Words Consumed by<br>Control/Status Word |
|-------------------------------------|----------------------------------------------------------------------------------------------------|------------------------------------------------------|----------------------------------------------------------------|
|                                     | <b>**NOTE:</b> This is the number that<br>must be entered in the Field Bus<br>Mapper Screen under "Length of<br>PD Channel (word)." |                                                      |                                                                |
| 1-10                                | 1-9                                                                                                    | 1                                                    | 0                                                              |
| 12                                  | 11                                                                                                    | 1                                                    | 0                                                              |
| 14                                  | 13                                                                                                    | 1                                                    | 0                                                              |
| 16                                  | 15                                                                                                    | 1                                                    | 0                                                              |

Table 1-1: Valid Interbus Channel Lengths (Multiplexing OFF)

When using multiplexing, the valid lengths of the cyclic data channel are reduced by one because of the control/status word, which always consumes the last used word of the PD channel (both for input and output directions) when multiplexing is on. See the table below for the valid Interbus channel lengths when multiplexing is on:

| Valid Interbus<br>Channel Lengths _ | Number of<br>Configurable Cyclic<br>Data Words<br>**NOTE: This is the number that<br>must be entered in the Field Bus<br>Mapper Screen under "Length of<br>PD Channel (word)." | Words Consumed by<br>- Non-Cyclic Channel<br>(PCP) H | Multiplexing Off -<br>Words Consumed by<br>Control/Status Word |  |
|-------------------------------------|----------------------------------------------------------------------------------------------------|------------------------------------------------------|----------------------------------------------------------------|--|
| 1-10                                | 1-8                                                                                                    | 1                                                    | 1                                                              |  |
| 12                                  | 10                                                                                                    | 1                                                    | 1                                                              |  |
| 14                                  | 12                                                                                                    | 1                                                    | 1                                                              |  |
| 16                                  | 14                                                                                                    | 1                                                    | 1                                                              |  |

Table 1-2: Valid Interbus Channel Lengths (Multiplexing ON)

**Note:** The bus configuration list must be set up in the Fieldbus mapper bus configuration screen before the object mapping list can be configured.

For the cyclic data, the CLC-D data object mapping list is scanned every third SERCOS update cycle and data is sent and received to/from the slave board's dual port RAM.

The cyclic data channel can be made up of any combination of the following data types:

- Real-Time Channel
  - Single Channel
  - Multiplex Channel
- Non-Cyclic Data from the PCP Channel (1 word fixed to the end of the real-time channel at all times)

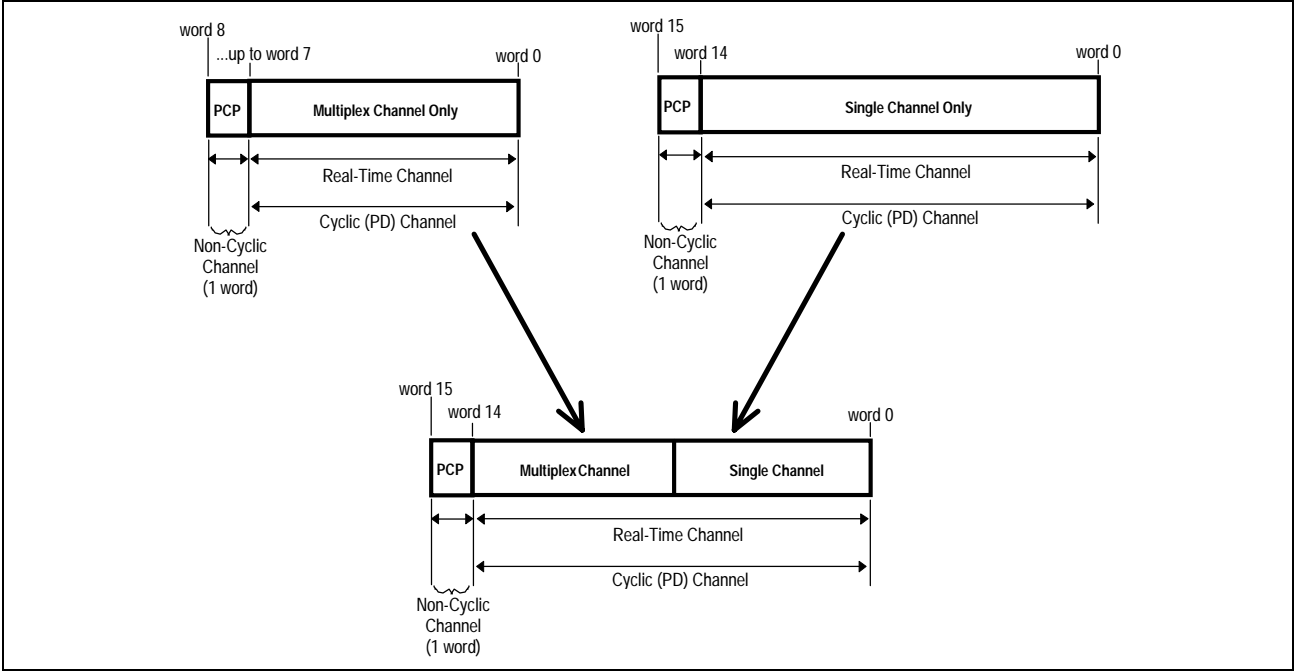

Figure 1-3: Configuration Options for the Cyclic Data Channel (3 possibilities)

### The Real-Time Channel

In the real-time channel, data is updated cyclically between the Fieldbus master and slave. This channel contains two possible data types: single and multiplex.

The following table outlines the CLC-D data object types that can be **Data Objects: Types and Sizes** transmitted via the cyclic channel and the amount of space (in 16-bit data words) that each data type consumes. Remember, the cyclic channel is limited to 16 data words in each direction (input and output).

> The cyclic data mapping list supports only 16- and 32-bit data of Note: the following types for reading and writing:

- Integer
- Float
- Binary (used in CLC parameters)
- Hex (used in CLC parameters)

For all other data types (e.g. diagnostic messages - "strings"), use the non-cyclic Data Exchange Object or the Parameter Channel.

|                                              | CLC Da                                                                                                    | ata Type                                                                                                    | Data Size (in Data Words)                                                                                                    |  |  |
|----------------------------------------------|----------------------------------------------------------------------------------------------------|----------------------------------------------------------------------------------------------------|----------------------------------------------------------------------------------------------------|--|--|
|                                              | Registe                                                                                                    | er                                                                                                    | 1                                                                                                    |  |  |
|                                              | Integer                                                                                                    | (currently active program ONLY *)                                                                                                    | 2                                                                                                    |  |  |
|                                              | Float (c                                                                                                    | currently active program ONLY *)                                                                                                    | 2                                                                                                    |  |  |
|                                              | Global                                                                                                    | Integer                                                                                                    | 2                                                                                                    |  |  |
|                                              | Global                                                                                                    | Float                                                                                                    | 2                                                                                                    |  |  |
|                                              | CLC Ca                                                                                                    | ard Parameter                                                                                                    | 2                                                                                                    |  |  |
|                                              | CLC A>                                                                                                    | kis Parameter                                                                                                    | 2                                                                                                    |  |  |
|                                              | CLC Ta                                                                                                    | ask Parameter                                                                                                    | 2                                                                                                    |  |  |
|                                              | becaus<br>service<br>page 1-<br>that axi<br>Parame                                                                                                    | e of the inherent delay of parameter<br>channel. See <b>"Non-Cyclic Channe</b><br>-8. However, if a drive parameter is in<br>s parameter could be used in cyclic<br>eters 180-196 in the <b>VisualMotion 6</b> | access over the SERCOS<br>el/Data Exchange Objects" on<br>mapped to an axis parameter,<br>data (see description of Axis<br>.0 Reference Manual). |  |  |
|                                              | * <b>Important Note:</b> Integers and floats are shown only for the currently active program. Each time you activate a new progam, the fieldbus reads/writes to the newly-activated program.                                                                                                    |                                                                                                    |                                                                                                    |  |  |
|                                              | Table 1-3:                                                                                                    | CLC-D Cyclic Data Types and Size                                                                                                    | S                                                                                                    |  |  |
| Single Data Types                            | Indramat Fieldbus interfaces have single (16-bit) and double (32-bit) word<br>objects in the cyclic data channel with which simple applications can be<br>handled without any difficulty. These objects are directly mapped to<br>CLC-D data types and updated every third SERCOS update cycle.                                                                                                    |                                                                                                    |                                                                                                    |  |  |
| Multiplex Data Types<br>Cyclic Data Channel) | In some<br>sufficient                                                                                                    | multi-axis applications, 15 words to meet the data transfer require                                                                                                    | s of cyclic data transfer are not ment of the application.                                                                                       |  |  |
|                                              | When insufficient data transfer space is available, multiplex data can be<br>set up within the cyclic channel. One data object (base object) acts as a<br>placeholder for multiple possible CLC-D data types (all of the same word<br>size). The currently transmitted CLC-D data type is based on an index<br>value placed in a multiplex control word attached to the end of the cyclic<br>data list. Depending on the index specified by the master, the multiplex<br>channel permits a different set of data within the cyclic channel to be<br>transferred as current real-time data in both data directions. |                                                                                                    |                                                                                                    |  |  |
|                                              | Note:                                                                                                    | Using the multiplex channel w<br>of usable words for storing CL                                                                                                    | ill reduce the maximum number<br>C data to 14. The 15 <sup>th</sup> word (or                                                                     |  |  |

last used word, if fewer than 14 words) is used as the multiplex entry control/status word.

| Type of<br>Multiplex Object | Input Objects<br>Available | Total Input<br>Objects | Output Objects<br>Available | Total Output<br>Objects |
|-----------------------------|----------------------------|------------------------|-----------------------------|-------------------------|
| 32-bit                      | 3 base (x16 indices)       | 48                     | 3 base (x16 indices)        | 48                      |
| 16-bit                      | 2 base (x16 indices)       | 32                     | 2 base (x16 indices)        | 32                      |

In the Fieldbus configuration lists, the following multiplex objects are available:

Table 1-4: Available Multiplex Objects

| Word                         | 14 Word             | 13 Word 1           | 2 Word 11 Word             | 10 Word 9 Word             | 8 Word 7 Word         | 6 Word 5 Word | 4 Word 3 Word | 2 Word 1 Word 0                |
|------------------------------|---------------------|---------------------|----------------------------|----------------------------|-----------------------|---------------|---------------|--------------------------------|
| 16-bit                       | / 16-bit            | / 16-bit            | <u>32-bit</u>              | <u>32-bit</u>              | 32-bit                | 32-bit        | 32-bit        | <u> </u>                       |
| multiplex<br>control<br>word | multiplex<br>object | multiplex<br>object | l<br>multiplex object<br>l | l<br>multiplex object<br>l | l<br>multiplex object | single object | single object | single single<br>object object |
|                              | Index 0             | Index 0             | Index 0                    | Index 0                    | Index 0               |               |               |                                |
|                              | Index 1             | Index 1             | Index 1                    | Index 1                    | Index 1               |               |               |                                |
|                              | Index 2             | Index 2             | Index 2                    | Index 2                    | Index 2               |               |               |                                |
|                              | Index 3             | Index 3             | Index 3                    | Index 3                    | Index 3               |               |               |                                |
|                              | Index 4             | Index 4             | Index 4                    | Index 4                    | Index 4               |               |               |                                |
|                              | Index 5             | Index 5             | Index 5                    | Index 5                    | Index 5               |               |               |                                |
|                              | Index 6             | Index 6             | Index 6                    | Index 6                    | Index 6               |               |               |                                |
|                              | Index 7             | Index 7             | Index 7                    | Index 7                    | Index 7               |               |               |                                |
|                              | Index 8             | Index 8             | Index 8                    | Index 8                    | Index 8               |               |               |                                |
|                              | Index 9             | Index 9             | Index 9                    | Index 9                    | Index 9               |               |               |                                |
|                              | Index 10            | Index 10            | Index 10                   | Index 10                   | Index 10              |               |               |                                |
|                              | Index 11            | Index 11            | Index 11                   | Index 11                   | Index 11              | ]             |               |                                |
|                              | Index 12            | Index 12            | Index 12                   | Index 12                   | Index 12              | ]             |               |                                |
|                              | Index 13            | Index 13            | Index 13                   | Index 13                   | Index 13              | ]             |               |                                |
|                              | Index 14            | Index 14            | Index 14                   | Index 14                   | Index 14              | ]             |               |                                |
|                              | Index 15            | Index 15            | Index 15                   | Index 15                   | Index 15              |               |               |                                |

Figure 1-4: Sample Command (Write) to Slave (PLC→CLC)

| Word                        | 14 Word             | 13 Word 1           | 2 Word 11 Word 1           | 0 Word 9 Word    | 8 Word 7 Word    | 6 Word 5 Word | 4 Word 3 | Word  | 2 Word 1         | Word 0           |
|-----------------------------|---------------------|---------------------|----------------------------|------------------|------------------|---------------|----------|-------|------------------|------------------|
| 16-bit                      | 16-bit              | 16-bit              | 32-bit                     | 32-bit           | 32-bit           | 32-bit        | 32-      | bit   | / 16-bit /       | 16-bit           |
| multiplex<br>status<br>word | multiplex<br>object | multiplex<br>object | I<br>multiplex object<br>I | multiplex object | nultiplex object | single object | single o | bject | single<br>object | single<br>object |
|                             | Index 0             | Index 0             | Index 0                    | Index 0          | Index 0          |               |          |       |                  |                  |
|                             | Index 1             | Index 1             | Index 1                    | Index 1          | Index 1          | 1             |          |       |                  |                  |
|                             | Index 2             | Index 2             | Index 2                    | Index 2          | Index 2          |               |          |       |                  |                  |
|                             | Index 3             | Index 3             | Index 3                    | Index 3          | Index 3          |               |          |       |                  |                  |
|                             | Index 4             | Index 4             | Index 4                    | Index 4          | Index 4          |               |          |       |                  |                  |
|                             | Index 5             | Index 5             | Index 5                    | Index 5          | Index 5          |               |          |       |                  |                  |
|                             | Index 6             | Index 6             | Index 6                    | Index 6          | Index 6          |               |          |       |                  |                  |
|                             | Index 7             | Index 7             | Index 7                    | Index 7          | Index 7          |               |          |       |                  |                  |
|                             | Index 8             | Index 8             | Index 8                    | Index 8          | Index 8          |               |          |       |                  |                  |
|                             | Index 9             | Index 9             | Index 9                    | Index 9          | Index 9          |               |          |       |                  |                  |
|                             | Index 10            | Index 10            | Index 10                   | Index 10         | Index 10         |               |          |       |                  |                  |
|                             | Index 11            | Index 11            | Index 11                   | Index 11         | Index 11         |               |          |       |                  |                  |
|                             | Index 12            | Index 12            | Index 12                   | Index 12         | Index 12         |               |          |       |                  |                  |
|                             | Index 13            | Index 13            | Index 13                   | Index 13         | Index 13         |               |          |       |                  |                  |
|                             | Index 14            | Index 14            | Index 14                   | Index 14         | Index 14         |               |          |       |                  |                  |
|                             | Index 15            | Index 15            | Index 15                   | Index 15         | Index 15         |               |          |       |                  |                  |

Figure 1-5: Sample Response (Read) to Master (CLC→PLC)

### **Multiplex Control and Status Words**

The Interbus multiplex control and status words serve to command and acknowledge multiplex data transferred between the Fieldbus master and the Fieldbus slave. The **control** word is associated with **output** 

communication (PLC $\rightarrow$ CLC). The **status** word is associated with **input** communication (CLC $\rightarrow$ PLC). Single data objects are not affected by the multiplex control and status words.

Note: For specific information about how the Fieldbus master uses the multiplex control and status words, see *Multiplex Data Bits in the Control and Status Words* on page 4-1.

#### Sending and Receiving the Same CLC-D Data Cyclically

Two separate objects will be consumed when sending and receiving the same CLC-D data (both cyclically and non-cyclically).

If you wish to cyclically send and receive the same CLC-D data, the Output mappings should come **first** in the list (see *Fieldbus Mapper Examples, Basic Example* on page 2-1).

### **Non-Cyclic Channel**

The non-cyclic channel is used for data that needs to be transferred only once or sporadically, such as:

- the transmission of lists
- parametriziation of axes or programs
- any non-cyclically mapped data

Instead of being updated during each cycle, non-cyclic data is transferred in one-word increments over the PCP channel. The PCP channel is automatically inserted in the Interbus communications using the Indramat DBS boards. No initialization is required.

Though any data type can be transferred non-cyclically, diagnostic messages and drive parameters (S and P) **must** be transferred non-cyclically because of the non-cyclic retrieval for drive parameters through SERCOS and the length of the diagnostic messages.

For example: ASCII text in a diagnostic message requires one data word for every two ASCII characters. The non-cyclic channel can transfer only up to 16 data words (or 32 characters) of a diagnostic message at once. This would mean that one diagnostic text message (if 32 characters or more) could consume all the available cyclic data. For this reason, the transfer of diagnostic messages must be made over the non-cyclic (PCP) channel; it is not allowed over the real-time channel.

There are two types of non-cyclic data transmissions for the CLC-D/VisualMotion system:

- data transmitted via the data exchange object
- data mapped directly to CLC-D data types

Non-cyclic data can be accessed via:

PCP support of the Fieldbus master

### **Direct-Mapped Data**

Just as there are pre-defined cyclic data objects for mapping CLC data to the Interbus PD channel, there are also pre-defined non-cyclic (PCP) data objects (16- and 32-bit) that can be mapped to CLC data types. Non-cyclic objects have the following numeric names:

- 16-bit: 5F60 5F7F and 5F90 5FBF
- 32-bit: 5F00 5F1F

This type of data is mapped using the non-cyclic data mapping list (C-0-2700). It provides easy access to non-cyclic data. However, the fixed mapping list is limited to a certain number and types of CLC-D data. The directly-mapped non-cyclic data (take note of size and direction) can be assigned to the following objects:

| Number of<br>Objects<br>Available | Data Size | Direction<br>(reference:<br>Master Fieldbus) | Numeric<br>Names of<br>Objects |
|-----------------------------------|-----------|----------------------------------------------|--------------------------------|
| 16                                | 32-bit    | in                                           | 5F10-5F1F                      |
| 16                                | 32-bit    | out                                          | 5F00-5F0F                      |
| 32                                | 16-bit    | in                                           | 5F60-5F6F,<br>5FA0-5FAF        |
| 32                                | 16-bit    | out                                          | 5F70-5F7F,<br>5Fb0-5FbF        |

Table 1-5: Non-Cyclic Data Objects

**Note:** The available CLC data types for directly-mapped non-cyclic data are the same as for directly-mapped cyclic data.

Data Object Types and Sizes

The following table outlines the directly-mapped CLC-D data object types that can be transmitted via the non-cyclic channel and the amount of space (in data words) that each data type consumes.

| CLC Data Object Type                    | Data Size<br>(in Data Words) |
|-----------------------------------------|------------------------------|
| Register                                | 1                            |
| Integer (currently active program ONLY) | 2                            |
| Float (currently active program ONLY)   | 2                            |
| Global Integer                          | 2                            |
| Global Float                            | 2                            |
| CLC Card Parameter                      | 2                            |
| CLC Axis Parameter                      | 2                            |
| CLC Task Parameter                      | 2                            |

Table 1-6: Data Object Types/Sizes

Sending and Receiving the Same CLC-D Data Non-Cyclically Two separate objects will be consumed when sending and receiving the same CLC-D data (both cyclically and non-cyclically).

### **Data Exchange Objects**

Four data exchange objects 5E70 to 5E73 are available for the transfer of non-cyclic data. These objects represent fixed data "containers" of varying lengths that transfer the VisualMotion ASCII Protocol to the CLC-D card. These objects serve as an open-ended possibility to access any VisualMotion data (including cams, diagnostic text, etc.), but more work is required in the master to perform a transmission of this type. For more specific information about these objects, see *Non-Cyclic Transmission (Data Exchange Objects)* on page 4-6.

DOK-VISMOT-VM\*-06VRS\*\*-PR02-AE-P • 09/99

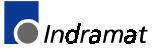

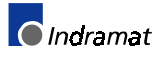

## 2 Fieldbus Mapper Examples

## 2.1 Basic Example

The following example demonstrates the process for configuring the mapping of basic data between the CLC-D card and an Interbus Fieldbus.

Important: The Fieldbus Mapper is an on-line configuration tool. The following conditions must be met when performing STEP I through STEP IV below:

- The system must be powered up.
- The CLC-D card must be connected to the system.
- The system must be set to parameter mode.

### **STEP I: Determine the Cyclic and Non-Cyclic Data**

**Cyclic Data** In this example, we will assume that you want to cyclically transfer the following data between the CLC-D card and the Fieldbus master in the order listed.

|                                          | -                    |                |                                         |                      |                |
|------------------------------------------|----------------------|----------------|-----------------------------------------|----------------------|----------------|
| Output Data<br>(From Bus to<br>CLC Card) | Size<br>(Data Words) | Size<br>(Bits) | Input Data<br>(From CLC Card<br>to Bus) | Size<br>(Data Words) | Size<br>(Bits) |
| Register 100                             | 1                    | 16             | Integer 29                              | 2                    | 32             |
| Float 2                                  | 2                    | 32             | Register 47                             | 1                    | 16             |
| Global Integer 3                         | 2                    | 32             | Register 120                            | 1                    | 16             |
| Register 104                             | 1                    | 16             | Global Float 22                         | 2                    | 32             |
| Register 40                              | 1                    | 16             | Axis Parameter 1.100                    | 2                    | 32             |
| Integer 4                                | 2                    | 32             | Integer 30                              | 2                    | 32             |
| Integer 5                                | 2                    | 32             |                                         |                      |                |
| TOTAL                                    | 11 Data<br>Words     |                |                                         | 10 Data<br>Words     |                |

**Note:** Quantity and type of data varies depending on application.

Table 2-1: Sample Cyclic Data

**Non-Cyclic Data** We will assume that the following data will be transferred non-cyclically for system initialization or setup. Remember, the direct-mapped non-cyclic data is intended for infrequent data transfer.

| Output Data<br>(From Bus to<br>CLC Card) | Size<br>(Data Words) | Size<br>(Bits) | Input Data<br>(From CLC Card<br>to Bus) | Size<br>(Data Words) | Size<br>(Bits) |
|------------------------------------------|----------------------|----------------|-----------------------------------------|----------------------|----------------|
| Float 16                                 | 2                    | 32             | Float 5                                 | 2                    | 32             |
| Integer 7                                | 2                    | 32             | Integer 8                               | 2                    | 32             |
| Register 101                             | 1                    | 16             |                                         |                      |                |

Table 2-2: Sample Non-Cyclic Data

| limitations. |
|--------------|
| I            |

Note: For other data types, such as diagnostic text messages, or S and P parameters, use the data exchange object (see *Non-Cyclic Transmission (Data Exchange Objects)* on page 4-6).

DOK-VISMOT-VM\*-06VRS\*\*-PR02-AE-P • 09/99

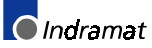

# STEP II: Configure Fieldbus Slave Card with Setup Information and Cyclic Data Object Lists Using the Fieldbus Mapper

**Important:** The drive must be set to Parameter Mode to configure and assign the data mapping for Fieldbuses (STEP II and STEP III).

| 🕨 CLC - File( new.str ) - Tas                             | sk[ Task_A ]                                   |                 | - 🗆 ×    |
|-----------------------------------------------------------|------------------------------------------------|-----------------|----------|
| <u>File E</u> dit <u>V</u> iew <u>S</u> etup <u>T</u> ool | s <u>D</u> ata St <u>a</u> tus <u>O</u> ptions | Help            |          |
| C R S                                                     | CAM Indexer                                    | 🔀 🎇 🚛 🛶 🏊 🔀 💷 🕞 |          |
|                                                           | Events                                         |                 | <b>▲</b> |
|                                                           | Field Bus Mapper                               |                 |          |
|                                                           | I/O Mapper                                     |                 |          |
|                                                           | PID                                            |                 |          |
|                                                           | PLS                                            |                 |          |
|                                                           | Points                                         |                 |          |
|                                                           | Registration                                   |                 |          |
|                                                           | Registers                                      |                 |          |
|                                                           | Variables                                      |                 |          |
| <b>──</b>    _                                            | Zones                                          |                 |          |
|                                                           | 201163                                         | J               |          |
|                                                           |                                                |                 |          |
|                                                           |                                                |                 |          |
|                                                           |                                                |                 |          |
|                                                           |                                                |                 |          |
|                                                           |                                                |                 |          |
|                                                           |                                                |                 |          |
|                                                           |                                                |                 | //,      |

1. In the VisualMotion "Data" Menu, select "Fieldbus Mapper."

Figure 2-1: Selecting the Fieldbus Mapper from the main VisualMotion Screen

- In the scroll box under "Bus Type," ensure that the desired bus is selected (If the DBS card is connected, Interbus should appear).
   Observe the surfle data should (DD)
- 3. Choose the cyclic data channel (PD).

| eR VisualMotion 6 Field Bus Mapper<br>File Help                              |                                                           |
|------------------------------------------------------------------------------|-----------------------------------------------------------|
| Select Bus Options Bus Type Interbus Channels PD PC Select Mapping Direction | OBJECT MAPPING LIST<br>PD Channel<br>Total of 0 record(s) |
| From Bus to CLC card.      From CLC card to Bus.                             | ·                                                         |
| Select CLC Card Options<br>Data Type                                         | Send Io CLC Get From CLC                                  |
| C Fx. C GF C Card Parameter. Destination                                     | Save To File <u>G</u> et From File                        |
| Axis (0-40):<br>C Axis Parameter.                                            | <u>N</u> ew <u>D</u> isplay Summary                       |
| Task A 🔽 C Task Parameter.                                                   | <u> </u>                                                  |
|                                                                              |                                                           |

Figure 2-2: Main Fieldbus Mapper Screen

4. Click the button labeled "Define/Config Slave Objects." The Fieldbus Mapper will try to detect any configuration data from the CLC-D. If you are configuring a new list, click on the "NEW" button to clear any current data in the selected list. The Interbus Configuration Screen is pictured in *Figure 2-3: Interbus Configuration Screen*.

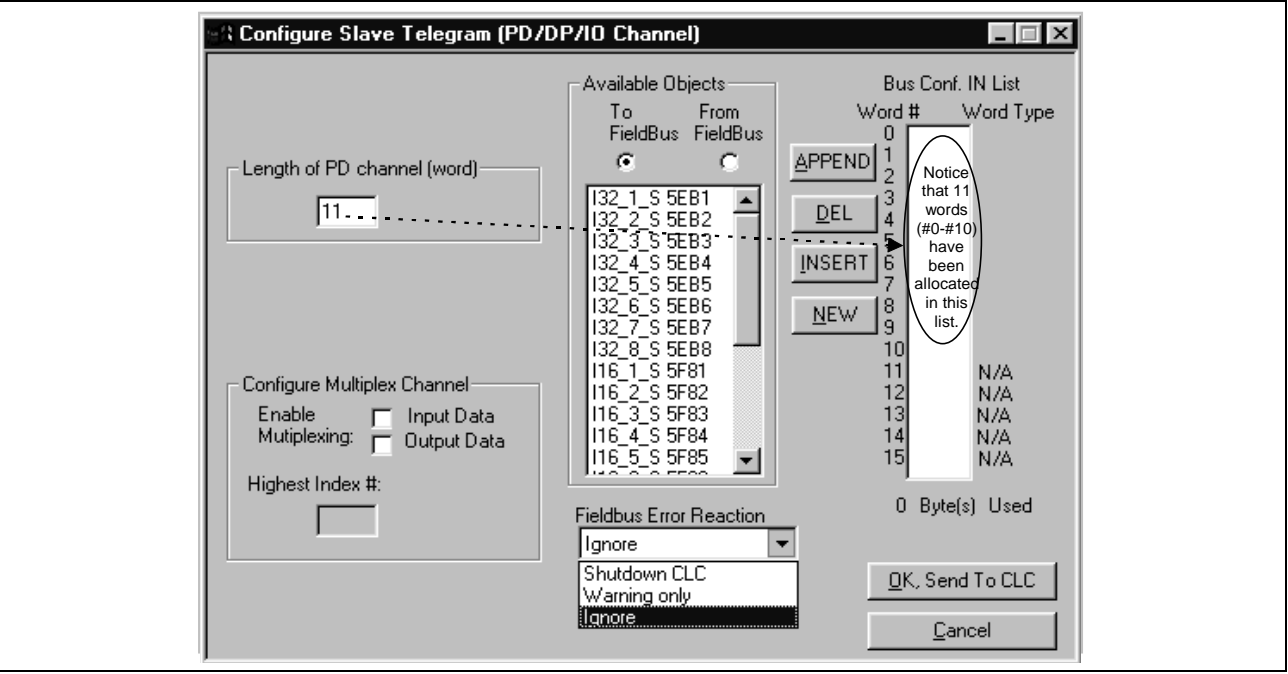

Figure 2-3: Interbus Configuration Screen

- 5. Set the "Length of PD Channel (Word)" to the number of data words to be allocated for the input channel or the output channel, whichever is greater. According to the example data in *Table 2-1: Sample Cyclic Data* under "STEP I: Determine the Cyclic and Non-Cyclic Data," we have set the length of the channel to 11 for the output channel (made up of [3] 16-bit objects of 1 data word each and [4] 32-bit objects of 2 data words each). The input channel contains only 10 words, so a "filler"
- object must be placed in the Bus Configuration IN list for the 11<sup>th</sup> word.
  Ensure that both check boxes under "Configure Multiplex Channel" are unchecked. If you want to use multiplexing, see *Multiplexing Example* on page 2-10.
- 7. Ensure that the combo box under "Fieldbus Error Reaction" is currently set to "Ignore." Any other setting during setup will cause repeated error messages. Set the desired Error Reaction when the machine is ready for commissioning. See **Fieldbus Error Reaction** on page 3-9 for detailed information about the possible settings.
- 8. Choose the radio button below the words "To FieldBus."
- For each data type desired, choose a corresponding available object in the list on the left and click "APPEND" to place it in the "Bus Conf. IN List." If you are configuring a new list, click on the "NEW" button to clear any current data in the selected list.
   Each available object has a typecode to identify its size and type.
   *Figure 2-4: Configuring the Interbus Configuration IN List* contains a description of the typecode.
- Note: The desired order of the data on the master determines the object types (16- or 32-bit) and order of objects you place in the bus configuration list.
   Note: Because the number of data objects in the IN list is less than
- **Note:** Because the number of data objects in the IN list is less than the number in the OUT list, the remaining data word in the IN list must be assigned an available object that will not be used.

Following are descriptions of the buttons to manipulate the bus configuration lists:

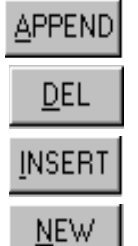

inserts an available object after the last word placed in the current list.

removes the selected object from the current list.

inserts an available object above the selected object in the current list.

clears up the current list (only in the direction selected under "Available Objects").

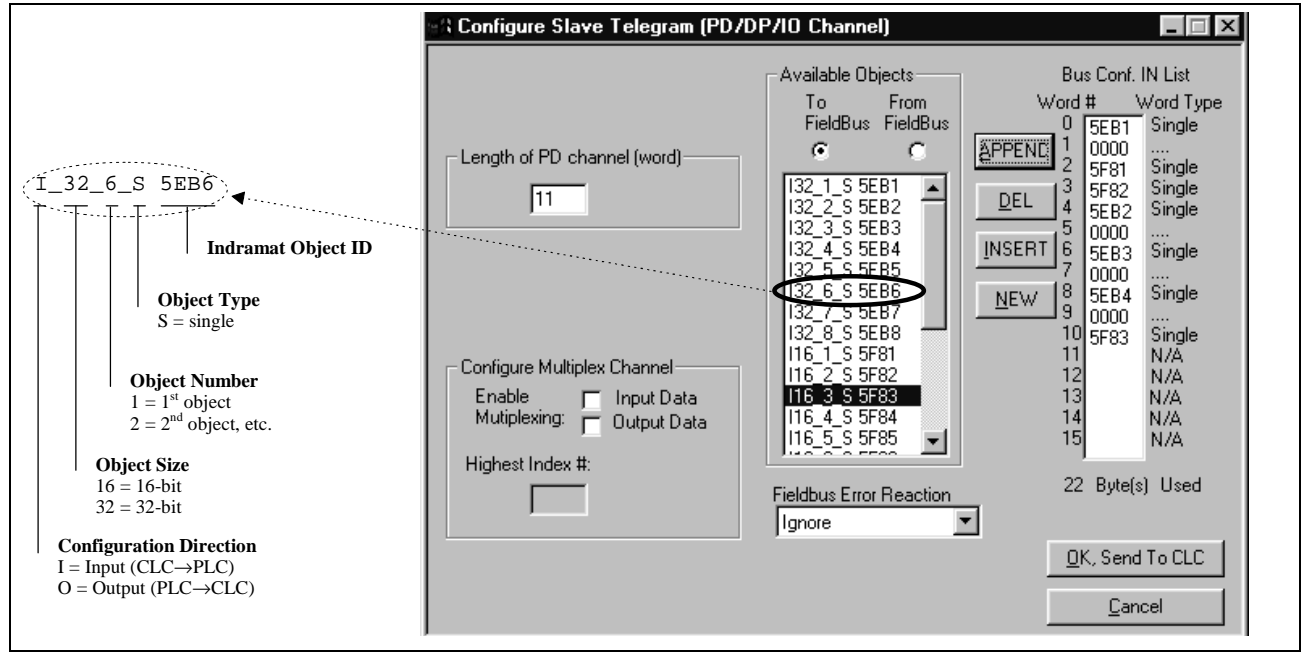

Figure 2-4: Configuring the Interbus Configuration IN List 12. Choose the radio button below the words "From FieldBus."

| Configure Slave Telegram (PD/DF | Available Objects         To       From         FieldBus       FieldBus         032_1_S 5EF1       •         032_2_S 5EF2       •         032_3_S 5EF3       •         032_4_S 5EF4       •         032_6_S 5EF6       •         032_7_S 5EF7       •         032_8_S 5EF8       •         016_1_S 5F91       •         016_5_S 5F93       •         016_5_S 5F95       • | Bus Conf. OUT List         Word #       Word Type         ▲PPEND       1       5EF1         Single       5EF2       Single         DEL       4       0000          INSERT       5       5F92       Single         NEW       9       5EF4       Single         10       0000        5         NEW       9       5EF4       Single         10       0000        N/A         11       N/A       N/A         12       N/A       N/A         13       N/A       N/A         14       N/A       N/A         15       N/A       N/A         22       Byte(s)       Used |
|---------------------------------|----------------------------------------------------------------------------------------------------|----------------------------------------------------------------------------------------------------|
|                                 | Ignore                                                                                                    | ■ <u>O</u> K, Send To CLC<br>Cancel                                                                                                    |

Figure 2-5: Configuring the Interbus Configuration OUT List

13. For each data type desired, choose a corresponding available object in the list on the left and click "APPEND" to place it in the "Bus Conf. OUT List." If you are configuring a new list, click on the "NEW" button to clear any current data in the selected list.

We have now allocated the data objects in the cyclic channel so the desired data can be transferred between the CLC-D card and the Interbus Fieldbus card (see *Figure 2-5: Configuring the Interbus Configuration OUT List*).

- **Note:** The non-cyclic data requires no configuration of objects in a list. These objects are addressed directly and preassigned as non-cyclic. They need only to be mapped to the CLC-D data.
- 14. Click "OK, Send to CLC." The following window appears:

| Field Bu | Mapper Warning 🛛 🛛 🔀                        |
|----------|---------------------------------------------|
| ⚠        | Please Re-power CLC-D for changes to affect |
|          | OK                                          |

Figure 2-6: Warning after clicking "OK, Send to CLC"

### **STEP III: Define Cyclic Data Mapping Lists**

STEP III associates the CLC-D data types to the objects assigned in STEP II.

In our example, the objects to be added are:

| Output Data<br>(From Bus to CLC Card) | Assigned<br>Object | Input Data<br>(From CLC Card to Bus) | Assigned<br>Object |
|---------------------------------------|--------------------|--------------------------------------|--------------------|
| Register 100                          | 5F91               | Integer 29                           | 5EB1               |
| Float 2                               | 5EF1               | Register 47                          | 5F81               |
| Global Integer 3                      | 5EF2               | Register 120                         | 5F82               |
| Register 104                          | 5F92               | Global Float 22                      | 5EB2               |
| Register 40                           | 5F93               | Axis Parameter 1.100                 | 5EB3               |
| Integer 4                             | 5EF3               | Integer 30                           | 5F83               |
| Integer 5                             | 5EF4               |                                      |                    |

Adding Objects to the Cyclic Data Mapping List

- 1. Ensure that the designated bus type is correct (Interbus).
- 2. Choose the desired cyclic data channel (PD).
- 3. Select the desired Mapping Direction.
  - Our example begins with "From Bus to CLC Card."
- Select the Data Type. In our example, the first item to be added to this list is Register 100. Select "Register" as the data type.
- Note: The CLC-D will show only the objects associated with the chosen data type in the Source Object list. For example, if you have selected the mapping direction "From Bus to CLC Card" and designate "Register" as the data type, only 16-bit output objects that have been mapped in the bus configuration list (see STEP II) will be shown in the Source Object list.

 Select or fill in the Destination. In our example, we must select Register 100 from the list in the pop-up screen shown in *Figure 2-7: Sample Selection List* OR type 100 as the destination.

DOK-VISMOT-VM\*-06VRS\*\*-PR02-AE-P • 09/99

**Note:** The Fieldbus Mapper selection lists display only the labels of the currently active program.

| No labe                                       | I names defined in this Program !                                                                                   |  |
|-----------------------------------------------|----------------------------------------------------------------------------------------------------|--|
| R01<br>R02<br>R03<br>R04<br>R05<br>R06<br>R07 | System Control<br>TaskA_Control<br>TaskB_Control<br>TaskC_Control<br>TaskD_Control<br>System_Diag_Code<br>TaskA_Jog |  |

Figure 2-7: Sample Selection List

- 6. The source objects that are applicable to this data type will appear in the Source Object list. Choose the first available object.
- 7. Click the "Add" button. The object will appear in the "OBJECT MAPPING LIST" at the right.
- **Note:** This step associates the object assigned in STEP II to the CLC-D data. The CLC-D scans the list created in this step and executes each mapping instruction **in order** during every third SERCOS update cycle.

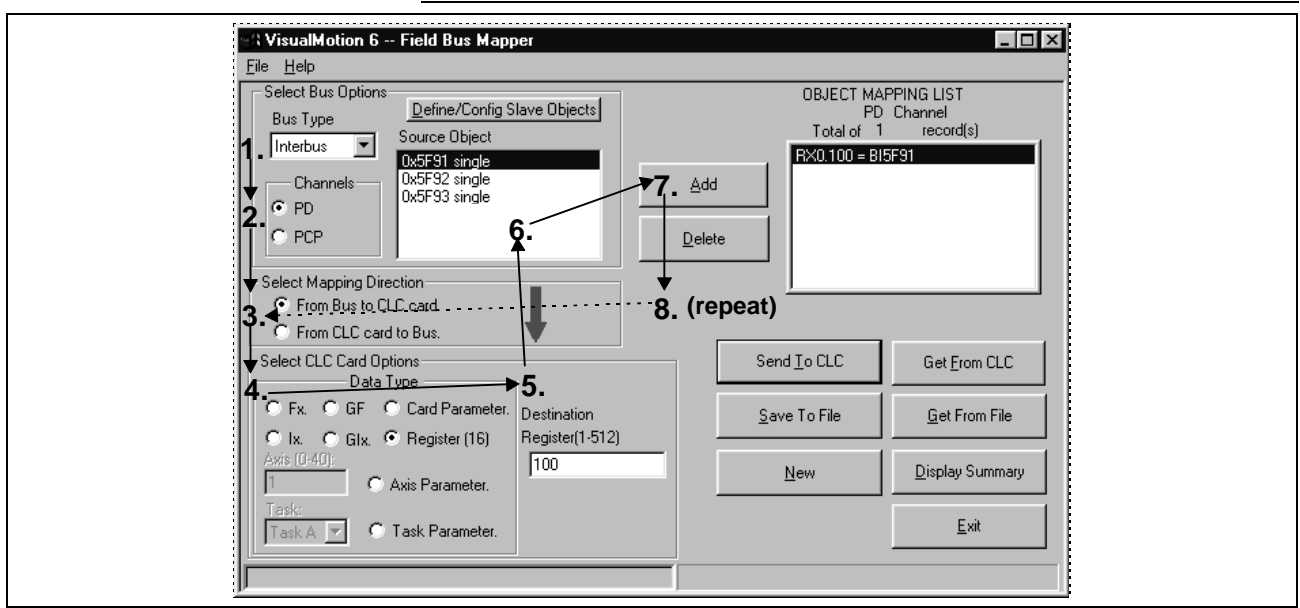

Figure 2-8: Adding Objects to the Cyclic Object Mapping List

Important: Cyclic data uses the objects configured in STEP II.

- 8. Repeat steps 3 through 7 above until each of the desired cyclic data objects has been added to the OBJECT MAPPING LIST.
- **Note:** When mapping a PLC output object to a parameter, the parameter must be of the type "Read/Write Any Time." For parameters that are "Read Any Time/Write in Parameter Mode" or "Read Only," an error message is generated when you click "Send to CLC" if you try to map the parameters to a PLC output object. Examples: C-0-1550 (Read Any Time / Write in Parameter Mode) and C-0-1518 (Read Only).
- 9. Click "Send to CLC" to save the selected object mapping list to the CLC-D card. Use any of the following buttons, as needed.

| Send <u>T</u> o CLC   | Saves the currently selected object mapping list to the CLC-D Card (to card parameter C-0-2600 if the cyclic [PD] channel is selected, and C-0-2700 if the non-cyclic [PCP] channel is selected).                                                              |
|-----------------------|----------------------------------------------------------------------------------------------------|
| <u>S</u> ave To File  | Saves the currently selected object mapping list to a file (with a .prm extension).                                                                                                    |
| New                   | Clears up the current object mapping list.                                                                                                    |
| Get <u>F</u> rom CLC  | Gets the currently selected object mapping list from the CLC-D Card (from card parameter C-0-2600 if the cyclic [PD] channel is selected, and C-0-2700 if the non-cyclic [PCP] channel is selected).                                                           |
| <u>G</u> et From File | Allows the user to open a previously saved file (with a .prm extension) of an object mapping list. When the file is opened, displays that object mapping list.                                                                                                 |
| Display Summary       | Generates an on-line summary report of the currently selected Fieldbus. This report can be printed by selecting "Print" from the File menu in the Fieldbus Mapper window.                                                                                      |
| <u>E</u> xit          | Exits the Fieldbus Mapper utility.                                                                                                    |
|                       | <b>Important:</b> Ensure that your system is set to Parameter Mode for the changes to take place.                                                                                                    |
|                       | <b>Note:</b> For debugging purposes, the Fieldbus Mapper follows each mapped item with the cursor as it is saved to the CLC-D. If there is a problem with the mapping of a particular object, an error message appears while the cursor remains on the object. |

#### Changing an Existing Object Mapping List

If you want to insert, replace or delete items in the Object Mapping List, double-click on the item in question. A new set of buttons appears to the left of the Object Mapping List box.

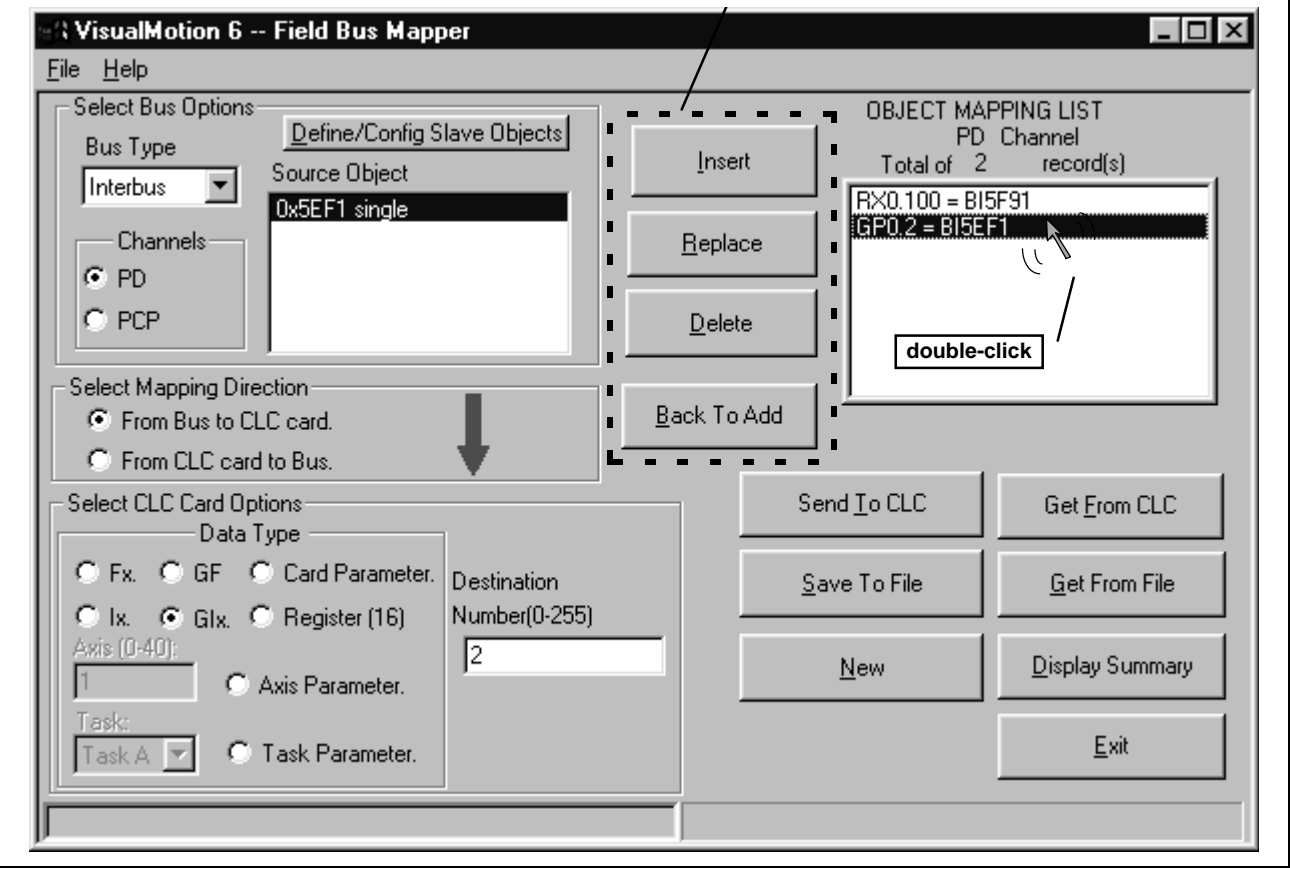

Figure 2-9: Changing an Existing Mapping List in the Fieldbus Mapper

DOK-VISMOT-VM\*-06VRS\*\*-PR02-AE-P • 09/99

| <u>I</u> nsert      | Inserts a new object into the list directly before the selected object.  |
|---------------------|--------------------------------------------------------------------------|
| <u>R</u> eplace     | Replaces the selected object with a new object.                          |
| <u>D</u> elete      | Removes the selected object from the list.                               |
| <u>B</u> ack To Add | Returns to Fieldbus mapper normal mode, which allows adding new items to |

## STEP IV: Define Non-Cyclic Data Mapping Lists (Direct Mapping)

The non-cyclic data uses objects that are pre-defined for this type of data. In our example, the following data will be transmitted non-cyclically:

| Output Data<br>(From Bus to CLC Card) | Input Data<br>(From CLC Card to Bus) |
|---------------------------------------|--------------------------------------|
| Float 16                              | Float 5                              |
| Integer 7                             | Integer 8                            |
| Register 101                          |                                      |

Table 2-3: Objects to be transferred non-cyclically

- 1. Ensure that the designated bus type is correct.
- 2. Choose the non-cyclic data channel (PCP).
- 3. Select the desired Mapping Direction.
- In our example, we will begin with the output list, or "From Bus to CLC."
  Select the Data Type.
  In our example, the first item to be added to this list is Float 16. Select "Float" as the data type.
- Fill in the Destination.
   In our example, we must type 16 as the destination
- In our example, we must type 16 as the destination.
- 6. The source objects that are applicable to this data type will appear in the Source Object list.
  - Choose the first available object.
- Click the "Add" button. The object will appear in the "OBJECT MAPPING LIST" at the right. This list is scanned by the CLC only when a non-cyclic request comes in and executes the mapping.
- 8. Repeat steps 2 through 7 above until each of the desired non-cyclic objects has been added to the OBJECT MAPPING LIST in both directions ("From Bus to CLC card" AND "From CLC card to Bus").
- Note: If you want to insert, replace or delete items in the Object Mapping List, double-click on the item in question. A new set of buttons appears to the left of the Object Mapping List box. See **Changing an Existing Object Mapping List** on page 2-7 for a detailed explanation of each button.

Adding Objects to the Non-Cyclic Data Mapping List (see Figure 2-10: Adding Objects to the Non-Cyclic Object Mapping List)

| - \VisualMotion 6 Field Bus Mapper                                                                                                    |                                                                                |  |
|----------------------------------------------------------------------------------------------------|--------------------------------------------------------------------------------|--|
| <u>File</u> <u>H</u> elp                                                                                                    |                                                                                |  |
| Select Bus Options Bus Type Destination Object Channels Ox5F11 Ox5F12 Ox5F13 Ox5F14 Ox5F14 Ox | OBJECT MAPPING LIST<br>PCP Channel<br>Total of 2 record(s)<br>B05F60 = RX0.120 |  |
| Select Mapping Direction<br>From Bus to CLC card<br>From CLC card to Bus.<br>Select CLC Card Options                                                                                                    | repeat)                                                                        |  |
| Data Type         5.           Fx.         C GF         C Card Parameter.         Source           C Ix.         C GIx.         C Register (16)         Number(0-32767)           Avis (0-40):         16         16                                                                                                    | Save To File                                                                   |  |
| 1     C Axis Parameter.       Task:     Task A I C Task Parameter.                                                                                                    |                                                                                |  |

Figure 2-10: Adding Objects to the Non-Cyclic Object Mapping List

9. Click "Send to CLC" to save the selected object mapping list to the CLC-D card. Use any of the following buttons, as needed.

| Send <u>T</u> o CLC     | Saves the parameter non-cycli     | e currently selected object mapping list to the CLC-D Card (to card<br>er C-0-2600 if the cyclic [PD] channel is selected, and C-0-2700 if the<br>c [PCP] channel is selected).                                                                            |  |
|-------------------------|-----------------------------------|----------------------------------------------------------------------------------------------------|--|
| <u>S</u> ave To File    | Saves the extension               | e currently selected object mapping list to a file (with a .prm<br>i).                                                                                                    |  |
| <u>N</u> ew             | Clears up                         | the current object mapping list.                                                                                                    |  |
| Get <u>F</u> rom CLC    | Gets the<br>paramete<br>non-cycli | currently selected object mapping list from the CLC-D Card (from card<br>er C-0-2600 if the cyclic [PD] channel is selected, and C-0-2700 if the<br>c [PCP] channel is selected).                                                                          |  |
| <u>G</u> et From File   | Allows th<br>object ma            | Allows the user to open a previously saved file (with a .prm extension) of an object mapping list. When the file is opened, displays that object mapping list.                                                                                             |  |
| <u>D</u> isplay Summary | Generate<br>report ca<br>Mapper v | es an on-line summary report of the currently selected Fieldbus. This<br>n be printed by selecting "Print" from the File menu in the Fieldbus<br><i>v</i> indow.                                                                                           |  |
| <u>E</u> xit            | Exits the                         | Fieldbus Mapper utility.                                                                                                    |  |
|                         | Note:                             | For debugging purposes, the Fieldbus Mapper follows each<br>mapped item with the cursor as it is saved to the CLC-D. It<br>there is a problem with the mapping of a particular object, an<br>error message appears while the cursor remains on the object. |  |
|                         |                                   |                                                                                                    |  |

10. Mapping is complete!

For programming information, refer to *Information for the GPS Programmer* on page 3-1or *Information for the PLC Programmer* on page 4-1.

## 2.2 Multiplexing Example

Multiplexing is available in the cyclic (PD) channel for applications where more than the allotted 15 data transfer words are required. For a more detailed description of multiplexing, see *Multiplex Data Types* (Cyclic Data Channel) on page 1-4.

Important: The Fieldbus Mapper is an on-line configuration tool. The following conditions must be met when performing STEP I through STEP IV below:

- The system must be powered up.
- The CLC-D card must be connected to the system.
- The system must be set to parameter mode.

### STEP I: Determining the Cyclic and Non-Cyclic Data (with Multiplexing)

Cyclic Data A

A typical multiplexing example in a multi-axis application is to assign cyclic data to each index by axis (e.g. index 0 to axis 1, index 1 to axis 2, etc.). Although this example shows data for only three axes in this manner, remember that multiplexing allows sending up to 16 unique pieces of data for each multiplex object. Single and multiplex objects can be combined to fill up the first 14 words of the list.

In this example, we will assume that you want to cyclically transfer the following data between the CLC-D card and the Fieldbus master in the order listed:

| Object<br>Type, Size<br>(bits) | (From Field                                                              | Output Data<br>dbus Master to       | CLC Card)                           | Size<br>(Data<br>Words)    | Object<br>Type, Size<br>(bits)         | Input Data<br>(From CLC Card to Fieldbus Master) |                              | Size<br>(Data<br>Words) |                            |
|--------------------------------|--------------------------------------------------------------------------|-------------------------------------|-------------------------------------|----------------------------|----------------------------------------|--------------------------------------------------|------------------------------|-------------------------|----------------------------|
|                                | Axis 1<br>(Index 0)                                                      | Axis 2<br>(Index 1)                 | Axis 3<br>(Index 2)                 |                            |                                        | Axis 1<br>(Index 0)                              | Axis 2<br>(Index 1)          | Axis 3<br>(Index 2)     |                            |
| Single,<br>16-bit              |                                                                          | Register 100                        |                                     | 1                          | Single,<br>16-bit                      | Register 120                                     |                              |                         | 1                          |
| Single,<br>32-bit              |                                                                          | Float 2                             |                                     | 2                          | Single,<br>32-bit                      |                                                  | Global Float 22              |                         | 2                          |
| Single,<br>32-bit              |                                                                          | Integer 4                           |                                     | 2                          | Single,<br>32-bit                      | Global Integer 44                                |                              |                         | 2                          |
| Multiplex,<br>16-bit           | Control Reg                                                              | isters (preassig                    | ned per axis)                       |                            | Multiplex,<br>16-bit                   | Status Registers (preassigned per axis)          |                              |                         |                            |
|                                | Register<br>11                                                           | Register<br>12                      | Register<br>13                      | 1                          |                                        | Register 31                                      | Register 32                  | Register 33             | 1                          |
| Multiplex,<br>32-bit           | Position Command (Floats called out in<br>VisualMotion program)*see Note |                                     |                                     | Multiplex,<br>32-bit       | Axis Parameter 102 (Feedback Position) |                                                  |                              |                         |                            |
|                                | Float 11                                                                 | Float 21                            | Float 31                            | 2                          |                                        | Parameter<br>A-1.102                             | Parameter<br>A-2.102         | Parameter<br>A-3.102    | 2                          |
| Multiplex,<br>32-bit           | Counte<br>Visual                                                         | r (Integers calle<br>Notion program | ed out in<br>)* <sup>see Note</sup> |                            | Multiplex,<br>32-bit                   | Axis Parameter 112 (Feedback Velocity)           |                              |                         |                            |
|                                | Integer 11                                                               | Integer 21                          | Integer 31                          | 2                          |                                        | Parameter<br>A-1.100                             | Parameter<br>A-2.100         | Parameter<br>A-3.100    | 2                          |
| Multiplex,<br>32-bit           | Dwell Time (Integers called out in<br>VisualMotion program)*see Note     |                                     |                                     | Multiplex,<br>32-bit       | Maximum A<br>Visual                    | ttempts (Integers<br>Motion program)             | s called out in<br>*see Note |                         |                            |
|                                | Integer 14                                                               | Integer 24                          | Integer 34                          | 2                          |                                        | Integer 13                                       | Integer 23                   | Integer 33              | 2                          |
|                                |                                                                          |                                     |                                     | TOTAL:<br>12 Data<br>Words |                                        |                                                  |                              |                         | TOTAL:<br>12 Data<br>Words |

Note: We suggest devising a system for assigning multiplex integers and floats to particular axes or data sets. (However, there is no limitation on how to divide multiplex objects, except size.)In our sample data, the system is as follows:

1<sup>st</sup> digit: Axis number

2<sup>nd</sup> digit: Purpose (e.g. position, counter, dwell)

For example: Integers in above sample data

1=Axis 1, 2=Axis 2, 3=Axis 3...

Table 2-4: Sample Cyclic Data (with Multiplexing)

1=Counter, 4=Dwell Time

Non-Cyclic Data

We will assume that the following data will be transferred non-cyclically for system initialization or setup. Remember, the direct-mapped non-cyclic data is intended for infrequent data transfer.

Note: See *Table 1-5: Non-Cyclic Data Objects* for data limitations.

| Output Data<br>(From Fieldbus Master<br>to CLC Card) | Size<br>(Data Words) | Size<br>(Bits) | Input Data<br>(From CLC Card<br>to Fieldbus Master) | Size<br>(Data Words) | Size<br>(Bits) |
|------------------------------------------------------|----------------------|----------------|-----------------------------------------------------|----------------------|----------------|
| Float 16                                             | 2                    | 32             | Float 5                                             | 2                    | 32             |
| Integer 7                                            | 2                    | 32             | Integer 8                                           | 2                    | 32             |
| Register 101                                         | 1                    | 16             |                                                     |                      |                |

Table 2-5: Sample Non-Cyclic Data (with Multiplexing)

**Note:** For other data types, such as diagnostic text messages, or S and P parameters, use the data exchange object.

# STEP II: Configure Fieldbus Slave Card with Setup Information and Cyclic Data Object Lists Using the Fieldbus Mapper

**Important:** The drive must be set to Parameter Mode to configure and assign the data mapping for Fieldbuses (STEP II and STEP III).

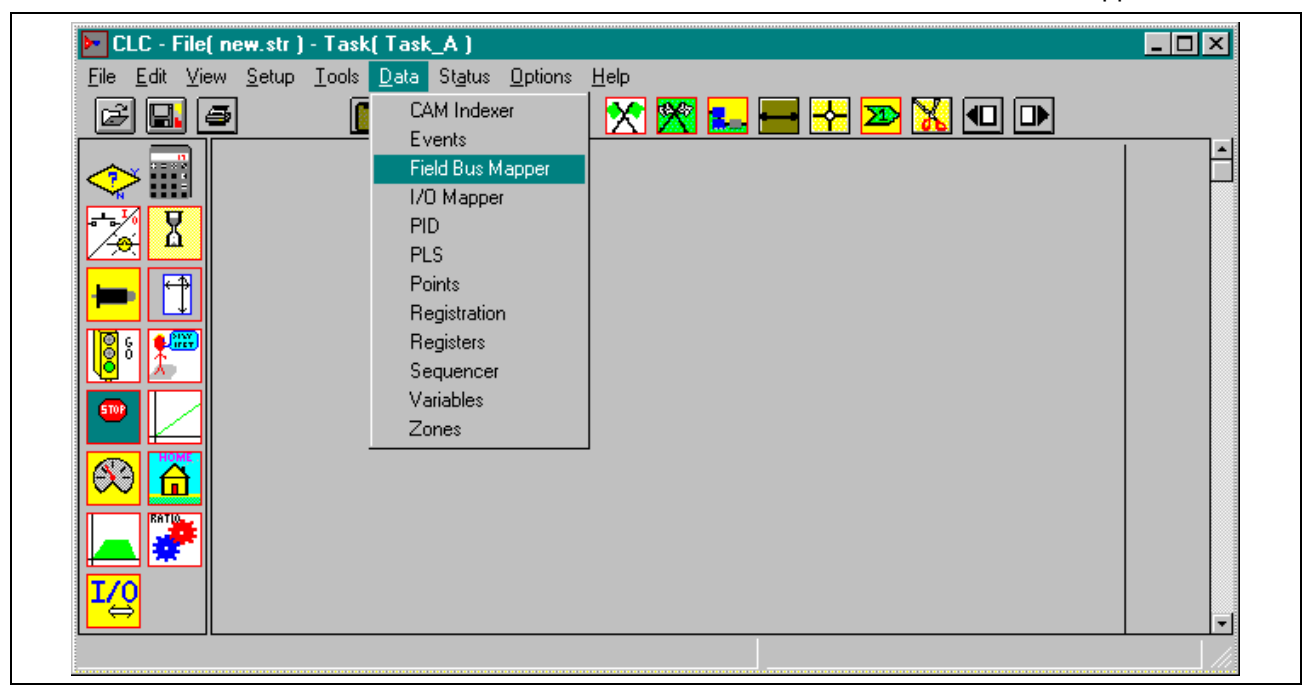

1. In the VisualMotion "Data" Menu, select "Fieldbus Mapper."

Figure 2-11: Selecting the Fieldbus Mapper from the main VisualMotion Screen

- 2. In the scroll box under "Bus Type," choose the desired bus (Interbus). The bus type may appear automatically if the Fieldbus card is connected and the firmware version is recognized.
- 3. Choose the cyclic data channel (PD).

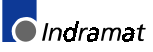

| Select Bus Options Bus Type Define/Config Slave Objects                                                              | OBJECT MAPPING LIST<br>PD Channel<br>Total of 0 record(s) |
|----------------------------------------------------------------------------------------------------|-----------------------------------------------------------|
| Source Ubject:<br>Channels<br>PD<br>PCP<br>Select Mapping Direction<br>From Bus to CLC card.<br>From CLC card to Bus | Add       Delete                                          |
| Select CLC Card Options                                                                                              | Send <u>I</u> o CLC Get <u>F</u> rom CLC                  |
| C Fx. C GF C Card Parameter. Destination                                                                             | Save To File Get From File                                |
| C Ix. C GIx. C Register (16)<br>Axis (0-40):<br>C Axis Parameter.                                                    | <u>N</u> ew <u>D</u> isplay Summary                       |
|                                                                                                    | Exit                                                      |

Figure 2-12: Main Fieldbus Mapper Screen

4. Click the button labeled "Define/Config Slave Objects." The Fieldbus Mapper will try to detect any configuration data from the CLC-D. If you are configuring a new list, click on the "NEW" button to clear any current data in the selected list. The Interbus Configuration Screen is pictured in *Figure 2-13: Interbus Configuration Screen*.

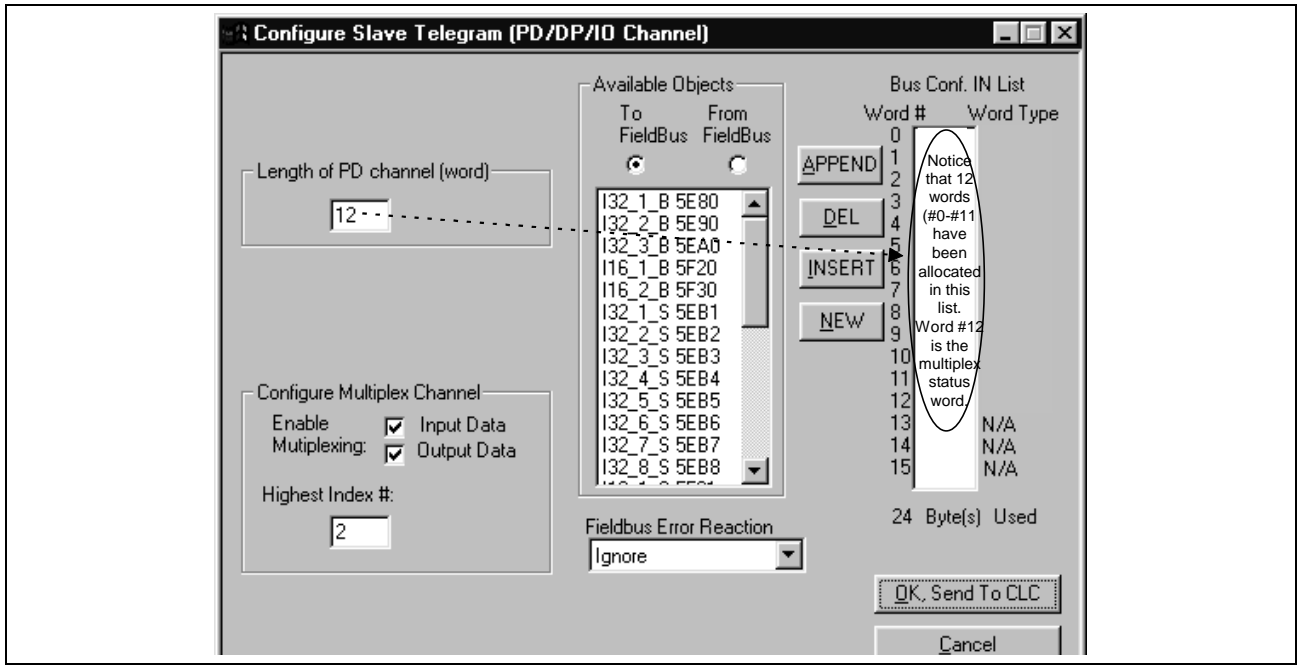

Figure 2-13: Interbus Configuration Screen

- 5. Set the "Length of PD Channel (Word)" to the number of data words to be allocated for the input channel or the output channel, whichever is greater. According to the example data in *Table 2-4: Sample Cyclic Data (with Multiplexing)* under "STEP I: Determine the Cyclic and Non-Cyclic Data," we have set the length of the channel to 12 for the output and input channels.
- 6. Click in both check boxes next to "Enable Multiplexing," because we want to configure multiplex objects in both the output and input channels.

Notice that the 13<sup>th</sup> word (word #12) shows the status/control word (STAT in the Bus Conf. IN list, CNTL in the Bus Conf. OUT list). The bus now actually has 13 words in each of the bus configuration lists: the 12 words that were set on the left, plus the status/control word. See *Multiplex Control and Status Words* on page 1-5 for information about the usage of this extra word when accessing data from the Fieldbus master (PLC).

- 7. Fill in the highest index number as "2," because we are using only 3 sets of multiplex data (Indexes 0-2, for axes 1-3). The index number will always be one less than the number of indices, because the first index number is "0."
- 8. Ensure that the combo box under "Fieldbus Error Reaction" is currently set to "Ignore." Any other setting during setup will cause repeated error messages. Set the desired Error Reaction when the machine is ready for commissioning. See **Fieldbus Error Reaction** on page 3-9 for detailed information about the possible settings.
- 9. Choose the radio button below the words "To FieldBus."
- 10. Click "NEW" to clear up any existing data in the current list.
- **Note:** The desired order of the data on the master determines the object types (16- or 32-bit) and order of objects you place in the bus configuration list. Therefore, care should be taken when placing these objects.
- For each data type desired, choose a corresponding available object in the list on the left and click "APPEND" to place it at the end of the "Bus Conf. IN List."
   Each available object has a typecode to identify its size and type.
   Figure 2-14: Configuring the Interbus Configuration IN List contains a description of the typecode.

Following are descriptions of the buttons to manipulate the bus configuration lists:

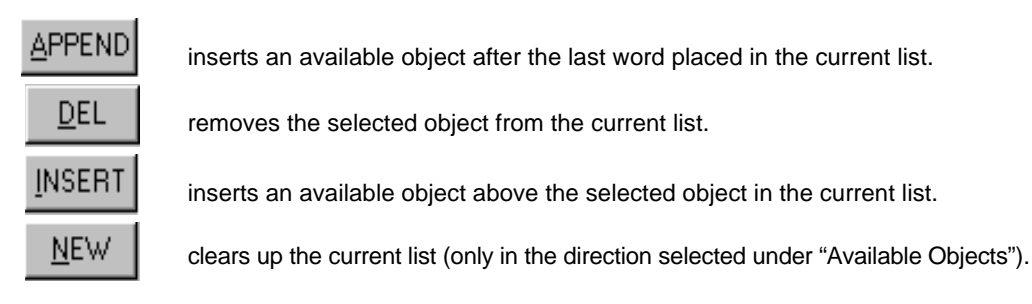

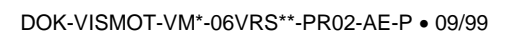

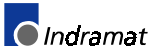

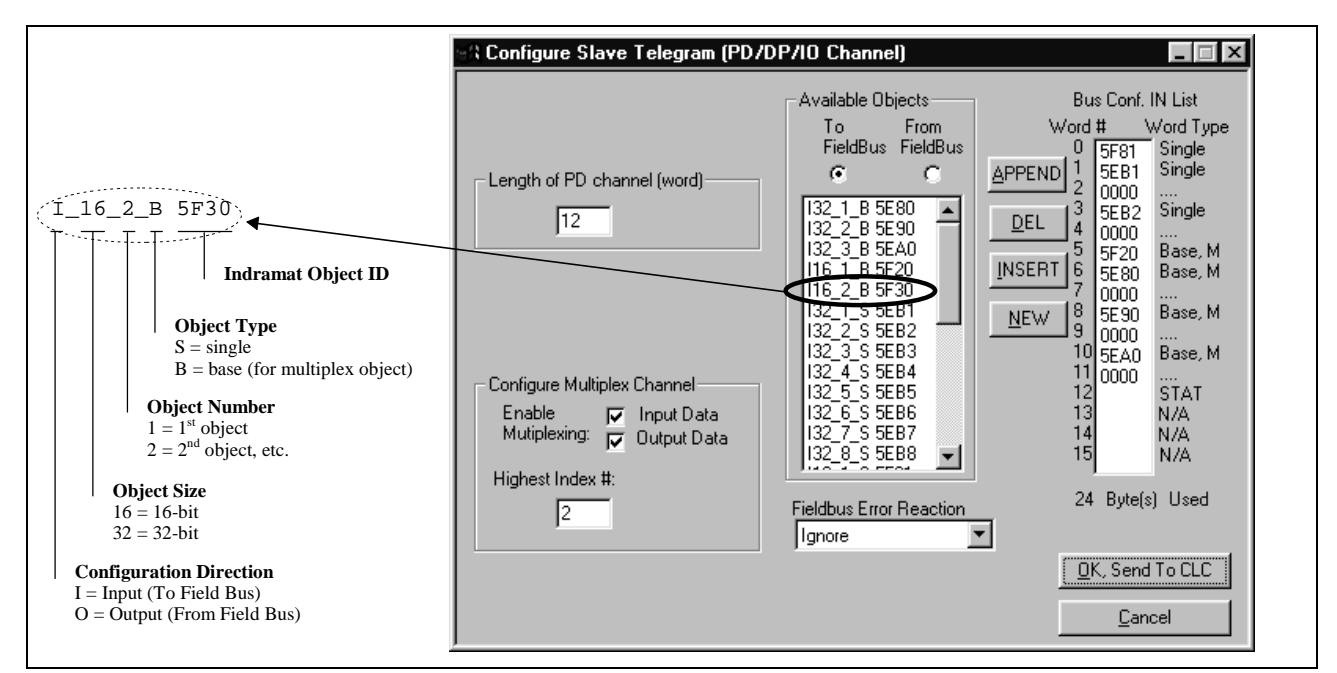

Figure 2-14: Configuring the Interbus Configuration IN List (with Multiplexing)

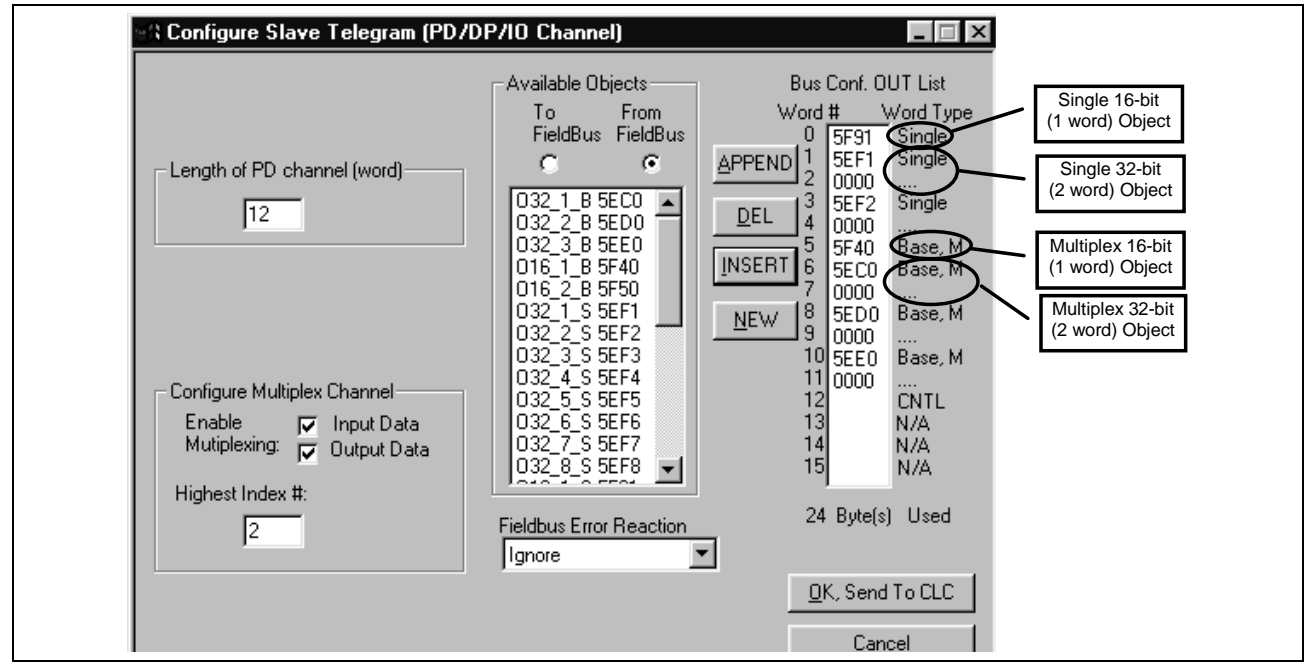

12. Choose the radio button below the words "From FieldBus."

- Figure 2-15: Configuring the Interbus Configuration OUT List (with Multiplexing)
- 13. For each data type desired, choose a corresponding available object in the list on the left and click "APPEND" to place it in the "Bus Conf. OUT List."

We have now allocated the data objects in the cyclic channel so the desired data can be transferred between the CLC-D card and the Interbus Fieldbus card.

- **Note:** The non-cyclic data requires no configuration of objects in a list. These objects are addressed directly and preassigned as non-cyclic. They need only to be mapped to the CLC-D data.
- 14. Click "OK, Send to CLC." The following window appears:

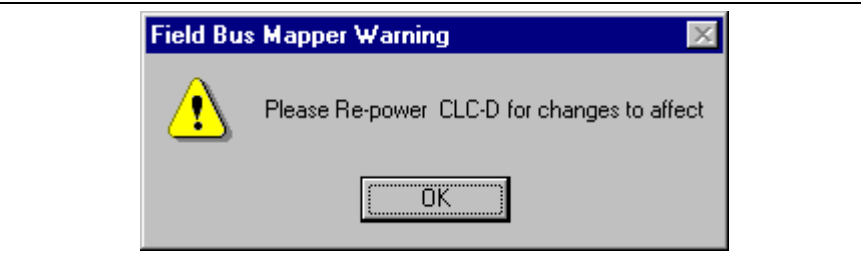

Figure 2-16: Warning after clicking "OK, Send to CLC"

### **STEP III: Define Cyclic Data Mapping Lists**

STEP III associates the CLC-D data types to the objects assigned in STEP II. In our example, the objects to be added are:

| Object<br>Type | (Fror       | Output Data<br>n Bus to CLC | Card)       | (Fro                 | Input Data<br>(From CLC Card to Bus) |                      |  |
|----------------|-------------|-----------------------------|-------------|----------------------|--------------------------------------|----------------------|--|
| Single         |             | Register 100                |             | Register 120         |                                      |                      |  |
| "              |             | Float 2                     |             | Global Float 22      |                                      |                      |  |
| "              | Integer 4   |                             |             | Global Integer 44    |                                      |                      |  |
| Multiplex      | Register 11 | Register 12                 | Register 13 | Register 31          | Register 32                          | Register 33          |  |
| "              | Float 11    | Float 21                    | Float 31    | Parameter<br>A-1.102 | Parameter<br>A-2.102                 | Parameter<br>A-3.102 |  |
| u              | Integer 11  | Integer 21                  | Integer 31  | Parameter<br>A-1.110 | Parameter<br>A-2.110                 | Parameter<br>A-3.110 |  |
| "              | Integer 14  | Integer 24                  | Integer 34  | Integer 13           | Integer 23                           | Integer 33           |  |

Table 2-6: Objects to be transferred cyclically (with multiplexing)

Adding Objects to the Cyclic Data Mapping List

- 1. Ensure that the designated bus type is correct.
- 2. Choose the desired cyclic data channel (PD).
- 3. Select the desired Mapping Direction. Our example begins with "From Bus to CLC Card."
- Select the Data Type.
   In our example, the first single item to be added to this list is Register 120. Select "Register" as the data type.
- Note: The CLC-D will show only the objects associated with the chosen data type in the Source Object list. For example, if you have selected the mapping direction "From Bus to CLC Card" and designate "Register" as the data type, only 16-bit output objects that have been mapped in the bus configuration list (see STEP II) will be shown in the Source Object list.
- Select or fill in the Destination. In our example, we must select Register 120 from the list in the pop-up screen shown in *Figure 2-7: Sample Selection List*, OR type 120 as the destination.
- **Note:** The Fieldbus Mapper selection lists display only the labels of the currently active program.

| No labe | I names defined in this Program ! |   |
|---------|-----------------------------------|---|
| R01     | System Control                    |   |
| R02     | LaskA_Control                     |   |
| B04     | TaskB_Control                     |   |
| B05     | TaskD Control                     |   |
| R06     | System Diag Code                  |   |
| R07     | TaskA_Jog                         | • |

Figure 2-17: Sample Selection List

DOK-VISMOT-VM\*-06VRS\*\*-PR02-AE-P • 09/99

- 6. The source objects that are applicable to this data type will appear in the Source Object list.
  - Choose the first available object.
- Click the "Add" button. The object will appear in the "OBJECT MAPPING LIST" at the right.
- **Note:** This step associates the object assigned in STEP II to the CLC-D data. The CLC-D scans the list created in this step and executes each mapping instruction **in order** every third SERCOS update cycle. Multiplex data can only be updated when this index is commanded by the multiplex control word.

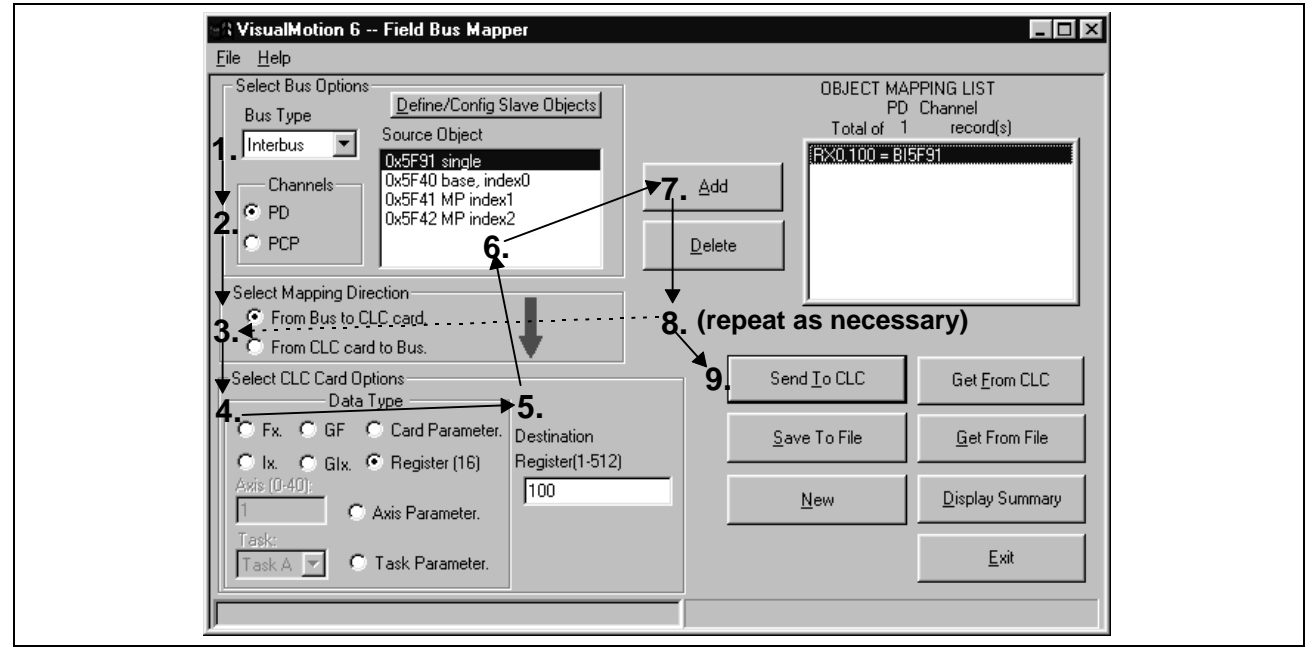

Figure 2-18: Adding Objects to the Cyclic Object Mapping List

Important: Cyclic data uses the objects configured in STEP II.

- 8. Repeat steps 3 through 7 above until each of the desired cyclic data objects has been added to the OBJECT MAPPING LIST.
- **Note:** When mapping a PLC output object to a parameter, the parameter must be of the type "Read/Write Any Time." For parameters that are "Read Any Time/Write in Parameter Mode" or "Read Only," an error message is generated when you click "Send to CLC" if you try to map the parameters to a PLC output object. Examples: C-0-1550 (Read Any Time / Write in Parameter Mode) and C-0-1518 (Read Only).
- **Note:** If you want to insert, replace or delete items in the Object Mapping List, double-click on the item in question. A new set of buttons appears to the left of the Object Mapping List box. See *Changing an Existing Object Mapping List* on page 2-7 for a detailed explanation of each button.
- 9. Click "Send to CLC" to save the selected object mapping list to the CLC-D card. Use any of the following buttons, as needed.

| Send <u>T</u> o CLC   | Saves the currently selected object mapping list to the CLC-D Card (to card parameter C-0-2600 if the cyclic [PD] channel is selected, and C-0-2700 if the non-cyclic [PCP] channel is selected).    |
|-----------------------|----------------------------------------------------------------------------------------------------|
| <u>S</u> ave To File  | Saves the currently selected object mapping list to a file (with a .prm extension).                                                                                                    |
| <u>N</u> ew           | Clears up the current object mapping list.                                                                                                    |
| Get <u>F</u> rom CLC  | Gets the currently selected object mapping list from the CLC-D Card (from card parameter C-0-2600 if the cyclic [PD] channel is selected, and C-0-2700 if the non-cyclic [PCP] channel is selected). |
| <u>G</u> et From File | Allows the user to open a previously saved file (with a .prm extension) of an object mapping list. When the file is opened, displays that object mapping list.                                       |
| Display Summary       | Generates an on-line summary report of the currently selected Fieldbus. This report can be printed by selecting "Print" from the File menu in the Fieldbus Mapper window.                            |
| <u>E</u> xit          | Exits the Fieldbus Mapper utility.                                                                                                    |
|                       | <b>Important:</b> Ensure that your system is set to Parameter Mode for the changes to take place.                                                                                                    |

### STEP IV: Define Non-Cyclic Data Mapping Lists (Direct Mapping)

The non-cyclic data uses objects that are pre-defined for this type of data. In our example, the following data will be transmitted non-cyclically:

| Output Data<br>(From Bus to CLC Card) | Input Data<br>(From CLC Card to Bus) |
|---------------------------------------|--------------------------------------|
| Float 16                              | Float 5                              |
| Integer 7                             | Integer 8                            |
| Register 101                          |                                      |

Table 2-7: Objects to be transferred non-cyclically

- 1. Ensure that the designated bus type is correct.
- 2. Choose the non-cyclic data channel (PCP).
- 3. Select the desired Mapping Direction.
- In our example, we will begin with the output list, or "From Bus to CLC." 4. Select the Data Type.
  - In our example, the first item to be added to this list is Float 16. Select "Float" as the data type.
- 5. Fill in the Destination.
- In our example, we must type 16 as the destination.
- 6. The source objects that are applicable to this data type will appear in the Source Object list. Choose the first available object.
- Click the "Add" button. The object will appear in the "OBJECT MAPPING LIST" at the right. This list is scanned by the CLC only when a non-cyclic request comes in and executes the mapping.
- Repeat steps 2 through 7 above until each of the desired non-cyclic objects has been added to the OBJECT MAPPING LIST in both directions ("From Bus to CLC card" AND "From CLC card to Bus").
- **Note:** If you want to insert, replace or delete items in the Object Mapping List, double-click on the item in question. A new set of buttons appears to the left of the Object Mapping List box. See *Changing an Existing Object Mapping List* on page 2-7 for a detailed explanation of each button.

Adding Objects to the Non-Cyclic Data Mapping List (see Figure 2-19: Adding Objects to the Non-Cyclic Object Mapping List)

| ~ \ VisualMotion 6 Field Bus Mapper<br><u>Fi</u> le <u>H</u> elp                                                                                                    |                                                                                                    |
|----------------------------------------------------------------------------------------------------|----------------------------------------------------------------------------------------------------|
| Select Bus Options Bus Type Bus Type Channels Channels Ch | Add Delete DBJECT MAPPING LIST<br>PCP Channel<br>Total of 1 record(s)<br>[FP0.16 = BISF00<br>(repeat) |
| ✓ From CLC card to Bus.<br>✓ Select CLC Card Options<br>✓ <u>Data Type</u><br>✓ Fx. C GF C Card Parameter.<br>Destination                                                                                                    | Send To CLC Get From CLC                                                                              |
| C Ix.         C Gix.         C Register (16)         Number(0-32767)           Axis (0:40):         1         16         16           Task:         0         0         0         0                                                                                                    | <u>New</u> <u>Display Summary</u>                                                                     |
| Task A C Task Parameter.                                                                                                    |                                                                                                    |

Figure 2-19: Adding Objects to the Non-Cyclic Object Mapping List

9. Click "Send to CLC" to save the selected object mapping list to the CLC-D card. Use any of the following buttons, as needed.

| Send <u>I</u> o CLC     | Saves the currently selected object mapping list to the CLC-D Card (to card parameter C-0-2600 if the cyclic [PD] channel is selected, and C-0-2700 if the non-cyclic [PCP] channel is selected).              |
|-------------------------|----------------------------------------------------------------------------------------------------|
| <u>S</u> ave To File    | Saves the currently selected object mapping list to a file (with a .prm extension).                                                                                                    |
| New                     | Clears up the current object mapping list.                                                                                                    |
| Get <u>F</u> rom CLC    | Gets the currently selected object mapping list from the CLC-D Card (from card parameter C-0-2600 if the cyclic [PD] channel is selected, and C-0-2700 if the non-cyclic [PCP] channel is selected).           |
| <u>G</u> et From File   | Allows the user to open a previously saved file (with a .prm extension) of an object mapping list. When the file is opened, displays that object mapping list.                                                 |
| <u>D</u> isplay Summary | Generates an on-line summary report of the currently selected Fieldbus. This report can be printed by selecting "Print" from the File menu in the Fieldbus Mapper window.                                      |
| <u>E</u> xit            | Exits the Fieldbus Mapper utility.                                                                                                    |
|                         | <b>Note:</b> For debugging purposes, the Fieldbus Mapper follows each mapped item with the cursor as it is saved to the CLC-D. If there is a problem with the mapping of a particular object, an error message |

#### 10. Mapping is complete!

For programming information, refer to *Information for the GPS Programmer* on page 3-1or *Information for the PLC Programmer* on page 4-1.

appears while the cursor remains on the object.

# 3 Information for the GPS Programmer

# 3.1 Viewing/Printing a Summary Report of the Current Fieldbus (only when CLC-D is on-line)

### To View a Summary Report:

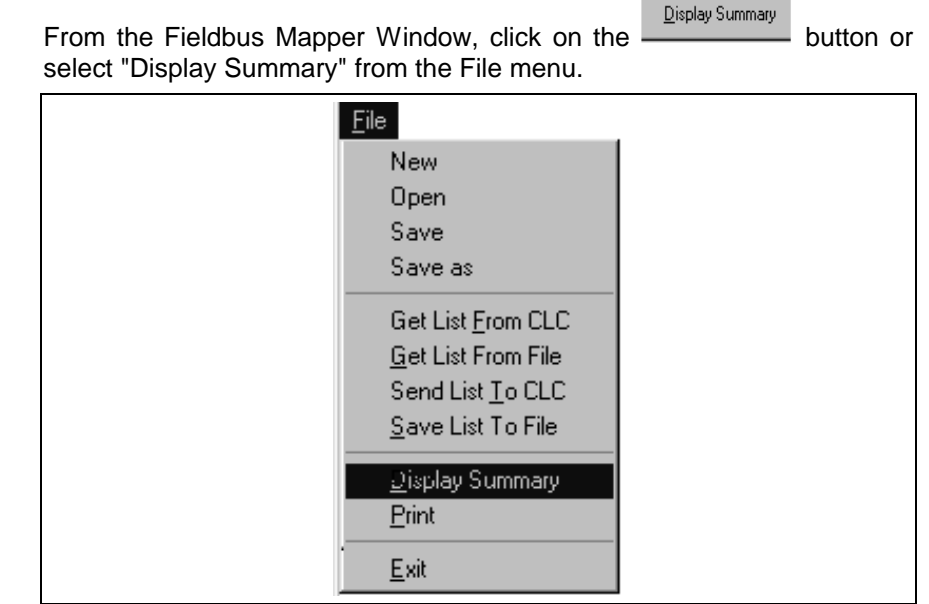

Figure 3-1: File Menu  $\rightarrow$  Display Summary

A scrollable window will appear:

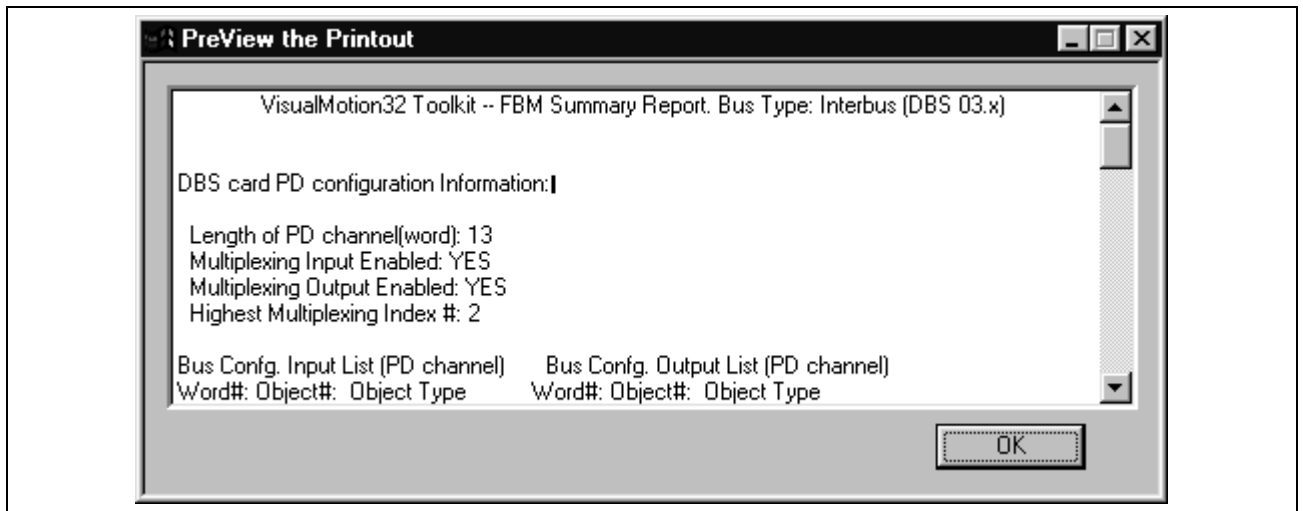

Figure 3-2: Summary Report View Window

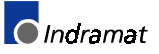

### To Print a Summary Report:

From the Fieldbus Mapper window, select "Print" from the File menu.

| <u>F</u> ile               |
|----------------------------|
| New                        |
| Open                       |
| Save                       |
| Save as                    |
| Get List <u>F</u> rom CLC  |
| <u>G</u> et List From File |
| Send List <u>T</u> o CLC   |
| <u>S</u> ave List To File  |
| Display Summary            |
| <u>P</u> rint              |
| <u>E</u> xit               |

Figure 3-3: File Menu  $\rightarrow$  Print

| Date: 05/05/99 VisualMotion32 Toolkit – FBM Summary Report. Bus Type: Interbus (DBS 03.x)<br>Page 01 |                                                                                                    |                                                                                                    |                            |                                                                            |                                                                                                    |                                                                                                    | Time: 11:18:35 |
|----------------------------------------------------------------------------------------------------|----------------------------------------------------------------------------------------------------|----------------------------------------------------------------------------------------------------|----------------------------|----------------------------------------------------------------------------|----------------------------------------------------------------------------------------------------|----------------------------------------------------------------------------------------------------|----------------|
| Device Addres<br>Length of PD of<br>Multiplexing In<br>Multiplexing Of<br>Highest Multip             | s: 7<br>channel (word):<br>nput Enabled: Y<br>Dutput Enabled:<br>olexing Index #:                                             | 13<br>ES<br>YES<br>2                                                                                                    | DBS card PD config         | uration Informa                                                            | tion:                                                                                                    |                                                                                                    |                |
| Bus Confg. Inp<br>Word#:                                                                             | out List (PD cha<br>Object#:                                                                                                  | nnel)<br>Object Type                                                                                                    |                            | Bus Confg. O<br>Word#:                                                     | utput List (PD cl<br>Object#:                                                                                                  | hannel)<br>Object Type                                                                                                    |                |
| 00<br>01<br>02<br>03<br>04<br>05<br>06<br>07<br>08<br>09<br>10<br>11<br>12                           | 0x5F81<br>0x5EB1<br>0x0000<br>0x5EB2<br>0x0000<br>0x5F20<br>0x5E80<br>0x0000<br>0x5E90<br>0x0000<br>0x5EA0<br>0x0000<br>0x5Fd | 16 bit, single<br>32 bit, single<br>32 bit, single<br>16 bit, baseMP<br>32 bit, baseMP<br>32 bit, baseMP<br>32 bit, base MP<br>32 bit, base MP<br>MP StatusWord |                            | 00<br>01<br>02<br>03<br>04<br>05<br>06<br>07<br>08<br>09<br>10<br>11<br>12 | 0x5F91<br>0x5EF1<br>0x0000<br>0x5EF2<br>0x0000<br>0x5F40<br>0x5EC0<br>0x0000<br>0x6ED0<br>0x0000<br>0x5EE0<br>0x0000<br>0x5FFC | 16 bit, single<br>32 bit, single<br>32 bit, single<br>16 bit, baseMP<br>32 bit, baseMP<br>32 bit, baseMP<br>32 bit, baseMP<br>32 bit, baseMP<br>MP ControlWord |                |
|                                                                                                    |                                                                                                    |                                                                                                    | CLC/GPS data mapping List  | s for DBS card                                                             | PD channel:                                                                                                    |                                                                                                    |                |
| Data mapping<br>Word#:                                                                               | IN List (PD cha<br>Data Type                                                                                                  | nnel)<br>Object Type                                                                                                    |                            | Data mapping<br>Word#:                                                     | g OUT List (PD o<br>Data Type                                                                                                  | channel)<br>Object Type                                                                                                    |                |
| 00<br>01,02<br>03,04<br>05                                                                           | RX0.120<br>HP0.22<br>GP0.44<br>RX0.31<br>RX0.32<br>RX0.33<br>AP1 102                                                          | 16 bit, single<br>32 bit, single<br>32 bit, single<br>16 bit, mult00<br>16 bit, mult01<br>16 bit, mult02<br>32 bit mult00                                       |                            | 00<br>01,02<br>03,04<br>05                                                 | RX0.100<br>FP0.2<br>IP0.4<br>RX0.11<br>RX0.12<br>RX0.13<br>FP0.11                                                              | 16 bit, single<br>32 bit, single<br>32 bit, single<br>16 bit, mult00<br>16 bit, mult01<br>16 bit, mult02<br>32 bit mult00                                      |                |
| 08,09                                                                                                | AP2.102<br>AP3.102<br>AP1.100<br>AP2.100                                                                                      | 32 bit, mult01<br>32 bit, mult01<br>32 bit, mult02<br>32 bit, mult00<br>32 bit, mult01                                                                          |                            | 08,09                                                                      | FP0.21<br>FP0.31<br>IP0.11<br>IP0.21                                                                                           | 32 bit, mult01<br>32 bit, mult01<br>32 bit, mult02<br>32 bit, mult00<br>32 bit, mult01                                                                         |                |
| 10,11                                                                                                | IP0.13<br>IP0.23                                                                                                    | 32 bit, mult02<br>32 bit, mult00<br>32 bit, mult01                                                                                                    |                            | 10,11                                                                      | IP0.31<br>IP0.14<br>IP0.24                                                                                                    | 32 bit, mult02<br>32 bit, mult00<br>32 bit, mult01                                                                                                    |                |
| 12                                                                                                   | 0x5FFD                                                                                                    | 32 bit, mult02<br>MP StatusWord                                                                                                    |                            | 12                                                                         | 0x5FFC                                                                                                    | 32 bit, mult02<br>MP ControlWord                                                                                                    |                |
|                                                                                                    |                                                                                                    |                                                                                                    | CLC/GPS data mapping Lists | for DBS card l                                                             | PCP channel:                                                                                                    |                                                                                                    |                |
| Data mapping<br>Object#:<br>5F10<br>5F11                                                             | IN List (PCP ch<br>Data Type<br>FP0.5<br>IP0.8                                                                                | nannel)<br>Object Type<br>32 bit<br>32 bit                                                                                                    |                            | Data mapping<br>Object#:<br>5F00<br>5F01<br>5F70                           | g OUT List (PCP<br>Data Type<br>FP0.16<br>IP0.7<br>RX0.121                                                                     | <ul> <li>channel)</li> <li>Object Type</li> <li>32 bit</li> <li>32 bit</li> <li>16 bit</li> </ul>                                                              |                |

| Figure 3-4: | Printout of | f Sample | Fieldbus | Mapping |
|-------------|-------------|----------|----------|---------|
|-------------|-------------|----------|----------|---------|

## 3.2 Fieldbus-Accessible Parameters

The following tables contain all of the Fieldbus-accessible parameters. Read and write access to these parameters is listed for both cyclic and non-cyclic data.

| Parameter |                                     | Cy          | Cyclic      |             | Non-Cyclic<br>(Direct-Mapped) |  |
|-----------|-------------------------------------|-------------|-------------|-------------|-------------------------------|--|
| Type/No.  | Description                         | Read        | Write       | Read        | Write                         |  |
| A-0-0020  | Maximum Velocity                    | X (3)       |             | X (3)       | X (3)                         |  |
| A-0-0021  | Maximum Acceleration                | Х           |             | Х           | Х                             |  |
| A-0-0022  | Maximum Deceleration                | Х           |             | Х           | Х                             |  |
| A-0-0023  | Jog Acceleration                    | Х           |             | Х           | Х                             |  |
| A-0-0025  | Maximum Jog Increment               | Х           |             | Х           | Х                             |  |
| A-0-0026  | Maximum Jog Velocity                | Х           |             | Х           | Х                             |  |
| A-0-0031  | CLC Cam/Ratio Master Factor (N)     | Х           |             | Х           |                               |  |
| A-0-0032  | CLC Cam/Ratio Slave Factor (M)      | Х           |             | Х           |                               |  |
| A-0-0033  | CLC Cam Stretch Factor (H)          | Х           |             | х           |                               |  |
| A-0-0034  | CLC Cam Currently Active            | Х           |             | х           | Х                             |  |
| A-0-0035  | CLC Cam Position Constant (L)       | Х           |             | Х           |                               |  |
| A-0-0037  | Ratio Mode Step Rate                | Х           |             | Х           | Х                             |  |
| A-0-0038  | Ratio Mode Options                  | Х           |             | Х           |                               |  |
| A-0-0100  | Target Position                     | X (1, 3)    |             | X (3)       |                               |  |
| A-0-0101  | Command Position                    | X (1, 3)    |             | X (3)       |                               |  |
| A-0-0102  | Feedback Position                   | X (1, 3)    |             | X (3)       |                               |  |
| A-0-0110  | Programmed Velocity                 | X (1, 3)    | X (1, 3)    | X (3)       | X (3)                         |  |
| A-0-0111  | Commanded Velocity                  | X (1, 3)    |             | X (3)       |                               |  |
| A-0-0112  | Feedback Velocity                   | X (1, 3)    |             | X (3)       |                               |  |
| A-0-0120  | Programmed Acceleration             | X (1, 3)    |             | X (3)       |                               |  |
| A-0-0141  | Torque Command                      | X (1, 3)    |             | X (3)       |                               |  |
| A-0-0142  | Torque Feedback                     | X (1, 3)    |             | X (3)       |                               |  |
| A-0-0150  | Programmed Ratio Adjust             | X (1, 3)    |             | X (3)       |                               |  |
| A-0-0151  | Programmed Phase Offset             | X (3)       |             | X (3)       |                               |  |
| A-0-0153  | CLC Phase Adjust Average Velocity   | X (3)       |             | X (3)       | X (3)                         |  |
| A-0-0155  | CLC Phase Adjust Time Constant      | Х           |             | Х           | Х                             |  |
| A-0-0157  | Current Phase/CLC Cam Master Offset | X (3)       |             | X (3)       |                               |  |
| A-0-0159  | Ratio Adjust Step Rate              | X (3)       |             | X (3)       | X (3)                         |  |
| A-0-0160  | Commanded Ratio Adjust              | X (1, 3)    |             | X (3)       |                               |  |
| A-0-0164  | ELS Options                         | Х           |             | Х           |                               |  |
| A-0-0180  | Optional Command ID #1              | Х           |             | Х           |                               |  |
| A-0-0181  | Optional Command ID #2              | Х           |             | Х           |                               |  |
| A-0-0182  | Optional Command ID #3              | Х           |             | Х           |                               |  |
| A-0-0185  | Optional Feedback ID #1             | Х           |             | Х           |                               |  |
| A-0-0186  | Optional Feedback ID #2             | Х           |             | Х           |                               |  |
| A-0-0190  | Command Data #1                     | X (1, 2, 3) | X (1, 2, 3) | X (1, 2, 3) | X (1, 2, 3)                   |  |
| A-0-0191  | Command Data #2                     | X (1, 2, 3) | X (1, 2, 3) | X (1, 2, 3) | X (1, 2, 3)                   |  |
| A-0-0192  | Command Data #3                     | X (1, 2, 3) | X (1, 2, 3) | X (1, 2, 3) | X (1, 2, 3)                   |  |
| A-0-0195  | Feedback Data #1                    | X (1, 2, 3) |             | X (1, 2, 3) |                               |  |
| A-0-0196  | Feedback Data #2                    | X (1, 2, 3) |             | X (1, 2, 3) |                               |  |
| C-0-0001  | Language Selection                  | Х           |             | Х           |                               |  |
| C-0-0002  | Unit Number                         | Х           |             | Х           | Х                             |  |
| C-0-0009  | Error Reaction Mode                 | Х           |             | Х           |                               |  |
| C-0-0010  | System Options                      | X           |             | Х           |                               |  |

1 = Must be configured by GPS in SERCOS telegram to update data. Otherwise, unexpected GPS system errors may occur

**2** = The data in this parameter is ONLY interpreted as type Float.

3 = This parameter is valid for fieldbus mapping in firmware version 06v64 and later. The data is read/written via the fieldbus in SERCOS phase 4 only. This parameter requires additional GPS resources to transfer data to/from the fieldbus. Therefore, care must be taken when using it for fieldbus communications with consideration to GPS system resources. Monitor GPS Register 26 for fieldbus mapping resource consumption, and increase the SERCOS update (C-0-0099) if necessary.

4 = No limit-checking is performed when writing to this parameter via a fieldbus. Therefore, care must be taken to ensure the proper data is sent.

Table 3-1: Fieldbus-Accessible Parameters (part 1 of 3)

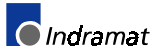

| Parameter         |                                                             | Су                                    | Cyclic         |            | Non-Cyclic<br>(Direct-Mapped) |  |
|-------------------|-------------------------------------------------------------|---------------------------------------|----------------|------------|-------------------------------|--|
| Type/No.          | Description                                                 | Read                                  | Write          | Read       | Write                         |  |
| C-0-0016          | Communication Time-Out Period                               | Х                                     |                | Х          | Х                             |  |
| C-0-0020          | Transmitter Fiber Optic Length                              | Х                                     |                | х          | х                             |  |
| C-0-0021          | User Watchdog Timer                                         | Х                                     |                | х          |                               |  |
| C-0-0022          | User Watchdog Task ID                                       | Х                                     | X (4)          | Х          | Х                             |  |
| C-0-0030          | Option Cards Active                                         | Х                                     |                | Х          |                               |  |
| C-0-0031          | Option Card Status                                          | Х                                     |                | Х          |                               |  |
| C-0-0042          | World Large Increment                                       | Х                                     |                | Х          | Х                             |  |
| C-0-0043          | World Small Increment                                       | Х                                     |                | Х          | Х                             |  |
| C-0-0045          | World Fast Jog Speed                                        | Х                                     |                | х          | Х                             |  |
| C-0-0046          | World Slow Jog Speed                                        | Х                                     |                | Х          | Х                             |  |
| C-0-0052          | Axis Large Increment                                        | Х                                     |                | х          | Х                             |  |
| C-0-0053          | Axis Small Increment                                        | Х                                     |                | х          | Х                             |  |
| C-0-0055          | Axis Fast Jog Velocity                                      | Х                                     |                | х          | Х                             |  |
| C-0-0056          | Axis Slow Jog Velocity                                      | Х                                     |                | х          | х                             |  |
| C-0-0090          | Download Block Size                                         | Х                                     |                | х          | Х                             |  |
| C-0-0120          | Operating Mode                                              | Х                                     |                | х          |                               |  |
| C-0-0121          | SERCOS Communication Phase                                  | Х                                     |                | x          |                               |  |
| C-0-0123          | Diagnostic Code                                             | X                                     |                | x          |                               |  |
| C-0-0125          | System Timer Value                                          | X (3)                                 |                | x          | Х                             |  |
| C-0-0151          | Master 1 Drive Address                                      | X                                     |                | x          |                               |  |
| C-0-0153          | Virtual Master Programmed Velocity                          | X (3)                                 |                | X (3)      | X (3)                         |  |
| C-0-0154          | Virtual Master Programmed Acceleration                      | X (3)                                 |                | X (3)      | X (3)                         |  |
| C-0-0155          | Virtual Master Programmed Deceleration                      | X (3)                                 |                | X (3)      | X (3)                         |  |
| C-0-0156          | Virtual Master F-Stop Deceleration                          | X (3)                                 |                | X (3)      | X (3)                         |  |
| C-0-0157          | FLS Master Current Position                                 | X (3)                                 |                | X (3)      | X (3)                         |  |
| C-0-0158          | FLS Master Current Velocity                                 | X (3)                                 |                | X (3)      | , (0)                         |  |
| C-0-0159          | Master 1 Zero Velocity Window                               | X (3)                                 |                | X (3)      | X (3)                         |  |
| C-0-0160          | Virtual Master Max Jog Velocity                             | X(0)                                  |                | x (0)      | X (0)                         |  |
| C-0-0161          | Master 1 Ratio Input                                        | x                                     |                | x          | X                             |  |
| C-0-0162          | Master 1 Ratio Output                                       | x                                     |                | x          |                               |  |
| C-0-0164          | Master 1 Encoder Type                                       | x                                     |                | x          |                               |  |
| C-0-0170          | PLS 1 Mask Register                                         | x                                     |                | x          | x                             |  |
| C-0-0801          | Pendant Protection Level 1 Password                         | x                                     |                | x          | x                             |  |
| C-0-0802          | Pendant Protection Level 2 Password                         | x                                     |                | x          | x                             |  |
| C-0-0803          | Pendant Liser Accessible Floats Section                     | x                                     |                | x          | x                             |  |
| C-0-0804          | Pendant User Accessible Integers Section                    | X                                     |                | x          | X                             |  |
| C-0-0805          | Pendant Start of Lear Accessible Registers                  | X                                     |                | X          | X                             |  |
| C-0-0806          | Pendant End of Liser Accessible Projectore                  | × ×                                   |                | × ×        | ×                             |  |
| C-0-0807          | Pendant Password Timeout                                    | ×                                     |                | v v        | × ×                           |  |
| C-0-0810          | TPT Message and Prompt Control Word                         | ×                                     | ¥ (A)          | ×          | × ×                           |  |
| C-0-0811          | Lisor Task Controlled Monu ID for TPT                       | ^<br>                                 | ∧ (4)<br>X (4) |            | ~<br>~                        |  |
| C 0 0912          | User Task Controlled Task ID for TPT                        | ^                                     | ∧ (4)<br>× (4) | ×          | X                             |  |
| C 0 0912          | User Task Controlled Avia Number for TDT                    | A                                     | ∧ (4)<br>× (4) | ~          | ~<br>~                        |  |
| C 0 0914          | TDT Data Transaction Word                                   | × ×                                   | ∧ (4)<br>× (4) |            | ×                             |  |
| 0.0.1001          | FI Data Hansaction word                                     | X                                     | ^ (4)          |            | λ                             |  |
| C 0 1010          | ELO SECUTIORI Y Master                                      | X (2)                                 |                | X<br>X (2) | V (2)                         |  |
| 1 = Must be confi | ured by GPS in SERCOS telegram to update data. Otherwise ur | A (3)<br>expected GPS system errors m | av occur       | ∧ (3)      | ∧ ( <b>3</b> )                |  |

2 = The data in this parameter is ONLY interpreted as type Float.

3 = This parameter is valid for fieldbus mapping in firmware version 06v64 and later. The data is read/written via the fieldbus in SERCOS phase 4 only. This parameter requires additional GPS resources to transfer data to/from the fieldbus. Therefore, care must be taken when using it for fieldbus communications with consideration to GPS system resources. Monitor GPS Register 26 for fieldbus mapping resource consumption, and increase the SERCOS update (C-0-0099) if necessary.

4 = No limit-checking is performed when writing to this parameter via a fieldbus. Therefore, care must be taken to ensure the proper data is sent.

Table 3-2: Fieldbus-Accessible Parameters (part 2 of 3)

| Parameter |                                        | Cyc   | Cyclic |       | Non-Cyclic (Direct-<br>Mapped) |  |
|-----------|----------------------------------------|-------|--------|-------|--------------------------------|--|
| Type/No.  | Description                            | Read  | Write  | Read  | Write                          |  |
| C-0-1011  | Diff. Between Real Master Positions    | X (3) |        | X (3) |                                |  |
| C-0-1012  | Master Synchronization Acceleration    | Х     |        | Х     |                                |  |
| C-0-1013  | Master Synchronization Time Constant   | Х     |        | Х     |                                |  |
| C-0-1014  | Master Synchronization Velocity Window | Х     |        | Х     |                                |  |
| C-0-1015  | Virtual Master Current Position        | X (3) |        | X (3) | X (3)                          |  |
| C-0-1016  | Virtual Master Current Velocity        | X (3) |        | X (3) |                                |  |
| C-0-1017  | Position Difference Selection          | Х     |        | Х     | Х                              |  |
| C-0-1018  | Position Monitoring Window             | X (3) |        | X (3) | X (3)                          |  |
| C-0-1019  | Position Difference                    | X (3) |        | X (3) |                                |  |
| C-0-1508  | Master 1 Filter Cutoff Frequency       | Х     |        | х     |                                |  |
| C-0-1509  | Master 1 Filter Type                   | Х     |        | х     |                                |  |
| C-0-1517  | Master 1 Current Position              | X (3) |        | X (3) | X (3)                          |  |
| C-0-1518  | Master 1 Current Velocity              | X (3) |        | X (3) |                                |  |
| C-0-1550  | Master 2 Type                          | Х     |        | Х     |                                |  |
| C-0-1551  | Master 2 Drive Address                 | Х     |        | х     |                                |  |
| C-0-1552  | Master 2 Encoder Type                  | Х     |        | х     |                                |  |
| C-0-1554  | Master 2 Ratio Input                   | Х     |        | Х     |                                |  |
| C-0-1555  | Master 2 Ratio Output                  | Х     |        | Х     |                                |  |
| C-0-1556  | Master 2 Zero Velocity Window          | X (3) |        | X (3) | X (3)                          |  |
| C-0-1558  | Master 2 Filter Cutoff Frequency       | Х     |        | Х     |                                |  |
| C-0-1559  | Master 2 Filter Type                   | Х     |        | Х     |                                |  |
| C-0-1567  | Master 2 Current Position              | X (3) |        | X (3) | X (3)                          |  |
| C-0-1568  | Master 2 Current Velocity              | X (3) |        | X (3) |                                |  |
| C-0-2014  | Start of SERCOS I-O Station Registers  | Х     |        | Х     |                                |  |
| C-0-2015  | Registers Allocated per I-O Station    | Х     |        | Х     |                                |  |
| T-0-0002  | Task Options                           | Х     |        | Х     |                                |  |
| T-0-0005  | World Position Units                   | Х     |        | Х     |                                |  |
| T-0-0010  | Kinematic Number                       | Х     |        | Х     |                                |  |
| T-0-0011  | Coordinated X-Axis                     | Х     |        | Х     |                                |  |
| T-0-0012  | Coordinated Y-Axis                     | Х     |        | Х     |                                |  |
| T-0-0013  | Coordinated Z-Axis                     | Х     |        | Х     |                                |  |
| T-0-0020  | Maximum Path Speed                     | X (3) |        | X (3) |                                |  |
| T-0-0021  | Maximum Acceleration                   | Х     |        | Х     |                                |  |
| T-0-0022  | Maximum Deceleration                   | Х     |        | Х     |                                |  |
| T-0-0023  | Look Ahead Distance                    | Х     |        | Х     | Х                              |  |
| T-0-0024  | Velocity Override                      | Х     |        | Х     | Х                              |  |
| T-0-0025  | Maximum Jog Increment                  | Х     |        | Х     | Х                              |  |
| T-0-0026  | Maximum Jog Velocity                   | Х     |        | Х     | Х                              |  |
| T-0-0035  | Relative Point Used for Origin         | Х     |        | Х     | Х                              |  |
| T-0-0036  | Relative Point Used for Tool Frame     | х     |        | х     | Х                              |  |
| T-0-0100  | Target Point Number                    | X (3) |        | X (3) |                                |  |
| T-0-0101  | Segment Status                         | X (3) |        | X (3) |                                |  |
| T-0-0102  | Rate Limit Status                      | X (3) |        | X (3) |                                |  |
|           |                                        |       |        |       |                                |  |

1 = Must be configured by GPS in SERCOS telegram to update data. Otherwise, unexpected GPS system errors may occur.

2 = The data in this parameter is ONLY interpreted as type Float.

3 = This parameter is valid for fieldbus mapping in firmware version 06v64 and later. The data is read/written via the fieldbus in SERCOS phase 4 only. This parameter requires additional GPS resources to transfer data to/from the fieldbus. Therefore, care must be taken when using it for fieldbus communications with consideration to GPS system resources. Monitor GPS Register 26 for fieldbus mapping resource consumption, and increase the SERCOS update (C-0-0099) if necessary.

4 = No limit-checking is performed when writing to this parameter via a fieldbus. Therefore, care must be taken to ensure the proper data is sent.

Table 3-3: Fieldbus-Accessible Parameters (part 3 of 3)

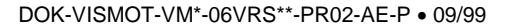

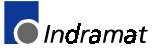
## 3.3 Register 19 Definition (Fieldbus Status)

### **Diagnostic Object 5FF2**

The diagnostic object 5ff2 holds the information for "Fieldbus Status," and this information is stored in VisualMotion Register 19. The register information can be referenced in a VisualMotion application program to respond to the status of each bit. The use of these bits is application-dependent.

*Table 3-4: Bit Assignment for the Diagnostic Object 5ff2 (VisualMotion Register 19)* contains the bit assignment for the diagnostic object 5ff2. The assigned bits are labeled with "x" and the bit number in the second row. Unassigned bits are labeled with "---."

| 16  | 15  | 14 | 13  | 12 | 11 | 10 | 9 | 8 | 7 | 6  | 5  | 4  | 3 | 2  | 1  |
|-----|-----|----|-----|----|----|----|---|---|---|----|----|----|---|----|----|
| x16 | x15 |    | x13 |    |    |    |   |   |   | х6 | х5 | х4 |   | x2 | x1 |

Table 3-4: Bit Assignment for the Diagnostic Object 5ff2 (VisualMotion Register 19)

### **Bit Definitions**

**x1, x2** Status bits for the internal DPR (Dual-Port RAM) communication between the Fieldbus slave and the CLC-D:

x1: FB Init OK , LSB (least significant bit)

x2: FB Init OK, MSB (most significant bit)

The bit combinations for x1 and x2 are as follows:

| Bit 2<br>(CLC-D) | Bit 1<br>(Fieldbus) | Description                                                                                                    |
|------------------|---------------------|----------------------------------------------------------------------------------------------------|
| 0                | 0                   | A reset has been executed on the DPR,<br>or<br>neither the CLC-D card nor the Fieldbus card<br>have initialized the DPR.                                                             |
| 0                | 1                   | The DPR is initialized by the Fieldbus card, but <b>not</b> yet by the CLC-D card.                                                                                                   |
| 1                | 0                   | The DPR initialization is complete. DPR has<br>been initialized by the Fieldbus card and<br>CLC-D card.                                                                              |
| 1                | 1                   | Fieldbus to CLC-D communications system is<br>ready. The system looks for this combination<br>of bit settings to initiate any communication<br>between the Fieldbus and CLC-D cards. |
|                  |                     | The watchdog-function via DPR<br>communications with the Fieldbus slave works<br>correctly.                                                                                          |

Table 3-5: Possible Settings for Bits 1 and 2, Status Bits for DPR Communication

x4 Status bit for the active bus capabilities of the Fieldbus slaves (FB Slave Ready)

This bit is monitored for the Fieldbus Error Reaction. Whenever this bit goes to 0 after a Fieldbus card was initially found by the CLC-D, the selected Error Reaction (system shutdown, error message, or ignore) is initiated. See **Fieldbus Error Reaction** on page 3-9 for detailed information about the possible settings.

0--> The Fieldbus slave is not (yet) ready for data exchange.

1--> The Fieldbus slave can actively participate on the bus.

- x5 Status bit for the non-cyclic channel (PCP) (Non-Cyc Ready)
  0--> The non-cyclic (PCP) channel can not (yet) be used.
  1--> The non-cyclic (PCP) channel is ready for use by the Fieldbus Master.
- x6 Status-bit for the reconfiguration of the cyclic (PD) channel (nCyc Chan Ready):
   0--> The cyclic (PD) channel on the Fieldbus-card is configured properly. The system looks for this bit to be 0 before allowing data transfer.
   1--> The cyclic (PD) channel is being reconfigured on the Fieldbus Card at this time.
- **x13** Status bit for non-supported GPS firmware (nVM FW OK):

0--> The GPS firmware version is supported with this Fieldbus interface.

1--> The GPS-firmware version is NOT supported by this Fieldbus interface card. The CLC-D hardware could support the Fieldbus interface, but the firmware version is not recognized as valid by the Fieldbus card firmware.

**x15** Status bit for the cyclic data output (Cyclic Data Valid):

0--> The cyclic data outputs (coming in to the CLC-D) are INVALID.

1--> The cyclic data outputs (coming in to the CLC-D) are VALID. The system looks for this bit to be 1 before allowing data transfer.

x16 Status bit for the multiplex channel (Multiplex Enabled)
0--> The multiplex channel is not (yet) configured or enabled.
1--> The multiplex channel is configured and enabled.

## 3.4 Register 20 Definition (Fieldbus Diagnostics)

#### **Diagnostic Object 5FF0**

The diagnostic object 5ff0 holds the information for "Fieldbus Diagnostics," and this information is stored in VisualMotion Register 20.

*Table 3-6: Bit Assignment for the Diagnostic Object 5ff0 (VisualMotion Register 20)* contains the bit assignment for the diagnostic object 5ff0. The assigned bits are labeled with "x" and the bit number in the second row. Unassigned bits are labeled with "---."

| 16 | 15  | 14  | 13  | 12 | 11 | 10 | 9 | 8  | 7  | 6  | 5  | 4  | 3  | 2  | 1  |
|----|-----|-----|-----|----|----|----|---|----|----|----|----|----|----|----|----|
|    | x15 | x14 | x13 |    |    |    |   | x8 | х7 | х6 | x5 | x4 | х3 | x2 | x1 |

Table 3-6: Bit Assignment for the Diagnostic Object 5ff0 (VisualMotion Register 20)

#### **Bit Definitions**

x1 - x8 Fieldbus Interface-specific fault code (FB Card Fault Code)

Note: This function is currently not available.

```
x13 - x15 Identification of the Fieldbus interface card (FB Card Found)
```

The bit combinations for x13, x14 and x15 are as follows:

| Bit 15 | Bit 14 | Bit 13 | Fieldbus Type          |
|--------|--------|--------|------------------------|
| 0      | 0      | 0      | <no card=""></no>      |
| 0      | 0      | 1      | <not defined=""></not> |
| 0      | 1      | 0      | Interbus (DBS03)       |
| 0      | 1      | 1      | DeviceNet (DCF01)      |
| 1      | 0      | 0      | Profibus (DPF05)       |
| 1      | 0      | 1      | CanOpen (DCF01)        |
| 1      | 1      | 0      | <not defined=""></not> |
| 1      | 1      | 1      | <not defined=""></not> |

Table 3-7: Identification of the Fieldbus Interface

## 3.5 Register 26 Definition (Fieldbus Resource Monitor)

The "Fieldbus Resource Monitor" in register 26 can be used as a method for monitoring the attempts made to process the Object Mapping List parameter C-0-2600 across the Dual-port RAM. If after three SERCOS update cycles, the Object Mapping List is not successfully transmitted, a "**miss**" is noted.

Register 26 is divided into the following three counter types:

- Current Miss Counter.
- Peak Miss Counter.
- Fieldbus Timeout Counter.

Table 3-8: Bit Assignment for Fieldbus Resource Monitor (Register 26) contains the bit assignment for the Fieldbus counters. The assigned bits are labeled with an "x" followed by the bit number.

| Cur | rent Mi | liss Counter Peak Miss Counter |     |     |     | Fieldbus Time-out Counter |    |    |    |    |    |    |    |    |    |
|-----|---------|--------------------------------|-----|-----|-----|---------------------------|----|----|----|----|----|----|----|----|----|
| 16  | 15      | 14                             | 13  | 12  | 11  | 10                        | 9  | 8  | 7  | 6  | 5  | 4  | 3  | 2  | 1  |
| x16 | x15     | x14                            | x13 | x12 | x11 | x10                       | x9 | x8 | х7 | х6 | х5 | x4 | х3 | x2 | x1 |

Table 3-8: Bit Assignment for Fieldbus Resource Monitor (Register 26)

**Note:** View register 26 in Hexadecimal format to more easily monitor the Fieldbus counters.

Hex display format of register 26

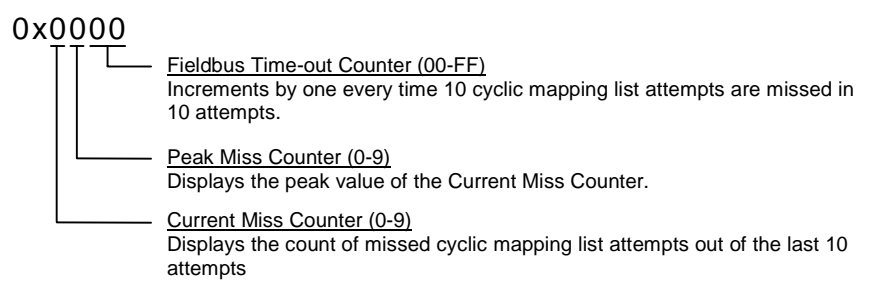

**Note:** To view registers in hex, select **Data**  $\Rightarrow$  **Registers** within VisualMotion Toolkit. If the registers are not currently viewed in hex format, select **Format**  $\Rightarrow$  **Hex** in the Active Program, Register window.

#### **Bit Definitions**

- x13 x16 Status bits for the "Current Miss Counter."
  - An attempt is made to transmit the cyclic Object Mapping List, C-0-2600, across the Dual-port RAM every third SERCOS update cycle. For every 10 mapping list update attempts (30 SERCOS update cycles), the failed attempts are counted and displayed in these bits (values can range from 0-9). If 10 out of 10 mapping list updates attempts are missed, the "Fieldbus Timeout Counter" is incremented by one. This is an indication of a Fieldbus Mapping Timeout Error.
- x9 x12 Status bits for the "Peak Miss Counter."
   These bits monitor the "Current Miss Counter's" peak count between a value from 0-9 and holds that value until a larger count is encountered.
- x1 x8 Status bits for the "Fieldbus Timeout Counter."

the user

The count of these bits increments by one every time the "Current Miss Counter" encounters 10 out 10 missed attempts of the cyclic mapping list update. A count incremented by one represents a Fieldbus Mapping Timeout Error and is process by GPS according to the selected "Fieldbus Error Reaction" in parameter C-0-2635. See Error! Reference source not found. for an explanation of the Fieldbus Error Reaction setting.

Note: The GPS programmer can monitor the "Current Miss Counter" and define a custom error reaction for missed mapping list update attempts less than 10.
 Note: The values in register 26 are read/write and can be reset by

# 3.6 Fieldbus Error Reaction

**Note:** The Fieldbus Error Reaction setting is active only in SERCOS Phase 4. In all other SERCOS phases, it will be inactive.

You can choose how you would like the CLC-D system to react in case of a Fieldbus error. This reaction can be set in the "Configure Slave Telegram" screen, using the combo box labeled "Fieldbus Error Reaction."

Three options are available for the Error Reaction setting. Depending on the selected setting, the value 0, 1, or 2 is stored in Parameter C-0-2635:

| Setting      | Value in Parameter C-0-2635 |
|--------------|-----------------------------|
| Shutdown CLC | 0 (default)                 |
| Warning Only | 1                           |
| Ignore       | 2                           |

Table 3-9: Parameter C-0-2635 Values for Error Reaction Settings

**Fieldbus Mapper Timeout** The Fieldbus Mapper continually scans the system for sufficient resources to process the cyclic data mapping list (2600-list). If 10 mapping list updates are missed in a row, the system is considered to

have insufficient resources and the selected error reaction is evoked, as follows:

If "Shutdown CLC" (0) is set in Parameter C-0-2635, the following error is generated from the CLC-D card: **520 Fieldbus Mapper Timeout** 

If "Warning Only" (1) is set in Parameter C-0-2635, the following error is generated: **209 Fieldbus Mapper Timeout** 

If "Ignore" (2) is set in Parameter C-0-2635, the system will update as resources become available, but there is no way to monitor whether or not updates actually occur.

Lost Fieldbus Connection Object 5ff2, the dual-port RAM location on the Fieldbus card, indicates the status of the Fieldbus. Register 19 Bit 4, the Fieldbus Slave Ready Bit on the CLC card, mirrors object 5ff2. See **3.3 Register 19 Definition** *(Fieldbus Status)* for more specific bit information. The system monitors this bit and evokes the selected error reaction if the bit is low (0), after a Fieldbus card is found. A typical situation that will cause this condition is the disconnection of the Fieldbus cable from the DBS card.

If "Shutdown CLC" (0) is set in Parameter C-0-2635, the following error is generated from the CLC-D card (active in SERCOS Phase 4 only): **519 Lost Fieldbus Connection** 

If "Warning Only" (1) is set in Parameter C-0-2635, the following error is generated (active in SERCOS Phase 4 only): **208 Lost Fieldbus Connection** 

If "Ignore" (2) is set in Parameter C-0-2635, there is no noticeable reaction when Register 19 Bit 4 goes low, unless the GPS coding is customized to evoke a special reaction.

#### Troubleshooting Tip:

If a Fieldbus card is not found on the system, the Error Reaction setting will be ignored. If you have a Fieldbus card and the Error Reaction is not responding as expected, the system may not "see" your Fieldbus card.

# 4 Information for the PLC Programmer

## 4.1 Slave Configuration

The Indramat DBS cards support auto-configuration Interbus functionality. No configuration information is necessary.

## 4.2 Multiplex Data Bits in the Control and Status Words

*Figure 4-1: Bit Definitions in Multiplex Control and Status Words* contains diagrams of the bits contained in the control and status words and their bit definitions. The bits marked with are currently not used. The control word is appended as the last word of the cyclic data content, and the status word is appended as the slave response in the cyclic data input.

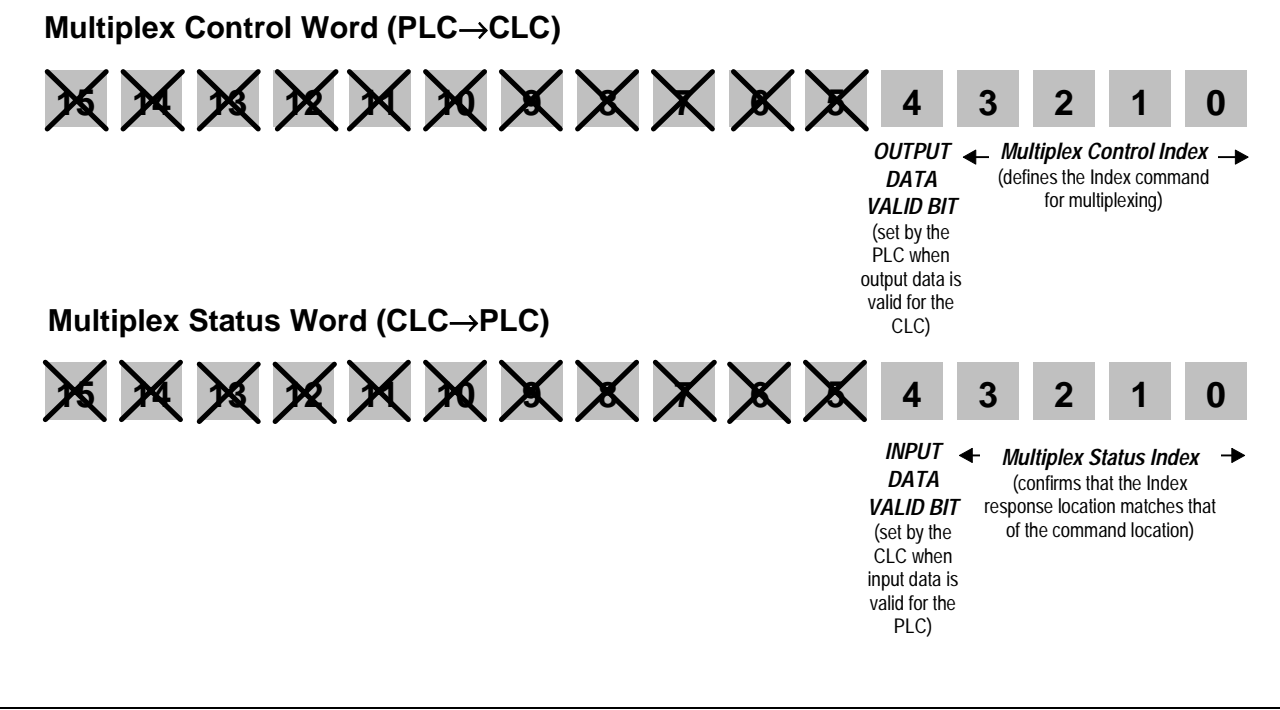

Figure 4-1: Bit Definitions in Multiplex Control and Status Words

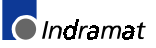

DOK-VISMOT-VM\*-06VRS\*\*-PR02-AE-P • 09/99

*Figure 4-2: Write / Write and Read Process* and *Figure 4-3: Read-Only Process* explain the exchange of multiplex information between the master (PLC) and the slave (CLC-D) using the control and status words:

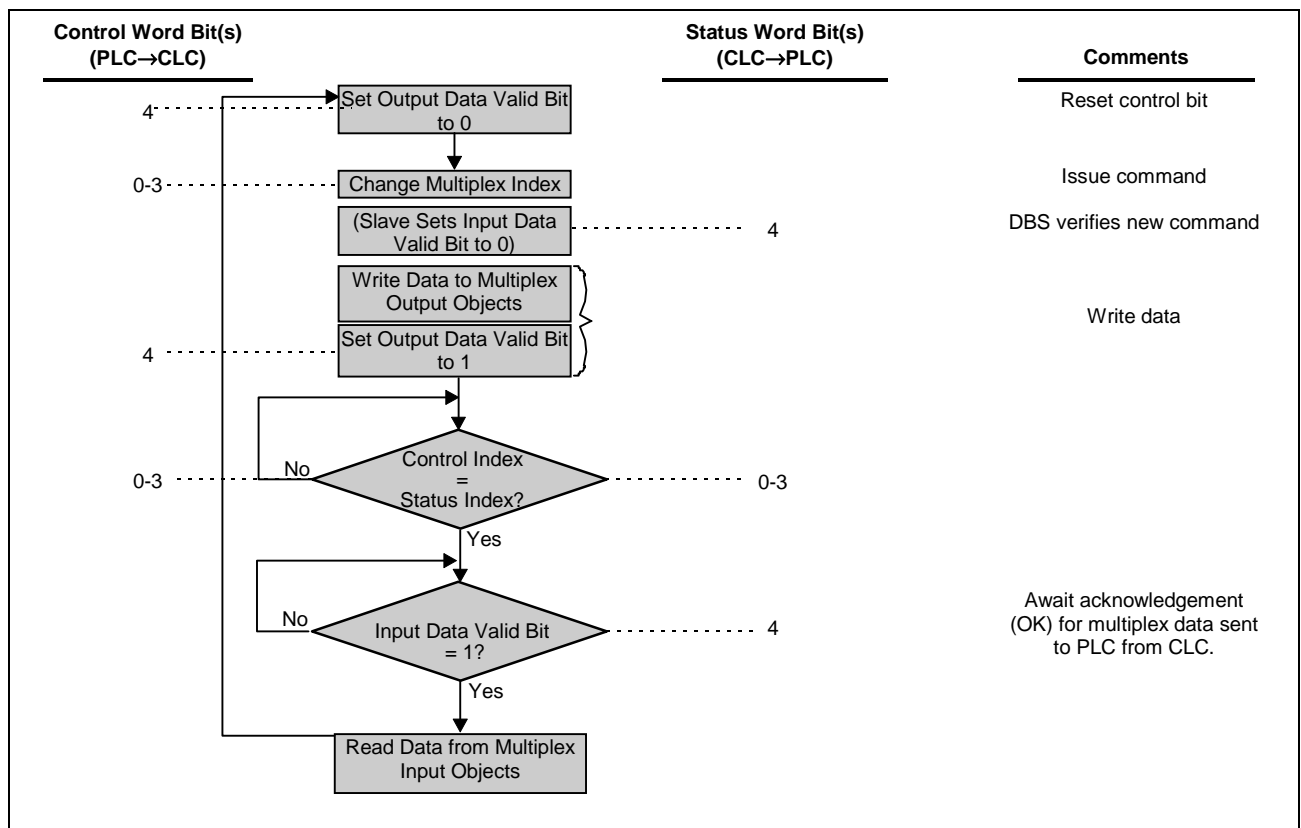

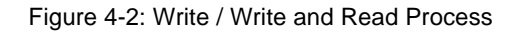

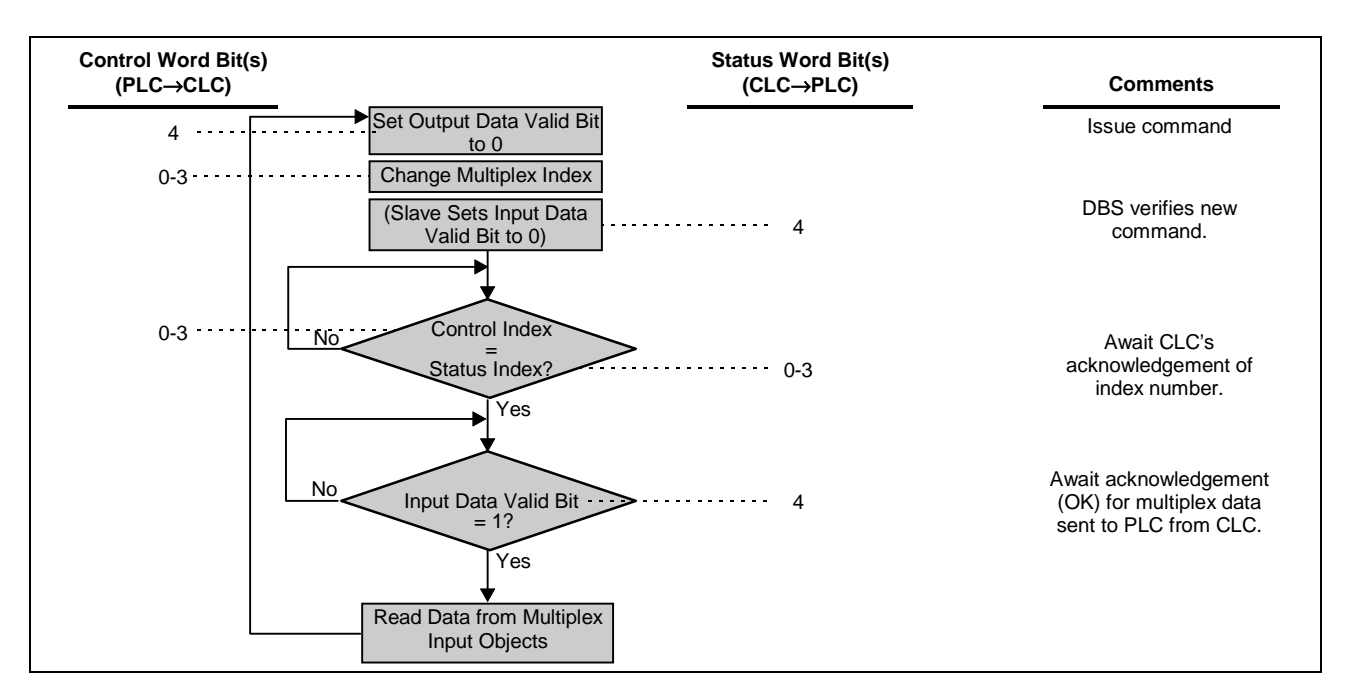

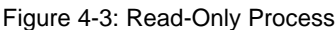

## 4.3 Non-Cyclic Transmission (Direct-Mapped Objects)

A number of objects (see *Table 4-10: Non-Cyclic Data Objects* below) can represent VisualMotion data types if they are mapped in the non-cyclic object mapping list (C-0-2700). This method provides a simple but inflexible method of transferring non-cyclic data from the master to the slave.

| Number of<br>Objects<br>Available | Data Size | Direction | Numeric<br>Names of<br>Objects |
|-----------------------------------|-----------|-----------|--------------------------------|
| 16                                | 32-bit    | in        | 5F10-5F1F                      |
| 16                                | 32-bit    | out       | 5F00-5F0F                      |
| 32                                | 16-bit    | in        | 5F60-5F6F,<br>5FA0-5FAF        |
| 32                                | 16-bit    | out       | 5F70-5F7F,<br>5FB0-5FBF        |

Table 4-10: Non-Cyclic Data Objects

#### Selecting a Direct-Mapped Object

The VisualMotion data available for non-cyclic direct-mapped objects can be viewed and printed via the summary report function in the VisualMotion Fieldbus Mapper tool (see *Viewing/Printing a Summary Report of the Current Fieldbus* on page 3-1).

#### **Transmission Sequence via a Direct-Mapped Object**

**Note:** For the direct-mapped object, only one transmission (and one response) is required, to send a read or write message to the CLC-D card and to receive a response from the CLC-D card.

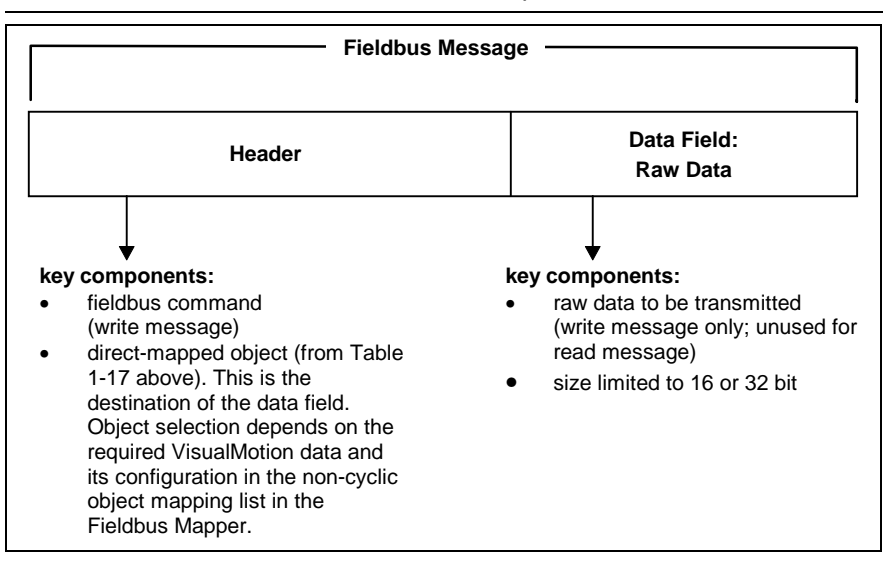

**Important:** The format of the Fieldbus message header and the method of implementation are dependent on the Fieldbus type and the master (PLC) being used. Refer to your Fieldbus master/PLC documentation for proper transport and formatting of the message header.

DOK-VISMOT-VM\*-06VRS\*\*-PR02-AE-P • 09/99

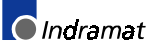

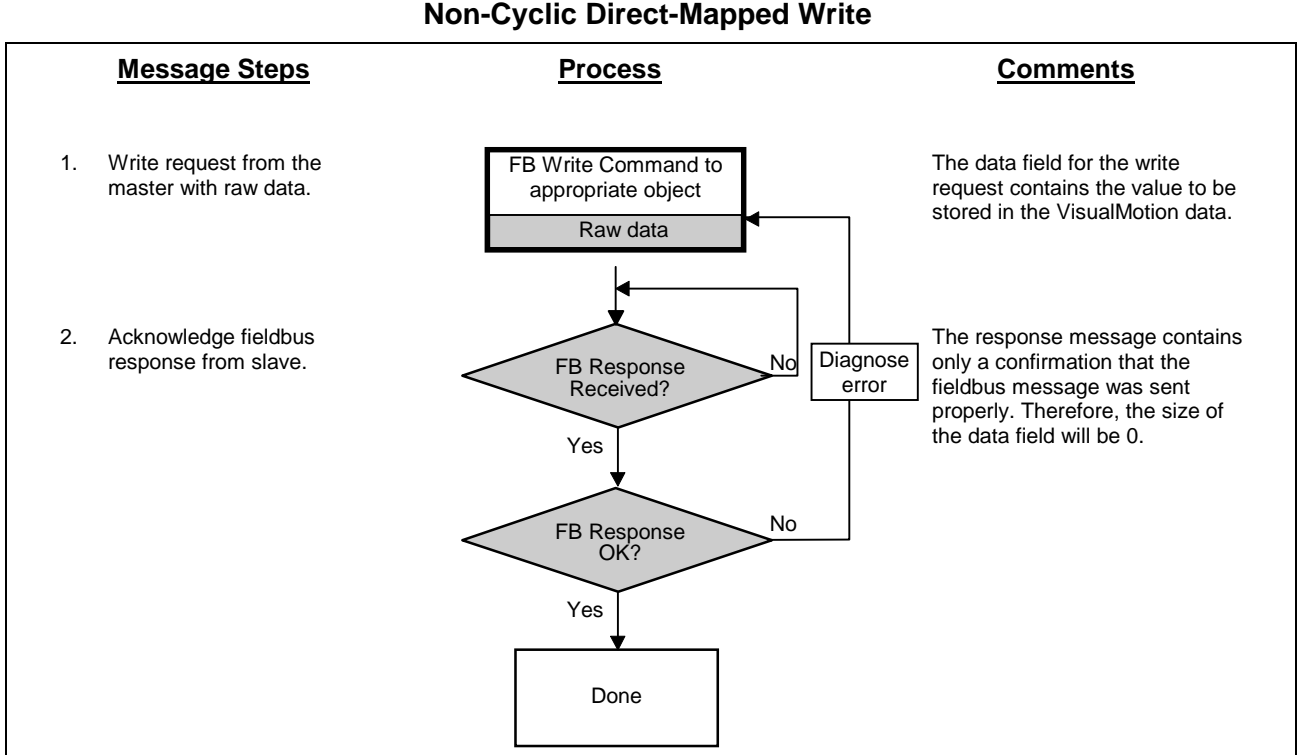

Figure 4-4: Non-Cyclic Direct-Mapped Write Process

- **Example:** Write the value -27.43 to Float 16 (This is a 32-bit non-cyclic output object. In our Fieldbus Mapper example, it is mapped to object 5F00.)
  - 1. Write request from the master with raw data.

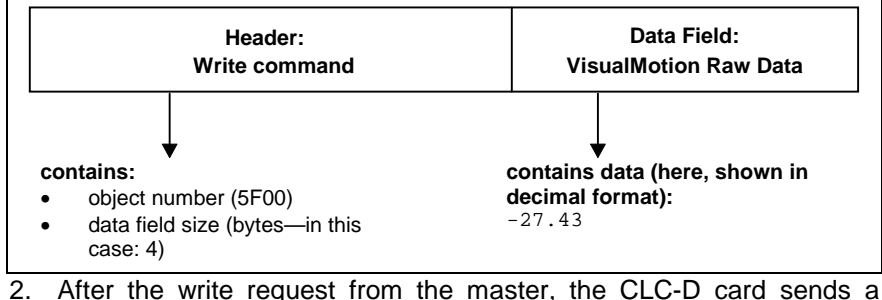

After the write request from the master, the CLC-D card sends a response message.

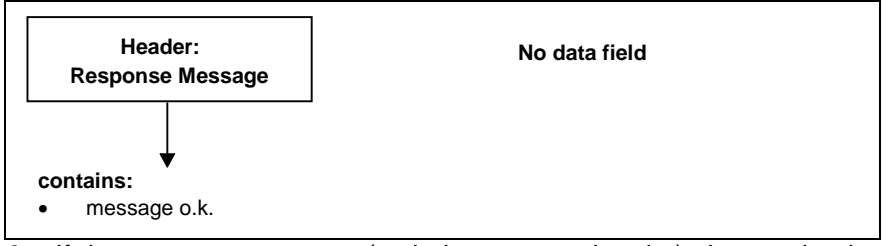

- 3. If the message response (code in message header) shows o.k., the transaction is complete.
- **Note:** It is important to note the mapping of the object in the Fieldbus Mapper. If a particular object is mapped as a "VisualMotion Read Object," you **cannot write** to that object. Conversely, if the object is mapped as a "VisualMotion Write Object," you **cannot read** from that object.

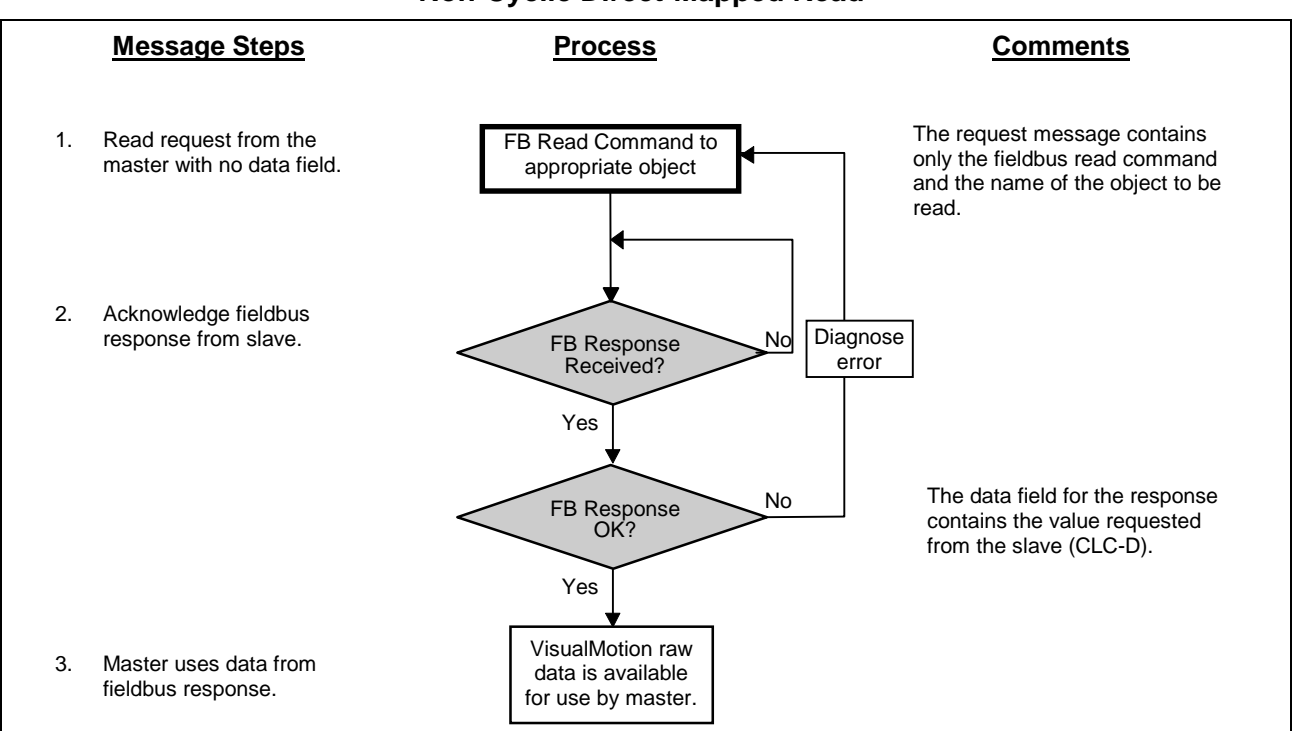

#### **Non-Cyclic Direct-Mapped Read**

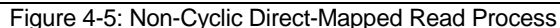

#### Example:

- **ple:** Read the value contained in Integer 8. (This is a 32-bit non-cyclic input object. In our Fieldbus Mapper example, it is mapped to object 5F10.)
  - 1. Read request from the master.

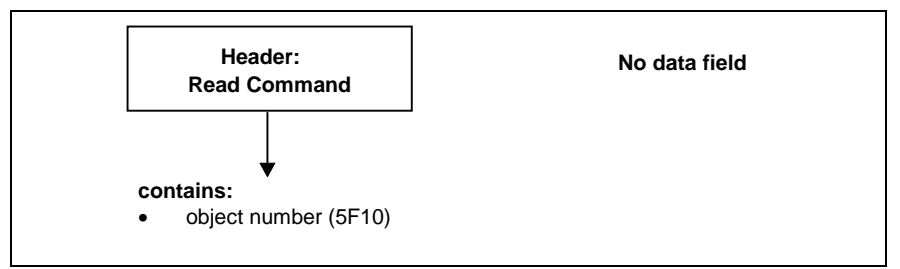

2. After the read request from the master, the CLC-D card sends a response message.

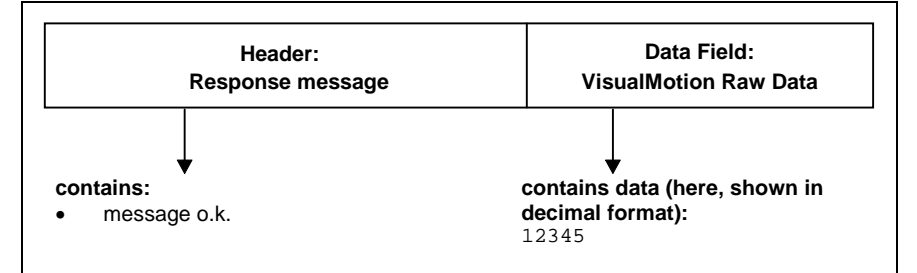

If the message response (code in message header) shows o.k., the requested value is attached to the message in the data field. This value is now available for use by the master (PLC).

Note: It is important to note the mapping of the object in the Fieldbus Mapper. If a particular object is mapped as a "VisualMotion Read Object," you **cannot write** to that object. Conversely, if the object is mapped as a "VisualMotion Write Object," you **cannot read** from that object.

## 4.4 Non-Cyclic Transmission (Data Exchange Objects)

The four data exchange objects 5E70 to 5E73 represent fixed data "containers" of varying lengths that transfer the VisualMotion ASCII Protocol to the CLC-D card. These objects serve as an open-ended possibility to access any VisualMotion data (including cams, diagnostic text, etc.), but more work is required in the master to perform a transmission of this type. Both the VisualMotion ASCII message and the Fieldbus transfer message must be formulated.

*Table 4-1: Length of the Data Exchange Objects* lists the available data exchange objects and their sizes.

| Data Exchange Object | Data Length (in bytes) |
|----------------------|------------------------|
| 5E70                 | 16                     |
| 5E71                 | 32                     |
| 5E72                 | 64                     |
| 5E73                 | 128                    |

Table 4-1: Length of the Data Exchange Objects

### Selecting a Data Exchange Object

Depending on the length of a VisualMotion ASCII message, any of these data exchange objects can be selected.

| Note: | The entire data length of the data exchange object must<br>always be transmitted even if the VisualMotion ASCII message<br>is shorter.<br>For example, if you want to transmit an ASCII message of 42<br>bytes, you must use object 5E72. To avoid a response error<br>from the Fieldbus slave, you must append 22 "Null" characters<br>to the end of the ASCII message to complete a data size of 64<br>bytes. |
|-------|----------------------------------------------------------------------------------------------------|
| Note: | The checksum for the VisualMotion ASCII protocol is NOT<br>used with the data exchange object. If the checksum is sent as<br>part of the string, it will be ignored, and no checksum will be<br>sent in the VisualMotion ASCII response messages. To<br>ensure data integrity, the Fieldbus protocols support a low-<br>level checksum.                                                                         |

### Transmission Sequence via a Data Exchange Object

| Note: | For the data exchange object, two transmissions (and two      |
|-------|---------------------------------------------------------------|
|       | responses) are required, to send the read or write message to |
|       | and then receive the response message from the CLC-D card.    |

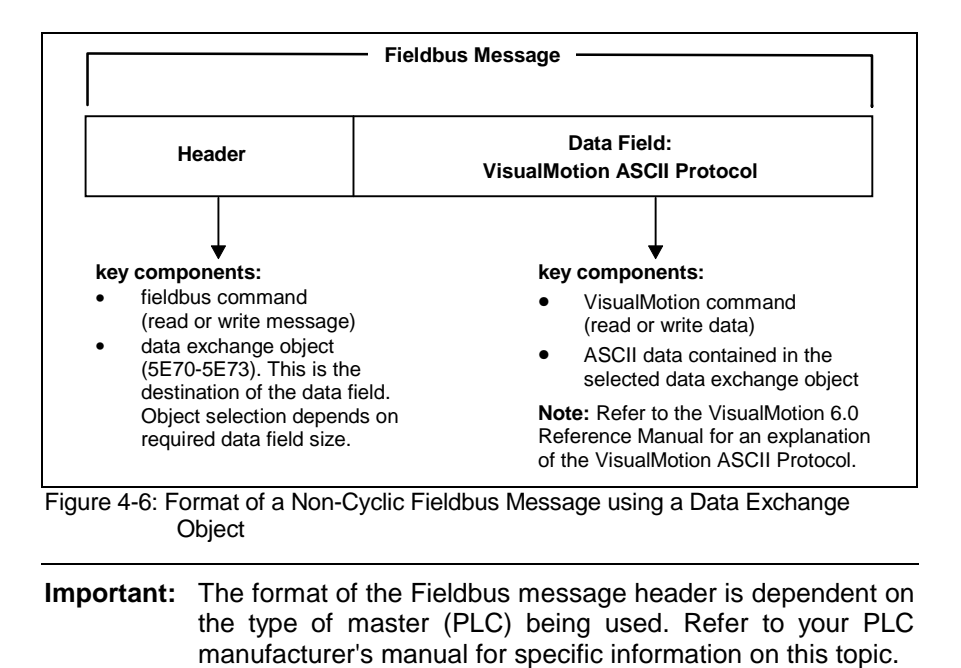

The following sequence describes the communication between the Fieldbus master (PLC) and the Fieldbus slave (CLC-D):

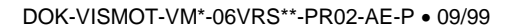

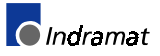

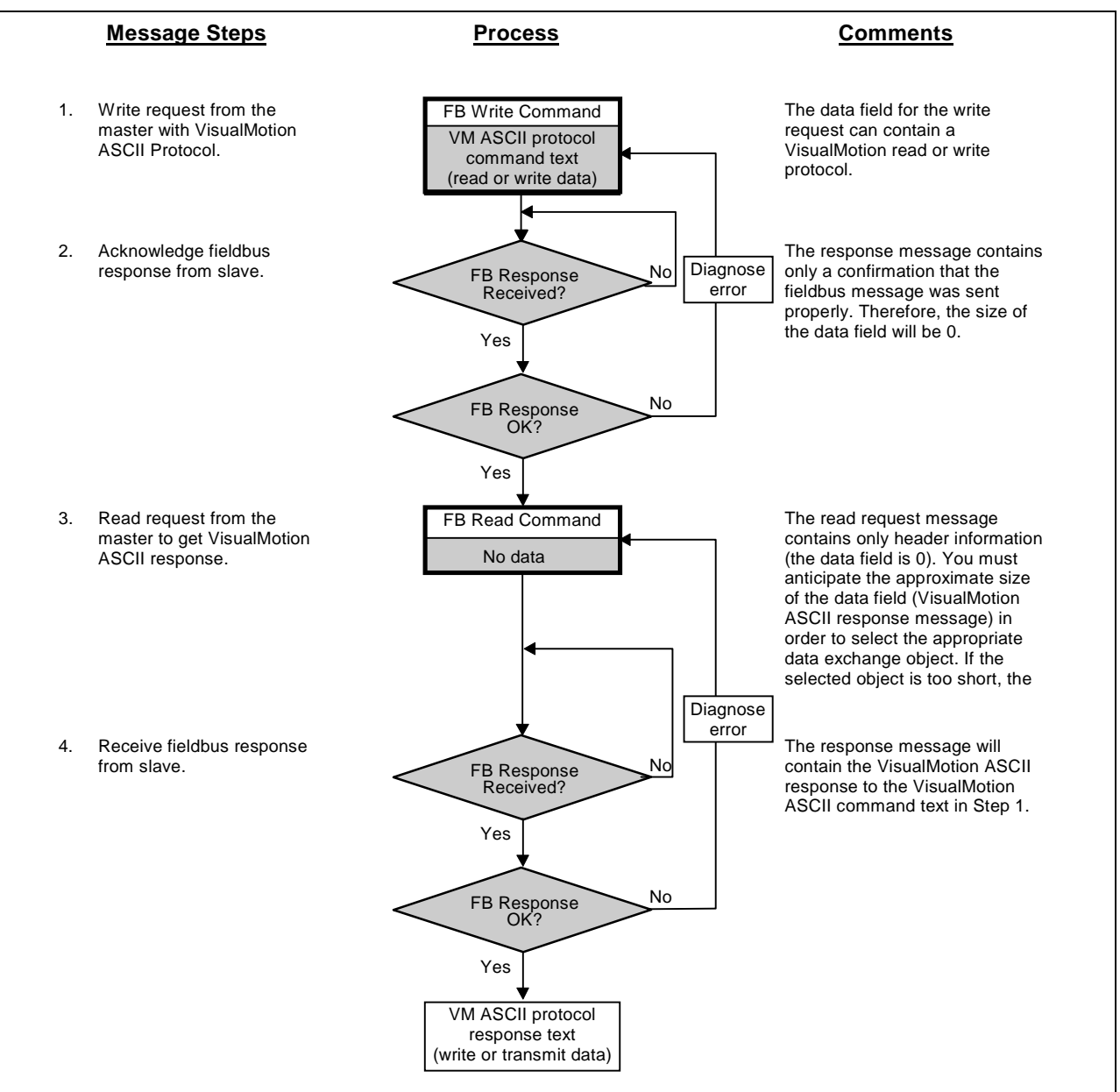

Figure 4-7: Non-Cyclic (PCP) VisualMotion ASCII Communication Process

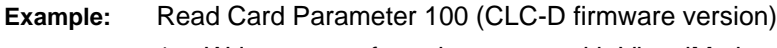

1. Write request from the master with VisualMotion ASCII Protocol.

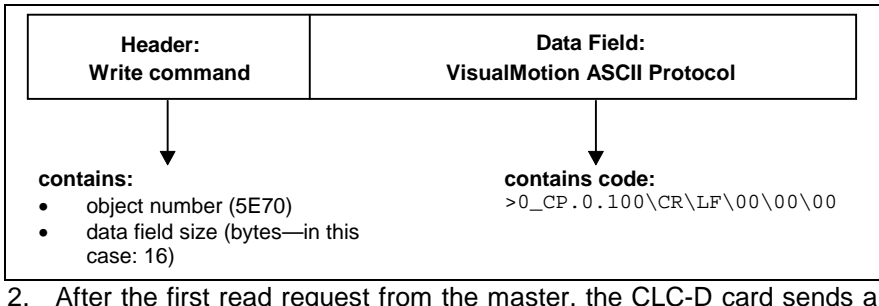

After the first read request from the master, the CLC-D card sends a response message.

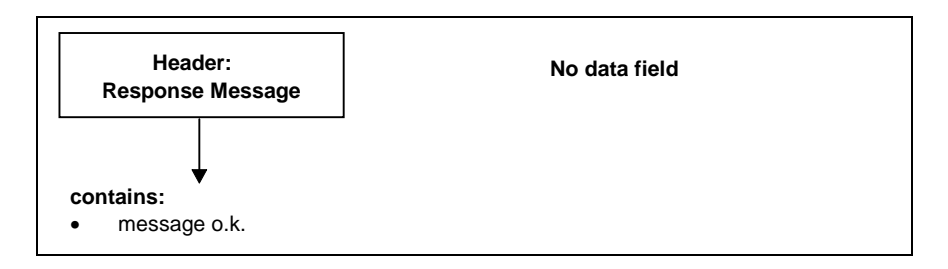

3. Read request from the master for the VisualMotion ASCII response message.

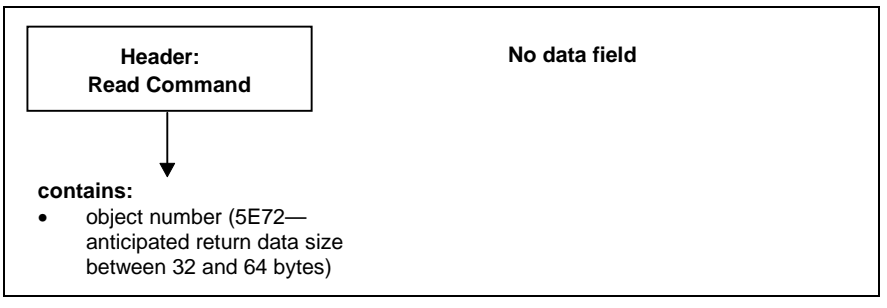

Note: To ensure that all of the data requested in this step is received in step 4 below, a data exchange object of the appropriate size must be selected.
 If the selected data exchange object is too small, the data will be truncated.
 If the selected data exchange object is too large, efficiency of transmission will be compromised.

4. The CLC-D sends the final response message.

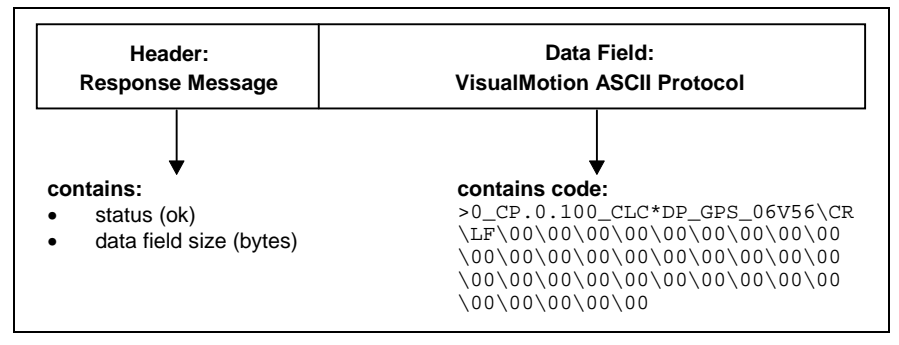

# 5 Interbus Slave Board DBS03.x

## 5.1 Application

The DBS03.x Interbus Slave Card enables the inclusion of the CLC-D control card in an Interbus system. The Interbus card supports the real-time cyclic channel (Process Data--PD) with up to 16 words and enables non-cyclic data exchange between master and slave via the non-cyclic (Peripherals Communication Protocol--PCP) Interbus channel.

With this hardware, CLC-D parameters and data sets, as well as parameters of an attached drive controller can be transmitted.

For the highest possible flexibility, the cyclic and non-cyclic channels are freely configurable by the user when using the object structure of the DBS03.x card.

## 5.2 Functionality

The DBS03.x card has the following characteristics:

- Interbus Slave with support of PCPS 2.0.
- Long-distance bus-to-interface connection with completely isolated interfaces, according to Interbus DIN # 19258 specifications.
- Freely configurarable cyclic channel with 1-16 word capacity on the bus.
- Two D-SUB connectors for the incoming and outgoing bus, according to and described in DIN specification 19258:
   -X40incoming bus9-pin D-SUB male connector
   -X41outgoing bus9-pin, D-SUB female connector
- Data exchange to the CLC-D control module via Dual-Port Memory.
- 8 LEDs integrated in the Front-Panel, with diagnostic field according to Interbus specification.
- Implementation of an object structure to simplify access to variables and parameters in the control card and drives.
- Upload / Download function via 4 arrays, from 16 to 128 Bytes (Data Exchange Object).
- DBS04.1 Board ONLY: Power-fail functionality, which prevents the Interbus network from going down when the DBS/CLC loses power.

## 5.3 Bus Configuration

Each device on the Interbus network, including the DBS slave card, reports its information (ID, words, etc.) to the Interbus master.

The Indramat DBS03.x supports automatic configuration of the bus, which functions as described in the Interbus specification.

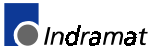

## 5.4 DBS03.x Board Hardware

### Front view of the DBS03.x

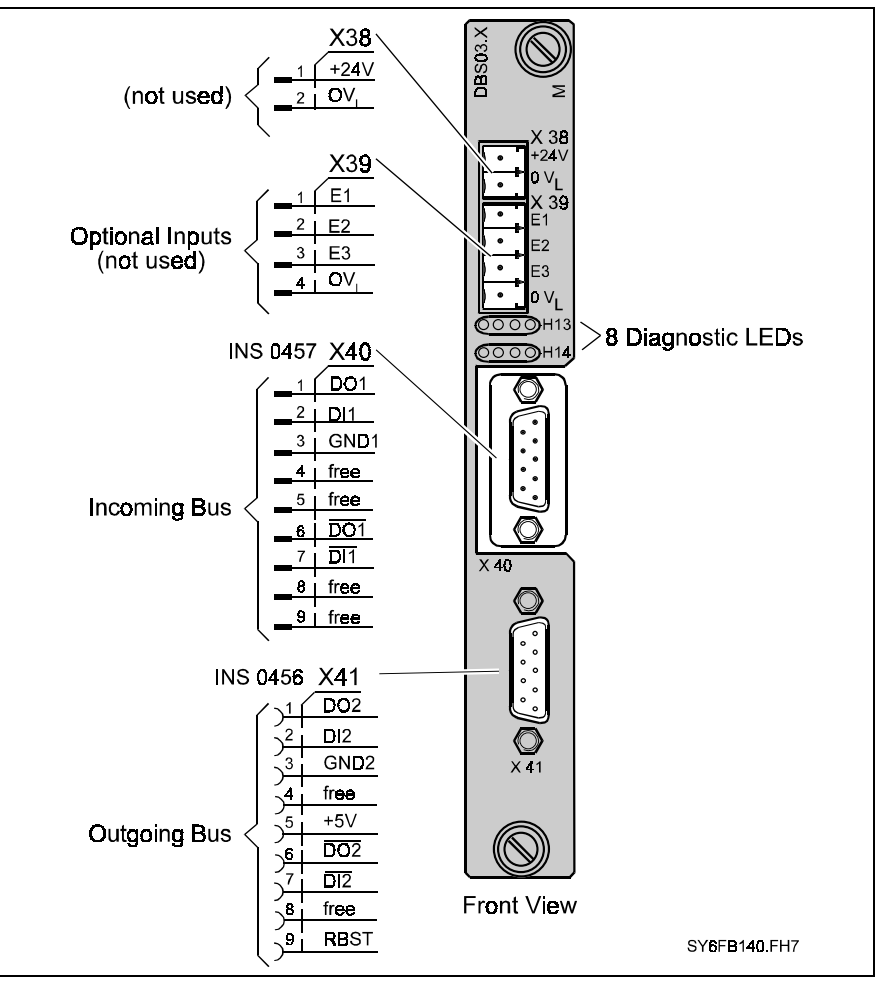

Figure 5-1: Front View of the DBS03.x

### DBS03.x Structure

**Note**: Other cards can be plugged into the DBS03.x. Please take this into consideration when disassembling or removing the DBS card from the card cage.

Power (+5V) is supplied by the drive or CCD card cage via another connector on the back of the card. However, signals are always transmitted via the plug-in connection to the CLC-D.

The interface to the CLC-D is achieved via an Indramat-specific extended bus. However, only one DBS03.x card can be connected to the CLC-D.

**Note:** The DBS03.x card cannot be used with a DPF05.x Profibus slave card or a DCF01.x DeviceNet slave card.

The DBS03.x card has the following interfaces:

Interface to the Drive or CCD Card Cage required only for power supply to the DBS03.x if power is not supplied by the CLC-D.

| Interface to the CLC-D or<br>other Cards | Information is transmitted to the CLC-D and any other cards via this interface. It is an extended bus interface with partial coding of the addressing field, so that additional cards can be connected (e.g. DEA28, DEA29, DEA30).                                                                                                    |
|------------------------------------------|----------------------------------------------------------------------------------------------------|
| External Inputs                          | The DBS03.x card provides three hardware inputs (+24V). These inputs can only be used with the CLC-D if the appropriate firmware is available. The signal status at these inputs are transmitted to the CLC-D independently of the Interbus Status (On/Off), but can also be requested from the Interbus Master via the PD or PCP channels (these external inputs are currently not supported). |
| External Power                           | The DBS03.x is supplied with power internally. However, no power-fail function exists if that internal power fails. If the power-fail functionality is desired, the DBS04.x must be used.                                                                                                    |
| Interbus Interface                       | The Interbus interface is designed according to DIN specification 19258 and is optically isolated. Connection can be made via a 9-pin D-SUB connector.                                                                                                    |

## X40 Connector, Interbus Pin-outs, Incoming Bus

| X40 | Signal | Name        |
|-----|--------|-------------|
| 1   | DO 1   | Out RS-485  |
| 2   | DI 1   | In RS-485   |
| 3   | GND 1  | Ground      |
| 4   |        | not used    |
| 5   |        | not used    |
| 6   | /DO 1  | /Out RS-485 |
| 7   | /DI 1  | /In RS-485  |
| 8   |        | not used    |
| 9   |        | not used    |

Table 5-1: X40 Connector, Interbus Pin-outs, Incoming Bus

## X41 Connector, Interbus Pin-outs, Outgoing Bus

| X41 | Signal | Name               |
|-----|--------|--------------------|
| 1   | DO 2   | Out RS-485         |
| 2   | DI 2   | In RS-485          |
| 3   | GND 2  | Ground             |
| 4   |        | not used           |
| 5   | +5V 2  | +5 Volts           |
| 6   | /DO 2  | /Out RS-485        |
| 7   | /DI 2  | /In RS-485         |
| 8   | RBST   | Remote bus control |
| 9   |        | not used           |

Table 5-1: X41 Connector, Interbus Pin-outs, Outgoing

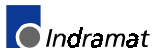

#### X39 Connector, External Inputs

| X39 | Description | Input Voltage, High     | Input Voltage, Low      |
|-----|-------------|-------------------------|-------------------------|
| 1   | E1          | +16 V +32 V             | -0.5 V +8 V             |
| 2   | E2          | +16 V +32 V             | -0.5 V +8 V             |
| 3   | E3          | +16 V +32 V             | -0.5 V +8 V             |
| 4   | E4          | Reference Potential, 0V | Reference Potential, 0V |

**Note:** Not functional at this time.

Table 5-2: X69 Signal Configuration, External Inputs

#### **DBS03.x Diagnostics**

#### **Front Panel LEDs**

The DBS03.x front panel has eight diagnostic LEDs. They enable the diagnosis of the Interbus current status and the communication between the DBS03.x and CLC-D cards.

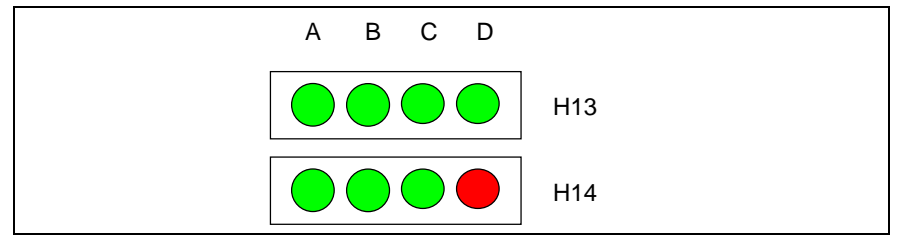

Figure 5-2: Arrangement of DBS03.x Board Diagnostic LEDs

#### **Definition of Diagnostic LEDs**

| LED  | Signal                                         | Status | Definition                                                                                                    |
|------|------------------------------------------------|--------|----------------------------------------------------------------------------------------------------|
| H13A | ULPower<br>source of<br>Interbus board<br>o.k. | Green  | This LED is on when the Interbus slave receives +5V. This voltage is taken from the DC/DC converter on the DBS03.x board and made available to the optically isolated bus drivers.                                                                                                    |
| H13B | BAInterbus PD<br>active                        | Green  | This LED is on if the Interbus cyclic channel (PD) is<br>active. The cyclic data is continually monitored. If<br>data transfer is detected during a time-out, this LED<br>turns on.                                                                                                    |
| H13C | TRPCP<br>transmission<br>active                | Green  | This LED is on while a non-cyclic PCP<br>communication is executed on the Interbus ring.<br>Initialization of the PCP channel and selection of the<br>object structure (Get OV) are also considered PCP<br>communications.                                                                                                    |
| H13D | RCRemote<br>Check                              | Green  | With this LED, the bus between the current device<br>and the adjacent (previous) device is checked. If the<br>connection is o.k., the LED turns on. Upon<br>initializing the Interbus ring, the LED turns on only if<br>the entire ring is o.k.                                                                                                    |
| H14A | SW-RUN<br>Software-RUN                         | Green  | This LED is used with LED H14C. It supports<br>diagnosis of correctly running software and<br>successful synchronization between the CLC-D and<br>DBS03.x cards.<br>LEDs H14A and H14C indicate, by their flashing<br>frequency, the current SERCOS cycle time.<br>If the CLC-D and DBS03.x cards are synchronized,<br>the LEDs flash alternately.<br>If the two LEDs flash in unison, there is a<br>synchronization problem, although the Interbus is<br>functioning on this board. |

| H14B | +24V—+24V<br>External Voltage | Green | This LED is used only for the DBS04.1 board.                                                                                                    |
|------|-------------------------------|-------|----------------------------------------------------------------------------------------------------|
| H14C | SW-RUN<br>Software-RUN        | Green | See description for LED H14A                                                                                                    |
| H14D | RD—Remote Bus<br>Disable      | Red   | This LED is on when the continuing bus is not o.k.<br>The board recognizes whether or not a continuing<br>bus is connected via the RBST signal, which is<br>connected to +5V via a jumper. If a continuing cable<br>is connected, but the connection to the next device<br>is interrupted, this LED turns on when the Master<br>completes a bus check. |

Table 5-3: LED Definitions

# 5.5 Interbus Process Data (Cyclic Channel)

### DBS03.x Process Data Configuration

The DBS03.x card is an intelligent Interbus card that can be configured according to process requirements. Not only does it provide a particular number of words which are transmitted in both data directions during each Interbus cycle, but it also allows the user to determine which data word is placed in which location in the data segment.

This flexibility enables assigning data to addressable elements, or objects, that are designated with index numbers for different Fieldbuses. The user can then choose the required objects from the configuration stored on the CLC-D board, and place them in the desired order on the bus.

This configuration possibility requires the support of the PCP channel by the master.

If the user cannot configure the cyclic channel, configuration can be done using a PC, a Phoenix-Contact Interbus card (e.g. PC-ATT or PC-ISA) and the software tools provided by Phoenix-Contact.

Each time the DBS03.x Interbus card is powered up with the CLC-D card, the bus configuration information is transmitted from the CLC-D to the DBS03.x.

### Monitoring the DBS03.x Process Data

|                                  | Data transfer on the Interbus is generally categorized as secure. If data is transferred from the master to the slaves, it is subjected to extensive CRC checks, before it is accepted as valid data and activated by the slave. Data which is recognized as erroneous (HD = 4, for Interbus), is not forwarded to the CLC-D. Of course, this is also true for the data direction to the master. |  |  |  |
|----------------------------------|----------------------------------------------------------------------------------------------------|--|--|--|
| Watchdog Function:               | The DBS03.x card provides bus monitoring by using a watchdog timer, so that an appropriate reaction can be effected when the bus is down. This function uses the object 6003 (PD Monitoring Time). The time (in ms) can be set, for the case of an Error Reaction upon bus failure.                                                                                                    |  |  |  |
| Error Reaction Upon Bus Failure: | Two possible error reactions can be set for the Process Data channel, using the object 6004 (Process Data Channel Error Reaction):                                                                                                    |  |  |  |
|                                  | • Retain Output Data<br>If a value of 0x0000 is written to object 6004, the output data is<br>retained upon bus failure. The data that was last output is the current<br>data. A bus failure is reported to the CLC-D's status register.                                                                                                    |  |  |  |
|                                  | • <b>Reset Output Data</b><br>For critical applications, and especially in cases where movement is<br>controlled by output signals, resetting the data makes sense.<br>If a value of 0x0001 is written to object 6004, the output data is reset                                                                                                    |  |  |  |

DOK-VISMOT-VM\*-06VRS\*\*-PR02-AE-P • 09/99

upon bus failure.

## 5.6 Interbus Peripherals Communication Protocol (Non-Cyclic Channel)

#### Supported PCP Services for the DBS03.x

The following PCP actions are supported by the DBS03.x card:

- INITIATE PCP connection to a device via the Master.
- ABORT
  - Cancellation, by the Master, of a connection with a designated device. STATUS

The device status, which contains information about the current operating and communication status, is read.

IDENTIFY

Identification data of the device (Virtual Field Device—VFD) is read. This data contains:

- Vendor Name
- Device/Mode Name
- Revision Number
- GET-OV

The user can read the object directory of the DBS03.x card and receives information about the implemented objects and their structure. Two GET-OV types are supported:

- GET-OV long
- GET-OV short

 REJECT
 Invalid services are rejected by the slave. Invalid services are usually those which are not implemented or do not allow access to objects.

- READ Read access to an object in the object directory. Any object in this directory can be read, even if it is used in the Process Data Channel.
- WRITE

Master data can be written asynchronously to the Process data Channel. Write access is only allowed to those objects that are not used in the Process Data Channel. Others will be rejected using the REJECT action.

The DBS03.x card supports all mandatory actions according to DIN 19258.

#### DBS03.x PCP Firmware

The DBS03.x card supports the PCP functions of software revision 2.0. Therefore, if is fully compatible with the functions and diagnostics of the new G4 master activation.

By forcing the PCP Channel to a data width of one word, this card is fully backward-compatible to the PCP 1.51 software and is therefore suitable for a master activation of group G3.

**Note:** It is recommended to use a G4 card for a master activation, in order to optimize the functionality of the DBS03.x.

Communication via the PCP 2.0 software is the basis of the client-server model. A call-answer protocol is used, that is initiated by the client and answered by the server. The DBS03.x can be considered a server, in this case.

The PCP 2.0 software supports the functions specified by the Peripheral Message Specification (PMS). These are subsets of the PCP Interbus specification (DIN 19256 T2), which is in turn part of the Manufacturing Message Specification (MMS).

#### Addressing of PCP Devices on the Bus

Devices and cards in the Interbus ring are normally addressed according to the position of each device. In an IDENTIFY cycle during INITIALIZATION of the bus, the master determines how many devices with which bus length are on the Interbus ring. The master can recognize which data word belongs to which device, because all devices are seen as a large array.

If devices have PCP capabilities, an additional addressing system is necessary for these devices. The addressing of the Process Data is not affected.

In Interbus, the communication between a master and a slave begins/ends between Level 7 of the OSI model and the actual application. These end points are designated with internal address that is known as the "Communication Reference" (KR) by Interbus and other Fieldbus systems.

Only the PCP-compatible devices receive a KR designation, beginning with KR 2. Non-PCP-compatible devices that are located between PCP-compatible devices do not receive a KR designation.

# **Note:** The DBS03.x card supports **one** PCP access at a time. Only one KR is available, and **no parallel services** are supported.

Setting Interbus device addresses via switches, jumpers or software settings is not possible, because of the addressing according to location on the bus and the allocation of KR designations as addresses for PCP-compatible devices.

## 5.7 DBS03.x Objects

| Name                               | Object<br>Number | Туре | Access from<br>Master | PD<br>Channel | Notes                                                                   |
|------------------------------------|------------------|------|-----------------------|---------------|-------------------------------------------------------------------------|
| Dummy Object                       | 5FF1             | u16  | R/RW                  | Yes           | Used as a filler object for the second word in double-word objects.     |
| CLC-D Operating Mode               | 5FF4             | u16  | R                     | Yes           |                                                                         |
| Fieldbus Operating Mode            | 5FF3             | u16  | R                     | Yes           |                                                                         |
| Fieldbus Diagnostic                | 5FF0             | u16  | R                     | Yes           |                                                                         |
| Fieldbus Status                    | 5FF2             | u16  | R                     | Yes           |                                                                         |
| CLC-D Status                       | 5FF5             | u16  | R                     | Yes           |                                                                         |
| CLC-D Error Code                   | 5FF6             | u16  | R                     | Yes           |                                                                         |
| CLC-D Control Word                 | 5FF7             | u16  | R/RW                  | Yes           |                                                                         |
| CLC-D Address / Axis<br>Number     | 5FF8             | u16  | R                     | Yes           |                                                                         |
| Reserve                            | 5FF9             | u16  | R/RW                  | Yes           |                                                                         |
| PD Monitoring Time                 | 6003             | u16  | R/RW                  | No            |                                                                         |
| Feldbus Control Word               | 5FFB             | u16  | R/RW                  | Yes           |                                                                         |
| Multiplex Control Word             | 5FFC             | u16  | R/RW                  | Yes           |                                                                         |
| Multiplex Status Word              | 5FFD             | u16  | R                     | Yes           |                                                                         |
| Multiplex Channel Start-<br>Offset | 5FFE             | u16  | R/RW                  | No            | First location in the list pointing to the beginning of multiplex data. |

## **Objects for Diagnosing and Configuring the DBS03.x**

Table 5-4:Objects for Diagnosing and Configuring the DBS03.x

| Name:               | Object<br>Number | Туре | Access from<br>Master | PD<br>Channel | Notes  |
|---------------------|------------------|------|-----------------------|---------------|--------|
| CLC-D Error Code    | 5FF0.1           | u16  | R/RW                  | No            | (5FF6) |
| CLC-D Status        | 5FF0.2           | u16  | R                     | No            | (5FF5) |
| Fieldbus Diagnostic | 5FF0.3           | u16  | R                     | No            | (5FF0) |

#### **Diagnostic Array 5E7A**

Table 5-5: Diagnostic Array Object 5FF0

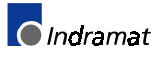

## 6 Index

| *.gsd file        | 4-1  |
|-------------------|------|
| Basic Example     | 2-3  |
| Multiplex Example | 2-14 |

#### 2

\*

208 Lost Fieldbus Connection..3-10 209 Field Bus Mapper Timeout.3-10

## 5

| 519 Lost Fieldbus Connection3-10   |
|------------------------------------|
| 520 Field Bus Mapper Timeout. 3-10 |
| 5E704-19                           |
| 5E714-19                           |
| 5E72                               |
| 5E73 4-19                          |

## Α

| Available Objects |  |
|-------------------|--|
| Basic Example2-4  |  |
| Multiplex Example |  |
| Cyclic Data2-14   |  |

## В

| baud rates                  |
|-----------------------------|
| supported by DPF05.x5-1     |
| Bit Definitions             |
| Register 19                 |
| Cyclic Data Valid3-7        |
| FB Init OK3-6               |
| FB Slave Ready3-6           |
| nCyc Chan Ready3-7          |
| Non-Cyc Ready3-7            |
| nVM FW OK3-7                |
| Register 20                 |
| FB Card Fault Code3-8       |
| FB Card Found3-8            |
| Register 26                 |
| Current Miss Counter        |
| Fieldbus Timeout Counter3-9 |
| Peak Miss Counter3-9        |
| Bus Conf. IN List           |
| Basic Example 2-3           |
| Multiplex Example           |
| Cyclic Data2-14             |
| Bus Conf. OUT List          |

| Basic Example                |                 |
|------------------------------|-----------------|
| Multiplex Example            |                 |
| Cyclic Data                  | 2-15            |
| Bus Configuration Lists      |                 |
| APPEND Button                | 2-4, 2-14       |
| DEL Button                   |                 |
| INSERT Button                | 2-4, 2-14       |
| NEW Button                   | 2-4, 2-14       |
| Bus Type                     |                 |
| Basic Example                | 2-2             |
| Cyclic Data                  | 2-6             |
| Multiplex Example            |                 |
| Cyclic Data                  | 2-12, 2-16      |
| Non-Cyclic Data              | 2-18            |
| Buttons                      |                 |
| <u>A</u> PPEND               | 2-4, 2-14       |
| <u>D</u> EL                  | 2-4, 2-14       |
| Display Summary2-7,          | 2-9, 2-18, 2-19 |
| <u>E</u> xit2-7,             | 2-9, 2-18, 2-19 |
| Get <u>F</u> rom CLC2-7,     | 2-9, 2-18, 2-19 |
| Get From File2-7,            | 2-9, 2-18, 2-19 |
| INSERT                       | 2-4, 2-14       |
| <u>N</u> EW 2-4, 2-7, 2-9, 2 | -14, 2-18, 2-19 |
| <u>S</u> ave To File2-7,     | 2-9, 2-18, 2-19 |
| Send <u>T</u> o CLC2-7,      | 2-9, 2-18, 2-19 |
|                              |                 |

## С

| C-0-26002-7, 2-9, 2-18, 2-19              |  |
|-------------------------------------------|--|
| C-0-26001-2                               |  |
| C-0-26353-9                               |  |
| C-0-2700 1-7, 2-9, 2-18, 2-19             |  |
| channels                                  |  |
| Cyclic Data Channel configuration1-3, 1-6 |  |
| multiplex 1-2                             |  |
| Non-Cyclic Channel 1-2                    |  |
| Parameter Channel 1-2                     |  |
| Real-Time Channel1-2, 1-3                 |  |
| single 1-2                                |  |
| Clearing Parameter Channel Errors4-4      |  |
| Command Telegram Structure                |  |
| Short Format 2 4-7                        |  |
| VisualMotion ASCII Format                 |  |
| Configure Multiplex Channel               |  |
| Basic Example2-3                          |  |
| control word1-5                           |  |
| Multiplex Example                         |  |
| Cyclic Data 2-14                          |  |
| Cyclic Channel1-2                         |  |
| Cyclic Data Channel                       |  |
| Basic Example2-6                          |  |
|                                           |  |

DOK-VISMOT-VM\*-06VRS\*\*-PR02-AE-P • 09/99

| configuration1-3, 1-6  |
|------------------------|
| Multiplex Example 2-16 |
| Cyclic Data Valid3-7   |

### D

| Param.       2-20         Data Exchange Objects       1-8, 4-19         5E70       4-19         5E70 to 5E73       1-8         5E71       4-19         5E72       4-19         5E73       4-19         Data Mapping       1-7         Data Objects       1-7         Data Sizes       Cyclic         Cyclic Data       2-6         Non-Cyclic Data       2-6         Non-Cyclic Data       2-16         Non-Cyclic Data       2-18         Data Type       2-18         Data Types       2-18         Cyclic       1-3, 1-4, 2-11         Single       1-3, 1-4         Multiplex       1-3, 1-4, 2-11         Single       1-3, 1-4         Define/Config Slave Objects       3         Basic Example       2-3         Cyclic Data       2-13         Destination       3         Basic Example       2-16         Cyclic Data       2-18         Device Address       3         Basic Example       2-18         Cyclic Data       2-13         Diagnostics       2-13         LEDs <td< th=""><th>Data Configuration List</th></td<>                                    | Data Configuration List         |
|----------------------------------------------------------------------------------------------------|---------------------------------|
| Data Exchange Objects1-8, 4-19         5E70         5E70 to 5E73         1-8         5E71         5E72         4-19         5E72         4-19         5E73         Data Mapping         Direct-Mapped Data         1-7         Data Objects         1-7         Data Sizes         Cyclic         Cyclic Data         2-6         Non-Cyclic Data         Non-Cyclic Data         2-16         Non-Cyclic Data         Non-Cyclic Data         2-18         Data Types         Cyclic         Cyclic Data         1-3, 1-4, 2-11         Single         1-3, 1-4, 2-11         Single         1-3, 1-4, 2-11         Single         1-3, 1-4         Define/Config Slave Objects         Basic Example         Cyclic Data         2-13         Destination         Basic Example         Cyclic Data         2-16         Non-Cyclic Data         2-17         Multiplex                                                                                                    | Param 2-20                      |
| 5E70                                                                                                    | Data Exchange Objects1-8, 4-19  |
| 5E70 to 5E73       1-8         5E71       4-19         5E72       4-19         5E73       4-19         Data Mapping       1-7         Data Objects       1-7         Data Sizes       Cyclic         Cyclic Data       2-6         Non-Cyclic Data       2-6         Non-Cyclic Data       2-16         Non-Cyclic Data       2-18         Data Types       2-18         Cyclic.       1-4         Multiplex Example       2-3         Cyclic Data       2-3         Multiplex Example       2-3         Multiplex Example       2-3         Multiplex Example       2-3         Multiplex Example       2-3         Multiplex Example       2-3         Multiplex Example       2-3         Multiplex Example       2-3         Multiplex Example       2-13         Destination       Basic Example         Cyclic Data       2-6         Non-Cyclic Data       2-6         Non-Cyclic Data       2-13         Destination       Basic Example         Cyclic Data       2-16         Non-Cyclic Data       2-18 <td>5E704-19</td>                                        | 5E704-19                        |
| 5E71       4-19         5E72       4-19         5E73       4-19         Data Mapping       1-7         Data Objects       1-7         Data Sizes       Cyclic         Cyclic       1-4         Data Type       Basic Example         Cyclic Data       2-6         Non-Cyclic Data       2-6         Non-Cyclic Data       2-16         Non-Cyclic Data       2-18         Data Types       2-14         Cyclic       1-3         Data Types       2-18         Data Types       2-18         Data Types       2-23         Multiplex       1-3, 1-4, 2-11         Single       1-3, 1-4         Define/Config Slave Objects       Basic Example         Cyclic Data       2-13         Destination       Basic Example         Cyclic Data       2-6         Non-Cyclic Data       2-16         Non-Cyclic Data       2-13         Destination       Basic Example         Cyclic Data       2-16         Non-Cyclic Data       2-18         Device Address       Basic Example         Cyclic Data       2-13                                                             | 5E70 to 5E73 1-8                |
| 5E72       4-19         5E73       4-19         Data Mapping       1-7         Data Objects       1-7         Data Sizes       Cyclic         Cyclic       1-4         Data Type       Basic Example         Cyclic Data       2-6         Non-Cyclic Data       2-16         Non-Cyclic Data       2-18         Data Types       2-18         Cyclic.       1-4         Multiplex Example       2-18         Cyclic.       1-4         Multiplex       1-3, 1-4, 2-11         Single       1-3, 1-4, 2-11         Single       1-3, 1-4, 2-11         Single       1-3, 1-4         Define/Config Slave Objects       Basic Example         Cyclic Data       2-13         Destination       Basic Example         Cyclic Data       2-6         Non-Cyclic Data       2-6         Non-Cyclic Data       2-13         Destination       Basic Example         Cyclic Data       2-16         Non-Cyclic Data       2-18         Device Address       Basic Example         Cyclic Data       2-13         Diagnostics       5-                                             | 5E714-19                        |
| 5E73                                                                                                    | 5E724-19                        |
| Data Mapping         Direct-Mapped Data         Data Objects         1-7         Data Sizes         Cyclic         Cyclic Data         Data Type         Basic Example         Cyclic Data         Cyclic Data         Non-Cyclic Data         Non-Cyclic Data         2-16         Non-Cyclic Data         Non-Cyclic Data         2-18         Data Types         Cyclic         Cyclic         Data Types         Cyclic         Cyclic Data         Non-Cyclic Data         1-3, 1-4, 2-11         Single         Data Types         Cyclic.         1-3, 1-4, 2-11         Single         Data Types         Cyclic Data         1-3, 1-4         Define/Config Slave Objects         Basic Example         Cyclic Data         Cyclic Data         2-13         Destination         Basic Example         Cyclic Data         Cyclic Data         2-18         Device Address         Basic Examp                                                                                                    | 5E734-19                        |
| Direct-Mapped Data 1-7 Data Objects 1-7 Data Sizes Cyclic 1-7 Data Type Basic Example Cyclic Data 2-6 Non-Cyclic Data 2-6 Non-Cyclic Data 2-18 Data Types Cyclic Data 2-18 Data Types Cyclic Data 1-3, 1-4, 2-11 Single 1-3, 1-4 Define/Config Slave Objects Basic Example Cyclic Data 2-13 Destination Basic Example Cyclic Data 2-6 Non-Cyclic Data 2-13 Destination Basic Example Cyclic Data 2-18 Multiplex Example Cyclic Data 2-13 Destination Basic Example Cyclic Data 2-13 Destination Basic Example Cyclic Data 2-13 Destination Basic Example Cyclic Data 2-13 Destination Basic Example Cyclic Data 2-13 Device Address Basic Example Cyclic Data 2-13 Diagnostics LEDs 5-3 Direct-Mapped Data 2-18 Cyclic, Multiplex Data 2-17 File Menu entry. 3-1 Non-Cyclic, Multiplex Data 2-19                                                                                                    | Data Mapping                    |
| Data Objects       1-7         Data Sizes       Cyclic         Cyclic       1-4         Data Type       Basic Example         Cyclic Data       2-6         Non-Cyclic Data       2-8         Multiplex Example       2-16         Cyclic Data       2-18         Data Types       2-18         Data Types       2-14         Cyclic       1-4         Multiplex       1-3, 1-4, 2-11         Single       1-3, 1-4, 2-11         Single       1-3, 1-4, 2-11         Single       1-3, 1-4         Define/Config Slave Objects       Basic Example         Cyclic Data       2-3         Multiplex Example       2-13         Destination       Basic Example         Cyclic Data       2-6         Non-Cyclic Data       2-6         Non-Cyclic Data       2-13         Destination       Basic Example         Cyclic Data       2-16         Non-Cyclic Data       2-18         Device Address       Basic Example         Cyclic Data       2-13         Diagnostics       2-13         LEDs       5-3         Direct-Mapped Data </th <th>Direct-Mapped Data 1-7</th> | Direct-Mapped Data 1-7          |
| Data Sizes<br>Cyclic                                                                                                    | Data Objects1-7                 |
| Cyclic       1-4         Data Type       Basic Example         Cyclic Data       2-6         Non-Cyclic Data       2-8         Multiplex Example       2-16         Cyclic Data       2-18         Data Types       2-18         Cyclic       1-3         Data Types       2-11         Single       1-3, 1-4, 2-11         Single       1-3, 1-4, 2-11         Single       1-3, 1-4, 2-11         Single       2-3         Multiplex Example       2-3         Multiplex Example       2-3         Multiplex Example       2-3         Opering Slave Objects       Basic Example         Cyclic Data       2-3         Multiplex Example       2-13         Destination       Basic Example         Cyclic Data       2-6         Non-Cyclic Data       2-7         Multiplex Example       2-16         Cyclic Data       2-18         Device Address       Basic Example         Cyclic Data       2-3         Multiplex Example       2-3         Cyclic Data       2-13         Diagnostics       1-7         Display Summary                                         | Data Sizes                      |
| Data Type<br>Basic Example<br>Cyclic Data                                                                                                    | Cvclic1-4                       |
| Basic Example         Cyclic Data         Cyclic Data         Multiplex Example         Cyclic Data         Cyclic Data         Non-Cyclic Data         Data Types         Cyclic.         Cyclic.         1-4         Multiplex         Multiplex         Cyclic.         1-3, 1-4, 2-11         Single         1-3, 1-4, 2-11         Single         1-3, 1-4, 2-11         Single         1-3, 1-4, 2-11         Single         1-3, 1-4         Define/Config Slave Objects         Basic Example         Cyclic Data         Cyclic Data         2-13         Destination         Basic Example         Cyclic Data         Cyclic Data         2-6         Non-Cyclic Data         2-76         Non-Cyclic Data         2-18         Device Address         Basic Example         Cyclic Data         2-13         Diagnostics         LEDs         LEDs         5-3                                                                                                    | Data Type                       |
| Cyclic Data                                                                                                    | Basic Example                   |
| Non-Cyclic Data       2-8         Multiplex Example       2-16         Cyclic Data       2-18         Data Types       2-18         Cyclic.       1-4         Multiplex       1-3, 1-4, 2-11         Single       1-3, 1-4, 2-11         Single       1-3, 1-4, 2-11         Single       1-3, 1-4, 2-11         Single       1-3, 1-4, 2-11         Single       2-3         Multiplex Example       2-3         Cyclic Data       2-13         Destination       Basic Example         Cyclic Data       2-6         Non-Cyclic Data       2-6         Non-Cyclic Data       2-6         Non-Cyclic Data       2-6         Non-Cyclic Data       2-6         Non-Cyclic Data       2-7         Multiplex Example       2-16         Cyclic Data       2-18         Device Address       Basic Example         Cyclic Data       2-13         Diagnostics       LEDs       5-3         Direct-Mapped Data       1-7         Display Summary       Cyclic, Multiplex Data       2-7         File Menu entry       3-1         Non-Cyclic, Multiplex Data<                   | Cvclic Data2-6                  |
| Multiplex Example         Cyclic Data         Non-Cyclic Data         2-18         Data Types         Cyclic         Cyclic         1-3, 1-4, 2-11         Single         1-3, 1-4, 2-11         Single         1-3, 1-4, 2-11         Single         1-3, 1-4, 2-11         Single         1-3, 1-4         Define/Config Slave Objects         Basic Example         Cyclic Data         Cyclic Data         2-13         Destination         Basic Example         Cyclic Data         Cyclic Data         2-6         Non-Cyclic Data         Non-Cyclic Data         2-18         Device Address         Basic Example         Cyclic Data         Cyclic Data         2-13         Diagnostics         LEDs         LEDs         5-3         Direct-Mapped Data         1-7         Display Summary         Cyclic, Single Data         2-7         File Menu entry         3-1                                                                                                    | Non-Cyclic Data                 |
| Cyclic Data                                                                                                    | Multiplex Example               |
| Non-Cyclic Data       2-18         Data Types       Cyclic         Cyclic       1-4         Multiplex       1-3, 1-4, 2-11         Single       1-3, 1-4, 2-11         Single       1-3, 1-4, 2-11         Single       1-3, 1-4, 2-11         Define/Config Slave Objects       Basic Example         Cyclic Data       2-3         Multiplex Example       2-13         Destination       Basic Example         Cyclic Data       2-6         Non-Cyclic Data       2-6         Non-Cyclic Data       2-6         Non-Cyclic Data       2-6         Non-Cyclic Data       2-6         Non-Cyclic Data       2-6         Non-Cyclic Data       2-6         Non-Cyclic Data       2-6         Non-Cyclic Data       2-7         Basic Example       2-18         Device Address       5-3         Direct-Mapped Data       1-7         Display Summary       2-18         Cyclic, Multiplex Data       2-7         File Menu entry       3-1         Non-Cyclic, Multiplex Data       2-19                                                                                  | Cvclic Data2-16                 |
| Data Types<br>Cyclic                                                                                                    | Non-Cvclic Data2-18             |
| Cyclic                                                                                                    | Data Types                      |
| Multiplex       1-3, 1-4, 2-11         Single       1-3, 1-4         Define/Config Slave Objects         Basic Example       2-3         Multiplex Example       2-13         Cyclic Data       2-13         Destination       Basic Example         Cyclic Data       2-6         Non-Cyclic Data       2-6         Non-Cyclic Data       2-6         Non-Cyclic Data       2-6         Non-Cyclic Data       2-7         Basic Example       2-16         Non-Cyclic Data       2-16         Non-Cyclic Data       2-18         Device Address       2-3         Basic Example       2-3         Cyclic Data       2-13         Diagnostics       2-13         Diagnostics       1-7         Display Summary       2-18         Cyclic, Multiplex Data       2-18         Cyclic, Single Data       2-7         File Menu entry       3-1         Non-Cyclic, Multiplex Data       2-19                                                                                                    | Cyclic 1-4                      |
| Single                                                                                                    | Multiplex                       |
| Define/Config Slave Objects Basic Example                                                                                                    | Single                          |
| Basic Example       2-3         Multiplex Example       2-13         Destination       Basic Example         Cyclic Data       2-6         Non-Cyclic Data       2-6         Non-Cyclic Data       2-76         Non-Cyclic Data       2-16         Non-Cyclic Data       2-16         Non-Cyclic Data       2-18         Device Address       Basic Example         Cyclic Data       2-13         Diagnostics       2-13         Diagnostics       5-3         Direct-Mapped Data       1-7         Display Summary       Cyclic, Multiplex Data       2-18         Cyclic, Single Data       2-7         File Menu entry.       3-1         Non-Cyclic, Multiplex Data       2-19                                                                                                    | Define/Config Slave Objects     |
| Multiplex Example<br>Cyclic Data                                                                                                    | Basic Example                   |
| Cyclic Data                                                                                                    | Multiplex Example               |
| Destination<br>Basic Example<br>Cyclic Data                                                                                                    | Cvclic Data2-13                 |
| Basic Example<br>Cyclic Data                                                                                                    | Destination                     |
| Cyclic Data                                                                                                    | Basic Example                   |
| Non-Cyclic Data                                                                                                    | Cvclic Data2-6                  |
| Multiplex Example<br>Cyclic Data                                                                                                    | Non-Cvclic Data2-8              |
| Cyclic Data                                                                                                    | Multiplex Example               |
| Non-Cyclic Data                                                                                                    | Cyclic Data2-16                 |
| Device Address Basic Example                                                                                                    | Non-Cyclic Data2-18             |
| Basic Example                                                                                                    | Device Address                  |
| Multiplex Example<br>Cyclic Data2-13<br>Diagnostics<br>LEDs5-3<br>Direct-Mapped Data1-7<br>Display Summary<br>Cyclic, Multiplex Data2-18<br>Cyclic, Single Data2-7<br>File Menu entry3-1<br>Non-Cyclic, Multiplex Data2-19                                                                                                    | Basic Example2-3                |
| Cyclic Data                                                                                                    | Multiplex Example               |
| Diagnostics<br>LEDs                                                                                                    | Cyclic Data2-13                 |
| LEDs                                                                                                    | Diagnostics                     |
| Direct-Mapped Data                                                                                                    | LEDs 5-3                        |
| Display Summary<br>Cyclic, Multiplex Data                                                                                                    | Direct-Mapped Data1-7           |
| Cyclic, Multiplex Data                                                                                                    | Display Summary                 |
| Cyclic, Single Data                                                                                                    | Cyclic, Multiplex Data 2-18     |
| File Menu entry                                                                                                    | Cyclic, Single Data 2-7         |
| Non-Cyclic, Multiplex Data                                                                                                    | File Menu entry 3-1             |
|                                                                                                    | Non-Cyclic, Multiplex Data 2-19 |

| Non-Cyclic, Single Data 2-9 |
|-----------------------------|
| DPF05.x                     |
| Hardware 5-2                |
| Interfaces5-2               |
| DPF05.x board1-1            |

## Ε

## F

| FB Card Fault Code            | 3-8    |
|-------------------------------|--------|
| FB Card Found                 | 3-8    |
| FB Init OK                    | 3-6    |
| FB Slave Ready                | 3-6    |
| Field Bus Error Reaction      |        |
| Basic Example                 | 2-3    |
| Multiplex Example             |        |
| Cyclic Data                   | . 2-14 |
| Field Bus Mapper              |        |
| Examples                      |        |
| Multiplexing                  | . 2-11 |
| Parameter Channel             | . 2-20 |
| Examples                      |        |
| Basic                         | 2-1    |
| Fieldbus Diagnostics          | 3-7    |
| Fieldbus Error Reaction       | 3-9    |
| Fieldbus Mapper               | 1-1    |
| Fieldbus Master               | 1-1    |
| fieldbus message header       | .4-16  |
| Fieldbus Resource Monitor     | 3-8    |
| Fieldbus Slave                | 1-1    |
| Fieldbus Status               | 3-6    |
| fieldbus summary report       | 2-7    |
| Fieldbus-Accessible Parameter | rs 3-3 |
| File Menu                     |        |
|                               |        |

| Index | 6-3 |
|-------|-----|
|-------|-----|

| Display Summary                      | 3-1  |
|--------------------------------------|------|
| <u>P</u> rint                        | 3-2  |
| first cycle                          | 4-4  |
| FMS (Fieldbus Message Specification) | 1-2  |
| From FieldBus                        |      |
| Basic Example                        | 2-4  |
| Multiplex Example                    |      |
| Cyclic Data                          | 2-15 |

## G

| Get From CLC               |      |
|----------------------------|------|
| Cyclic, Multiplex Data     | 2-18 |
| Cyclic, Single Data        | 2-7  |
| Non-Cyclic, Multiplex Data | 2-19 |
| Non-Cyclic, Single Data    | 2-9  |
| <u>G</u> et From File      |      |
| Cyclic, Multiplex Data     | 2-18 |
| Cyclic, Single Data        | 2-7  |
| Non-Cyclic, Multiplex Data | 2-19 |
| Non-Cyclic, Single Data    | 2-9  |
| GPS Programming            | 3-1  |
|                            |      |

## Η

| H15A | 5-4 |
|------|-----|
| H15B | 5-4 |
| H15C | 5-4 |
| H15D | 5-4 |
| H16A | 5-4 |
| H16B | 5-4 |
| H16C | 5-4 |
|      |     |

## I

| Ignore (Fieldbus Error Reaction)3-10 |
|--------------------------------------|
| Index Number                         |
| Multiplex Example                    |
| Cyclic Data2-14                      |
| input1-2                             |

## L

| ast cycle4-4            |
|-------------------------|
| east significant bit3-6 |
| EDs                     |
| H15A 5-4                |
| H15B 5-4                |
| H15C 5-4                |
| H15D5-4                 |
| H16A 5-4                |
| H16B 5-4                |
| H16C 5-4                |

| LEDs (DPF05.x)              | 5-3 |
|-----------------------------|-----|
| Length of DP Channel (Word) |     |
| Basic Example               | 2-3 |
| Multiplex Example           |     |
| Cyclic Data2                | -13 |

#### Μ

| Mapping Direction                                                                                                    |
|----------------------------------------------------------------------------------------------------|
| Basic Example                                                                                                    |
| Cyclic Data 2-6                                                                                                    |
| Non-Cyclic Data 2-8                                                                                                    |
| Multiplex Example                                                                                                    |
| Cyclic Data 2-16                                                                                                    |
| Non-Cyclic Data 2-18                                                                                                    |
| Mapping List                                                                                                    |
| Back To Add Button 2-8                                                                                                    |
| Delete Button2-8                                                                                                    |
| Insert Button 2-8                                                                                                    |
| <u>R</u> eplace Button2-8                                                                                                    |
|                                                                                                    |
| Messaging Examples                                                                                                    |
| Messaging Examples<br>Short Format 24-8, 4-13                                                                                                    |
| Messaging Examples<br>Short Format 24-8, 4-13<br>Messaging Formats                                                                                                    |
| Messaging Examples<br>Short Format 24-8, 4-13<br>Messaging Formats<br>Short Format 21-6                                                                                                    |
| Messaging Examples<br>Short Format 24-8, 4-13<br>Messaging Formats<br>Short Format 21-6<br>VisualMotion ASCII Format1-6, 4-11                                                                                                    |
| Messaging Examples<br>Short Format 24-8, 4-13<br>Messaging Formats<br>Short Format 21-6<br>VisualMotion ASCII Format 1-6, 4-11<br>most significant bit3-6                                                                                                    |
| Messaging Examples<br>Short Format 24-8, 4-13<br>Messaging Formats<br>Short Format 21-6<br>VisualMotion ASCII Format1-6, 4-11<br>most significant bit3-6<br><i>Multiplex Data Bits</i> 4-1                                                                                                    |
| Messaging Examples<br>Short Format 24-8, 4-13<br>Messaging Formats<br>Short Format 21-6<br>VisualMotion ASCII Format1-6, 4-11<br>most significant bit3-6<br><i>Multiplex Data Bits</i> 4-1<br>Multiplex Data Types . 1-3, 1-4, 2-11                                                                    |
| Messaging Examples<br>Short Format 24-8, 4-13<br>Messaging Formats<br>Short Format 21-6<br>VisualMotion ASCII Format1-6, 4-11<br>most significant bit3-6<br><i>Multiplex Data Bits</i> 4-1<br>Multiplex Data Types . 1-3, 1-4, 2-11<br>Multiplexing                                                    |
| Messaging Examples<br>Short Format 24-8, 4-13<br>Messaging Formats<br>Short Format 21-6<br>VisualMotion ASCII Format1-6, 4-11<br>most significant bit3-6<br><i>Multiplex Data Bits</i> 4-1<br>Multiplex Data Types . 1-3, 1-4, 2-11<br>Multiplexing<br>Control and Status Words1-5                     |
| Messaging Examples<br>Short Format 24-8, 4-13<br>Messaging Formats<br>Short Format 24-8, 4-13<br>VisualMotion ASCII Format1-6, 4-11<br>most significant bit3-6<br><i>Multiplex Data Bits</i> 4-1<br>Multiplex Data Types . 1-3, 1-4, 2-11<br>Multiplexing<br>Control and Status Words1-5<br>Enable2-14 |

### Ν

| nCyc Chan Ready3-7             |
|--------------------------------|
| <u>N</u> ew                    |
| Cyclic, Multiplex Data 2-18    |
| Cyclic, Single data2-7         |
| Non-Cyclic, Multiplex Data2-19 |
| Non-Cyclic, Single Data 2-9    |
| Non-Cyc Ready3-7               |
| Non-Cyclic Channel 1-2, 1-7    |
| Non-Cyclic Data Channel        |
| Multiplex Example 2-18         |
| Non-Cyclic Data Mapping Lists  |
| Direct Mapping                 |
| Basic Example2-8               |
| Multiplex Example 2-18         |
| Non-Cyclic Transmission        |
| Data Exchange Objects 4-19     |
| Number of Valid Data Bytes     |
| (#Bytes)4-5                    |
| nVM FW OK3-7                   |

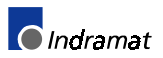

DOK-VISMOT-VM\*-06VRS\*\*-PR02-AE-P • 09/99

#### 0

| OBJECT MAPPING LIST |
|---------------------|
| Basic Example       |
| Cyclic Data2-6      |
| Non-Cyclic Data2-9  |
| Multiplex Example   |
| Cyclic Data2-17     |
| Non-Cyclic Data2-18 |
| OK, Send to CLC     |
| Basic Example 2-5   |
| Multiplex Example   |
| Cyclic Data2-15     |
| output1-2           |
|                     |

#### Ρ

| Parameter Channel 1-2, 1-6, 2-20                                                                                                    |
|----------------------------------------------------------------------------------------------------|
| Short Format 2 1-6                                                                                                    |
| VisualMotion ASCII Format 1-6                                                                                                    |
| Parameter Mode                                                                                                    |
| Basic Example 2-7                                                                                                    |
| Multiplex Example 2-18                                                                                                    |
| Parameters3-3                                                                                                    |
| P-CHAN Components                                                                                                    |
| Control/Status Word 4-4                                                                                                    |
| Error Bit (E) 4-4                                                                                                    |
| first cycle 4-4                                                                                                    |
| last cycle 4-4                                                                                                    |
| Number of Valid Data Bytes (#Bytes)4-5                                                                                                    |
|                                                                                                    |
| Toggle Bit (T) 4-5                                                                                                    |
| Toggle Bit (T) 4-5<br>Transmission Format (Fmt) 4-5                                                                                                    |
| Toggle Bit (T)         4-5           Transmission Format (Fmt)         4-5           Pin-outs (DPF05.x)         5-3                                                                                                    |
| Toggle Bit (T)4-5Transmission Format (Fmt)4-5Pin-outs (DPF05.x)5-3PLC Programming4-1                                                                                                    |
| Toggle Bit (T)         4-5           Transmission Format (Fmt)         4-5           Pin-outs (DPF05.x)         5-3           PLC Programming         4-1           Multiplex Data Bits         4-1                                                                                                    |
| Toggle Bit (T)       4-5         Transmission Format (Fmt)       4-5         Pin-outs (DPF05.x)       5-3         PLC Programming       4-1         Multiplex Data Bits       4-1         Non-Cyclic Data (via Data Exchange Objects)       4-19                                                                                                    |
| Toggle Bit (T)       4-5         Transmission Format (Fmt)       4-5         Pin-outs (DPF05.x)       5-3         PLC Programming       4-1         Multiplex Data Bits       4-1         Non-Cyclic Data (via Data Exchange Objects)       4-19         Non-Cyclic Data (via Direct Mapping)4-16                                                                                                    |
| Toggle Bit (T)       4-5         Transmission Format (Fmt)       4-5         Pin-outs (DPF05.x)       5-3         PLC Programming       4-1         Multiplex Data Bits       4-1         Non-Cyclic Data (via Data Exchange Objects)       4-19         Non-Cyclic Data (via Direct Mapping)4-16       4-3                                                                                                    |
| Toggle Bit (T)       4-5         Transmission Format (Fmt)       4-5         Pin-outs (DPF05.x)       5-3         PLC Programming       4-1         Multiplex Data Bits       4-1         Non-Cyclic Data (via Data Exchange Objects)       4-19         Non-Cyclic Data (via Direct Mapping)4-16       4-3         Pirint       4-3                                                                             |
| Toggle Bit (T)       4-5         Transmission Format (Fmt)       4-5         Pin-outs (DPF05.x)       5-3         PLC Programming       4-1         Multiplex Data Bits       4-1         Non-Cyclic Data (via Data Exchange Objects)       4-19         Non-Cyclic Data (via Direct Mapping)4-16       Parameter Channel         Print       File Menu entry.       3-2                                         |
| Toggle Bit (T)       4-5         Transmission Format (Fmt)       4-5         Pin-outs (DPF05.x)       5-3         PLC Programming       4-1         Multiplex Data Bits       4-1         Non-Cyclic Data (via Data Exchange Objects)       4-19         Non-Cyclic Data (via Direct Mapping)4-16       Parameter Channel         Print       File Menu entry       3-2         Print a Summary Report       3-2 |

### R

| Real-Time Channel1-2, 1-3                                |
|----------------------------------------------------------|
| Register 19 Definition (Fieldbus<br>Status)3-6           |
| Register 20 Definition (Fieldbus<br>Diagnostics)3-7      |
| Register 26 Definition (Fieldbus<br>Resource Monitor)3-8 |
| Response Telegram Structure                              |
| Short Format 2 4-7                                       |

VisualMotion ASCII Format ...... 4-12

#### S

| <u>S</u> ave to File            |
|---------------------------------|
| Cyclic, Multiplex Data2-18      |
| Cyclic, Single Data 2-7         |
| Non-Cyclic, Multiplex Data 2-19 |
| Non-Cyclic, Single Data 2-9     |
| Send <u>T</u> o CLC             |
| Cyclic, Multiplex Data 2-18     |
| Cyclic, Single Data 2-7         |
| Non-Cyclic, Multiplex Data 2-19 |
| Non-Cyclic, Single Data 2-9     |
| Send to CLC                     |
| Basic Example                   |
| Cyclic Data 2-7                 |
| Non-Cyclic Data 2-9             |
| Multiplex Example               |
| Cyclic Data 2-17                |
| Short Format 21-6               |
| Command Telegram Structure 4-7  |
| Messaging Example 4-13          |
| Messaging Examples 4-8          |
| Response Telegram Structure 4-7 |
| Shutdown CLC (Fieldbus Error    |
| Reaction)3-10                   |
| Single Data Types 1-3, 1-4      |
| Source Object list              |
| Basic Example                   |
| Non-Cyclic Data 2-9             |
| status word1-5                  |
| Multiplex Example               |
| Cyclic Data 2-14                |
|                                 |

## Т

| To FieldBus                  |
|------------------------------|
| Basic Example2-3             |
| Multiplex Example            |
| Cyclic Data 2-14             |
| Toggle Bit (T)4-5            |
| Transmission Format (Fmt)4-5 |

#### V

View a Summary Report......3-1 VisualMotion ASCII Format1-6, **4-11** Command Telegram Structure...... 4-11 Response Telegram Structure ...... 4-12

#### W

Warning Only (Fieldbus Error Reaction) ......3-10

### Х

| X68 Connector | 5-3 |
|---------------|-----|
| X69 Connector | 5-3 |

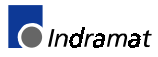

# **Customer Service Locations**

#### Germany

| Sales area Center                                          | Sales area East                                          | Sales area West                                       | Sales area North                                   |
|------------------------------------------------------------|----------------------------------------------------------|-------------------------------------------------------|----------------------------------------------------|
| INDRAMAT GmbH<br>D-97816 Lohr am Main<br>BgmDrNebel-Str. 2 | INDRAMAT GmbH<br>D-09120 Chemnitz<br>Beckerstraße 31     | INDRAMAT GmbH<br>D-40880 Ratingen<br>Harkortstraße 25 | INDRAMAT GmbH<br>D-22525 Hamburg<br>Kieler Str.212 |
| Telefon: 09352/40-4817<br>Telefax: 09352/40-4989           | Telefon: 0371/3555-0<br>Telefax: 0371/3555-230           | Telefon: 02102/4318-0<br>Telefax: 02102/41315         | Telefon: 040/853157-0<br>Telefax: 040/853157-15    |
| Sales area South                                           | Sales area South-West                                    |                                                       | INDRAMAT Service-Hotline                           |
| INDRAMAT GmbH<br>D-80339 München<br>Ridlerstraße 75        | INDRAMAT GmbH<br>D-71229 Leonberg<br>Böblinger Straße 25 |                                                       | INDRAMAT GmbH<br>Telefon: D-0172/660 040 6         |
| Telefon: 089/540138-30<br>Telefax: 089/540138-10           | Telefon: 07152/972-6<br>Telefax: 07152/972-727           |                                                       | Telefon: D-0171/333 882 6                          |

Customer service locations in Germany

#### Europe

| Austria                                                                                                    | Austria                                                                                                    | Belgium                                                                                                    | Denmark                                                                                                    |
|----------------------------------------------------------------------------------------------------|----------------------------------------------------------------------------------------------------|----------------------------------------------------------------------------------------------------|----------------------------------------------------------------------------------------------------|
| G.L.Rexroth Ges.m.b.H.<br>Geschäftsbereich INDRAMAT<br>Hägelingasse 3                                                                                                | G.L.Rexroth Ges.m.b.H.<br>Geschäftsbereich INDRAMAT<br>Randlstraße 14                                            | Mannesmann Rexroth N.VS.A.<br>Geschäftsbereich INDRAMAT<br>Industrielaan 8                                                                                                    | BEC AS<br>Zinkvej 6<br>DK-8900 Randers                                                                                                    |
| Telefon: +43 1/985 25 40-400<br>Telefax:+43 1/985 25 40-93                                                                                                    | Telefon: +43 7229/644 01-36<br>Telefax: +43 7229/644 01-80                                                       | Telefon: +32 2/582 31 80<br>Telefax: +32 2/582 43 10                                                                                                    | Telefon: +45 87/11 90 60<br>Telefax: +45 87/11 90 61                                                                                            |
| England                                                                                                    | Finnland                                                                                                    | France                                                                                                    | France                                                                                                    |
| Mannesmann Rexroth Ltd.<br>INDRAMAT Division<br>Broadway Lane, South Cerney<br>Cirencester, Glos GL7 5UH<br>Telefon: +44 1285/86 30 00<br>Telefax: +44 1285/86 30 03 | Rexroth Mecman OY<br>Riihimiehentie 3<br>SF-01720 Vantaa<br>Telefon: +358 9/84 91 11<br>Telefax: +358 9/84 63 87 | Rexroth - Sigma S.A.<br>Division INDRAMAT<br>Parc des Barbanniers 4,<br>Place du Village<br>F-92632 Gennevilliers Cedex<br>Telefon: +33 1/41 47 54 30<br>Telefax: +33 1/47 94 69 41 | Rexroth - Sigma S.A.<br>Division INDRAMAT<br>17, Loree du Golf<br>F-69380 Dommartin<br>Telefon: +33 4/78 43 56 58<br>Telefax: +33 4/78 43 59 05 |
| France                                                                                                    | Italy                                                                                                    | Italy                                                                                                    | Netherlands                                                                                                    |
| Rexroth - Sigma S.A.<br>Division INDRAMAT<br>270, Avenue de lardenne<br>F-31100 Toulouse                                                                             | Rexroth S.p.A.<br>Divisione INDRAMAT<br>Via G. Di Vittoria, 1<br>I-20063 Cernusco S/N.MI                         | Rexroth S.p.A. Divisione<br>INDRAMAT<br>Via Borgomanero, 11<br>I-10145 Torino                                                                                                    | Hydraudyne Hydrauliek B.V.<br>Kruisbroeksestraat 1a<br>P.O. Box 32<br>NL-5280 AA Boxtel                                                         |
| Telefon: +33 5/61 49 95 19<br>Telefax: +33 5/61 31 00 41                                                                                                    | Telefon: +39 2/923 65-270<br>Telex: 331695<br>Telefax: +39 2/92 36 55 12                                         | Telefon: +39 11/771 22 30<br>Telefax: +39 11/771 01 90                                                                                                    | Telefon: +31 41 16/519 51<br>Telefax: +31 41 16/514 83                                                                                          |
| Spain                                                                                                    | Spain                                                                                                    | Sweden                                                                                                    | Switzerland                                                                                                    |
| Rexroth S.A.<br>Centro Industrial Santiago<br>Obradors s/n<br>E-08130 Santa Perpetua de                                                                              | Goimendi S.A.<br>División Indramat<br>Jolastokieta (Herrera)<br>Apartado 11 37                                   | AB Rexroth Mecman<br>INDRAMAT Division<br>Varuvägen 7<br>S-125 81 Stockholm                                                                                                    | Rexroth SA<br>Département INDRAMAT<br>Chemin de l`Ecole 6<br>CH-1036 Sullens                                                                    |
| Mogoda (Barcelona)<br>Telefon: +34 3/7 47 94 00<br>Telefax: +34 3/7 47 94 01                                                                                         | San Sebastion, 20017<br>Telefon: +34 43/40 01 63<br>Telex: 361 72<br>Telefax: +34 43/39 93 95                    | Telefon: +46 8/727 92 00<br>Telefax: +46 8/64 73 277                                                                                                    | Telefon:+41 21/731 43 77<br>Telefax: +41 21/731 46 78                                                                                           |
| Switzerland                                                                                                    | Russia                                                                                                    |                                                                                                    |                                                                                                    |
| Rexroth AG<br>Geschäftsbereich INDRAMAT<br>Gewerbestraße 3<br>CH-8500 Frauenfeld                                                                                     | Tschudnenko E.B.<br>Arsenia 22<br>153000 Ivanovo<br>Rußland                                                      |                                                                                                    |                                                                                                    |
| Telefon: +41 52/720 21 00<br>Telefax: +41 52/720 21 11                                                                                                    | Telefon: +7 93/22 39 633                                                                                         |                                                                                                    |                                                                                                    |

European Customer service locations without Germany

#### **Outside Europe**

| Argentina<br>Mannesmann Rexroth S.A.I.C.<br>Division INDRAMAT<br>Acassusso 48 41/7<br>1605 Munro (Buenos Aires)<br>Argentina<br>Telefon: +54 1/756 01 40<br>+54 1/756 02 40<br>Telex: 262 66 rexro ar<br>Telefax: +54 1/756 01 36 | Argentina<br>Nakase<br>Asesoramiento Tecnico<br>Diaz Velez 2929<br>1636 Olivos<br>(Provincia de Buenos Aires)<br>Argentina<br>Argentina<br>Telefon +54 1/790 52 30                                                             | Australia<br>Australian Industrial Machinery<br>Services Pty. Ltd.<br>Unit ¾5 Horne ST<br>Campbellfield VIC 2061<br>Australia<br>Telefon: +61 3/93 59 0228<br>Telefax: +61 3/93 59 02886                                                        | Brazil<br>Mannesmann Rexroth Automação<br>Ltda.<br>Divisão INDRAMAT<br>Rua Georg Rexroth, 609<br>Vila Padre Anchieta<br>BR-09.951-250 Diadema-SP<br>Caixa Postal 377<br>BR-09.901-970 Diadema-SP<br>Telefon: +55 11/745 90 65<br>+55 11/745 90 70<br>Telefax: +55 11/745 90 50 |
|----------------------------------------------------------------------------------------------------|----------------------------------------------------------------------------------------------------|----------------------------------------------------------------------------------------------------|----------------------------------------------------------------------------------------------------|
| Canada                                                                                                    | China                                                                                                    | China                                                                                                    | China                                                                                                    |
| Basic Technologies Corporation<br>Burlington Division<br>3426 Mainway Drive<br>Burlington, Ontario<br>Canada L7M 1A8<br>Telefon: +1 905/335-55 11<br>Telefax: +1 905/335-41 84                                                    | Rekroth (China) Ltd.<br>Shanghai Office<br>Room 206<br>Shanghai Intern. Trade Centre<br>2200 Yanan Xi Lu<br>Shanghai 200335<br>P.R. China<br>Telefon: +86 21/627 55 333<br>Telefax: +86 21/627 55 666                          | Rexroth (China) Ltd.<br>Shanghai Parts & Service Centre<br>199 Wu Cao Road, Hua Cao<br>Minhang District<br>Shanghai 201 103<br>P.R. China<br>Telefon: +86 21/622 00 058<br>Telefax: +86 21/622 00 068                                           | Rexroth (China) Ltd.<br>1430 China World Trade Centre<br>1, Jianguomenwai Avenue<br>Beijing 100004<br>P.R. China<br>Telefon: +86 10/50 50 380<br>Telefax: +86 10/50 50 379                                                                                                    |
| China                                                                                                    | Hongkong                                                                                                    | India                                                                                                    | Japan                                                                                                    |
| Rexroth (China) Ltd.<br>A-5F., 123 Lian Shan Street<br>Sha He Kou District<br>Dalian 116 023<br>P.R. China<br>Telefon: +86 411/46 78 930<br>Telefax: +86 411/46 78 932                                                            | Rexroth (China) Ltd.<br>19 Cheung Shun Street<br>1st Floor, Cheung Sha Wan,<br>Kowloon, Honkong<br>Telefon: +852 2741 13 51/-54 und<br>+852 741 14 30<br>Telex: 3346 17 GL REX HX<br>Telefax: +852 786 40 19<br>+852 786 07 33 | Mannesmann Rexroth (India) Ltd.<br>INDRAMAT Division<br>Plot. 96, Phase III<br>Peenya Industrial Area<br>Bangalore - 560058<br>Telefon: +91 80/839 21 01<br>+91 80/839 73 74<br>Telex: 845 5028 RexB<br>Telefax: +91 80/839 43 45               | Rexroth Co., Ltd.<br>INDRAMAT Division<br>I.R. Building<br>Nakamachidai 4-26-44<br>Tsuzuki-ku, Yokohama 226<br>Japan<br>Telefon: +81 45/942-72 10<br>Telefax: +81 45/942-03 41                                                                                                 |
| Korea                                                                                                    | Korea                                                                                                    | Mexico                                                                                                    |                                                                                                    |
| Rexroth-Seki Co Ltd.<br>1500-12 Da-Dae-Dong<br>Saha-Gu, Pusan, 604-050<br>Telefon: +82 51/264 90 01<br>Telefax: +82 51/264 90 10                                                                                                  | Seo Chang Corporation Ltd.<br>Room 903, Jeail Building<br>44-35 Yoido-Dong<br>Youngdeungpo-Ku<br>Seoul, Korea<br>Telefon: +82 2/780-82 07 ~9<br>Telefax: +82 2/784-54 08                                                       | Motorización y<br>Diseño de Controles, S.A. de C.V.<br>Av. Dr. Gustavo Baz No. 288<br>Col. Parque Industrial la Ioma<br>Apartado Postal No. 318<br>54060 Tialnepantla<br>Estado de Mexico<br>Telefon: +52 /397 86 44<br>Telefax: +52 /398 98 88 |                                                                                                    |
| USA                                                                                                    | USA                                                                                                    | USA                                                                                                    | USA                                                                                                    |
| Rexroth Corporation<br>INDRAMAT Division<br>5150 Prairie Stone Parkway<br>Hoffman Estates, Illinois 60192<br>Telefon: +1 847/645-36 00<br>Telefax: +1 847/645-62 01                                                               | Rexroth Corporation<br>INDRAMAT Division<br>2110 Austin Avenue<br>Rochester Hills, Michigan 48309<br>Telefon: +1 810/853-82 90<br>Telefax: +1 810/853-82 90                                                                    | Rexroth Corporation<br>INDRAMAT Division<br>Northeastern Sales Office<br>7 Columbia Blvd.<br>Peabody, MA 019660<br>Telefon: +1 508/531-25 74<br>Telefax: +1 508/531-2574                                                                        | Rexroth Corporation<br>INDRAMAT Division<br>Southeastern Sales Office<br>3625 Swiftwater Park Drive<br>Suwanee, GA 30174<br>Telefon: +1 770/932 3200<br>Telefax: +1 770/932-1903                                                                                               |

Customer service locations outside Europe

#### **Notes**

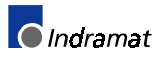

Printed in Germany

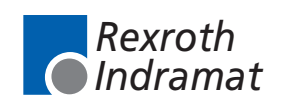

LSA Control S.L. www.lsa-control.com comercial@lsa-control.com (+34) 960 62 43 01

282762